## **Oracle® Application Server Web Cache**

Administrator's Guide 10*g* (9.0.4) **Part No. B10401-01** 

September 2003

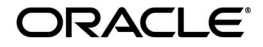

Oracle Application Server Web Cache Administrator's Guide, 10g (9.0.4)

Part No. B10401-01

Copyright © 2002, 2003 Oracle Corporation. All rights reserved.

Primary Author: Deborah Steiner

Contributing Author: Helen Grembowicz

Contributors: Marcos Almeida, Jesse Anton, Christine Chan, Bikui Chen, Rishi Divate, Ajay Dsai, Joe Errede, Jay Feenan, Patrick Fry, Ric Goell, Hideaki Hayashi, Larry Jacobs, Lars Klevan, Wei Lin, Gary Ling, Martin Littlecott, Xiang Liu, Rajiv Mishra, Jordan Parker, Marcin Porwit, Charles Qi, Cyril Scott, Jiangping Shi, Parthiban Thilagar, Bill Wright, Jean Zeng, Tie Zhong, and Yuhui Zhu

The Programs (which include both the software and documentation) contain proprietary information of Oracle Corporation; they are provided under a license agreement containing restrictions on use and disclosure and are also protected by copyright, patent and other intellectual and industrial property laws. Reverse engineering, disassembly or decompilation of the Programs, except to the extent required to obtain interoperability with other independently created software or as specified by law, is prohibited.

The information contained in this document is subject to change without notice. If you find any problems in the documentation, please report them to us in writing. Oracle Corporation does not warrant that this document is error-free. Except as may be expressly permitted in your license agreement for these Programs, no part of these Programs may be reproduced or transmitted in any form or by any means, electronic or mechanical, for any purpose, without the express written permission of Oracle Corporation.

If the Programs are delivered to the U.S. Government or anyone licensing or using the programs on behalf of the U.S. Government, the following notice is applicable:

**Restricted Rights Notice** Programs delivered subject to the DOD FAR Supplement are "commercial computer software" and use, duplication, and disclosure of the Programs, including documentation, shall be subject to the licensing restrictions set forth in the applicable Oracle license agreement. Otherwise, Programs delivered subject to the Federal Acquisition Regulations are "restricted computer software" and use, duplication, and disclosure of the Programs shall be subject to the restrictions in FAR 52.227-19, Commercial Computer Software - Restricted Rights (June, 1987). Oracle Corporation, 500 Oracle Parkway, Redwood City, CA 94065.

The Programs are not intended for use in any nuclear, aviation, mass transit, medical, or other inherently dangerous applications. It shall be the licensee's responsibility to take all appropriate fail-safe, backup, redundancy, and other measures to ensure the safe use of such applications if the Programs are used for such purposes, and Oracle Corporation disclaims liability for any damages caused by such use of the Programs.

Oracle is a registered trademark, and Oracle Store and PL/SQL are trademarks or registered trademarks of Oracle Corporation. Other names may be trademarks of their respective owners.

This program contains third-party code from Henry Spencer and the PHP Group. Under the terms of the Henry Spencer copyright notice and the PHP license, Oracle is required to provide the following notices. Note, however, that the Oracle program license that accompanied this product determines your right to use the Oracle program, including the PHP software, and the terms contained in the following notices do not change those rights.

**Regular Expression Rights and License Notice** The Windows release of Oracle Application Server Web Cache includes source code from the regular expression (regex) directory of release 4.01 of the PHP source distribution from the PHP Group. The regex source code is a copyright of Henry Spencer and licensed from the PHP Group. The following applies only to the regex code which is compiled and linked in the webcached.exe binary.

#### Henry Spencer Copyright Notice

Copyright © 1992, 1993, 1994 Henry Spencer. All rights reserved.

This software is not subject to any license of the American Telephone and Telegraph Company or of the Regents of the University of California.

Permission is granted to anyone to use this software for any purpose on any computer system, and to alter it and redistribute it, subject to the following restrictions:

1. The author is not responsible for the consequences of use of this software, no matter how awful, even if they arise from flaws in it.

2. The origin of this software must not be misrepresented, either by explicit claim or by omission. Since few users ever read sources, credits must appear in the documentation.

3. Altered versions must be plainly marked as such, and must not be misrepresented as being the original software. Since few users ever read sources, credits must appear in the documentation.

4. This notice may not be removed or altered.

#### PHP License Agreement for regex Source Code

Copyright © 1999, 2000 The PHP Group. All rights reserved.

Redistribution and use in source and binary forms, with or without modification, is permitted provided that the following conditions are met:

1. Redistributions of source code must retain the above copyright notice, this list of conditions and the following disclaimer.

2. Redistributions in binary form must reproduce the above copyright notice, this list of conditions and the following disclaimer in the documentation and/or other materials provided with the distribution.

3. The name "PHP" must not be used to endorse or promote products derived from this software without prior permission from the PHP Group. This does not apply to add-on libraries or tools that work in conjunction with PHP. In such a case, the PHP name may be used to indicate that the product supports PHP.

4. The PHP Group may publish revised and/or new versions of the license from time to time. Each version will be given a distinguishing version number. Once covered code has been published under a particular version of the license, you may always continue to use it under the terms of that version. You may also choose to use such covered code under the terms of any subsequent version of the license published by the PHP Group. No one other than the PHP Group has the right to modify the terms applicable to covered code created under this License.

5. Redistributions of any form whatsoever must retain the following acknowledgment:

"This product includes PHP, freely available from http://www.php.net/."

6. The software incorporates the Zend Engine, a product of Zend Technologies, Ltd. ("Zend"). The Zend Engine is licensed to the PHP Association (pursuant to a grant from Zend that can be found at http://www.php.net/license/ZendGrant/) for distribution to you under this license agreement, only as a part of PHP. In the event that you separate the Zend Engine (or any portion thereof) from the rest of the software, or modify the Zend Engine, or any portion thereof, your use of the separated or modified Zend Engine software shall not be governed by this license, and instead shall be governed by the license set forth at http://www.zend.com/license/ZendLicense/.

THIS SOFTWARE IS PROVIDED BY THE PHP DEVELOPMENT TEAM "AS IS" AND ANY EXPRESSED OR IMPLIED WARRANTIES, INCLUDING, BUT NOT LIMITED TO, THE IMPLIED WARRANTIES OF MERCHANTABILITY AND FITNESS FOR A PARTICULAR PURPOSE ARE DISCLAIMED. IN NO EVENT SHALL THE PHP DEVELOPMENT TEAM OR ITS CONTRIBUTORS BE LIABLE FOR ANY DIRECT, INDIRECT, INCIDENTAL, SPECIAL, EXEMPLARY, OR CONSEQUENTIAL DAMAGES (INCLUDING, BUT NOT LIMITED TO, PROCUREMENT OF SUBSTITUTE GOODS OR SERVICES; LOSS OF USE, DATA, OR PROFITS; OR BUSINESS INTERRUPTION) HOWEVER CAUSED AND ON ANY THEORY OF LIABILITY, WHETHER IN CONTRACT, STRICT LIABILITY, OR TORT (INCLUDING NEGLIGENCE OR OTHERWISE) ARISING IN ANY WAY OUT OF THE USE OF THIS SOFTWARE, EVEN IF ADVISED OF THE POSSIBILITY OF SUCH DAMAGE.

This software consists of voluntary contributions made by many individuals on behalf of the PHP Group.

The PHP Group can be contacted through email at group@php.net.

For more information on the PHP Group and the PHP project, please see http://www.php.net.

# Contents

| Send Us Your Comments                          | xvii   |
|------------------------------------------------|--------|
| Preface                                        | xix    |
| Intended Audience                              | хх     |
| Documentation Accessibility                    | хх     |
| Organization                                   | xxi    |
| Related Documentation                          | xxiii  |
| Conventions                                    | xxiv   |
| What's New in OracleAS Web Cache?              | xxvii  |
| New Features in 10g (9.0.4)                    | xxviii |
| New Features in Release 2 (9.0.2 and 9.0.3)    | xxxiii |
| Part I Getting Started with OracleAS Web Cache |        |
| 1 Introduction to OracleAS Web Cache           |        |

| What Is the Big Picture for Caching?                      | 1-2 |
|-----------------------------------------------------------|-----|
| Oracle's Solution to Web Site Performance Issues          | 1-2 |
| How Reverse Proxy Web Caching Works                       | 1-3 |
| Benefits of Web Caching                                   | 1-6 |
| Features of OracleAS Web Cache                            | 1-7 |
| Whole-Page Caching for Static and Dynamic Content Caching | 1-7 |
| Cache Invalidation and Expiration                         | 1-8 |
| Performance Assurance                                     | 1-8 |

| Virtual Hosting                                                               | 1-9  |
|-------------------------------------------------------------------------------|------|
| Virtual Host Sites                                                            | 1-9  |
| ESI Provider Sites                                                            | 1-10 |
| Site Definitions and Site-to-Server Mappings                                  | 1-12 |
| How OracleAS Web Cache Locates Application Web Severs or Proxy Servers        | 1-13 |
| Cache Clustering                                                              | 1-14 |
| Cache Hierarchies                                                             | 1-14 |
| Origin Server Surge Protection, Load Balancing, Failover, and Session Binding | 1-18 |
| Surge Protection                                                              | 1-18 |
| Stateless Load Balancing                                                      | 1-18 |
| Backend Failover                                                              | 1-22 |
| Session Binding (Stateful Load Balancing)                                     | 1-24 |
| Security                                                                      | 1-26 |
| Compression                                                                   | 1-26 |
| Auto-Restart                                                                  | 1-27 |
| Compatibility with Oracle Application Server Components                       | 1-27 |

# 2 Caching Concepts

| Cache Population                                                            | 2-2  |
|-----------------------------------------------------------------------------|------|
| How OracleAS Web Cache Processes Requests with a Range Request-Header Field | 2-3  |
| Cache Consistency and Performance Assurance                                 | 2-4  |
| Invalidation                                                                | 2-4  |
| Invalidation in Hierarchies                                                 | 2-4  |
| Invalidation in Cache Clusters                                              | 2-7  |
| Expiration                                                                  | 2-7  |
| HTTP Cache Validation                                                       | 2-8  |
| Performance Assurance Heuristics                                            | 2-9  |
| Caching Dynamically Generated Content                                       | 2-12 |
| Multiple Versions of the Same Document                                      | 2-13 |
| Personalized Attributes                                                     | 2-18 |
| Controlling How Personalized Attribute Requests Are Served by the Cache     | 2-21 |
| Session Information                                                         | 2-22 |
| Excluding the Value of Embedded URL or POST Body Parameters                 | 2-23 |
| Substituting Session Information in Session-Encoded URLs                    | 2-24 |
| Controlling How Session Requests Are Served by the Cache                    | 2-26 |

| Content Assembly and Partial Page Caching          | 2-27 |
|----------------------------------------------------|------|
| Page Assembly Components                           | 2-27 |
| Fragmentation with the Inline and Include Tags     | 2-32 |
| Using Inline for Non-Fetchable Fragmentation       | 2-32 |
| Using Inline for Fetchable Fragmentation           | 2-33 |
| Using Include for Fragmentation                    | 2-34 |
| Referer Request-Header Field                       | 2-35 |
| Cookie Management for Template Pages and Fragments | 2-35 |
| ESI Features                                       | 2-36 |
| ESI for Java (JESI)                                | 2-37 |
| Request and Response-Header Fields                 | 2-37 |
| Oracle-ECID Request-Header Field                   | 2-38 |
| Surrogate-Capability Request-Header Field          | 2-38 |
| Server Response-Header Field                       | 2-39 |
| Surrogate-Control Response-Header Field            | 2-41 |
| Surrogate-Key Response-Header Field                | 2-45 |

# 3 Cache Clustering

| Overview of Cache Clusters       | 3-2  |
|----------------------------------|------|
| Benefits of Cache Clusters       | 3-4  |
| How Cache Clusters Work          | 3-5  |
| How Cache Content Is Distributed | 3-6  |
| Failure Detection and Failover   | 3-12 |

## 4 OracleAS Web Cache Security

| About OracleAS Web Cache Security                    | 4-2 |
|------------------------------------------------------|-----|
| OracleAS Web Cache Security Model                    | 4-2 |
| Restricted Administration                            | 4-2 |
| Secure Sockets Layer (SSL)                           | 4-2 |
| SSL Acceleration                                     | 4-7 |
| Classes of Users and Their Privileges                | 4-7 |
| Resources Protected                                  | 4-8 |
| Authorization and Access Enforcement                 | 4-8 |
| Leveraging Oracle Identity Management Infrastructure | 4-9 |
| Oracle Application Server Single Sign-On Servers     | 4-9 |
|                                                      |     |

| Oracle Application Server Single Sign-On Partner Applications (mod_osso) | 4-9  |
|--------------------------------------------------------------------------|------|
| Configuring OracleAS Web Cache Security                                  | 4-10 |

## 5 OracleAS Web Cache Topologies

| Common OracleAS Web Cache Configuration                                    | 5-2  |
|----------------------------------------------------------------------------|------|
| Specialized Topologies                                                     | 5-5  |
| Deploying a Distributed Cache Hierarchy                                    | 5-5  |
| Deploying OracleAS Web Cache for High Availability Without a Hardware Load |      |
| Balancer                                                                   | 5-8  |
| Deploying OracleAS Web Cache with a Layer 7 Switch                         | 5-9  |
| Security Topologies                                                        | 5-12 |
| Deploying OracleAS Web Cache with Firewalls                                | 5-12 |
| Deploying OracleAS Web Cache with SSL Acceleration Hardware                | 5-13 |
| Routing HTTPS Requests to a Dedicated Cache                                | 5-16 |
| Routing HTTPS Requests Around OracleAS Web Cache                           | 5-19 |
| Routing Single Sign-On Server Requests                                     | 5-22 |

## 6 Configuration and Administration Tools Overview

| OracleAS Web Cache Manager for Configuration and Management | 6-2  |
|-------------------------------------------------------------|------|
| Starting OracleAS Web Cache Manager                         | 6-2  |
| Navigating OracleAS Web Cache                               | 6-3  |
| Apply Changes and Cancel Changes Buttons                    | 6-4  |
| Status Messages                                             | 6-5  |
| Navigator Frame                                             | 6-5  |
| Right Frame                                                 | 6-8  |
| The Cache Operations Page                                   | 6-8  |
| Applying Static and Dynamic Configuration Changes           | 6-9  |
| Oracle Enterprise Manager for Metrics                       | 6-11 |
| OPMN for Process Administration                             | 6-12 |
| Script for Setting File Permissions on UNIX                 | 6-15 |
| Configuration and Administration Tasks at a Glance          | 6-16 |

# Part II Configuration and Administration of OracleAS Web Cache

# 7 Basic Setup and Configuration

| Using the Default Configuration                                                | 7-2  |
|--------------------------------------------------------------------------------|------|
| Tasks for Setting Up OracleAS Web Cache                                        | 7-6  |
| Task 1: Start OracleAS Web Cache and OracleAS Web Cache Manager                | 7-6  |
| Task 2: Modify Security Settings                                               | 7-7  |
| Task 3: Configure Auto-Restart Settings                                        | 7-10 |
| Task 4: Configure Network Time Outs                                            | 7-12 |
| Task 5: Set Resource Limits                                                    | 7-13 |
| Cache Memory                                                                   | 7-13 |
| Connection Limit                                                               | 7-17 |
| Cached Object Size Limit                                                       | 7-21 |
| Task 6: Configure OracleAS Web Cache with Listening Ports for Incoming Browser |      |
| Requests                                                                       | 7-22 |
| Task 7: Provide Directives to Oracle HTTP Server                               | 7-23 |
| Task 8: Configure OracleAS Web Cache with Operations Ports                     | 7-25 |
| Task 9: Configure Origin Server, Load Balancing, and Failover Settings         | 7-28 |
| Task 10: Configure Web Site Settings                                           | 7-31 |
| Create Site Definitions                                                        | 7-31 |
| Map Sites to Origin Servers                                                    | 7-35 |
| Configure Error Pages                                                          | 7-38 |
| Bind a Session to an Origin Server                                             | 7-39 |
| Default Site Settings                                                          | 7-43 |
| Virtual Host Site Example Settings                                             | 7-44 |
| ESI Provider Site Example Settings                                             | 7-46 |
| Task 11: Specify Caching Rules                                                 | 7-47 |
| Task 12: Apply Changes and Restart OracleAS Web Cache                          | 7-47 |

# 8 Specialized Configurations

| Configuring OracleAS Web Cache for HTTPS Requests                         | 8-2 |
|---------------------------------------------------------------------------|-----|
| Task 1: Create Wallets                                                    | 8-2 |
| Task 2: Configure HTTPS Listening Ports and Wallet Location for the Cache | 8-4 |
| Task 3: Configure HTTPS Operations Ports for the Cache                    | 8-5 |
| Task 4: Create a Site for HTTPS Requests                                  | 8-6 |
| Task 5: Configure HTTPS Port and Wallet Location for the Origin Server    | 8-6 |
| Task 6: Create the Site-to-Server Mapping                                 | 8-7 |
|                                                                           |     |

| Task 7: (Optional) Require Client-Side Certificates                    | . 8-8 |
|------------------------------------------------------------------------|-------|
| Task 8: (Optional) Permit Only HTTPS Requests for a URL or Set of URLs | 8-11  |
| Task 9: Restart OracleAS Web Cache                                     | 8-11  |
| Configuring a Hierarchy of Caches                                      | 8-11  |
| Configuring a Distributed Cache Hierarchy                              | 8-12  |
| Configuring an ESI Cache Hierarchy                                     | 8-15  |
| Additional Hierarchy Configuration for a Cache Cluster                 | 8-18  |
| Configuring a Cache Cluster                                            | 8-21  |
| Task 1: Configure Cache Cluster Settings                               | 8-22  |
| Task 2: Add Caches to the Cluster                                      | 8-25  |
| Task 3: Enable Tracking of Session Binding                             | 8-26  |
| Task 4: Propagate the Configuration to Cluster Members                 | 8-27  |
| Removing Caches from a Cluster                                         | 8-28  |
| Configuring Administration and Invalidation-Only Clusters              | 8-29  |
| Ensuring That ClientIP Headers Are Valid                               | 8-30  |
| Enabling End-User Performance Monitoring                               | 8-31  |
| Selecting URLs to Monitor                                              | 8-32  |
| Configuring for High Availability Without a Hardware Load Balancer     | 8-35  |
| Configuring Microsoft Network Load Balancing                           | 8-35  |
| Configuring HTTP Request Header Limits                                 | 8-37  |
| Running webcached with Root Privilege                                  | 8-38  |
|                                                                        |       |

# 9 Creating Caching Rules

| Caching Rules Overview                         | 9-2 |
|------------------------------------------------|-----|
| Rule Creation                                  | 9-2 |
| Selectors                                      | 9-2 |
| File Extension Expression Type                 | 9-3 |
| Path Prefix Expression Type                    | 9-3 |
| Regular Expression                             | 9-3 |
| Caching Policy                                 | 9-4 |
| Cache-Key Policy                               | 9-5 |
| Priority                                       | 9-5 |
| Default Caching Rules                          | 9-7 |
| Configuring Caching Rules and Rule Association | 9-9 |
| Task 1: Create Caching Rules                   | 9-9 |
|                                                |     |

| Task 2: Prioritize Rules                                                                            | 9-16 |
|----------------------------------------------------------------------------------------------------|------|
| Task 3: (Optional) Associate Multiple Rules with Caching Policy Features                            | 9-16 |
| Additional Configuration for Cache Policy Features                                                  | 9-18 |
| Configuring Expiration Policies                                                                     | 9-18 |
| Configuring Cookie Definitions for Multiple-Version Documents Containing<br>Cookies                 | 9-20 |
| Recognizing Similar Browser Types for Multiple-Version Documents Containing<br>HTTP Request Headers | 9-21 |
| Configuring Session or Personalized Attribute Caching Policies                                      | 9-24 |
| Configuring Support for Session-Encoded URLs                                                        | 9-27 |
| Configuring Support for Personalized Attributes                                                     | 9-29 |
| Example: Personalized Page Configuration                                                            | 9-33 |
| Configuring Session Definitions to Exclude the Value of Embedded URL or POST                        |      |
| Parameters                                                                                          | 9-37 |
| Configuring Rules for Popular Pages with Session Establishment                                      | 9-39 |
| Using the Surrogate-Control Response Header as an Alternative to Caching Rules                      | 9-40 |
| Configuring Rules for Content Assembly and Partial Page Caching                                     | 9-41 |
| Enabling Partial Page Caching                                                                       | 9-41 |
| Using ESI for Simple Personalization                                                                | 9-42 |
| Examples of ESI Usage                                                                               | 9-43 |
| Example of a Portal Site Implementation                                                             | 9-43 |
| Example of Simple Personalization with Variable Expressions                                         | 9-59 |

## 10 Administering OracleAS Web Cache

| Starting and Stopping OracleAS Web Cache                   | 10-2 |
|------------------------------------------------------------|------|
| Propagating Configuration Changes to Cache Cluster Members | 10-4 |
| Listing Popular Requests and Cache Contents                | 10-5 |
| Listing Popular Requests                                   | 10-5 |
| Listing All Contents                                       | 10-7 |
| Rolling Over Event and Access Logs                         | 10-9 |

## **11 Sending Invalidation Requests**

| Invalidation from External Sources         | 11-1 |
|--------------------------------------------|------|
| Using Telnet to Send Invalidation Requests | 11-3 |
| Invalidation Request Syntax                | 11-5 |

| Invalidation Response Syntax                                                 | 11-11 |
|------------------------------------------------------------------------------|-------|
| Invalidation Preview Request Syntax                                          | 11-13 |
| Invalidation Preview Response Syntax                                         | 11-15 |
| Using OracleAS Web Cache Manager to Send Invalidation Requests               | 11-16 |
| Submitting Basic Invalidation Requests                                       | 11-17 |
| Submitting Advanced Invalidation Requests                                    | 11-20 |
| Using Applications for Automated Invalidation Requests                       | 11-23 |
| Using Database Triggers for Automated Invalidation Requests                  | 11-24 |
| Using Scripts for Automated Invalidations                                    | 11-25 |
| Invalidation Examples                                                        | 11-25 |
| Example: Invalidating One Document                                           | 11-26 |
| Example: Invalidating Multiple Objects                                       | 11-27 |
| Example: Invalidating a Subtree of Documents                                 | 11-29 |
| Example: Invalidating All Documents for a Web Site                           | 11-30 |
| Example: Invalidating Documents Using Prefix Matching                        | 11-30 |
| Example: Invalidating Documents Using Substring and Query String Matching    | 11-31 |
| Example: Invalidating Documents Using Search Key Matching                    | 11-33 |
| Example: Propagating Invalidation Requests Throughout a Cache Cluster        | 11-34 |
| Example: Previewing Invalidation                                             | 11-35 |
| Inline Invalidation in HTTP Response                                         | 11-36 |
| Example: Using Inline Invalidation                                           | 11-37 |
| Reducing Invalidation Overhead                                               | 11-41 |
| Send Basic Invalidation Requests for Invalidating One Object                 | 11-41 |
| Use Substring Matching for Invalidating Multiple Objects in Advanced         |       |
| Invalidations                                                                | 11-42 |
| Enhance Query String Invalidations                                           | 11-44 |
| Using Search Keys in Surrogate-Key Response Header and Invalidation Requests | 11-46 |
|                                                                              |       |

# 12 Logging Events, Diagnostics, and Access Information

| Evaluating Event Logs                                                           | 12-2  |
|---------------------------------------------------------------------------------|-------|
| Format of the Event Log File                                                    | 12-2  |
| Configuring Event Logs                                                          | 12-4  |
| Event Log Examples                                                              | 12-7  |
| Displaying Diagnostic Information and Event Log Information in the HTML Body or |       |
| Server-Response Header Field                                                    | 12-11 |

| Evaluating Access Logs                                | 12-12 |
|-------------------------------------------------------|-------|
| Format of the Access Log Files                        | 12-13 |
| cs(header_name) and sc(header_name) Access Log Fields | 12-20 |
| Configuring Access Logs                               | 12-22 |
| Analyzing an Access Log File                          | 12-26 |
| Access Log Examples                                   | 12-26 |

## 13 Monitoring Performance

| Monitoring OracleAS Web Cache Health                | 13-2  |
|-----------------------------------------------------|-------|
| Gathering OracleAS Web Cache Performance Statistics | 13-4  |
| Gathering End-User Performance Data                 | 13-8  |
| Gathering Origin Server Performance Statistics      | 13-10 |

## 14 Troubleshooting OracleAS Web Cache Configuration

| 14-2             |
|------------------|
| 14-2             |
| 14-4             |
| 14-4             |
| 14-5             |
| 14-7             |
| 14-8             |
| 14-8             |
| 14-9             |
| 14-10            |
| 14-12            |
| 14-12            |
| 14-14            |
| 14-14            |
| 14-15            |
| 14-16            |
| 1<br>1<br>1<br>1 |

### Part III Reference

## 15 Edge Side Includes (ESI) Language Tags

| Overview of ESI                       | 15-2 |
|---------------------------------------|------|
| Supported ESI Language Elements 1     | 5-2  |
| Syntax Rules 1                        | 5-5  |
| Nesting Elements 1                    | 5-6  |
| Variable Expressions 1                | 5-6  |
| Variable Usage 1                      | 5-7  |
| Variable Default Values 1             | 5-8  |
| HTTP Request Variables 1              | 5-8  |
| Exceptions and Errors 15              | 5-12 |
| ESI Tag Descriptions 15               | 5-14 |
| ESI choose   when   otherwise Tags 15 | 5-15 |
| ESI comment Tag 15                    | 5-19 |
| ESI environment Tag 15                | 5-20 |
| ESI include Tag 15                    | 5-24 |
| ESI inline Tag 15                     | 5-30 |
| ESI invalidate Tag 15                 | 5-32 |
| ESI remove Tag 15                     | 5-34 |
| ESI try   attempt   except Tags 15    | 5-35 |
| ESI vars Tag 15                       | 5-40 |
| ESI esi Tag 15                        | 5-42 |

### 16 Event Log Messages

| Message Format | 16-2 |
|----------------|------|
| Messages       | 16-2 |

## A OracleAS Web Cache Directory Structure

## **B** Invalidation and Statistics Document Type Definitions

| Invalidation DTD                              | B-2  |
|-----------------------------------------------|------|
| Invalidation Request and Response DTD         | B-2  |
| Invalidation Preview Request and Response DTD | B-7  |
| Statistics DTD                                | B-10 |
| Statistics Request and Response DTD           | B-10 |

| Groups of Statistics           | B-12 |
|--------------------------------|------|
| Cache Information Groups       | B-13 |
| Runtime Statistics Groups      | B-16 |
| Site Information Groups        | B-22 |
| Origin Server Statistics Group | B-24 |
| URL Statistics Group           | B-26 |
| Cache Reasons Group            | B-27 |
| Query Methods                  |      |
| Statistics Examples            |      |
| Complete Statistics Template   | B-32 |

## C OracleAS Web Cache as a Standalone Product

| Differences When OracleAS Web Cache Installed Standalone | C-2 |
|----------------------------------------------------------|-----|
| OracleAS Web Cache Processes                             | C-2 |
| webcachectl Utility Overview                             | C-3 |
| webcachectl Utility Commands                             | C-4 |
| webcachectl Parameter                                    | C-8 |
| Enabling Wallets to Open on Windows                      | C-8 |

## D Caching with Third-Party Application Web Servers

| Overview of Third-Party Application Servers   | D-2  |
|-----------------------------------------------|------|
| Web Site Configuration                        | D-2  |
| Caching Rules and Expiration Rules            | D-3  |
| BEA WebLogic Server 6.0                       | D-3  |
| WebLogic SnoopServlet                         | D-3  |
| WebLogic SessionServlet                       | D-5  |
| IBM WebSphere Application Server, Version 4.0 | D-7  |
| WebSphere Snoop Servlet                       | D-7  |
| WebSphere SessionSample                       | D-8  |
| Apache Tomcat, Version 4.1                    | D-11 |
| Apache Tomcat Snoop JSP                       | D-11 |
| Apache Tomcat Session Servlet                 | D-12 |
| Microsoft IIS 5.0                             | D-17 |
| ServerVariables_Jscript ASP                   | D-17 |
| Cookie_Jscript ASP                            | D-18 |

Glossary

Index

# **Send Us Your Comments**

#### Oracle Application Server Web Cache Administrator's Guide, 10g (9.0.4)

#### Part No. B10401-01

Oracle Corporation welcomes your comments and suggestions on the quality and usefulness of this document. Your input is an important part of the information used for revision.

- Did you find any errors?
- Is the information clearly presented?
- Do you need more information? If so, where?
- Are the examples correct? Do you need more examples?
- What features did you like most?

If you find any errors or have any other suggestions for improvement, please indicate the document title and part number, and the chapter, section, and page number (if available). You can send comments to us in the following ways:

- Electronic mail: appserverdocs\_us@oracle.com
- FAX: (650) 506-7227 Attn: Server Technologies Documentation Manager
- Postal service:

Oracle Corporation Server Technologies Documentation 500 Oracle Parkway, Mailstop 40p11 Redwood Shores, CA 94065 USA

If you would like a reply, please give your name, address, telephone number, and (optionally) electronic mail address.

If you have problems with the software, please contact your local Oracle Support Services.

# Preface

*Oracle Application Server Web Cache Administrator's Guide* describes how to use Oracle Application Server Web Cache (OracleAS Web Cache) to cache both static and dynamically generated content from one or more **origin servers**.

This preface contains these topics:

- Intended Audience
- Documentation Accessibility
- Organization
- Related Documentation
- Conventions

## **Intended Audience**

*Oracle Application Server Web Cache Administrator's Guide* is intended for Web site administrators who perform the following tasks:

- Web site administration
- Origin server administration
- Domain Name System (DNS) administration

To use this guide, you need to be familiar with release 1.0 and 1.1 of the **HTTP protocol**, as well as application Web server and DNS administration.

## **Documentation Accessibility**

Our goal is to make Oracle products, services, and supporting documentation accessible, with good usability, to the disabled community. To that end, our documentation includes features that make information available to users of assistive technology. This documentation is available in HTML format, and contains markup to facilitate access by the disabled community. Standards will continue to evolve over time, and Oracle Corporation is actively engaged with other market-leading technology vendors to address technical obstacles so that our documentation can be accessible to all of our customers. For additional information, visit the Oracle Accessibility Program Web site at

http://www.oracle.com/accessibility/

Accessibility of Code Examples in Documentation JAWS, a Windows screen reader, may not always correctly read the code examples in this document. The conventions for writing code require that closing braces should appear on an otherwise empty line; however, JAWS may not always read a line of text that consists solely of a bracket or brace.

Accessibility of Links to External Web Sites in Documentation This documentation may contain links to Web sites of other companies or organizations that Oracle Corporation does not own or control. Oracle Corporation neither evaluates nor makes any representations regarding the accessibility of these Web sites.

## Organization

This document contains:

#### Part I, "Getting Started with OracleAS Web Cache"

#### Chapter 1, "Introduction to OracleAS Web Cache"

This chapter introduces the architecture, benefits, and main features of OracleAS Web Cache.

#### Chapter 2, "Caching Concepts"

This chapter explains how OracleAS Web Cache is populated with content, how that content maintains consistency, and how dynamically generated content is cached.

#### Chapter 3, "Cache Clustering"

This chapter explains the concept of a **cache cluster**—that is, how multiple instances of OracleAS Web Cache can run as independent caches, with no interaction with one another.

#### Chapter 4, "OracleAS Web Cache Security"

This chapter describes the architecture and configuration of security for OracleAS Web Cache.

#### Chapter 5, "OracleAS Web Cache Topologies"

This chapter presents several scenarios for deploying OracleAS Web Cache.

#### Chapter 6, "Configuration and Administration Tools Overview"

This chapter introduces the various administration tools of OracleAS Web Cache. It discusses the main administration application and tells you how to launch it and navigate through it.

#### Part II, "Configuration and Administration of OracleAS Web Cache"

#### Chapter 7, "Basic Setup and Configuration"

This chapter describes the steps to initially configure OracleAS Web Cache to begin caching content.

#### Chapter 8, "Specialized Configurations"

This chapter provides instructions for establishing specialized configurations for OracleAS Web Cache, including configuring OracleAS Web Cache HTTPS protocol requests, multiple origin servers, cache hierarchies, and cache clusters.

#### Chapter 9, "Creating Caching Rules"

This chapter explains how to configure caching rules.

#### Chapter 10, "Administering OracleAS Web Cache"

This chapter describes how to start and stop OracleAS Web Cache, invalidate documents in the cache, and evaluate event and access log files.

#### Chapter 11, "Sending Invalidation Requests"

This chapter explains how to send invalidation requests to OracleAS Web Cache.

#### Chapter 12, "Logging Events, Diagnostics, and Access Information"

This chapter describes how to evaluate event and access log files.

#### Chapter 13, "Monitoring Performance"

This chapter describes how to gather performance statistics and interpret them.

#### Chapter 14, "Troubleshooting OracleAS Web Cache Configuration"

This chapter describes common configuration problems and debugging techniques for resolving them.

#### Part III, "Reference"

#### Chapter 15, "Edge Side Includes (ESI) Language Tags"

This chapter describes the **Edge Side Includes (ESI)** language used for content assembly of dynamic fragments.

#### Chapter 16, "Event Log Messages"

This chapter describes the event log messages.

#### Appendix A, "OracleAS Web Cache Directory Structure"

This appendix describes the installed OracleAS Web Cache directory structure.

#### Appendix B, "Invalidation and Statistics Document Type Definitions"

This appendix describes the Document Type Definition (DTD), or grammar, of invalidation requests and responses.

#### Appendix C, "OracleAS Web Cache as a Standalone Product"

This appendix describes the commands and associated syntax of the webcachectl utility.

#### Appendix D, "Caching with Third-Party Application Web Servers"

This appendix describes how OracleAS Web Cache works with third-party application Web servers.

#### Glossary

The glossary defines terminology used throughout this guide.

## **Related Documentation**

For more information, see these Oracle resources:

- Oracle Application Server Web Cache Invalidation API Reference
- Oracle Application Server 10g Concepts
- Oracle Application Server 10g Administrator's Guide
- Oracle Application Server 10g Performance Guide
- Oracle Application Server 10g Security Guide
- Oracle Application Server Containers for J2EE JSP Tag Libraries and Utilities Reference
- Oracle Application Server Discoverer Configuration Guide
- Oracle Application Server Portal Configuration Guide
- Oracle Application Server Single Sign-On Administrator's Guide
- Oracle Application Server Wireless Administrator's Guide
- Oracle PL/SQL documentation

Printed documentation is available for sale in the Oracle Store at

http://oraclestore.oracle.com/

To download free release notes, installation documentation, white papers, or other collateral, please visit the Oracle Technology Network (OTN). You must register online before using OTN; registration is free and can be done at

http://otn.oracle.com/membership/

If you already have a username and password for OTN, then you can go directly to the documentation section of the OTN Web site at

http://otn.oracle.com/documentation/content.html

For additional information, see:

http://www.rfc-editor.org/ for information about Base64 encoding, URL encoding, the HTTP protocol, and the Set-Cookie response header,

Use the RFC search to find the information of interest.

- http://www.cs.utah.edu/dept/old/texinfo/regex/regex\_ toc.html for regular expression syntax
- http://www.ietf.org/ for information about the Open Systems Interconnection (OSI)
- http://www.cookiecentral.com/ for further information about cookies
- http://www.esi.org for further information about the Edge Side Includes (ESI) language
- http://www.xslt.com/ for complete information about XSLT
- http://www.w3.org/TR/WD-logfile.html/ for further information about the Extended LogFile Format (XLF)

## Conventions

This section describes the conventions used in the text and code examples of this documentation set. It describes:

- Conventions in Text
- Conventions in Code Examples

#### **Conventions in Text**

We use various conventions in text to help you more quickly identify special terms. The following table describes those conventions and provides examples of their use:

| Convention                                                | Meaning                                                                                                    | Example                                                                                                    |
|-----------------------------------------------------------|----------------------------------------------------------------------------------------------------|----------------------------------------------------------------------------------------------------|
| Bold                                                      | Bold typeface indicates terms that are defined in the text or terms that appear in a glossary, or both.    | When you specify this clause, you create an <b>index-organized table</b> .                                               |
| Italics                                                   | Italic typeface indicates book titles or emphasis.                                                         | Oracle Application Server Web Cache<br>Administrator's Guide                                                             |
|                                                           |                                                                                                    | Ensure that the recovery catalog and target database do <i>not</i> reside on the same disk.                              |
| monospace<br>(fixed-width)<br>font                        | Monospace type indicates executable files, file names, directory names, and sample user-supplied elements. | The executable used for managing these process<br>is webcached, which resides in the directory<br>\$ORACLE_HOME/webcache |
| lowercase<br>italic<br>monospace<br>(fixed-width)<br>font | Lowercase italic monospace font represents placeholders or variables.                                      | You can specify the <i>parallel_clause</i> .                                                                             |
|                                                           |                                                                                                    | Run Uold_release.SQL where old_<br>release refers to the release you installed<br>prior to upgrading.                    |

#### **Conventions in Code Examples**

Code examples illustrate examples of code or command-line statements. They are displayed in a monospace (fixed-width) font and separated from normal text as shown in this example:

SELECT username FROM dba\_users WHERE username = 'MIGRATE';

The following table describes typographic conventions used in code examples and provides examples of their use:

| Convention | Meaning                                                                                                    | Example                                       |
|------------|----------------------------------------------------------------------------------------------------|-----------------------------------------------|
| []         | Brackets enclose one or more optional items. Do not enter the brackets.                                                                                | DECIMAL (digits [ , precision ])              |
| {}         | Braces enclose two or more items, one of which is required. Do not enter the braces.                                                                   | {ENABLE   DISABLE}                            |
| 1          | A vertical bar represents a choice of two<br>or more options within brackets or braces.<br>Enter one of the options. Do not enter the<br>vertical bar. | {ENABLE   DISABLE}<br>[COMPRESS   NOCOMPRESS] |

| Convention     | Meaning                                                                                                    | Example                                              |
|----------------|----------------------------------------------------------------------------------------------------|------------------------------------------------------|
|                | Horizontal ellipsis points indicate either:                                                                             |                                                      |
|                | <ul> <li>That we have omitted parts of the<br/>code that are not directly related to<br/>the example</li> </ul>         | CREATE TABLE AS subquery;                            |
|                | <ul> <li>That you can repeat a portion of the code</li> </ul>                                                           | <pre>SELECT col1, col2, , coln FROM employees;</pre> |
|                | Vertical ellipsis points indicate that we<br>have omitted several lines of code not<br>directly related to the example. |                                                      |
| Other notation | You must enter symbols other than                                                                                       | acctbal NUMBER(11,2);                                |
|                | brackets, braces, vertical bars, and ellipsis points as shown.                                                          | acct CONSTANT NUMBER(4) := 3;                        |
| Italics        | Italicized text indicates placeholders or variables for which you must supply particular values.                        | CONNECT SYSTEM/system_password                       |
|                |                                                                                                    | DB_NAME = database_name                              |

# What's New in OracleAS Web Cache?

This section describes the new features of OracleAS Web Cache 10g (9.0.4) and provides pointers to additional information. New features information from previous releases is also retained to help those users migrating to the current release.

The following sections describe the new features:

- New Features in 10g (9.0.4)
- New Features in Release 2 (9.0.2 and 9.0.3)

# New Features in 10g (9.0.4)

The new features for OracleAS Web Cache in 10g (9.0.4) include:

- New Invalidation Mechanisms
  - Support for Search Keys

You can base invalidation on search keys used in the Surrogate-Key response-header field of objects in the cache.

In previous releases, the URL-based cache key was the only identifier for a cached document. Invalidation requests needed to specify either exact URLs or a set of URLs and headers matching a regular expression in order to invalidate cached objects. Because it can be difficult for applications to map URLs to the underlying data used to generate those URLs, OracleAS Web Cache invalidation has been extended in 9.0.4 to support search keys. Cached objects can now be associated with multiple application-specified search keys, with the URL-based key being the primary key.

- Support for Inline Invalidation with the <esi:invalidate> Tag

This release introduces an inline invalidation mechanism as an additional means of managing content freshness. This inline invalidation model supplements the out-of-band invalidation model pioneered by Oracle in the very first release of OracleAS Web Cache. Inline invalidation is implemented as part of Edge Side Includes (ESI). The ability to send invalidation message inline reduces the connection overhead associated with sending out-of-band invalidations and is a useful tool for ESI developers.

See Also: Chapter 11, "Sending Invalidation Requests"

#### Usability and Manageability

- Improved Access Logging, Event Logging, and Diagnostics

Rollover policies for access and event logs are more flexible than in previous releases, and on-demand rollover has been added. Access log formats are now easier and more flexible to define. Administrators can also configure different access logs and logging formats for different virtual hosts serviced by the cache. New access log fields have been introduced that provide low-level request-timing diagnostics. With 9.0.4, OracleAS Web Cache provides event log support for four levels of verbosity instead of two, and many of the error messages have been improved (especially for ESI errors), both of which accelerate problem diagnosis and resolution. Finally, remote diagnostic tools have been enhanced to provide more information about response failures.

**See Also:** Chapter 12, "Logging Events, Diagnostics, and Access Information"

- Reporting on Popular Cache Misses

Administrators can now use the browser-based OracleAS Web Cache Manager utility to get information about the most popular cache miss requests. This supplements reporting functionality in prior releases on the most popular objects in cache.

**See Also:** "Listing Popular Requests and Cache Contents" on page 10-5

- Integration with Oracle Process Manager and Notification (OPMN) Server

In addition to managing Oracle HTTP Server and OC4J processes, OPMN now manages the **admin server process** and **cache server process** for OracleAS Web Cache, including the start, stop and auto-restart operations. For standalone OracleAS Web Cache deployments, administrators continue to use the webcachectl utility.

**See Also:** "OPMN for Process Administration" on page 6-12

- Caching
  - More Flexible Multiple-Version Caching Rules for Browser Types

In 9.0.4, you can better control the granularity of multiple-version caching rules based on User-Agent request headers (browser types). You can now configure a single cache entry for each browser type (Internet Explorer, Netscape, or Mozilla), as opposed to multiple entries for each browser variant (browser version, or operating system).

**See Also:** "Recognizing Similar Browser Types for Multiple-Version Documents Containing HTTP Request Headers" on page 9-21

- Expanded Expression Type Support

In addition to using regular expressions, you can now apply caching rules to objects based on file extension or path prefix.

See Also: "Selectors" on page 9-2

- Maximum Size of Cached Documents

To conserve resources, you can now configure the maximum size of documents to be cached.

See Also: "Cached Object Size Limit" on page 7-21

- Security
  - Support for Client-Side SSL Certificates

OracleAS Web Cache now supports applications that require client-side SSL certificates for PKI-based authentication. For **HTTPS protocol** requests that require client-side certificates, the client browser sends its certificate to Web Cache during the SSL handshake. The cache forwards the request to Oracle HTTP Server along with the client's certificate information inserted in special HTTP request headers. Oracle HTTP Server recognizes the headers and is able to pass user credentials to Oracle Application Server Single Sign-On for authentication purposes.

**See Also:** "Certificate" on page 4-4

- Support for nCipher SSL Acceleration Hardware

In addition to offboard SSL acceleration solutions, Oracle Application Server now supports nCipher's BHAPI-compliant hardware for deployment on servers running OracleAS Web Cache and Oracle HTTP Server.

See Also: "SSL Acceleration" on page 4-7

Session Binding Across a Cluster

OracleAS Web Cache provides a mechanism to ensure that all cache cluster members can determine which origin server established the session, although the request was routed originally through only one cache cluster member. As a result, subsequent requests are bound to the origin server that established the session. **See Also:** "Session Binding (Stateful Load Balancing)" on page 1-24

#### End-User Performance Monitoring

Using OracleAS Web Cache Manager, you can monitor the response time of your applications by viewing information about how quickly the responses are delivered to the end users.

**See Also:** "Enabling End-User Performance Monitoring" on page 8-31

#### Compression Enhancements

- Self-Describing Compression Policies

The Surrogate-Control response header now supports a compress control directive for enabling compression. This feature adds flexibility by enabling developers to express compression policies in the content itself, as opposed to relying on administrators to configure compression policies using the OracleAS Web Cache Manager.

- More Compressible Content

OracleAS Web Cache now compresses documents containing session-encoded URLs, ESI tags, or <!--WEBCACHETAG--> and <!--WEBCACHEEND--> tags.

**See Also:** "Surrogate-Control Response-Header Field" on page 2-41

#### Improved ESI Exception Handling

This release of ESI provides the following enhancements:

- alt attribute of the <esi:include> tag for specifying an alternate URL if the src fragment is not found
- Expanded try lattempt lexcept support for specific errors

See Also: Chapter 15, "Edge Side Includes (ESI) Language Tags"

- Configuration Improvements
  - Configuration Improvements to OracleAS Web Cache Manager

To help ease configuration, OracleAS Web Cache Manager supports a new navigation structure that resembles the order in which you perform configuration tasks. In addition, pages have been enhanced with purpose descriptions.

- Dynamic Configuration

A number of the configuration parameters in the browser-based OracleAS Web Cache Manager administration utility can now be changed on the fly, without requiring a restart of the cache.

**See Also:** "Applying Static and Dynamic Configuration Changes" on page 6-9

- Site Discovery

OracleAS Web Cache Manager now provides support for discovering site and alias information from Oracle HTTP Server.

See Also: "Create Site Definitions" on page 7-31

- Default Sites

During installation, OracleAS Web Cache defines a default site, using the host name and listening port of the computer on which the Oracle Application Server was installed.

See Also: Default Site Settings on page 7-43

## New Features in Release 2 (9.0.2 and 9.0.3)

The new features for OracleAS Web Cache in release 2 (9.0.3 and 9.0.2) include:

#### Automatically Restarting a Cache Server

The **auto-restart** checks that the **cache server process** is running and automatically restarts it if it is not running.

See Also: "Task 3: Configure Auto-Restart Settings" on page 7-10

#### Cache Hierarchy

You can deploy OracleAS Web Cache in a **cache hierarchy** so that an OracleAS Web Cache server caches content from another OracleAS Web Cache.

See Also: "Cache Hierarchies" on page 1-14

#### Cache Clustering

You can configure multiple instances of OracleAS Web Cache to run as members of a cache cluster. Cache clusters provide failure detection and failover of Web caches, increasing the availability of your Web site.

See Also: Chapter 3, "Cache Clustering"

#### ESI Enhancements

This release of ESI provides support for the following:

- Embedded HTML content with the <esi:inline> tag
- Custom environment variables with the <esi:environment> tag
- Expanded <esi:include> tag support that provides attributes for specifying expiration, fragment time out, and the HTTP request method. In addition, new elements enable you to specify the HTTP request body of a fragment and the HTTP request header field and value for OracleAS Web Cache to use.

See Also: Chapter 15, "Edge Side Includes (ESI) Language Tags"

#### HTTPS Support Between OracleAS Web Cache and Application Web Servers

In addition to **HTTPS protocol** support between browsers and OracleAS Web Cache, you can configure OracleAS Web Cache for HTTPS support between OracleAS Web Cache and **origin servers**.

See Also: "Secure Sockets Layer (SSL)" on page 4-2

#### Invalidation Propagation

Invalidation messages are propagated in a cache hierarchy whereby one OracleAS Web Cache server acts as an origin server for another OracleAS Web Cache server. They are also propagated in a cache cluster with multiple OracleAS Web Cache servers.

#### See Also:

- "Invalidation in Hierarchies" on page 2-4
- "Invalidation in Cache Clusters" on page 2-7

#### Invalidation Preview

You can preview the list of documents to be invalidated.

#### See Also:

- "Invalidation Preview Request Syntax" on page 11-13
- "Using OracleAS Web Cache Manager to Send Invalidation Requests" on page 11-16

#### Listing the Contents of a Cache

You can generate a list of the URLs of the most popular documents stored in the cache and a list of the URLs of all of the objects currently in the cache.

**See Also:** "Listing Popular Requests and Cache Contents" on page 10-5

#### Oracle Enterprise Manager Support

You can use **Oracle Enterprise Manager** for monitoring OracleAS Web Cache. Oracle Enterprise Manager provides a Web-based tool that enables you to view OracleAS Web Cache status and performance metrics.

#### See Also:

- "Oracle Enterprise Manager for Metrics" on page 6-11
- Oracle Application Server 10g Administrator's Guide

#### Proxy Server Support

In addition to application Web servers for internal sites, you can configure OracleAS Web Cache to send cache misses to proxy servers for external sites protected by a firewall.

**See Also:** "Task 9: Configure Origin Server, Load Balancing, and Failover Settings" on page 7-28

#### Site Support

You can configure OracleAS Web Cache to cache and assemble dynamic content for one or more Web sites.

See Also: "Virtual Hosting" on page 1-9

#### webcachectl Commands

The webcachectl utility provides commands for finer-grain control of the auto-restart process, cache server process, and admin server process.

**Note:** If you are running OracleAS Web Cache in an environment where you have installed OracleAS Web Cache as part of an Oracle Application Server installation, you *must* use Oracle Process Manager and Notification (OPMN) Server to administer the OracleAS Web Cache processes.

If you invoke the webcachectl utility in this situation, OracleAS Web Cache returns an error.

See "OPMN for Process Administration" on page 6-11 for information about OPMN.

See Also: "webcachectl Utility Overview" on page C-3
# Part I

# **Getting Started with OracleAS Web Cache**

Part I provides an overview of OracleAS Web Cache concepts, products, and tools.

This part contains the following chapters:

- Chapter 1, "Introduction to OracleAS Web Cache"
- Chapter 2, "Caching Concepts"
- Chapter 3, "Cache Clustering"
- Chapter 4, "OracleAS Web Cache Security"
- Chapter 5, "OracleAS Web Cache Topologies"
- Chapter 6, "Configuration and Administration Tools Overview"

1

# Introduction to OracleAS Web Cache

This chapter describes the performance barriers faced by Web sites and introduces the technology that can provide a complete caching solution.

This chapter contains these topics:

- What Is the Big Picture for Caching?
- Oracle's Solution to Web Site Performance Issues
- How Reverse Proxy Web Caching Works
- Benefits of Web Caching
- Features of OracleAS Web Cache
- Compatibility with Oracle Application Server Components

# What Is the Big Picture for Caching?

The Web-based computing model creates new performance challenges for application developers and administrators. To carry out e-business successfully, Web sites must protect against poor response time and system outages caused by peak loads. Slow performance translates into lower productivity and lost revenue.

Many administrators try to counter this problem by adding more **application Web servers** to their existing architecture. As more users access these Web sites, more and more servers will have to be added. In short, the hardware and manageability costs associated with adding servers often outweigh the benefits.

Static caches and content distribution services can provide some relief. However, these solutions are unable to serve content that is dynamically generated. Developers spend time writing custom caching solutions.

# **Oracle's Solution to Web Site Performance Issues**

Faced with these performance challenges, e-businesses need to invest in more cost-effective technologies and services to improve the performance of their applications. Oracle offers OracleAS Web Cache to help e-businesses manage Web site and Web-based application performance issues. OracleAS Web Cache is a content-aware server accelerator, or **reverse proxy server**, that improves the performance, scalability, and availability of Web sites that run on Oracle Application Server.

By storing frequently accessed URLs in memory, OracleAS Web Cache eliminates the need to repeatedly process requests for those URLs on the application Web server and database tiers. Unlike legacy proxies that handle only static documents, OracleAS Web Cache caches both static and dynamically generated content from one or more application Web servers. Because OracleAS Web Cache is able to cache more content than legacy proxies, it provides optimal performance by greatly reducing the load on application Web server and database tiers. As an external cache, OracleAS Web Cache is also an order of magnitude faster than object caches that run within the application tier.

Figure 1–1 shows the basic architecture. OracleAS Web Cache sits in front of application Web servers, caching their content, and providing that content to Web browsers that request it. When Web browsers access the Web site, they send HTTP protocol or HTTPS protocol requests to OracleAS Web Cache. OracleAS Web Cache, in turn, acts as a virtual server on behalf of the application Web servers. If the requested content has changed, OracleAS Web Cache retrieves the new content from the application Web servers. The application Web servers may retrieve their

content from an Oracle database. OracleAS Web Cache can be deployed on its own dedicated tier of computers or on the same computer as the application Web servers.

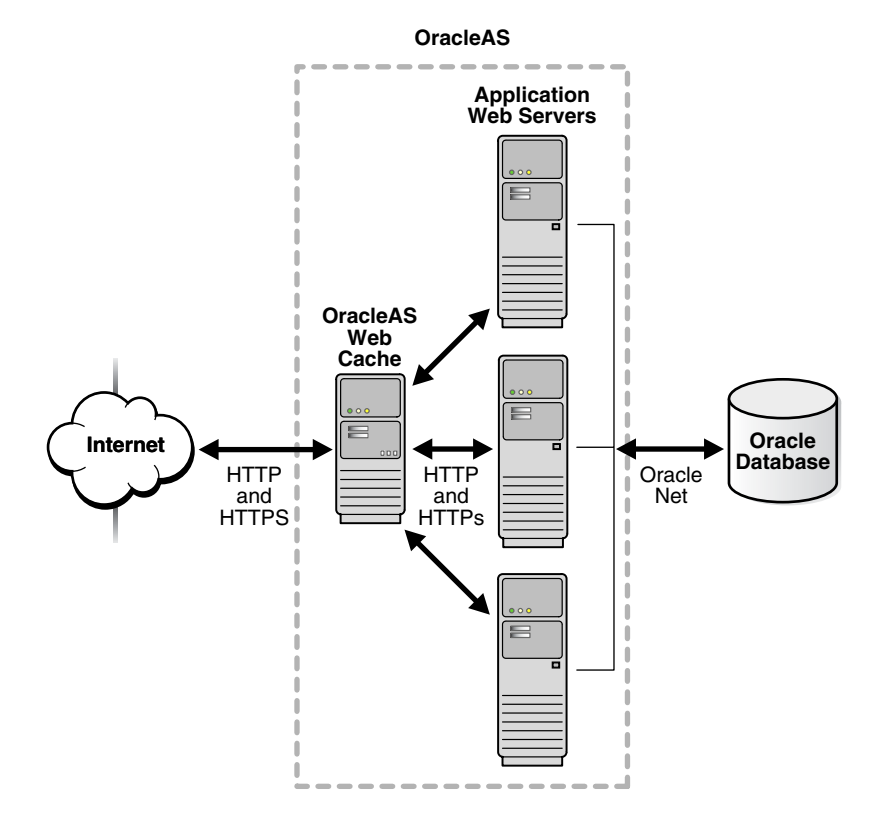

Figure 1–1 OracleAS Web Cache Architecture

**Note:** OracleAS Web Cache is compatible with Oracle HTTP Server or any other HTTP-compliant application Web server. See Appendix D for further information about third-party application Web server support.

# How Reverse Proxy Web Caching Works

Figure 1–2 on page 1-5 shows how reverse proxy Web caching works. OracleAS Web Cache has an IP address of 144.25.190.241 and the application Web server

has an IP address of 144.25.190.242. The steps for browser interaction with OracleAS Web Cache follow:

1. A browser sends a request to a Web site named www.company.com:80.

This request in turn generates a request to Domain Name System (DNS) for the IP address of the Web site.

- **2.** DNS returns the IP address of the Load Balancer for the site, that is, 144.25.190.240.
- **3.** The browser sends the request for a Web page to the Load Balancer. In turn, the Load Balancer sends the request to OracleAS Web Cache server 144.25.190.241.
- **4.** If the requested content is in its cache, then OracleAS Web Cache sends the content directly to the browser. This is called a **cache hit**.
- 5. If OracleAS Web Cache does not have the requested content or the content is stale or invalid, it hands the request off to application Web server 144.25.190.242. This is called a cache miss.
- 6. The application Web server sends the content to OracleAS Web Cache.
- **7.** OracleAS Web Cache sends the content to the client and stores a copy of the page in cache.

**Note:** A page stored in the cache is marked for removal when it becomes invalid or outdated, as described in "Cache Consistency and Performance Assurance" on page 2-4.

Figure 1–2 Web Server Acceleration

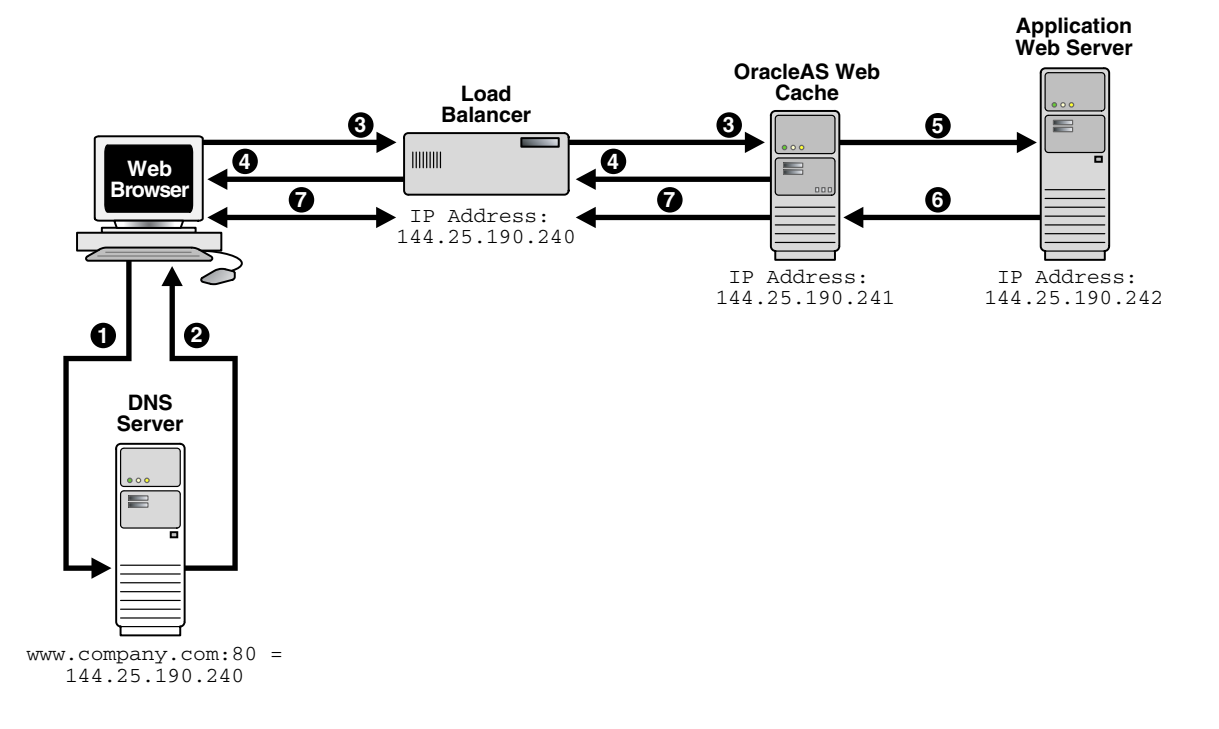

## **Benefits of Web Caching**

Web caching provides the following benefits for Web-based applications:

Performance

Running on inexpensive hardware, OracleAS Web Cache can increase the throughput of a Web site by several orders of magnitude. In addition, OracleAS Web Cache significantly reduces response time to browser requests by storing documents in memory and by serving compressed versions of documents to browsers that support the GZIP encoding method.

Scalability

In addition to unparalleled throughput, OracleAS Web Cache can sustain thousands of concurrent browser connections, meaning that visitors to a site see fewer application Web server errors, even during periods of peak load.

High availability

OracleAS Web Cache supports load balancing and failover detection for application Web servers. These features ensure that cache misses are directed to the most available, highest-performing Web server in the server farm. Moreover, a patent-pending capacity heuristic guarantees performance and provides surge protection when the application Web server load increases.

Cost savings

Better performance, scalability and availability translates into cost savings for Web site operators. Because fewer application Web servers are required to meet the challenges posed by traffic spikes and denial of service attacks, OracleAS Web Cache offers a simple and inexpensive means of reducing a Web site's cost for each request.

Developer productivity

Application developers can use OracleAS Web Cache to cache content rather than design and develop application-specific caches.

# Features of OracleAS Web Cache

The features of OracleAS Web Cache make it a perfect caching service for e-business Web sites that host online catalogs, news services, and portals. These features include:

- Whole-Page Caching for Static and Dynamic Content Caching
- Cache Invalidation and Expiration
- Performance Assurance
- Virtual Hosting
- Cache Clustering
- Cache Hierarchies
- Origin Server Surge Protection, Load Balancing, Failover, and Session Binding
- Security
- Compression
- Auto-Restart

#### Whole-Page Caching for Static and Dynamic Content Caching

Caching rules determine which documents OracleAS Web Cache caches. Rules fall into three categories:

- Rules for static content, such as GIF, JPEG, or static HTML files.
- Rules for dynamically generated content created using technologies like JavaServer Pages (JSP), Active Server Pages (ASP), PL/SQL Server Pages (PSP), Java servlets, PHP Hypertext Preprocessor (PHP), and Common Gateway Interface (CGI). Support of these technologies enables OracleAS Web Cache to recognize rules for the following:
  - Multiple-version documents for the same URL, that is, the same URL with slightly different content
  - Session-aware rules for pages containing session information
  - Personalization rules for pages containing personalized greetings, such as "Welcome *Name*," and session-encoded URLs
- Pages that require personalized content assembly of dynamic Edge Side Includes (ESI) fragments.

#### See Also:

- "Caching Dynamically Generated Content" on page 2-12 for further information about dynamically-generated content
- "Content Assembly and Partial Page Caching" on page 2-27

#### **Cache Invalidation and Expiration**

OracleAS Web Cache supports **invalidation** as a mechanism to keep the cache consistent with the content on the application Web servers. Administrators can invalidate cache content in one of three ways:

- Manual methods, including OracleAS Web Cache Manager or telnet
- Automatic methods with database triggers, scripts, or application logic
- Inline invalidation implemented as part of ESI template pages

When documents are invalidated and a browser requests them, OracleAS Web Cache refreshes them with new content from the application Web server.

In addition to invalidation, OracleAS Web Cache provides **expiration**, whereby an expiration time limit is assigned to the documents. When a document expires, OracleAS Web Cache treats it like an invalid document. If the document is requested by a browser, OracleAS Web Cache refreshes it with updated content from the application Web server.

**See Also:** "Cache Consistency and Performance Assurance" on page 2-4 for further information about invalidation and expiration

#### **Performance Assurance**

When a large number of documents have been invalidated, the retrieval of a new document can result in overburdened application Web servers.

To handle performance issues while maintaining cache consistency, OracleAS Web Cache uses built-in **performance assurance heuristics** that enable it to assign a queue order to documents. These heuristics determine which documents can be served stale and which documents must be refreshed immediately. Documents with a higher priority are refreshed first. Documents with a lower priority are refreshed at a later time.

The queue order of documents is based on the popularity of documents and the validity of documents assigned during invalidation. If the current load and capacity

of the application Web server is not exceeded, then the most popular and least valid documents are refreshed first.

**See Also:** "Cache Consistency and Performance Assurance" on page 2-4 for further information about performance assurance

#### **Virtual Hosting**

OracleAS Web Cache caches and assembles dynamic content for one or more Web sites. From the perspective of OracleAS Web Cache, a site can be either a **virtual host site** or an **ESI provider site**. Depending on the site category, you can configure OracleAS Web Cache to perform different functions.

This section covers the following topics:

- Virtual Host Sites
- ESI Provider Sites
- Site Definitions and Site-to-Server Mappings
- How OracleAS Web Cache Locates Application Web Severs or Proxy Servers

#### **Virtual Host Sites**

Virtual host sites are sites hosted by OracleAS Web Cache. In other words, browsers can request cached content from these sites through OracleAS Web Cache. Figure 1–3 on page 1-10 shows OracleAS Web Cache caching content for two sites, www.lst.company.com and www.2nd.company.com. An additional mapping of www.\*.company.com uses \*, enabling additional virtual sites that map to host4 and host5 to be added. In addition to caching content, OracleAS Web Cache can also assemble ESI fragments from these sites.

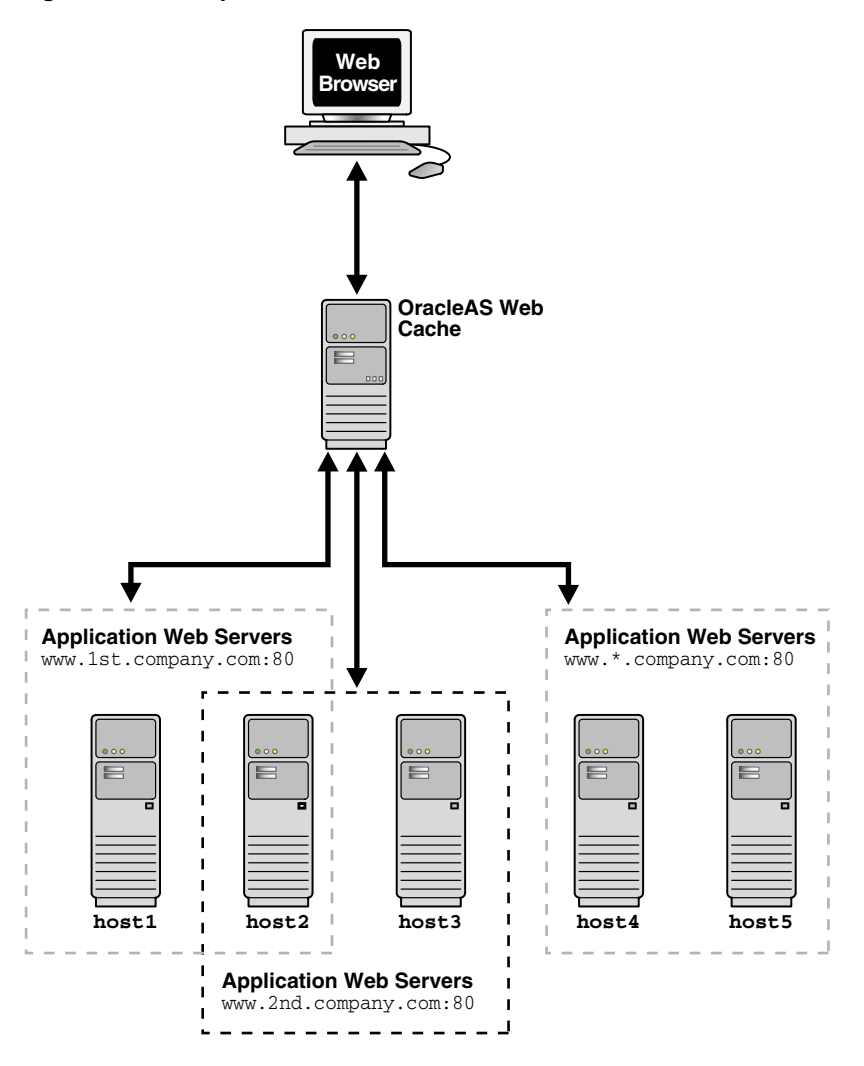

Figure 1–3 Multiple Virtual Host Sites

#### **ESI Provider Sites**

ESI provider sites are those sites that OracleAS Web Cache contacts for ESI assembly only. Browsers are not allowed to request content from these sites.

Figure 1–4 on page 1-12 shows an ESI provider site configuration. In this configuration, OracleAS Web Cache receives a request for a page with ESI markup tags. OracleAS Web Cache sends the request to the application Web server. The

application Web server uses an application to create a template page and sends it back to OracleAS Web Cache for assembly. OracleAS Web Cache includes the ESI fragments for the template page either with a cached copy of the contents or by contacting the following for that fragment's contents:

- Provider site www.providersite1.com
- Another OracleAS Web Cache server, which is caching content for www.providersite2.com

**See Also:** "Content Assembly and Partial Page Caching" on page 2-27 for further information about ESI

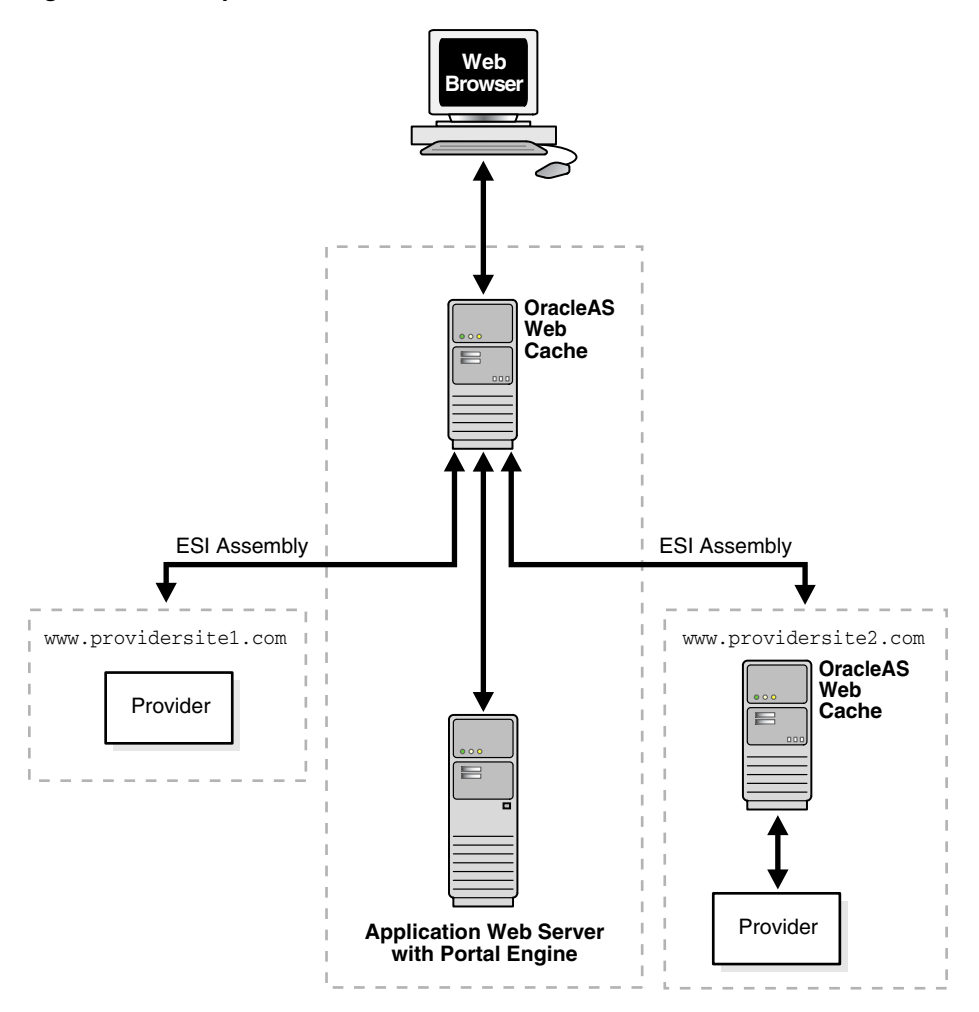

Figure 1–4 Multiple ESI Provider Sites

#### Site Definitions and Site-to-Server Mappings

In order for OracleAS Web Cache to recognize a virtual host site or an ESI provider site, administrators need to perform the following steps:

- 1. Create a site definition that includes all the names and listening port numbers of the site that browsers specify.
- **2.** Determine if OracleAS Web Cache communicates with application Web servers or **proxy servers**.

OracleAS Web Cache uses application Web servers for internal sites and proxy servers for external sites outside a firewall.

- **3.** Specify the host name and listening port number of the application Web server or proxy server.
- 4. Map the site to the application Web servers or proxy servers.
- 5. Create caching rules that apply to the site and global rules that apply to all sites.

The site-specific caching rules are given a higher priority than the global rules.

To further understand the mappings, reconsider Figure 1–3 on page 1-10. Web sites www.lst.company.com:80 and www.2nd.company.com:80 can have site aliases of lst.company.com:80 and 2nd.company.com:80, respectively. The site to application Web server mappings are as follows:

- www.lst.company.com maps to application Web servers host1 and host2
- www.2nd.company.com maps to application Web servers host2 and host3
- www.\*.company.com maps to host4 and host5

#### How OracleAS Web Cache Locates Application Web Severs or Proxy Servers

When OracleAS Web Cache receives a browser request for a document, it determines the destination site using one of the following elements:

- Host request-header field from the request
- Host portion of the requested URL
- src attribute of the ESI <esi:include> tag

OracleAS Web Cache then looks up the configured site settings and mappings to determine if the site is supported, and the application Web servers or proxy servers and caching rules for the site. If there are no site settings and mappings for external ESI provider sites, OracleAS Web Cache uses Domain Name System (DNS) to resolve the site name.

If the request does not include host information, then OracleAS Web Cache sends the request to the default site. A default site definition is established for the Oracle HTTP Server when Oracle Application Server is installed. You can specify another site to be the default site.

#### See Also:

- Chapter 7 for configuration details
- "Default Site Settings" on page 7-43 for default site settings

### **Cache Clustering**

To increase the availability and scalability of your Web site, you can configure multiple instances of OracleAS Web Cache to run as members of a **cache cluster**. A cache cluster is a loosely coupled collection of cooperating OracleAS Web Cache cache instances working together to provide a single logical cache.

Cache clusters provide failure detection and failover of caches, increasing the availability of your Web site. If a cache fails, other members of the cache cluster detect the failure and take over ownership of the cached content of the failed cluster member.

By distributing the Web site's content across multiple Web caches, more content can be cached and more client connections can be supported, expanding the capacity of your Web site.

#### See Also:

- Chapter 3 for more information about cache clusters
- "Configuring a Cache Cluster" on page 8-21 for configuration details

#### **Cache Hierarchies**

Many Web-based applications mirror their Web sites in strategic geographical locations. You can deploy multiple instances of OracleAS Web Cache in a **cache hierarchy** so that a local cache stores content from a cache in a central data center for a local market. This enables caches serving local requests to shorten response time and reduce bandwidth and rack space costs for the content provider.

OracleAS Web Cache provides supports two kinds of cache hierarchies:

- A **distributed cache hierarchy** in which a **central cache** acts as an application Web server to a **remote cache**.
- An **ESI cache hierarchy** in which a **provider cache** acts as an application Web server to a **subscriber cache**.

In place of an individual OracleAS Web Cache server in a hierarchy, you can deploy a cache cluster.

A distributed cache hierarchy centralizes the management of application logic and data to the central cache and provides remote assembly and delivery of content. Compared with full-scale mirroring and database replication, a distributed cache hierarchy provides a more cost-effective model of distributed computing.

The remote cache is configured with the central cache as its application Web server. When the remote cache requests content from the central cache to serve a request, the remote cache identifies itself as an OracleAS Web Cache to the central cache during a transparent registration process. After registration is complete, the central cache establishes a hierarchical relationship with the remote cache. Registration also enables invalidation messages to be propagated from the central cache to the remote cache.

Figure 1–5 depicts a distributed cache hierarchy. A central cache resides in the United States office and a remote cache resides in Japan. While the central cache in United States stored content retrieved from an application Web server, the remote cache in Japan stores retrieved content from the central cache.

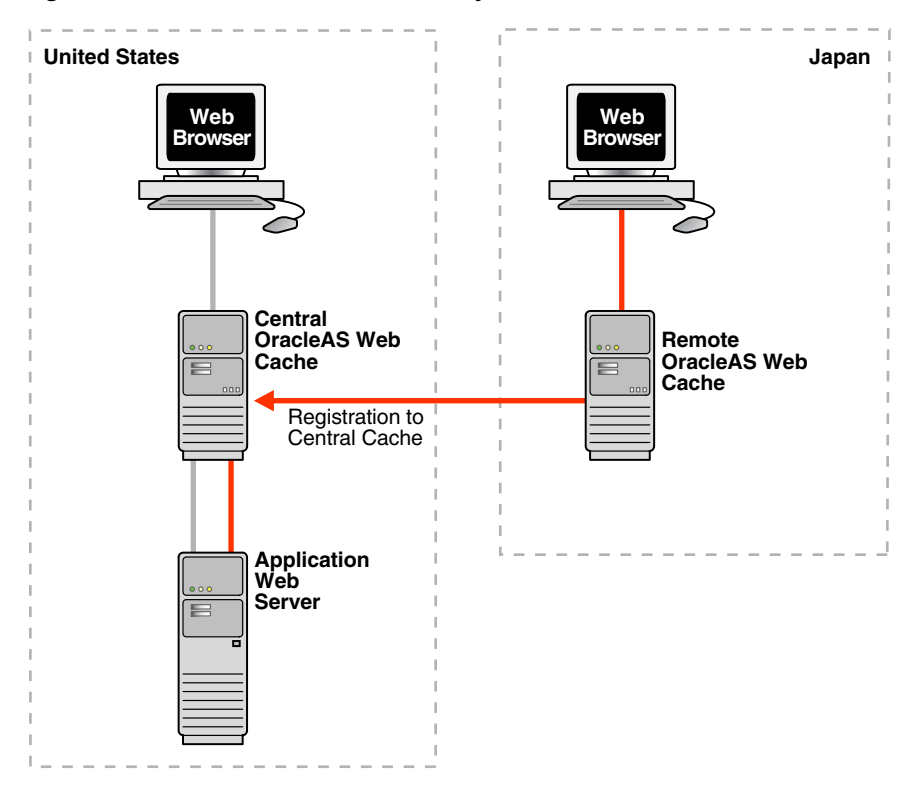

Figure 1–5 Distributed Cache Hierarchy

In an ESI cache hierarchy, the subscriber cache is configured with the provider caches as its application Web servers. When the subscriber cache requests content from the provider caches for ESI assembly, the subscriber cache identifies itself as an OracleAS Web Cache server to the provider caches during a transparent registration process. After registration is complete, the provider caches establish a hierarchical relationship with the subscriber cache. Registration also enables invalidation messages to be propagated from the provider caches to the subscriber cache.

Figure 1–6 depicts an ESI cache hierarchy. A subscriber cache performs ESI assembly. Provider caches locally store ESI fragments for ESI provider sites www.providersite1.com and www.providersite2.com. During ESI page assembly, the subscriber cache contacts the provider caches for the ESI fragments. By storing the ESI fragments locally on the provider caches, fragments are stored both by the provider and subscriber caches. This provides for quick page assembly.

Figure 1–6 ESI Cache Hierarchy

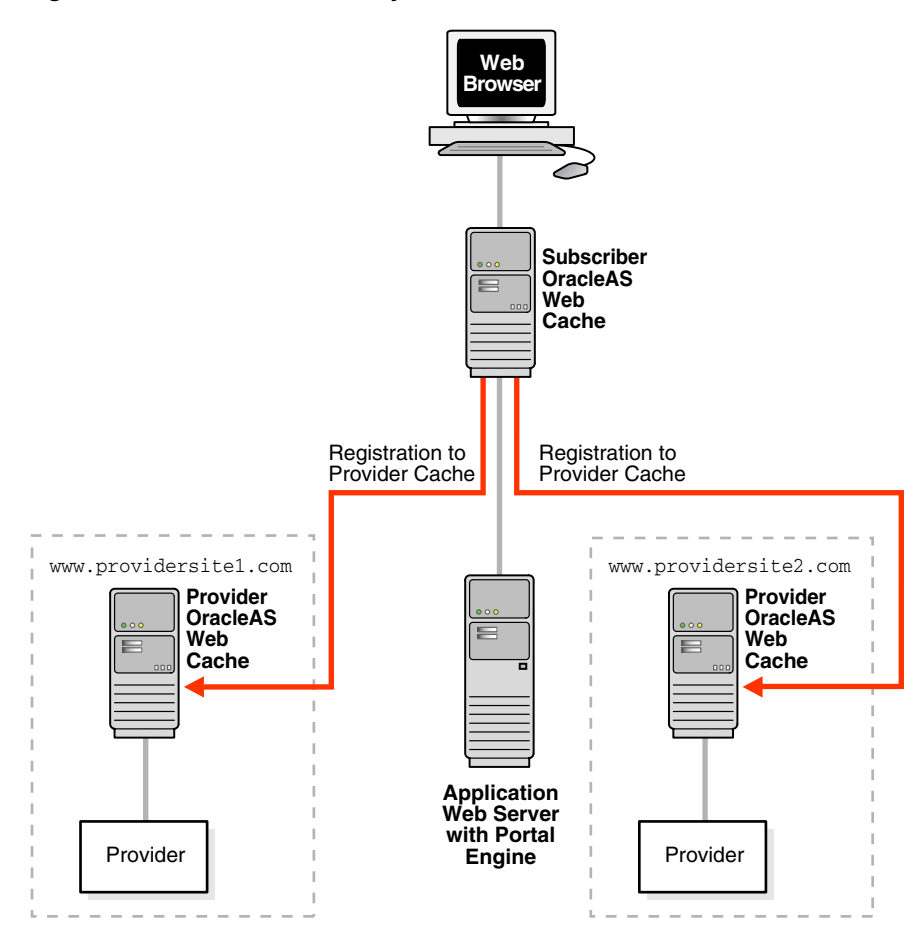

#### See Also:

- "Invalidation in Hierarchies" on page 2-4 for information about how invalidation messages are propagated in a hierarchy of OracleAS Web Cache servers
- "Configuring a Hierarchy of Caches" on page 7-43 for configuration details

#### Origin Server Surge Protection, Load Balancing, Failover, and Session Binding

OracleAS Web Cache provides the following features for the application Web server and proxy server it supports:

- Surge Protection
- Stateless Load Balancing
- Backend Failover
- Session Binding (Stateful Load Balancing)

Where applicable, the term **origin server** is used in place of application Web server or proxy server to simplify the concepts presented in this section.

#### **Surge Protection**

OracleAS Web Cache passes requests for non-cacheable, stale, or missing documents to origin servers. To prevent an overload of requests on the origin servers, OracleAS Web Cache has a surge protection feature that enables you to set a limit on the number of concurrent requests that the origin servers can handle. When the limit is reached, subsequent requests are queued. If the queue is full, then OracleAS Web Cache rejects the request and serves a site busy error page to the Web browser that initiated the request.

#### **Stateless Load Balancing**

Most Web sites are served by multiple origin servers running on multiple computers that share the load of HTTP and HTTPS requests. All requests that OracleAS Web Cache cannot serve are passed to the origin servers. OracleAS Web Cache balances the load among origin servers by determining the percentage of the available **capacity**, the **weighted available capacity** of each origin server. OracleAS Web Cache sends a request to the origin server with the most weighted available capacity. The weighted available capacity is determined by the following formula:

(Capacity - Load) / Capacity

where:

- Capacity is the maximum number of concurrent connections that the origin server can accept
- Load is the number of connections currently in use

If the weighted available capacity is equal for multiple origin servers, OracleAS Web Cache sends requests to the origin servers using **round robin**. With round robin, the first origin server in the list of configured servers receives the request, then the second origin server receives the second request. If the weighted available capacity is not equal, OracleAS Web Cache sends the request to the origin server with the most available capacity.

If the load of origin servers is equivalent, OracleAS Web Cache continues to use round robin, even when capacity is not equal for origin servers. Therefore, it is possible to see an even distribution of requests to origin server when the capacities are not configured to be the same.

To configure load balancing for a site, set the capacity of each origin server, and create *one* site-to-server mapping that maps *all* the applicable origin servers to the site.

#### See Also:

- "Task 9: Configure Origin Server, Load Balancing, and Failover Settings" on page 7-28 for instructions on specifying capacity
- "Task 10: Configure Web Site Settings" on page 7-31 for instructions on creating site-to-server mappings

Figure 1-7 on page 1-20 shows two sites, www.company.com:80 and www.server.com:80. The site www.company.com:80 is supported by application Web servers company1-host and company2-host with capacities of 50 each. The site www.server.com:80 is supported by application Web servers server1-host, server2-host, and server3-host with capacities of 150, 50, and 50, respectively.

#### Figure 1–7 Load Balancing

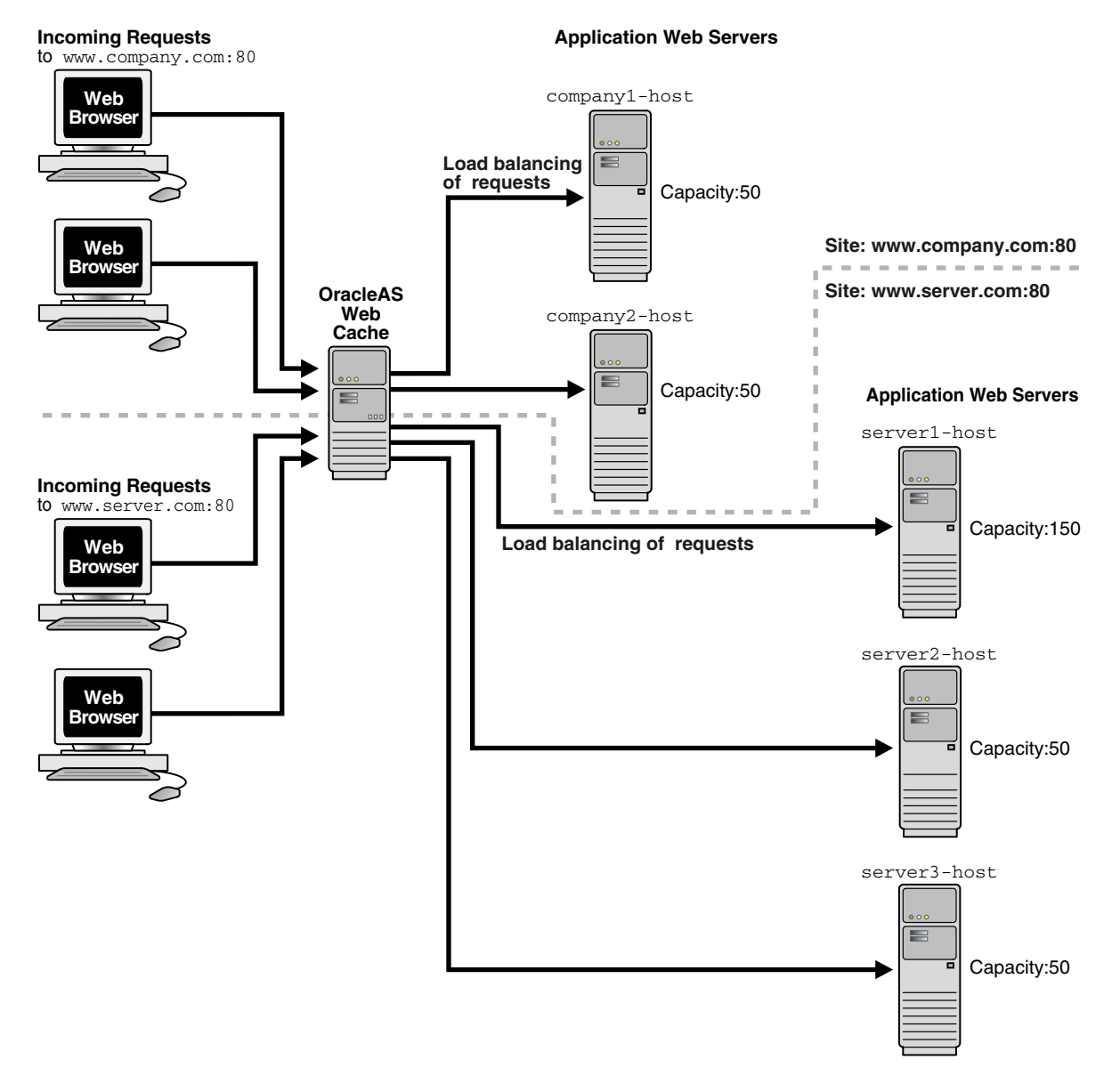

Assuming all application Web servers have an initial load of 0, the requests to www.company.com:80 and www.server.com:80 will be distributed in the following manner:

• The requests to www.company.com:80 are distributed between the two origin servers using round robin.

The requests to company1-host and company2-host will be distributed between the two origin servers so that they maintain an equal load. The first request is sent to company1-host. The second request is sent to company2-host if company1-host is still processing the first request. The third and subsequent requests are sent to the origin server that has the highest weighted available capacity.

When the capacities are equal, OracleAS Web Cache uses round robin to distribute requests.

• The requests to www.server.com:80 are distributed between three origin servers using the weighted available capacity percentage.

The first request to www.server.com:80 is sent to server1-host, because it is the first in the configured list. The second request is sent to server2-host, because server1-host is still processing the first request and has a weighted available capacity of 99.3 percent and server2-host has a weighted available capacity of 100 percent. The third request is sent to server3-host because server2-host is still processing a request and has a weighted available capacity of 98 percent and server3-host has a weighted available capacity of 98 percent and server3-host has a weighted available capacity of 98 percent and server3-host has a weighted available capacity of 100 percent. The fourth request is sent to server1-host because server2-host and server3-host are still processing requests and have weighted available capacities of 98 percent. The fifth request is sent to server1-host because its weighted available capacity is 98.6 percent, which is still greater than server2-host and server3-host, respectively.

When the capacities and loads are not equal, OracleAS Web Cache uses the weighted available capacity to distribute requests. If requests were processed before new requests came in, then it is possible for all three origin servers to have loads of 0. In this case, OracleAS Web Cache uses round robin.

#### **Backend Failover**

After a specified number of continuous request failures, OracleAS Web Cache considers an origin server as failed. When an origin server fails, OracleAS Web Cache automatically distributes the load over the remaining origin servers and polls the failed origin server for its current up or down status until it is back online. Existing requests to the failed origin server result in errors. However, new requests are directed to the other origin servers. When the failed server returns to operation, OracleAS Web Cache includes it in its weighted available capacity to load balance requests.

The **failover** feature is shown in Figure 1–8 on page 1-23. An outage of server3-host, which had a capacity of 50, results in 75 percent of requests being distributed to server1-host and 25 percent request being distributed to server2-host.

#### Figure 1–8 Failover

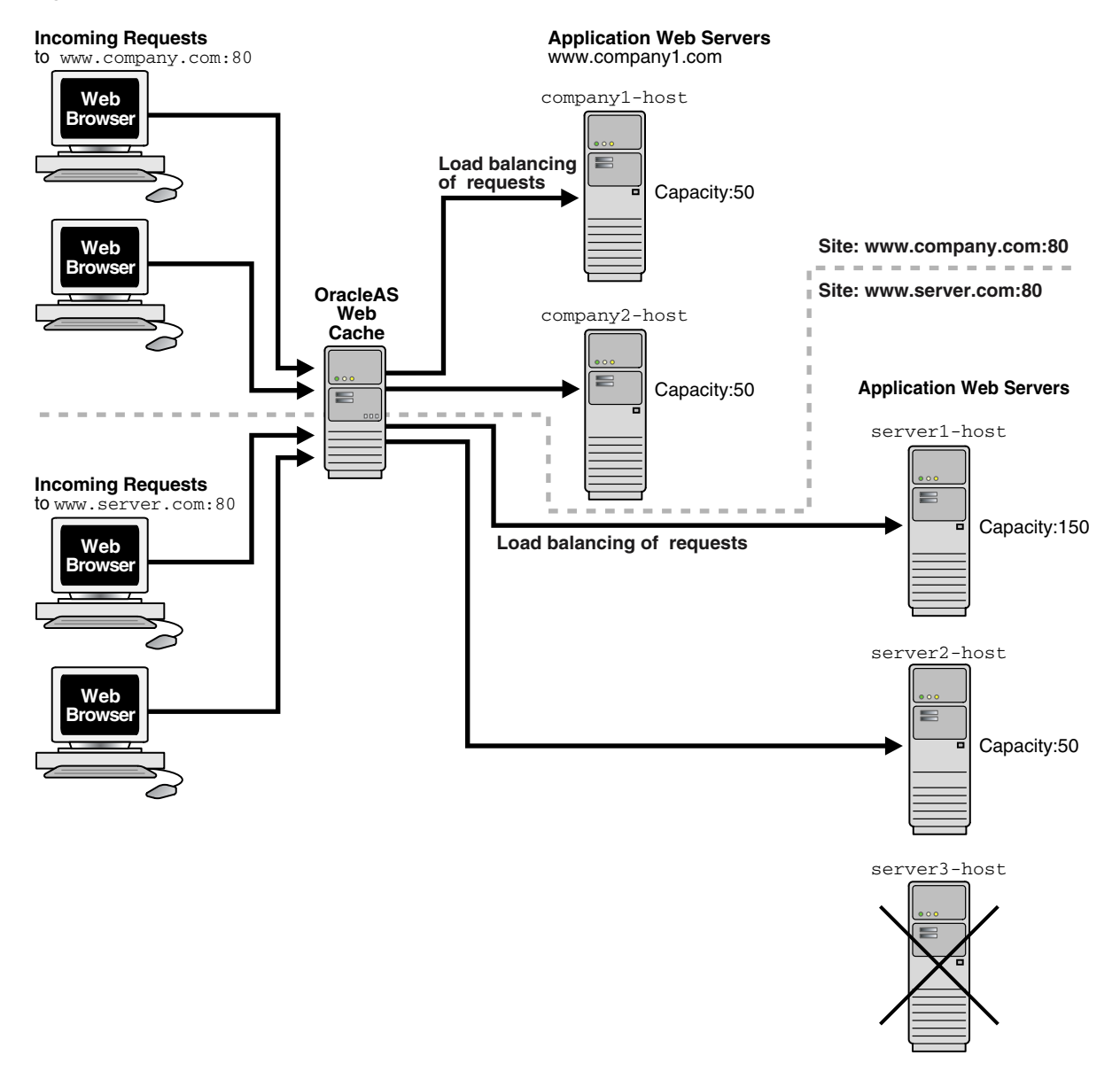

#### Session Binding (Stateful Load Balancing)

OracleAS Web Cache supports applications that use a session ID or **session cookie** to bind user sessions to a given origin server in order to maintain state for a period of time. To utilize the **session binding** feature, the origin server itself must maintain state, that is, it must be stateful. An application binds user sessions by including session data in the HTTP header or body it sends to Web browsers in such a way that the browser is forced to include it with its next request. This data is transferred either with an **embedded URL parameter** or through a cookie, which is a text string that is sent to and stored on the client.

Figure 1–9 on page 1-25 shows how OracleAS Web Cache supports documents that use session binding:

- 1. When a request first comes in, OracleAS Web Cache uses load balancing to determine to which origin server the request is forwarded. In this example, application Web server www.server2.com is selected.
- **2.** If the requested document requires session binding, the origin server sends the session information back to the browser through OracleAS Web Cache in the form of a cookie or an embedded URL parameter.
- **3.** OracleAS Web Cache sends subsequent requests for the session to the origin server that established the session, bypassing load balancing. In this example, application Web server www.server2.com handles the subsequent requests.

To configure session binding:

- **1.** Specify a session definition that specifies the name of session cookie or embedded URL parameter.
- 2. Specify session binding settings.

In a cache cluster, all cache cluster members must be able to determine which origin server established the session, although the request was routed originally through only one cache cluster member. To configure session binding in a cache cluster, you must enable the Session Binding cookie, which is specific to OracleAS Web Cache. OracleAS Web Cache generates the cookie, which tracks session information so that subsequent requests are bound to the origin server that established the session.

**See Also:** "Bind a Session to an Origin Server" on page 7-39 for instructions on configuring session binding

**Note:** If an origin server cannot accept any more connections because of the load, OracleAS Web Cache disables session binding to that origin server and attempts to connect to another origin server.

Figure 1–9 Session Binding

=

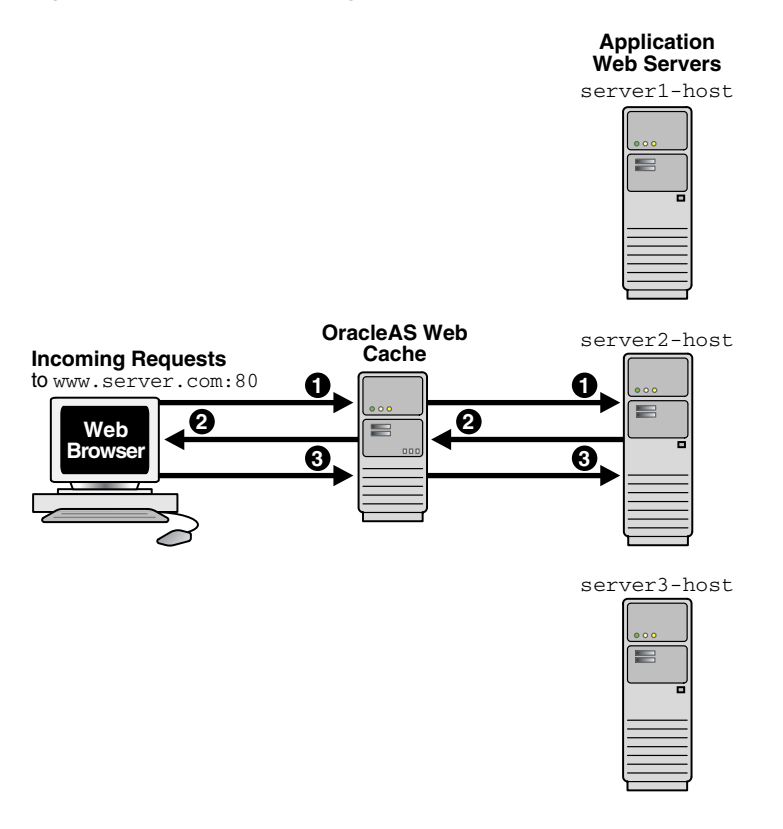

### Security

#### See: Chapter 4, "OracleAS Web Cache Security"

### Compression

You can specify that OracleAS Web Cache compress both cacheable and non-cacheable documents with either OracleAS Web Cache Manager or the compress control directive of the Surrogate-Control response-header field.

Because compressed documents are smaller in size, they are delivered faster to browsers with fewer round-trips, reducing overall latency. Compressed content is then expanded by browsers that support the GZIP compression in the Accept-Encoding request-header field.

In a cache hierarchy, the cache closest to the browser, a remote cache in a distributed cache hierarchy or a subscriber cache in an ESI cache hierarchy, does not perform any compression actions on documents. Instead, you configure the cache closest to the origin server, a central cache in a distributed cache hierarchy or a provider cache in an ESI cache hierarchy, to compress non-cacheable documents. By configuring compression on non-cacheable responses from downstream caches, you can ensure content is delivered more effectively to browsers.

Generally, the remote cache in a distributed cache hierarchy or the subscriber cache in an ESI cache hierarchy does not forward the Accept-Encoding request-header field to the origin server. However, if a browser request is for a non-cacheable document, the remote or subscriber cache can send this header to the central or provider cache. In turn, these caches instead compress the document.

On average, OracleAS Web Cache is able to compress text files by a factor of 4. For example, 300 KB files are compressed down to 75 KB.

#### See Also:

- "Configuring Caching Rules and Rule Association" on page 9-9 for instructions on configuring compression with OracleAS Web Cache Manager
- "Using the Surrogate-Control Response Header as an Alternative to Caching Rules" on page 9-40 for instructions on configuring the Surrogate-Control response-header field

### **Auto-Restart**

OracleAS Web Cache provides an auto-restart mechanism that checks that the cache is running and automatically restarts the cache if it is not running.

**See Also:** "Task 3: Configure Auto-Restart Settings" on page 7-10 for instructions on enabling or disabling auto-restart

# **Compatibility with Oracle Application Server Components**

Table 1–1 describes OracleAS Web Cache compatibility with other Oracle Application Server components.

| Component                                   | Description                                                                                                    |
|---------------------------------------------|----------------------------------------------------------------------------------------------------|
| Oracle Application Server<br>Discoverer     | OracleAS Discoverer is closely integrated with OracleAS Web<br>Cache to improve Discoverer Viewer's overall scalability,<br>performance, and availability. OracleAS Web Cache ships with<br>a predefined caching rule for this purpose, and OracleAS<br>Discoverer uses ESI Surrogate-Control headers to govern<br>cacheability of other non-configured responses. Because of this<br>integration, the load on mid-tier and database servers in<br>OracleAS Discoverer deployments is reduced, more Discoverer<br>Viewer users are able to access the system concurrently, and<br>those users experience significantly better response times for<br>workbook operations and common business intelligence<br>queries. |
|                                             | <b>See Also:</b> Oracle Application Server Discoverer Configuration <i>Guide</i>                                                                                                    |
| Oracle Application Server<br>Forms Services | You can deploy OracleAS Web Cache as a load balancer with OracleAS Forms Services applications.                                                                                                    |
|                                             | <b>See Also:</b> Oracle Application Server Forms Services Deployment <i>Guide</i>                                                                                                    |
| Oracle Application Server<br>Portal         | OracleAS Web Cache has been closely integrated with<br>OracleAS Portal to improve Portal's overall scalability,<br>performance, and availability. OracleAS Portal ships with a<br>number of pre-defined caching and invalidation policies that<br>ensure optimal use of OracleAS Web Cache. OracleAS Web<br>Cache controls have been built into the OracleAS Portal<br>administrative user interface and can also be specified by<br>content providers through the Portal Developer Kit (PDK).                                                                                                    |
|                                             | <b>See Also:</b> OracleAS Portal online help and <i>Oracle Application Server Portal Configuration Guide</i>                                                                                                    |

 Table 1–1
 Compatibility with Other Oracle Application Server Components

| Component                                   | Description                                                                                                    |
|---------------------------------------------|----------------------------------------------------------------------------------------------------|
| Oracle Application Server<br>Single Sign-On | Applications that use OracleAS Single Sign-On can use<br>OracleAS Web Cache. You can configure OracleAS Web Cache<br>to cache content for Oracle HTTP Servers running Single<br>Sign-On partner applications. While you should not cache<br>content from OracleAS Single Sign-On servers for security<br>reasons, you can configure OracleAS Web Cache as a software<br>load balancer in front of multiple Single Sign-On mid-tiers.                                                                                                    |
|                                             | See Also:                                                                                                    |
|                                             | <ul> <li>"Leveraging Oracle Identity Management Infrastructure"<br/>on page 4-9</li> </ul>                                                                                                    |
|                                             | <ul> <li>Oracle Application Server Single Sign-On Administrator's<br/>Guide</li> </ul>                                                                                                    |
| Oracle Application Server<br>Wireless       | OracleAS Wireless is integrated with OracleAS Web Cache to<br>improve page rendering performance and scalability. It should<br>be noted that OracleAS Web Cache does not understand WAP<br>and is not used by OracleAS Wireless in the traditional sense in<br>that the cache does not "front-end" the wireless server. Instead,<br>the cache is used as a repository for post-transformed content;<br>the wireless runtime determines what content needs to be<br>inserted into the cache and when to expire content in the cache.<br>OracleAS Web Cache, in this case, acts as a device adaptation<br>cache rather than a reverse-proxy cache. Since markup content<br>is cached using OracleAS Web Cache, the performance and<br>scalability benefits are due to two factors—reduced device<br>adaptation costs and significantly reduced adapter invocation<br>costs. The savings in terms of device adaptation costs stem<br>from the fact that content that can be shared across users and<br>sessions is essentially transformed only once (for each logical<br>device) from its Mobile XML format. Secondly, since the<br>content is not generated every time by an adapter, the total<br>adapter invocation cost is significantly reduced for a site that<br>has a large subset of cacheable pages.<br><b>See Also:</b> Oracle Application Server Wireless Administrator's<br><i>Guide</i> |

Table 1–1 (Cont.) Compatibility with Other Oracle Application Server Components

# **Caching Concepts**

This chapter explains how OracleAS Web Cache is populated with content, how that content maintains consistency, and how dynamically generated content is assembled and cached.

This chapter contains these topics:

- Cache Population
- How OracleAS Web Cache Processes Requests with a Range Request-Header Field
- Cache Consistency and Performance Assurance
- Caching Dynamically Generated Content
- Content Assembly and Partial Page Caching
- Request and Response-Header Fields

# **Cache Population**

Caching rules determine which objects are cached. When a caching rule for a particular URL is first established, those objects contained within the URL are not cached until there is a browser request for them. When a document is first requested, OracleAS Web Cache appends a Surrogate-Capability request-header field to the document. The Surrogate-Capability request-header field identifies that the document passed through the cache. OracleAS Web Cache then sends the request to the **origin server**. This is a **cache miss**. If the requested document is specified as one of the documents to cache, then OracleAS Web Cache caches the document for subsequent requests. When the document is subsequently requested, OracleAS Web Cache serves the document from its cache to the browser. This is a **cache hit**.

You configure a caching rule by specifying caching attributes based on the URL with OracleAS Web Cache Manager, or you configure the caching attributes for a specific object within a Surrogate-Control response-header field. OracleAS Web Cache uses the following priority to determine how documents are processed by the cache:

- 1. Surrogate-Control response header
- 2. Caching rule configured with OracleAS Web Cache Manager
- **3.** Other HTTP headers:
  - Authorization request header
  - Proxy-Authorization request header
  - Pragma: no-cache response header
  - Warning response header
  - Cookie request header
  - Set-Cookie response header

If none of the headers are present, OracleAS Web Cache looks first for the Cache-Control response header and then the Expires response header.

The Surrogate-Control response-header field enables the origin server to override the caching rules configured through OracleAS Web Cache Manager. When both a Surrogate-Control response header and a caching rule for the same object are present, OracleAS Web Cache merges the two. For example, if there a caching rule for an non-cacheable object set in OracleAS Web Cache Manager with compression enabled, and the response header contains Surrogate-Control:

max-age=30+60, then OracleAS Web Cache respects both settings. OracleAS Web Cache uses the max-age control directive from the Surrogate-Control response-header to cache the object and the compression setting from the caching rule. If there is a conflict between the Surrogate-Control response header and a caching rule configured with OracleAS Web Cache Manager, then OracleAS Web Cache uses the settings from the Surrogate-Control response header.

#### Notes:

- You can pre-populate the cache using Web crawler freeware such as WGET to warm up the cache on restart or after bulk invalidation operations. See http://www.gnu.org/software/wget.html for further information about WGET.
- When you stop OracleAS Web Cache, all objects are cleared from the cache. In addition, all statistics are cleared.

# How OracleAS Web Cache Processes Requests with a Range Request-Header Field

When the first browser request for a multi-part document with an HTTP Range request-header field comes in, OracleAS Web Cache sends the request to the origin server. OracleAS Web Cache serves the entire document received from the origin server response to the browser, and OracleAS Web Cache caches the entire document for the request. For a subsequent request for the document, OracleAS Web Cache serves only the part requested from the browser.

# **Cache Consistency and Performance Assurance**

Consistency and performance are crucial for the reliability of OracleAS Web Cache. The following features ensure consistency between the cache and origin servers:

- Invalidation
- Expiration
- HTTP Cache Validation
- Performance Assurance Heuristics

#### Invalidation

Invalidation is intended for frequently changing content. With **invalidation**, documents are marked as invalid. When documents are marked as invalid and a browser requests them, they are removed and then refreshed with new content from the origin servers. You can choose to remove and refresh invalid documents immediately, or base the removal and refresh on the current load of the origin servers.

Propagation of invalidation messages from one OracleAS Web Cache server to another occurs in the following deployments:

- Cache hierarchy whereby one OracleAS Web Cache server acts as an origin server to another OracleAS Web Cache server
- Cache cluster with multiple OracleAS Web Cache servers

#### Invalidation in Hierarchies

In a configuration with a hierarchy of OracleAS Web Cache servers, it is likely that content will be cached on multiple servers.

Figure 2–1 on page 2-5 depicts a **distributed cache hierarchy**. A **central cache** is located in the United States office, and a **remote cache** is located in the Japan office. While the central cache stores content from an application Web server, the remote cache stores content from the central cache. In other words, the central cache acts as an origin server to the remote cache in Japan.

When an invalidation message is sent to the central cache to refresh content, the central cache automatically propagates the invalidation message to the remote cache in Japan to ensure consistency.

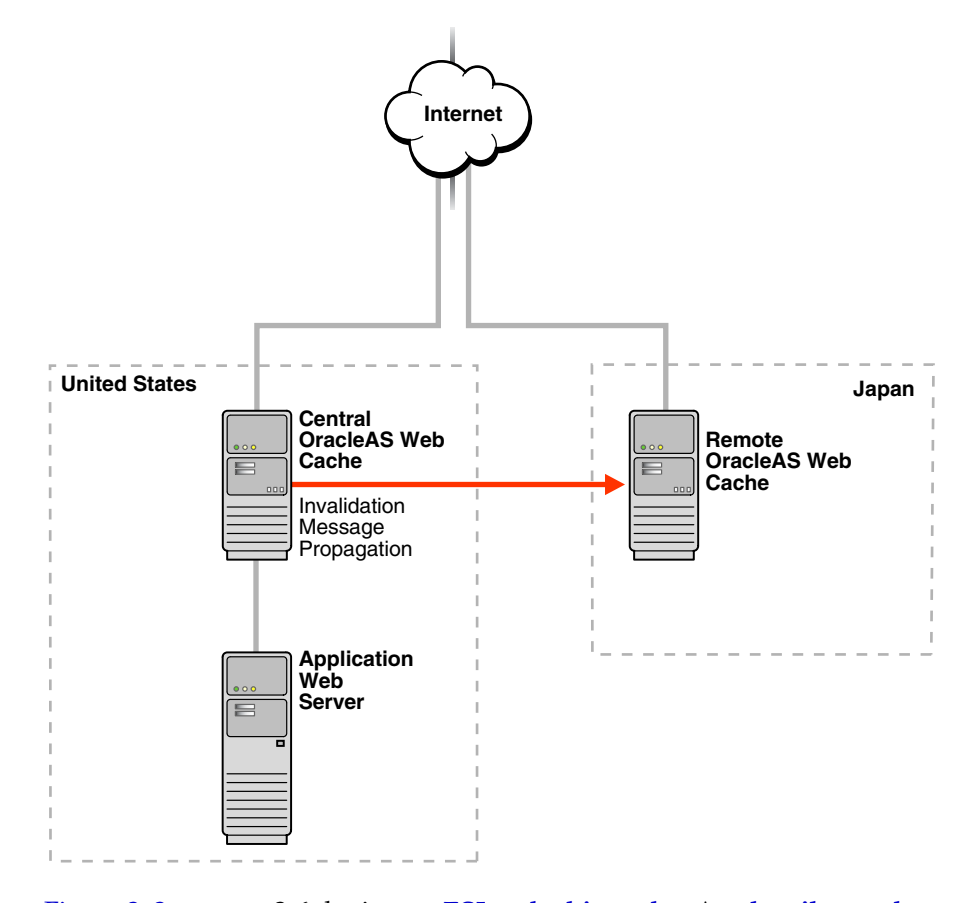

Figure 2–1 Scenario 1: Invalidating Content in a Distributed Cache Hierarchy

Figure 2–2 on page 2-6 depicts an ESI cache hierarchy. A subscriber cache performs Edge Side Includes (ESI) assembly. Provider caches locally cache ESI fragments for ESI provider sites www.providersite1.com and www.providersite2.com. During ESI page assembly, the subscriber cache contacts the provider caches for the ESI fragments.

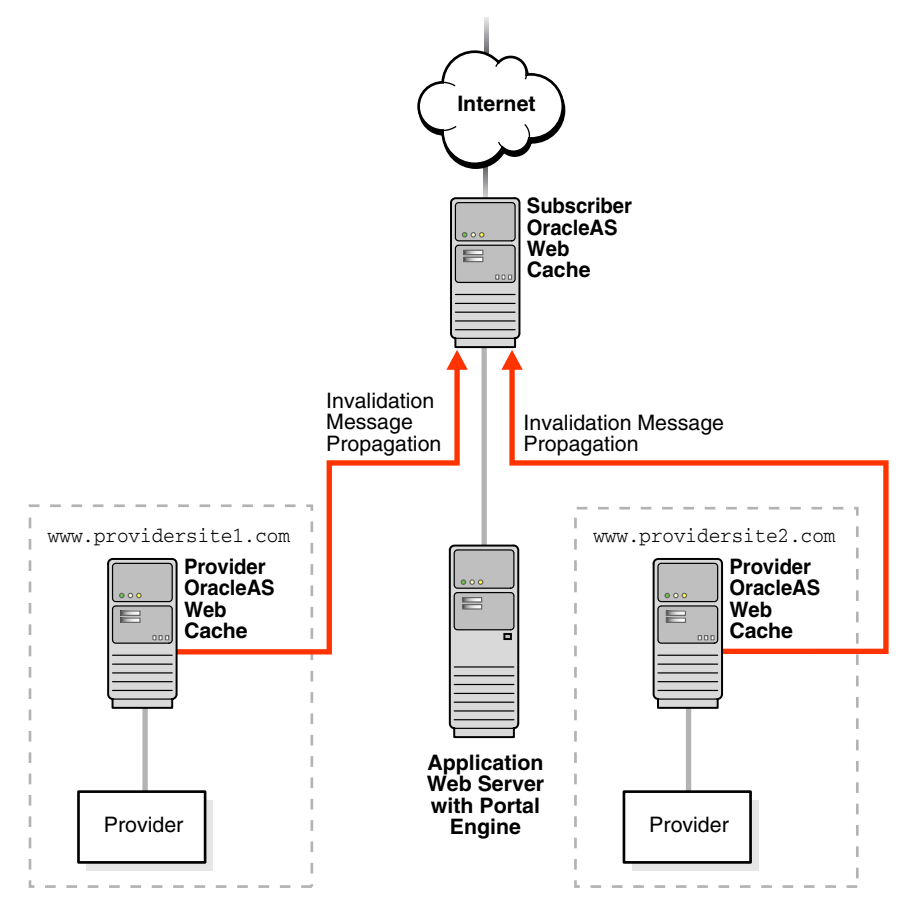

Figure 2–2 Scenario 2: Invalidating Content in an ESI Cache Hierarchy

When an invalidation message is sent to a central or provider cache to refresh content, the central or provider cache automatically propagates the invalidation message to the remote or subscriber cache to ensure consistency.

To ensure that the central or provider cache only invalidates its content, the remote or subscriber cache checks the site host name specified in the invalidation message with the IP address of the provider cache from which the invalidation message propagated. If there is a match, the remote or subscriber cache processes the invalidation request. Otherwise, the request is rejected. For distributed cache hierarchies, the site host name for the central and remote caches should be configured to be identical, making a mismatch unlikely.
#### See Also:

- "Cache Hierarchies" on page 1-14 for an overview of cache hierarchies
- "Content Assembly and Partial Page Caching" on page 2-27 for an overview of ESI
- Chapter 11 for instructions on invalidating content

### Invalidation in Cache Clusters

In a cache cluster, administrators can decide whether to propagate invalidation messages to all **cache cluster members** or to send invalidation messages individually to cache cluster members.

When OracleAS Web Cache propagates invalidation messages, the cache that received the invalidation request acts as the **invalidation coordinator** for that request. The coordinator propagates the invalidation messages to the other cluster members. The coordinator waits for responses from all cluster members. When the propagation completes, the coordinator returns a message to the sender that lists, for each cluster member, the cluster member name, the status of the invalidation request, and the number of objects invalidated.

If any cluster member cannot be reached, OracleAS Web Cache returns an error message and does not propagate the invalidation messages.

**See Also:** Chapter 11, "Sending Invalidation Requests" for instructions on invalidating content

# Expiration

With **expiration**, documents are marked as invalid after a certain amount of time in the cache. Expirations are useful if it can be accurately predicated when content will change on an origin server or database. To prevent documents from remaining in the cache indefinitely, Oracle Corporation recommends creating expiration policies for all cache documents.

**See Also:** "Configuring Caching Rules and Rule Association" on page 9-9 and "Configuring Expiration Policies" on page 9-18 for instructions on creating expiration policies

# **HTTP Cache Validation**

OracleAS Web Cache uses HTTP/1.1 validation models to determine how to best serve a response to browsers. Validation works by the comparing two validators, one in the request header and the other in the cached document's response header, to determine if they represent the same or different entities. Specifically, OracleAS Web Cache uses the following validators for cache hits:

If-Modified-Since Validator

When a browser sends a **GET method** request with an HTTP If-Modified-Since request-header field for a document, OracleAS Web Cache compares the time stamp used in the header with the Last-Modified response-header field of the cached document to determine if the document can be served. If the cached document is more current than the one requested by the browser, then OracleAS Web Cache serves the full content of the document to the browser. When the Last-Modified header does not exist, OracleAS Web Cache uses the time the document entered the cache as the time stamp. If the cached document is less current than the one requested by the browser, then OracleAS Web Cache sends an HTTP 304 Not Modified status code to the browser.

If-None-Match Validator

When a browser sends a GET method request with an HTTP If-None-Match request-header field for a document, OracleAS Web Cache compares the entity tag used in the request header with the ETag response-header field of the cached document to determine if the document is current. If the values match, then OracleAS Web Cache sends an HTTP 304 Not Modified status code to the browser. If the values do not match or if there is no If-None-Match request-header, then OracleAS Web Cache returns an HTTP 200 OK status code to the browser and serves the full content of the document.

If an expired or invalid document contains an ETag response-header field, then OracleAS Web Cache first checks with the origin server to see if the document has changed since it was last refreshed. If the document is still valid, then the origin server sends an HTTP 304 Not Modified status code to OracleAS Web Cache and the document is not refreshed. If the document is no longer valid, then the origin server returns a full response HTTP 200 OK status code to OracleAS Web Cache. After the document is refreshed, OracleAS Web Cache checks the ETag value of the original request to determine the response status.

For non-cacheable documents, OracleAS Web Cache passes the If-Modified-Since and If-None-Match request headers to the origin server. In turn, the origin server responds with either an HTTP 304 Not Modified or

HTTP 200 OK status code. For non-cacheable misses, OracleAS Web Cache removes these request headers before passing the requests to the origin server. After a document is cached, OracleAS Web Cache applies either the time comparison of If-Modified-Since or the entity tag match with ETag, as previously described.

**Note:** OracleAS Web Cache does not support weak validators for the If-None-Match validator. OracleAS Web Cache supports all other If-None-Match request-header field formatting.

#### See Also:

- Section 13.3 Validation Model of the HTTP/1.1 specification available at http://www.ietf.org/rfc/rfc2616.txt for further information about the validation caching
- Chapter 11, "Sending Invalidation Requests" for instructions on invalidating content
- "Configuring Expiration Policies" on page 9-18 for instructions for configuring expiration rules

# **Performance Assurance Heuristics**

One could logically assume that widespread cache invalidation or expiration would negatively impact performance of the origin servers, resulting in the generation of HTTP 503 Server Unavailable errors to browsers. For this reason, OracleAS Web Cache intelligently serves some of the documents stale until the origin servers have the capacity to refresh them.

OracleAS Web Cache provides minimal trade-off between performance and consistency through **performance assurance heuristics** that determine which documents can be served stale. These heuristics are based on a number of factors including:

Validity

Validity is based on the expiration time, invalidation time, and removal time of an object.

OracleAS Web Cache calculates validity by comparing the current time relative to an object's expiration or invalidation time and the object's scheduled removal time. Prior to expiration or invalidation time, the object is considered valid. Between expiration or invalidation time and removal time, the object's validity level decreases linearly. During this interim state, objects with a higher validity level have a higher propensity to be served stale. When current time reaches removal time, the object is considered totally invalid and can no longer be served stale. *Administrators can control scheduled removal time*. When expiring or invalidating content, administrators have the option to remove objects immediately, which may be necessary for sensitive objects that should never be served stale. Likewise, where some degree of inconsistency is tolerable, administrators can specify a removal time in the near future.

Popularity

Popularity is determined by:

- The number of times the object has been requested since insertion into the cache
- The number of recent requests for the object
- Total available capacity of origin servers

The total available capacity is determined by the following formula:

```
Total Capacity - Total Load
```

In the formula:

- Total Capacity is the accumulated maximum number of concurrent connections of all origin servers
- Total Load is the total number of connections currently used by all the origin servers

Together, these factors provide OracleAS Web Cache with a logical queue of content to update from the origin servers.

Figure 2–3 illustrates how performance assurance heuristics are used during widespread invalidation. Immediately after invalidation, the number of fresh documents served decreases to 20 documents for each second. However, the number of fresh cache hits quickly increases to 5,000 documents for each second over a short period of time. This is because OracleAS Web Cache refreshes the most

popular documents first so that these documents have little chance of being served stale. After the popular documents are refreshed, the less popular documents are refreshed. The total number of documents that can be revalidated in a given period of time is dependent on origin server capacity. At the end of invalidation, only fresh content is served.

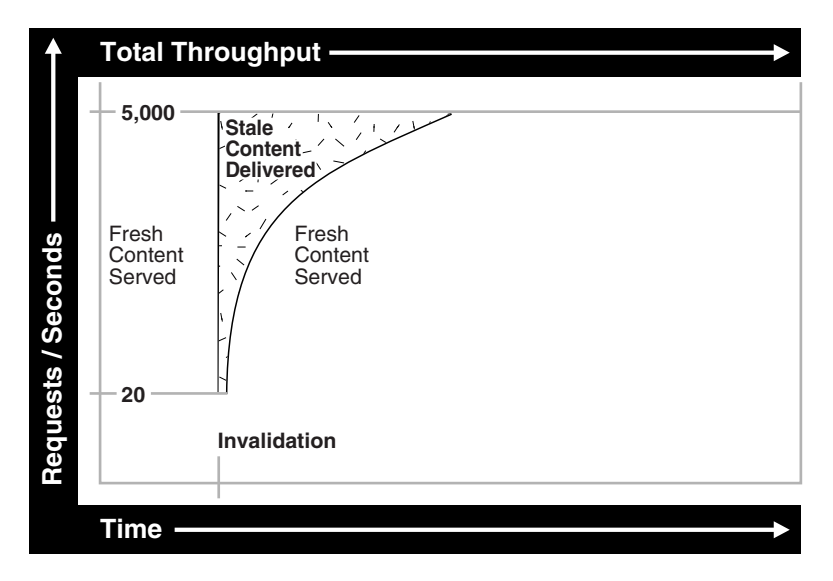

Figure 2–3 Performance Assurance Heuristics Graph

**Note:** Performance assurance heuristics do not apply to documents configured to be removed and refreshed immediately.

# **Caching Dynamically Generated Content**

Most Web pages today are dynamically generated before delivery to the browser. Web developers frequently use technologies like JavaServer Pages (JSP), Active Server Pages (ASP), PERL, PL/SQL Server Pages (PSP), servlets, PHP Hypertext Preprocessor (PHP), and Common Gateway Interface (CGI) to design their applications. Examples of pages that are dynamically generated include:

- A Web site's product catalog, where information on pricing and inventory might vary from one moment to the next
- Auction views, which must be regenerated after each successful bid is processed
- Search results, which can change as application data is added and removed

Because of invalidation, OracleAS Web Cache knows which documents are valid and which documents are invalid. This is especially important for dynamically generated content that changes frequently.

Most traditional static caches and content distribution services have no mechanism to verify the consistency of dynamically generated Web pages with the data sources used to create them. Therefore, it is difficult for these products and services to know when content has changed. OracleAS Web Cache, on the other hand, supports several mechanisms for receiving invalidation messages from the origin server containing the original content.

For dynamically generated pages, browsers pass information about themselves to the origin server, enabling the origin server to serve appropriate content to the browser.

The HTTP protocol has a way for browsers and origin servers to share information, such as session information, in message headers that browsers pass with every request to the origin server. This message header can contain a Set-Cookie request-header field that specifies a **cookie** and its value:

Set-Cookie:cookie\_name=value

Cookies are stored on the browser's file system and are often used for identifying users who revisit Web sites. Browsers send a request with a Cookie request-header field with the cookie name and value that was received in the last response:

```
Cookie: cookie=value
```

Many users choose to disable cookies in their browsers because of privacy concerns. For this reason, applications often embed parameter information in the URL or POST body. OracleAS Web Cache accepts requests that use the following characters as delimiters for an **embedded URL parameter**, or **POST body parameter**: question mark (?), ampersand (&), dollar sign (\$), or semi-colon (;).

OracleAS Web Cache recognizes cookies, embedded URL parameters, and POST body parameters, enabling you to configure caching rules for documents with the following characteristics:

- Multiple Versions of the Same Document
- Personalized Attributes
- Session Information

**See Also:** http://www.cookiecentral.com/ for further information about cookies

**Note:** The Set-Cookie response header field is not cached.

# **Multiple Versions of the Same Document**

Some pages have multiple versions, enabling categorization. Figure 2-4 on page 2-14 shows the same document, https://oraclestore.oracle.com/OA\_HTML/ibeCCtpItmDspRte.jsp?item=293017&section=11538, with different prices for customers and internal Oracle employees. While customers pass a cookie name and value of ec-400-id-acctcat=WALKIN, employees pass a cookie name and value of ec-400-id-acctcat=INTERNAL.

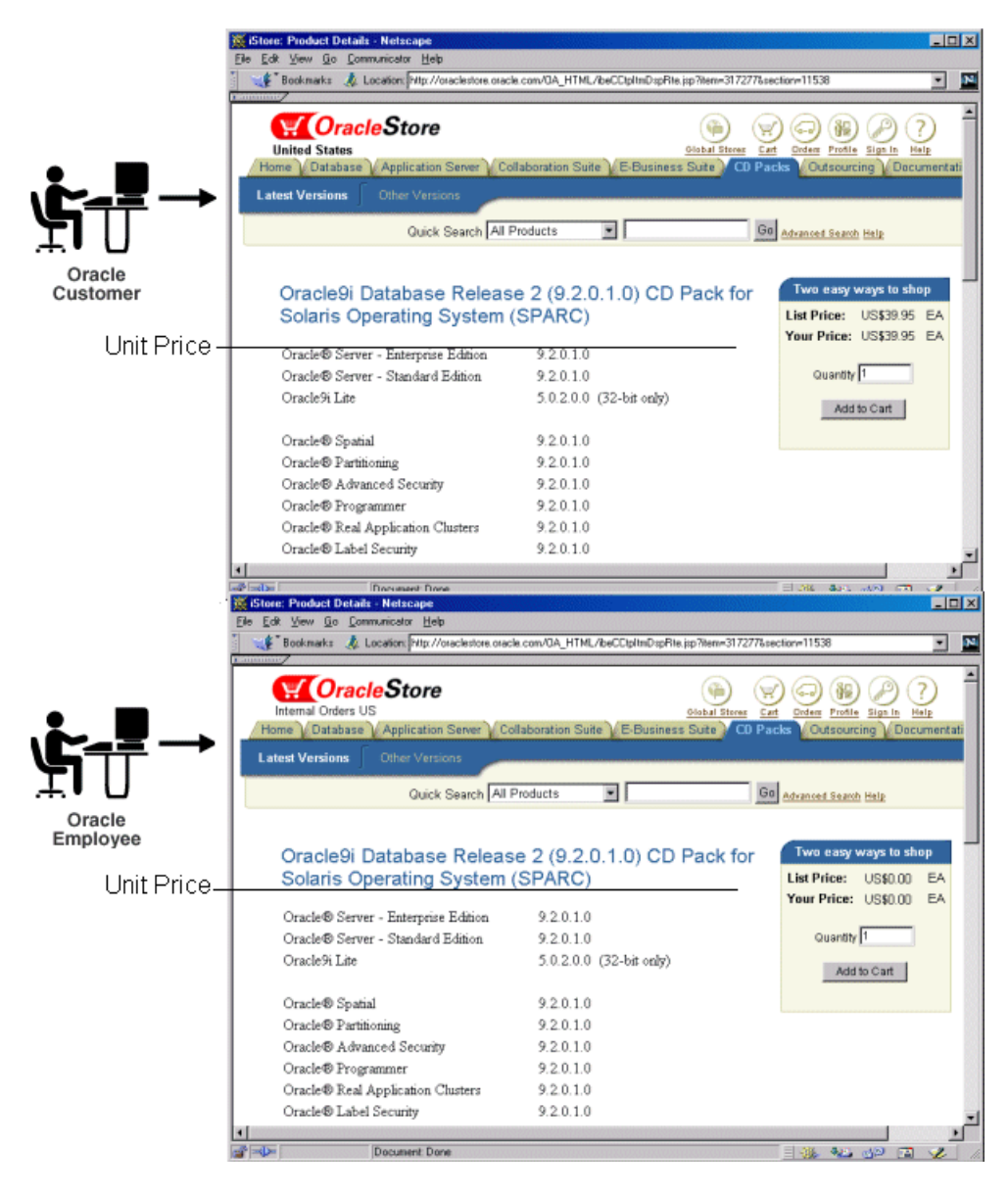

#### Figure 2–4 Multiple-Version Document

You can configure OracleAS Web Cache to recognize and cache multiple-version pages by using the:

- Values of the cookie for the page
- HTTP request headers for the page

For those documents that use a cookie (sometimes referred to as a **category cookie**), configure caching rules that specify the cookie name and whether to cache versions of the document that do not use the cookie.

When a browser sends an initial request for a multiple-version document, OracleAS Web Cache passes the request to the origin server. In turn, the origin server includes a Set-Cookie response-header in the response with the category cookie and its value:

Set-Cookie:cookie=value

Upon receiving the Set-Cookie response-header field, the browser stores the cookie in memory. With its next request to the same origin server, the browser includes the Cookie request-header field with the category cookie name and value that was received in the last response:

Cookie:cookie=value

OracleAS Web Cache evaluates whether the cookie and its value set in the Set-Cookie response-header matches the cookie and its value set in the Cookie request-header. If the cookie and value match, then the response is cached. If cookie and its value do not match, then the response is not cached. After versions of the document are cached, OracleAS Web Cache uses the value of the cookie in the browser's request to serve the appropriate version of the document to the browser.

**Note:** OracleAS Web Cache does not cache the Set-Cookie response header field.

Table 2–1 shows four different versions of same URL,

http://www.dot.com/page1.htm. The URL uses a cookie named user\_type, which supports browser requests that contain cookie values of Customer, Internal, and Promotional. You can configure OracleAS Web Cache to recognize the user\_type cookie, enabling OracleAS Web Cache to cache three different documents. In addition, you can configure OracleAS Web Cache to cache a fourth document for those requests that do not use a cookie.

|         | -                            |                       |
|---------|------------------------------|-----------------------|
| Version | URL                          | Cookie Name/Value     |
| 1       | http://www.dot.com/page1.htm | user_type=Customer    |
| 2       | http://www.dot.com/page1.htm | user_type=Internal    |
| 3       | http://www.dot.com/page1.htm | user_type=Promotional |
| 4       | http://www.dot.com/page1.htm | No cookie             |

 Table 2–1
 Multiple-Version Document with Different Cookie Values

For those documents that have different versions based on HTTP request headers, configure caching rules that specify the HTTP request header. HTTP request headers enable Web browsers to pass additional information about the request and about themselves. OracleAS Web Cache uses the header to serve the appropriate version of the URL to browsers.

OracleAS Web Cache supports all valid HTTP request headers. Table 2–2 lists the HTTP request-header fields supported by the OracleAS Web Cache Manager interface, as described in "Configuring Caching Rules and Rule Association" on page 9-9. You can specify other HTTP request-header fields with the Surrogate-Control response-header field, as described in "Configuring Expiration Policies" on page 9-18.

| Header Field    | Description                                                                                 |
|-----------------|---------------------------------------------------------------------------------------------|
| Accept          | Specifies which media types are acceptable for the response                                 |
|                 | <b>Example:</b> Accept: image/gif, image/x-xbitmap, image/jpeg, image/pjpeg, image/png, */* |
| Accept-Charset  | Specifies which character sets are acceptable for the response                              |
|                 | <b>Example:</b> Accept-Charset: iso-8859-1,*,utf-8                                          |
| Accept-Encoding | Restricts the content-encodings that are acceptable in the response                         |
|                 | Example: Accept-Encoding: gzip                                                              |
| Accept-Language | Specifies the set of languages that are preferred as a response                             |
|                 | Example: Accept-Language: en                                                                |

Table 2–2 HTTP Request-Header Field

| Header Field | Description                                                           |
|--------------|-----------------------------------------------------------------------|
| User-Agent   | Contains information about the Web browser that initiated the request |
|              | Example:User-Agent: Mozilla/4.61 [en] (WinNT; U)                      |

Table 2–2 (Cont.) HTTP Request-Header Field

**Note:** By default, OracleAS Web Cache does not interpret the values of these HTTP request headers. If the values for two pages are different, OracleAS Web Cache caches both pages separately.

This issue is especially problematic with the User-Agent request header, whereby the browser type, version, and operating system can result in multiple cache entries. For example, if one request sends an HTTP request-header field of User-Agent: Mozilla/4.0 (compatible; MSIE 5.5; Windows NT 4.0) and another request sends an HTTP request-header field of User-Agent: Mozilla/4.0 (compatible; MSIE 5.0; Windows NT; DigExt) for different versions of Internet Explorer, OracleAS Web Cache serves two pages for the two requests.

You can override this behavior for the User-Agent request header by configuring OracleAS Web Cache to cache and serve the same page for the same browser type, as described in "Recognizing Similar Browser Types for Multiple-Version Documents Containing HTTP Request Headers" on page 9-21.

# **Personalized Attributes**

Many Web pages use a **personalized attribute** for personalized greetings like "Hello, *Name*," icons, addresses, or shopping cart snippets, on an otherwise generic page. You can mark the personalized attribute information with OracleAS Web Cache HTML tags <!-- WEBCACHETAG--> and <!-- WEBCACHEEND-->.

OracleAS Web Cache processes these tags and caches the instructions for substituting values for personalized attributes based on the information contained within a cookie, embedded URL parameter, or POST body parameter.

This functionality enables OracleAS Web Cache to use the same page for multiple users. Because only one page needs to be cached, only one origin server request is required to initially populate the cache with the page. The initial request sets the personalized attribute cookie or parameter. All subsequent requests for the page that pass the cookie or parameter are served from the cache.

**Note:** To achieve personalization within an HTML tag, use ESI, as described in "Using ESI for Simple Personalization" on page 9-42.

Figure 2–5 shows two users, Jane Doe and John Doe, accessing the same page, https://oraclestore.oracle.com/OA\_HTML/ibeCZzpHome.jsp?a=b.This page contains a personalized greeting suited to the user.

Figure 2–5 Page with a Personalized Attribute

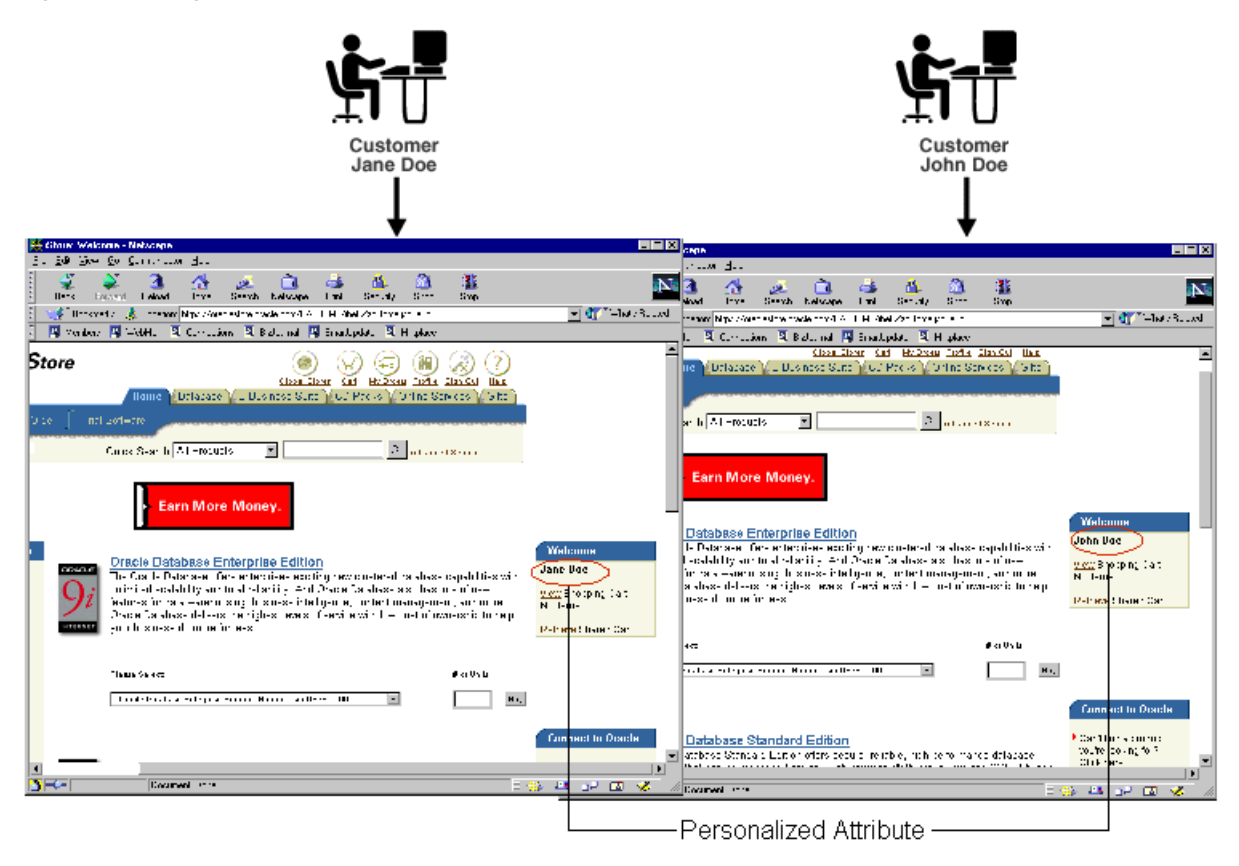

The HTML code for the personalized greeting **Jane Doe** uses the following HTML code:

```
<B>
<!-- WEBCACHETAG="person01"-->
Jane Doe
<!-- WEBCACHEEND-->
</B>
```

The HTML code for personalized greeting **John Doe** uses the following HTML code:

```
<B>
<!-- WEBCACHETAG="person01"-->
John Doe
<!-- WEBCACHEEND-->
</B>
```

person01 represents the personalized attribute definition assigned to the person\_ name cookie that Jane and John pass to OracleAS Web Cache. Jane passes a cookie name/value pair of person\_name=Jane+Doe, and John Doe passes a cookie name/value pair of person\_name=John+Doe. When OracleAS Web Cache receives the cookie information from Jane and John, it maps the person\_name cookie to the person01 personalized attribute definition and substitutes the cookie value.

If the page supported embedded URL parameters, then the URL would contain the person\_name parameter. For example, the page for Jane Doe could be https://oraclestore.oracle.com/OA\_

HTML/ibeCZzpHome.jsp?a=b&person\_name=Jane+Doe, and the page for John Doe could be https://oraclestore.oracle.com/OA\_

HTML/ibeCZzpHome.jsp?a=b&person\_name=John+Doe. You could configure OracleAS Web Cache with a personalized attribute definition of person\_name01 to map to the person\_name embedded URL parameter. OracleAS Web Cache would then use the value of the embedded parameter to substitute the appropriate name.

If the page supported POST body parameters, then the POST body for https://oraclestore.oracle.com/OA\_HTML/ibeCZzpHome.jsp would contain the following code for Jane Doe and John Doe:

```
person_name=Jane+Doe
&cart_items=0
&a=b
person_name=John+Doe
&cart_items=0
&a=b
```

To substitute personalized attribute values:

1. Configure a personalized attribute definition with the personalized attribute cookie, embedded URL parameter, or POST body parameter.

**2.** Configure a caching rule with the option **Session-Encoded URL** enabled. Only requests matching the caching rule will perform the substitution.

If a request does not contain the value of the cookie or parameter, OracleAS Web Cache substitutes the personalized attribute with a default string.

**See Also:** "Configuring Rules for Popular Pages with Session Establishment" on page 9-39

**Note:** You can also substitute session values between the <!-- WEBCACHETAG--> and <!-- WEBCACHEEND--> tags. To substitute session values:

- 1. Configure a session definition with the session cookie, embedded URL parameter, or POST body parameter.
- 2. Configure a caching rule with the option **Session-Encoded URL** enabled. Only requests matching the caching rule will perform the substitution.

**See Also:** "Configuring Rules for Popular Pages with Session Establishment" on page 9-39

# Controlling How Personalized Attribute Requests Are Served by the Cache

You can specify how OracleAS Web Cache serves requests with the existence or nonexistence of personalized-attribute cookies, embedded URL parameters, or POST body parameters. You can choose to:

- Serve or not serve cached documents to requests that have the cookie, embedded URL parameter, or POST body parameter
- Serve or not serve cached documents to requests that do not have the cookie, embedded URL parameter, or POST body parameter

For example, if you want to require that the request get the cookie or parameter settings from the origin server, then choose to serve cached documents to requests that have the cookie or parameter, but do not serve cached documents to requests that do not have the personalized attribute cookie or parameter.

When you choose to serve for both, you can then specify if requests with or without the cookie or parameter can share the same cached document. OracleAS Web Cache uses a default string for those requests without the cookie or parameter.

To specify how personalized attribute pages are served by OracleAS Web Cache:

- **1.** Configure a personalized attribute definition that specifies the name of the cookie, embedded URL parameter, or POST body parameter.
- **2.** Specify the behavior for caching documents with or without personalized attribute information by defining a personalized attribute-related caching rule.
- 3. Associate URLs with the personalized attribute-related caching rule.

**See Also:** "Configuring Session or Personalized Attribute Caching Policies" on page 9-24

## Session Information

Some Web sites keep track of user sessions by assigning each user a unique session ID. When a browser first accesses a Web site that uses session IDs, the origin server includes a Set-Cookie response-header in the response with the **session cookie** and value in order to establish a session:

Set-Cookie: cookie=value

Upon receiving the Set-Cookie response-header field, the browser stores the cookie in memory. With its next request to the same origin server, the browser includes the Cookie request-header field with the cookie name and value that was received in the last response:

Cookie: cookie=value

Because of the Cookie request-header field, the origin server determines that the browser already has a session and uses the value of the session to keep track of the browser state.

When returning a response to a request that already has a session, the origin server may or may not send a Set-Cookie header. If it does send it, it may or may not change the session cookie value. Origin servers really only need to send this response-header field to establish new cookies or change the value of the cookies.

Alternatively, origin servers can track a session with the browser by including the session value in an embedded URL or POST body parameter. With its next request to the same origin server, the browser includes the embedded URL or POST body parameter. Because of the embedded URL or POST body parameter, the origin server determines that the browser already has a session.

Using session information in a cookie, embedded URL parameter, or POST body

parameter, you can configure OracleAS Web Cache for the following purposes:

- Excluding the Value of Embedded URL or POST Body Parameters
- Substituting Session Information in Session-Encoded URLs
- Controlling How Session Requests Are Served by the Cache

#### Excluding the Value of Embedded URL or POST Body Parameters

By default, OracleAS Web Cache distinguishes origin server responses by the request URLs. However, if the request URL contains an embedded URL or POST body session parameter, the request URL to the same page content is distinct for each session. Therefore, OracleAS Web Cache caches responses for each of the distinct URLs. This can result in low cache hit rates and redundantly cached documents.

You can configure OracleAS Web Cache to ignore the value of embedded URL or POST body parameters so that one cached document is served to multiple sessions requesting the same page. OracleAS Web Cache will then cache the response to the first request and serve subsequent requests for the page from its cache.

Consider user Jane Doe accessing a page with a request URL of:

https://oraclestore.oracle.com/OA\_HTML/ibeCCtpSctDspRte.jsp?section=10103&session\_ID=33436

User John Doe requests the same page with a request URL of:

https://oraclestore.oracle.com/OA\_HTML/ibeCCtpSctDspRte.jsp?section=10103&session\_ID=33437

Likewise, each request the URL https://oraclestore.oracle.com/OA\_ HTML/ibeCCtpSctDspRte.jsp with the following POST body for Jane Doe and John Doe, respectively:

```
section=1013
&session_ID=3346
```

section=1013
&session\_ID=3347

The only distinct part is the value of the session\_ID parameter. Rather than caching and serving two versions of the same document, you can configure OracleAS Web Cache to ignore the value of session\_ID so that one cached document can be served to both users.

To ignore the value of embedded URL or POST body parameters, configure a session definition in OracleAS Web Cache that specifies the name of the session

embedded URL parameter. Because you specify a session definition for a site or for all sites, the specified embedded URL or POST body parameter will be ignored for all requests to the relevant sites.

**See Also:** "Configuring Session Definitions to Exclude the Value of Embedded URL or POST Parameters" on page 9-37

### Substituting Session Information in Session-Encoded URLs

The section "Excluding the Value of Embedded URL or POST Body Parameters" on page 2-23 describes how you can ignore the value of embedded URL or POST body parameters for documents with identical content for all sessions. However, in some cases, the HTML content of documents is programmed with hyperlink tags, such as <A HREF=...>, that contain embedded session information to distinguish users. These links are called **session-encoded URLs**. The use of session-encoded URLs results in responses that vary slightly from session to session.

You can configure OracleAS Web Cache to substitute sessions within HTML hyperlink tags with the session values obtained from a session cookie, embedded URL parameter, or POST body parameter. By configuring session value substitution in combination with ignoring the value of embedded URL parameters, you can configure OracleAS Web Cache to cache one document for multiple sessions, even if the session parameter values in session-encoded URLs vary.

**Note:** OracleAS Web Cache does not cache the Set-Cookie response header field.

Continuing with the example from "Excluding the Value of Embedded URL or POST Body Parameters", assume that Jane Doe and John Doe are again assigned an embedded URL parameters of session\_ID=33436 and session\_ID=33437 by the origin server. The page shown in Figure 2–6 on page 2-25 has several <A HREF=...> links that include the session\_ID parameter. The Master Index link under the **Oracle9i Release 1 (9.0.1)** heading for Jane Doe uses the following HTML code:

<A HREF="https://oraclestore.oracle.com/OA\_ HTML/ibeCCtpSctDspRte.jsp?section=11886&session\_ID=334326">Master Index</A>

The same link for John Doe uses the following HTML code:

```
<A HREF="https://oraclestore.oracle.com/OA_
HTML/ibeCCtpSctDspRte.jsp?section=11886&session_ID=334327">Master Index</A>
```

By using the value of the session\_ID embedded URL parameter, OracleAS Web Cache substitutes the correct session information for Jane Doe and John Doe.

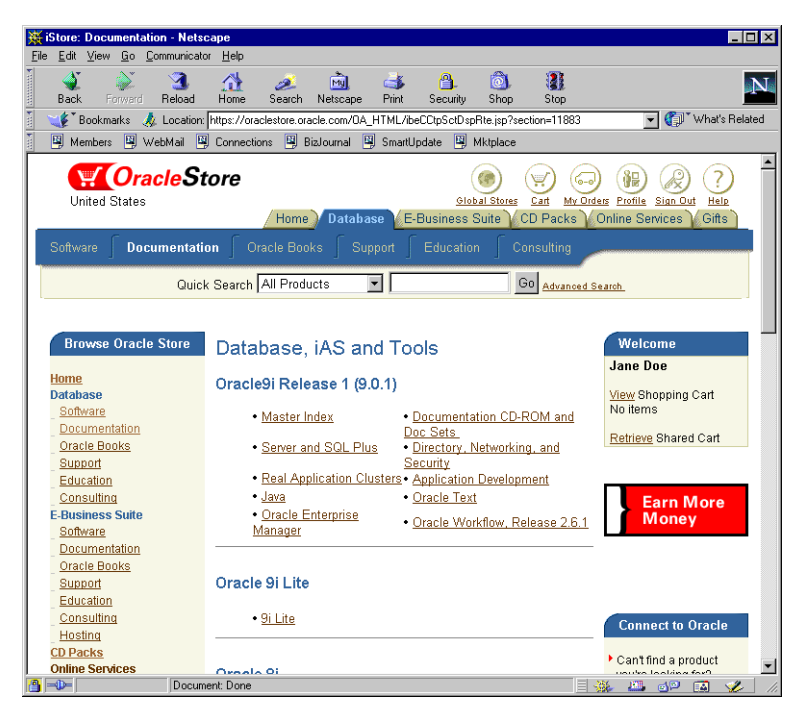

Figure 2–6 Session-Encoded URLs

After the cache is populated with a page that contains session-encoded URLs, other requests for the page are served from the cache, regardless of whether the request has a session cookie, embedded URL parameter, or POST body parameter. If the request does not contain a session cookie or embedded URL parameter, OracleAS Web Cache substitutes the session information in the session-encoded URLs with a configurable default string.

To substitute session values in session-encoded URLs:

- 1. Configure a session definition with the session cookie, embedded URL parameter, or POST body parameter. You can use the same session definition used for ignoring a URL parameter. When creating the session definition, configure the default string.
- **2.** Configure a caching rule with **Session-Encoded URL** enabled. Only requests matching the caching rule will perform the substitution.

**See Also:** "Configuring Support for Session-Encoded URLs" on page 9-27

## Controlling How Session Requests Are Served by the Cache

You can specify how OracleAS Web Cache serves requests with the existence or nonexistence of session cookies, embedded URL parameters, or POST body parameters. You can choose to:

- Serve or not serve cached documents to requests that have a session cookie, embedded URL parameter, or POST body parameter
- Serve or not serve cached documents to requests that do not have a session cookie, embedded URL parameter, or POST body parameter

For example, if you want the first request of a new user to establish a session from the origin server, then choose to serve cached documents to requests that have the session cookie or parameter, but do not serve cached documents to requests that do not have the session cookie or parameter.

When you choose to serve for both, you can then specify if requests with or without the session cookie or parameter can share the same cached document. OracleAS Web Cache uses a default string for those requests without the cookie or parameter.

To specify how session-related pages are served by OracleAS Web Cache:

- 1. Configure a session definition that specifies the name of the session cookie, embedded URL parameter, or POST body parameter.
- **2.** Specify the behavior for caching documents with or without session information by defining a session-caching policy.
- 3. Associate URLs with the session-caching policy.

#### See Also:

- "Configuring Session or Personalized Attribute Caching Policies" on page 9-24 for configuration details
- "Configuring Rules for Popular Pages with Session Establishment" on page 9-39 for information about caching popular pages that require session establishment

# **Content Assembly and Partial Page Caching**

OracleAS Web Cache provides dynamic assembly of Web pages with both cacheable and non-cacheable page fragments. It provides for assembly by enabling Web pages to be divided into fragments of differing caching profiles. These fragments are maintained as separate elements in the cache. The fragments are assembled into HTML pages as appropriate when requested by end users.

By enabling dynamic assembly of Web pages on OracleAS Web Cache rather than on the origin servers, you can choose to cache some of the fragments of assembled pages. With **partial page caching**, much more HTML content can be cached, and then assembled and delivered by OracleAS Web Cache when requested. Furthermore, page assembly can be conditional, based on information provided in HTTP request headers or end-user cookies.

The section contains the following topics:

- Page Assembly Components
- Fragmentation with the Inline and Include Tags
- Referer Request-Header Field
- Cookie Management for Template Pages and Fragments
- ESI Features
- ESI for Java (JESI)

## Page Assembly Components

The basic structure that an application developer uses to create content for partial-page caching is a template page containing fragments. As depicted in Figure 2–7, the template consists of common elements, such as a logo, navigation bars, framework, and other "look and feel" elements of the page. The fragments represent dynamic subsections of the page.

Figure 2–7 Template Page

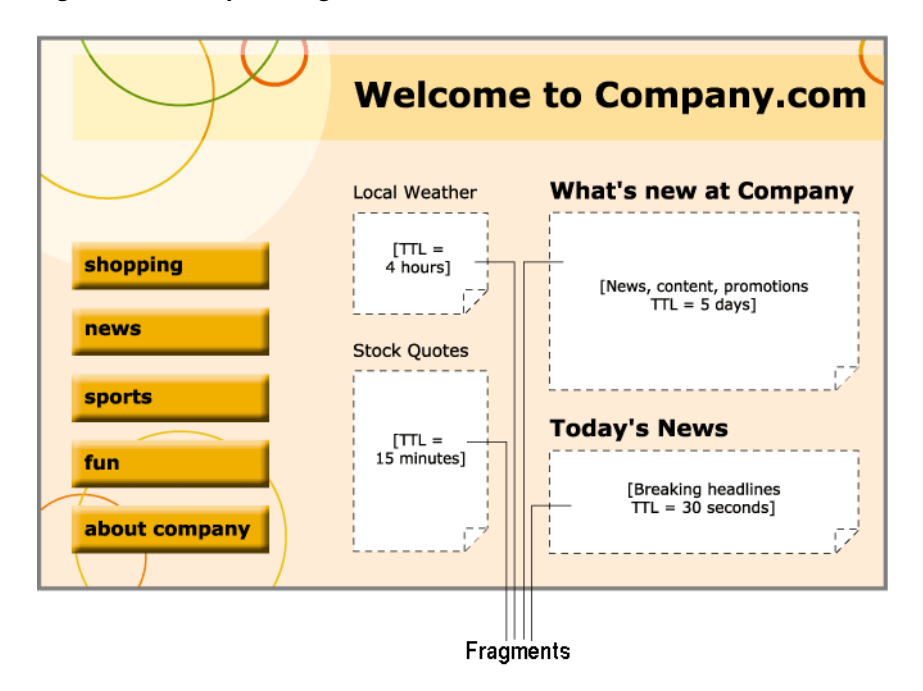

The template page is associated with the URL that end users request. To include the fragments, the template page is configured with ESI markup tags that tell OracleAS Web Cache to fetch and include the HTML fragments. The fragments themselves are HTML files containing discrete text or other objects.

Each included fragment is a separate object with its own caching policy. Content providers may want to cache the template for several days, but only cache a particular fragment, such as an advertisement or stock quote, for a matter of seconds or minutes. Other fragments (such as a user's bank account total) may be declared non-cacheable.

Table 2–3 provides a summary of the main ESI tags.

| Тад                                 | Description                                                  |
|-------------------------------------|--------------------------------------------------------------|
| <esi:choose></esi:choose>           | Performs conditional processing based on Boolean expressions |
| <esi:comment></esi:comment>         | Specifies comments not be included in the output             |
| <esi:environment></esi:environment> | Allows variable access from an HTTP response                 |

Table 2–3 Summary of ESI Tags

| Тад                               | Description                                                                                          |
|-----------------------------------|----------------------------------------------------------------------------------------------------|
| <esi:include></esi:include>       | Includes an HTML fragment                                                                            |
| <esi:inline></esi:inline>         | Marks a fragment as a separately cacheable fragment, embedded in the HTTP response of another object |
| <esi:invalidate></esi:invalidate> | Specifies an invalidation request within the response of a browser page                              |
| <esi:remove></esi:remove>         | Specifies non-ESI markup if ESI processing is not enabled                                            |
| <esi:try></esi:try>               | Specifies alternate processing when a request fails because the origin server is not accessible      |
| <esi:vars></esi:vars>             | Permits variable substitution for environment variables                                              |

Table 2–3 (Cont.) Summary of ESI Tags

Example 2–1 shows the ESI markup language for the template page shown in Figure 2–7 on page 2-28.

#### Example 2–1 ESI Markup

<HTML>
<HEAD>
<TITLE>
Company.com
</TITLE>
</HEAD>
<BODY>
...
<!-- The following <esi:comment> tags are removed if this page is processed by
an ESI processor. -->
...

<!--esi

<esi:comment text="This is the HTML source when ESI is enabled." />

<esi:comment text="Start: The quick link section. You cannot use the standard
HTML comments because the end of that comment tag would disrupt
the HTML comment tag with 'esi' following the two '-'." />

<esi:comment text="The URI query string parameter 'sessionID' is used to carry
session identifiers, The session ID is encoded in all links." />

<esi:comment text="'Profile' refers to environment variables stored in
GetProfile.jsp. GetProfile.jsp enables access to 'PersonalInterest.' 'zipcode,'</pre>

```
'tickers,' and 'address' environment variables." />
 <esi:environment src="/GetProfile.jsp?sessionID=$(QUERY_STRING{sessionID})"</pre>
name="Profile" />
<esi:vars>
   <A HREF="/shopping.jsp?sessionID=$(QUERY_STRING{sessionID})">
     <IMG SRC="/img/shopping.gif">
   </A>
   <A HREF="/news.jsp?sessionID=$(QUERY_STRING{sessionID})">
     <IMG SRC="/img/news.gif">
   </A>
   <A HREF="/sports.jsp?sessionID=$(QUERY_STRING{sessionID})">
     <IMG SRC="/img/sports.gif">
   </A>
   <A HREF="/fun.jsp?sessionID=$(QUERY_STRING{sessionID})">
     <img src="/img/fun.gif">
  </A>
  <A HREF="/about.jsp?sessionID=$(QUERY_STRING{sessionID})">
     <iMG SRC="/img/about.gif">
   </A>
 </esi:vars>
 <esi:comment text="End: The quick link section" />
 <H3>Local Weather</H3>
 <esi:include src="/weather.jsp?sessionID=$(QUERY_
STRING{sessionID})&zipcode=$(Profile{zipcode}) " />
. . .
 <H3>Stock Quotes</H3>
 <esi:try>
   <esi:attempt>
     <esi:include src="/CompanyStock.jsp?sessionID=$(QUERY_
STRING{sessionID})&tickers=$(Profiles{tickers})" />
   </esi:attempt>
   <esi:except>
     The company stock quote is temporarily unavailable.
   </esi:except>
 </esi:try>
. . .
 <H3>What's New at Company</H3>
 <!-- This section is a static file that does not carry session information -->
 <esi:include src="/whatisnew.html" />
```

```
. . .
 <H3>Today's News</h3>
 <esi:choose>
   <esi:when test="$(Profile{PersonalInterests}) == 'Sports'">
     <H4>Sport News</H4>
     <esi:include src="/SportNews.jsp?sessionID=$(QUERY_STRING{sessionID})" />
   </esi:when>
   <esi:when test="$(Profile{PersonalInterests}) == 'Career'">
     <H4>Financial News</H4>
     <esi:include src="/FinancialNews.jsp?sessionID=$(QUERY_STRING{sessionID})"</pre>
/>
   </esi:when>
   <esi:otherwise>
     <H4>General News</H4>
     <esi:include src="/DefaultNews.jsp?sessionID=$(QUERY_STRING{sessionID})" />
   </esi:otherwise>
 </esi:choose>
. . .
-->
<!-- This is the HTML source when ESI is disabled. -->
<esi:remove>
Alternative HTML source that does not use ESI goes here. This tag enables you
to disable ESI on the fly without redeveloping or redeploying a different
version of the page.
</esi:remove>
. . .
</BODY>
</HTML>
```

Example 2–2 shows the XML response of GetProfile.jsp, which provides access to profile environment variables.

#### Example 2–2 GetProfile.jsp XML Response

```
<zipcode>94065</zipcode>
    <tickers>ORCL,YHOO</tickers>
    <address>500 Oracle Parkway, Redwood Shores, CA 94065</address>
</esi:environment>
```

# Fragmentation with the Inline and Include Tags

The <esi:inline> and <esi:include> tags enable applications to adopt ESI page fragmentation and assembly. The following sections describe the tags and explain when the tags are appropriate to use.

- Using Inline for Non-Fetchable Fragmentation
- Using Inline for Fetchable Fragmentation
- Using Include for Fragmentation

#### Using Inline for Non-Fetchable Fragmentation

Most existing applications are only designed to output an entire Web page to HTTP requests. These fragments and templates are non-fetchable, meaning they are not to be fetched independently from the origin server. If a cache needs any of these fragments or templates, the corresponding full Web page must be requested. To use ESI page assembly for non-fetchable fragments, an application can output the full page response just as it does normally, with the exception that at the beginning and the end of each fragment. OracleAS Web Cache stores the enclosed portions as separate fragments and the original page as a page template without the enclosed fragments. Fragments are shared among templates if their names are identical and they are from the same site.

Example 2-3 shows a simple <esi:inline> example. The HTML table enclosed by the <esi:inline> tag is the fragment content. The area preceding <esi:inline name="/news101"> and the area following </esi:inline> form the page template. If another page contains an <esi:inline> tag with the same name "/news101", the two fragments logically share the same content.

#### Example 2–3 Inline Non-Fetchable Example

```
<HTML>
...
<esi:inline name="/news101">
<TABLE>
...
</TABLE>
```

```
</esi:inline>
...
</HTML>
```

When an application uses non-fetchable <esi:inline> fragments, the full page must be requested for every cache miss. At first, it can appear that there is no apparent cache benefit for cache misses. However, non-fetchable <esi:inline> fragments improves overall caching by:

Increasing the cache hit ratio

Because shared fragments can be extracted into separate fragments, the size of the dynamic portion is reduced. A reduced space requirement results in a higher cache hit ratio than full page caching.

Reducing cache update frequency

Dynamic shared fragments require only one update. For example, a shared stock market fragment may expire much more frequently than any other parts of the page. With <esi:inline> fragmentation, only one cache update of any full page containing this fragment is enough to bring all full pages sharing this fragment current. Therefore, even non-fetchable <esi:inline> fragments can significantly reduce cache update frequency. The cost reduction is proportional to the degree of sharing.

To invalidate non-fetchable fragments, you must invalidate both the template document and the non-fetchable fragments to ensure the fragments are invalidated.

**See Also:** Chapter 11 for details about sending invalidation requests

## **Using Inline for Fetchable Fragmentation**

<esi:inline> fragments are by default non-fetchable. If an application supports independently fetchable fragments, it is possible to use the <esi:inline> for fetchable fragments by setting the fetchable attribute to yes.

Example 2–4 shows an <esi:inline> example with a fetchable fragment named /news101. A request for the page returns the template page and the fetchable fragment.

#### Example 2–4 Inline Fetchable Example

```
<HTML> ... <esi:inline name="/news101" fetchable="yes">
```

<TABLE> .... </TABLE> </esi:inline> ... </HTML>

**See Also:** "ESI inline Tag" on page 15-6 for further information about the fetchable attribute

### **Using Include for Fragmentation**

The <esi:include> tag is another way to define fragments and templates in an HTTP output for dynamic content caching and assembly. It is in many ways similar to the <esi:inline> tag. It defines a name for the defined fragment. The page including an <esi:include> tag is a template that references the defined fragment. However, it also has some key differences which make its applicable scenarios very different from those of <esi:inline>:

• An <esi:include> tag in a template only defines the reference to a fragment.

It does not enclose an embedded fragment directly in the template. As a result, a template with <esi:include> tags can be applied to multiple users. In contrast, a template with embedded <esi:inline> tags must be unique to each user.

• A fragment referenced by an <esi:include> tag must always be independently fetchable by HTTP or HTTPS.

The requested URL is the same as the fragment name. In contrast, an <esi:inline> tag's name only identifies the uniqueness of the fragment and is not used to fetch the actual content. The attribute defining the fragment name in <esi:include> fragment is src instead of name.

There are at least two scenarios where using <esi:include> tags is beneficial:

- Some applications, such as a Web portal, naturally assemble content from external sources. The application only provides a template that is used to fetch various fragments from third-party sources. In this case, the <esi:include> tags fetch and assemble directly, reducing one layer of redundancy.
- Some applications offer faster responses for template-only requests than full-page requests that use <esi:inline> tags. If <esi:include> is used for page fragmentation and assembly, OracleAS Web Cache can miss only on the templates when most or all fragments are already cached, saving effective cache

miss cost. In many cases, it is also valuable to cache the personalized templates because these seldom change.

Example 2–1 on page 2-29 shows ESI markup with <esi:include> tags.

# **Referer Request-Header Field**

When OracleAS Web Cache receives a browser request for a template page with a Referer request-header field, it forwards the request with the Referer request header to the origin server. In turn, the origin server returns fragments to OracleAS Web Cache with the URL of the template as the value for the Referer header. This functionality associates the fragment request with the template request.

# **Cookie Management for Template Pages and Fragments**

Session cookie establishment for ESI templates and fragments works much the same way as typical OracleAS Web Cache documents with the following additional features:

Cookie request-header field inheritance

When a browser requests an ESI template page that includes fragments, requests for fragment pages are generated in OracleAS Web Cache. A fragment request inherits the Cookie request-header field from the template request if the value of the Host request-header field matches the value of Host request-header field in the template request.

Set-Cookie response-header field accumulation

When assembly of fragments is complete, OracleAS Web Cache includes a Set-Cookie response-header field in the response with the cookie information from the template. For those fragments with a Host request-header field that matches the Host request-header field in the template, OracleAS Web Cache also accumulates the Set-Cookie response-header fields with that of the template. For those fragments with a Host request-header field that does not match the Host request-header field in the template, OracleAS Web Cache does not accumulate the Set-Cookie response-header field with that of the template and other matching fragments.

#### See Also:

- "Session Information" on page 2-22 for an overview of Cookie and Set-Cookie behavior
- "Variable Expressions" on page 15-6 for a description of how you can use the HTTP\_COOKIE variable in ESI markup

# **ESI Features**

ESI can be used with HTML, XML, JSP, ASP, and any Web programming technology. The ESI language includes the following features:

Inclusion

An ESI processor assembles HTTP or HTTPS fragments of dynamic content, retrieved from the network, into aggregate pages to output to the user. Each fragment can have its own caching rules.

Support of variables

ESI supports the use of variables based on HTTP request attributes, as well as custom variables from included HTML fragments. Variables can be used by ESI statements during processing or can be output directly into the processed markup.

Conditional processing

ESI allows use of Boolean comparisons for conditional logic in determining how pages are processed.

Error handling and alternative processing

Some ESI tags support specification of a default resource or an alternative resource, such as an alternate Web page, if the primary resource cannot be found. Further, it provides an explicit exception-handling statement block.

Character set conversion

ESI fragments in different character sets are converted to one character set. This way, all partial pages are assembled in a fixed character set. Character set conversion works in the following manner:

- 1. OracleAS Web Cache receives a request for a template page.
- 2. OracleAS Web Cache fetches the fragments, and converts all of the fragments to the template's character set. The default character set is ISO-8859-1.

OracleAS Web Cache does not perform character set conversion for non-ESI pages.

XML conversion to HTML

OracleAS Web Cache uses XSL Transformations (XSLT) to transform XML fragments into HTML.

# ESI for Java (JESI)

OC4J provides the JESI tag library as a convenient interface to ESI tags and functionality. Developers have the option of using ESI tags directly in any Web application, but JESI tags provide additional convenience in a JSP environment.

Because ESI and JESI are open standards, you can use the JESI tag library in any standard JSP environment as long as an ESI processor, such as OracleAS Web Cache, is available.

Even though JSP developers can always use ESI, JESI provides an even easier way for JSP developers to express the modularity of pages and the cacheability of those modules, without requiring developers to learn a new syntax.

#### See Also:

- "Configuring Rules for Content Assembly and Partial Page Caching" on page 9-41
- Chapter 15 and http://www.esi.org for an overview of the ESI language
- Oracle Application Server Containers for J2EE JSP Tag Libraries and Utilities Reference for a description of JESI

# **Request and Response-Header Fields**

OracleAS Web Cache provides support for the following HTTP request and response-header fields:

- Oracle-ECID Request-Header Field
- Surrogate-Capability Request-Header Field
- Server Response-Header Field
- Surrogate-Control Response-Header Field
- Surrogate-Key Response-Header Field

# **Oracle-ECID Request-Header Field**

The Oracle-ECID request header is used to track requests as they move through the Oracle Application Server architecture. This information is especially useful for diagnostic purposes. Because OracleAS Web Cache is the initial receiver of browser requests, it sets the request header before forwarding a cache miss to an origin server. The Oracle-ECID request header takes the following format:

Oracle-ECID: request\_id, sequence\_number

In the format, *request\_id* is a 64-bit unique integer for the request, and *sequence\_number* is the hop number of the request as it passes through Oracle Application Server. OracleAS Web Cache always assigns an initial sequence number of 0 to a request. As a request passes from OracleAS Web Cache to other Oracle Application Server components, the request ID remains constant, but the sequence number increments with each hop.

You can configure OracleAS Web Cache to log the request ID and sequence number from the Oracle-ECID request header in the event and access logs. To display the Oracle-ECID request header in the logs, you enable **Include Request Details** for the event log, and select the x-ecid field for the access logs. The x-ecid field is provided by the Web Cache Log Format (WCLF). Additionally, you can configure Oracle HTTP Server to log the Oracle-ECID request header information, enabling you to correlate events at different Oracle Application Server stops for the same request.

**See Also:** Chapter 12 for further information about displaying the Oracle-ECID request header information in the event and access logs

# Surrogate-Capability Request-Header Field

For each requested document from the cache, OracleAS Web Cache appends a Surrogate-Capability request-header field to a document's HTTP request message. The Surrogate-Capability request-header serves the following purposes:

- Enables applications to detect OracleAS Web Cache
- Identifies the types of ESI operations that OracleAS Web Cache can perform

The Surrogate-Capability request-header enables OracleAS Web Cache to identify the operations it is capable of performing to origin servers acting as caches. The Surrogate-Capability request-header field supports the following syntax:

```
Surrogate-Capability: orcl="operation_value operation_value ...."
```

where "operation\_value" is one or more of the following:

- "ORAESI/9.0.4" to process ESI tags with Oracle-proprietary additions for content assembly and partial page caching. "ORAESI/9.0.4" supports all the ESI tags provided by OracleAS Web Cache in release 9.0.4.
- "ORAESI/9.0.2" to process ESI tags with Oracle proprietary additions for content assembly and partial page caching. "ORAESI/9.0.2" supports all the ESI tags provided by OracleAS Web Cache through release 9.0.2.
- "ESI/1.0" to process standard ESI tags for content assembly and partial page caching
- "ESI-Inline/1.0" to process <esi:inline> tags
- "ESI-INV/1.0" to process <esi:invalidate> tags
- "webcache/1.0" to process the <!-- WEBCACHETAG--> and
   <!-- WEBCACHEEND--> tags for personalized attributes

The values "ORAESI/9.0.2", "ESI/1.0", and "ESI-Inline/1.0" are subsets of "ORAESI/9.0.4". In this release, you specify only "ORAESI/9.0.4" for ESI assembly, "ESI-INV/1.0" for inline invalidation, or "webcache/1.0" for personalized attributes.

**See Also:** Table 15–1 on page 15-3 for further information about the ESI tags supported for each "*operation\_value*"

## Server Response-Header Field

For documents sent to browsers, OracleAS Web Cache adds diagnostic information to the Server response-header field of the HTTP response message:

```
Server: OracleAS/version Server_header_from_origin_server
OracleAS-Web-Cache/version (diagnostic_information)
```

The Server response-header field specifies name/value pairs for Oracle HTTP Server and OracleAS Web Cache. The information for OracleAS Web Cache includes version and diagnostic information.

*diagnostic\_information* has the following format:

```
{ESI_processing_type} { cache_request_type } [;max-age=expiration_time[+removal_
time];age=document_age]
```

Table 2–4 describes the diagnostic fields.

| Control Directive                           | Description                                                                                                    |  |
|---------------------------------------------|----------------------------------------------------------------------------------------------------|--|
| ESI_processing_type                         | <ul> <li><i>ESI_processing_type</i> can be one of the following:</li> <li>T specifies that the document is an ESI template</li> <li>F specifies that the document is an ESI fragment</li> <li>empty specifies that the response does not require ESI processing</li> </ul>                                                                                                    |  |
| cache_request_type                          | <ul> <li>cache_request_type can be one of the following:</li> <li>H specifies a cache hit</li> <li>S specifies a cache hit of a stale document</li> <li>U specifies a cache update of a stale document</li> <li>G specifies a cache update of a document that was marked for removal but still physically resides in the cache</li> <li>M specifies a cache miss</li> <li>N specifies a non-cacheable cache miss</li> </ul> |  |
| max-age="expiration_<br>time[+removal_time] | Specifies the time, in seconds, to expire the document, and optionally, the time, in seconds, to remove the document from the cache after the expiration time. max_age does not appear if the <i>cache_request_type</i> is N.                                                                                                    |  |
| age= <i>document_age</i>                    | Shows how long, in seconds, the document has been in the cache age does not appear if the document is non-cacheable.                                                                                                    |  |

Table 2–4 Control Directives for Server

Using the Server response header information, you can determine whether a request was served from the cache or the application Web server. In the following example, the Server field specifies that the document was a cache hit:

```
Server: OracleAS/9.0.4 Oracle HTTP Server Powered by Apache/1.3.12 (Unix)
mod_plsql/3.0.9.8.3b ApacheJServ/1.1 mod_perl/1.24
OracleAS-Web-Cache/9.0.4.0.0 (TH;max-age=60+30;age=55)
```

(TH;max-age=60+30;age=55) is the diagnostic information.

- T means this page is composed by ESI
- H means this request resulted in cache hit
- max-age=60+30 means that the document is to expire in 60 seconds from population and to be removed from the cache 30 seconds from the expiration. This provides a total of 90 seconds from population.

 age=55 in age means that 55 seconds have passed since population of the cache, meaning there are 5 seconds to expiration and 35 seconds to removal

To display the Server response header in the access logs, you select the sc(Server) field. You must configure the sc(Server) field as a user-defined access log format.

#### See Also:

- "cs(header\_name) and sc(header\_name) Access Log Fields" on page 12-20 and "Configuring Access Logs" on page 12-22 for further information about creating a user-defined access log format that includes the sc(Server) field
- "Displaying Diagnostic Information and Event Log Information in the HTML Body or Server-Response Header Field" on page 12-11 for instructions on disabling the diagnostics information or displaying the information in the HTML response

# Surrogate-Control Response-Header Field

The Surrogate-Control response-header field enables application developers to specify caching attributes of an object. This response-header field enables the application Web server to override the caching rules configured through the OracleAS Web Cache Manager interface.

**See Also:** "Cache Population" on page 2-2 for a description of how OracleAS Web Cache determines when to use caching attributes from the Surrogate-Control and OracleAS Web Cache Manager

The Surrogate-Control response-header field supports the following syntax:

```
Surrogate-Control:[content=content_type, content_type,..]
[no-store][no-store-remote][max-age=expiration_time[+removal_
time]][vary=headers(header header...)][coookie(cookie_name cookie_
name...)][compress=yes|no]
```

Table 2–5 describes the supported control directives.

| Control Directive | Description                                                                                                    |
|-------------------|----------------------------------------------------------------------------------------------------|
| content           | Specify what kind of processing is required:                                                                                                    |
|                   | <ul> <li>"ORAESI/9.0.4" to process ESI tags with Oracle-proprietary additions for<br/>content assembly and partial page caching. "ORAESI/9.0.4" supports all the ESI<br/>tags provided by OracleAS Web Cache in release 9.0.4.</li> </ul>                          |
|                   | <ul> <li>"ORAESI/9.0.2" to process ESI tags with Oracle proprietary additions for<br/>content assembly and partial page caching. "ORAESI/9.0.2" supports all the ESI<br/>tags provided by OracleAS Web Cache through release 9.0.2.</li> </ul>                     |
|                   | <ul> <li>"ESI/1.0" to process standard ESI tags for content assembly and partial page<br/>caching</li> </ul>                                                                                                    |
|                   | "ESI-Inline/1.0" to process <esi:inline> tags</esi:inline>                                                                                                    |
|                   | <pre>"ESI-INV/1.0" to process <esi:invalidate> tags</esi:invalidate></pre>                                                                                                    |
|                   | "webcache/1.0" to process the WEBCACHETAG and<br>WEBCACHEEND tags for personalized attributes                                                                                                    |
|                   | "ORAESI/9.0.2", "ESI/1.0", and "ESI-Inline/1.0" are subsets of<br>"ORAESI/9.0.4". In this release, you specify only "ORAESI/9.0.4" for ESI<br>assembly, "ESI-INV/1.0" for inline invalidation, or "webcache/1.0" for<br>personalized attributes.                   |
|                   | <b>See Also:</b> Table 15–1 on page 15-3 for further information about the ESI tags supported for each processing version                                                                                                    |
| no-store          | Specify that OracleAS Web Cache not cache the document.                                                                                                    |
| no-store-remote   | Specify to not allow other ESI-compliant caches, such as a third-party Content Delivery Network (CDN), to cache the document.                                                                                                    |
|                   | The no-store-remote directive has similar semantics to the no-store directive, except that it is only be honored by remote caches. Generally, this means those caches that are more than one or two hops from the application Web server, such as caches in a CDN. |
|                   | This directive is especially useful if you want to cache changing content locally, where invalidation propagation is immediate, but not in a distributed network of upstream ESI processors, where invalidation may take several minutes.                          |

 Table 2–5
 Control Directives for Surrogate-Control
| Control Directive | Description                                                                                                    |
|-------------------|----------------------------------------------------------------------------------------------------|
| vary              | Specify the HTTP request headers or cookies from which OracleAS Web Cache will use to cache and identify multiple-version documents. Use the following format:                                                                                                    |
|                   | <pre>vary=[headers(header[/f] *);] [cookies(cookie_name[/f] *)]</pre>                                                                                                    |
|                   | Specify /f to instruct OracleAS Web Cache to only cache versions of the document based on the existence of the HTTP request headers or cookies. Exclude /f to instruct OracleAS Web Cache to cache versions of the document, regardless of whether the HTTP request headers or cookies exist.                                                                                                    |
|                   | Usage notes:                                                                                                    |
|                   | <ul> <li>Specify at least one HTTP header or cookie</li> </ul>                                                                                                    |
|                   | <ul> <li>If you specify both HTTP request headers and cookies, specify the HTTP request<br/>header before the cookies</li> </ul>                                                                                                    |
|                   | <ul> <li>Use zero or more spaces between the parentheses and semicolons</li> </ul>                                                                                                    |
|                   | <ul> <li>When specifying multiple HTTP request headers or cookies, use one or more<br/>spaces between the HTTP request headers and cookie names</li> </ul>                                                                                                    |
| compress          | Specify yes for OracleAS Web Cache to serve compressed cacheable and non-cacheable documents to all browser types; specify no for OracleAS Web Cache to not serve compressed cacheable and non-cacheable documents to browsers.                                                                                                    |
|                   | This control directive does not enable you to specify browser types. If you specify yes and need to limit the browser types, specify a compression caching rule in OracleAS Web Cache Manager, as described in Step 12 of "Task 1: Create Caching Rules" on page 9-9.                                                                                                    |
|                   | <b>Notes:</b> Oracle Corporation recommends not compressing images, such as GIFs, JPEGs, BMPs, SWFs, and PNGs. By default, OracleAS Web Cache does not compress these files. Oracle Corporation also recommends not compressing executables and files that are already zipped with utilities like WinZip and GZIP. Compressing these files incurs additional overhead without the benefits of compression. |
|                   | Even if compression enabled, OracleAS Web Cache does not compress documents containing the following:                                                                                                    |
|                   | <ul> <li>A Content-Encoding response-header field, which is typically used to denote compression</li> </ul>                                                                                                    |
|                   | <ul> <li>A Content-Disposition response-header field, which is typically used for<br/>attachments</li> </ul>                                                                                                    |

 Table 2–5 (Cont.) Control Directives for Surrogate-Control

| , ,               | -                                                                                                    |
|-------------------|----------------------------------------------------------------------------------------------------|
| Control Directive | Description                                                                                                    |
| max-age           | Specify that OracleAS Web Cache cache the document.                                                                                                    |
|                   | Specify the time, in seconds, to expire the document after it enters the cache. Optionally, specify the time, in seconds, to remove the document from the cache after the expiration time. Use the following format: |
|                   | <pre>max-age=expiration_time[+removal_time]</pre>                                                                                                    |
|                   | Usage notes:                                                                                                    |
|                   | <ul> <li>The default removal time is 0 seconds</li> </ul>                                                                                                    |
|                   | <ul> <li>max-age=infinity specifies that the document never expires</li> </ul>                                                                                                    |

Table 2–5 (Cont.) Control Directives for Surrogate-Control

#### **Usage Notes**

- Control directives are case sensitive.
- no-store and no-store-remote are mutually exclusive.
- content="ORAESI/9.0.4", content="ESI-Inline/1.0", content="ESI-INV/1.0", content="ESI/1.0" are mutually exclusive with content="webcache/1.0"

#### See Also:

- http://www.esi.org/spec.html for the Edge Architecture Specification, which contains specification information about the Surrogate-Control response header
- "Using the Surrogate-Control Response Header as an Alternative to Caching Rules" on page 9-40

#### **Example Usage**

In the following example, the Surrogate-Control response-header field specifies that the document is to expire 30 seconds after it enters the cache and be removed 60 seconds after expiration. It also specifies that the document contains ESI tags that require processing:

```
Surrogate-Control: max-age=30+60, content="ORAESI/9.0.4"
```

In the following example, the Surrogate-Control response-header field specifies that the document is not to be cached:

```
Surrogate-Control: no-store
```

In the following example, the Surrogate-Control response-header field specifies ESI processing with the content control directive. The vary control directive specifies to cache versions of the multiple-version document, regardless of whether the request contains the HTTP Accept request header.

Surrogate-Control: content="ORAESI/9.0.4", vary=headers(Accept)

In the following similar example, the Surrogate-Control response-header field specifies ESI processing with the content control directive. The vary control directive specifies to cache versions of the multiple-version document only if the request contains the Accept and MyCustomHeader headers and news and sports cookies.

```
Surrogate-Control: content="ORAESI/9.0.4", vary=headers(Accept/f); cookies(news/f
sports/f)
```

#### Surrogate-Key Response-Header Field

The Surrogate-Key response-header field enables application developers to identify search key strings for a given response object. Search keys are strings that may not appear in the URL, cookies, or HTTP request headers of objects. The intent of the search keys is to provide another criteria for invalidation. In addition to the URL of objects, OracleAS Web Cache administrators can base invalidation on one or more search keys used in the Surrogate-Key response-header field of objects in the cache.

The Surrogate-Key response-header field supports the following syntax:

```
Surrogate-Key: search-key=("key" "key" "key" ...)
```

#### **Usage Notes**

- If search-key is specified in this header, then at least one search key value must be present.
- Search key values must be enclosed within quotes (").
- Search key values can be of any format, such as "key\_value" or "key\_ name=key\_value".
- The maximum number of allowed search keys is defaulted to 20.
- Multiple search key values are separated by quotes.
- Space between search keys is optional.
- The search keys must remain the same.

If search keys are replaced in a response, then OracleAS Web Cache assumes the search keys are the same.

#### **Example Usage**

The following examples show valid Surrogate-Key fields. The first example shows one search key of template\_id=33,31345, and the second example shows search keys of template\_id=33,31345 and category.

```
Surrogate-Key: search-key=( "template_id=33,31345" )
Surrogate-Key: search-key=("template_id=33,31345" "category")
```

The following examples show invalid Surrogate-Key fields. The first example shows one search key of 348 without an ending quote ("), and the second example shows search-key without any search key values.

```
Surrogate-Key: search-key=( "template_id=33,31345 )
```

```
Surrogate-Key: search-key=( )
```

**See Also:** "Using Search Keys in Surrogate-Key Response Header and Invalidation Requests" on page 11-46

## **Cache Clustering**

You can configure multiple instances of OracleAS Web Cache to run as independent caches, with no interaction with one another. Most of the deployment scenarios in this guide describe this type of configuration.

However, to increase the availability and scalability of your Web cache, you can configure multiple instances of OracleAS Web Cache to run as members of a cache cluster. A **cache cluster** is a loosely coupled collection of cooperating Web cache instances working together to provide a single logical cache.

This chapter contains the following topics:

- Overview of Cache Clusters
- Benefits of Cache Clusters
- How Cache Clusters Work
- How Cache Content Is Distributed
- Failure Detection and Failover

## **Overview of Cache Clusters**

In a cache cluster, multiple instances of OracleAS Web Cache, the **cache cluster member**, operate as one logical cache. A cache cluster can consist of two or more members. The cache cluster members communicate with one another to request cacheable content that is cached by another cache cluster member and to detect when a cache cluster member fails.

Figure 3–1 shows an OracleAS Web Cache cluster that contains three cache cluster members. As the figure shows, the cluster members communicate with one another as well as with the application Web servers and with the clients.

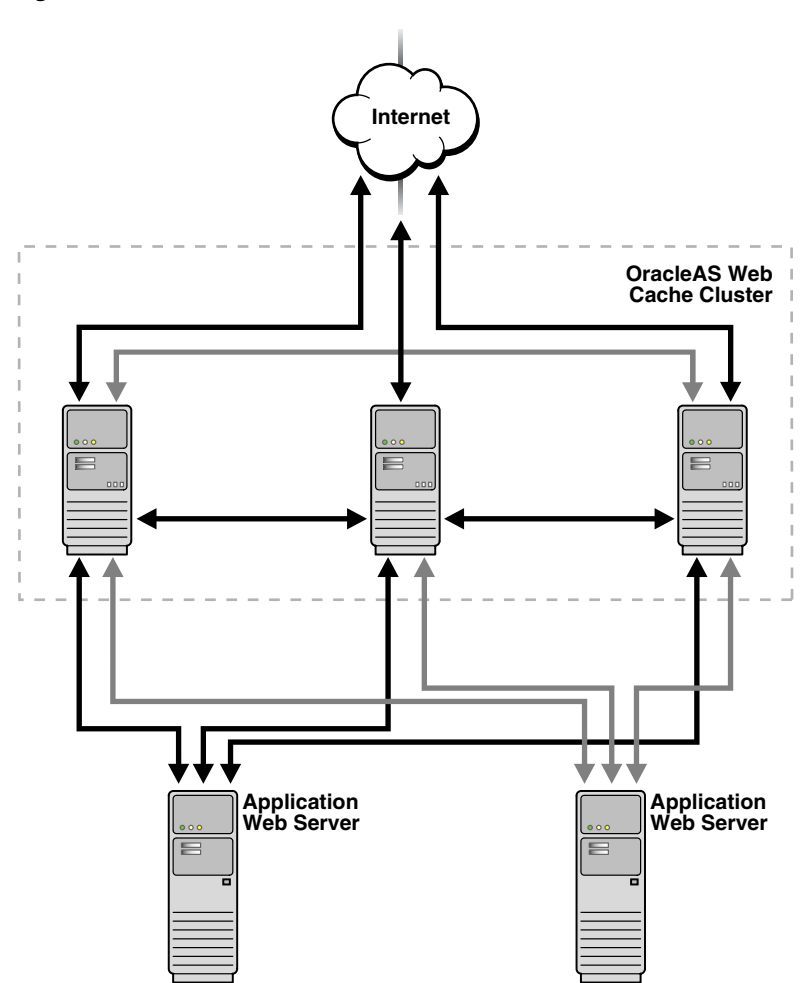

Figure 3–1 OracleAS Web Cache Cluster Architecture

OracleAS Web Cache uses the relative capacity of each cache instance to distribute the cached content among the cache cluster members. In effect, it assigns a cache cluster member to be the owner of a particular document. This content is called **owned content**.

In addition to the owned content, OracleAS Web Cache stores popular documents in the cache of each cluster member. These documents are known as **on-demand content**. By storing the on-demand content, OracleAS Web Cache responds to requests for those documents quickly and decreases the number of cache misses. Fewer requests are sent to the application Web server. The result is improved performance.

### **Benefits of Cache Clusters**

Cache clusters provide the following benefits:

High availability

With or without cache clusters, OracleAS Web Cache ensures that cache misses are directed to the most available, highest-performing Web server. With cache clusters, OracleAS Web Cache supports failure detection and failover of Web caches. If a Web cache fails, other members of the cache cluster detect the failure and take over ownership of the cacheable content of the failed cluster member.

Scalability and performance

By distributing the site's content across multiple Web caches, more content can be cached and more client connections can be supported, expanding the capacity of your Web site.

By deploying multiples caches in a cache cluster, you make use of the processing power of more CPUs. Because multiple requests are executed in parallel, you increase the number of requests that are served concurrently.

Network bottlenecks often limit the number of requests that can be processed at one time. Even on a node with multiple network cards, you can encounter operating system limitations. By deploying caches on separate nodes, more network bandwidth is available. Response time is improved because of the distribution of requests.

In a cache cluster, fewer requests are routed to the application Web server. Retrieving content from a cache (even if that request is routed to another cache in the cluster) is more efficient than materializing the content from the application Web server.

Reduced load on the application Web server

In a cache cluster environment, popular documents are stored in more than one cache. If a cache fails, requested cacheable documents are likely to be stored in in the cache of surviving cluster members. As a result, fewer requests for cacheable documents need to be routed to the application Web server even when a cache fails.

When a failed cache returns to operation, it has no documents cached. In a noncluster environment with multiple independent caches, that cache must

route cache misses to the application Web server. In a cache cluster environment, that cache can route cache misses to other caches in the cluster, reducing the load on the application Web server.

Cache clusters maximize system resource utilization. When each cache in a cache cluster resides on a separate node, more memory is available than for one cache on a single node. With more memory, OracleAS Web Cache can cache more content, resulting in fewer requests to the application Web server.

Improved data consistency

Because OracleAS Web Cache uses one set of invalidation rules for all cache cluster members and because it makes it easy to propagate invalidation requests to all cache cluster members, the cached data is more likely to be consistent across all caches in a cluster.

You can configure a cache cluster that does not support requests between cache cluster members, but allows propagating invalidation requests, as well as propagating configuration changes. See "Configuring Administration and Invalidation-Only Clusters" on page 8-29 for more information.

Manageability

Cache clusters are easy to manage because they use one configuration for all cache cluster members. For example, you specify one set of cacheability rules and one set of invalidation rules. OracleAS Web Cache copies those rules to all cluster members by propagating the configuration to all cluster members.

### **How Cache Clusters Work**

In a cache cluster, multiple instances of OracleAS Web Cache operate as one logical cache.

A cache cluster uses one configuration that is propagated to all cluster members. The configuration contains general information, such as security, session information, and cacheability rules, which is the same for all cluster members. It also contains cache-specific information, such as capacity, administration and other ports, resource limits, and log files, for each cluster member.

Each member must be authenticated before it is added to the cache cluster. The authentication requires that the administration username and password of the OracleAS Web Cache instance to be added be the same as the administration username and password of the cluster.

When you add a cache to the cluster, the cache-specific information of the new cluster member is added to the configuration of the cache cluster. Then, OracleAS Web Cache propagates the configuration to all members of the cluster. Because adding a new member changes the relative capacity of each Web cache, OracleAS Web Cache uses the information about capacity to recalculate which cluster member owns which content.

When cache cluster members detect the failure of another cluster member, the remaining cache cluster members automatically take over ownership of the content of the failing member. When the cache cluster member is reachable again, OracleAS Web Cache again reassigns the ownership of the content.

When you remove a Web cache from a cache cluster, the remaining cache cluster members take over ownership of the content of the removed member. In addition, the configuration information about the removed member is deleted from the configuration and the revised configuration is propagated to the remaining cache cluster members.

In a cache cluster, administrators can decide whether to propagate invalidation messages to all cache cluster members or to send invalidation messages individually to cache cluster members.

**See Also:** "Caching Dynamically Generated Content" on page 2-12 for more information about invalidation propagation in cache clusters

### How Cache Content Is Distributed

OracleAS Web Cache uses the relative capacity of each cache to automatically distribute ownership of documents among the cache cluster members. For example, in a three-cache cluster, if cache\_X has a capacity of 10, cache\_Y has a capacity of 10, and cache\_Z has a capacity of 20, OracleAS Web Cache distributes ownership of 25% of the cached content to cache\_X, 25% of the cached content to cache\_Y, and 50% of the cached content to cache\_Z.

OracleAS Web Cache maintains a structure to record ownership of documents. When a request for a cacheable document is received, OracleAS Web Cache uses the structure to assign a cache cluster member to be the owner of the document.

Note that in addition to the owned content, OracleAS Web Cache stores popular documents (on-demand content) in the Web cache of each cluster member. By storing the on-demand content, OracleAS Web Cache returns future requests for those documents quickly and decreases the number of cache misses. The result is improved performance.

When an incoming request for a non-cacheable document is received by one of the cache cluster members, the requested is forwarded to the application Web server.

When an incoming request for a cacheable document is received by one of the cache cluster members, what happens next depends on whether or not the requested content is cached by that cluster member and whether or not the content is owned by that cluster member. Suppose that cluster member cache\_Y receives a request for cacheable content:

 If the content is cached by cache\_Y, cache\_Y returns the content to the client, as shown in the following figure. The content could be either owned content or on-demand content.

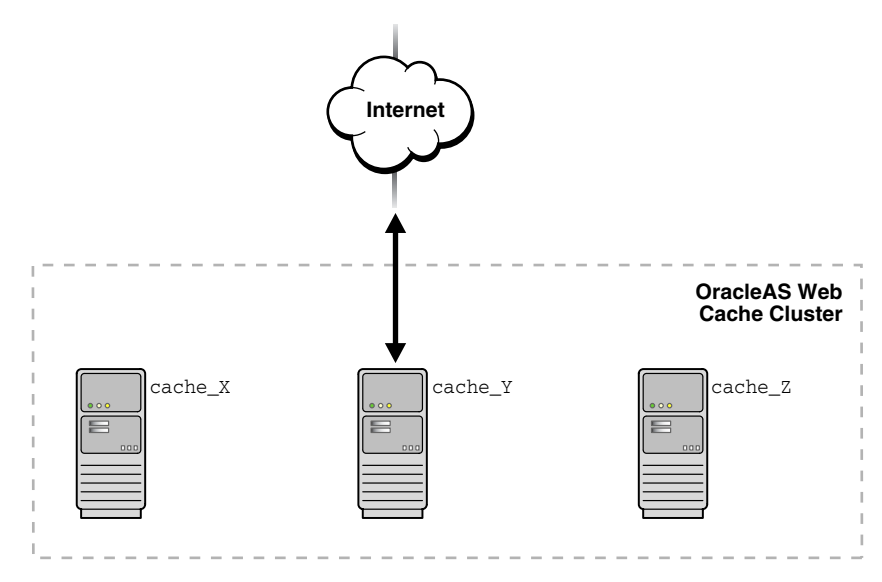

- If the content is not cached by cache\_Y, OracleAS Web Cache performs an ownership lookup. Then:
  - If cache\_Y is the owner of the requested content, it sends the request to the application Web server, which returns the requested content to cache\_Y. Then, cache\_Y caches the content and returns it to the client, as shown in the following figure:

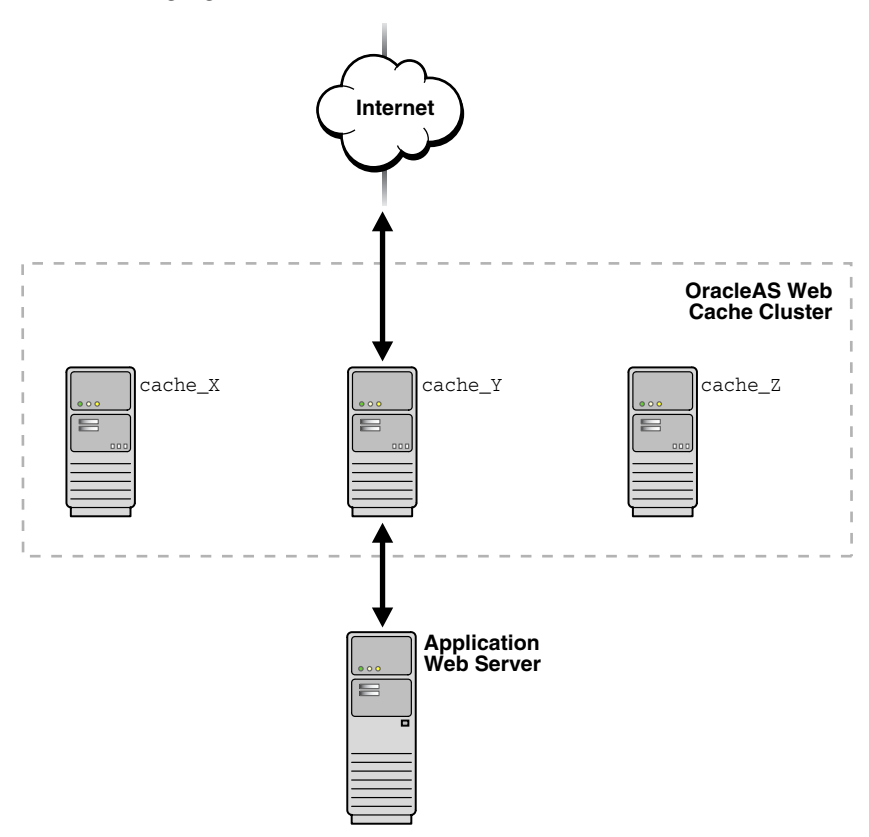

- If cache\_Y is the not owner of the requested content, cache\_Y sends the request to the owner cache, cache\_Z. Then:
  - If the requested content is stored in the owner's cache, the owner returns the requested content to the cluster member (cache\_Y) that originally received the request. Cache\_Y returns the requested content to the client, as shown in the following figure. The content is stored in

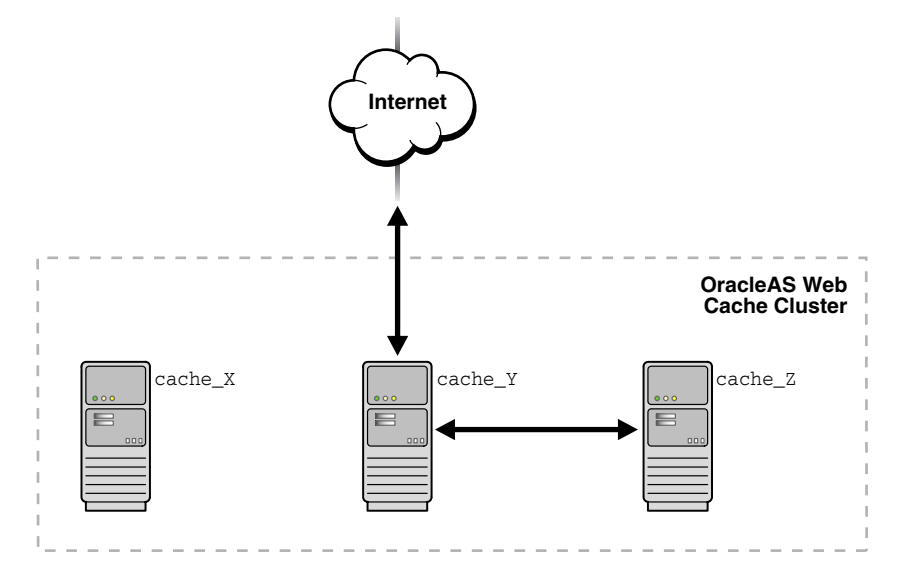

cache\_Y as on-demand content to satisfy future requests for that document quickly.

\* If the requested content is not stored in the owner's cache, the owner, cache\_Z, sends the request to the application Web server. The application Web server returns the requested content to the owner. The owner caches the content and sends the requested content to the cluster member (cache\_Y) that originally received the request. Cache\_Y returns the requested content to the client and stores the content as on-demand content, as shown in the following figure:

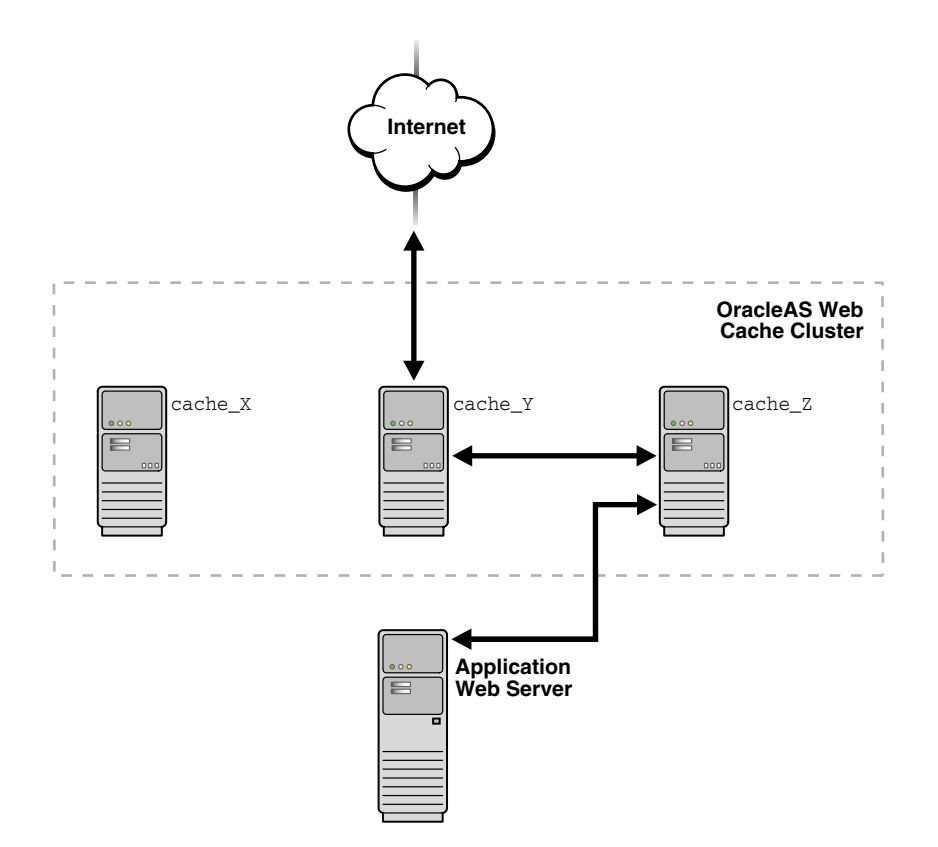

 If cache\_Y cannot contact the owner (because of network problems or because the server for the owner has failed), it sends the request to the application Web server. The application Web server returns the requested content to cache\_Y.

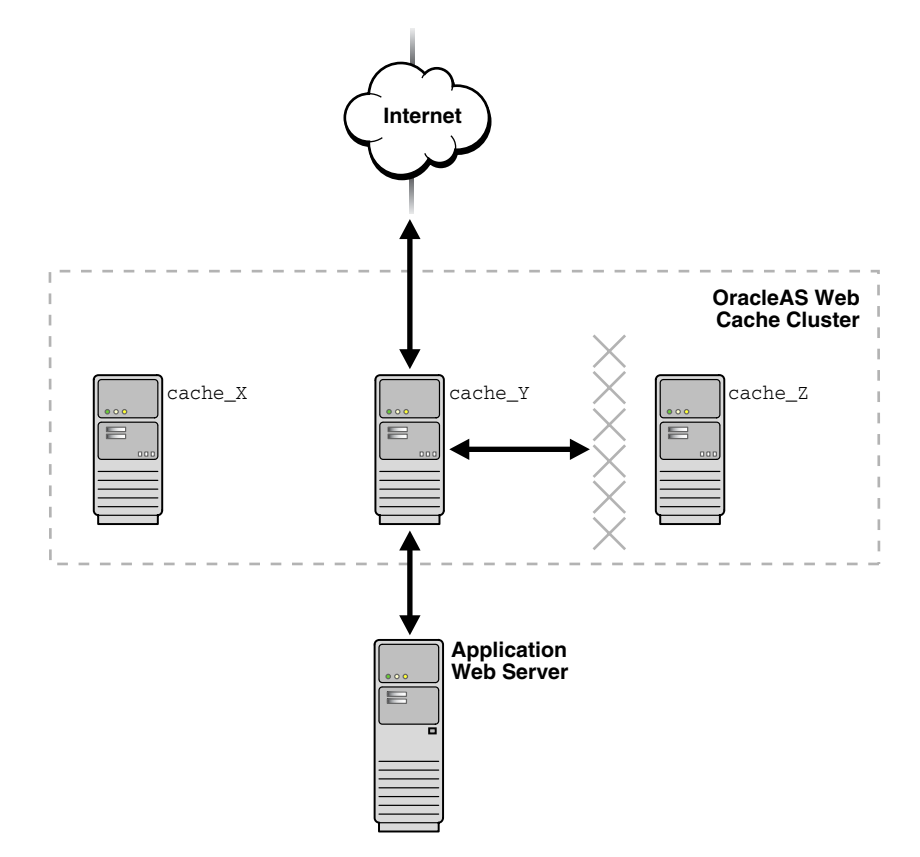

Then, cache\_Y returns the requested content to the client and stores the content as on-demand content, as shown in the following figure:

When you add a member to or remove a member from the cache cluster, OracleAS Web Cache uses the information about capacity to recalculate which cluster member owns which documents. If the ownership of a document changes and the document is currently cached, OracleAS Web Cache designates the document as on-demand content, rather than owned content, for that cache. The document is not removed from the previous owner cache, nor is it moved to the new owner cache. The document is not cached in the new owner cache until another request for the document is received.

### **Failure Detection and Failover**

OracleAS Web Cache clusters ensure high availability through failure detection and failover. In clusters, **failure detection** ensures that OracleAS Web Cache can detect when a cache cluster member is unavailable; **failover** ensures that OracleAS Web Cache transfers ownership of the content of the failing member to the remaining cluster members.

Cache cluster members send requests to the cluster member who is the owner of the requested content. If a cache cluster member does not receive a response from another cluster member after a specified failover threshold (the number of consecutive attempts to reach a cache), the cache cluster member assumes that the other cluster member has failed. Each cluster member individually detects the failure of other cluster members.

As each cache cluster member detects the failure of another cluster member, it recalculates the relative capacity of the remaining cache cluster members. Then, it reassigns ownership of documents based on the new relative capacity and the ownership array. Note that although ownership is reassigned, the content is not cached in the new owner cache until another request for the document is received.

The cache cluster members poll the failed Web cache server for its current status until it is reachable again. When the failed Web cache is reachable, it rejoins the cache cluster. Each cache cluster member again recalculates the relative capacity of the cache cluster members and reassigns ownership of the documents.

**See Also:** "Configuring a Cache Cluster" on page 8-21 for information about configuring a cache cluster, including specifying a failover threshold.

## **OracleAS Web Cache Security**

The ability to control user access to Web content and to protect your site against people breaking into your system is critical. This chapter describes the architecture and configuration of security for OracleAS Web Cache:

- About OracleAS Web Cache Security
- Configuring OracleAS Web Cache Security

#### See Also:

- The Oracle Application Server 10g Security Guide provides an overview of Oracle Application Server security and its core functionality.
- The Oracle Identity Management Concepts and Deployment *Planning Guide* provides guidance for administrators of the Oracle security infrastructure

## About OracleAS Web Cache Security

This section describes the OracleAS Web Cache security model.

#### **OracleAS Web Cache Security Model**

OracleAS Web Cache provides the following security-related features:

- Restricted Administration
- Secure Sockets Layer (SSL)
- SSL Acceleration

**Note:** OracleAS Web Cache does not cache pages that support basic HTTP authentication. These pages result in cache misses.

#### **Restricted Administration**

OracleAS Web Cache restricts administration with the following features:

- Password authentication for administration and invalidation operations
- Control over which ports are used for administration and invalidation operations
- IP and subnet administration restrictions

#### Secure Sockets Layer (SSL)

The **Secure Sockets Layer (SSL)** protocol, developed by Netscape Corporation, is an industry-accepted standard for network transport layer security. SSL provides authentication, encryption, and data integrity, in a public key infrastructure (PKI). By supporting SSL, OracleAS Web Cache is able to cache pages for **HTTPS protocol** requests. As shown in Figure 4–1, you can configure OracleAS Web Cache to receive HTTPS browser requests and send HTTPS requests to origin servers.

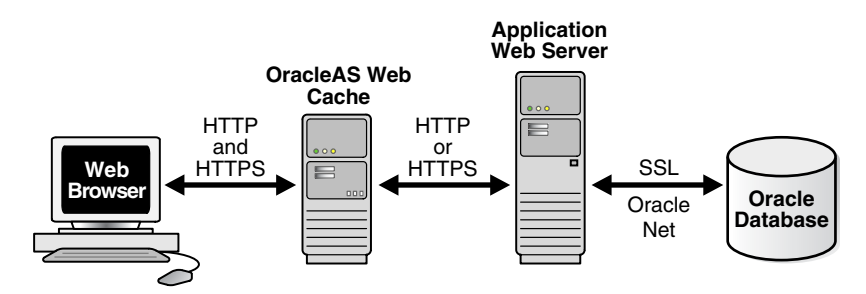

#### Figure 4–1 SSL for Secure Connections

When sending requests to origin servers, note that HTTPS traffic can be processor intensive. If traffic from OracleAS Web Cache to an origin server must travel over the open Internet, configure OracleAS Web Cache to send HTTPS requests to the origin servers. If traffic only travels through a LAN in a data center, the traffic can be sent with HTTP so as to reduce the load on the origin servers.

OracleAS Web Cache supports both server-side and client-side certificates.

**Limitations:** For this release, HTTPS support in OracleAS Web Cache does not provide authentication or access control natively. However, you can deploy OracleAS Web Cache with applications that require Oracle Application Server Single Sign-On.

SSL interacts with the following entities:

- Certificate Authority
- Certificate
- Wallet

**Certificate Authority** A certificate authority (CA) is a trusted third party that certifies the identity of third parties and other entities, such as users, databases, administrators, clients, and servers. The certificate authority verifies the party identity and grants a certificate, signing it with its private key. The certificate you use in OracleAS Web Cache must be signed by a CA.

Different CAs may have different identification requirements when issuing certificates. One may require the presentation of a user's driver's license, while another may require notarization of the certificate request form, or fingerprints of the requesting party.

The CA publishes its own certificate, which includes its public key. Each network entity has a list of certificates of the CAs it trusts. Before communicating with another entity, a given entity uses this list to verify that the signature on the other entity's certificate is from a known, trusted CA.

Network entities can obtain their certificates from the same or different CAs. By default, Oracle Wallet Manager automatically installs with trusted certificates from VeriSign, RSA, Entrust, and GTE CyberTrust.

**Certificate** A certificate is a digital data record used for authenticating network entities such as a server or a client. It is created when a party's public key is signed by a trusted CA. A certificate ensures that a party's identification information is correct, and that the public key actually belongs to that party.

A certificate contains the party's name, public key, and an expiration date—as well as a serial number and certificate chain information. It can also contain information about the privileges associated with the certificate.

When a network entity receives a certificate, it verifies that it is a trusted certificate—one issued and signed by a trusted certificate authority. A certificate remains valid until it expires or is terminated.

OracleAS Web Cache supports the following:

• Server-side certificates: A server-side certificate is a method for verifying the identity of the contacted server. It binds information about the server to the server's public key and must be signed by a trusted CA.

For server-side certificates, OracleAS Web Cache sends the server certificate to the browser during the SSL handshake, then processes the request for the document. If the requested document is not stored in the cache, the cache forwards the request to the application Web server, a peer cache (in a cluster), or a subordinate cache (in a hierarchy).

You configure the caches to listen for HTTPS requests.

• **Client-side certificates:** A client-side certificate is a method for verifying the identity of the client. It binds information about the client user to the user's public key and must be digitally signed by a trusted CA.

For client-side certificates, the browser sends the certificate to the cache during the SSL handshake, then the cache processes the request for the document. If the requested document is not stored in the cache, the cache forwards the request to the application Web server, a peer cache (in a cluster), or another cache (in a hierarchy). To transfer information about the client-side certificate to another cache or to the application Web server, OracleAS Web Cache adds HTTP headers to the request. These headers begin with the string SSL-Client-Cert.

You configure the caches to listen for HTTPS requests and to require client-side certificates.

In addition, depending on your deployment, you configure caches to accept the certificate information in HTTP headers from peer caches or from any entities (such as a provider or remote cache) or to not accept the certificate information in headers.

Note the following about client-side certificates:

- Client-side certificates are not required for HTTPS requests. They are generally used when PKI-based user authentication is needed, such as in finance, government, or military applications.
- You can specify that an entire site require client-side certificates.
- If client-side certificates are required, but not provided by the client, OracleAS Web Cache returns an error: 403: Forbidden.
- OracleAS Web Cache supports the use of client-side certificates with Oracle HTTP Server only.
- OracleAS Web Cache does not support client-side certificates with a distributed cache hierarchy because the security of the certificates cannot be guaranteed.
- Although the Oracle HTTP Server supports OpenSSL certificate revocation lists, OracleAS Web Cache does not. If you use client-side certificates, you must modify your application to check if the client-side certificate has been revoked. You can do this using a CGI script or servlet.

## **See Also:** "Task 7: (Optional) Require Client-Side Certificates" on page 8-8

**Wallet** A wallet is a transparent repository used to manage authentication data such as keys, certificates, and trusted certificates needed by SSL. A wallet has an X.509 version 3 certificate, private key, and list of trusted certificates.

Security administrators use Oracle Wallet Manager to manage security credentials on the OracleAS Web Cache server. Wallet owners use it to manage security credentials on clients. Specifically, Oracle Wallet Manager is used to do the following:

- Generate a public-private key pair and create a certificate request for submission to a certificate authority.
- Install a certificate for the identity.
- Configure trusted certificates for the identity.

To configure HTTPS for OracleAS Web Cache, create a wallet on the OracleAS Web Cache server for each supported site. When creating listening ports for OracleAS Web Cache, specify the location of the wallet. One wallet can be shared among all the listening ports, or a separate wallet can be created for each port.

Note that OracleAS Web Cache installs a default wallet with a default certificate, but that these should only be used for testing purposes, not in production environments. The SSL connection is not considered secure when using the default wallet. In a production environment, create a new wallet and create a new certificate or import a trusted certificate into the wallet.

#### See Also:

- Oracle Application Server 10g Security Guide for further information about Oracle Wallet Manager
- "Configuring OracleAS Web Cache for HTTPS Requests" on page 8-2 for configuration instructions

**How SSL Works** To describe how SSL works in an HTTPS connection, the word client is used to describe either a browser or OracleAS Web Cache, and the word server is used to describe either OracleAS Web Cache or an origin server. For example, when a browser is the client, the server can be OracleAS Web Cache or an origin server; when OracleAS Web Cache is the client, the server can be an origin server.

The authentication process between the client and server consists of the steps that follow:

- 1. The client initiates a connection to the server by using HTTPS.
- **2.** SSL performs the handshake between the client and the server to establish a secure connection.

An SSL handshake includes the following actions:

- 1. The client and server establish which cipher suites to use.
- **2.** The server sends its certificate to the client, and the client verifies that the server's certificate was signed by a trusted CA.
- **3.** Optionally, the server requests a client certificate and the client responds by sending the client certificate to the server. The server verifies that the client certificate was signed by a trusted CA.
- **4.** The client and server exchange key information using public key cryptography; based on this information, each generates a session key. All subsequent communications between the client and the server is encrypted and decrypted by using this set of session keys and the negotiated cipher suite.

## **See Also:** "Configuring OracleAS Web Cache for HTTPS Requests" on page 8-2 for configuration details

#### **SSL** Acceleration

In addition to offboard SSL acceleration solutions, Oracle Application Server now supports nCipher's BHAPI-compliant hardware for deployment on servers running OracleAS Web Cache and Oracle HTTP Server. When executed in software, SSL operations place a strain on server CPU resources, causing a reduction in throughput and slower overall performance. The nCipher hardware offloads the SSL key exchange processing from a server's CPUs, increasing the number of concurrent SSL connections and improving response times for SSL-protected content.

#### See Also:

- "Deploying OracleAS Web Cache with SSL Acceleration Hardware" on page 5-13
- http://www.ncipher.com for more information about nCipher

#### **Classes of Users and Their Privileges**

OracleAS Web Cache provides support for the administrator and invalidator roles. The administrator can perform the following tasks:

- Start, stop, and restart OracleAS Web Cache
- Change configuration settings in OracleAS Web Cache Manager

- Send invalidation requests with OracleAS Web Cache Manager
- Send statistics monitoring requests

Either the OracleAS Web Cache administrator or the Oracle Enterprise Manager ias\_admin accounts can use the administrator role. By default, the password is either the password you supplied during the installation, or, if you were not prompted to supply a password, administrator.

The invalidator role is limited to sending invalidation requests. By default, the password for the invalidator user is either the password you supplied during the installation, or, if you were not prompted to supply a password, invalidator.

You can change the passwords for administrator role or the invalidator role in the Security page (**Properties** > **Security**) of OracleAS Web Cache Manager.

#### See Also:

- "Starting OracleAS Web Cache Manager" on page 6-2 for more information on the administrator role and its password.
- "Invalidation from External Sources" on page 11-1 for an explanation of how the administrator and invalidator roles send invalidation requests
- "Task 2: Modify Security Settings" on page 7-7 for instructions on changing the administrator and invalidator passwords

#### **Resources Protected**

By default, the user that performed the installation is the owner of OracleAS Web Cache files. These files are readable by user ID and group ID specified in the Process Identity page (**Properties** > **Process Identity**). If you change the process identity user, you must manually change the ownership of OracleAS Web Cache files and directories to the new user ID and group ID with the chown command.

**See Also:** Step 4e of "Task 2: Modify Security Settings" on page 7-7 for information about modifying the settings

#### Authorization and Access Enforcement

The mod\_access module of Oracle HTTP Server controls access to the URLs based on characteristics of a request, such as host name or IP address. OracleAS Web Cache does not restrict IP address restrictions on a URL basis. If you are using mod\_

access with OracleAS Web Cache, ensure that the protected resources are not cached either by not specifying a caching rule or by explicitly setting a caching rule not to cache the content.

To pass the browser IP directly to the Oracle HTTP Server, configure the Order directive in the httpd.conf file.

See Also: Oracle HTTP Server Administrator's Guide

#### Leveraging Oracle Identity Management Infrastructure

#### Oracle Application Server Single Sign-On Servers

For security reasons, you should not cache content from Oracle Application Server Single Sign-On servers.

#### Oracle Application Server Single Sign-On Partner Applications (mod\_osso)

You can configure OracleAS Web Cache to cache content for Oracle HTTP Servers running Single Sign-On partner applications. By default, mod\_osso protected pages are configured as non-cacheable with a Surrogate-Control: no-store response header.

To override mod\_osso default behavior, set OssoSendCacheHeaders to off in the httpd.conf file. For example:

```
<Location /foo/>
OssoSendCacheHeaders off
</Location>
```

This example disables the setting by mod\_osso of any cache headers for any URL that starts with /foo. For these URLs, the application is responsible for setting the cache control headers, including Surrogate-Control as appropriate.

If OracleAS Web Cache is load balancing requests for identical Single Sign-On partner applications, configure the Oracle HTTP Servers as a cluster so that together, the applications act as a single partner application. You can then configure OracleAS Web Cache to perform stateless load balancing of requests to the servers. If the application mid-tier is not clustered, stateful load balancing is necessary.

#### See Also:

- "Routing Single Sign-On Server Requests" on page 5-22 for further information about deploying OracleAS Web Cache with Oracle Application Server Single Sign-On
- "Task 9: Configure Origin Server, Load Balancing, and Failover Settings" on page 7-28 for instructions about configuring origin server and stateless load balancing settings
- "Bind a Session to an Origin Server" on page 7-39 for instructions on configuring stateful load balancing settings
- Oracle Application Server Single Sign-On Administrator's Guide for further information about clustering mod\_osso on the Oracle HTTP Servers

## **Configuring OracleAS Web Cache Security**

**See:** "Configuring OracleAS Web Cache for HTTPS Requests" on page 8-2 for information about configuring OracleAS Web Cache for HTTPS requests

## **OracleAS Web Cache Topologies**

The Oracle Application Server 10g Concepts and Oracle Application Server 10g Installation Guide provide an overview of the recommended topologies for Oracle Application Server. This chapter presents several detailed scenarios for deploying OracleAS Web Cache.

**Note:** The topologies described in this chapter depict OracleAS Web Cache on a dedicated computer. However, you can deploy OracleAS Web Cache on the same computer as the Oracle Application Server.

This chapter contains these topics:

- Common OracleAS Web Cache Configuration
- Specialized Topologies
- Security Topologies

### **Common OracleAS Web Cache Configuration**

Figure 5–1 on page 5-3 shows OracleAS Web Cache in a common Oracle Application Server configuration. A tier of OracleAS Web Cache servers cache content for a tier of application Web servers. The application Web servers app1-host1 and app1-host2 provide content for site www.app1.company.com, and app2-host provides content for www.app2.company.com. The two OracleAS Web Cache servers reside on dedicated, fast one or two-CPU computers. To increase the availability and capacity of a Web site, these servers are configured as either a cache cluster or failover pair.

The Load Balancer is configured to ping each OracleAS Web Cache server on a periodic basis to check the status of the cache.

As a cache cluster, the two OracleAS Web Cache servers provide failure detection and failover. If an OracleAS Web Cache server fails, other members of the cache cluster detect the failure and take over ownership of the cached content of the failed cluster member and masks any cache failure. OracleAS Web Cache maintains a virtual single cache of content despite a cache failure. The Load Balancer distributes the incoming requests among cache cluster members. The cache cluster members process the incoming requests. For requests that are not stored in the cache, OracleAS Web Cache distributes the requests to an application Web server respective to the site.

As a failover pair, both OracleAS Web Cache servers are configured to cache the same content. When both OracleAS Web Cache servers are running, a Load Balancer distributes the load among both servers. If one server fails, the other server receives and processes all incoming requests.

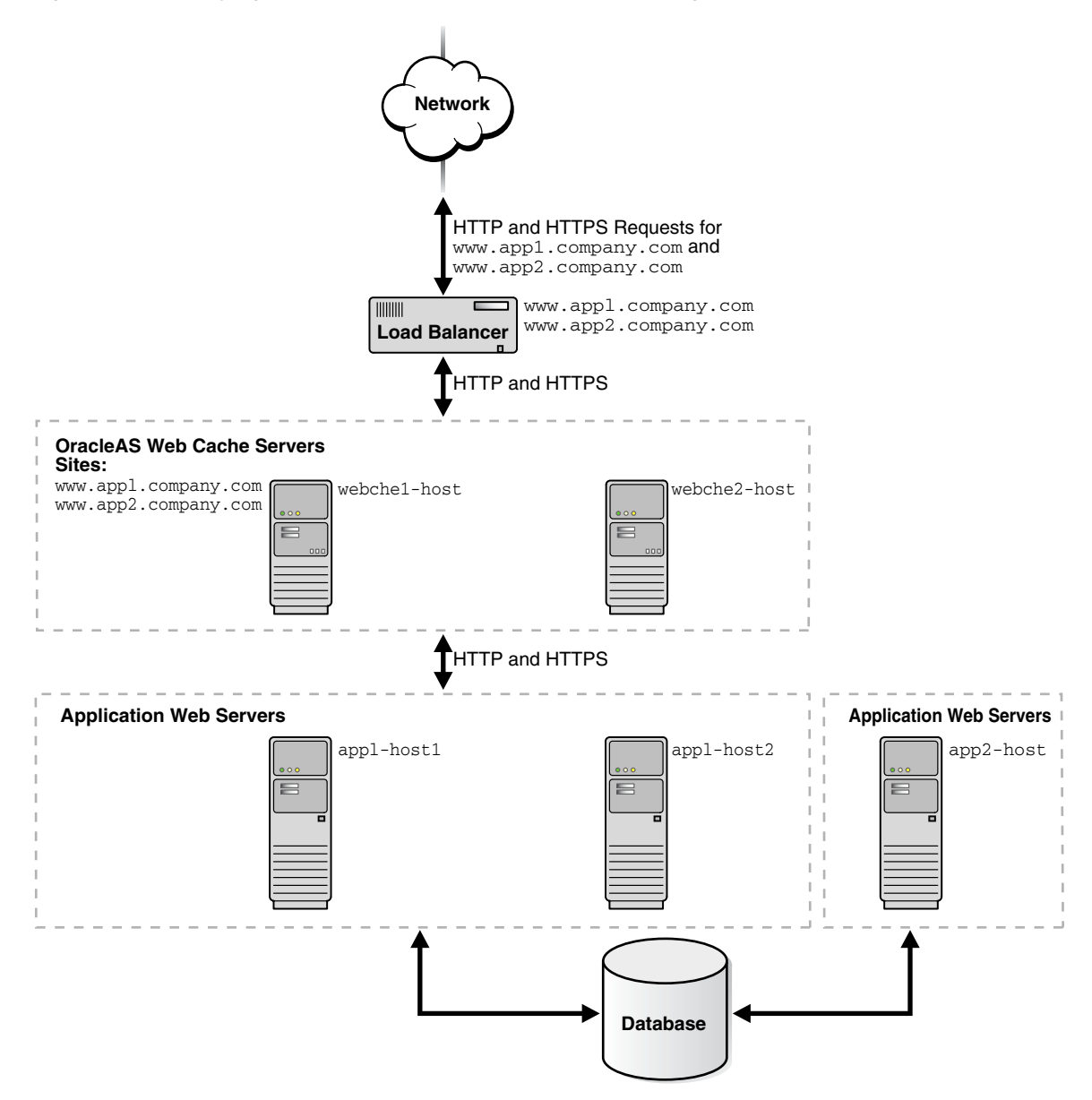

Figure 5–1 Deploying OracleAS Web Cache In a Common Configuration

To configure this topology:

- 1. Register the IP address of the Load Balancer with www.appl.company.com and www.appl.company.com.
- 2. Configure the Load Balancer with OracleAS Web Cache server host names webchel-host and webche2-host and configure it to ping each cache server periodically to check the status of the cache.
- **3.** If configuring a cache cluster, specify webche1-host and webche2-host as cluster members.

**See Also:** "Configuring a Cache Cluster" on page 8-21 for instructions on creating a cache cluster

- 4. Configure the OracleAS Web Cache servers with the following:
  - Receive HTTP and HTTPS requests on designated listening ports
  - Send HTTP and HTTPS requests to application Web servers app1-host1, app1-host2, and app2-host on designated listening ports
  - Virtual host site definition for www.app1.company.com mapped to app1-host1 and app1-host2
  - Virtual site definition for www.app2.company.com mapped to app2-host

#### See Also:

- "Task 6: Configure OracleAS Web Cache with Listening Ports for Incoming Browser Requests" on page 7-22 for instructions about configuring listening ports
- "Task 9: Configure Origin Server, Load Balancing, and Failover Settings" on page 7-28 for instructions about configuring origin server settings
- "Task 10: Configure Web Site Settings" on page 7-31 for instructions about creating site definitions and site-to-server mappings

## **Specialized Topologies**

This section describes the following specialized topologies:

- Deploying a Distributed Cache Hierarchy
- Deploying OracleAS Web Cache for High Availability Without a Hardware Load Balancer
- Deploying OracleAS Web Cache with a Layer 7 Switch

#### **Deploying a Distributed Cache Hierarchy**

Many Web sites have several data centers. For networks with a distributed topology, you can deploy OracleAS Web Cache at each of the data centers in a **distributed cache hierarchy**. Figure 5–2 on page 5-6 shows a distributed topology in which OracleAS Web Cache servers are distributed in offices in the United States and Japan. The application Web servers are located in the United States office, centralizing the data source to one geographic location. The **central cache** in the United States content for application Web servers app1-host1, app2-host2, and app2-host, and the **remote cache** in Japan caches content from the central caches.

Browsers make requests to local DNS servers to resolve www.app1.company.com and www.app2.company.com. The local DNS servers are routed to the authoritative DNS server for the respective sites. The authoritative DNS server uses the IP address of the browser to pick the closest OracleAS Web Cache server to satisfy the request. Then, it returns the IP address of the appropriate OracleAS Web Cache server to the browser.

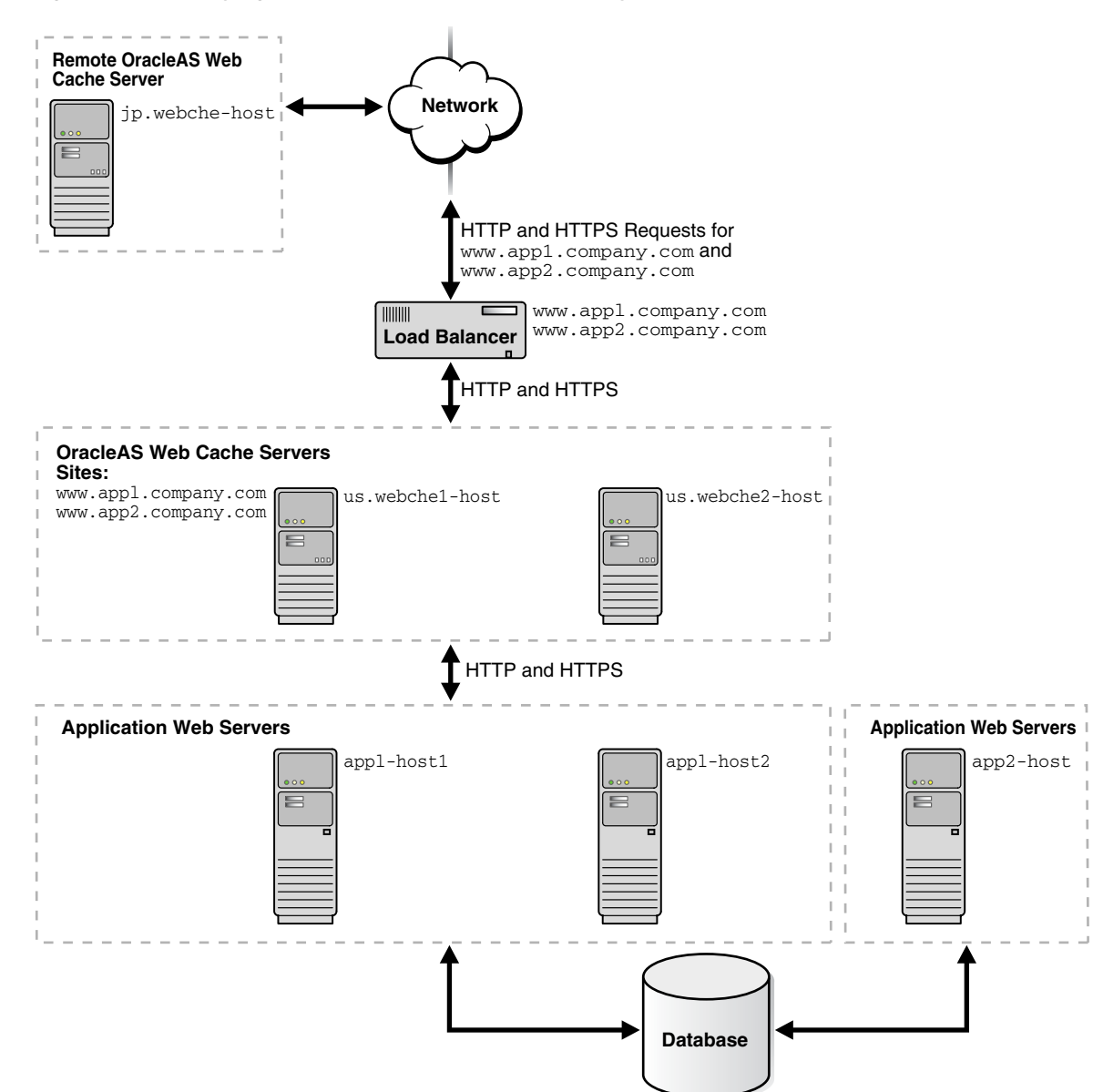

Figure 5–2 Deploying an OracleAS Web Cache Hierarchy

To configure this topology:

- 1. Register the IP address of the Load Balancer with www.appl.company.com and www.appl.company.com.
- 2. Configure the Load Balancer with OracleAS Web Cache server host names us.webche1-host and us.webche2-host and configure it to ping each cache server periodically to check the status of the cache.
- **3.** Configure OracleAS Web Cache servers us.webche1-host and us.webche1-host with the following:
  - Receive HTTP and HTTPS requests on designated listening ports
  - Send HTTP and HTTPS requests to application Web servers app1-host1, app1-host2, and app2-host on designated listening ports
  - Virtual host site definition for www.app1.company.com mapped to app1-host1 and app1-host2
  - Virtual site definition for www.app2.company.com mapped to app2-host
- 4. Configure OracleAS Web Cache server jp.webche-host with the following:
  - Receive HTTP and HTTPS requests on designated listening ports
  - Send HTTP and HTTPS requests to application Web servers
     us.webche1-host and us.webche2-host on designated listening ports
  - Virtual host site definition for www.app1.company.com mapped to app1-host1 and app1-host2
  - Virtual site definition for www.app2.company.com mapped to app2-host

#### See Also:

- "Configuring a Distributed Cache Hierarchy" on page 8-12 for more details about this configuration
- "Task 6: Configure OracleAS Web Cache with Listening Ports for Incoming Browser Requests" on page 7-22 for instructions about configuring listening ports
- "Task 9: Configure Origin Server, Load Balancing, and Failover Settings" on page 7-28 for instructions about configuring origin server settings
- "Task 10: Configure Web Site Settings" on page 7-31 for instructions about creating site definitions and site-to-server mappings

# Deploying OracleAS Web Cache for High Availability Without a Hardware Load Balancer

You can make OracleAS Web Cache highly available by configuring the operating system to load-balance incoming requests across multiple caches. You configure multiple caches as nodes of the same cluster. Incoming requests are distributed among the caches. When the operating system detects a failure of one of the caches is detected, automatic IP takeover is used to distribute the load to the remaining caches in the cluster configuration.

This feature is supported on many operating systems, including Linux, Windows 2000 Advanced Server, Windows 2000 Datacenter Server, and Windows 2003 (all editions).

This feature is not intended to replace a hardware Load Balancer. Consider using it as an alternative to a hardware Load Balancer when the primary requirement for your topology is to distribute requests. If you require firewall operations or ping URL mechanisms, deploy a hardware Load Balancer.

**See Also:** "Configuring for High Availability Without a Hardware Load Balancer" on page 8-35

#### Deploying OracleAS Web Cache with a Layer 7 Switch

Many Web sites contain cacheable public content and non-cacheable, transactional or protected content. For these Web sites, you can use OracleAS Web Cache servers to cache content for only the portions of the Web site with the cacheable content.

Figure 5–3 on page 5-10 shows a Layer 7 (L7) switch passing catalog requests to OracleAS Web Cache servers webchel-host and webche2-host and order entry requests to application Web server appl-host1. An L7 switch operates at Layer 7, the Application Layer layer, of the **Open Systems Interconnection (OSI)** model. L7 switches determine where to send requests based on URL content.

**See Also:** http://www.ietf.org/ for information about the OSI stack

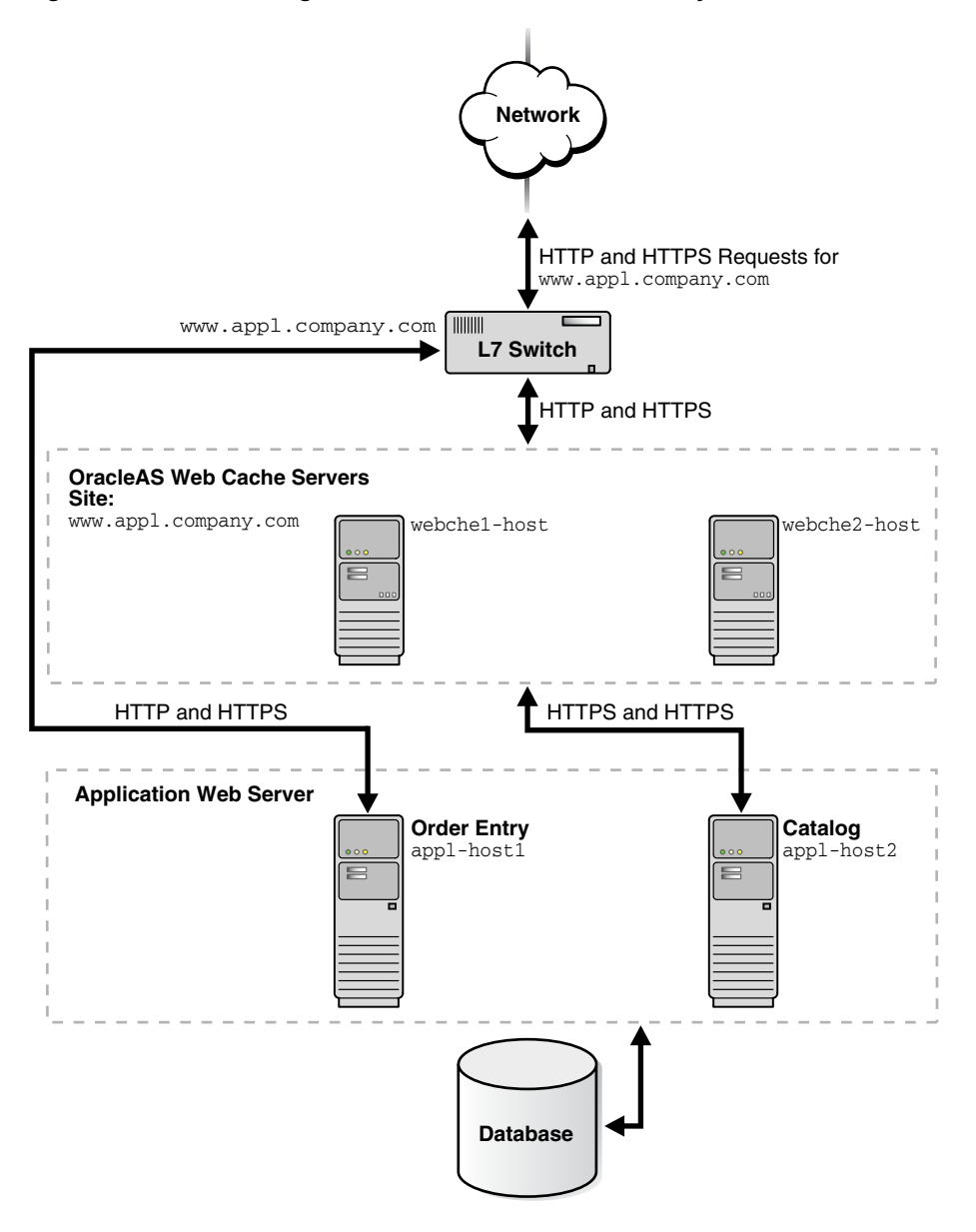

Figure 5–3 Accelerating Portions of a Web Site with an Layer 7 Switch
To configure this topology:

- 1. Register the IP address of the L7 switch with www.appl.company.com.
- 2. Configure the L7 switch with OracleAS Web Cache server host names webchel-host and webche2-host.
- 3. Configure the OracleAS Web Cache servers with the following:
  - Receive HTTP and HTTPS requests on designated listening ports
  - Send HTTP and HTTPS requests to application Web servers app1-host1 and app1-host2 on designated listening ports
  - Virtual host site definition for www.appl.company.com mapped to appl-host1 and appl-host2

#### See Also:

- "Task 6: Configure OracleAS Web Cache with Listening Ports for Incoming Browser Requests" on page 7-22 for instructions about configuring listening ports
- "Task 9: Configure Origin Server, Load Balancing, and Failover Settings" on page 7-28 for instructions about configuring origin server settings
- "Task 10: Configure Web Site Settings" on page 7-31 for instructions about creating site definitions and site-to-server mappings

## **Security Topologies**

This section describes the following topologies:

- With OracleAS Web Cache deployed inside or outside a firewall. "Deploying OracleAS Web Cache with Firewalls" on page 5-12 describes this scenario.
- With OracleAS Web Cache listening for incoming requests on two ports, one for HTTPS requests and one for HTTP requests. You can configure a Load Balancer to pass requests to the appropriate listening port. In addition, you can configure OracleAS Web Cache with SSL acceleration hardware to off-load the SSL operations. "Deploying OracleAS Web Cache with SSL Acceleration Hardware" on page 5-13 describes this scenario.
- With one OracleAS Web Cache server listening for HTTP requests and another OracleAS Web Cache server listening for HTTPS requests. You can configure a Load Balancer to pass requests to the appropriate OracleAS Web Cache server.
   "Routing HTTPS Requests to a Dedicated Cache" on page 5-16 describes this scenario.
- With OracleAS Web Cache listening only for HTTP requests. All HTTPS requests are routed to the application Web server. You can configure a Load Balancer to pass HTTPS requests directly to the application Web server.
   "Routing HTTPS Requests Around OracleAS Web Cache" on page 5-19 describes this scenario.
- With OracleAS Web Cache caching content for Oracle HTTP Servers running Oracle Application Server Single Sign-On partner applications and load balancing the redirected requests from the partner applications to the Single Sign-On servers. "Routing Single Sign-On Server Requests" on page 5-22 describes these scenarios.

**See also:** "Configuring OracleAS Web Cache for HTTPS Requests" on page 8-2

#### **Deploying OracleAS Web Cache with Firewalls**

You can deploy OracleAS Web Cache inside or outside a firewall. Deploying OracleAS Web Cache inside a firewall ensures that HTTP traffic enters the Demilitarized Zone (DMZ), but only authorized traffic from the application Web servers can directly interact with the database. When deploying OracleAS Web Cache outside a firewall, the throughput burden is placed on OracleAS Web Cache rather than the firewall. The firewall receives only requests that must go to the application Web servers. This topology requires securing OracleAS Web Cache from intruders.

Security experts disagree about whether caches should be placed outside the DMZ. Oracle Corporation recommends that you check your company's policy before deploying OracleAS Web Cache outside the DMZ.

#### **Deploying OracleAS Web Cache with SSL Acceleration Hardware**

You can configure OracleAS Web Cache to receive both HTTP and HTTPS requests. You can off-load some of the strain of SSL operations on the OracleAS Web Cache CPUs by using SSL acceleration hardware.

Figure 5–4 on page 5-17 shows OracleAS Web Cache servers webche1-host and webche2-host deployed with SSL acceleration hardware. Both servers receive HTTP and HTTP requests, with the HTTPS requests being processed by the SSL acceleration hardware. Both OracleAS Web Cache servers send origin server requests to app1-host1 and app1-host2.

**Note:** Oracle Application Server supports nCipher's BHAPI-compliant hardware for deployment on OracleAS Web Cache servers. See http://www.ncipher.com for more information about nCipher

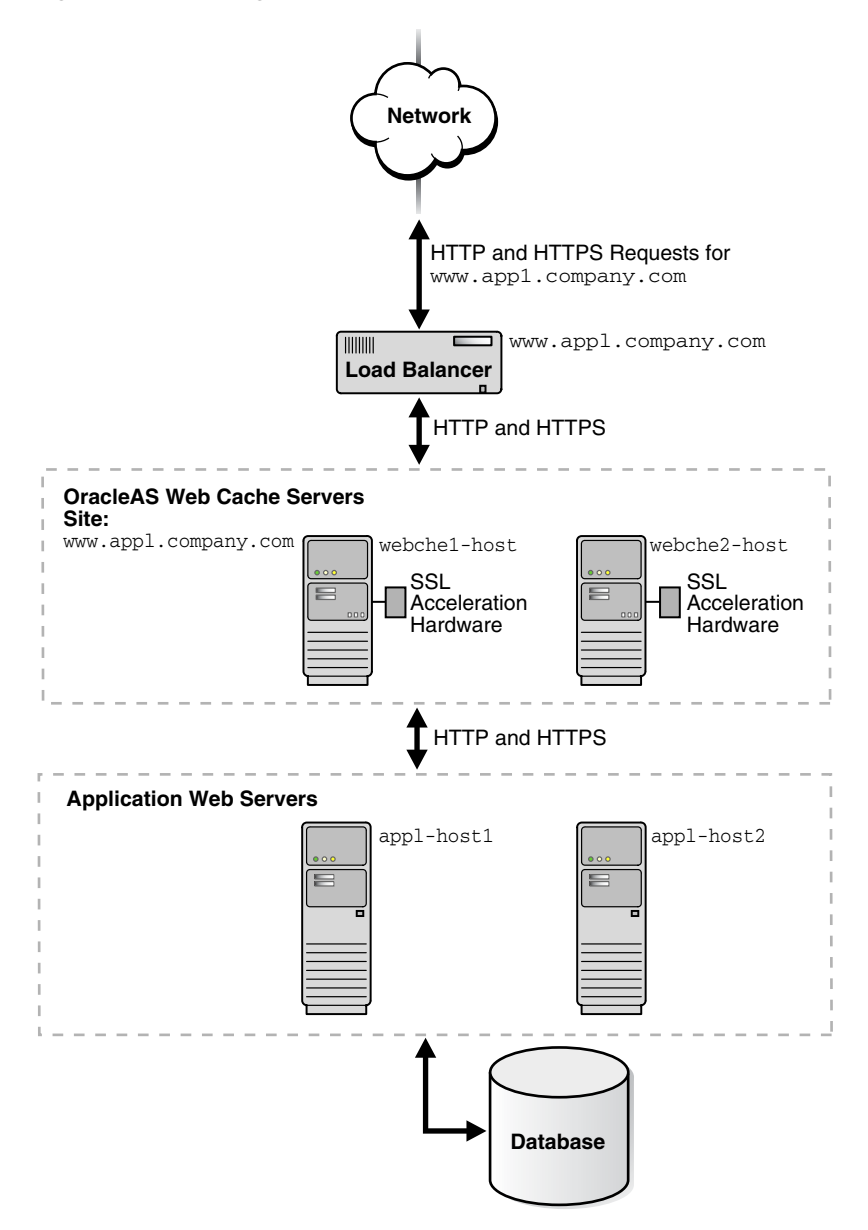

Figure 5–4 Routing HTTPS Requests to SSL Acceleration Hardware

To configure this topology:

- **1.** Ensure that the Load Balancer supports sticky sessions so that HTTPS requests for a given user session are bound to the same OracleAS Web Cache server.
- 2. Register the IP address of the Load Balancer with www.appl.company.com.
- 3. Configure the Load Balancer with OracleAS Web Cache server host names webche1-host and webche2-host. Configure the Load Balancer to send HTTP and HTTPS requests to webche1-host and webche2-host and to ping each cache server periodically to check the status of the cache.
- 4. Configure the OracleAS Web Cache servers with the following:
  - Receive HTTP and HTTPS requests on designated listening ports.
  - Send HTTP and HTTPS requests to application Web servers app1-host1 and app1-host2 on designated listening ports.
  - Virtual host site definition for www.app1.company.com, with HTTP and HTTPS ports, mapped to app1-host1 and app1-host2.
  - If using client-side certificates, require client-side certificates for the HTTPS listening ports. In addition, for a cache cluster, allow cluster members to pass certificate information in headers to other cluster members and disallow acceptance of such headers from all other entities.

**Note:** In a cache cluster, you *must* disallow acceptance of headers containing client-side certificate information to prevent receipt of certificate information in a header from any entity other than a peer cluster member. See "Task 7: (Optional) Require Client-Side Certificates" on page 8-8 for more information.

#### See Also:

- "Configuring OracleAS Web Cache for HTTPS Requests" on page 8-2 for detailed instructions for configuring HTTPS
- "Task 6: Configure OracleAS Web Cache with Listening Ports for Incoming Browser Requests" on page 7-22 for instructions about configuring listening ports
- "Task 9: Configure Origin Server, Load Balancing, and Failover Settings" on page 7-28 for instructions about configuring origin server settings
- "Task 10: Configure Web Site Settings" on page 7-31 for instructions about creating site definitions and site-to-server mappings

#### **Routing HTTPS Requests to a Dedicated Cache**

You can configure one OracleAS Web Cache server to listen for HTTP requests and another OracleAS Web Cache server to listen for HTTPS requests.

Figure 5–5 on page 5-17 shows two OracleAS Web Cache servers receiving requests. HTTP requests are served from server webche1-host and HTTPS requests are served from server webche2-host. Both OracleAS Web Cache servers send origin server requests to app1-host1 and app1-host2.

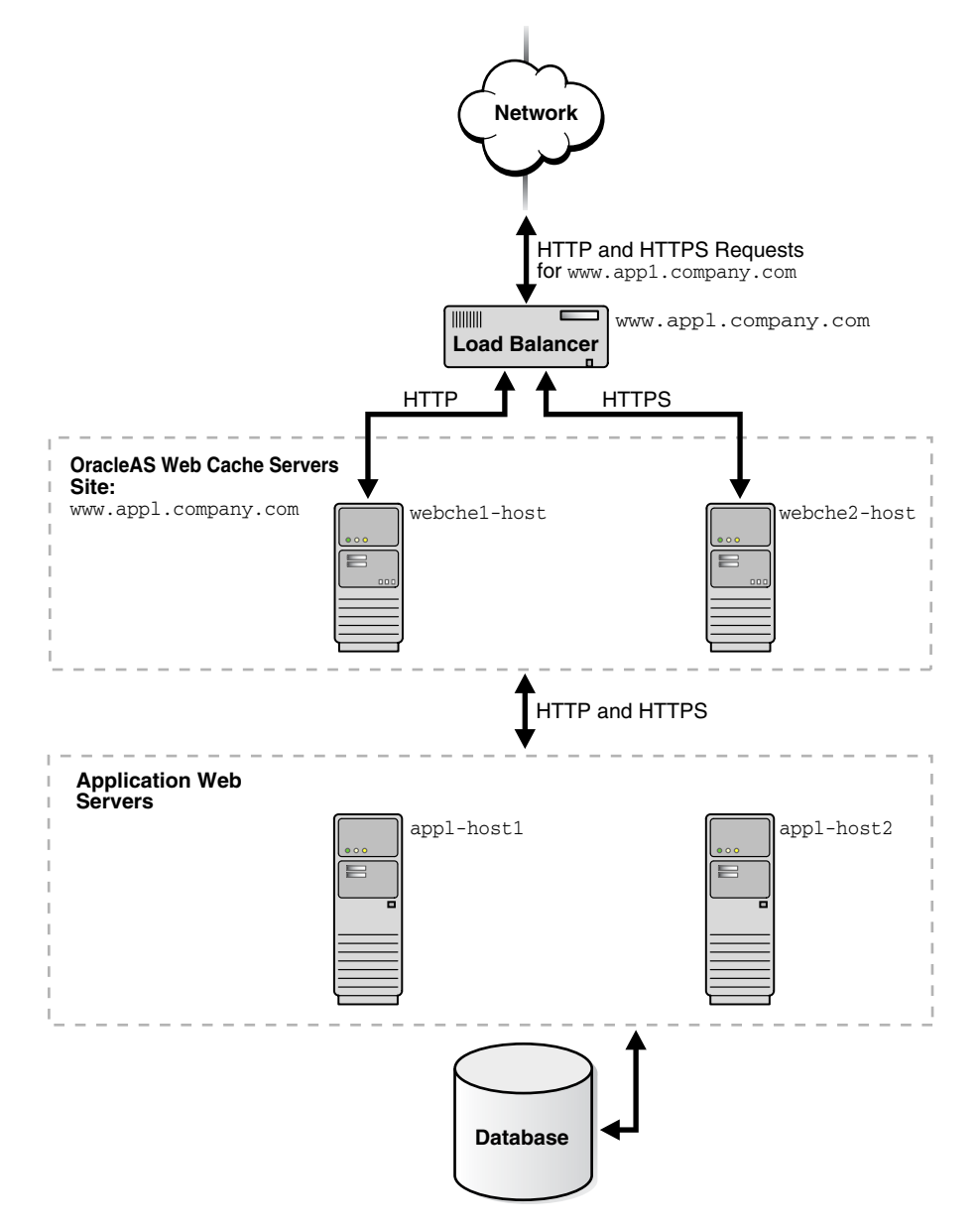

#### Figure 5–5 Routing HTTPS Requests To a Dedicated OracleAS Web Cache Server

To configure this topology:

- 1. Register the IP address of the Load Balancer with www.appl.company.com.
- 2. Configure the Load Balancer with OracleAS Web Cache server host names webche1-host and webche2-host. Configure the Load Balancer to send HTTP requests to webche1-host and HTTPS requests to webche2-host and to ping each cache server periodically to check the status of the cache.
- **3.** Configure OracleAS Web Cache server webche1-host with the following:
  - Receive HTTP requests on a designated HTTP listening port
  - Send HTTP requests to application Web servers app1-host1 and app1-host2 on designated HTTP listening ports
  - Virtual host site definition for www.appl.company.com, with an HTTP port, mapped to appl-host1 and appl-host2
- 4. Configure OracleAS Web Cache server webche2-host with the following:
  - Receive HTTPS requests on a designated HTTPS listening port.
  - Send HTTP requests to application Web servers app1-host1 and app1-host2 on designated HTTP listening ports.
  - Virtual host site definition for www.appl.company.com, with an HTTPS port, mapped to appl-host1 and appl-host2.
  - If using client-side certificates, require client-side certificates for the HTTPS listening ports. In addition, for a cache cluster, allow cluster members to pass certificate information in headers to other cluster members and disallow acceptance of such headers from all other entities.

**Note:** In a cache cluster, you *must* disallow acceptance of headers containing client-side certificate information to prevent receipt of certificate information in a header from any entity other than a peer cluster member. See "Task 7: (Optional) Require Client-Side Certificates" on page 8-8 for more information.

#### See Also:

- "Configuring OracleAS Web Cache for HTTPS Requests" on page 8-2 for detailed instructions for configuring HTTPS
- "Task 6: Configure OracleAS Web Cache with Listening Ports for Incoming Browser Requests" on page 7-22 for instructions about configuring listening ports
- "Task 9: Configure Origin Server, Load Balancing, and Failover Settings" on page 7-28 for instructions about configuring origin server settings
- "Task 10: Configure Web Site Settings" on page 7-31 for instructions about creating site definitions and site-to-server mappings

#### **Routing HTTPS Requests Around OracleAS Web Cache**

For many applications, HTTPS is required for secure transactions that should not be cached. For example, checkout pages on an e-commerce site that require credit card information should not be cached. For this type of Web site, you can use a Load Balancer to pass all HTTP requests to OracleAS Web Cache, and pass all HTTPS requests for secure pages directly to a particular application Web server.

Figure 5–6 on page 5-20 shows a Load Balancer passing HTTP requests to OracleAS Web Cache server webchel-host and webche2-host and HTTPS requests to application Web server appl-host2. Note that HTTPS requests could also be passed to appl-host1.

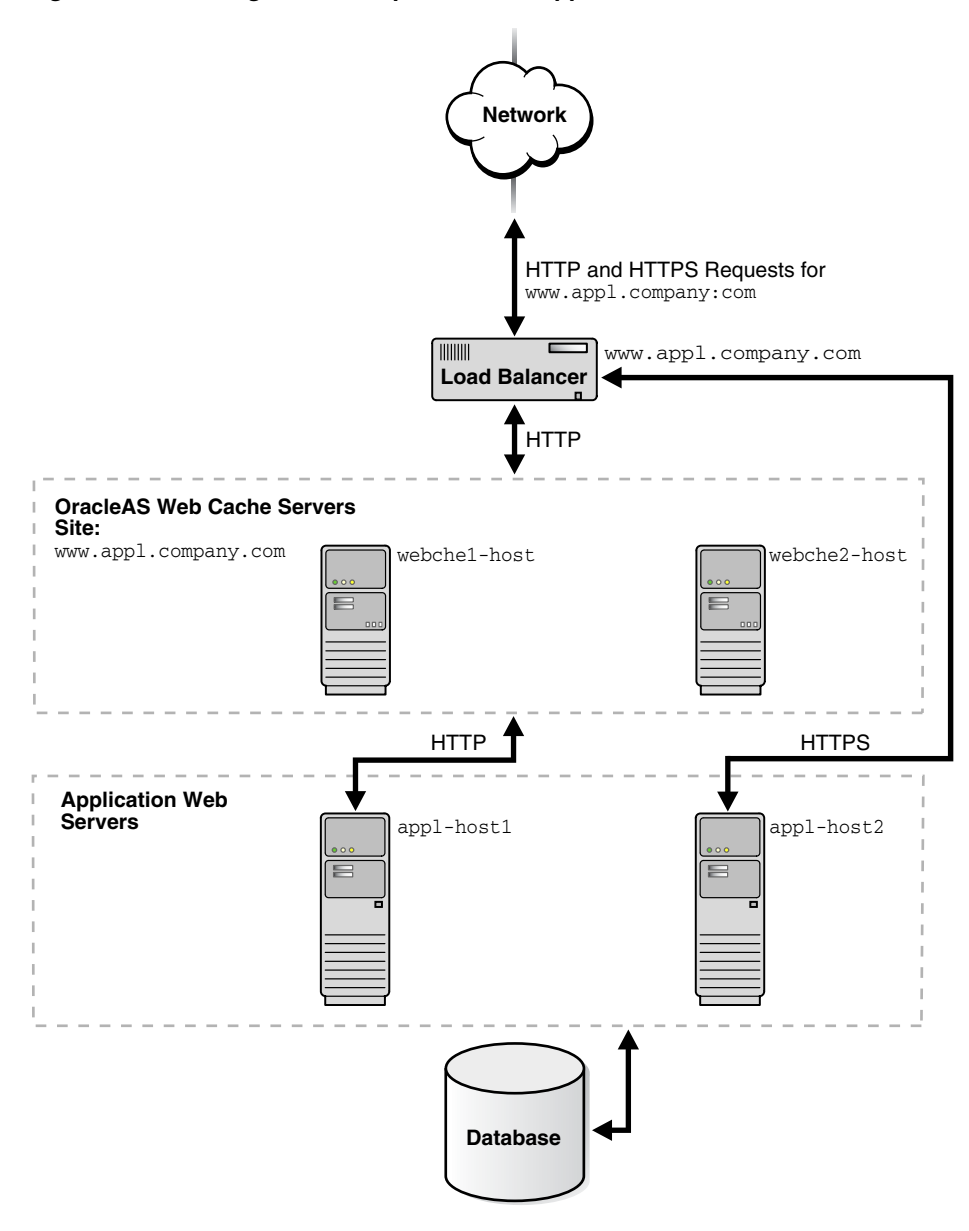

Figure 5–6 Routing HTTPS Requests To an Application Web Server

To configure this topology:

- 1. Register the IP address of the Load Balancer with www.appl.company.com.
- 2. Configure the Load Balancer with OracleAS Web Cache server host names webchel-host and webchel-host and application Web server host name appl-host2.
- **3.** Configure the OracleAS Web Cache servers with the following:
  - Receive HTTP requests on a designated HTTP listening port
  - Send HTTP requests to application Web servers app1-host1 on an HTTP listening port
  - Virtual host site definition for www.appl.company.com, with an HTTP port, mapped to appl-host1

#### See Also:

- "Task 6: Configure OracleAS Web Cache with Listening Ports for Incoming Browser Requests" on page 7-22 for instructions about configuring listening ports
- "Task 9: Configure Origin Server, Load Balancing, and Failover Settings" on page 7-28 for instructions about configuring origin server settings
- "Task 10: Configure Web Site Settings" on page 7-31 for instructions about creating site definitions and site-to-server mappings

#### **Routing Single Sign-On Server Requests**

Because login and logout requests to Single Sign-On servers are both secure and time sensitive, you cannot cache content from the Single Sign-On servers. You can configure OracleAS Web Cache as a software load balancer in front of multiple Single Sign-On mid-tiers, similar to a hardware-based Load Balancer approach. You can also configure OracleAS Web Cache to cache content for Oracle HTTP Servers running Oracle Application Server Single Sign-On partner applications. By default, mod\_osso protected pages are marked as non-cacheable to ensure that requests for these pages are redirected through Oracle Application Server Single Sign-On servers.

Figure 5–7 on page 5-23 shows OracleAS Web Cache caching content for the Oracle HTTP Servers app1-host and app1-host2 and a Load Balancer routing the requests from the partner applications to the Single Sign-On servers sso-host1 and sso-host2. No content from the Single Sign-On servers is cached. This topology requires that the Oracle HTTP Servers be clustered so that OracleAS Web Cache can send requests to either partner application.

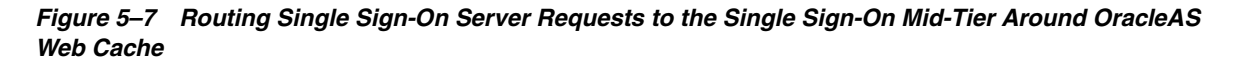

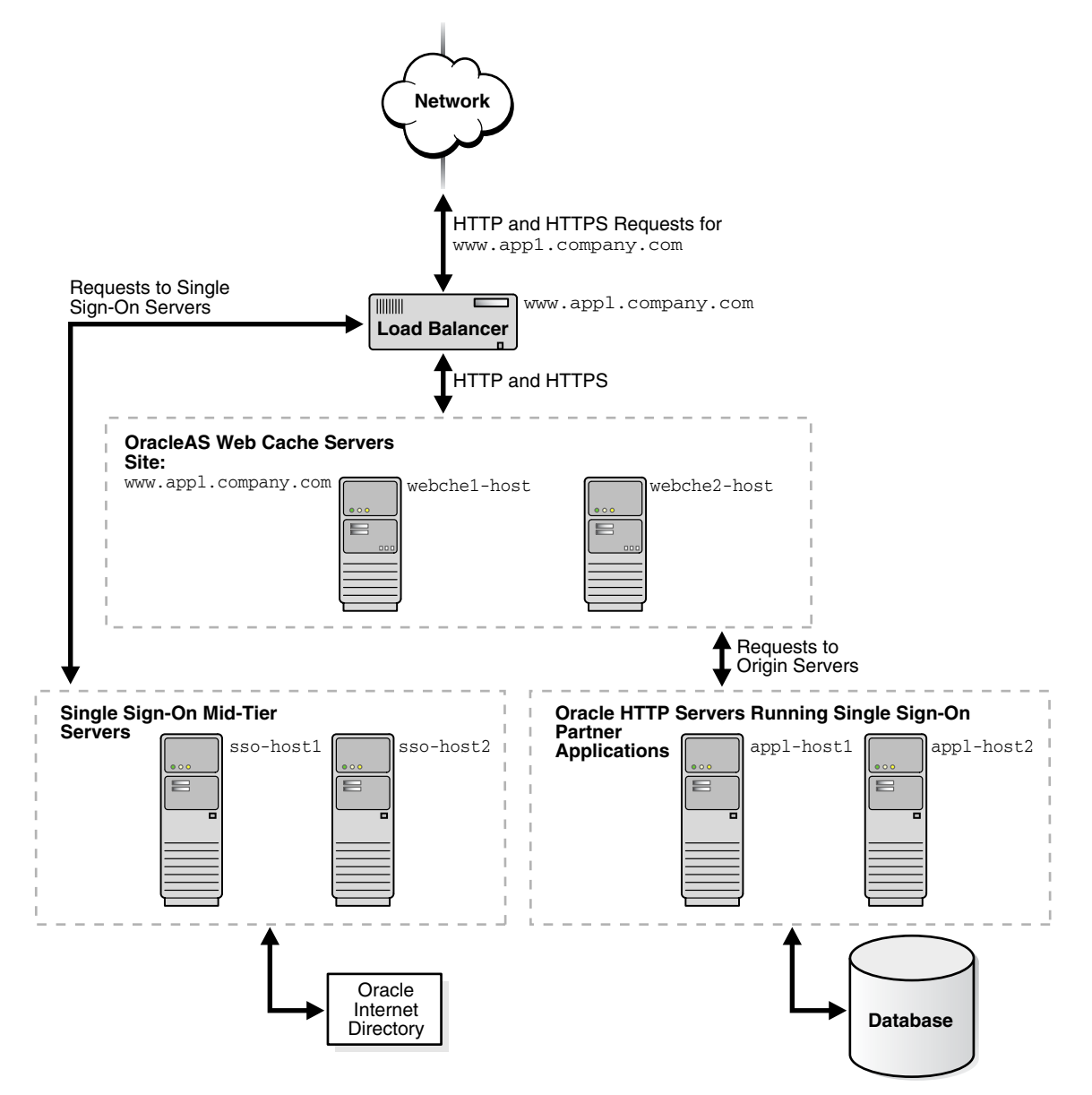

To configure this topology:

- **1.** Ensure that the Load Balancer supports sticky sessions so that HTTPS requests for a given user session are bound to the same OracleAS Web Cache server.
- 2. Register the IP address of the Load Balancer with www.appl.company.com.
- **3.** Configure the Load Balancer with OracleAS Web Cache server host names webche1-host and webche2-host. Configure the Load Balancer to send HTTP and HTTPS requests to webche1-host and webche2-host.
- 4. Configure the OracleAS Web Cache servers with the following:
  - Receive HTTP and HTTPS requests on designated listening ports.
  - Stateless load balancing of HTTP and HTTPS requests to clustered Oracle HTTP Servers app1-host1 and app1-host2 on designated listening ports.
  - Virtual host site definition for www.appl.company.com, with HTTP and HTTPS ports, mapped to appl-host1 and appl-host2.
  - If using client-side certificates, require client-side certificates for the HTTPS listening ports. In addition, for a cache cluster, allow cluster members to pass certificate information in headers to other cluster members and disallow acceptance of such headers from all other entities.

**Note:** In a cache cluster, you *must* disallow acceptance of headers containing client-side certificate information to prevent receipt of certificate information in a header from any entity other than a peer cluster member. See "Task 7: (Optional) Require Client-Side Certificates" on page 8-8 for more information.

#### See Also:

- "Leveraging Oracle Identity Management Infrastructure" on page 4-9 for further information about using OracleAS Web Cache with Oracle Application Server Single Sign-On servers and Single Sign-On partner applications
- "Task 6: Configure OracleAS Web Cache with Listening Ports for Incoming Browser Requests" on page 7-22 for instructions about configuring listening ports
- "Task 9: Configure Origin Server, Load Balancing, and Failover Settings" on page 7-28 for instructions about configuring origin server and stateless load balancing settings
- "Task 10: Configure Web Site Settings" on page 7-31 for instructions about creating site definitions and site-to-server mappings
- Oracle Application Server Single Sign-On Administrator's Guide for information about clustering mod\_osso on the Oracle HTTP Servers

# 6

## Configuration and Administration Tools Overview

This chapter introduces the various administration tools of OracleAS Web Cache. It discusses the main administration application and tells you how to launch it and navigate through it. It also introduces the command line tool.

This chapter contains these topics:

- OracleAS Web Cache Manager for Configuration and Management
- Oracle Enterprise Manager for Metrics
- OPMN for Process Administration
- Script for Setting File Permissions on UNIX
- Configuration and Administration Tasks at a Glance

## **OracleAS Web Cache Manager for Configuration and Management**

**OracleAS Web Cache Manager** is a graphical user interface tool that combines configuration and monitoring options to provide an integrated environment for configuring and managing OracleAS Web Cache and the Web sites for which it caches content. With OracleAS Web Cache Manager, you can easily:

- Start, stop, and restart OracleAS Web Cache
- Administer invalidation or rollover log files
- Monitor performance and requests
- Configure general properties of the cache
- Configure log settings
- Configure listening and operation port settings
- Configure origin server settings
- Configure site-specific settings
- Configure caching rules
- Associate caching rules with URLs

This section introduces you to the features of OracleAS Web Cache Manager. However, the primary documentation for using OracleAS Web Cache Manager is the accompanying online help. This section contains these topics:

- Starting OracleAS Web Cache Manager
- Navigating OracleAS Web Cache
- Applying Static and Dynamic Configuration Changes

#### Starting OracleAS Web Cache Manager

To start OracleAS Web Cache Manager:

1. Start the admin server process with the following command:

opmnctl startproc ias-component=WebCache process-type=WebCacheAdmin

**See Also:** "OPMN for Process Administration" on page 6-12 for information about the opmnctl command

2. Point your browser to the following URL:

```
http://web_cache_hostname:4000/webcacheadmin
```

- **3.** When prompted for the administrator user ID, enter either the Oracle Enterprise Manager user name, ias\_admin, or the OracleAS Web Cache administrator user name, administrator, for the user name.
- **4.** For the password, if you changed the password through OracleAS Web Cache Manager, enter that password. Otherwise, enter one of the following:
  - If you supplied a password during the installation, enter that password. (You are required to enter a password during the installation of Oracle Application Server.)
  - If you did not need to supply a password during the installation, as is the case with a standalone installation, enter administrator.

Note that changing the password for ias\_admin through Oracle Enterprise Manager has no effect on the password for the OracleAS Web Cache.

**Note:** You can also point your browser to http://web\_cache\_ hostname:4000 to link to OracleAS Web Cache Manager, information about examples, user documentation, and the Oracle Technology Network.

#### See Also:

- "Classes of Users and Their Privileges" on page 4-7 for further information about the administrator role
- "Task 2: Modify Security Settings" on page 7-7 for information on modifying the administrator password
- "Task 8: Configure OracleAS Web Cache with Operations Ports" on page 7-25 for information on modifying port 4000

#### Navigating OracleAS Web Cache

The OracleAS Web Cache Manager interface includes:

- Top frame containing Apply Changes and Cancel Changes buttons and OracleAS Web Cache status message
- Navigator frame with configuration and monitoring menu items

Right frame with property sheet for selected menu item

Figure 6–1 shows the OracleAS Web Cache Manager interface.

Figure 6–1 OracleAS Web Cache Manager Interface

| Navigator Frame                                                                                                   | Right Frame                                                                                              |          |  |  |
|----------------------------------------------------------------------------------------------------|----------------------------------------------------------------------------------------------------|----------|--|--|
| 🕲 Oracle9iAS Web Cache - Web Cache M                                                                              | lanager - Netscape                                                                                       |          |  |  |
| Back Forward Reload Stop                                                                                          | 👔 http://webcache-sun:4000/webcacheadmin 💌 🖬 🚽 🔊                                                         |          |  |  |
| Oracle Application Server                                                                                         | Acply Changes Cancel Changes<br>Press "Apply Changes" to commit your modifications.                      | Status   |  |  |
| Home Content Frame                                                                                                |                                                                                                    | viessage |  |  |
| Operations 2                                                                                                    | Help                                                                                                    |          |  |  |
| Cache Operations     Basic Content Invalidation     Advanced Content Invalidation     On-Demand Log File Rollover | Cache Operations                                                                                         |          |  |  |
| Monitoring                                                                                                    | Refresh Now                                                                                              |          |  |  |
| Web Cache Statistics     Health Monitor     Origin Server Statistics                                              | Auto Refresh: Never 💌 Set                                                                                |          |  |  |
| Popular Requests     End-User Performance Analysis                                                                | Cache Name Uptime Operation Needed                                                                       |          |  |  |
| Properties                                                                                                    | C         Dev1         6d 19:13:20         Apply Changes           C         CalvDev         5d 17:15:56 |          |  |  |
| Security     Process Identity                                                                                     | C CalyNine 4d 19:32:34                                                                                   |          |  |  |
| <u>Auto-restart</u> <u>Network Timeouts</u> <u>Resource Limits</u> <u>Clustering</u>                              | Operate on: C Selected cache<br>C All caches - Interval between caches: Immediate                        |          |  |  |
| Event Logs     Access Logs     End-User Performance Monitoring     Diagnostics                                    | Start Stop Restart Propagate                                                                             |          |  |  |
| Ponte                                                                                                    | The source cache for configuration propagation is Dev1.                                                  |          |  |  |

#### Apply Changes and Cancel Changes Buttons

The **Apply Changes** button applies submitted static and dynamic configuration changes to OracleAS Web Cache; the **Cancel Changes** button cancels submitted static and dynamic configuration changes to OracleAS Web Cache.

**See Also:** "Applying Static and Dynamic Configuration Changes" on page 6-9 for further information about applying static and dynamic configuration changes

#### **Status Messages**

Status messages appear beneath the **Apply Changes** and **Cancel Changes** buttons. Table 6–1 describes the possible status messages.

Table 6–1 OracleAS Web Cache Manager Status Messages

| Message                                                           | Description                                                                                                    |
|-------------------------------------------------------------------|----------------------------------------------------------------------------------------------------|
| Web Cache running with current configuration.                     | This message appears if OracleAS Web Cache is running with an up-to-date configuration.                                                                                                    |
| Press "Apply Changes" to commit your modifications.               | This message appears if <b>Submit</b> has been selected in some dialog box, but the <b>Apply Changes</b> button has not been chosen.                                                                                             |
| Restart Web Cache to make<br>configuration changes take<br>effect | This message appears if OracleAS Web Cache is running with an older version of the configuration. This can happen when static configuration changes have been applied to webcache.xml, but OracleAS Web Cache was not restarted. |
| Dynamic Changes Applied.<br>Restart Not Needed                    | This message appears if one or more dynamic configuration changes were applied.                                                                                                    |
|                                                                   | <b>See Also:</b> "Applying Static and Dynamic Configuration Changes" on page 6-9                                                                                                    |
| Retrieve configuration from remote cache                          | This message appears if the cache has been recently upgraded to<br>the current version of OracleAS Web Cache but the configuration<br>has not been copied to the local cache configuration file.                                 |

In addition, information about any needed operation is displayed in the Cache Operations page.

#### **Navigator Frame**

The navigator frame provides a graphical tree view of configuration, administration, and performance monitoring capabilities for OracleAS Web Cache and its supported Web sites.

The navigator frame contains the following major categories:

- Operations: This category contains pages that enable you to:
  - Start, stop, and restart OracleAS Web Cache
  - Invalidate documents in the cache
  - Rollover log files
- Monitoring: This category contains pages that enable you to:

- Monitor the performance of OracleAS Web Cache
- Monitor the performance of origin servers
- View the contents of a cache
- Analyze the performance of pages configured for end-user performance monitoring
- Properties: This category contains pages that enable you to:
  - Configure security settings such as usernames and passwords for administrators and invalidation users
  - Specify the process identity for OracleAS Web Cache processes
  - Specify settings for the auto-restart mechanism
  - Specify network time-outs
  - Specify the size of the cache and the number of connections
  - Configure a cache cluster
- Logging and Diagnostics: This category contains pages that enable you to:
  - Configure event logging settings
  - Configure access logging settings
  - Configure end-user performance monitoring
  - Configure diagnostic information
- Ports: This category contains pages that enable you to:
  - Configure OracleAS Web Cache listening ports
  - Configure listening ports for administration, statistics, and invalidation requests
- Origin Servers, Sites, and Load Balancing: This category contains pages that enable you to:
  - Specify origin servers
  - Configure site definitions
  - Map site definitions to origin servers
  - Configure error pages
  - Configure session binding

- Specify the location of the wallet used for communication to an origin server
- Rules for Caching, Personalization, and Compression: This category contains pages that enable you to:
  - Configure caching rules
  - Specify expiration policies
  - Configure session definitions
  - Configure cookie definitions
- Rules Association: This category contains pages that enable you to associate caching rules with:
  - Compression
  - Expiration policies
  - Session policies
  - Cookies
  - HTTP request headers
  - HTTP errors
  - ESI propagation policies

#### **Right Frame**

The right frame contains property sheets that enable you to configure and administer OracleAS Web Cache. Figure 6–2 shows the Caching, Personalization, and Compression Rules page used for viewing caching rules.

Figure 6–2 Caching, Personalization, and Compression Rules Page

| 🕲 OracleAS Web Cache - Web Cache Manager - Netscape                                                                                    |                                               |          |                       |                   |                                  |                                          |                                |                   |                  |
|----------------------------------------------------------------------------------------------------|-----------------------------------------------|----------|-----------------------|-------------------|----------------------------------|------------------------------------------|--------------------------------|-------------------|------------------|
| <u>File Edit View Go Bookmarks Too</u>                                                                                                 | Elle Edit View Go Bookmarks Iools Window Help |          |                       |                   |                                  |                                          |                                |                   |                  |
| Back - Soward Relaad Stop http://webcache-sun.4000/webcacheadmin 💽 🖬 👫 - 🔊                                                             |                                               |          |                       |                   |                                  |                                          |                                |                   |                  |
| Memory         Apply Changes         Cancel Changes           Home Content Frame         Web Cache running with current configuration. |                                               |          |                       |                   |                                  |                                          |                                |                   |                  |
| <u>Clustering</u>                                                                                                    | Site Spe                                      | cific:   |                       |                   |                                  |                                          |                                |                   | <b></b>          |
| Logging and Diagnostics                                                                                                    |                                               |          |                       |                   | Selectors                        |                                          |                                |                   |                  |
| Event Logs     Access Logs     End-User Performance     Monitoring     Diagnostics                                                     | Select                                        | Priority | Expression<br>Type    | URL<br>Expression | HTTP<br>Method(s)                | URL and<br>POST<br>Body<br>Parameters    | POST<br>Body<br>Expression     | Caching<br>Policy | Compres          |
| Ports      Listen Ports     Operations Ports                                                                                           | o                                             | 1        | Regular<br>Expression | /ptg/rm           | GET, GET<br>with query<br>string | N/A                                      | N/A                            | Cache             | Off              |
| Origin Servers, Sites, and Load<br>Balancing For All Sites:                                                                            |                                               |          |                       |                   |                                  |                                          |                                |                   |                  |
| Origin Servers                                                                                                    |                                               |          |                       |                   | Selector                         | s                                        |                                |                   |                  |
| Site Definitions     Site-to-Server Mapping     Error Pages     Session Binding     Onigin Server Wallet                               | Select                                        | Priority | Expression<br>Type    | URL<br>Expressio  | HTT<br>n Metho                   | URL au<br>P POST<br>d(s) Body<br>Paramet | nd POST<br>Body<br>ers Express | r Cac<br>, Pol    | hing<br>icy Comj |
| Rules for Caching,<br>Personalization, and                                                                                             | o                                             | 2        | File<br>Extension     | .pdf              | GET                              | N/A                                      | N/A                            | Cacl              | ne Off           |
| <u>Caching Personalization, and</u> <u>Compression Bules</u>                                                                           | 0                                             | 3        | File<br>Extension     | .js               | GET                              | N/A                                      | N/A                            | Caci              | ne Off           |
| Expiration Policy Definitions     Session Definitions     Cookie Definitions                                                           | c                                             | 4        | File<br>Extension     | . C \$ \$         | GET                              | N/A                                      | N/A                            | Cacl              | ne Off           |
| 🔆 🕮 👌 🎸 🔝 Document D                                                                                                    | <b>∢</b> ]<br>one                             |          |                       |                   |                                  |                                          |                                |                   | <u>▶</u>         |

#### The Cache Operations Page

The Cache Operations page, shown in Figure 6–1 on page 6-4, of OracleAS Web Cache Manager (**Operations** > **Cache Operations**) provides information about the status of a cache and what operations are needed. From this page, you can start, stop, or restart a cache.

If the cache is part of a cache cluster, all caches in the cluster are listed on the Cache Operations page. In addition to starting, stopping, and restarting a cache, you can propagate the configuration to other cluster members from this page. You can perform the operations on a selected cache or on all caches in the cluster. To minimize disruption in your Web site, you can specify an interval to stagger the times that the operations begin on the caches.

**See Also:** "Starting and Stopping OracleAS Web Cache" on page 10-2 for further information about using the Cache Operations page

#### Applying Static and Dynamic Configuration Changes

Using the following menus in the navigator frame, you can change the configuration for OracleAS Web Cache:

- Properties
- Logging and Diagnostics
- Ports
- Origin Servers, Sites, and Load Balancing
- Rules for Caching, Personalization, and Compression
- Rule Association

Configuration changes are saved in a temporary configuration file, before they are applied to the webcache.xml file in the \$ORACLE\_HOME/webcache directory on UNIX or ORACLE\_HOME/webcache directory on Windows.

Most configuration changes are static. When static changes are applied with **Apply Changes**, OracleAS Web Cache saves the temporary configuration file to the webcache.xml file. You must restart OracleAS Web Cache to apply changes.

However, OracleAS Web Cache recognizes some changes as dynamic. OracleAS Web Cache Manager provides dynamic configuration for the following features:

- Setting buffering and verbosity detail level in the Event Logs page (Logging and Diagnostics > Event Logs)
- Setting buffering in the Access Logs page (Logging and Diagnostics > Access Logs)
- Enabling and disabling of diagnostics information in the HTML response body of a document in the Diagnostics page (Logging and Diagnostics > Diagnostics)

 Setting routing to origin servers in the Origin Servers page (Origin Servers, Sites, and Load Balancing > Origin Servers)

OracleAS Web Cache Manager displays the icon, shown in Figure 6–3, to distinguish dynamic configuration from static configuration changes.

#### Figure 6–3 OracleAS Web Cache Manager Dynamic Configuration Icon

## Э\*

When dynamic changes are applied with **Apply Changes**, OracleAS Web Cache immediately applies the configuration changes and saves the temporary configuration file to the webcache.xml file. No restart is needed.

If you use OracleAS Web Cache Manager to apply both a dynamic and static configuration change, you must restart OracleAS Web Cache.

**See Also:** "Starting and Stopping OracleAS Web Cache" on page 10-2 for further information about restarting OracleAS Web Cache

### **Oracle Enterprise Manager for Metrics**

**Oracle Enterprise Manager** is the primary tool for administering Oracle Application Server. It is a complete management solution for administering, configuring, and monitoring the application server and its components.

The Oracle Enterprise Manager Application Server Control enables you manage an Oracle Application Server instance.

For OracleAS Web Cache, you can use the Application Server Control to start, stop, or restart the cache, as well as monitor cache and origin server status.

**See Also:** Oracle Application Server 10g Administrator's Guide for further information about using Oracle Enterprise Manager to monitor OracleAS Web Cache

## **OPMN for Process Administration**

Oracle Process Manager and Notification (OPMN) Server manages Oracle Application Server processes, including Oracle HTTP Server, OC4J, and OracleAS Web Cache processes, and channels all notifications from different components instances to all interested in receiving them.

With OPMN, you can administer the OracleAS Web Cache processes, including the admin server process and cache server process:

- The admin server process manages the OracleAS Web Cache Manager interface.
- The cache server process manages the cache.

The executable used for managing these process is webcached, which resides in \$ORACLE\_HOME/webcache directory on UNIX and the ORACLE\_HOME\bin directory on Windows.

In addition, if auto-restart is enabled for the cache, OPMN monitors the cache server process. If the cache server process fails, OPMN restarts the process. The executable used for managing auto-restart is webcachemon, which resides in \$ORACLE\_HOME/webcache directory on UNIX and the ORACLE\_HOME\bin directory on Windows.

**See Also:** "Task 3: Configure Auto-Restart Settings" on page 7-10 for instructions on enabling auto-restart

To use OPMN, you use the opmnctl utility. First, you must start OPMN, using the following command:

opmnctl start

Then, you use OPMN to control OracleAS Web Cache. The following shows the format of the opmnctl commands:

opmnctl command [parameter=value] [parameter=value]

Table 6–2 shows the commands of the opmnctl utility that are applicable to OracleAS Web Cache.

Table 6–2 Commands of the opmnctl Utility

| Command   | Description                                |
|-----------|--------------------------------------------|
| startproc | Starts the specified process or component. |

| Command     | Description                                                                                                    |  |  |
|-------------|----------------------------------------------------------------------------------------------------|--|--|
| stopproc    | Stops the specified process or component. If used to stop the cache server process, this command also clears the cache of all content and all statistics. It waits for all currently accepted requests to be served, or until the user-specified timeout, before stopping the cache. |  |  |
|             | To stop the specified process immediately, use the WCShutdown=abort parameter shown in Table 6–3.                                                                                                    |  |  |
| restartproc | Stops, then restarts the specified process or component.                                                                                                    |  |  |
| startall    | Starts all processes controlled by OPMN.                                                                                                    |  |  |
| stopall     | Stops all processes controlled by OPMN.                                                                                                    |  |  |
| status      | Shows the status of the processes controlled by OPMN. For more information about the options for the status command, at the command line, enter:                                                                                                    |  |  |
|             | opmnctl status -help                                                                                                    |  |  |

Table 6–2 (Cont.) Commands of the opmnctl Utility

Table 6–3 shows the parameters for the opmnctl utility. It also shows the valid values that are applicable for OracleAS Web Cache. Unless otherwise noted, you can use any parameter with any command, except for status, listed in Table 6–2.

Parameter Valid Values Description ias-component=value WebCache Takes the specified action for the OracleAS Web Cache admin server process and cache server process. For example, the following command starts both the OracleAS Web Cache admin server and cache server processes: opmnctl startproc ias-component=WebCache You must always specify this parameter to administer any OracleAS Web Cache process. process-type=value WebCache Takes the specified action for the process specified in the value: WebCacheAdmin WebCache: The cache server process WebCacheAdmin: The admin server process The parameter ias-component=WebCache must precede this parameter. For example, the following command starts only the cache server process: opmnctl startproc ias-component=WebCache process-type=WebCache

Table 6–3 Parameters for the opmnctl Utility

| Parameter        | Valid Values | Description                                                                                                    |
|------------------|--------------|----------------------------------------------------------------------------------------------------|
| WCShutdown=value | abort        | Used only with the stopproc command. Aborts (immediately stops) the specified process or component. Note the following differences between a normal shutdown and an abort shutdown:                                                           |
|                  |              | During an normal shutdown, OracleAS Web Cache does not accept any new connections, but it satisfies the request for connections that were made before receiving the stopproc command. After the requests are satisfied, the cache shuts down. |
|                  |              | During an abort shutdown, OracleAS Web Cache does not accept any new connections. In addition, it drops all existing connections, even if the requests have not been satisfied. Then, the cache shuts down.                                   |
|                  |              | The parameter ias-component=WebCache must precede this parameter.                                                                                                    |
| WCCORE=value     | ok           | Enables OracleAS Web Cache to produce a core dump.                                                                                                    |
|                  |              | The parameter ias-component=WebCache must precede this parameter.                                                                                                    |

 Table 6–3 (Cont.) Parameters for the opmnctl Utility

The opmn executable is located in the <code>\$ORACLE\_HOME/opmn/bin</code> directory on UNIX and the <code>ORACLE\_HOME/bin</code> directory on Windows.

**Note:** If you are running OracleAS Web Cache in a standalone environment (that is, you installed OracleAS Web Cache from a kit that included only this product; you did not install OracleAS Web Cache as part of an Oracle Application Server installation), you must use the webcachectl utility to administer OracleAS Web Cache processes.

See Appendix C for information on using the webcachectl utility.

#### See Also:

- Oracle Application Server 10g Administrator's Guide for additional information about OPMN
- "Task 2: Modify Security Settings" on page 7-7 to specify the user and group ID of the OracleAS Web Cache executables
- "Starting and Stopping OracleAS Web Cache" on page 10-2 to start or stop OracleAS Web Cache

### Script for Setting File Permissions on UNIX

For UNIX operating systems, you can use the webcache\_setuser.sh script to set the file permissions according to the mode in which in you need to run OracleAS Web Cache. The file webcache\_setuser.sh is located in the directory \$ORACLE\_HOME/webcache/bin.

The following shows the format of the webcache\_setuser.sh syntax:

webcache\_setuser.sh command user\_ID

Table 6–4 describes the commands.

| Command     | Description                                                                                                    |
|-------------|----------------------------------------------------------------------------------------------------|
| setroot     | Sets the ownership of the webcached executable to root, and runs<br>OracleAS Web Cache as the user that performed the installation. |
| setidentity | Changes the ownership of the runtime OracleAS Web Cache user. This command adds set-user ID permission to the webcached executable. |
| revert      | Reverts the file permissions back to the installation state.                                                                        |
|             |                                                                                                    |

Table 6–4 Commands of the webcache\_setuser.sh Script

The parameter *user\_ID* is the user ID associated with the OracleAS Web Cache processes. (By default, that user ID is the ID of the user that performed the installation.) For *setroot* and *revert* modes, the user ID must be the ID of the user that performed the installation. The user ID must match the user ID specified in the Process Identity page (**Properties** > **Process Identity**) of OracleAS Web Cache Manager.

**See Also:** "Task 2: Modify Security Settings" on page 7-7 and "Running webcached with Root Privilege" on page 8-38 for further information about when running the webcache\_setuser.sh script is necessary

## **Configuration and Administration Tasks at a Glance**

OracleAS Web Cache configuration and administration tasks are described throughout this guide and in the OracleAS Web Cache Manager online help system. Table 6–5 lists the common tasks, and points you to the topic in this guide that describes the task.

| Task                                                                                            | See                                                                                                    |  |  |  |
|-------------------------------------------------------------------------------------------------|----------------------------------------------------------------------------------------------------|--|--|--|
| Configuring OracleAS Web Cache Basics                                                           |                                                                                                    |  |  |  |
| Change the administrator or invalidator password.                                               | "Task 2: Modify Security Settings" on page 7-7                                                               |  |  |  |
| Configure the auto-restart mechanism.                                                           | "Task 3: Configure Auto-Restart Settings" on page 7-10                                                       |  |  |  |
| Modify the network time-outs for OracleAS Web Cache.                                            | "Task 4: Configure Network Time Outs" on page 7-12                                                           |  |  |  |
| Set the maximum cache size limit.                                                               | "Task 5: Set Resource Limits" on page 7-13                                                                   |  |  |  |
| Configure OracleAS Web Cache with listening ports.                                              | "Task 6: Configure OracleAS Web Cache with<br>Listening Ports for Incoming Browser Requests" on<br>page 7-22 |  |  |  |
| Configure listening ports for administration, invalidation, and statistics monitoring requests. | "Task 8: Configure OracleAS Web Cache with<br>Operations Ports" on page 7-25                                 |  |  |  |
| Specify the settings for origin servers.                                                        | "Task 9: Configure Origin Server, Load Balancing,<br>and Failover Settings" on page 7-28                     |  |  |  |
| Configure Web site definitions and map the site to origin servers.                              | "Task 10: Configure Web Site Settings" on page 7-31                                                          |  |  |  |
| Configure error pages.                                                                          | "Configure Error Pages" on page 7-38                                                                         |  |  |  |
| Bind a session to an origin server.                                                             | "Bind a Session to an Origin Server" on page 7-39                                                            |  |  |  |
| Configuring OracleAS Web Cache for Specialized<br>Configurations                                |                                                                                                    |  |  |  |
| Configure a cache hierarchy.                                                                    | "Configuring a Hierarchy of Caches" on page 8-11                                                             |  |  |  |
| Configure a cache cluster.                                                                      | "Configuring a Cache Cluster" on page 8-21                                                                   |  |  |  |
| Configuring Logging and Diagnostics Settings                                                    |                                                                                                    |  |  |  |
| Configure event log settings.                                                                   | "Configuring Event Logs" on page 12-4                                                                        |  |  |  |
| Configure access log settings.                                                                  | "Configuring Access Logs" on page 12-22                                                                      |  |  |  |

 Table 6–5
 Common Administrative Tasks for OracleAS Web Cache

| Task                                                                                                  | See                                                                                        |  |  |
|----------------------------------------------------------------------------------------------------|--------------------------------------------------------------------------------------------|--|--|
| Configure end-user performance monitoring.                                                            | "Enabling End-User Performance Monitoring" on page 8-31                                    |  |  |
| Configuring Support for HTTPS Requests                                                                |                                                                                            |  |  |
| Create a wallet.                                                                                      | "Task 1: Create Wallets" on page 8-2                                                       |  |  |
| Configure OracleAS Web Cache with an HTTPS listening port.                                            | "Task 2: Configure HTTPS Listening Ports and<br>Wallet Location for the Cache" on page 8-4 |  |  |
| Configure HTTPS listening ports for administration, invalidation, and statistics monitoring requests. | "Task 3: Configure HTTPS Operations Ports for the Cache" on page 8-5                       |  |  |
| Configure the origin server with an HTTPS listening port.                                             | "Task 5: Configure HTTPS Port and Wallet Location<br>for the Origin Server" on page 8-6    |  |  |
| Administering OracleAS Web Cache                                                                      |                                                                                            |  |  |
| Start and stop OracleAS Web Cache                                                                     | "Starting and Stopping OracleAS Web Cache" on page 10-2                                    |  |  |
| Invalidate documents in the cache.                                                                    | Chapter 11, "Sending Invalidation Requests"                                                |  |  |
| Propagate configuration changes to cache cluster members.                                             | "Propagating Configuration Changes to Cache<br>Cluster Members" on page 10-4               |  |  |
| List the URLs of the documents in the cache.                                                          | "Listing Popular Requests and Cache Contents" on page 10-5                                 |  |  |
| Rollover log files.                                                                                   | "Rolling Over Event and Access Logs" on page 10-5                                          |  |  |
| Monitoring Performance                                                                                |                                                                                            |  |  |
| Monitor overall OracleAS Web Cache health.                                                            | "Monitoring OracleAS Web Cache Health" on page 13-2                                        |  |  |
| Monitor OracleAS Web Cache performance.                                                               | "Gathering OracleAS Web Cache Performance<br>Statistics" on page 13-4                      |  |  |
| Monitor origin server performance.                                                                    | "Gathering Origin Server Performance Statistics" on page 13-10                             |  |  |

#### Table 6–5 (Cont.) Common Administrative Tasks for OracleAS Web Cache

**Note:** Except for those tasks listed under the **Administering OracleAS Web Cache** and **Monitoring Performance** rows, most tasks require stopping and then restarting OracleAS Web Cache. See "Applying Static and Dynamic Configuration Changes" on page 6-9 for exceptions, and "Starting and Stopping OracleAS Web Cache" on page 10-2 for further information about restarting OracleAS Web Cache.

# Part II

## Configuration and Administration of OracleAS Web Cache

Part II describes how to set up and configure OracleAS Web Cache.

This part contains these chapters:

- Chapter 7, "Basic Setup and Configuration"
- Chapter 8, "Specialized Configurations"
- Chapter 9, "Creating Caching Rules"
- Chapter 10, "Administering OracleAS Web Cache"
- Chapter 11, "Sending Invalidation Requests"
- Chapter 12, "Logging Events, Diagnostics, and Access Information"
- Chapter 13, "Monitoring Performance"
- Chapter 14, "Troubleshooting OracleAS Web Cache Configuration"
## **Basic Setup and Configuration**

This chapter describes the steps needed to initially configure OracleAS Web Cache to begin caching content.

This chapter contains these topics:

- Using the Default Configuration
- Tasks for Setting Up OracleAS Web Cache

## Using the Default Configuration

OracleAS Web Cache is installed with several default settings that you can either use or modify. Table 7–1 describes the main default configuration settings and where in the OracleAS Web Cache Manager interface you can change the values.

| Configuration Settings                     | Default Value                                                                                                    | Location in OracleAS Web Cache<br>Manager to Change Value |
|--------------------------------------------|----------------------------------------------------------------------------------------------------|-----------------------------------------------------------|
| Security                                   |                                                                                                    |                                                           |
| Password for the administrator account     | Password entered during the installation of<br>Oracle Application Server, or if you were not<br>prompted to supply a password,<br>administrator | Properties > Security                                     |
| Password for the invalidator account       | Password entered during the installation of<br>Oracle Application Server, if you were not<br>prompted to supply a password,<br>invalidator      | Properties > Security                                     |
| Process identity for<br>OracleAS Web Cache | User and group ID of user that installed<br>OracleAS Web Cache                                                                                  | <b>Properties &gt; Process Identity</b>                   |
| Auto-Restart                               | Enabled                                                                                                    | <b>Properties &gt; Auto-Restart</b>                       |
| Network Timeouts                           |                                                                                                    |                                                           |
| Keep-Alive timeouts                        | 5 seconds                                                                                                    | <b>Properties</b> > <b>Network Timeouts</b>               |
| Origin server timeout                      | 3600 seconds                                                                                                    | <b>Properties</b> > <b>Network Timeouts</b>               |
| Resource Limits                            |                                                                                                    |                                                           |
| Maximum cache size                         | 500                                                                                                    | <b>Properties</b> > <b>Resource</b> Limits                |
| Maximum incoming connections               | 700                                                                                                    | <b>Properties &gt; Resource Limits</b>                    |
| Logging and Diagnostics                    |                                                                                                    |                                                           |
| Event logs                                 | <pre>event_log in \$ORACLE_HOME/webcache/logs on UNIX and ORACLE_HOME\webcache\logs on Windows</pre>                                            | Logging and Diagnostics > Event<br>Logs                   |

Table 7–1 OracleAS Web Cache Default Settings

| Configuration Settings                       | Default Value                                                                                                    | Location in OracleAS Web Cache<br>Manager to Change Value                |
|----------------------------------------------|----------------------------------------------------------------------------------------------------|--------------------------------------------------------------------------|
| Access logs                                  | access_log in<br>\$ORACLE_HOME/webcache/logs on UNIX<br>and<br><i>ORACLE_HOME</i> \webcache\logs on<br>Windows        | Logging and Diagnostics > Access<br>Logs                                 |
| Ports                                        |                                                                                                    |                                                                          |
| OracleAS Web Cache                           | HTTP: 7777                                                                                                    | Ports > Listen Ports                                                     |
| Administration                               | HTTP: 4000                                                                                                    | <b>Ports &gt; Operations Ports</b>                                       |
| Invalidation                                 | HTTP: 4001                                                                                                    | Ports > Operations Ports                                                 |
| Statistics                                   | HTTP: 4002                                                                                                    | <b>Ports &gt; Operations Ports</b>                                       |
| Origin Servers, Sites, and<br>Load Balancing |                                                                                                    |                                                                          |
| Oracle HTTP Server<br>listening ports        | HTTP: 7778                                                                                                    | Origin Servers, Sites, and Load<br>Balancing > Origin Servers            |
| Failover threshold                           | 5                                                                                                    | Origin Servers, Sites, and Load<br>Balancing > Origin Servers            |
| Polling interval for a failed origin server  | 10 seconds                                                                                                    | Origin Servers, Sites, and Load<br>Balancing > Origin Servers            |
| Site definitions                             | A default site definition is established for the<br>Oracle HTTP Server when Oracle<br>Application Server is installed | Origin Servers, Sites, and Load<br>Balancing > Site Definitions          |
|                                              | <ul> <li>Host Name: Oracle_HTTP_Server_<br/>host</li> </ul>                                                           |                                                                          |
|                                              | • HTTP port: 7778                                                                                                    |                                                                          |
| Site-to-server mappings                      | <ul> <li>Site host name and port</li> </ul>                                                                           | Origin Servers, Sites, and Load<br>Balancing > Site-to-Server<br>Mapping |
|                                              | Oracle_HTTP_Server_host:7778                                                                                          |                                                                          |
|                                              | <ul> <li>Origin server host name and port</li> </ul>                                                                  |                                                                          |
|                                              | Oracle_HTTP_Server_host:7778                                                                                          |                                                                          |

#### Table 7–1 (Cont.) OracleAS Web Cache Default Settings

| Configuration Settings                                    | Default Value                                                                                                    | Location in OracleAS Web Cache<br>Manager to Change Value                                                      |
|-----------------------------------------------------------|----------------------------------------------------------------------------------------------------|----------------------------------------------------------------------------------------------------|
| Error Pages                                               | <ul> <li>Network error</li> </ul>                                                                                            | Origin Servers, Sites, and Load<br>Balancing > Error Pages                                                     |
|                                                           | <pre>network_error.html in \$ORACLE_<br/>HOME/webcache/files on UNIX and<br/>ORACLE_HOME\webcache\files on<br/>Windows</pre> |                                                                                                    |
|                                                           | <ul> <li>Site busy error</li> </ul>                                                                                          |                                                                                                    |
|                                                           | <pre>busy_error.html in \$ORACLE_<br/>HOME/webcache/files on UNIX and<br/>ORACLE_HOME\webcache\files on<br/>Windows</pre>    |                                                                                                    |
|                                                           | <ul> <li>ESI default fragment</li> </ul>                                                                                     |                                                                                                    |
|                                                           | <pre>esi_fragment_error.txt in \$ORACLE_HOME/webcache/files on UNIX and ORACLE_HOME\webcache\files on Windows</pre>          |                                                                                                    |
| Rules for Caching,<br>Personalization, and<br>Compression |                                                                                                    |                                                                                                    |
| Caching rules                                             | See: "Default Caching Rules" on page 9-7                                                                                     | Rules for Caching, Personalization,<br>and Compression > Caching,<br>Personalization, and Compression<br>Rules |
| Expiration Policies                                       | <ul> <li>As per HTTP Expires Header</li> </ul>                                                                               | Rules for Caching, Personalization,<br>and Compression > Expiration<br>Policy Definitions                      |
|                                                           | • After 300 seconds in cache                                                                                                 |                                                                                                    |
|                                                           | • After 3600 seconds in cache                                                                                                |                                                                                                    |

Table 7–1 (Cont.) OracleAS Web Cache Default Settings

| Configuration Settings | Default Value                                                                                                    | Location in OracleAS Web Cache<br>Manager to Change Value                       |
|------------------------|----------------------------------------------------------------------------------------------------|---------------------------------------------------------------------------------|
| Session Definitions    | Predefined site-specific session identifiers<br>commonly used by components of Oracle<br>Application Server:                                                                                                    | Rules for Caching, Personalization,<br>and Compression > Session<br>Definitions |
|                        | <ul> <li>JSESSIONID: Used for servlet session<br/>tracking. It conforms to the Java 2<br/>Platform, Enterprise Edition (J2EE)<br/>standard. The cookie name is<br/>JSESSIONID; the embedded URL<br/>parameter is jsessionid.</li> </ul>                                                                                                    |                                                                                 |
|                        | <ul> <li>PAsid, PAconnxn, PAuserid: PAsid<br/>is used for the OracleAS Wireless<br/>session ID, PAconnxn is used for the<br/>OracleAS Wireless connection ID, and<br/>PAuserid is used for the OracleAS<br/>Wireless user ID. The embedded URL<br/>parameters are PAsid, PAconnxn, and<br/>PAuserid, respectively. No cookie<br/>names are used.</li> </ul> |                                                                                 |
|                        | The predefined global session identifier is:                                                                                                    |                                                                                 |
|                        | <ul> <li>FoundationPersistentSessionID:<br/>Used by Oracle Application Server<br/>Foundation Classes for persistent<br/>session tracking. The cookie name is<br/>ESFSID. There is no embedded URL<br/>parameter.</li> </ul>                                                                                                    |                                                                                 |

Table 7–1 (Cont.) OracleAS Web Cache Default Settings

## Tasks for Setting Up OracleAS Web Cache

To set up OracleAS Web Cache, perform the following tasks:

- Task 1: Start OracleAS Web Cache and OracleAS Web Cache Manager
- Task 2: Modify Security Settings
- Task 3: Configure Auto-Restart Settings
- Task 4: Configure Network Time Outs
- Task 5: Set Resource Limits
- Task 6: Configure OracleAS Web Cache with Listening Ports for Incoming Browser Requests
- Task 7: Provide Directives to Oracle HTTP Server
- Task 8: Configure OracleAS Web Cache with Operations Ports
- Task 9: Configure Origin Server, Load Balancing, and Failover Settings
- Task 10: Configure Web Site Settings
- Task 11: Specify Caching Rules
- Task 12: Apply Changes and Restart OracleAS Web Cache

#### Task 1: Start OracleAS Web Cache and OracleAS Web Cache Manager

To start OracleAS Web Cache and OracleAS Web Cache Manager to begin the initial configuration:

- 1. If not currently logged on to the OracleAS Web Cache computer, log in with the user ID of the user that performed the installation.
- **2.** Start OracleAS Web Cache and OracleAS Web Cache Manager. From the command line, enter:

opmnctl startproc ias-component=WebCache

This command starts the OracleAS Web Cache cache server process and admin server process.

3. From a browser, enter the URL for the OracleAS Web Cache Manager and, when prompted, enter the username and password for the ias\_admin or administrator user.

See Also: "Starting OracleAS Web Cache Manager" on page 6-2

### Task 2: Modify Security Settings

When OracleAS Web Cache is installed, it is set up with default passwords for administration and invalidation requests. In addition, the computer on which you installed OracleAS Web Cache is the default trusted host.

To change the security settings:

1. Change the password for the administrator.

Configuration and operational tasks can be performed with the ias\_admin or administrator user. Before you begin configuration, change the default password to a secure password. The default password is the password entered during the installation of Oracle Application Server, or if you were not prompted to supply a password, administrator.

a. In the navigator frame, select **Properties** > Security.

The Security page appears.

b. Under Administration User, click Change Administration Password.

The Change Administration User Password dialog box appears.

- c. Enter the old password in the **Old Password** field and a new password, between four and 20 characters long, in the **New Password** and **Confirm New Password** fields.
- d. Click Submit.

**See Also:** "Classes of Users and Their Privileges" on page 4-7 for further information about the administrator role

2. Optionally, change the password for the invalidation administrator.

The invalidation administrator has a user ID of invalidator, whose default password is the password entered during the installation of Oracle Application Server, or if you were not prompted to supply a password, invalidator.

**a.** In the Security page, click **Change Invalidation Password** under the **Invalidation User**.

The Change Invalidation User Password dialog box appears.

- **b.** Enter the old password in the **Old Password** field, and a new password, between four and 20 characters long, in the **New Password** and **Confirm New Password** fields.
- c. Click Submit.

**See Also:** "Classes of Users and Their Privileges" on page 4-7 for further information about the invalidator role

**3.** Optionally, change the trusted subnet or trusted host from which administration, invalidation, and statistics monitoring requests can take place.

By default, the computer on which you installed OracleAS Web Cache is the trusted host.

**a.** In the Security page, click **Change Trusted Subnets** under the **Currently Trusted Subnets**.

The Change Trusted Subnets dialog box appears.

**b.** Select one of the following options:

**All subnets:** Allows requests from all computers in all the subnets in the network.

This machine only: Allows requests from only this computer.

**Enter list of IP addresses:** Allows requests from all IP addresses you enter in a comma-delimited list. You can enter IP addresses in one of the following formats:

- Complete IP address in dot notation, including the network number, subnet address, and unique host number

Example: 10.1.2.3

- Network/netmask pair for subnet restriction through masking

Example: 10.1.0.0/255.255.0.0 allows all the hosts in the 10.1 subnet access.

 Network/nnn Classless Inter-Domain Routing (CIDR) specification to require nnn bits from high end to match

Example: 10.1.0.0/16 allows all the hosts in the 10.1 subnet access. This example is similar to the network/netmask example, except the netmask consists of *nnn* high-order 1 bits.

**Note:** Sometimes requests come through a proxy server. If the proxy server is not covered by the trusted subnet settings, the requests will fail.

#### c. Click Submit.

**4.** Optionally, change the user ID and group ID for the OracleAS Web Cache processes on UNIX.

By default, the user that performed the installation is the owner of OracleAS Web Cache processes. This user can execute <code>opmnctl</code> commands. Users that belong to the same group ID of the user that performed installation can also execute <code>opmnctl</code> commands.

If the current <code>opmnctl</code> user does not match the configured user in the Process Identity page, the OracleAS Web Cache <code>webcached</code> executable must run as root. If the <code>webcached</code> executable is not able to run as root, error events are reported to the event log file, and OracleAS Web Cache fails to start.

**See Also:** "Running webcached with Root Privilege" on page 8-38 for instructions on changing the webcached executable to run as root

To change the user ID and group ID for the OracleAS Web Cache processes on UNIX:

a. In the navigator frame, select Properties > Process Identity.

The Process Identity page appears.

**b.** Select the cache for which you want to modify settings, and then click **Change IDs**.

The Change Process Identity dialog box appears.

- **c.** Enter the new user in the **User ID** field and the group ID of the user in the **Group ID** field.
- d. Click Submit.
- e. Use the webcache\_setuser.sh script as follows to change file and directory ownership:

webcache\_setuser.sh setidentity <user\_ID>

where <*user\_ID*> is the user you specified in the **User ID** field of the Process Identity page.

The setidentity command changes the ownership of the following files and directories to the new user ID:

- \$ORACLE\_HOME/webcache

- \$ORACLE\_HOME/webcache/internal.xml
- \$ORACLE\_HOME/webcache.xml
- \$ORACLE\_HOME/webcache/webcache.xml.bak
- \$ORACLE\_HOME/webcache/.webcache\_tmp.xml.tmp
- \$ORACLE\_HOME/webcache/logs/event\_log\_files
- \$ORACLE\_HOME/webcache/logs/access\_log\_files

**See Also:** "Script for Setting File Permissions on UNIX" on page 6-15 for further information about the webcache\_setuser.sh script

If you changed the administrator password or the trusted subnets in the Security page or any of the settings in the Process Identity page, then, after applying changes, restart both the cache server process and admin server process with the Oracle Process Manager and Notification (OPMN) Server utility command opmnctl restartproc ias-component=WebCache or the webcachectl utility command webcachectl restart (for standalone installations). You cannot use the **Restart** option in the Cache Operations page to restart the admin server process. Until the admin server process is restarted, you cannot submit invalidation requests from the Basic Content Invalidation or Advanced Content Invalidation pages.

**See Also:** "Task 12: Apply Changes and Restart OracleAS Web Cache" on page 7-47 for instruction on applying changes and restarting with command-line tools

#### Task 3: Configure Auto-Restart Settings

OracleAS Web Cache provides an auto-restart mechanism that checks that the **cache server process** is running and automatically restarts the cache server process if it is not running.

If auto-restart is enabled, the auto-restart mechanism restarts the cache server if it stops. By default, auto-restart is enabled.

**Note:** If you installed OracleAS Web Cache as part of an Oracle Application Server installation, the auto-restart mechanism is run by Oracle Process Manager and Notification (OPMN) Server. If you installed OracleAS Web Cache from a kit that included only this product, the auto-restart mechanism is run by the OracleAS Web Cache monitor.

To specify the settings for auto-restart:

1. In the navigator frame, select **Properties** > **Auto-Restart.** 

The Auto-Restart page appears.

2. To change the default settings, click Edit.

The Edit Auto-Restart dialog box is displayed.

- 3. If auto-restart is not enabled, in the Enabled field, select Yes.
- 4. You can specify that the auto-restart mechanism polls (pings) the OracleAS Web Cache cache server at specified intervals. It does this by sending requests to a specified URL. If it cannot connect to the cache server or if the cache server does not respond within a specified time, the auto-restart mechanism restarts the cache server process.

Note that the auto-restart mechanism will restart the cache server if it has failed, whether or not you enable pinging. However, if you enable pinging, the auto-restart mechanism will attempt to restart the cache if it receives network errors in response to its ping attempts.

If you do not want the auto-start mechanism to actively ping the cache server, disable pinging by selecting **No** in the **Pinging Enabled** field.

To enable pinging:

- a. In the Pinging Enabled field, select Yes.
- **b.** In the **Failover Threshold** field, enter the number of consecutive failed requests before the auto-restart mechanism considers the cache server to have failed. Only network errors, including timeout errors, are counted as failed requests.

For each failed request, OracleAS Web Cache increments the failure counter. When a request is successfully processed by the cache server, OracleAS Web Cache resets the failure counter. When the failover threshold is met, the auto-restart mechanism starts the cache server.

**Note:** The threshold applies only to network errors and timeouts. If the cache server process is not running, the auto-restart mechanism immediately restarts the cache server.

**c.** In the **Ping URL** field, enter the URL that the auto-restart mechanism will use to poll the cache server.

You *must* use a URL that is cacheable that you can guarantee is stored in the cache. The default is "/".

**d.** In the **Ping Interval** field, enter the time, in seconds, between attempts by the auto-restart mechanism to poll the cache server.

The default value is 15 seconds.

e. In the **Ping Timeout** field, enter the time, in seconds, that the auto-restart mechanism will wait for a response from the cache server.

The default value is 30 seconds.

5. Click Submit.

#### Task 4: Configure Network Time Outs

After OracleAS Web Cache sends a response to a browser, the connection is left open for five seconds, which is typically enough time for the browser to process the response from OracleAS Web Cache. If the network between the browser and OracleAS Web Cache is slow, consider increasing the timeout. Likewise, there is a 3600 second network timeout between OracleAS Web Cache and the origin server. If the origin server is unable to generate a response within that time, OracleAS Web Cache sends a network error page to the browser. If applications require a shorter timeout, adjust the timeout.

To modify the default network timeouts:

1. In the navigator frame, select **Properties** > **Network Timeouts**.

The Network Timeouts page appears.

2. In the Network Timeouts page, select the cache, and then click Edit.

The Edit Network Timeouts dialog box appears.

**3.** In the **Keep-Alive Timeout** field, enter the time, in seconds, for OracleAS Web Cache to keep a connection open to the browser after it has returned a response.

If the timeout is set to 0, the connection to the browser is not kept open. In addition, OracleAS Web Cache sends the following response-header field in the response:

Connection: Close

- **4.** In the **Origin Server Timeout** field, enter the time, in seconds, for the origin server to generate a response to OracleAS Web Cache.
- 5. Click Submit.

See Also: "Content-Length Request-Header Field" on page 14-14

#### Task 5: Set Resource Limits

To set resource limits for OracleAS Web Cache, configure the following attributes:

- Cache Memory
- Connection Limit
- Cached Object Size Limit

#### **Cache Memory**

When the maximum cache memory limit is reached, OracleAS Web Cache performs garbage collection. During garbage collection, OracleAS Web Cache removes the less popular and less valid documents from the cache in favor of the more popular and more valid documents. In a cache cluster environment, OracleAS Web Cache removes on-demand documents before it removes owned documents.

To avoid swapping documents in and out of the cache, it is crucial to configure enough memory for the cache. Generally, the amount of memory (maximum cache size) for OracleAS Web Cache should be set to at least 256 MB.

To be more precise in determining the maximum amount of memory required, you can perform the following steps:

1. Determine which documents you want to cache, how many are smaller than 2 KB and how many are larger than 2 KB. Determine the average size of the documents that are larger than 2 KB. Determine the expected peak load—the maximum number of documents to be processed concurrently.

One way to do this is to look at existing Web server logs for one day to see which documents are popular. From the list of URLs in the log, decide which ones you want to cache. Retrieve the documents and get the size of each document.

**2.** Calculate the amount of memory needed. The way you calculate it may differ depending on the version of OracleAS Web Cache.

The amount of memory that OracleAS Web Cache uses to store a document depends on whether the document is larger or smaller than 2 kilobytes (KB):

- If a document is smaller than 2 KB, OracleAS Web Cache uses a buffer of 2 KB to store the HTTP body.
- If a document is 2 KB or larger, OracleAS Web Cache uses buffers of 8 KB to store the HTTP body. For example, if a document is 42 KB, OracleAS Web Cache uses six 8 KB buffers to store the HTTP body.
- Regardless of the size of the body, OracleAS Web Cache uses 8 KB to store the HTTP response header.

For this release, use the following formula to determine an estimate of the maximum memory needed:

(X \* (2KB + 8KB)) + (Y \* (([m/8] \* 8KB) + 8KB)) + basemem

In the formula:

- *x* is the number of documents smaller than 2 KB.
- 2KB is size of the buffer for the HTTP body for documents smaller than 2 KB.
- 8KB is the size of the buffer for the HTTP response header.
- *Y* is number of documents that are 2 KB or larger.
- [m/8] is the ceiling of m (the average size, in kilobytes, of documents 2 KB or larger) divided by 8. A ceiling is the closest integer that is greater than or equal to the number.
- 8KB is size of the buffer for the HTTP body for documents that are 2 KB or larger.
- 8KB is the size of the buffer for the HTTP response header.
- basemem is the base amount of memory needed by OracleAS Web Cache to process requests. This amount includes memory for internal functions such as lookup keys and timestamps. The amount needed depends on the

number of concurrent requests and on whether or not the requests include **Edge Side Includes (ESI)**.

For non-ESI requests, each concurrent request needs approximately 32 KB of memory. For example, to support 1000 concurrent requests, you need about 32 MB of memory.

For ESI requests, each concurrent request needs roughly the following amount of memory:

```
32KB + (number of ESI fragments * [8KB to 16KB])
```

Because documents with more ESI fragments require more metadata for each fragment, use the higher number (16) for documents with 10 or more fragments. For example, for a document with 10 ESI fragments, use the following calculation:

32KB + (10 \* [16KB]) = 192KB

That is, you need about 192 KB of memory for one 10-fragment document. To support 1000 concurrent requests, you need roughly 192 MB of memory.

For example, assume that you want to cache 5000 documents that are smaller than 2 KB and 2000 documents that are 2 KB or larger and that the larger documents have an average size of 54 KB. The documents do not use ESI. You expect to process 500 documents concurrently. Use the formula to compute the maximum memory:

```
(5000 * (2KB + 8KB)) + (2000 * (( [54/8] * 8KB) + 8KB)) + (500 * 32KB)
```

Using the formula, you need:

- 50,000 KB for the smaller documents.
- 128,000 KB for the larger documents. For the HTTP body, you need 56 KB (seven 8 KB buffers) for each document, given the average size of 54 KB. For the HTTP response header, you need 8 KB for each document.
- Approximately 16,000 KB for the base amount of memory needed to process 500 concurrent requests.

This results in an estimate of 194,000 KB of memory needed.

**Note:** Even though you specify that certain documents should be cached, not all of the documents are cached at the same time. Only those documents that have been requested and are valid are stored in the cache. As a result, only a certain percentage of your documents are stored in the cache at any given time. That means that you may not need the maximum memory derived from the preceding formula.

- **3.** Configure OracleAS Web Cache, specifying the maximum cache size.
  - **a.** In the navigator frame, select **Properties > Resource Limits.**
  - **b.** On the Resource Limits page, select the cache and click **Edit**.

The Edit Resource Limits dialog box appears.

- **c.** In the **Maximum Cache Size** field, enter the result of the formula. (Remember that the result of the formula is only an estimate.)
- d. Click Submit.
- **4.** After applying changes and restarting OracleAS Web Cache, as described in "Task 12: Apply Changes and Restart OracleAS Web Cache" on page 7-47, use a simulated load or an actual load to monitor the cache to see how much memory it really uses in practice.

Remember that the cache is empty when OracleAS Web Cache starts. For monitoring to be valid, ensure that the cache is fully populated. That is, ensure that the cache has received enough requests so that a representative number of documents are cached.

The Web Cache Statistics page provides information about the current memory use and the maximum memory use.

To access the Web Cache Statistics page, from the navigator frame, select **Monitoring** > **Web Cache Statistics**. Note the following metrics in the Cache Overview table:

• Size of Documents in Cache shows the current logical size of the cache. The logical size of the cache is the size of the valid documents in the cache. For example, if the cache contains two documents, one 3 KB and one 50 KB, the Size of Documents in Cache is 53 KB, the total of the two sizes. This metric does not show the physical size of the cache.

- **Configured Maximum Cache Size** indicates the maximum cache size as specified in the Resource Limits page.
- Current Allocated Memory displays the physical size of the cache. The physical size of the cache is the amount of data memory allocated by OracleAS Web Cache for cache storage and operation. This number is always smaller than the process size shown by operating system statistics because the OracleAS Web Cache process, like any user process, consumes memory in other ways, such as instruction storage, stack data, thread, and library data.
- Current Action Limit is 95 percent of the Configured Maximum Cache Size. This number is usually larger than the Current Allocated Memory.

If **Current Allocated Memory** is greater than **Current Action Limit**, OracleAS Web Cache begins garbage collection. That is, OracleAS Web Cache removes the less popular and less valid documents from the cache in favor of the more popular and more valid documents to obtain space for new HTTP responses without exceeding the maximum cache size.

If the **Current Allocated Memory** is close to or greater than the **Current Action Limit**, increase the maximum cache size to avoid swapping documents in and out of the cache. Use the **Properties** > **Resource Limits** page to increase the maximum cache size.

#### **Connection Limit**

In addition to the cache size, it is important to specify a reasonable number for the maximum connection limit for the OracleAS Web Cache server. If you set a number that is too high, performance can be affected, resulting in slower response time. If you set a number that is too low, fewer requests will be satisfied. You must strike a balance between response time and the number of requests processed concurrently.

To help determine a reasonable number, consider the following factors:

- The maximum number of clients you intend to serve concurrently at any given time.
- The average size of a page and the average number of requests for page.
- Network bandwidth. The amount of data that can be transferred at any one time is limited by the network bandwidth.
- The percentage of cache misses. If a large percentage of requests are cache misses, the requests are forwarded to the application Web server. Those

requests consume additional network bandwidth and result in longer response times.

- How quickly a page is processed. Use a network monitoring utility, such as ttcp, to determine how quickly your system processes a page.
- The cache cluster member capacity, if you have a cache cluster environment. The capacity reflects the number of incoming connections from other cache cluster members. You set the cluster member capacity using the **Properties** > **Clustering** page of OracleAS Web Cache Manager.

Use various tools, such as those available with the operating system and with OracleAS Web Cache, to help you determine the maximum number of connections. For example, the netstat -a command on UNIX and Windows operating systems enables you to determine the number of established connections; the ttcp utility enables you to determine how fast a page is processed. OracleAS Web Cache Manager provides statistics on hits and misses.

To set the maximum number of incoming connections, perform the following steps:

- In the navigator frame of OracleAS Web Cache Manager, select Properties > Resource Limits.
- 2. In the Resource Limits page, select the cache, and then click Edit.

The Edit Resource Limits dialog box appears.

- 3. In the Maximum Incoming Connections field, enter the new value.
- 4. Click Submit.

Do not set the value to an arbitrarily high value, because OracleAS Web Cache sets aside some resources for each connection, which could adversely affect performance. For many UNIX systems, 5000 connections is usually a reasonable number.

**Connections on UNIX** On most UNIX platforms, each client connection requires a separate file descriptor. OracleAS Web Cache tries to reserve the maximum number of file descriptors (Max\_File\_Desc) when it starts. If the OracleAS Web Cache webcached executable is run as root, you can increase this number. For example, on Sun Solaris, you can increase the maximum number of file descriptors by setting the rlim\_fd\_max parameter. If the webcached executable is not run with the root privilege, OracleAS Web Cache fails to start.

#### See Also:

- "Running webcached with Root Privilege" on page 8-38 for instructions on changing the webcached executable to run with the root privilege
- "Greater Than One Thousand Maximum Connections" on page 14-4 for further information about the reported event log errors

OracleAS Web Cache uses the following formula to calculate the maximum number of file descriptors to be used:

Max\_File\_Desc = Curr\_Max\_Conn + Total\_WS\_Capacity + Outgoing\_Cluster\_Conn + 100

In the formula:

- Max\_File\_Desc is the maximum number of file descriptors to be used.
- Curr\_Max\_Conn is the current maximum incoming connections limit for OracleAS Web Cache. You set the maximum number of incoming connections using the Resource Limits page (Properties > Resource Limits) of the OracleAS Web Cache Manager.

In a cache cluster environment, Curr\_Max\_Conn also includes the cluster member capacity, which is the incoming connections from peer caches. You set the capacity using the Clustering (**Properties** > **Clustering**) of the OracleAS Web Cache Manager.

 Total\_WS\_Capacity is the sum of the capacity for all configured application Web servers. You set the capacity using the Origin Servers, Sites, and Load Balancing > Origin Servers page of OracleAS Web Cache Manager.

In a cache cluster environment, the capacity is divided among the cache cluster members, using the following formula:

Total\_WS\_Capacity = Sum\_Web\_Server\_Capacity / n

In the formula, Sum\_Web\_Server\_Capacity is the sum capacity of all configured application Web servers, and n is the number of cache cluster members. For example, assume you have two configured application Web Servers. Web\_Server\_A has a capacity of 200 and Web\_Server\_B has a capacity of 250. Also, assume you have a cluster with three caches. The Total\_WS\_ Capacity is 150, as the following example calculates:

```
Total_WS_Capacity = (200 + 250) / 3
```

 Outgoing\_Cluster\_Conn is the total of outgoing connections to peer caches in a cache cluster. The value is zero if you do not have a cache cluster. To compute this value, use the following formula:

```
Outgoing_Cluster_Conn = Sum_Cluster_Capacity / (n-1)
```

In the formula, Sum\_Cluster\_Capacity is the sum of the capacity of all other caches in a cluster, and n is the number of cache cluster members. For example, assume you have cluster with three caches. Cache\_A has a capacity of 100, Cache\_B has a capacity of 150, and Cache\_C has a capacity of 200. The Outgoing\_Cluster\_Conn for Cache\_A, is 175, as the following example calculates:

 $Outgoing_Cluster_Conn = (150 + 200) / (3-1)$ 

To set the capacity of caches in a cluster, select **Properties > Clustering** from the navigator frame of OracleAS Web Cache Manager.

• 100 is the number of connections reserved for internal use by OracleAS Web Cache.

#### See Also:

- Operating system-specific documentation for connection limitations
- Oracle Application Server 10g Performance Guide for TCP/IP performance tuning tips

**Connections on Windows** On Windows operating systems, the number of file handles as well as socket handles is limited only by available kernel resources, more precisely, by the size of paged and non-paged pools. However, the number of active TCP/IP connections is restricted by the number of TCP ports the system can open.

The default maximum number of TCP ports is set to 5000 by the operating system. Of those, 1024 are reserved by the kernel. You can modify the maximum number of ports by editing the Windows registry. Windows operating systems allow up to 65536 ports.

To change the default, you must add a new value to the following registry key:

HKEY\_LOCAL\_MACHINE\SYSTEM\CurrentControlSet\Services\Tcpip\Parameters

Add a new value, specifying the following:

- Value Name: MaxUserPort
- Data Type: REG\_DWORD
- Data: An integer less than 65536 1024

The total of the maximum number of incoming connections and cluster member capacity should not be set to a number greater than the number of TCP ports minus 1024. You set the maximum number of incoming connections using the Resource Limits page (**Properties** > **Resource Limits**) of the OracleAS Web Cache Manager. You set the cluster member capacity using the Clustering page (**Properties** > **Clustering**).

On Windows operating systems, OracleAS Web Cache does not attempt to reserve file handles or to check that the number of current maximum incoming connections is less than the number of TCP ports.

#### **Cached Object Size Limit**

To conserve system resources, you can limit the size of documents that are cached, even if the documents meet other caching rules. To specify the limit:

- In the navigator frame of OracleAS Web Cache Manager, select Properties > Resource Limits.
- 2. In the Resource Limits page, in the Maximum Cached Object Size section, click Edit.

The Edit Maximum Cached Object Size dialog box appears.

- 3. In the Edit Maximum Cached Object Size dialog box, you can specify that:
  - Any documents, regardless of size, that match the caching rules will be stored in the cache. Select **Don't set maximum cached object size**.
  - Only documents that are not larger than a specified size and that match the caching rules will be stored in the cache. Select Set maximum cached object size, and specify a size, in kilobytes (KB), for the maximum size of documents to be stored in the cache.

Objects larger than the specified size will not be cached, even if they meet other caching rules. If you specify 0, no documents will be cached. However, this option is ignored if no content length header is present in the response.

4. Click Submit.

# Task 6: Configure OracleAS Web Cache with Listening Ports for Incoming Browser Requests

By default, OracleAS Web Cache listens with the HTTP protocol on port 7777. If this port is in use, the installation procedure attempts to assign other port numbers from a range of possible port numbers.

You can add ports, if necessary. For example, it may be necessary to add an additional listening port if you want to assign OracleAS Web Cache a port that an origin server was previously listening on.

You can add a port and specify the HTTPS protocol to accept HTTPS browser requests on that port.

**See Also:** Oracle Application Server 10g Administrator's Guide for information about updating the port numbers for other Oracle Application Server components

**Note:** The IP addresses for the default HTTP port is set to ANY. Upon startup, OracleAS Web Cache attempts to bind the port to all IP addresses. If multiple instances of OracleAS Web Cache are running on a multihomed host with multiple IP addresses, change ANY to a specific IP address to avoid port conflicts in the Listen Ports page (**Ports > Listen Ports**).

To specify a listening port from which OracleAS Web Cache can receive browser requests:

1. In the navigator frame, select **Ports** > **Listen Ports**.

The Listen Ports page appears.

2. In the Listen Ports page, click Add.

The Edit/Add Listen Ports dialog box appears.

- **3.** From the list, select the cache for which you want to modify settings.
- **4.** In the **IP Address** field, enter the IP address of the computer running OracleAS Web Cache.
- **5.** In the **Port Number** field, enter the listening port from which OracleAS Web Cache will receive Web browser requests for the Web site.

Ensure that this port number is not already in use.

Port numbers less than 1024 are reserved for use by privileged processes on UNIX. If you want to configure OracleAS Web Cache to listen on a port less than 1024, such as on port 80, run the OracleAS Web Cache webcached executable with the root privilege. If the webcached executable is not run as root, OracleAS Web Cache fails to start.

#### See Also:

- "Running webcached with Root Privilege" on page 8-38 for instructions on changing the webcached executable to run as root
- "Privileged Ports" on page 14-4 for further information about privileged ports and generated event log errors
- **6.** From the **Protocol** list, select either **HTTP** to accept HTTP browser requests on the port or **HTTPS** to accept HTTPS browser requests on the port.
- **7.** If you selected **HTTPS** as the listening protocol, you must configure additional information, including the location of the wallet:

#### See:

- "Secure Sockets Layer (SSL)" on page 4-2 for further information about HTTPS
- "Configuring OracleAS Web Cache for HTTPS Requests" on page 8-2 for complete instructions on HTTPS configuration including creating wallets
- "Task 2: Configure HTTPS Listening Ports and Wallet Location for the Cache" on page 8-4 for information about configuring HTTPS ports and specifying the wallet location
- 8. Click Submit.

#### Task 7: Provide Directives to Oracle HTTP Server

At installation time, Oracle HTTP Server sets the httpd.conf file with the following directives that impact OracleAS Web Cache:

 Port=web\_cache\_port specifies the OracleAS Web Cache listening ports, enabling dynamically created URLs to be redirected to OracleAS Web Cache.

- Listen=Oracle\_HTTP\_Server\_port specifies the HTTP port obtained by Oracle HTTP Server.
- ServerName specifies the host name of Oracle HTTP Server.
- UseCanonicalName On instructs Oracle HTTP Server to use the host names and port values set in the ServerName and Port directives when redirecting a URL.

For example:

```
##
## httpd.conf -- Apache HTTP server configuration file
##
...
Port 7777
Listen 7778
...
ServerName http_server.company.com
...
UseCanonicalName On
....
```

If you decide to disable OracleAS Web Cache, the Oracle HTTP Server administrator must modify the value of the Port directive to the same value set for the Listen directive. For example:

```
##
## httpd.conf -- Apache HTTP server configuration file
##
...
Port 7778
Listen 7778
...
ServerName http_server.company.com
...
UseCanonicalName On
....
```

If OracleAS Web Cache is deployed on a separate computer from the Oracle HTTP Server, the Oracle HTTP Server administrator must modify the ServerName directive in httpd.conf for each site hosted by OracleAS Web Cache. This enables Oracle HTTP Server to redirect URLs to OracleAS Web Cache. The following example shows httpd.conf modified to direct requests for www.lst.company.com and www.2nd.company.com to OracleAS Web Cache, which is listening on port 7777:

```
Port 7777
Listen 7778
...
ServerName www.1st.company.com
ServerName www.2nd.company.com
...
UseCanonicalName On
....
```

The httpd.conf file resides in <code>\$ORACLE\_HOME/Apache/Apache/conf/</code> httpd.conf on UNIX or <code>ORACLE\_HOME\Apache\Apache\Conf\httpd.conf</code> on Windows.

```
See Also: Oracle HTTP Server Administrator's Guide
```

#### Task 8: Configure OracleAS Web Cache with Operations Ports

In addition to receiving HTTP and HTTPS browser requests, OracleAS Web Cache also receives administration, invalidation, and statistics monitoring requests on specific HTTP or HTTPS listening ports:

```
http://web_cache_hostname:http_port
https://web_cache_hostname:https_port
```

By default, OracleAS Web Cache uses the HTTP protocol to receive these requests. Default HTTP port numbers are as follows:

- 4000 for administration requests from OracleAS Web Cache Manager
- 4001 for invalidation requests
- 4002 for statistics monitoring requests

**See Also:** Oracle Application Server 10g Administrator's Guide for information about updating the port numbers for other Oracle Application Server components

#### Notes:

- Requests to the administration port must originate from a trusted host or a host on a trusted subnet. Trusted hosts and subnets are defined in the Security page (Properties > Security). See "Task 2: Modify Security Settings" on page 7-7 for further information.
- By default, the administration, invalidation, or statistics monitoring ports are configured for HTTP basic authentication. The passwords for the administrator and the invalidator accounts can be decoded when they are sniffed out of the HTTP traffic. To avoid breach of security information for unprotected and insecure networks, modify the protocol to HTTPS to ensure that the passwords for these requests are secure. Perform the procedure that follows.

To change the default port number or protocol for administration, invalidation, or statistics monitoring requests:

1. In the navigator frame, select **Ports** > **Operations Ports**.

The Operations Ports page appears.

- 2. Select the cache for which to modify port and protocol settings.
- 3. In the Operations Ports page, click Edit.

The Edit Operations Port dialog box appears.

- 4. In the ADMINISTRATION, INVALIDATION, or STATISTICS row, perform the following:
  - **a.** In the **IP Address** field, enter the IP address of the computer running OracleAS Web Cache.
  - **b.** In the **Port Number** field, enter the operation port.

Port numbers less than 1024 are reserved for use by privileged processes on UNIX. If you want to configure OracleAS Web Cache to listen on a port less than 1024, such as on port 80, run the OracleAS Web Cache webcached executable with the root privilege. If the webcached executable is not run as root, then error events are reported to the event log file, and the OracleAS Web Cache fails to start.

#### See Also:

- "Running webcached with Root Privilege" on page 8-38 for instructions on changing the webcached executable to run as root
- "Privileged Ports" on page 14-4 for further information about the reported event log errors
- c. From the Protocol list, select either HTTP or HTTPS to accept requests.
- **5.** If you selected HTTPS as the listening protocol, you must configure additional information, including the location of the wallet:

#### See:

- "Configuring OracleAS Web Cache for HTTPS Requests" on page 8-2 for complete instructions on HTTPS configuration, including creating wallets
- "Task 3: Configure HTTPS Operations Ports for the Cache" on page 8-5 for information about configuring HTTPS ports and the wallet location

#### 6. Click Submit.

After making an Administration port property change, restart the admin server process before you use the OracleAS Web Cache Manager for additional configuration. Use the following OPMN utility command:

opmnctl restartproc ias-component=WebCache process-type=WebCacheAdmin

If you are running a standalone instance of OracleAS Web Cache, use the following webcachectl utility command:

webcachectl restartadm

You cannot use the **Restart** option in the Cache Operations page (**Operations** > **Cache Operations**) to restart the admin server process.

After making Invalidation or Statistics port property changes, restart the cache server process with the **Restart** option in the Cache Operations page. Until the cache server process is restarted after an Invalidation port change, you receive the following error when you submit invalidation requests from the Basic Content Invalidation or Advanced Content Invalidation pages (**Operations** > **Basic Content Invalidation** or **Advanced Content Invalidation**): Internal error: can't connect to OracleAS Web Cache Invalidation Listening Port

Likewise, after a Statistics port change, the Cache Operations page does not display the current **Uptime** and **Operation Needed** information for the cache. In addition, the Monitoring pages (Web Cache Statistics, Health Monitor, Origin Server Statistics, and Popular Requests) report the following error.

Failure obtaining statistics from Web Cache cache server: error in connect. Please check that the cache server is up and running.

**See Also:** "Task 12: Apply Changes and Restart OracleAS Web Cache" on page 7-47 for instructions on applying changes and restarting the processes with command-line tools or OracleAS Web Cache Manager

#### Task 9: Configure Origin Server, Load Balancing, and Failover Settings

Configure OracleAS Web Cache with the application Web servers or proxy servers to which it sends cache misses. Typically, OracleAS Web Cache uses application Web servers for internal sites and proxy servers for external sites outside a firewall.

By default, the listening port and host name of the Oracle HTTP Server are configured. When OracleAS Web Cache is installed, Oracle HTTP Server has a default listening HTTP port of 7778.

OracleAS Web Cache only forwards requests to a configured origin server if the server is mapped to a Web site in the Site-to-Server Mapping page (**Origin Servers**, **Sites, and Load Balancing** > **Site-to-Server Mapping**). If you are configuring **load balancing** for a site, then create *one* site-to-server mapping that maps *all* the applicable origin servers to the site.

#### See Also:

- "Stateless Load Balancing" on page 1-18 for an overview of load balancing
- "Task 10: Configure Web Site Settings" on page 7-31 for instructions on configuring site-to-server mappings

To configure OracleAS Web Cache with application Web server or proxy server information:

 In the navigator frame, select Origin Servers, Sites, and Load Balancing > Origin Servers. The Origin Servers page appears.

2. Click Add in the Application Web Servers or Proxy Servers section.

The Add Application Web Server or Proxy Server dialog box appears.

- 3. In the Hostname field, enter the host name of the origin server.
- **4.** In the **Port** field, enter the listening port from which the origin server will receive OracleAS Web Cache requests.

**Note:** OracleAS Web Cache must listen on the same port as the application Web server being proxied. When configuring proxy servers, ensure there is a corresponding listening port for every port that will need to be proxied.

**5.** In the **Routing** field, select **ENABLED** to permit OracleAS Web Cache to route requests to the origin server or **DISABLED** to only serve requests from cache.

Oracle Corporation recommends selecting **DISABLED** if temporary maintenance of an origin server is needed.

OracleAS Web Cache tries to route a request matching a particular site to all origin servers mapped to that site. If all of the origin servers have a routing of **DISABLED**, OracleAS Web Cache serves a network error page to browsers.

See Also: "Configure Error Pages" on page 7-38

**6.** In the **Capacity** field, enter the maximum number of concurrent connections that the origin server can accept.

You determine this number by load testing the origin server until it runs out of CPU, responds slowly, or until a backend database reaches full capacity.

In a cache cluster, OracleAS Web Cache ensures that the total number of connections from all cluster members to the origin server does not exceed the capacity. Each cluster member is allowed a percentage of the maximum connections, using the following formula:

connections\_from\_each\_cluster\_member = capacity / number\_of\_cluster\_members

**7.** In the **Failover Threshold** field, enter the number of allowed continuous read/ write failures with an origin server on established connections.

If any connection failure occurs, OracleAS Web Cache immediately considers an origin server down.

When the threshold is met, OracleAS Web Cache considers the origin server down and performs automatic **failover** of the origin servers. The default is five failed request/response failures. If an origin server fails any time after OracleAS Web Cache has started to send a request, then OracleAS Web Cache increments the failure counter. The failure counter is reset in the event of a successful server response. A request is considered failed if:

- There are any network errors other than connection failure errors.
- The HTTP response status code is less than 100, or is one of the following messages: 500 Internal Server Error, 502 Bad Gateway, 503 Service Unavailable, or 504 Gateway Timeout.

After the threshold is met, OracleAS Web Cache considers the server down and uses other servers for future requests. OracleAS Web Cache starts polling the down server, by sending requests to the URL specified in the **Ping URL** field. When OracleAS Web Cache receives a successful response from the server without any network errors and the HTTP response code is not less than 100, or not equal to 500, 502, 503, 504, OracleAS Web Cache considers the server up again and uses it for future requests.

#### Note:

- The threshold does not apply if OracleAS Web Cache cannot connect to an origin server. In this case, OracleAS Web Cache immediately considers the server down and does not use it for future requests. If there are other origin servers, OracleAS Web Cache retries the request to another origin server. If there no servers configured, OracleAS Web Cache returns an error.
- The failover to another origin server does not apply if there is only one origin server left.
- **8.** In the **Ping URL** field, enter the URL that OracleAS Web Cache will use to poll an origin server that has reached its failover threshold:
  - For an application Web Server, enter either a relative or fully-qualified URL that includes the domain name, or site name, representing the virtual host of the application Web server

• For a proxy server, enter a fully-qualified URL that includes the domain name, or site name, representing the virtual host of the origin server behind the proxy server

Rather than using a static URL, Oracle Corporation recommends using a URL that checks the health of the application logic on the origin server and returns the appropriate HTTP 200 or 500 status codes.

**9.** In the **Ping Interval (seconds)** field, enter the time, in seconds, that OracleAS Web Cache will poll an origin server that has reached its failover threshold.

The default is 10 seconds.

**10.** From the **Protocol** list, select either **HTTP** to send HTTP requests on the port or **HTTPS** to send HTTPS requests on the port.

See Also: "Secure Sockets Layer (SSL)" on page 4-2

- 11. Click Submit.
- If you selected HTTPS as the listening protocol, specify the location of the wallet for OracleAS Web Cache communication to the origin server (Origin Servers, Sites, and Load Balancing > Origin Server Wallet.

**See Also:** "Task 5: Configure HTTPS Port and Wallet Location for the Origin Server" on page 8-6 for information about configuring the wallet

#### Task 10: Configure Web Site Settings

For OracleAS Web Cache to act as a virtual server for one or more Web sites, configure OracleAS Web Cache with information about the Web site. To configure settings for a Web site, perform the following tasks:

- Create Site Definitions
- Map Sites to Origin Servers
- Configure Error Pages
- Bind a Session to an Origin Server

#### **Create Site Definitions**

A site definition consists of host name and port information about the site and aliases. Alias information is essential, because many sites are represented by one or

more aliases. OracleAS Web Cache recognizes and caches requests for a site and its aliases. For example, site www.company.com:80 may have an alias of company.com:80. By specifying this alias, OracleAS Web Cache caches the same content from either company.com:80 or www.company.com:80. If a request includes a site alias that is not configured, OracleAS Web Cache sends the request to the default site.

Using OracleAS Web Cache Manager, you can either discover site and alias information from Oracle HTTP Server, or you can manually create definitions. Oracle Corporation recommends using the site discovery feature to initially create the necessary definitions. After discovery is complete, you can manually create additional site definitions.

To use the site discovery feature:

 In the navigator frame, select Origin Servers, Sites, and Load Balancing > Site Definitions.

The Site Definitions page appears.

2. In the Site Definitions page, click Site Discovery.

The Site Configuration Discovery dialog box appears. It displays the following information:

- Site aliases and definitions discovered from Oracle HTTP Server
- Manually configured site definitions from OracleAS Web Cache that were not discovered from Oracle HTTP Server

**Note:** To ensure consistency with the origin server, do not perform any operation in OracleAS Web Cache Manager until you click **Confirm**.

- **3.** In the **Sites discovered from Oracle HTTP Server** section, select the discovered Oracle HTTP Server definitions to apply to OracleAS Web Cache.
- 4. In the Sites configured in Web Cache that were not found in Oracle HTTP Server section, select the definitions to remove from the OracleAS Web Cache configuration. Ensure that you only select site definitions that are no longer relevant.
- 5. Click Confirm.

Your selections are applied to the Site Definitions page.

To create additional site definitions:

 In the navigator frame, select Origin Servers, Sites, and Load Balancing > Site Definitions.

The Site Definitions page appears.

#### Notes:

It may not be possible to specify a site definition for an external ESI provider site. If an ESI request is made to a provider that does not match any application Web server mapping, then OracleAS Web Cache uses Domain Name System (DNS) to resolve the site name. Note that this will not work if there is a firewall between the cache and the ESI provider. In that case, you must provide a proxy server mapping that directs the request to the appropriate proxy.

Undefined ESI provider sites disable the following OracleAS Web Cache features:

- Performance assurance heuristics

— Origin server features, such as surge protection, load balancing, failover, and **session binding** 

- It is not possible to configure only ESI provider sites. In a configuration with ESI provider sites, at least one virtual host site definition must exist for ESI template pages.
- **2.** Specify the site information:
  - a. In the Site Definitions page, click Add Site.

The Add Site dialog box appears.

b. In the Host Name field, enter the site name, such as www.company.com.

**Note:** Do not use the wildcard \* in the **Host Name** field to represent multiple sites.

**c.** In the **Port Number** field, enter the port number from which the Web site is listening for incoming HTTP requests.

The port number should be the port used in browser requests.

- **d.** In the **HTTPS Only Prefix** field, enter the URL prefix for which only HTTPS requests will be served. If all traffic must be restricted to HTTPS, enter "/ " for the entire site.
- **e.** In the **Client-Side Certificate** field, select **Required** or **Not Required** to specify that OracleAS Web Cache require or not require client-side certificates from browsers.

A client-side certificate is a method for verifying the identity of the client. It binds information about the client user to the user's public key and must be digitally signed by a trusted CA.

f. In the **Default Site** field, select **Yes** to specify the site as the default site, or select **No** to specify this site as a nondefault site.

If you select **Yes** for a site, another site that previously had the **Yes** setting will change to **No**.

**See Also:** "Default Site Settings" on page 7-43 for information about how the default site is used

- **g.** In the **Create Alias from Site Name with/without www** field, select either **Yes** or **No**.
  - Select **Yes** to use the site name as a site alias.

For example, if the site domain name is company.com, a site alias of www.company.com will be used. If the site domain name is www.company.com, a site alias of company.com will be used.

- Select **No** if you do not want to use the site name as a site alias.
- 3. If the site uses additional aliases, map the site to those aliases.

**Important:** To ensure requests are directed to the correct site, specify all possible variations of the site name. If a request includes a site alias that is not configured, OracleAS Web Cache sends the request to the default site.

a. In the Site Definitions page, select a site, and then click Add Alias.

The Add Alias for Site dialog box appears.

b. In the Host Name field, enter the site alias name, such as company.com.

**Note:** Do not use the wildcard \* in the **Host Name** field to represent multiple aliases.

**c.** In the **Port Number** field, enter the HTTP or HTTPS port number from which the alias is listening for incoming HTTP requests.

The port number should be the port used in browser requests.

4. Click Submit.

#### Map Sites to Origin Servers

To map sites to origin servers, take the following steps:

 In the navigator frame, select Origin Servers, Sites, and Load Balancing > Site-to-Server Mapping.

The Site-to-Server Mapping page appears.

**2.** Click **Create** if no mappings exist. If mappings already exist, select a mapping, and then click **Insert Above** or **Insert Below**.

The Create Site-to-Server Mapping or Edit/Add Site-to-Server Mapping dialog box appears.

- 3. In the Edit Site Name section, select one of the following options:
  - Enter Site Name to enter the site name, such as www.company.com or
     \*.company.com, as well as the HTTP or HTTPS port number from which the site is listening for incoming requests.
  - Select from Site definitions to select a site definition created in the Site Definitions page.

**Notes:** You can use the wildcard \* in the **Host Name** field in the following ways:

- Map multiple site names to one or more application Web server or proxy servers. For example, \*.company.com can be used to match sites site1.company.com and site2.company.com.
- Route cache misses to undefined ESI provider sites outside a firewall and accessible by a proxy server. For example, \* can be used to map to proxy server proxy-host.

You can use the wildcard \* in the **Port Number** field to map the same site name to different port numbers with the same origin servers. If the origin servers are proxy servers, ensure they were configured to listen on the same port as the application Web server being proxied, as described in "Task 9: Configure Origin Server, Load Balancing, and Failover Settings" on page 7-28.

This option does not enable you to create a site definition. You must create a site definition in the Site Definitions page.

- **4.** In the **Select either application Web servers or proxy servers to which this Site is mapped**, select one of the following options:
  - Select Application Web Servers to select application Web servers specified in the Origin Servers page
  - Select Proxy Servers to select proxy servers specified in the Origin Servers page

**Note:** If you configured multiple origin servers in "Task 9: Configure Origin Server, Load Balancing, and Failover Settings" on page 7-28 for load balancing, then create *one* site-to-server mapping that maps *all* the applicable origin servers to the site. In that site-to-server mapping, select *all* the origin servers that apply for the site. If you split the origin servers among multiple site-to-server mappings, load balancing for the site will not occur in the intended manner.

5. In the Exclude section, select one of the following options to restrict OracleAS Web Cache access to the origin servers for the sites specified in Edit Site Name.
- Exclude Fragments restricts OracleAS Web Cache from using this mapping for ESI fragments. Select this option if the site is a virtual host site that does not provide ESI content.
- Fragments Only restricts OracleAS Web Cache from using this mapping for any content that is not an ESI fragment. Select this option if the site is an ESI provider site.
- **Unrestricted** does not enforce any OracleAS Web Cache restrictions. Select this option if the site is a virtual host site that supports ESI.

For example, one mapping entry that uses **Exclude Fragments** does not mean that OracleAS Web Cache is not allowed to assemble ESI content from other origin servers.

- 6. Click Submit.
- **7.** In the Site-to-Server Mapping page, select a mapping, and then click **Move Up** or **Move Down** to order the mappings. Note the following:
  - Higher priority mappings are processed first.
  - Because mappings that use the wildcard \* encompass a broader scope, give these rules a lower priority than other mappings.

**Note:** If the protocol used in the src attribute of an <esi:include> tag attribute does not match the protocol specified in the Site-to-Server Mapping page, then OracleAS Web Cache uses the protocol configured for the origin server in the Site-to-Server Mapping page. OracleAS Web Cache also reports the following warning message to the event log:

Warning: ESI include fragment protocol does not match origin server protocol: Origin Server Protocol=protocol URL=URL

For example, if the template page is configured with <esi:include src="https://www.company.com/gifs/ frag1.gif"/> and the Site-to-Server Mapping specifies HTTP for the origin server, then http://www.company.com/gifs/ frag1.gif is used and the following message appears in the event log:

11/Jan/2003:19:25:59 +0000 Warning: ESI include fragment protocol does not match origin server protocol: Origin Server Protocol=http URL=https://www.company.com/gifs/frag1.gif

#### **Configure Error Pages**

For configured sites, specify error pages to be served from OracleAS Web Cache for network communication errors, site busy errors, and ESI <esi:include> errors:

 Create error pages and place them in the \$ORACLE\_HOME/webcache/files directory on UNIX and the ORACLE\_HOME\webcache\files directory on Windows.

The *default page* setting is applied to **Network Error**, **Site Busy Error**, and **ESI Default Fragment** pages for defined sites:

- For Network Error, the *default page* setting is set to network\_error.html. This error page is served when there is a network problem while connecting, sending, or receiving a response from an origin server for a cache-miss request.
- For **Site Busy Error**, the *default page* setting is set to busy\_error.html. This page is served when origin server capacity is reached.
- For ESI Default Fragment, the *default page* setting is set to esi\_fragment\_ error.txt. This page is served when OracleAS Web Cache is unable to fetch the src specified in an <esi:include> tag and the alt attribute, onerror attribute, or the try |attempt |except block are either not present or fail.

See Also: "Exceptions and Errors" on page 15-12

For a production environment, Oracle Corporation advises that you modify the defaults or create entirely new error pages to be consistent with other error pages for the site. You can modify the settings for error pages in one of two ways:

- Change the values of the *Default Pages* rule, and apply it to all defined sites.
- Modify the error page settings for a specific site.
- 2. In the navigator frame, select **Origin Servers**, **Sites**, **and Load Balancing** > **Error Pages**.

The Error Pages page appears.

**3.** Select either *Default Pages* or a site name in the table, and then click **Edit**.

The Edit Error Pages dialog box appears.

**4.** In the **Network Error Page** field, enter the file name of the error page that will be delivered for network communication problems between OracleAS Web Cache and the Web site.

If you are using the default network\_error.html page, leave the field as is.

**5.** In the **Site Busy Page** field, enter the file name of the error page that will be delivered when a Web site is saturated with requests.

If you are using the default busy\_error.html page, leave the field as is.

6. In the ESI Default Fragment field, enter the file name of the page that will be delivered when OracleAS Web Cache is unable to retrieve an HTML fragment for an <esi:include> tag.

If you are not using <esi:include> tags for **partial page caching** or you want to use only ESI language elements for exceptions, do not enter a value.

7. Click Submit.

If you selected *Default Pages* in Step 3, the new settings will be applied to all defined sites with the *default page* setting. However, the new setting will not be applied to undefined sites. If you selected a specific site in Step 3, the new settings will be applied to just to the site.

**See Also:** "Exceptions and Errors" on page 15-12 to understand how exceptions and error are handled for <esi:include> errors

#### Bind a Session to an Origin Server

**Note:** If an origin server is busy, OracleAS Web Cache disables session binding to that origin server.

You can configure OracleAS Web Cache to support **session binding**, whereby a user session for a particular site is bound to an origin server in order to maintain state for a period of time. To utilize this feature, the origin server itself must maintain state; that is, it must be stateful.

If the session information is contained within a **session cookie** or an embedded URL parameter, OracleAS Web Cache can keep track of sessions between Web browsers and origin servers. A session cookie or an embedded URL parameter enables OracleAS Web Cache to bind a particular user session to a specific origin server.

If you have configured a cache cluster, you must enable tracking of session bindings through the use of a cookie that tracks session information so that it can be read by all cluster members. OracleAS Web Cache includes a Set-Cookie response-header in the response so that subsequent requests from the client include the cookie. The cookie provides information so that any of the cluster members can resolve the binding regardless of which cache handled the initial request.

#### See Also:

- "Session Binding (Stateful Load Balancing)" on page 1-24 for an overview of origin server binding
- "Task 3: Enable Tracking of Session Binding" on page 8-26 for instructions on enabling session tracking in a cluster

By default, session binding is not enabled for any sites. If there is no session binding specified for a site, then the *default session binding* setting is applied, which uses the *Default Session Binding* rule. The *Default Session Binding* rule has a default value of Session Binding Disabled. You can enable session binding in one of two ways:

- Change the default value of the *Default Session Binding* rule from Session Binding Disabled to some other session, and apply it to all defined sites.
- Overwrite the *default session binding* setting to some other session for a specific site.

To enable session binding:

 In the navigator frame, select Origin Servers, Sites, and Load Balancing > Session Binding.

The Session Binding page appears.

**2.** In the Session Binding page, select *Default Session Binding* or a specific site name in the table, and then click **Edit Selected**.

The Edit Session Binding dialog box appears.

- 3. From the Please select a session list:
  - If you selected the *Default Session Binding* rule in Step 2, change the session value from **Use Default Session Binding** to another defined session, and then skip to Step 6.
  - If you selected a specific site in Step 2, change the session value from Disable Session Binding to another defined session, and then skip to Step 5.

If the sessions listed do not contain the definition you require, click **Cancel** to exit the Edit Session Binding dialog box. Continue to Step 4.

- 4. Create a session definition:
  - a. In the navigator frame, select Rules for Caching, Personalization, and Compression > Session Definitions.

The Session Definitions page appears.

- **b.** From the **For Site** list, select the Web site for which you want to create site-specific site definitions.
- c. Click Add or Create.

The Edit/Add Session Definition dialog box appears.

- d. In the Session Name field, enter an easy-to-remember unique name.
- **e.** Enter the cookie name in the **Cookie Name** field and the embedded URL parameter in the **URL or Post body parameter** field.

If you enter both a cookie name and an embedded URL parameter, keep in mind that both must be used to support the same session. If they support different sessions, create separate session definitions. You can specify up to 20 session definitions for each page.

**Note:** OracleAS Web Cache requires a session cookie to perform session binding. If browsers do not support cookies and you want to use an embedded URL parameter for the session, then perform the following for OracleAS Web Cache to perform session binding on the session:

- 1. In addition to the **URL Parameter** field, specify a cookie name for the session in the **Cookie Name** field.
- 2. Ensure that the origin server returns a Set-Cookie response-header with the value of the session every time a session is created.

Set-Cookie: cookie=value

Set *value* to the same value as set in the **URL Parameter** field.

OracleAS Web Cache uses the Set-Cookie response header, even if ignored by browsers, to locate the session cookie value for session binding.

**See Also:** http://www.rfc-editor.org/ for further information about the Set-Cookie response header

**Note:** When a session cookie expires, OracleAS Web Cache does not continue to bind the user session to the origin server. Instead, OracleAS Web Cache uses load balancing to choose an origin server. To avoid pages being served past the browser session expiration time, ensure that the session cookie expires before the origin server expires the browser session.

- f. Click Submit.
- g. Repeat Steps 1 through 3.
- **5.** In the **Inactivity Timeout** field, enter the number of minutes you want OracleAS Web Cache to wait before timing out an inactive session to the origin server.

Oracle Corporation recommends setting the value to a higher value than the inactivity timeout set for the Web site.

6. Click Submit.

If you selected the *Default Session Binding* rule in Step 2, the new settings will be applied to all defined sites with the *default session binding* setting. However, the new default will not be applied to undefined sites. If you selected a specific site in Step 2, the new settings will be applied to just the site.

7. For a cache cluster, if Session Binding Cookie is not enabled, click Enable.

#### **Default Site Settings**

For those requests that do not include a Host request-header field, OracleAS Web Cache uses the default site settings to determine the appropriate site for the requests.

The default site established during installation uses the host name and listening port of the computer on which Oracle Application Server was installed. Figure 7–1 shows the default site definitions.

#### Figure 7–1 Default Site Definitions

|        | Site        |      |                         |                            |         |        | Aliases      |      |
|--------|-------------|------|-------------------------|----------------------------|---------|--------|--------------|------|
| Select | Host Name   | Port | HTTPS<br>Only<br>Prefix | Client-Side<br>Certificate | Default | Select | Host<br>Name | Port |
| C      | host-server | 7777 |                         | Not Required               | Yes     | N/A    | Non          | le   |

The default site-to-server mappings use the following rules:

- The first rule maps HTTP requests to the Oracle HTTP Server. The ESI Content Policy Unrestricted setting enables OracleAS Web Cache to serve site content, as well as assemble ESI include fragments.
- The second rule uses a \* wildcard host name to map all other virtual site names to the Oracle HTTP Server. The **ESI Content Policy Exclude Fragments** setting restricts OracleAS Web Cache from fetching ESI content from any sites other than the sites specified in the first rule.
- The third rule uses a \* wildcard host name to map all other virtual site names to the Oracle HTTP Server and a \* wildcard port number to map the site name to multiple port numbers. The **ESI Content Policy Exclude Fragments** setting restricts OracleAS Web Cache from fetching ESI content from any sites other than the sites specified in the first two rules.

Figure 7–2 shows the default site-to-server mappings.

|        |                          | Site        |      | Origin Server         |             |      |    |
|--------|--------------------------|-------------|------|-----------------------|-------------|------|----|
| Select | Select Priority Host Nar |             | Port | ESI Content<br>Policy | Host Name   | Port |    |
| 0      | 1                        | host-server | 7777 | Unrestricted          | host-server | 7778 | No |
| o      | 2                        | *           | 7777 | Exclude<br>Fragments  | host-server | 7778 | No |
| o      | 3                        | *           | *    | Exclude<br>Fragments  | host-server | 7778 | No |

Figure 7–2 Default Site-to-Server Mappings

#### Virtual Host Site Example Settings

A virtual host site named www.company.com without ESI content could have the following site definition and site-to-server mapping shown in Figure 7–3.

The site definition specifies www.company.com, port 80 as the site and company.com, port 80 as the site alias. The site-to-server rule maps requests to www.company.com to application Web server host-server, port 7778. The ESI Content Policy Exclude Fragments setting restricts OracleAS Web Cache from fetching ESI content from host-server, port 7778 for www.company.com:80.

#### Figure 7–3 Example: Site Settings for a Virtual Host Site

|        |                 |      | Site                    |                            |         | Aliases |             |      |  |
|--------|-----------------|------|-------------------------|----------------------------|---------|---------|-------------|------|--|
| Select | Host Name       | Port | HTTPS<br>Only<br>Prefix | Client-Side<br>Certificate | Default | Select  | Host Name   | Port |  |
| Ċ.     | www.company.com | 80   |                         | Not<br>Required            | No      | C.      | company.com | 80   |  |

#### Site Definitions

#### Site-to-Server Mapping

| Salart | Briovity  | Si              | te   |                    | Origin Server |      |       |
|--------|-----------|-----------------|------|--------------------|---------------|------|-------|
| Selett | Host Name |                 | Port | ESI Content Policy | Host Name     | Port | Proxy |
| C)     | 1         | www.company.com | 80   | Exclude Fragments  | host-server   | 7778 | No    |

Figure 7–4 shows the site definitions and site-to-server mappings for virtual host sites www.lst.company.com and www.2nd.company.com that support ESI.

The site definition specifies www.lst.company.com, port 80 and www.2nd.company.com, port 80 as the sites, and lst.company.com, port 80 and 2nd.company.com, port 80 as the site aliases. The site-to-server rules map sites matching www.\*.company.com to application Web server host-server, port 7778. The **ESI Content Policy Unrestricted** setting enables OracleAS Web Cache to serve site content, as well as assemble ESI include fragments.

| Figure 7–4 | Example: Site | Settings for | <sup>·</sup> Multiple | Virtual Hos | t Sites |
|------------|---------------|--------------|-----------------------|-------------|---------|
|------------|---------------|--------------|-----------------------|-------------|---------|

|        |                     | Sit  | e                       |                            |         |        | Aliases         |      |
|--------|---------------------|------|-------------------------|----------------------------|---------|--------|-----------------|------|
| Select | Host Name           | Port | HTTPS<br>Only<br>Prefix | Client-Side<br>Certificate | Default | Select | Host Name       | Port |
| C      | www.1st.company.com | 80   |                         | Not<br>Required            | Yes     | C      | 1st.company.com | 80   |
| C      | www.2nd.company.com | 80   |                         | Not<br>Required            | No      | C      | 2nd.company.com | 80   |

#### Site Definitions

#### Site-to-Server Mapping

|        | Site     |                   |      |                       | Origin Server  |      |       |  |
|--------|----------|-------------------|------|-----------------------|----------------|------|-------|--|
| Select | Priority | Host Name         | Port | ESI Content<br>Policy | Host Name Port |      | Proxy |  |
| C      | 1        | www.*.company.com | 80   | Unrestricted          | host-server    | 7778 | No    |  |

## **ESI Provider Site Example Settings**

ESI provider sites named www.providersite1.com and www.providersite2.com could have the site definition and site-to-server mapping shown in Figure 7–5.

The site definition specifies www.providersite1.com, port 80 and www.providersite2.com, port 80 as the sites, and providersite1.com, port 80 and providersite2.com, port 80 as the site aliases. The site-to-server rules maps www.providersite1.com to proxy server proxy-host, port 80. The ESI Content Policy Fragments Only setting restricts OracleAS Web Cache from using this mapping for any content that is not ESI. There is no mapping for www.providersite2.com, because the proxy server is not known. Instead, DNS will be used to resolve the site name to the appropriate server. In addition, other ESI provider sites that do not have site definitions will also be resolved through DNS. **Note:** This example only shows ESI provider site mappings. In an actual deployment, at least one virtual host definition must exist for ESI template pages.

#### Figure 7–5 Example: Site Settings for Multiple ESI Provider Sites

#### Site Definitions

|        |                       | Sit  | e                       |                            |         |        | Aliases            |      |
|--------|-----------------------|------|-------------------------|----------------------------|---------|--------|--------------------|------|
| Select | Host Name             | Port | HTTPS<br>Only<br>Prefix | Client-Side<br>Certificate | Default | Select | Host Name          | Port |
| C      | www.providersite1.com | 80   |                         | Not<br>Required            | Yes     | C      | providersite 1.com | 80   |
| C      | www.providersite2.com | 80   |                         | Not<br>Required            | No      | C      | providersite2.com  | 80   |

#### Site-to-Server Mapping

|        |          | Site                  |      |                       | Origin Serve | r    |       |
|--------|----------|-----------------------|------|-----------------------|--------------|------|-------|
| Select | Priority | Host Name             | Port | ESI Content<br>Policy | Host Name    | Port | Proxy |
| °.     | 1        | www.providersite1.com | 80   | Fragments<br>Only     | proxy-host . | 80   | Yes   |

## Task 11: Specify Caching Rules

Specify the URLs containing the documents you want OracleAS Web Cache to cache.

**See:** "Configuring Caching Rules and Rule Association" on page 9-9

## Task 12: Apply Changes and Restart OracleAS Web Cache

After OracleAS Web Cache is configured, apply changes and restart OracleAS Web Cache.

To apply changes, in the OracleAS Web Cache Manager main window, click **Apply Changes**.

To restart OracleAS Web Cache, use one of the following:

- OracleAS Web Cache Manager, which lets you restart only the cache server process.
- The opmnctl utility or webcachectl utility (for standalone installations) on the computer on which OracleAS Web Cache software is installed and configured. These utilities let you restart the cache or admin server process, or both.

You must restart *both* the cache server and admin server processes if you modified one of the following configuration settings:

- Administration port properties in the Operations Ports page (Ports > Operations Ports)
- Password for the administrator account in the Security page (Properties > Security)
- Trusted subnets in the Security page (Properties > Security)
- User and group ID information in the Process Identity page (Properties > Process Identity)

| Us | e OracleAS Web Cache Manager                                                                   | Use the opmnctl or webcachectl Utility                                                                                    |  |  |
|----|------------------------------------------------------------------------------------------------|----------------------------------------------------------------------------------------------------|--|--|
| 1. | Start OracleAS Web Cache Manager.<br>See: "Starting OracleAS Web Cache Manager" on<br>page 6-2 | To restart both the cache and admin server processes, from the command line, enter one of the following:                  |  |  |
| 2. | In the navigator frame, select <b>Operations</b> > <b>Cache Operations</b> .                   | opmnctl restartproc ias-component=WebCache<br>webcachectl restart (standalone instances)                                  |  |  |
| 3. | The Cache Operations page appears.                                                             | To restart only the cache server process, from the command line, enter one of the following:                              |  |  |
|    | in the Cache Operations page, click <b>Kestart</b> .                                           | opmnctl restartproc ias-component=WebCache<br>process-type=WebCache<br>webcachectl restartcache (standalone<br>instances) |  |  |
|    |                                                                                                | To restart only the admin server process, from the command line, enter one of the following:                              |  |  |
|    |                                                                                                | opmnctl restartproc ias-component=WebCache<br>process-type=WebCacheAdmin<br>webcachectl restartadm                        |  |  |

#### See Also:

- "Starting and Stopping OracleAS Web Cache" on page 10-2 for an overview of the cache or admin server processes and the mechanisms for starting them
- "OPMN for Process Administration" on page 6-12 for an overview of the OPMN and the opmnctl utility commands
- "webcachectl Utility Overview" on page C-3 for an overview of the running OracleAS Web Cache in standalone mode and the webcachectl utility commands

# **Specialized Configurations**

This chapter provides instructions for establishing specialized configurations for OracleAS Web Cache, including configuring OracleAS Web Cache for HTTPS **protocol** requests, multiple origin servers, a **cache hierarchy**, and a **cache cluster**.

This chapter contains these topics:

- Configuring OracleAS Web Cache for HTTPS Requests
- Configuring a Hierarchy of Caches
- Configuring a Cache Cluster
- Ensuring That ClientIP Headers Are Valid
- Enabling End-User Performance Monitoring
- Configuring for High Availability Without a Hardware Load Balancer
- Configuring HTTP Request Header Limits
- Running webcached with Root Privilege

# **Configuring OracleAS Web Cache for HTTPS Requests**

To provide more security for your Web site, you can configure OracleAS Web Cache to receive **HTTPS protocol** browser requests and send HTTPS requests to the origin server. HTTPS uses the **Secure Sockets Layer (SSL)** to encrypt and decrypt user page requests as well as the pages that are returned by the OracleAS Web Cache and origin servers.

Typically, HTTP requests to origin servers use port 80 and HTTPS requests use port 443.

**See Also:** Oracle HTTP Server Administrator's Guide for information about enabling SSL on the Oracle HTTP Server

You can also configure OracleAS Web Cache to send traffic to the application Web server through an HTTP or HTTPS listening port.

To configure HTTPS support, perform these tasks:

- Task 1: Create Wallets
- Task 2: Configure HTTPS Listening Ports and Wallet Location for the Cache
- Task 3: Configure HTTPS Operations Ports for the Cache
- Task 4: Create a Site for HTTPS Requests
- Task 5: Configure HTTPS Port and Wallet Location for the Origin Server
- Task 6: Create the Site-to-Server Mapping
- Task 7: (Optional) Require Client-Side Certificates
- Task 8: (Optional) Permit Only HTTPS Requests for a URL or Set of URLs
- Task 9: Restart OracleAS Web Cache

## Task 1: Create Wallets

To support HTTPS for OracleAS Web Cache, you must create a wallet on the OracleAS Web Cache server for each supported site. Wallets are needed to support the following HTTPS requests:

- Browser requests using the HTTPS protocol for sites hosted by OracleAS Web Cache
- Administration, invalidation, and statistics monitoring requests to OracleAS Web Cache using the HTTPS protocol

OracleAS Web Cache requests using the HTTPS protocol to origin servers

Each site that uses the HTTPS protocol requires at least one wallet. One wallet can be shared among all the HTTPS listening ports, or a separate wallet can be created for each HTTPS listening port.

For OracleAS Web Cache to use the wallet, OracleAS Web Cache must be started by the user that created the wallet.

For detailed instructions on creating a wallet, see the *Oracle Application Server 10g Security Guide*. The following provides the basic steps in creating a wallet for use by OracleAS Web Cache:

- 1. Invoke Oracle Wallet Manager:
  - On UNIX, log in as the user and group ID configured in the Process Identity page (Properties > Process Identity). Then, run owm from \$ORACLE\_ HOME/bin.
  - On Windows, log in as the user that installed OracleAS Web Cache and choose Start > Programs > Oracle - Oracle\_homename > Network Administration > Wallet Manager

When the cache server process starts, OracleAS Web Cache opens the wallet as one of these users.

- 2. Create the wallet (Wallet > New), entering a password as prompted.
- **3.** You are prompted whether or not to create a certificate request. Click **Yes.** Then, enter the information in the dialog box. For **Common Name**, specify the name or alias of the site that will be configured for HTTPS support.
- **4.** Submit the certificate to a Certificate Authority (CA) for signature.
- Import the CA's root certificate into the wallet (Operations > Import Trusted Certificate).
- 6. Enable Auto-login, which enables PKI-based access to services without a password. Select the wallet and choose **Wallet** from the menu bar. Check **Auto Login.**
- 7. Save the wallet. Select the wallet and choose **Wallet** > **Save**.
- 8. When you receive the signed certificate from the CA, import it into the wallet (**Operations > Import User Certificate**) and save the wallet.

**Note:** If you are using OracleAS Web Cache in a standalone environment, you must take special actions to enable wallets to open on Windows. See "Enabling Wallets to Open on Windows" on page C-8 for more information.

By default, wallets are stored in the following locations:

- /etc/ORACLE/WALLETS/user\_name on UNIX
- %USERPROFILE%\ORACLE\WALLETS on Windows operating systems

#### See Also:

- "Secure Sockets Layer (SSL)" on page 4-2
- "Wallet Cannot Be Opened" on page 14-5
- Oracle Application Server 10g Security Guide

#### Task 2: Configure HTTPS Listening Ports and Wallet Location for the Cache

To configure HTTPS protocol support between browsers and OracleAS Web Cache, you must configure an HTTPS listening port for OracleAS Web Cache:

- From the navigator frame in OracleAS Web Cache Manager, select Ports > Listen Ports and click Add.
- 2. Specify the information for the port, selecting HTTPS for the Protocol.
- **3.** Enable or disable client-side certificates.

Select **Require Client-Side Certificate** to enable OracleAS Web Cache to require browsers to provide SSL certificates.

A client-side certificate is a method for verifying the identity of the client. It binds information about the client user to the user's public key and must be digitally signed by a trusted CA.

4. Enter the location of the **wallet** in the **Wallet** field.

This wallet is used for browser requests for sites hosted by OracleAS Web Cache.

By default, wallets are stored in /etc/ORACLE/WALLETS/user\_name on UNIX and in %USERPROFILE%\ORACLE\WALLETS on Windows operating

systems. Oracle Corporation recommends entering the location, even if the default is being used.

If each site is configured with a separate wallet, the OracleAS Web Cache listening port can share the same wallet as specified in the Origin Server Wallet page (**Origin Servers, Sites, and Load Balancing** > **Origin Server Wallet**).

5. Click Submit.

**See Also:** "Task 6: Configure OracleAS Web Cache with Listening Ports for Incoming Browser Requests" on page 7-22 for information about adding ports

#### Task 3: Configure HTTPS Operations Ports for the Cache

To configure HTTPS ports for administration, invalidation, and statistics monitoring requests:

- 1. From the navigator frame, select **Ports** > **Operations Ports** and click **Add**.
- 2. Specify the information for the port, selecting HTTPS for the Protocol.
- 3. Enable or disable client-side certificates.

Select **Require Client-Side Certificate** to enable OracleAS Web Cache to require browsers to provide SSL certificates.

A client-side certificate is a method for verifying the identity of the client. It binds information about the client user to the user's public key and must be digitally signed by a trusted CA.

4. In the Wallet field, enter the location of the wallet.

This wallet is used for administration, invalidation, and statistics monitoring of HTTPS requests for sites hosted by OracleAS Web Cache.

By default, wallets are stored in /etc/ORACLE/WALLETS/*user\_name* on UNIX and in %USERPROFILE%\ORACLE\WALLETS on Windows. Oracle Corporation recommends entering the location, even if the default is being used.

If each site is configured with a separate wallet, these ports can share the same wallet established for the OracleAS Web Cache listening port in "Task 2: Configure HTTPS Listening Ports and Wallet Location for the Cache" on page 8-4 and specified in the Listen Ports page (**Ports** > **Listen Ports**) and the Origin Server Wallet page (**Origin Servers, Sites, and Load Balancing** > **Origin Server Wallet**).

"Task 8: Configure OracleAS Web Cache with Operations Ports" on page 7-25 describes how to add a port.

5. Click Submit.

**See Also:** Oracle Application Server 10g Administrator's Guide for information about updating the port numbers for other Oracle Application Server components

## Task 4: Create a Site for HTTPS Requests

You must create a site that will accept HTTPS requests.

- 1. In the navigator frame, select **Origin Servers**, **Sites**, **and Load Balancing** > **Site Definitions**.
- 2. In the Site Definitions page, click Add Site.
- **3.** Specify the information as described in "Task 10: Configure Web Site Settings" on page 7-31.

In the **Port** field, enter the number of the HTTPS listening port. This site will use the wallet defined for that port.

In the **HTTPS Only Prefix** field, enter the URL prefix for which only HTTPS requests will be served. If all traffic must be restricted to HTTPS, enter "/ " for the entire site.

4. Click Submit.

## Task 5: Configure HTTPS Port and Wallet Location for the Origin Server

You can configure HTTPS protocol support between OracleAS Web Cache and origin servers. When you use the Oracle HTTP Server as the origin server, requests from an OracleAS Web Cache server configured with an HTTPS listening port are passed on a secure (SSL) connection. It is not necessary to configure an HTTPS port for an Oracle HTTP Server.

However, for other origin servers, you must configure an HTTPS port to secure the connection from OracleAS Web Cache to the origin server.

To configure HTTPS protocol support between OracleAS Web Cache and origin servers:

 From the navigator frame, select Origin Servers, Sites, and Load Balancing > Origin Servers.

- 2. In the Origin Servers page, either click Add to add an origin server, or select an existing server and click Edit.
- **3.** In the dialog box, specify the information for the origin server, selecting **HTTPS** for the **Protocol.** (See "Task 9: Configure Origin Server, Load Balancing, and Failover Settings" on page 7-28 for information on configuring the origin server.)
- 4. Click Submit.

Then, you specify the location of the wallet for OracleAS Web Cache communication to the origin server.

This wallet manages OracleAS Web Cache authentication data, such as keys, certificates, and trusted certificates needed by the Secure Sockets Layer (SSL). By default, wallets are stored in /etc/ORACLE/WALLETS/user\_name on UNIX and %USERPROFILE%\ORACLE\WALLETS on Windows.

If each site is configured with a separate wallet, HTTPS requests from OracleAS Web Cache to the origin server can share the same wallet as established for the OracleAS Web Cache listening ports. This is the default wallet.

Oracle Corporation recommends entering the location, even if the default is being used.

To specify the wallet location:

 In the navigator frame, select Origin Servers, Sites, and Load Balancing > Origin Server Wallet.

The Origin Server Wallet page appears.

2. Select the cache for which you want to modify wallet settings, and then click **Edit Selected.** 

The Edit Origin Server Wallet dialog box appears.

- 3. In the Wallet Directory field, enter the location of the wallet.
- 4. Click Submit.

## Task 6: Create the Site-to-Server Mapping

You must map the site for HTTPS requests to the origin server:

 In the navigator frame, select Origin Servers, Sites, and Load Balancing > Site-to-Server Mapping.

- 2. Create a mapping as described in "Map Sites to Origin Servers" on page 7-35, specifying the site you created in "Task 4: Create a Site for HTTPS Requests".
- 3. Click Submit.

## Task 7: (Optional) Require Client-Side Certificates

You can require that clients send certificates (client-side certificates) to the cache to verify the identity of the client.

With client-side certificates, the browser sends the certificate to the cache during the SSL handshake. Then, the server processes the request for the document. If the requested document is not stored in the cache, the cache forwards the request to the application Web server, a peer cache (in a cluster), or a subordinate cache (in a hierarchy). To transfer information about the client-side certificate to another cache or to the application Web server, OracleAS Web Cache adds HTTP headers to the request. The headers begin with the string SSL-Client-Cert.

Note the following points about using client-side certificates:

- In a simple configuration (client to cache to application Web server), the client sends the certificate to the cache during the SSL handshake. If the requested document is not stored in the cache, the cache forwards the request to the application Web server and transfers the client-side certificate information in headers to the application Web server. The application Web server recognizes the headers and responds to the request.
- In a cluster, the client sends the certificate to a cache cluster member during the SSL handshake. If the requested document is not stored in that cache, the cluster member requests it from a peer (the cluster member that owns the document). With client-side certificates, OracleAS Web Cache must be able to pass the client-side certificate information in headers to the peer cluster member, and the peer must be able to pass the headers to the application Web server.
- In an ESI hierarchical deployment, the browser sends the certificate to the subscriber cache in a hierarchy. That cache must be able to forward the certificate information in headers to a provider cache. However, with this configuration, the provider caches could inadvertently accept the certificate information in a header from a bogus entity. To prevent this, you must secure the provider caches, by methods such as installing them behind a firewall.
- If client-side certificates are required, but not provided by the client, OracleAS Web Cache returns an error: 403: Forbidden.

**Note:** OracleAS Web Cache supports the use of client-side certificates with Oracle HTTP Server only.

OracleAS Web Cache does not support client-side certificates with a distributed cache hierarchy because the security of the certificates cannot be guaranteed.

To use client-side certificates, you must enable an HTTPS listening port. If you have a cache cluster, you must enable HTTPS listening ports for all cluster members. In addition, take the following steps:

 In the OracleAS Web Cache Manager navigator frame, select Ports > Listen Ports.

The Listen Ports page is displayed.

- 2. Select the HTTPS port and click Edit.
- 3. In the Edit Listening Port dialog box, select Require Client-Side Certificate.
- 4. Click Submit.
- **5.** If you have a simple configuration, not a cache cluster or a cache hierarchy, proceed to the next section, "Task 8: (Optional) Permit Only HTTPS Requests for a URL or Set of URLs".
- **6.** If you have a cache cluster, you must prevent a cache from accepting the certificate information in HTTP headers from any source other than a peer cluster member. In addition, each cache must be able to pass the client-side certificate information in headers to the peer cluster member, and the peer must be able to pass them to the application Web server. To configure this behavior:
  - a. In the navigator frame, select **Properties** > Security.
  - **b.** In the Special Security Header Configuration section of the Security page, the value of the following must be **NO** (the default):

Accept SSL client certificates encoded in SSL-Client-Cert HTTP headers

If it is not, click Edit.

The Special Security Header Configuration dialog box is displayed.

- c. Clear Accept SSL client certificates encoded in SSL-Client-Cert HTTP headers.
- d. Click Submit.

**e.** In the Cluster Security Configuration section of the Security page, the value of the following must be **YES**:

Route requests that contain SSL client certificates to cache cluster peers

If it is not, click Edit.

The Cluster Security Configuration dialog box is displayed.

- f. Select Route requests that contain SSL client certificates to cache cluster peers.
- g. Click Submit.
- **7.** If you have an ESI cache hierarchy, a provider cache, must be able to accept the client-side certificate information in headers from the subscriber cache. To enable this behavior:
  - a. In the navigator frame, select **Properties** > Security.
  - **b.** In the Special Security Header Configuration section of the Security page, the value of the following must be **YES**:

Accept SSL client certificates encoded in SSL-Client-Cert HTTP headers

If it is not, click Edit.

The Special Security Header Configuration dialog box is displayed.

- c. Select Accept SSL client certificates encoded in SSL-Client-Cert HTTP headers.
- d. Click Submit.
- **e.** If the subordinate caches are in a cluster, the subordinate caches must be able to pass the client-side certificate information in headers to the peer cluster member. In this case, in the Cluster Security Configuration section of the Security page, the value of the following must be **YES**:

Route requests that contain SSL client certificates to cache cluster peers

If it is not, click Edit.

The Cluster Security Configuration dialog box is displayed.

f. Select Route requests that contain SSL client certificates to cache cluster peers.

#### g. Click Submit.

You can also specify that an entire site require client-side certificates:

- In the navigator frame, select Origin Servers, Sites, and Load Balancing > Site Definitions.
- 2. In the Site Definitions page, select the site and click Edit Site.
- 3. In the Edit Site page, select **Required** in the **Client-Side Certificate** field.
- 4. Click Submit.

#### Task 8: (Optional) Permit Only HTTPS Requests for a URL or Set of URLs

You can restrict a URL or set of URLs for a site to permit only HTTPS requests.

To allow only HTTPS traffic for a URL or a set of URLs:

- 1. Configure Web site settings, as described in "Task 10: Configure Web Site Settings" on page 7-25.
- 2. In Step 2d, enter the URL or URL prefix.

If all traffic must be restricted to HTTPS, enter "/" for the entire site.

#### Task 9: Restart OracleAS Web Cache

To apply changes, in the OracleAS Web Cache Manager main window, click **Apply Changes**.

Then, you must restart the cache or admin server processes, using the opmnctl utility or webcachectl utility (for standalone installations) on the computer on which OracleAS Web Cache software is installed and configured.

To use the opmnctl utility to restart both processes, enter the following command:

opmnctl startproc ias-component=WebCache

## **Configuring a Hierarchy of Caches**

This section describes additional configuration options available for **cache hierarchy** deployments. This section contains the following topics:

- Configuring a Distributed Cache Hierarchy
- Configuring an ESI Cache Hierarchy

Additional Hierarchy Configuration for a Cache Cluster

#### See Also:

- "Cache Hierarchies" on page 1-14 for an overview of cache hierarchies
- "Compression" on page 1-26 for a description of how compression works in a cache hierarchies

## **Configuring a Distributed Cache Hierarchy**

In a **distributed cache hierarchy**, the **central cache** stores content from application Web servers, and the **remote cache** stores content from the central cache. The central cache acts as an origin server to the remote cache.

To configure a distributed cache hierarchy, perform the tasks in "Tasks for Setting Up OracleAS Web Cache" on page 7-6 for each cache. When performing the tasks, take special care to perform the following:

- 1. Configure the correct origin server:
  - For the central cache, configure the central origin servers in the Origin Servers page (Origin Servers, Sites, and Load Balancing > Origin Servers).
  - For the remote caches, configure the central cache as the origin server in the Origin Server page.
- Create the same site definition for both the central and remote caches in the Site Definitions page (Origin Servers, Sites, and Load Balancing > Site Definitions).
- For both central and remote caches, map the site definition to the origin server (configured in Step 1) in the Site-to-Server Mapping page (Origin Servers, Sites, and Load Balancing > Site-to-Server Mapping):
  - For the central cache, map the site to the application Web server or proxy server.
  - For the remote cache, map the site to the central cache.
- 4. Route that network so that browser requests are forwarded to the nearest cache.
- **5.** Optionally, ensure that the ClientIP address information that is forwarded to the cache and origin server is valid.

**See Also:** "Ensuring That ClientIP Headers Are Valid" on page 8-30

When content from the central cache becomes invalid, an invalidation message is sent to its cache. In addition, the central cache propagates the invalidation message to the remote caches.

**Note:** In order for automatic propagation of invalidation messages to work, OracleAS Web Cache passes the encoded invalidator password in the page request between the remote and central cache during the hierarchy registration process. This HTTP traffic is susceptible to network sniffing. If the network is unprotected and insecure, configure HTTPS ports as follows:

- 1. In the Listen Ports page (**Ports** > **Listen Ports**) of the central cache, disable the default HTTP port and configure an HTTPS port in its place.
- 2. In the Operations Ports page (**Ports** > **Operations Ports**) of the remote cache, disable the default HTTP port for invalidation and configure an HTTPS port in its place.

Table 8–1 shows the example settings for the deployment depicted in "Deploying a Distributed Cache Hierarchy" on page 5-5.

| Setting Location in<br>OracleAS Web Cache<br>Manager | Central Cache<br>us.webche1-host and<br>us.webche2-host | Remote Cache<br>jp.webche-host            |  |
|------------------------------------------------------|---------------------------------------------------------|-------------------------------------------|--|
| Listening Port ( <b>Ports</b> ><br>Listen Ports)     | Port: 7777                                              | Port: 7777                                |  |
| Application Web Server<br>(Origin Servers, Sites,    | Host and Port:<br>app1-host1: 7778                      | Host and Port:<br>us.webchel-host: 7777   |  |
| Origin Servers)                                      | Host and Port:<br>app1-host2: 7778                      | Host and Port:<br>us.webche2-host: 7777   |  |
|                                                      | Host and Port:<br>app2-host: 7778                       |                                           |  |
| Site Definition (Origin<br>Servers, Sites, and Load  | Host and Port:<br>www.app1.company.com:80               | Host and Port:<br>www.app1.company.com:80 |  |
| Definitions)                                         | Host and Port:<br>www.app2.company.com:80               | Host and Port:<br>www.app2.company.com:80 |  |

Table 8–1 Settings for us.webche-host and jp.webche-host

| Setting Location in<br>OracleAS Web Cache<br>Manager | Central Cache<br>us.webche1-host and<br>us.webche2-host | Remote Cache<br>jp.webche-host                 |  |  |
|------------------------------------------------------|---------------------------------------------------------|------------------------------------------------|--|--|
| Site-to-Server Mapping<br>(Origin Servers, Sites,    | Site Host and Port:<br>www.appl.company.com:80          | Site Host and Port:<br>www.appl.company.com:80 |  |  |
| Site-to-Server Mapping)                              | Origin Server Host and Port:                            | www.app2.company.com:80                        |  |  |
|                                                      | app1-host1:7778                                         | Origin Server Host and Port:                   |  |  |
|                                                      | app1-host2:7778                                         | us.webchel-host:7777                           |  |  |
|                                                      | Site Host and Port:<br>www.app2.company.com:80          | us.webche2-host:7777                           |  |  |
|                                                      | Origin Server Host and Port:<br>app2-host:7778          |                                                |  |  |

## **Configuring an ESI Cache Hierarchy**

In an **ESI cache hierarchy**, a **provider cache** stores content from an **ESI provider site**, and a **subscriber cache** stores content from the origin servers for a local site and contacts provider caches for ESI fragments. The provider cache acts as an origin server to the subscriber cache.

To configure an ESI cache hierarchy, perform the tasks in "Tasks for Setting Up OracleAS Web Cache" on page 7-6 for each cache. When performing the tasks, take special care to perform the following:

- **1.** Configure the correct origin server:
  - For each provider cache, configure the origin servers of the ESI provider site in the Origin Servers page (Origin Servers, Sites, and Load Balancing > Origin Servers).
  - For the subscriber cache, configure the origin servers of the local site and the provider caches in the Origin Servers page.
- **2.** Create site definitions:
  - For each provider cache, create a site definition for the ESI provider site in the Site Definitions page (Origin Servers, Sites, and Load Balancing > Site Definitions).
  - For the subscriber cache, create site definitions for the local site and each ESI provider site in the Site Definitions page.

**Note:** It may not be possible to specify a site definition for all external ESI provider sites. If an ESI request is made to a provider that does not match any application Web server mapping, then OracleAS Web Cache uses DNS to resolve the site name. Note that this will not work if there is a firewall between the cache and the ESI provider. In that case, you must provide a proxy server mapping that directs the request to the appropriate proxy.

- For both subscriber and provider caches, map the site definition to the origin server (configured in Step 1) in the Site-to-Server Mapping page (Origin Servers, Sites, and Load Balancing > Site-to-Server Mapping):
  - For the provider caches, map the site definition to the origin server of the ESI provider site.

- For the subscriber cache, map the local site definition to the origin server for that site, and map each ESI provider site definition to its respective provider cache
- **4.** Optionally, ensure that the ClientIP address information that is forwarded to the cache and origin server is valid.

**See Also:** "Ensuring That ClientIP Headers Are Valid" on page 8-30

When content from the provider cache becomes invalid, an invalidation message is sent to its cache. In addition, the provider cache propagates the invalidation message to the subscriber cache.

**Note:** In order for automatic propagation of invalidation messages to work, OracleAS Web Cache passes the encoded invalidator password in the page request between the subscriber and provider cache during the hierarchy registration process. This HTTP traffic is susceptible to network sniffing. If the network is unprotected and insecure, configure HTTPS ports as follows:

- 1. In the Listen Ports page (**Ports** > **Listen Ports**) of the provider cache, disable the default HTTP port and configure an HTTPS port in its place.
- 2. In the Operations Ports page (**Ports** > **Operations Ports**) of the subscriber cache, disable the default HTTP port for invalidation and configure an HTTPS port in its place.

Table 8–2 on page 8-18 shows the example settings for the deployment depicted in Figure 8–1.

Figure 8–1 Deploying Support for Multiple Internal ESI Provider Sites

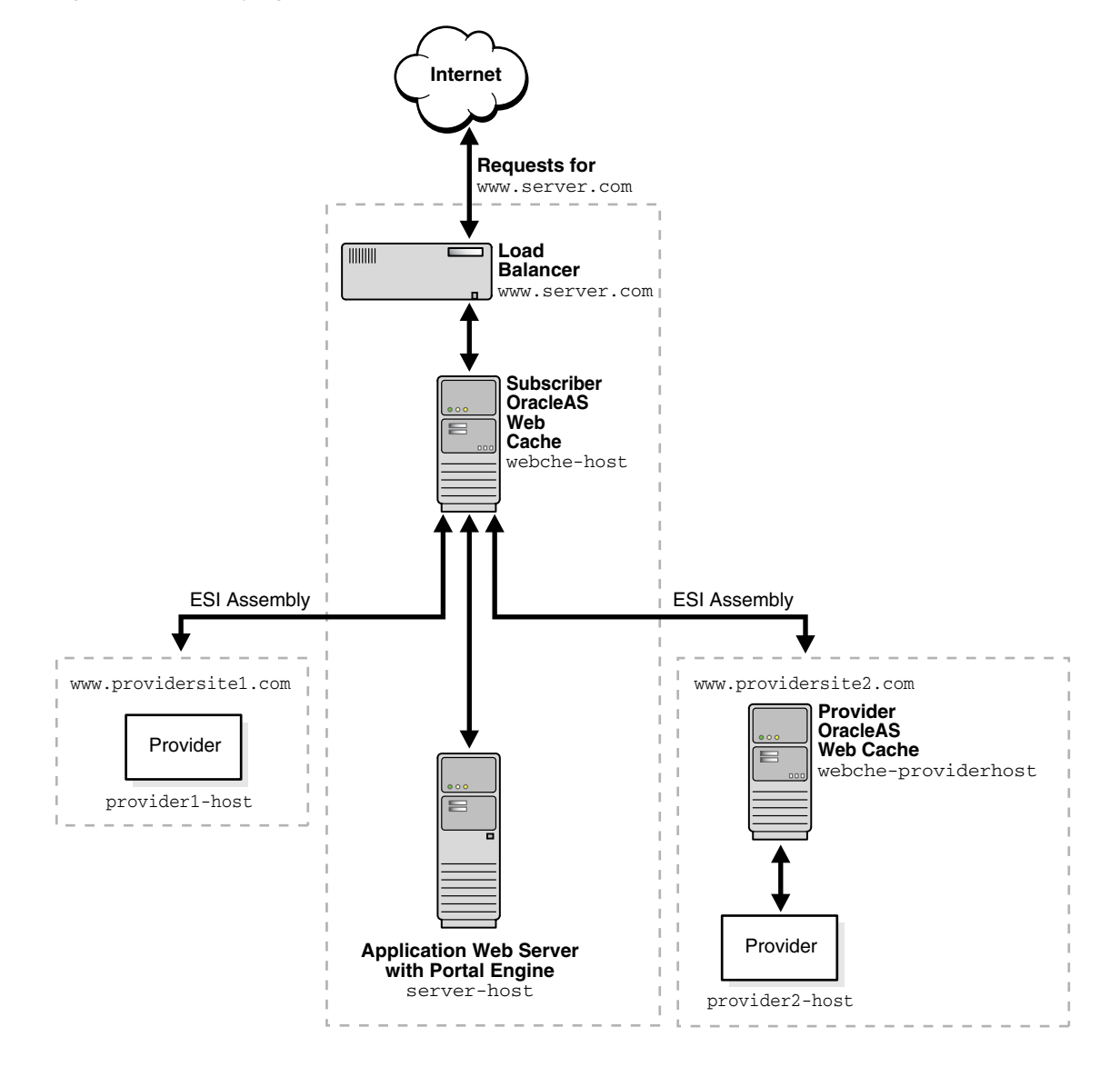

| Setting Location in<br>OracleAS Web Cache<br>Manager                                                               | Subscriber Cache<br>webche-host                          | Provider Cache<br>webche-providerhost                |
|----------------------------------------------------------------------------------------------------|----------------------------------------------------------|------------------------------------------------------|
| Listening Port ( <b>Ports</b> ><br>Listen Ports)                                                                   | Port: 7777                                               | Port: 7777                                           |
| Application Web<br>Server (Origin<br>Servers, Sites, and<br>Load Balancing ><br>Origin Servers)                    | Host and Port:<br>server-host: 7778                      | Host and Port:<br>provider2-host: 7778               |
|                                                                                                    | Host and Port:<br>provider1-host:7778                    |                                                      |
|                                                                                                    | Host and Port:<br>webche-providerhost:7777               |                                                      |
| Site Definition ( <b>Origin</b><br>Servers, Sites, and<br>Load Balancing > Site<br>Definitions)                    | Host and Port:<br>www.server.com:80                      | Host and Port:<br>www.providersite2.com:80           |
|                                                                                                    | Host and Port:<br>www.providersite1.com:80               |                                                      |
|                                                                                                    | Host and Port:<br>www.providersite2.com:80               |                                                      |
| Site-to-Server<br>Mapping ( <b>Origin</b><br>Servers, Sites, and<br>Load Balancing ><br>Site-to-Server<br>Mapping) | Site Host and Port:<br>www.server.com:80                 | Site Host Name and Port:<br>www.providersite2.com:80 |
|                                                                                                    | Origin Server Host and Port:<br>server-host:7778         | Origin Server Host and Port:<br>provider2-host:7778  |
|                                                                                                    | Site Host and Port:<br>www.providersite1.com:80          |                                                      |
|                                                                                                    | Origin Server Host and Port:<br>provider1-host:7778      |                                                      |
|                                                                                                    | Site Host and Port:<br>www.providersite2.com:80          |                                                      |
|                                                                                                    | Origin Server Host and Port:<br>webche-providerhost:7777 |                                                      |

Table 8–2 Settings for webche1 and webche2

## Additional Hierarchy Configuration for a Cache Cluster

In a cache hierarchy, each cache cluster member acts as an independent cache. Invalidation messages are propagated from each central or provider cache cluster member to the respective remote or subscriber caches. This configuration can result in the same invalidation message being propagated multiple times by cache cluster members. If your deployment uses a Load Balancer to distribute requests among cache cluster members, you can optionally configure the cache cluster members to act as one cache and to receive only one set of propagated invalidation messages.

To configure cache cluster members to act as one cache for the purposes of hierarchical caching:

- 1. Select a cache cluster member to represent the cache.
- 2. For each of the other cache cluster members, use a text editor to open the webcache.xml file.
- **3.** Locate the CLUSTERINFO element.
- **4.** Add the following subelements:

```
<CLUSTERINFO NAME="CLUSTER_IP" VALUE="IP_address" />
<CLUSTERINFO NAME="CLUSTER_NORM_PORT" VALUE="web_cache_listening_Port" />
<CLUSTERINFO NAME="CLUSTER_INV_PORT" VALUE="web_cache_invalidation_port" />
<CLUSTERINFO NAME="CLUSTER_INV_SSL" VALUE="SSL_version" />
```

Table 8–3 describes how to enter values for the subelements.

| Subelement        | Description                                                                                                    |  |
|-------------------|----------------------------------------------------------------------------------------------------|--|
| CLUSTER_IP        | Enter the IP address of the cache.                                                                                                    |  |
| CLUSTER_NORM_PORT | Enter the listening port of the cache.                                                                                                    |  |
|                   | See Also: "Task 6: Configure OracleAS Web Cache with<br>Listening Ports for Incoming Browser Requests" on page 7-22                        |  |
| CLUSTER_INV_PORT  | Enter the invalidation port of the cache.<br><b>See Also:</b> "Task 8: Configure OracleAS Web Cache with<br>Operations Ports" on page 7-25 |  |
|                   |                                                                                                    |  |
| CLUSTER_INV_SSL   | If the invalidation port is configured for HTTPS, configure the correct SSL version:                                                       |  |
|                   | <ul> <li>NONE for HTTP-only requests (default)</li> </ul>                                                                                  |  |
|                   | <ul> <li>SSL for HTTPS requests supporting SSL version 1.0</li> </ul>                                                                      |  |
|                   | <ul> <li>SSLV2 for HTTPS requests supporting SSL version 2.0</li> </ul>                                                                    |  |
|                   | <ul> <li>SSLV3 for HTTPS requests supporting SSL version 3.0</li> </ul>                                                                    |  |
|                   | <ul> <li>SSLV3_V2H for HTTPS requests supporting either SSL<br/>version 2.0 or 3.0</li> </ul>                                              |  |

 Table 8–3
 CLUSTERINFO Subelements

For example, if a cache cluster has members webche1-host, webche2-host, and webche3-host, you cans configure webche2-host, and webche3-host with settings for webche1-host as follows:

```
<CLUSTERINFO NAME="CLUSTER_IP" VALUE="130.35.45.41" />
<CLUSTERINFO NAME="CLUSTER_NORM_PORT" VALUE="4000" />
<CLUSTERINFO NAME="CLUSTER_INV_PORT" VALUE="4001" />
<CLUSTERINFO NAME="CLUSTER_INV_SSL" VALUE="NONE" />
```

This configuration enables the cache cluster to acts as one logic cache and only webchel-host to receive the propagated invalidation messages.

**5.** Restart OracleAS Web Cache with the following command:

opmnctl restartproc ias-component=WebCache

# **Configuring a Cache Cluster**

To increase the availability and scalability of your Web site, you can configure multiple instances of OracleAS Web Cache to run as members of a cache cluster.

To configure a cache cluster, you specify the general cluster information in the Clustering page of the OracleAS Web Cache Manager and add two or more OracleAS Web Cache instances to the cache cluster.

A cache cluster uses one configuration that is propagated from the current cache (the cache to which your browser is connected) to all cluster members. The configuration contains settings that are the same for all cluster members as well as cache-specific settings for each cluster member.

The following settings pertain to all members of a cluster:

- Security
- Auto-restart
- Application Web servers
- Proxy servers
- Site definitions
- Site to origin server mappings
- Caching and expiration rules
- Error pages
- Session management

The following settings are specific to each member of the cluster:

- Process identity
- Network timeouts
- Resource limits
- End-User Performance Monitoring
- Event logs
- Access logs
- Operations ports, such as administration, invalidation, and statistics ports
- Listener ports

Origin server wallet

Because a cache cluster contains two or more instances of OracleAS Web Cache, you must have two or more instances of OracleAS Web Cache installed on one or more nodes before you configure a cache cluster. The instances must be the same version of OracleAS Web Cache.

To configure a cache cluster, perform these tasks:

- Task 1: Configure Cache Cluster Settings
- Task 2: Add Caches to the Cluster
- Task 3: Enable Tracking of Session Binding
- Task 4: Propagate the Configuration to Cluster Members

In addition, see the following information about configuring clusters:

- Removing Caches from a Cluster
- Configuring Administration and Invalidation-Only Clusters

See Also: Chapter 3 for an overview of cache clusters

## **Task 1: Configure Cache Cluster Settings**

To configure the settings for a cache cluster:

1. In the navigator frame, select **Properties > Clustering**.

The Clustering page appears. The General Cluster Information section displays the default clusterwide values for failover and invalidation propagation. The Cluster Members table displays the current cache (the cache to which you are connected) as the only cluster member. OracleAS Web Cache ignores the cluster information if there is only one cluster member.

2. In the General Cluster Information section of the Clustering page, click Edit.

The Edit General Cluster Information dialog box appears.

- 3. In the Cluster Name field, enter a name for the cluster.
- **4.** In the **Failover Threshold** field, enter the number of allowed consecutive request failures before OracleAS Web Cache considers another cache cluster member to have failed.
OracleAS Web Cache considers a request to another cache cluster member to have failed if:

- There are any network errors
- The HTTP response status code is either less than 100, or is one of the following: 500 Internal Server Error, 502 Bad Gateway, 503 Service Unavailable, or 504 Gateway Timeout.

For each failed request, OracleAS Web Cache increments the failure counter for that cluster member. This counter is kept separately by each cluster member. When a request is successfully processed by a cluster member, OracleAS Web Cache resets the failure counter.

When the failover threshold is met, OracleAS Web Cache considers the cache cluster member to have failed. OracleAS Web Cache recalculates the relative capacity of the remaining cache cluster members. It then reassigns ownership of cache content.

When a cache cluster member is down, OracleAS Web Cache starts polling the cache cluster member. It does this by sending requests to the URL specified in the **Ping URL** field. When OracleAS Web Cache receives a success response from the cache cluster member, it considers that cache cluster member to be up again. It recalculates the relative capacity of the cache cluster members and it reassigns ownership of cache content.

**5.** In the **Ping URL** field, enter the URL that cache cluster members will use to attempt to contact a cache cluster member that has reached its failover threshold.

Use a URL that is cacheable and that you can guarantee is stored in each cache. The default is "/".

- **6.** In the **Ping Interval** field, enter the time, in seconds, between attempts by a cluster member to reach the failed cluster member. The default, 10 seconds, is a reasonable interval for most situations.
- 7. In the **Propagate Invalidation** field, select **Yes** or **No** to specify whether or not you want all invalidation requests from any cache cluster member to be propagated to other cache cluster members.
- 8. Click Submit.
- **9.** In the Cluster Members table of the Clustering page, default values are displayed for the current cache. Select the cache and click **Edit Selected**.

The Edit Cluster Member dialog box appears.

- **10.** In the **Cache Name** field, enter a name for the OracleAS Web Cache instance. The name must be unique from the names of other caches in the cache cluster.
- **11.** By default, the **Host Name** field contains the host name of the node on which OracleAS Web Cache is installed. Usually, you do not need to modify this field.
- **12.** By default, the **Oracle Home** field contains the file specification for the Oracle home in which OracleAS Web Cache is installed. Usually, you do not need to modify this field. Note that the combination of **Host Name** and **Oracle Home** must be unique in a cache cluster.
- **13.** In the **Capacity** field, enter the number of concurrent incoming connections from other cache cluster members that OracleAS Web Cache can sustain.

This field is used in two different ways:

 As the absolute capacity for the number of concurrent incoming connections to this cache cluster member from all other cache cluster members.

The connections are used to receive requests for owned content from other cache cluster members. The number of connections are divided among the other cluster members. For example, in a three-cache cluster, if the capacity of Cache\_A is 50, Cache\_B can open 25 connections to Cache\_A and Cache\_C can open 25 connections to Cache\_A.

More connections are used when another cache cluster member contains little or no data in its cache, such as when it is initially started, when it recovers from a failure, or after invalidation. During this time, the cluster member sends many of the requests to its peers, the owners of the content. In most cases, these requests are satisfied more quickly than requests to the origin server. Having a higher number of connections increases performance during this time and shortens the time it takes to fully load the cache. After a cache is fully loaded, fewer of the connections are used. There is no overhead for unused connections.

• As the relative capacity of the cache cluster member.

The capacity of a cache cluster member is weighted against the total capacity of all active cache cluster members. When you set the capacity, OracleAS Web Cache assigns a percentage of the ownership array to the cluster member, indicating how much of the cached content will be owned by the cluster member. The percentage is calculated using the following formula:

cluster\_member\_capacity / total\_capacity\_of\_all\_active\_cluster\_members

For example, if cache cluster member Cache\_A has a capacity of 100 and cache cluster member Cache\_B has a capacity of 300, for a total capacity of 400, Cache\_A is assigned 25 percent of the ownership array and Cache\_B is assigned 75 percent of the ownership array. That means that Cache\_A owns 25 percent of the cached content.

Note that in calculating the relative capacity, OracleAS Web Cache considers the capacity of active cluster members; it does not consider the capacity of cluster members that it has determined to have failed.

In most cases, a capacity of 100 is a reasonable number to use as a starting point.

If you assign a capacity of 0 to a cluster member, that cluster member will not receive requests from other cluster members. However, that cluster member will forward requests to other cluster members, the owners of the content.

If you assign a capacity of 0 to *all* cluster members, no requests will be forwarded between cluster members. With this setup, you can propagate the configuration and invalidation across all cache cluster members, simplifying the administration of many caches. See "Configuring Administration and Invalidation-Only Clusters" on page 8-29 for more information.

14. Click Submit.

You now have one cache, the current cache, in the cluster. However, the cluster information is ignored until you have more than one OracleAS Web Cache instance in the cluster.

### Task 2: Add Caches to the Cluster

Before you can add a cache to the cluster, the following conditions must be met:

- The cache must exist and must be started. See "Task 12: Apply Changes and Restart OracleAS Web Cache" on page 7-47 for information about starting OracleAS Web Cache.
- The administrator password of the cache to be added must be the same as the administrator password of the cache to which you are connected. If it is different, you must connect to the cache's admin server and modify the administration password, as described in "Task 2: Modify Security Settings" on page 7-7.

To add another cache to the cluster:

1. In the navigator frame, select **Properties > Clustering**.

The Clustering page appears.

2. In the Cluster Members section of the Clustering page, click Add.

The Add Cache to Cluster dialog box appears.

- **3.** In the **Host Name** field, enter the host name of the cache to be added to the cluster.
- **4.** In the **Admin Port** field, enter the administration port for the cache to be added to the cluster.

The administration port is the listening port for administrative requests.

- **5.** In the **Protocol for Admin Port** field, select either **HTTP** or **HTTPS** to accept HTTP or HTTPS browser requests.
- **6.** In the **Cache Name** field, enter a name for the cache. The name must be unique from the names of other caches in the cache cluster.
- **7.** In the **Capacity** field, enter the number of concurrent incoming connections from other cache cluster members that OracleAS Web Cache can sustain.

**See Also:** Step 13 in "Task 1: Configure Cache Cluster Settings" on page 8-22 for more information about capacity

#### 8. Click Submit.

The cache is now part of the cluster and is listed in the Cluster Member table.

- **9.** To add more OracleAS Web Cache instances to the cache cluster, repeat Steps 2 through 8.
- **10.** When you have completed adding members to the cache cluster, click **Apply Changes.**

OracleAS Web Cache adds the cache-specific information from the new cache cluster members to the cluster configuration.

You can add more OracleAS Web Cache instances to the cluster at any time by choosing **Add**. You can modify the settings for a cache cluster member by choosing **Edit Selected**. You can delete a cache cluster member, other than the current cache, by choosing **Delete Selected**.

# Task 3: Enable Tracking of Session Binding

In a cache cluster, all cache cluster members must be able to determine which origin server established the session, although the request was routed originally through only one cache cluster member. To configure **session binding** in a cache cluster, you specify that OracleAS Web Cache adds a cookie that tracks session information so that it can be read by all cluster members. OracleAS Web Cache includes a Set-Cookie response-header in the response so that subsequent requests from the client include the cookie. The cookie provides information so that any of the cluster members can resolve the binding regardless of which cache handled the initial request.

#### See Also:

- "Session Binding (Stateful Load Balancing)" on page 1-24 for an overview of session binding
- "Bind a Session to an Origin Server" on page 7-39 for instructions on enabling session binding and tracking session binding in a cache cluster

# Task 4: Propagate the Configuration to Cluster Members

When you modify the cluster and click **Apply Changes**, OracleAS Web Cache adds the cache-specific information from the new cache cluster members to the configuration. For those changes to take affect in all cluster members, you must propagate the configuration and restart the cache server process of the cluster members.

To propagate the configuration to new cluster members:

1. In the navigator frame, select **Operations** > **Cache Operations**.

The Cache Operations page appears. The **Operation Needed** column indicates the caches to which the configuration should be propagated.

- 2. Propagate the configuration to all cache cluster members:
  - a. Select All caches in the Operate On field.
  - **b.** Select an **Interval** of **Immediate.** (No other interval is allowed for propagation.)
  - c. Click Propagate.

(Alternatively, you can propagate the configuration to one cluster member at a time. Click **Selected cache** in the **Operate On** field, and then click **Propagate**.)

When the operation completes, the **Operation Needed** column in the Cache Operations page indicates the cluster members that need to be restarted.

- 3. Stop and restart all cluster members:
  - a. Select All caches in the Operate On field.
  - **b.** Select an **Interval** to stagger the time that operation begins on the caches, and then click **Restart.**

(Alternatively, you can restart one cluster member at a time.) Choose **Selected cache** in the **Operate On** field and then click **Restart.**)

When the operation completes, the **Operation Needed** column in the Cache Operations page indicates that no operations are needed. The cache cluster is ready to use.

# **Removing Caches from a Cluster**

To remove a cache from a cluster, you must not only make sure that remaining cluster members no longer include that cache in cluster, but that the removed cache no longer considers itself to be part of the cluster. To remove a cache from a cluster, take the following steps:

- Enter the URL for the OracleAS Web Cache Manager of one of the caches in cluster, but *not* the cache that you want to remove from the cluster. If prompted, enter the user name and password for the ias\_admin or administrator user.
- 2. In the navigator frame, select **Properties > Clustering.**
- **3.** In the Cluster Members section of the Clustering page, select the cache you want to remove from the cluster and click **Delete Selected.**
- 4. In the OracleAS Web Cache Manager main window, click Apply Changes.
- 5. Propagate the change to the other remaining cache cluster members:
  - **a.** In the navigator frame, select **Operations** > **Cache Operations**.
  - **b.** Select **All caches** in the **Operate On** field.
  - c. Select an Interval of Immediate.
  - d. Click Propagate.

The change is propagated to all the remaining cluster members, but not to the removed cluster member.

- 6. Restart all cluster members:
  - **a.** In the Cache Operations page, select **All caches** in the **Operate On** field.

**b.** Select an **Interval** to stagger the time that operation begins on the caches, and then click **Restart.** 

All remaining caches in the cluster no longer consider the removed cache to be part of the cluster. However, the removed cache still considers itself to be part of the cluster. To remedy that situation, take the next steps.

- 7. Enter the URL for the OracleAS Web Cache Manager of the cache you removed from the cluster. Enter the username and password for the ias\_admin or administrator user.
- 8. In the navigator frame, select **Properties > Clustering.**

The Clustering page appears. The Cluster Members section still shows all members of the cluster.

- **9.** In the Cluster Members section of the Clustering page, select each cache except the current one, and click **Delete Selected.** Repeat until only the current cache remains in the Cluster Members list.
- 10. In the OracleAS Web Cache Manager main window, click Apply Changes.
- **11.** In the navigator frame, select **Operations** > **Cache Operations**.
- **12.** Select the cache and click **Restart.**

# **Configuring Administration and Invalidation-Only Clusters**

You can configure a cluster that supports propagating the configuration and invalidation requests across all cache cluster members, but that does not forward requests between cache cluster members. That is, in processing requests, each cluster member acts as an individual cache and does not request documents from its peer cluster members. However, configuration changes and invalidation requests can be propagated to cluster members.

This configuration can be used to simplify administration of many caches. It may be needed in a cluster where members are separated by a firewall. For example, you can have a cluster where two caches are located on either side of a firewall that separates the intranet from internet. (The network settings of such a setup—of sending internet traffic to one cache and intranet traffic to another—is beyond the scope of this document.)

To manage these caches as a cluster and avoid sharing contents between the caches, take the following steps:

- 1. Create a cluster and add members to it as discussed in "Task 1: Configure Cache Cluster Settings" on page 8-22 and "Task 2: Add Caches to the Cluster" on page 8-25, with the exception noted in the following step.
- **2.** For each cluster member, set the capacity to 0. (Select **Properties** > **Clustering**. Then, select a cluster member and click **Edit**. In the Edit Cluster Member dialog box, set the **Capacity** to 0.)
- **3.** Propagate the configuration to all cluster members, as described in "Task 4: Propagate the Configuration to Cluster Members" on page 8-27.

# **Ensuring That ClientIP Headers Are Valid**

A client, such as a browser, can send information about its IP address in a header in a request. However, because a client could use a false IP address in the header, allowing a cache to forward that information to another cache or to the origin server can be a potential security problem. By default, OracleAS Web Cache removes any IP header information forwarded from a client and replaces it with a header that contains the correct IP address of the client. (In this case, a client can be a browser or another cache in a hierarchy.)

In a cache hierarchy, OracleAS Web Cache must be able to preserve the information that is forwarded from one cache to another in the hierarchy or from a cache to the origin server.

To configure these settings:

- 1. In the navigator frame, select **Properties > Security.**
- **2.** In the Special Security Header Configuration section of the Security page, check the value of the **Accept client IP addresses encoded in ClientIP headers** field.

If the value is **NO**, OracleAS Web Cache removes any ClientIP request-header forwarded from the client and replaces it with a header that contains the correct IP address.

If the value is **YES**, OracleAS Web Cache accepts the header received from the client and can forward it to another cache or the origin server.

- **3.** If the settings do not match the following information, click **Edit** and change the settings in the Special Security Header Configuration dialog box:
  - For a simple configuration, the value should be NO.

- In a cache cluster, the value should be **NO** for all cluster members.
- In an ESI hierarchy, for the subscriber cache, the value should be NO.
- In an ESI hierarchy, for the provider cache, the value should be YES.

Because the provider cache received the header from the subscriber cache, it can safely forward it to the origin server.

- In a distributed cache hierarchy, for the remote cache, the value should be NO.
- In a distributed cache hierarchy, for a central cache that receives requests only from other caches, the value should be **YES**.

If the central cache receives requests from both browsers and other caches in the hierarchy, OracleAS Web Cache cannot distinguish which is a browser and which is another cache. In this case, if you specify **YES**, a false IP address could potentially be forwarded from a browser. However, correct information would be forwarded from another cache. If you specify **NO**, a false IP address could not be forwarded from a browser. However, the information forwarded from another cache would contain the IP address of the cache, not of the original client.

4. Click Submit, and then click Apply Changes.

# **Enabling End-User Performance Monitoring**

Using OracleAS Web Cache, you can monitor the response time of your applications by viewing information about how quickly the responses are delivered to the end users. From the time a user enters the Web site until they exit, you can monitor which URLs they view and view reports about the response times the end user has experienced.

To configure OracleAS Web Cache for end-user performance monitoring, configure a network load balancer for a deployment supporting multiple OracleAS Web Cache servers. The network load balancer enables OracleAS Web Cache to receive requests from the same browsers.

You can enable end-user performance monitoring for a specific cache or for a site. Take the following steps:

- In the navigator frame of OracleAS Web Cache Manager, select Logging and Diagnostics > End-User Performance Monitoring.
- 2. Enable monitoring for a particular cache or for an entire site:

- To enable monitoring for a particular cache, in the End-User Performance Monitoring page, select the cache from the Cache-Specific End-User Performance Monitoring section. Then, click Enable.
- To enable monitoring for the entire site, in the End-User Performance Monitoring page, select the site from the Site-Specific End-User Performance Monitoring section. Then, click Enable.

Note the following:

• If you enable monitoring for a specific cache, but you disable monitoring for a site, monitoring is performed for all the sites in that cache except for the site for which it is disabled.

If a request does not match any of the sites for which monitoring is enabled, the request will not be monitored.

- If you disable monitoring for a cache, monitoring is not performed for any of the sites of that cache node.
- For a site, you can specify end-user performance monitoring rules.

When end-user performance monitoring is enabled for a cache, OracleAS Web Cache monitors all requests that are routed through the cache. When end-user performance monitoring is enabled for a site, OracleAS Web Cache monitors all of the Web pages on your Web site and provides you with information about how the pages are responding to customer requests.

- **3.** Optionally, select URLs to monitor or not monitor by creating site-specific monitoring rules as described in "Selecting URLs to Monitor" on page 8-32.
- **4.** Configure OracleAS Web Cache to use the Web Cache Log Format (WCLF) access log format, as described in "Configuring Access Logs" on page 12-22.

**See Also:** "Gathering End-User Performance Data" on page 13-8 for information about gathering the data

# Selecting URLs to Monitor

Using the OracleAS Web Cache Manager, for each site, you can further refine which Web pages are monitored, by specifying regular expressions or path substrings. Take the following steps:

1. In the navigator frame, select Logging and Diagnostics > End-User Performance Monitoring.

- 2. In the **Site-Specific End-User Performance Monitoring** section of the End-User Performance Monitoring page, select the site, then click **View**.
- 3. To add a site-specific rule, click **Create Site-Specific Rule**.

The Create End-User Performance Monitoring Rule page is displayed.

- **4.** In the **URL Expression** field, specify the URL expression. Note the following information, which is dependent on the **Expression Type** selected:
  - **Path Substring:** Enter a path substring.

The substring is interpreted literally, including reserved regular expression characters. These characters include periods (.), question marks (?), asterisks (\*), brackets ([]), curly braces ({}), carets (^), dollar signs (\$), and backslashes (\).

For example, if you enter a substring of down, any of the following URLs match the expression:

http://www.company.com/wireless/downloads/index.htm http://www.company.com/support/updown.htm http://www.company.com/support/shutdown\_gdlines.htm

• **Regular Expression:** Enter the regular expression. Remember to use "^" to denote the start of the URL and "\$" to denote the end of the URL.

Regular expression syntax is based on the POSIX 1003 extended regular expressions for URLs, as supported by Netscape Proxy Server 2.5.

When using POSIX regular expression, keep the following syntax rules in mind:

- If these characters are not used, POSIX assumes a substring match. For example, ^/a/b/.\*\.gif\$ will match GIF files under /a/b or any of its subdirectories. /a/b/.\*\.gif, on the other hand, could match /x/y/a/b/c/d.gift.
- Use a period (.) to match any one character
- Use a question mark (?) to match zero or one occurrence of the character that it follows
- Use an asterisk (\*) to match zero or more occurrences of the pattern that it follows
- Use a backslash (\) to escape any special characters, such as periods (\ .), question marks (\?), or asterisks (\\*)

For example, to monitor all URLs beginning with /machine/doc and ending in .gif, enter the following expression:

```
^/machine/doc/.*\.gif$
```

- **5.** From the list in the **Expression Type** column, select one of the following options:
  - Path Substring: Applies the monitoring rule to objects matching a substring of a path
  - Regular Expression: Applies the monitoring rule to objects matching regular expression syntax
- 6. For Monitoring Policy, select Monitor or Don't Monitor for the rule.
- 7. Click Submit.
- **8.** To create another monitoring rule, click **Edit**, **Insert Above**, or **Insert Below**. Then, repeat Steps 4 through 7.
- **9.** If you have more than one monitoring rule, you can use the **Move Up** and **Move Down** buttons on the End-User Performance Monitoring page to prioritize the rules. Higher priority rules are processed first. The highest priority rule appears first in the list. The lower the number listed in the priority column, the higher the priority. For example, the highest priority rule is assigned a priority of one (1).

For a regular expression that matches documents or a subset of documents that you do not want to monitor, give the rule that specifies **Don't Monitor** a higher priority than the rule that specifies **Monitor**. For example, if you want all URLs containing /cec/cstage?ecaction=ecpassthru to be monitored except for /cec/cstage?ecaction=ecpassthru2, you would enter the rules in the following order:

- a. ^/cec/cstage\?ecaction=ecpassthru2, Don't Monitor
- **b.** ^/cec/cstage\?ecaction=ecpassthru.\*, Monitor

If the order were reversed, all documents starting with /cec/cstage?ecaction=ecpassthru would be monitored, including /cec/cstage?ecaction=ecpassthru2.

# Configuring for High Availability Without a Hardware Load Balancer

Many of the topologies described in Chapter 5 use hardware load balancers to provide support for virtual IP addresses and IP failover and to distribute incoming requests.

Certain operating systems provide similar support, which can increase the availability of OracleAS Web Cache, particularly in cache clusters.

When the operating system detects a failure of one of the caches, automatic IP takeover is used to distribute the load to the remaining caches in the cluster configuration. Because requests are sent to the virtual IP address, not to a specific host, requests can be served even if one of the hosts is unreachable.

In addition, some operating systems provide load balancing for incoming requests. You can configure the operating system to balance the load of incoming requests across caches on multiple nodes.

Note that a network load balancer does not provide all the features, such as a firewall, that a hardware load balancer may provide, but if those needs are already met, you could consider using a network load balancer.

The following section, "Configuring Microsoft Network Load Balancing" describes how to configure a network load balancer on one operating system. Refer to your operating system documentation for more information.

# **Configuring Microsoft Network Load Balancing**

On certain Windows platforms, you can use the Microsoft Network Load Balancing (NLB) component of the operating system instead of a hardware load balancer. NLB is part of the Microsoft clustering offerings and is available on the following platforms:

- Windows 2000 Advanced Server
- Windows 2000 Datacenter Server
- Windows 2003 (all editions)

You configure the hosts as a cluster and you configure the operating system to provide load balancing. Then, you configure NLB for hosts that are running Web Cache in a cache cluster, taking the following steps for each host:

- 1. Choose Start > Settings > Network and Dial-up Connections.
- 2. Select the network adapter. Then, right-click and select Properties.

- **3.** In the Properties dialog box, select **Network Load Balancing.** Then, click **Properties.**
- **4.** In the Cluster Parameters tab of the Network Load Balancing Properties dialog box, take the following steps:
  - **a.** For **Primary IP Address**, enter the virtual IP address to be shared by all members of the cluster.
  - **b.** For **Subnet mask**, enter the subnet mask for the virtual IP address.
  - **c.** For **Full Internet Name**, enter the full internet name for the virtual IP address.
  - d. Note the Network Address, which is a generated address.
  - e. For Multicast support, check enabled.
  - f. Optionally, enter a **Remote password** and enable **Remote control**.
- 5. Select the Host Parameters tab and take the following steps:
  - **a.** For **Priority**, enter an integer between 1 and 32. The lower the number, the higher the priority. Priority establishes the default handling priority among hosts for requests that are not load-balanced by port rules. (See Step 6 for information about configuring port rules.)
  - **b.** For **Initial cluster state**, check **active**. This specifies that this host should be included in the cluster array immediately upon Windows startup.
  - c. For Dedicated IP address, enter the IP address of this host.
  - d. For **Subnet mask**, enter the subnet mask of this host.
- 6. Select the Port Rules tab, and take the following steps:
  - **a.** For **Port Range**, to balance the load from all client requests with a single port rule, use the default port range (0-65535). Use multiple port rules if different applications require different protocols, filtering modes, or affinity.
  - **b.** For **Protocols**, select **TCP**. If your application uses software that requires UDP, select **Both**.
  - c. For Filtering Mode, select Multiple Hosts.
  - **d.** For **Affinity**, you can select one of three options. **None** results in load balancing of all requests across all hosts. **Single** results in all requests from a particular client being processed by the same host. Use this option to maintain session state. **Class C** results in all client requests from a TCP/IP class C address range being processed by the same host.

**e.** For **Load Weight**, either enter a percentage of the load to be handled by the host or select **equal**.

Note that Port Rules must be identical for all hosts in the cluster.

For more information about Microsoft Network Load Balancing, see the Microsoft documentation at:

http://www.microsoft.com

# **Configuring HTTP Request Header Limits**

By default, OracleAS Web Cache provides the following limits for HTTP request header field:

81900 bytes for the total sum of all HTTP request header fields in requests

Oracle Corporation recommends setting the header size to a lower value than the default to ensure security and prevent denial-of-service attacks from malicious browsers.

If the length of the request is larger than the allowed limit, OracleAS Web Cache sends an error to the client and reports the WXE-11356 error to the event log:

Total request header length exceeds configured maximum. A forbidden error response is returned to the client.

8190 bytes for an individual HTTP request header field

Oracle Corporation recommends setting the individual header size based on how large an application sets HTTP requests header fields.

If the length of the request is larger than the allowed limit, OracleAS Web Cache sends an error to the client and reports the WXE-11355 error to the event log:

Single request header length exceeds configured maximum. A forbidden error response is returned to the client.

To modify the default header limits:

1. Start OracleAS Web Cache Manager.

See Also: "Starting OracleAS Web Cache Manager" on page 6-2

2. In the navigator frame, select **Properties** > **Security**.

The Security page appears.

3. In the HTTP Request Header Limits section of the Security page, click Edit.

The HTTP Request Header Limits dialog box appears.

- **4.** In the **Maximum combined header size in bytes** field, specify the total sum of all HTTP request header fields in requests.
- **5.** In the **Maximum individual header size in bytes** field, specify the allowed length limit of an individual HTTP request header fields.
- 6. Click Submit, and then click Apply Changes.

# **Running webcached with Root Privilege**

On UNIX, webcached must run as the root privilege in the following cases:

- Privileged port numbers less than 1024 are being used for OracleAS Web Cache listening ports.
- There are more than 1,024 file descriptors being used for connections to OracleAS Web Cache.
- The current opmnctl or webcachectl user does not match the configured user in the Process Identity page (Properties > Process Identity) of OracleAS Web Cache Manager.

To run webcached with the root privilege:

1. Change the process identity of the OracleAS Web Cache processes.

Oracle Corporation recommends running OracleAS Web Cache using a restricted user, such as nobody/nobody.

To establish the process identity of a restricted user:

a. In the navigator frame, select Properties > Process Identity.

The Process Identity page appears in the right pane.

b. In the Process Identity page, choose Change IDs.

The Change Process Identity dialog box appears.

- **c.** Enter the new user in the **New User ID** field and the group ID of the user in the **New Group ID** field.
- d. Click Submit.
- e. In the OracleAS Web Cache Manager main window, click Apply Changes.

2. Use the webcache\_setuser.sh script as follows to run OracleAS Web Cache as a different user, such as nobody/nobody, and add set-user ID permission to the webcached executable:

webcache\_setuser.sh setidentity <user\_ID>

where <*user\_ID*> is the user you specified in the **New User ID** field of the Process Identity page.

For example, to run OracleAS Web Cache as nobody/nobody, enter:

webcache\_setuser.sh setidentity nobody

**See Also:** "Script for Setting File Permissions on UNIX" on page 6-15 for further information about the webcache\_setuser.sh script

- **3.** Log out of the computer, and re-login as the user configured in the Process Identity page.
- 4. Start OracleAS Web Cache.

**See Also:** "Starting and Stopping OracleAS Web Cache" on page 10-2

9

# **Creating Caching Rules**

This chapter explains how to configure caching rules.

This chapter contains these topics:

- Caching Rules Overview
- Rule Creation
- Configuring Caching Rules and Rule Association
- Additional Configuration for Cache Policy Features
- Using the Surrogate-Control Response Header as an Alternative to Caching Rules
- Configuring Rules for Content Assembly and Partial Page Caching

# **Caching Rules Overview**

Using OracleAS Web Cache to specify caching rules, you can choose to cache or not to cache content for static documents, multiple-version documents, personalized pages, pages that support a **session cookie**, **embedded URL parameter**, or **POST body parameter**, and dynamic pages.

**Note:** If no caching rules or Surrogate-Control response header are specified, OracleAS Web Cache behaves just as HTTP proxy cache does, that is, it relies on HTTP header information to determine what is cacheable. Generally, HTTP proxy caches store only pages with static content. See "Cache Population" on page 2-2 for further information.

**See Also:** "Cache Population" on page 2-2 for a description of how OracleAS Web Cache uses caching attributes from the Surrogate-Control response header and OracleAS Web Cache to determine cache population

# **Rule Creation**

To create a caching rule, you specify the following:

- Selectors
- Caching Policy
- Cache-Key Policy
- Priority

### Selectors

When OracleAS Web Cache receives a browser request, it uses **selectors** to filter through the caching rules to locate the appropriate rule for the request. During caching rule creation, you specify the following selectors:

Expression type

The expression type is one of the following:

- File Extension Expression Type
- Path Prefix Expression Type

- Regular Expression
- URL expression

Specify the URL based on the expression type.

#### HTTP request methods

Specify the GET, GET with query string, or POST HTTP request methods of the objects.

URL and POST body parameters

Specify any embedded URL parameters or embedded POST body parameters.

POST body expression

If the POST HTTP request method is selected, specify the HTTP POST body in regular expression syntax.

### File Extension Expression Type

A file extension specifies a shared file extension type, such as gif. To specify a file extension, you simply enter the extension. Because OracleAS Web Cache internally starts the file extension with a period (.), it is not necessary to enter it. For example, both gif and .gif are valid entries.

### Path Prefix Expression Type

A path prefix traverses the directory structure to locate the objects. Because OracleAS Web Cache internally starts the path with http://host\_name:port/ or "/", it is not necessary to enter this information.

The prefix is interpreted literally, including reserved regular expression characters. These characters include periods (.), question marks (?), asterisks (\*), brackets ([]), curly braces ( $\{\}$ ), carets (^), dollar signs (\$), and backslashes (\).

For example, a path prefix of http://www.company.com/contacts or /contacts matches objects under the contacts directory for the defined site www.company.com.

### **Regular Expression**

OracleAS Web Cache supports **regular expression** syntax based on the POSIX 1003 extended regular expressions for URLs, as supported by Netscape Proxy Server 2.5.

When using POSIX regular expression, keep the following syntax rules in mind:

 Use a caret (^) to denote the beginning and a dollar sign (\$) to denote the end of the URL.

If these characters are not used, POSIX assumes a substring match. For example,  $^/a/b/.*$ .gif\$ will match GIF files under /a/b or any of its subdirectories. /a/b/.\*\.gif, on the other hand, could match /x/y/a/b/c/d.gift.

- Use a period (.) to match any one character.
- Use a question mark (?) to match zero or one occurrence of the character that it follows.
- Use an asterisk (\*) to match zero or more occurrences of the pattern that it follows.
- Use a backslash (\) to escape any special characters, such as periods (\.), question marks (\?), or asterisks (\\*).

#### See Also:

http://www.cs.utah.edu/dept/old/texinfo/regex/rege
x\_toc.html for regular expression syntax

Table 9–1 shows examples of content to cache and how to enter regular expression syntax for corresponding caching rules for that content.

| Content to Cache                                    | Regular Expression Syntax    |
|-----------------------------------------------------|------------------------------|
| URL beginning with /machine/doc and ending in *.gif | ^/machine/doc/.*\.gif\$      |
| /robots.txt file                                    | ^/robots.txt\$               |
| All procedures in the new_employee package          | ^/pls/enroll_db/new_employee |

Table 9–1 Regular Expression Examples

### **Caching Policy**

A caching policy specifies whether an object should be cached or not cached. A caching policy of **Cache** instructs OracleAS Web Cache to serve requests from objects in its cache; a caching policy of **Don't Cache** instructs OracleAS Web Cache to forward requests to the origin server and to not cache the content.

Examples of content that administrators typically declare non-cacheable include updating transactions, shopping cart views, and personal account views. One of the easiest ways to set up caching rules in OracleAS Web Cache is either to first specify the non-cacheable content, and then use a broad "catch-all" rule for the cacheable content, or to first specify the cacheable content followed by a non-cacheable catch-all rule. In practice, cacheable and non-cacheable rules can be interspersed.

# **Cache-Key Policy**

A cache-key policy enables OracleAS Web Cache to map requests to the appropriate objects in the cache. After OracleAS Web Cache uses the selectors and caching policy to filter requests, it uses the cache-key policy to locate the correct object in the cache.

OracleAS Web Cache composes a cache-key with the following attributes that you specify:

- Site name
- URL
- HTTP methods
- POST Body expression
- Cookie names and values for multiple-version documents
- HTTP Request Header names and values for multiple-version documents

Together, these attributes create a unique ID for a cached object, which OracleAS Web Cache then uses for request lookups.

# **Priority**

You order the priority of caching rules. Higher priority rules are matched first.

When ordering caching rules for cacheable and non-cacheable documents, give the non-cacheable documents a higher priority than the cacheable documents. For example, if you want all URLs containing /cec/cstage?ecaction=ecpassthru to be cached except for /cec/cstage?ecaction=ecpassthru2, you would

enter the rules with either regular expression or path prefix syntax, in the order shown in Table 9–2.

Table 9–2 Example of Priority for Non-Cacheable and Cacheable URLs

| Priority | Expression Type    | URL Expression                                 | HTTP Method(s)      | Caching<br>Policy |
|----------|--------------------|------------------------------------------------|---------------------|-------------------|
| 1        | Regular Expression | <pre>^/cec/cstage\?ecaction=ecpassthru2</pre>  | GET, GET with query | Don't Cache       |
|          | Path Prefix        | /cec/cstage\?ecaction=ecpassthru2              | string              |                   |
| 2        | Regular Expression | <pre>^/cec/cstage\?ecaction=ecpassthru.*</pre> | GET, GET with query | Cache             |
|          | Path Prefix        | /cec/cstage\?ecaction=ecpassthru               | string              |                   |

If the order were reversed, all documents starting with /cec/cstage?ecaction=ecpassthru would be cached, including /cec/cstage?ecaction=ecpassthru2.

**Note:** Site-specific caching rules are given a higher priority than the global rules.

In the rules shown in Table 9–3, Rule 2 caches documents of the URL that use the GET and GET with query string methods, and Rule 3 caches documents of the URL that use the POST method and a POST body matching action=search.

| Priority | Expression<br>Type                   | URL Expression                                                                   | HTTP<br>Method(s)                | POST Body<br>Expression | Caching<br>Policy |
|----------|--------------------------------------|----------------------------------------------------------------------------------|----------------------------------|-------------------------|-------------------|
| 1        | Regular<br>Expression<br>Path Prefix | <pre>^/cec/cstage\?ecaction=ecpassthru2 ^/cec/cstage\?ecaction=ecpassthru2</pre> | GET, GET<br>with query<br>string | N/A                     | Don't<br>Cache    |
| 2        | Regular<br>Expression<br>Path Prefix | <pre>^/cec/cstage\?ecaction=ecpassthru.* /cec/cstage\?ecaction=ecpassthru</pre>  | GET, GET<br>with query<br>string | N/A                     | Cache             |
| 3        | Regular<br>Expression<br>Path Prefix | <pre>^/cec/cstage\?ecaction=ecpassthru.* /cec/cstage\?ecaction=ecpassthru</pre>  | POST                             | action=search           | Cache             |

Table 9–3 Example of Priority for Different HTTP Methods

# **Default Caching Rules**

When OracleAS Web Cache is installed, site-specific and global caching rules are established for the configured default site.

Figure 9–1 displays part of the Caching, Personalization, and Compression Rules page of OracleAS Web Cache Manager, which shows the default caching rules.

| DracleAS Web Cache - We                                                                                        | b Cache M   | anager - N   | etscape               |                   |                                |                                   |                        |                               |                |                        |                   |                          | _ 🗆 ×               |
|----------------------------------------------------------------------------------------------------|-------------|--------------|-----------------------|-------------------|--------------------------------|-----------------------------------|------------------------|-------------------------------|----------------|------------------------|-------------------|--------------------------|---------------------|
| Oracle Application Serv<br>Web Cache<br><u>Home Content Frame</u>                                              | er          |              |                       |                   |                                |                                   |                        | Арр                           | ily Cha        | anges                  | Canc              | el Chan                  | ges                 |
| Auto-Restart     Network Timeouts     Resource Limits     Clustering                                           | Select      | Priority     | Expression<br>Type    | URL<br>Expression | HTTI<br>Method                 | URL a<br>POS<br>(s) Bod<br>Parame | and<br>T<br>y<br>eters | POS:<br>Body<br>Express       | T<br>7<br>sion | Caching<br>Policy      | Compre            | ssion                    | Detail ▲<br>Settin; |
| Logging and<br>Diagnostics<br>• <u>Event Logs</u>                                                              | o           | 1            | Regular<br>Expression | /ptg/rm           | GET, GI<br>with que:<br>string | ET<br>ry N/A                      |                        | N/A                           |                | Cache                  | Off               |                          | <u>detail</u>       |
| <u>Access Logs</u> <u>End-User</u> <u>Performance</u> <u>Monitoring</u>                                        | For All S   | Sites:       | 1                     |                   |                                |                                   |                        |                               |                |                        |                   |                          |                     |
| <ul> <li>Diagnostics</li> </ul>                                                                                |             |              |                       |                   | Se                             | lectors                           |                        |                               |                |                        |                   |                          |                     |
| Ports <ul> <li>Listen Ports         <ul> <li>Operations Ports</li> <li>Operations Ports</li> </ul> </li> </ul> | Select      | Priority     | Expression<br>Type    | URL Expr          | ession                         | HTTP<br>Method(s)                 | UR<br>P(<br>B<br>Para  | L and<br>OST<br>ody<br>meters | P<br>B<br>Expi | OST<br>lody<br>ression | Caching<br>Policy | Comp                     | ressior             |
| Origin Servers,<br>Sites, and Load<br>Balancing                                                                | 0           | 2            | File<br>Extension     | .pdf              |                                | GET                               | N/A                    |                               | N/A            |                        | Cache             | Off                      |                     |
| Origin Servers     Site Definitions     Site-to-Server     Magning                                             | c           | 3            | File<br>Extension     | .js               |                                | GET                               | N/A                    |                               | N/A            |                        | Cache             | On for<br>non-N<br>brows | etscape<br>ers      |
| Error Pages     Session Binding     Origin Server     Wallet                                                   | c           | 4            | File<br>Extension     | .CSS              |                                | GET                               | N/A                    |                               | N/A            |                        | Cache             | On for<br>non-N<br>brows | etscape<br>ers      |
| Rules for Caching,<br>Personalization, and                                                                     | 0           | 5            | Regular<br>Expression | \.html?\$         |                                | GET                               | N/A                    |                               | N/A            |                        | Cache             | On for<br>brows          | ·all<br>ers         |
| Compression  • Caching                                                                                         | o           | 6            | Regular<br>Expression | \(gif]jpe?g pr    | g bmp)\$                       | GET                               | N/A                    |                               | N/A            |                        | Cache             | Off                      |                     |
| Personalization<br>and Compression<br>Rules                                                                    | •           | 7            | File<br>Extension     | .swf              |                                | GET                               | N/A                    |                               | N/A            |                        | Cache             | Off                      |                     |
| Q Exploring - G:\                                                                                              | <br>Z:\ 🔞 H | lelen Grembo | o 🕴 🖉 OracleAS        | Web               | lows NT                        | 🎇 Command F                       | Pro                    | Note Tal                      | b Light .      |                        | cleAS             | 🏘 Pain                   | t Shop Pro          |

Figure 9–1 Default Caching Rules

Table 9–4 describes the default caching rules. Rule 1 is intended for Oracle Application Server Wireless. If you are not using this Oracle Application Server

component, you can delete the rule.

| Priority | Expression<br>Type    | URL Expression                      | HTTP<br>Method(s)                | Cache/Don't<br>Cache | Description                                                                                                    |
|----------|-----------------------|-------------------------------------|----------------------------------|----------------------|----------------------------------------------------------------------------------------------------|
| 1        | Regular<br>Expression | /ptg/rm                             | GET, GET<br>with query<br>string | Cache                | Caches the default Oracle Application<br>Server Wireless servlet. This rule is<br>necessary for Wireless to use OracleAS<br>Web Cache to cache transformations. If<br>you change your Wireless servlet<br>mount-point to something other than<br>/ptg/rm, update this rule for this to<br>take effect. |
| 2        | File Extension        | .pdf                                | GET                              | Cache                | Caches documents ending in .pdf                                                                                                    |
| 3        | File Extension        | .js                                 | GET                              | Cache                | Caches .js (JavaScript) files                                                                                                    |
| 4        | File Extension        | .css                                | GET                              | Cache                | Caches .css (cascading style sheet) files                                                                                                    |
| 5        | Regular               | \.html?\$                           | GET                              | Cache                | Caches all .htm and .html files                                                                                                    |
|          | Expression            |                                     |                                  |                      | <b>Note:</b> HTML pages that contain HTTP authentication response headers are cached. To avoid pages that support basic HTTP authentication from being cached, modify the caching rules to not include pages that require authentication.                                                              |
| 6        | Regular<br>Expression | <pre>\.(gif jpe?g png  bmp)\$</pre> | GET                              | Cache                | Caches all .gif, .jpg, .jpeg, .png, and<br>.bmp files                                                                                                    |
| 7        | File Extension        | .swf                                | GET                              | Cache                | Caches all .swf files                                                                                                    |

Table 9–4Default Caching Rules

**See Also:** Oracle Application Server Wireless Administrator's Guidefor further information about Oracle Application Server Wireless

# **Configuring Caching Rules and Rule Association**

This section describes how to configure caching rules and associate the rules with multiple URLs. It contains the following topics:

- Task 1: Create Caching Rules
- Task 2: Prioritize Rules
- Task 3: (Optional) Associate Multiple Rules with Caching Policy Features

### **Task 1: Create Caching Rules**

To configure caching rules:

1. Start OracleAS Web Cache Manager.

See Also: "Starting OracleAS Web Cache Manager" on page 6-2

2. In the navigator frame, select Rules for Caching, Personalization, and Compression > Caching, Personalization, and Compression Rules.

The Caching, Personalization, and Compression Rules page appears.

- **3.** From the **For Site** list, select the Web site for which to view or create site-specific caching rules.
- **4.** If no rules exist, choose **Create Site Specific Rule** or **Create Global Rule**. If rules already exist, then select a rule and choose **Insert Above** or **Insert Below**.

The Edit/Add Caching, Personalization, and Compression Rule dialog box appears.

- **5.** Specify the objects to which to apply the caching rule:
  - **a.** From the **Expression Type** list, select one of the following options:
    - \* File Extension: Applies the caching rule to objects ending in a particular file extension, such as .gif
    - \* Path Prefix: Applies the caching rule to objects matching a path prefix
    - \* Regular Expression: Applies the caching rule to object matching **regular expression** syntax

- **b.** In the **URL Expression** field, specify the expression based on the selection you made for **Expression Type**:
  - \* File Extension: Enter the file extension. Because OracleAS Web Cache internally starts the file extension with a period (.), it is not necessary to enter it.
  - \* Path Prefix: Enter the path prefix of the objects. Because OracleAS Web Cache internally starts the path with http://host\_name:port/ or "/", it is not necessary to enter this information.

The prefix is interpreted literally, including reserved regular expression characters. These characters include periods (.), question marks (?), asterisks (\*), brackets ([]), curly braces ({}), carets (^), dollar signs (\$), and backslashes (\).

The prefix is interpreted literally, including reserved regular expression characters. These characters include periods ( . ), question marks (?), asterisks (\*), brackets ([]), curly braces ({}), carets (^), dollar signs (\$), and backslashes ( $\$ ).

\* Regular Expression: Enter the regular expression of the objects. Remember to use "^" to denote the start of the URL and "\$" to denote the end of the URL.

See Also: "Selectors" on page 9-2 for caching rule syntax

6. In the HTTP Method(s) section, select to cache documents that use GET, GET with query string, or POST HTTP request methods.

You can select more than one request method.

**Note:** If your Web site's GET with query string or POST methods are used for forms that make changes to the origin server or database, do not select **GET with query string** or **POST**. These options should only be selected if the forms are used in search forms.

7. For the File Extension and Path Prefix expression types, in the URL and POST Body Parameters section, enter any embedded URL parameters or POST body parameters and their values in the corresponding Name and optional Value fields. Then click Add.

For the Regular Expression expression type, you must alphabetically sort and enter the embedded URL parameters in the **URL Expression** field.

The request URL that browsers send to OracleAS Web Cache and the internal URL expression that OracleAS Web Cache uses for that request are different. When OracleAS Web Cache serves a page request, it alphabetically sorts any embedded URL parameters of the URL. However, the caching rules are matched against only the internal representation of the URL in which any embedded URL parameters are sorted. To ensure caching rules are matched correctly, you either use the **URL and POST Body Parameters** section or manually enter the embedded URL parameters alphabetically in regular expression syntax. When you use the **URL and POST Body Parameters** section, the embedded URL parameters are automatically sorted.

For example, consider the following URL:

http://my.oracle.com/servlet/page?\_pageid=53&\_dad=moc&\_schema=MOC

If you enter the regular expression without manually sorting the embedded URL parameters in the **URL Expression** field, ^/servlet/page\?\_pageid=53&\_dad=moc&\_schema=MOC\$, then the caching rule will not match the internal representation of the URL used by OracleAS Web Cache. To ensure matching, you must enter the regular expression in the **URL Expression** field as:

^/servlet/page\?\_dad=moc&\_pageid=53&\_schema=MOC\$

8. If you selected **POST** in the **HTTP Method(s)** section and did not enter specify POST body parameters in the **URL and POST Body Parameters** section, specify the HTTP POST body in the **POST Body Expression** field.

To apply this rule to any POST request body, enter ". \*" in the field.

- **9.** In **Caching Policy**, select either **Cache** or **Don't Cache** for the objects matching the URL.
- 10. In ESI Propagation Policy, select either Yes or No. The default is Yes.
  - Select Yes to enable Edge Side Includes (ESI)-compliant proxy caches to process ESI tags. Select this option if you prefer clients acting as caches to perform the ESI processing rather than OracleAS Web Cache.
  - Select No to disallow other ESI-compliant caches or services from processing ESI tags.

**See Also:** "Configuring Rules for Content Assembly and Partial Page Caching" on page 9-41

- **11.** Optionally, to help keep track of the meaning of rules, enter a comment for the caching rule in the **Comment** field.
- **12.** In the **Compression** section:
  - Select **None** to not serve compressed cacheable and non-cacheable documents to browsers.
  - Select For all browsers to serve compressed documents to all browser types.
  - Select **For non-Netscape browsers only** to serve compressed documents for all browsers other than Netscape

**Notes:** Oracle Corporation recommends not compressing images, such as GIFs, JPEGs, BMPs, SWFs, and PNGs. By default, OracleAS Web Cache does not compress these files. Oracle Corporation also recommends not compressing executables and files that are already zipped with utilities like WinZip and GZIP. Compressing these files incurs additional overhead without the benefits of compression.

Even if compression enabled, OracleAS Web Cache does not compress documents containing the following:

- A Content-Encoding response-header field, which is typically used to denote compression
- A Content-Disposition response-header field, which is typically used for attachments

#### See Also:

- "Compression" on page 1-26 for an overview of compression
- "Browser-Specific Issues" on page 14-16 for browser-specific compression issues
- **13.** If you selected **Cache** in the **Cache Policy** section, select the options in Table 9–5 that apply, and then click **Submit**.

| Option                                                     | Explanation                                                                                                    |
|------------------------------------------------------------|----------------------------------------------------------------------------------------------------|
| Expiration Policy                                          | From the list, select an expiration policy to apply to the objects. If you do not see<br>an expiration policy suitable for the documents, in the navigator frame, select<br><b>Rules for Caching, Personalization, and Compression</b> > <b>Expiration Policy</b><br><b>Definitions</b> in to create a new policy.                                     |
|                                                            | See Also:                                                                                                    |
|                                                            | <ul> <li>"Invalidation" on page 2-4 for an overview</li> </ul>                                                                                                    |
|                                                            | <ul> <li>"Configuring Expiration Policies" on page 9-18 for additional configuration details</li> </ul>                                                                                                    |
| Multiple Documents with<br>the Same Selector by<br>Cookies | To cache multiple-version documents that rely on <b>category cookie</b> values, select<br>the required cookies. If you do not see a cookie that can be applied to these objects,<br>in the navigator frame, select <b>Rules for Caching, Personalization, and</b><br><b>Compression</b> > <b>Cookie Definitions</b> to create a new cookie definition. |
|                                                            | See Also:                                                                                                    |
|                                                            | <ul> <li>"Multiple Versions of the Same Document" on page 2-13 for an overview</li> </ul>                                                                                                    |
|                                                            | <ul> <li>"Configuring Cookie Definitions for Multiple-Version Documents Containing<br/>Cookies" on page 9-20 for additional configuration details</li> </ul>                                                                                                    |

 Table 9–5
 Options for Rules with a Cache Policy of Cache

| Option                                                           | Explanation                                                                                                    |
|------------------------------------------------------------------|----------------------------------------------------------------------------------------------------|
| Multiple Documents with<br>the Same Selector by<br>Other Headers | Select the <b>HTTP request headers</b> whose values OracleAS Web Cache will use to cache and identify multiple-version documents. You can select one or more of the following:                                                                                                    |
|                                                                  | <ul> <li>Accept: Specifies which media types are acceptable for the response</li> </ul>                                                                                                    |
|                                                                  | <ul> <li>Accept-Charset: Specifies which character sets are acceptable for the response</li> </ul>                                                                                                    |
|                                                                  | <ul> <li>Accept-Encoding: Restricts the content-encodings that are acceptable in the response</li> </ul>                                                                                                    |
|                                                                  | <ul> <li>Accept-Language: Specifies the set of languages that are preferred as a response</li> </ul>                                                                                                    |
|                                                                  | <ul> <li>User-Agent: Contains information about the Web browser that initiated the request</li> </ul>                                                                                                    |
|                                                                  | An example of a request made with a Netscape 4.6 browser with HTTP request headers follows:                                                                                                    |
|                                                                  | User-Agent: Mozilla/4.61 [en] (WinNT; U)<br>Accept: image/gif, image/x-xbitmap, image/jpeg, image/pjpeg,<br>image/png,*/*s<br>Accept-Encoding: gzip<br>Accept-Language: en<br>Accept-Charset: iso-8859-1,*,utf-8                                                                                                    |
|                                                                  | <b>Note:</b> OracleAS Web Cache does not interpret the values of these HTTP request headers. If the values for two pages are different, OracleAS Web Cache caches both pages separately. This issue is especially problematic with the User-Agent request header, whereby the browser type, version, and operating system can result in multiple cache entries. You can override this behavior for the User-Agent request header by configuring OracleAS Web Cache to cache and serve the same page for the same browser type, as described in "Recognizing Similar Browser Types for Multiple-Version Documents Containing HTTP Request Headers" on page 9-21. |

Table 9–5 (Cont.) Options for Rules with a Cache Policy of Cache

See Also: "Multiple Versions of the Same Document" on page 2-13 for an overview

| Session Caching Policies       To cache or serve documents based on session or personalized attribute information contained within a cookie, embedded URL parameter, or POST body parameter, select the sessions and corresponding policies. If you do not see a session that can be applied to these objects, in the navigator frame, select Rules for Caching, Personalization, and Compression > Session Definitions to create a new session.         See Also:       • "Controlling How Personalized Attribute Requests Are Served by the Cache" on page 2-21 or "Controlling How Session Requests Are Served by the Cache" on page 2-26 for an overview         • "Configuring Session or Personalized Attribute Caching Policies" on page 9-24 for additional configuration details         Session-Encoded URL       Select No to not substitute session values used in session-encoded URLs or personalized attribute values enclosed within WEBCACHETAG> and the WEBCACHEEND> HTML tags.         Select Yes to substitute session or personalized attribute values. OracleAS Web Cache will replace the value information based on the value of the cookie, embedded URL parameter, or POST body parameter. OracleAS Web Cache then serves these pages for Web browser requests that contain the cookie or the parameter.         See Also:       • "Substituting Session Information in Session-Encoded URLs" on page 2-24 or "Personalized Attributes" on page 2-18 for an overview |
|----------------------------------------------------------------------------------------------------|
| See Also:         • "Controlling How Personalized Attribute Requests Are Served by the Cache" on page 2-21 or "Controlling How Session Requests Are Served by the Cache" on page 2-26 for an overview         • "Configuring Session or Personalized Attribute Caching Policies" on page 9-24 for additional configuration details         Session-Encoded URL       Select No to not substitute session values used in session-encoded URLs or personalized attribute values enclosed within WEBCACHETAG and the WEBCACHEEND HTML tags.         Select Yes to substitute session or personalized attribute values. OracleAS Web Cache will replace the value information based on the value of the cookie, embedded URL parameter, or POST body parameter. OracleAS Web Cache then serves these pages for Web browser requests that contain the cookie or the parameter.         See Also:       • "Substituting Session Information in Session-Encoded URLs" on page 2-24 or "Personalized Attributes" on page 2-18 for an overview         • "Configuring Rules for Popular Pages with Session Establishment" on page 0.20 and "Configuring Rules for Popular Pages with Session Establishment" on page 0.20 and "Configuring Rules for Popular Pages with Session Establishment"                                                                                                    |
| <ul> <li>"Controlling How Personalized Attribute Requests Are Served by the Cache"<br/>on page 2-21 or "Controlling How Session Requests Are Served by the Cache"<br/>on page 2-26 for an overview</li> <li>"Configuring Session or Personalized Attribute Caching Policies" on page 9-24<br/>for additional configuration details</li> <li>Select No to not substitute session values used in session-encoded URLs or<br/>personalized attribute values enclosed within <!-- WEBCACHETAG--> and the<br/><!-- WEBCACHEEND--> HTML tags.</li> <li>Select Yes to substitute session or personalized attribute values. OracleAS Web<br/>Cache will replace the value information based on the value of the cookie,<br/>embedded URL parameter, or POST body parameter. OracleAS Web Cache then<br/>serves these pages for Web browser requests that contain the cookie or the<br/>parameter.</li> <li>See Also:         <ul> <li>"Substituting Session Information in Session-Encoded URLs" on page 2-24 or<br/>"Personalized Attributes" on page 2-18 for an overview</li> <li>"Configuring Rules for Popular Pages with Session Establishment" on<br/>person 9.20 and "Configuring Rules for Popular Pages with Session Establishment" on</li> </ul> </li> </ul>                                                                                                    |
| <ul> <li>"Configuring Session or Personalized Attribute Caching Policies" on page 9-24 for additional configuration details</li> <li>Session-Encoded URL</li> <li>Select No to not substitute session values used in session-encoded URLs or personalized attribute values enclosed within <!-- WEBCACHETAG--> and the <!-- WEBCACHEEND--> HTML tags.</li> <li>Select Yes to substitute session or personalized attribute values. OracleAS Web Cache will replace the value information based on the value of the cookie, embedded URL parameter, or POST body parameter. OracleAS Web Cache then serves these pages for Web browser requests that contain the cookie or the parameter.</li> <li>See Also:         <ul> <li>"Substituting Session Information in Session-Encoded URLs" on page 2-24 or "Personalized Attributes" on page 2-18 for an overview</li> <li>"Configuring Rules for Popular Pages with Session Establishment" on page 9.20 and "Configuring Rules for Popular Pages with Session Establishment" on</li> </ul> </li> </ul>                                                                                                    |
| Session-Encoded URL       Select No to not substitute session values used in session-encoded URLs or personalized attribute values enclosed within WEBCACHETAG and the WEBCACHEEND HTML tags.         Select Yes to substitute session or personalized attribute values. OracleAS Web Cache will replace the value information based on the value of the cookie, embedded URL parameter, or POST body parameter. OracleAS Web Cache then serves these pages for Web browser requests that contain the cookie or the parameter.         See Also:       "Substituting Session Information in Session-Encoded URLs" on page 2-24 or "Personalized Attributes" on page 2-18 for an overview         "Configuring Rules for Popular Pages with Session Establishment" on many 0.20 and "Configuring Rules for Popular Pages with Session Page 2.24 or "Personalized Attributes"                                                                                                    |
| <ul> <li>Select Yes to substitute session or personalized attribute values. OracleAS Web Cache will replace the value information based on the value of the cookie, embedded URL parameter, or POST body parameter. OracleAS Web Cache then serves these pages for Web browser requests that contain the cookie or the parameter.</li> <li>See Also: <ul> <li>"Substituting Session Information in Session-Encoded URLs" on page 2-24 or "Personalized Attributes" on page 2-18 for an overview</li> <li>"Configuring Rules for Popular Pages with Session Establishment" on page 9.30 and "Configuring Rules for Popular Pages with Session</li> </ul> </li> </ul>                                                                                                    |
| <ul> <li>See Also:</li> <li>"Substituting Session Information in Session-Encoded URLs" on page 2-24 or<br/>"Personalized Attributes" on page 2-18 for an overview</li> <li>"Configuring Rules for Popular Pages with Session Establishment" on<br/>mage 9, 29 and "Configuring Rules for Popular Pages with Session</li> </ul>                                                                                                    |
| <ul> <li>"Substituting Session Information in Session-Encoded URLs" on page 2-24 or<br/>"Personalized Attributes" on page 2-18 for an overview</li> <li>"Configuring Rules for Popular Pages with Session Establishment" on<br/>page 9-29 and "Configuring Rules for Popular Pages with Session</li> </ul>                                                                                                    |
| <ul> <li>"Configuring Rules for Popular Pages with Session Establishment" on<br/>page 9, 29 and "Configuring Rules for Popular Pages with Session</li> </ul>                                                                                                    |
| Establishment" on page 9-39 for additional configuration details                                                                                                    |
| <b>HTTP Error Caching</b> Enter the HTTP error codes you want OracleAS Web Cache to cache and serve for this rule. If you enter multiple codes, use a comma to separate them.                                                                                                    |
| If there is a problem on the <b>origin server</b> that does not result in a 200 OK HTTP response status for this rule, then OracleAS Web Cache serves the cached HTTP error, saving origin server resources.                                                                                                    |
| OracleAS Web Cache caches the error pages according to the expiration policy of the rule. After the problem is resolved, invalidate the HTTP errors.                                                                                                    |
| See Also: Chapter 11, "Sending Invalidation Requests"                                                                                                    |

Table 9–5 (Cont.) Options for Rules with a Cache Policy of Cache

**14.** Repeat Steps 3 through 13 for each caching rule.

**Tip:** In addition to, or as an alternative to, creating caching rules with OracleAS Web Cache Manager, application developers can choose to store the many of the caching attributes in the header of an HTTP response message. See "Configuring Expiration Policies" on page 9-18 for details.

### **Task 2: Prioritize Rules**

After the caching rules are configured, prioritize them.

To assign priority to rules:

1. In the Caching, Personalization, and Compression Rules page, select a caching rule, and then choose **Move Up** or **Move Down** to order the rules.

Higher priority rules are processed first.

- 2. Apply changes and restart OracleAS Web Cache:
  - **a.** In the OracleAS Web Cache Manager main window, choose **Apply Changes**.
  - **b.** In the Cache Operations page, select a cache, and then click **Restart** to restart OracleAS Web Cache.

# Task 3: (Optional) Associate Multiple Rules with Caching Policy Features

You can associate a group of rules with the following cache policy features:

- ESI propagation
- Compression
- Expiration
- Cookies for multiple-version documents
- HTTP request headers for multiple-version documents
- Session caching
- Session-encoded URLs
- HTTP error caching

To associate multiple rules with a cache policy feature:

1. In the navigator frame, select **Rule Association** > *Policy* **Association**.

The Association page for the cache policy feature appears.

**2.** In the Association page, select the policy, and then click **Change Rule Association**.

The Change Association dialog box for the cache policy feature appears.

**3.** Select one or more caching rules in the right list, and then click **Make Association**.

If the caching rule you require does not exist, create a caching rule, as described in "Configuring Caching Rules and Rule Association" on page 9-9.

- 4. Apply changes and restart OracleAS Web Cache:
  - **a.** In the OracleAS Web Cache Manager main window, click **Apply Changes**.
  - **b.** In the Cache Operations page, select a cache, and then click **Restart** to restart OracleAS Web Cache.

# **Additional Configuration for Cache Policy Features**

This section contains the following topics about configuring cache policy features:

- Configuring Expiration Policies
- Configuring Cookie Definitions for Multiple-Version Documents Containing Cookies
- Recognizing Similar Browser Types for Multiple-Version Documents Containing HTTP Request Headers
- Configuring Session or Personalized Attribute Caching Policies
- Configuring Support for Session-Encoded URLs
- Configuring Support for Personalized Attributes
- Configuring Session Definitions to Exclude the Value of Embedded URL or POST Parameters
- Configuring Rules for Popular Pages with Session Establishment

# **Configuring Expiration Policies**

You can create policies that specify when to expire documents in the cache. In addition, you can specify how long documents can reside in the cache after they have expired. When a document expires, it is either immediately removed or removed based on when the origin servers can refresh them.

To create expiration policies:

1. Start OracleAS Web Cache Manager.

**See Also:** "Starting OracleAS Web Cache Manager" on page 6-2

2. In the navigator frame, select **Rules for Caching, Personalization, and Compression** > **Expiration Policy Definitions.** 

The Expiration Policy Definitions page appears.

**3.** In the Expiration Policy Definitions page, click **Add**.

The Create Expiration Policy dialog box appears.
- **4.** In the **Expire** section, specify when to expire documents by selecting one of the following options:
  - <time> after cache entry: Select this option to base expiration on when the documents entered the cache. Enter a number and select an interval, such as seconds, to expire the documents.
  - <time> after document creation: Select this option to base expiration on when the documents were created. Enter a number and select an interval, such as seconds, to expire the documents.
  - as per HTTP Expires header: Select this option to respect the HTTP Expires response-header field. This is the default. To use this option, documents must use the HTTP Expires or Cache-Control response-header fields.

While the first two options enable you to set expiration for OracleAS Web Cache-specific rules, the third option recognizes the expiration policy established for the documents already programmed with an HTTP Expires or Cache-Control response-header field.

- **5.** In the **After Expiration** section, specify how you want OracleAS Web Cache to process documents after they have expired:
  - **Remove immediately:** OracleAS Web Cache marks documents as invalid and then removes them immediately. A document is refreshed from the application Web server when the cache receives the next request for it.
  - Refresh on demand as application Web server capacity permits AND no later than *<time>* after expiration: OracleAS Web Cache marks documents as invalid and then refreshes them based on application Web server capacity. Enter the maximum time in which the documents can reside in the cache.

**Note:** Performance assurance heuristics apply when you configure documents to be refreshed based on when the origin servers can refresh them; performance assurance heuristics do not apply to documents immediately removed.

- 6. Click Submit.
- 7. Repeat Steps 3 through 6 for each expiration policy.

8. In the navigator frame, select **Rule Association** > **Expiration Policy Association**.

The Expiration Policy Association page appears.

**9.** In the Expiration Policy Association page, select the newly-created policy, and then click **Change Rule Association**.

The Change Expiration Association dialog box appears.

**10.** Select a caching rule in the right list, and then click **Make Association**.

The caching rule moves to the left list and the dialog box closes.

If the caching rule you require does not exist, create a caching rule, as described in "Configuring Caching Rules and Rule Association" on page 9-9. In Step 13 of the procedure, select an expiration rule in the **Expiration Policy** row of the Edit/Add Caching, Personalization, and Compression Rule dialog box.

- **11.** Apply changes and restart OracleAS Web Cache:
  - **a.** In the OracleAS Web Cache Manager main window, click **Apply Changes**.
  - **b.** In the Cache Operations page, select a cache, and then click **Restart** to restart OracleAS Web Cache.

## **Configuring Cookie Definitions for Multiple-Version Documents Containing Cookies**

**See Also:** "Multiple Versions of the Same Document" on page 2-13 for an overview and an example scenario

You can specify which category cookies whose values OracleAS Web Cache will use to cache and identify multiple-version documents.

To specify cookie values for multiple-version URLs:

1. Start OracleAS Web Cache Manager.

See Also: "Starting OracleAS Web Cache Manager" on page 6-2

2. In the navigator frame, select **Rules for Caching**, **Personalization**, and **Compression** > **Cookie Definitions**.

The Cookie Definitions page appears.

**3.** In the Cookie Definitions page, click **Add**.

The Edit/Add Cookie Definition dialog box appears.

- 4. In the Enter cookie name field, enter the name of the cookie.
- 5. For the prompt Also cache documents whose requests do not contain this cookie?, select either Yes or No:
  - Select Yes to cache versions of the document that do not contain this cookie. This option enables OracleAS Web Cache to serve documents from the cache for browser requests that do not contain this cookie.
  - Select **No** to not cache versions of documents that do not contain this cookie.
- 6. Click Submit.
- 7. In the navigator frame, select **Rule Association** > **Cookie Association**.

The Cookie Association page appears.

**8.** In the Cookie Association page, select the newly-created cookie definition, and then click **Change Rule Association**.

The Change Cookie Association dialog box appears.

9. Select a caching rule in the right list, and then click Make Association.

The caching rule moves to the left list and the dialog box closes.

If the caching rule you require does not exist, create a caching rule, as described in "Configuring Caching Rules and Rule Association" on page 9-9. In Step 13 of the procedure, select a cookie in the **Multiple Documents with the Same Selector by Cookies** field of the Edit/Add Caching, Personalization, and Compression Rule dialog box.

- **10.** Apply changes and restart OracleAS Web Cache:
  - a. In the OracleAS Web Cache Manager main window, click Apply Changes.
  - **b.** In the Cache Operations page, select a cache, and then click **Restart** to restart OracleAS Web Cache.

## Recognizing Similar Browser Types for Multiple-Version Documents Containing HTTP Request Headers

By default, OracleAS Web Cache does not interpret the values of the HTTP request headers. When the **Multiple Documents with the Same Selector by Other Headers** for the User-Agent request-header field is selected in OracleAS Web Cache

Manager and the value of the User-Agent request header of the same URL differ, then OracleAS Web Cache caches both pages separately. For example, if one request sends an HTTP request header of User-Agent: Mozilla/4.0 (compatible; MSIE 5.5; Windows NT 4.0) and another request sends an HTTP request header of User-Agent: Mozilla/4.0 (compatible; MSIE 5.0; Windows NT; DigExt) for different versions of Internet Explorer, OracleAS Web Cache caches two separate pages.

You can override this default behavior by configuring OracleAS Web Cache with a User-Agent pattern string for a particular browser. For the affected multiple-version documents, OracleAS Web Cache adds an x-Oracle-Mapped-User request-header field, and uses the value of the string rather than the entire User-Agent value:

x-Oracle-Mapped-User: MAPPEDUSERAGENT\_String

**See Also:** "Multiple Versions of the Same Document" on page 2-13 for an overview and an example scenario

To configure OracleAS Web Cache to cache and serve the same page for each browser type:

- Create a caching rule for the pages that support the User-Agent request header, as described in "Configuring Caching Rules and Rule Association" on page 9-9. In Step 13 of the procedure, select User-Agent in the Multiple Documents with the Same Selector by Other Headers section of the Edit/Add Caching, Personalization, and Compression Rule dialog box.
- 2. Use a text editor to open the webcache.xml file.
- 3. Locate the GLOBALCACHINGRULES element.
- 4. For each browser type, add the following subelements:

```
<USERAGENTREMAPRULE MATCHSTRING="browser"
MAPPEDUSERAGENT="x-Oracle-Mapped-User-Agent_value" MAPTYPE="USERAGENT"/>
```

If you enter multiple entries, order them according to how you want OracleAS Web Cache to match. The order of these rules work in the same fashion as priority works for caching rules.

Table 9–6 describes how to enter values for the subelements.

| Subelement      | Description                                                                                                    |
|-----------------|----------------------------------------------------------------------------------------------------|
| MATCHSTRING     | Enter the pattern that will be used to match the incoming request header.                                                                                          |
|                 | <b>Note:</b> You can use the wildcard * to pattern match for multiple browser type variants. For example, Mozilla* can be used to match all variations of Mozilla. |
| MAPPEDUSERAGENT | Enter a unique value of the User-Agent pattern that will be<br>added to the x-Oracle-Mapped-User-Agent request<br>header by OracleAS Web Cache.                    |
| МАРТҮРЕ         | Enter USERAGENT to pattern match on the User-Agent request header.                                                                                                 |

Table 9–6 GLOBALCACHINGRULES Subelements

The following webcache.xml fragment shows the User-Agent remapping:

```
<USERAGENTREMAPRULE MATCHSTRING="MSIE *" MAPPEDUSERAGENT="MSIE"
MAPTYPE="USERAGENT"/>
<USERAGENTREMAPRULE MATCHSTRING="Mozilla*" MAPPEDUSERAGENT="MOZ"
MAPTYPE="USERAGENT"/>
```

If an incoming request does not match any of the rules, OracleAS Web Cache appends a default mapping to the request. The default value of the x-Oracle-Mapped-User-Agent header is "DEFAULT\_USER\_AGENT."

These mapping rules are executed for every incoming request. If you create several mapping rules, you may experience a performance degradation.

**5.** Locate the <MULTIVERSIONHEADERSRULE> subelement of CACHEABILITYRULE for the caching rule created in Step 1.

```
<MULTIVERSIONHEADERSRULE>
<httphEaDER NAME="User-Agent"/>
</MULTIVERSIONHEADERSRULE>
```

6. To match on the value of the MAPPEDUSERAGENT string rather than the entire User-Agent value, change the "User-Agent" header to "x-Oracle-Mapped-User-Agent" in the HTTPHEADER attribute of the rule:

```
<MULTIVERSIONHEADERSRULE>
<httphEaDER NAME="x-Oracle-Mapped-User-Agent"/>
</MULTIVERSIONHEADERSRULE>
```

7. Restart OracleAS Web Cache with the following command:

opmnctl restartproc ias-component=WebCache

## **Configuring Session or Personalized Attribute Caching Policies**

You can specify how OracleAS Web Cache serves requests with the existence or nonexistence of session or personalized attribute cookies, embedded URL parameters, or POST parameters.

### See Also:

- "Controlling How Session Requests Are Served by the Cache" on page 2-26 for an overview of caching rules for sessions
- "Controlling How Personalized Attribute Requests Are Served by the Cache" on page 2-21 for an overview of caching rules for personalized attributes

To create caching policies for pages that support session cookies or personalized attributes:

1. Start OracleAS Web Cache Manager.

See Also: "Starting OracleAS Web Cache Manager" on page 6-2

2. In the navigator frame, select **Rule Association** > **Session Caching Policy Association**.

The Session Caching Policy Association page appears.

3. In the Session Caching Policy Association page, click Add.

The Add Session Caching Policy dialog box appears.

**4.** From the **Please select a session** list, select a session or personalized attribute, and then proceed to Step 6.

If the sessions or personalized attributes listed do not contain the definition you require, then click **Cancel** to exit the Add Session Caching Policy dialog box. Continue to Step 5.

- **5.** Create a session or personalized attribute definition:
  - a. In the navigator frame, select **Rules for Caching**, **Personalization**, and **Compression** > **Session Definitions**.

The Session Definitions page appears.

- **b.** From the **For Site** list, select the Web site for which to create site-specific definitions.
- c. Click Add or Create.

The Edit/Add Session Definition dialog box appears.

- d. Select either This Site Only or For All Sites.
- **e.** In the **Session Name** field, enter an easy-to-remember unique name for the session or personalized attribute.
- f. In the Extract Value From field, enter the cookie name in the Cookie Name field, or enter the embedded URL parameter or POST parameter in the URL or POST body parameter field.

If you enter both a cookie name and parameter, keep in mind that both must be used to support the same session or personalized attribute. If they support different sessions or personalized attributes, create separate definitions. You can specify up to 20 definitions for each page.

**Note:** When a cookie expires, the browser removes the cookie and subsequent requests for the document are directed to the origin server. To avoid pages from being served past the browser session expiration time, ensure that the session cookie expires before the application Web server expires the browser session.

**g.** In the **Default Value (Optional)** field, enter a default string that can be used for session-encoded URLs or personalized attributes.

## See Also:

- Step 2g of "Configuring Support for Session-Encoded URLs" on page 9-27 for further information about this field for session-encoded URLs
- Step 2g of "Configuring Support for Personalized Attributes" on page 9-29 for further information about this field for personalized attributes
- h. Optionally, in the **Comment** field, enter a description of the definition.
- i. Click Submit.

- j. Repeats Steps 2 through 4.
- 6. Select YES or NO to the prompts in the Add Session Caching Policy dialog box:

**Note:** With an embedded URL or POST body parameter, OracleAS Web Cache ignores the existence of an embedded URL parameter in the request. In other words, OracleAS Web Cache caches the response, even if the parameter in the request does not match the parameter in the response. To force the existence of the parameter in the browser request, answer **YES** to the first prompt and **NO** to the second prompt.

- **a.** For the prompt **1**. **Cache documents whose requests contain this session?**, select either **YES** or **NO**:
  - Select YES to cache versions of documents that use the cookie or parameter.
  - Select **NO** to not cache versions of documents that use the cookie or parameter.
- **b.** For the prompt **2**. **Cache documents whose requests do NOT contain this session?**, select either **YES** or **NO**:
  - Select YES to cache versions of documents that do not use the cookie or parameter. This selection enables OracleAS Web Cache to serve documents from the cache for Web browser requests without the session or personalized attribute information.
  - Select NO to not cache versions of documents that do not use the cookie or parameter.
- **c.** If you answered **YES** to the prompts described in Steps 6a and 6b, for the prompt **3**. **Can the default session value be used for substitution when the request does not contain this session?**, select either **YES** or **NO**:
  - Select **YES** to cache one version of the document.
  - Select NO to cache two different versions of the document. OracleAS Web Cache serves one version to those requests that support the cookie or parameter and serves the other version to those requests that do not support the cookie or parameter.
- 7. In the Add Session Caching Policy dialog box, click Submit.

- **8.** Associate the rule with URLs:
  - **a.** In the Session Caching Policies page, select the newly-created rule, and then click **Change Rule Association**.

The Change Session Association dialog box appears.

**b.** Select a selector from the right list, and then click **Make Association**.

The selector moves to the left list and the dialog box closes.

If the selector you require does not exist, create a caching rule for the pages the support session or personalized attributed cookie or embedded URL parameter, as described in "Configuring Caching Rules and Rule Association" on page 9-9. In Step 13 of the procedure, select a policy in the Session Caching Policies row of the Edit/Add Caching, Personalization, and Compression Rule dialog box.

- 9. Repeat Steps 3 through 8 for each policy.
- 10. Apply changes and restart OracleAS Web Cache:
  - a. In the OracleAS Web Cache Manager main window, click Apply Changes.
  - **b.** In the Cache Operations page, select a cache, and then click **Restart** to restart OracleAS Web Cache.

## **Configuring Support for Session-Encoded URLs**

You can specify caching rules for personalized pages that use session-encoded URLs. Session-encoded URLs enable Web sites to keep track of user sessions through session information contained within <a HREF=...> HTML tags. You can configure OracleAS Web Cache to substitute sessions within HTML hyperlink tags with the session values obtained from a session cookie, embedded URL parameter, or POST body parameter.

**See Also:** "Substituting Session Information in Session-Encoded URLs" on page 2-24 for an overview and an example scenario

To cache instructions for substituting session information in session-encoded URLs, take the following steps:

1. Start OracleAS Web Cache Manager.

See Also: "Starting OracleAS Web Cache Manager" on page 6-2

- **2.** As necessary, create session definitions for those pages with session-encoded URLs:
  - a. In the navigator frame, select **Rules for Caching**, **Personalization**, and **Compression** > **Session Definitions**.

The Session Definitions page appears.

- **b.** From the **For Site** list, select the Web site for which to create site-specific session definitions.
- c. Click Add or Create.

The Edit/Add Session Definition dialog box appears.

- d. Select either This Site Only or For All Sites.
- **e.** In the **Session Name** field, enter an easy-to-remember unique name for the session. You can use the same session definition used for ignoring a URL parameter.
- f. In the Extract Value From field, enter the cookie name in the Cookie Name field, or enter the embedded URL or POST body parameter in the URL or POST body parameter field.

If you enter both a cookie name and parameter, keep in mind that both must support the same session substitution. If they support different substitutions, create separate session definitions. You can specify up to 20 definitions for each page.

**Note:** Ensure that the size of cookies is not greater than 3 KB.

**g.** In the **Default Value (Optional)** field, enter a default string for the value of the embedded URL parameter.

OracleAS Web Cache uses the default string for those requests without the value for an embedded URL parameter. For these requests, OracleAS Web Cache substitutes the value with a default string. The string defaults to default. For example, the following <A HREF=...> contains a session\_ID parameter without a value:

<A HREF="https://oraclestore.oracle.com/OA\_ HTML/ibeCCtpSctDspRte.jsp?section=11886&session\_ID=">Master Index</A>

If the string is set to default, OracleAS Web Cache substitutes the value with default.

<A HREF="https://oraclestore.oracle.com/OA\_ HTML/ibeCCtpSctDspRte.jsp?section=11886&session\_ID=">Master Index</A>

If you want to instead require that the request get the cookie or parameter settings from the origin server, perform Step 4.

- **h.** In the **Comment** field, enter a description for the definition.
- i. Click Submit.
- **3.** Create a caching rule for the documents that use the session, as described in "Configuring Caching Rules and Rule Association" on page 9-9.

In Step 13 of the procedure, select **Yes** in the **Session-Encoded URL** field of the Edit/Add Caching, Personalization, and Compression Rule dialog box to substitute session information in session-encoded URLs.

- **4.** If you want to require that the request obtain the cookie, embedded URL parameter, or POST body parameter value from the origin server, perform these additional steps:
  - **a.** Create a session caching policy for the page to track the session, as described in "Configuring Session or Personalized Attribute Caching Policies" on page 9-24.
  - b. In Step 6a of the procedure, select YES as the response.
  - **c.** In Step 6b of the procedure, select **NO** as the response.
- 5. Apply changes and restart OracleAS Web Cache:
  - a. In the OracleAS Web Cache Manager main window, click Apply Changes.
  - **b.** In the Cache Operations page, select a cache, and then click **Restart** to restart OracleAS Web Cache.

## **Configuring Support for Personalized Attributes**

You can specify caching rules for personalized pages that use personalized attributes. Personalized attributes are often in the form of a personalized greeting like "Hello, *Name*." Personalized attributes can come in other forms, such as icons, addresses, or shopping cart snippets. You can configure OracleAS Web Cache to substitute personalized attributes within <!-- WEBCACHETAG--> and <!-- WEBCACHEEND--> tags with the values obtained from a cookie, embedded URL parameter, or POST parameter.

**See Also:** "Personalized Attributes" on page 2-18 for an overview and an example scenario

To create rules for personalized pages:

1. Start OracleAS Web Cache Manager.

See Also: "Starting OracleAS Web Cache Manager" on page 6-2

- **2.** As necessary, create attribute definitions for those pages with personalized attributes:
  - a. In the navigator frame, select **Rules for Caching**, **Personalization**, and **Compression** > **Session Definitions**.

The Session Definitions page appears.

- **b.** From the **For Site** list, select the Web site for which to create site-specific personalized attribute definitions.
- c. Click Add or Create.

The Edit/Add Session Definition dialog box appears.

- d. Select either This Site Only or For All Sites.
- **e.** In the **Session Name** field, enter an easy-to-remember unique name for the attribute.

For example, if the attribute is for a personalized greeting that uses the first name, you could enter first\_name01.

f. In the Extract Value From field, enter the cookie name in the Cookie Name field, or enter the embedded URL or POST body parameter in the URL or POST body parameter field.

If you enter both a cookie name and parameter, keep in mind that both must support the same personalized attribute substitution. If they support different substitutions, create separate personalized definitions. You can specify up to 20 definitions for each page.

#### Notes:

- Ensure that the size of cookies is not greater than 3 KB.
- You can also substitute session values between the <!-WEBCACHETAG--> and <!-- WEBCACHEEND--> tags. To
  substitute session values, enter the session cookie in the Cookie
  Name field or the session parameter in the URL or POST body
  parameter field.
- **g.** In the **Default Value (Optional)** field, enter a default string for the value of the cookie, embedded URL parameter, or POST body parameter.

OracleAS Web Cache uses the default string for those requests without the value for the personalized attribute for pages containing the <!--WEBCACHETAG--> and <!-- WEBCACHEEND--> tags. For these requests, OracleAS Web Cache uses the value of the default string. The string defaults to default. For example:

<B><!-- WEBCACHETAG="first\_name01"-->default<!-- WEBCACHEEND--></B>

If you want to instead require that the request get the cookie or parameter settings from the origin server, perform Step 4.

- h. In the **Comment** field, enter a description for the definition.
- i. Click Submit.
- **3.** Create a caching rule for the personalized pages:
  - Create a caching rule, as described in "Configuring Caching Rules and Rule Association" on page 9-9. In Step 13 of the procedure, select Yes in the Session-Encoded URL row of the Edit/Add Caching, Personalization, and Compression Rule dialog box to substitute information in personalized attributes.
  - Configure the page with a Surrogate-Control response-header field, as described in "Surrogate-Control Response-Header Field" on page 2-41:

```
Surrogate-Control: content="webcache/1.0"
```

**4.** If you want to require that the request obtain the cookie, embedded URL parameter, or POST body parameter value from the origin server, perform these additional steps:

- **a.** Create a session caching policy for the page to track the session, as described in "Configuring Session or Personalized Attribute Caching Policies" on page 9-24.
- **b.** In Step 6a of the procedure, select **YES** as the response.
- c. In Step 6b of the procedure, select NO as the response.
- 5. Apply changes and restart OracleAS Web Cache:
  - a. In the OracleAS Web Cache Manager main window, click Apply Changes.
  - **b.** In the Cache Operations page, select a cache, and then click **Restart** to restart OracleAS Web Cache.
- **6.** Configure the pages that use personalized attributes with the tags < ! -- WEBCACHETAG--> and < ! -- WEBCACHEEND--> as follows:

```
<!-- WEBCACHETAG="personalized_attribute"-->
personalized attribute HTML segment
<!-- WEBCACHEEND-->
```

Ensure that both tags have a space after <! --.

```
Important: The <!-- WEBCACHETAG--> and <!--
WEBCACHEEND--> tags cannot be used on a page that contains ESI
tags for content assembly and partial page caching. If you require
simple personalization and are using ESI, see "Using ESI for Simple
Personalization" on page 9-42.
```

The <!-- WEBCACHETAG--> and <!-- WEBCACHEEND--> tags can appear anywhere the <!-- ... -> comment tags are permitted in HTML. For example, you can use the <!-- WEBCACHETAG--> and <!-- WEBCACHEEND--> tags between other HTML tag pairs, but you cannot use them within an HTML tag.

```
<TR>
    <TD><input type="submit" value="Search"></TD>
    </TR>
    </TABLE>');
```

To achieve personalization within an HTML tag, use ESI.

**See Also:** "Example of Simple Personalization with Variable Expressions" on page 9-59

## **Example: Personalized Page Configuration**

To understand how to cache personalized content, consider the HTML page monthly.htm in Figure 9–2.

Figure 9–2 monthly.htm

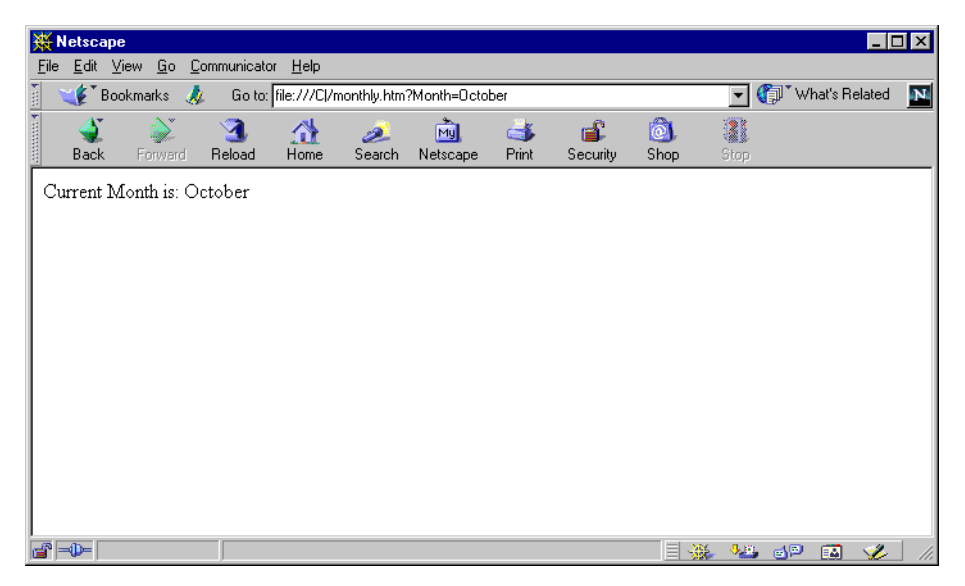

October is personalized content that can be substituted with other values.

The page has a URL of monthly.htm?Month=month, where Month is an embedded URL parameter.

To cache monthly.htm and its personalized content, take the following steps:

1. Map a personalized attribute of TestMonth to the embedded URL parameter Month in the Edit/Add Session Definition dialog box, as shown in the following figure:

| Head to the session Definition - Net Market State State Stat | scape           | _ 🗆 ×    |
|----------------------------------------------------------------------------------------------------|-----------------|----------|
| Edit/Add Session D                                                                                                    | <b></b>         |          |
|                                                                                                    |                 |          |
| • This Site Only                                                                                                    | • For All Sites |          |
| Session Name:                                                                                                    | TestMonth       |          |
| Extract Value From:                                                                                                    |                 |          |
| Cookie Name:                                                                                                    |                 |          |
| URL or POST Body Paramet                                                                                                    | er: Month       |          |
| Default Value (Optional):                                                                                                    |                 |          |
| Comment:                                                                                                    |                 | ×        |
| Submit Cancel                                                                                                    |                 | <b>•</b> |

2. In the Add Session Caching Policy dialog box, create a session caching policy that uses the session TestMonth, which uses the embedded URL parameter Month, as shown in the following figure:

| 💥 Add Session Caching Policy - Netscape                                                                                 | _ 🗆         | × |
|----------------------------------------------------------------------------------------------------|-------------|---|
| Add Session Caching Policy                                                                                              | <u>Help</u> | ► |
| Please select a session:<br>TestMonth                                                                                   |             |   |
| Please answer both the following questions to tell Oracle9iAS We<br>Cache EXACTLY what pages to cache:                  | b           |   |
| 1. Cache documents whose requests contain this session?<br>⊙ YES ○ NO                                                   |             |   |
| 2. Cache documents whose requests do NOT contain this session<br>° YES • NO                                             | ?           |   |
| If you answered XES on both of the above questions:                                                                     |             |   |
| 3. Can the default session value be used for substitution when the request does not contain this session?<br>• YES • NO |             |   |
| Submit Cancel                                                                                                    |             | - |

**See Also:** "Configuring Session or Personalized Attribute Caching Policies" on page 9-24 for more information about creating personalized attribute caching rules

3. Add the <!-- WEBCACHETAG--> and <!-- WEBCACHEEND--> HTML tags to monthly.htm.

```
Current Month is: <!-- WEBCACHETAG="TestMonth"-->October<!-- WEBCACHEEND-->
```

- 4. Create a caching policy for monthly.htm in the Edit/Add Caching, Personalization, and Compression Rule dialog box:
  - **a.** In the **Session Caching Policies** row, choose the caching policy for the embedded URL Month.
  - **b.** In the **Session-Encoded URL** row, select **Yes** to cache substitution instructions for personalized attributes. The following figure shows the dialog box:

| Change Options for Caching R<br>Edit/Add Caching<br>For Site: www.company.com.s<br>Expression Type                                                          | ule - 1<br>5, P<br>10 | Netscape<br>ersonalization, a<br>qular Expression 💌 | and Compression R     | <u>IIX</u><br>Help A<br>ule                                                        |                                                                                    |  |
|----------------------------------------------------------------------------------------------------|-----------------------|-----------------------------------------------------|-----------------------|------------------------------------------------------------------------------------|------------------------------------------------------------------------------------|--|
| UDI F                                                                                                    |                       | Change Options for Cach                             | ing Bule - Netscane   |                                                                                    | _   <b>   </b> X                                                                   |  |
| URL Expression<br>HTTP Method(s)                                                                                                    | Pure<br>T             |                                                     | L PAsid               | Substitute default session value                                                   |                                                                                    |  |
| URL and POST Body<br>Parameters<br>(only valid when File Extension or Fath<br>Profit types AND GET with query string<br>or POST methods are selected above) | N                     | Session Caching                                     | 🗆 PAconnxn            | Cache with session<br>Cache without session<br>Substitute default session<br>value |                                                                                    |  |
| POST Body Expression<br>(only valid when POST method is selected<br>above)                                                                                  | <br>(PG               | <br>a                                               | Policies              | 🗖 PAuserid                                                                         | Cache with session<br>Cache without session<br>Substitute default session<br>value |  |
| Caching Policy<br>ESI Propagation Policy                                                                                                    | 0<br>0                |                                                     | 🗹 TestMonth           | Cache with session<br>Cache without session<br>Substitute default session<br>value |                                                                                    |  |
| Comment<br>Compression                                                                                                    | N                     |                                                     | D JSESSIONID          | Cache with session<br>Cache without session<br>Substitute default session<br>value |                                                                                    |  |
|                                                                                                    |                       | Session-Encoded<br>URLs                             | ⊙ Yes O No            |                                                                                    |                                                                                    |  |
|                                                                                                    |                       | HTTP Error Caching Submit Cancel                    | Error codes to cache: |                                                                                    | •                                                                                  |  |

- **5.** Apply the configuration changes:
  - a. In the OracleAS Web Cache Manager main window, click Apply Changes.
  - **b.** In the Cache Operations page, restart OracleAS Web Cache.

To verify that OracleAS Web Cache is caching monthly.htm:

- Request an initial request for monthly.htm at the URL monthly.htm?Month=October. Because the initial request was forwarded by OracleAS Web Cache to the application Web server, the value October is set for the Month parameter. This initial request is inserted monthly.htm into the cache.
- 2. Send a subsequent request for monthly.htm to the URL monthly.htm?Month=January.

OracleAS Web Cache substitutes October with the value of January, as shown in Figure 9–3.

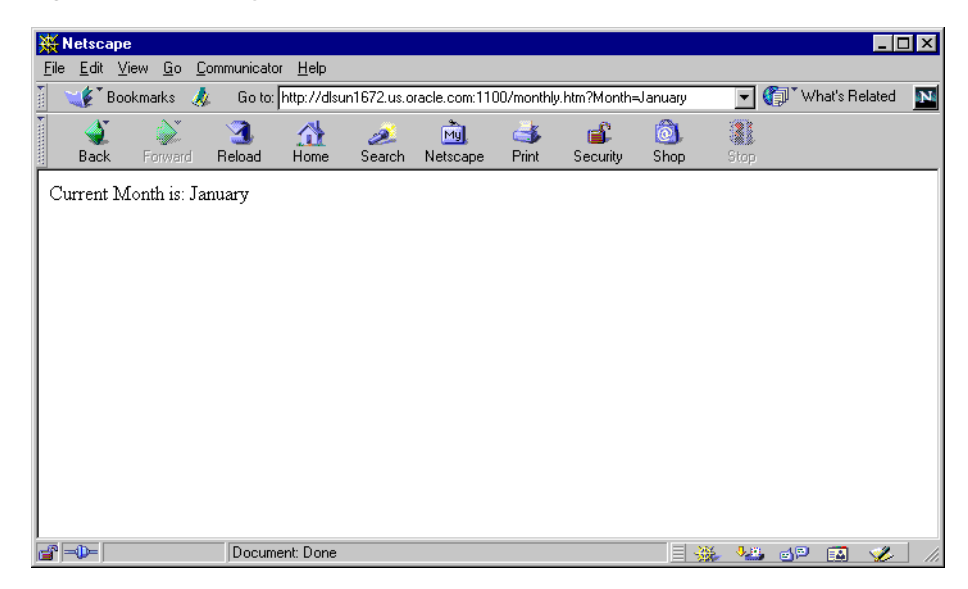

Figure 9–3 monthly.htm When Cached

## Configuring Session Definitions to Exclude the Value of Embedded URL or POST Parameters

You can configure OracleAS Web Cache to ignore the value of embedded URL or POST body parameters so that one version of a page can be served to multiple users.

**See Also:** "Excluding the Value of Embedded URL or POST Body Parameters" on page 2-23 for an overview and an example scenario

To ignore the value of URL parameters:

1. Start OracleAS Web Cache Manager.

See Also: "Starting OracleAS Web Cache Manager" on page 6-2

2. In the navigator frame, select **Rules for Caching**, **Personalization**, and **Compression** > **Session Definitions**.

The Session Definitions page appears.

**3.** From the **For Site** list, select the Web site for which to create site-specific session definitions.

## 4. Click Add or Create.

The Edit/Add Session Definition dialog box appears.

- **a.** From the Edit/Add Session Definition dialog box, select either **This Site Only** or **For All Sites**.
- **b.** In the **Session Name** field, enter an easy-to-remember unique name for the session.
- **c.** In the **Extract Value From** field, enter the embedded URL or **POST** body parameter in the **URL or POST body parameter** field.

**Note:** You can specify up to 20 definitions for each page.

d. In the **Default Value (Optional)** field, do not enter a value.

OracleAS Web Cache does not use the default string for this feature.

If you want to require that the request obtain the parameter settings from the origin server, perform Step 5.

- e. In the Comment field, enter a description for the definition.
- f. Click Submit.
- **5.** If you want to require that the request obtain the parameter value from the origin server, perform these additional steps:
  - **a.** Create a session caching policy for the page to track the session, as described in "Configuring Session or Personalized Attribute Caching Policies" on page 9-24.
  - **b.** In Step 6a of the procedure, select **YES** as the response.
  - c. In Step 6b of the procedure, select **NO** as the response.
- 6. Apply changes and restart OracleAS Web Cache:
  - a. In the OracleAS Web Cache Manager main window, click Apply Changes.
  - **b.** In the Cache Operations page, select the cache, and then click **Restart** to restart OracleAS Web Cache.

## **Configuring Rules for Popular Pages with Session Establishment**

Some Web sites require users to have sessions while surfing most pages. If you want to preserve the session requirement, create a Session/Personalized Attribute Related Caching Rule for those pages. This way, a request without a session will always be served by the origin server.

For some popular site entry pages, such as "/", that typically require session establishment, session establishment effectively makes the page non-cacheable to all new users without a session. To cache these pages while preserving session establishment, make the following minor modifications to your application:

- 1. Create a blank page for the entry URL, such as "/", that redirects to the real entry page.
- **2.** Configure the origin server to create a session when the blank page is requested without a session cookie.
- **3.** Create a caching rule for the real entry page and the blank page, as described in "Configuring Caching Rules and Rule Association" on page 9-9.

In Step 13 of the procedure, select a session caching policy with a value of **Cache with session** and **Cache without session** in the **Session Caching Policies** row of the Edit/Add Caching, Personalization, and Compression Rule dialog box.

With this configuration, all initial user requests to the entry URL first go to the blank page, which requires minimal resources to generate. The browsers receive the response and session establishment from the application Web server. Subsequent redirected requests to the entry page carry the session, enabling the entry page to be served out of the cache.

Another solution to this issue is to use a JavaScript that sets a session cookie for the pages requiring sessions:

- 1. Create a JavaScript that sets a session cookie when one does not exist.
- 2. Add the JavaScript to each of the pages that require the session.
- **3.** Create caching rules for the JavaScript and the session pages, as described in "Configuring Caching Rules and Rule Association" on page 9-9.

**Note:** Using the JavaScript solution, it is not necessary to create a Session/Personalized Attribute Related Caching Rule for the pages requiring sessions.

# Using the Surrogate-Control Response Header as an Alternative to Caching Rules

In addition to, or as an alternative to, creating caching rules with OracleAS Web Cache Manager, application developers can choose to store many of the caching attributes in the header of an HTTP response message. This feature enables the application Web server to override the settings configured through the OracleAS Web Cache Manager interface, as well as allowing other third-party caches to use OracleAS Web Cache caching attributes. All except the following attributes described in "Configuring Caching Rules and Rule Association" on page 9-9 are supported:

- ESI Output Permission
- Session/Personalized Attributed Related Caching Rules
- HTTP Error Caching

To enable this feature, configure the HTTP response with the Surrogate-Control response-header field as follows:

Surrogate-Control.control\_directive, control\_directive,...

## See Also:

- "Cache Population" on page 2-2 for a description of how OracleAS Web Cache uses caching attributes from the Surrogate-Control response header and OracleAS Web Cache Manager to determine cache population
- "Surrogate-Control Response-Header Field" on page 2-41 for a description of the supported control directives

## **Configuring Rules for Content Assembly and Partial Page Caching**

**See Also:** "Content Assembly and Partial Page Caching" on page 2-27 for an overview of partial page caching

This section describes how to enable dynamic assembly of Web pages with fragments and how to create rules for the cacheable and non-cacheable page fragments. It contains the following topics:

- Enabling Partial Page Caching
- Using ESI for Simple Personalization
- Examples of ESI Usage

## **Enabling Partial Page Caching**

To enable partial page caching:

- **1.** Configure the template page as follows:
  - **a.** Use ESI markup tags in the template to fetch and include the fragments.

**Important:** ESI tags cannot be used on a page that contains <!--WEBCACHETAG--> and<!-- WEBCACHEEND--> tags. If you require simple personalization and are using ESI, see "Using ESI for Simple Personalization" on page 9-42.

**b.** In the template page, configure the HTTP response with the Surrogate-Control response-header field. For example:

Surrogate-Control: max-age=30+60, content="ORAESI/9.0.4"

- **c.** If the Surrogate-Control response-header field does not include all the caching attributes required for the template page, create a caching rule for the page.
- **2.** Configure the fetchable fragments:
  - Use a Surrogate-Control response-header field in the HTTP response message.

 If the Surrogate-Control response-header field does not include all the caching attributes required for the fragment, create a caching rule for the fragment.

#### See Also:

- Chapter 15, "Edge Side Includes (ESI) Language Tags" for further information about ESI markup tags
- "Configuring Expiration Policies" on page 9-18 for further information about configuring the Surrogate-Control response-header field
- "Configuring Caching Rules and Rule Association" on page 9-9 for further information about configuring caching rules

## Using ESI for Simple Personalization

You can use variable expressions to achieve the same substitution as personalized attributes and session-encoded URLs. Oracle Corporation recommends using ESI for simple personalization when you are utilizing other ESI features, otherwise continue to use the methods described in "Configuring Rules for Popular Pages with Session Establishment" on page 9-39.

For example, the following HTML excerpt uses the <!-- WEBCACHETAG--> and<!-- WEBCACHEEND--> tags to substitute a user's name based on the value the browser passes with UserName cookie. In addition, the session information contained within the sessionID cookie is used to replace session information for one user with another user.

```
Welcome <!-- WEBCACHETAG="UserName"-->John<!-- WEBCACHEEND -->!
Here is a <A HREF="/jsp/myPage.jsp?sessionID=13001">link</A>.
```

The same effect is achieved with the following ESI markup:

```
<esi:vars>
Welcome $(HTTP_COOKIE{'username'})!
Here is a <A HREF="/jsp/myPage.jsp?sessionID=$(QUERY_
STRING{'sessionid'})">link</A>.
</esi:vars>
```

The <esi:vars> tag enables you to use an ESI environment variable outside of an ESI tag. Variables can also be used with other ESI tags.

See Also:

- "Variable Expressions" on page 15-6
- "ESI vars Tag" on page 15-40

## **Examples of ESI Usage**

This section provides examples of ESI usage in the following topics:

- Example of a Portal Site Implementation
- Example of Simple Personalization with Variable Expressions

## Example of a Portal Site Implementation

Figure 9-4 shows a portal site response page, http://www.company.com/servlet/oportal?username=Mark, for a registered user named Mark.

## Figure 9–4 Portal Site Page

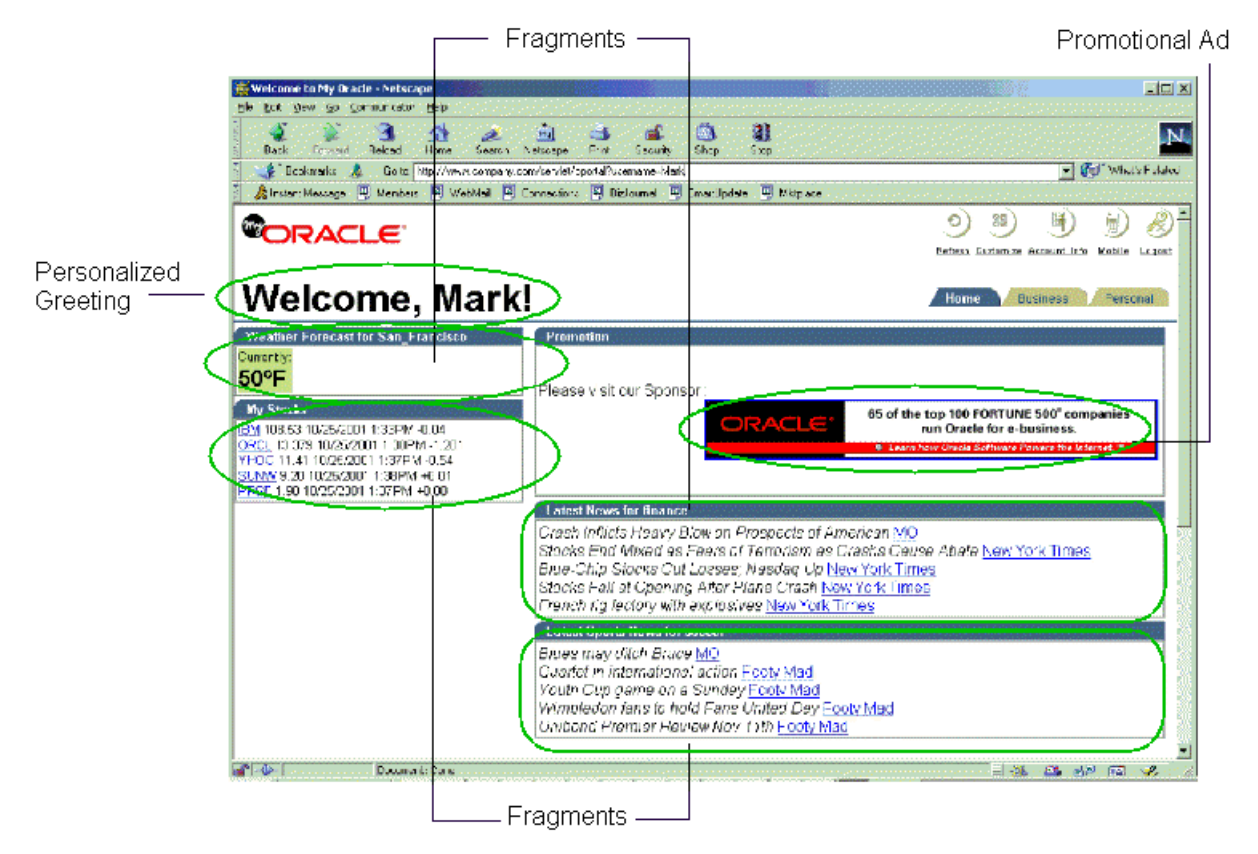

This page is assembled by OracleAS Web Cache. A template page configured with ESI markup tags for a personalized greeting, weather, stocks, promotional advertisement, news, and sports fragments is assembled based on Mark's preferences. For example, because Mark chose San Francisco weather, the application looks up San Francisco weather information and puts it into the final full HTML page output. Because of its dynamic content, this page would not be cacheable. On the other hand, with ESI markup tags, OracleAS Web Cache assembles and caches most of the content.

The following sections describe how the template page and its fragments are implemented using <esi:inline> and <esi:include> tags:

- Portal Example Using inline Tags
- Portal Example Using Include Tags

## Portal Example Using inline Tags

This section describes how <esi:inline> tag fragmentation and assembly can drastically increase the value of dynamic content caching for pages that do not contain real-time elements. It shows how to apply the <esi:inline> tag for an existing application that supports non-fetchable fragments. The <esi:inline> tag helps reduce space consumption and improves cache hit ratios by isolating the dynamic content.

**Note:** If an application supports independently fetchable fragments, it is possible to use the <esi:inline> for fetchable fragments by setting the fetchable attribute to yes. See "ESI inline Tag" on page 15-6 for further information about the fetchable attribute.

To utilize the <esi:inline> tag, the logical fragments in portal.esi are marked with the <esi:inline> tags. The personalized greeting, Weather Forecast, My Stocks, Promotion campaign, Latest News, and Latest Sports News naturally become fragments because they have individual caching properties and can be shared. The My Stock fragment is further broken down into five sub-fragments, one for each stock quote. In addition, to achieve the maximum fragment sharing, the common HTML code sections between each two personalized fragments are also enclosed as ESI fragments and are given constant names, so that the varying template contains as little common data as possible.

Example 9-1 shows portal.esi with <esi:inline> tags.

#### Example 9–1 portal.esi with inline Tags

```
<esi:inline name="/Common_Fragment_1" >
<!-- First common fragment -->
<HTML>
...
<!-- Personalized Greeting With ESI variable -->
Welcome, $(QUERY_STRING{username})!
</esi:inline>
<esi:inline name="/Weathers_San_Francisco" >
...
<!-- Personalized Weather Forecast -->
Weather Forecast for San Francisco
<TABLE>
```

```
< TR >
    <TD>
     Currently: 50F
    </TD>
  </TR>
</TABLE>
</esi:inline>
<esi:inline name="/Common_Fragment_2" >
<!-- Second common fragment -->
. . .
</esi:inline>
<esi:inline name="/Stocks_$(QUERY_STRING{username})" >
<!-- Personalized Stock Quote Selections -->
<TABLE>
  < TR >
    <TD>
    <esi:inline name="/ticker_IBM">
      IBM 108.53 10/25/2001 1:33PM -0.04
    </esi:inline>
    <BR>
    <esi:inline name="/ticker_ORCL">
      ORCL 13.379 10/25/2001 1:38PM -1.281
    </esi:inline>
    <BR>
    <esi:inline name="/ticker_YHOO">
      YHOO 11.41 10/25/2001 1:37PM -0.54
    </esi:inline>
    <BR>
    <esi:inline name="/ticker_SUNW">
      SUNW 9.20 10/25/2001 1:38PM +0.01
    </esi:inline>
    <BR>
    <esi:inline name="/ticker_PRSF">
      PRSF 1.98 10/25/2001 1:37PM +0.08
    </esi:inline>
    <TD>
  </TR>
</TABLE>
</esi:inline>
<esi:inline name="/Common_Fragment_3">
<!-- Third common fragment -->
. . .
```

```
</esi:inline>
<esi:inline name="/ExternalAdvertisement">
<!-- External Advertisement -->
<TABLE>
 < TR >
   <TD>
    <a href="http://www.companyad.com/advert?promotionID=126532">
   <img src="http://www.companyad.com/advert_img?promotionID=126532">
   </a>
   </TD>
 </TR>
</TABLE>
</esi:inline>
<esi:inline name="/Common_Fragment_4">
<!-- Fourth common fragment -->
</esi:inline>
<esi:inline name="/Top_News_Finance">
<!-- Personalized Top News -->
Latest News for finance
<TABLE>
 <TR>
     Crash Inflicts Heavy Blow on Prospects of American MO
     Stocks End Mixed as Fears of Terrorism Abates New York Times
     Blue-Chip Stocks Cut Losses; Nasdag Up MO
     Stocks Fall at Opening After Plane Crash New York Times
    French rig factory with explosives New York Times
 </TR>
</TABLE>
</esi:inline>
<esi:inline name="/Sports_News_Soccer" >
<!-- Personalized Sports News -->
Latest Sports News for Soccer
<TABLE>
  <TR>
 Blues may ditch Bruce MO
 Quartet in international action Footy Mad
 Youth Cup game on a Sunday Footy Mad
 Wimbledon fans to hold Fans United Day Footy Mad
```

```
Unibond Premier Review Nov11th Fooy Mad
    </TR>
    </TABLE>
    </esi:inline>
    cesi:inline name="/Common_Fragment_5" >
    ...
    </esi:inline>
```

Example 9–2 shows the markup for the personalized greeting. The fragment is common to all personalized pages belonging to different users. Because the <esi:inline> tag assigns this fragment a constant name, a different user, such as John, would have the same fragment in his template with the same fragment name. Two fragments are shared if and only if their names are identical. This way, the same shared fragment in all templates only need a single update when it expires or is invalidated. \$(QUERY\_STRING{username}) is an ESI environment variable that provide access to value of the username. This variable is used here because this application uses the username query string parameter to pass along the user's name. By using this variable, the first fragment becomes common to all users.

### Example 9–2 portal.esi Example with inline Tags: Personalized Greeting

```
<esi:inline name="/Common_Fragment_1" >
<!-- First common fragment -->
<HTML>
...
<!-- Personalized Greeting With ESI variable -->
Welcome, $(QUERY_STRING{username})!
</esi:inline>
```

Example 9–3 shows the markup for Weather Forecast. The fragment is unique to each city. Every template selecting the same city would share this fragment with Mark's page due to the fragment naming.

#### Example 9–3 portal.esi Example with inline Tags: Weather Forecast

```
<esi:inline name="/Weathers_San_Francisco" >
<!-- Personalized Weather Forecast -->
Weather Forecast for San Francisco
<TABLE>
<TR>
<TD>
Currently: 63F
</TD>
```

</TR> </TABLE> </esi:inline>

Example 9–4 shows the markup for My Stocks. The stock quotes fragment encloses all stock picks in Mark's page. It is further divided into five sub-fragments, one for each stock pick, using nested <esi:inline> tags. Thus, Mark's ESI template references his stock selection fragment, which in turn references five particular stock pick fragments. While the stock picks are shared by many user's stock selection fragment, the stock selection fragment itself is also a template uniquely owned by Mark. This separates the unique information from shared information, maximizing the reduction of cache updates and space consumption of personal stock selection.

#### Example 9–4 portal.esi Example: My Stocks Fragment

```
<esi:inline name="/Stocks_$(QUERY_STRING{username})" >
<!-- Personalized Stock Quote Selections -->
<TABLE>
  <TR>
    < TTD>
    <esi:inline name="/ticker IBM">
      IBM 108.53 10/25/2001 1:33PM -0.04
    </esi:inline>
    \langle BR \rangle
    <esi:inline name="/ticker_ORCL">
      ORCL 13.379 10/25/2001 1:38PM -1.281
    </esi:inline>
    <BR>
    <esi:inline name="/ticker_YHOO">
      YHOO 11.41 10/25/2001 1:37PM -0.54
    </esi:inline>
    <BR>
    <esi:inline name="/ticker_SUNW">
      SUNW 9.20 10/25/2001 1:38PM +0.01
    </esi:inline>
    <BR>
    <esi:inline name="/ticker_PRSF">
      PRSF 1.98 10/25/2001 1:37PM +0.08
    </esi:inline>
    <TD>
  </TR>
</TABLE>
</esi:inline>
```

Example 9–5 shows the markup for referencing an advertisement in the Promotion section. promotionID is the based on the user's identification.

#### Example 9–5 portal.esi Example with inline Tags: Promotion

Rotating advertisements that change in every response is an example of real-time content that renders little value in non-fetchable ESI <esi:inline> caching. Even the smallest portion of real-time content embedded as a non-fetchable ESI inline fragment would require the entire response to be regenerated and fetched, effectively creating cache misses all the time. To utilize ESI and dynamic content caching for these real-time fragments, use the <esi:include> tag.

**See Also:** "Portal Example Using Include Tags" on page 9-51 for an example of using <esi:include> tag for real-time advertisements

The Latest News and Latest Sports News fragments are similar to the weather fragment. All the common areas are also defined as fragments. Although it is possible to leave them as part of the template, that would consume unnecessary storage space. Example 9–6 shows the markup.

## *Example 9–6 portal.esi Example with inline Tags: Latest News and Latest Sports News*

```
<esi:inline name="/Top_News_Finance">
<!-- Personalized Top News -->
Latest News for finance
<TABLE>
<TR>
Blue-Chip Stocks Cut Losses; Nasdaq Up MO
```

```
Stocks Fall at Opening After Plane Crash New York Times
   French rig factory with explosives New York Times
   Volkswagen faces Brazil strike CNN Europe
   Airbuss reliability record BBC
 </TR>
</TABLE>
</esi:inline>
<esi:inline name="/Sports_News_Soccer" >
<!-- Personalized Sports News -->
Latest Sports News for Soccer
<TABLE>
 < TR >
 Hearts chief told to resign MO
 Owen and Gerrard fit for Blackburn game Ananova
 Hearts in positive AGM pledge Ananova
 Time for McIntosh to decide scotsman.com
 </TR>
</TABLE>
</esi:inline>
```

#### Portal Example Using Include Tags

This section shows how the <esi:include> tag can be used for fragmentation and assembly of fetchable fragments whose content are not embedded in the template.

Example 9-7 shows portal.esi with <esi:include> tags.

#### Example 9–7 portal.esi with include Tags

```
<HTML>
...
<!-- Personal Profile -->
<esi:comment text="Profile refers to environment variables stored in
/servlet/GetProfile. GetProfile servlet enables access to a set of environment
variables with personal profile information."/>
<esi:environment src="/servlet/GetProfile?username=$(QUERY_STRING{username})"
name="Profile"/>
...
<!-- Personalized Greeting With ESI variable -->
<esi:vars>Welcome, $(QUERY_STRING{username})!</esi:vars>
...
```

```
<!-- Personalized Weather Forecast -->
<TABLE>
  < TR >
   <TD>
      <esi:include
src="/servlet/Weather?city=$(Profile{city})&state=$(Profile{state})"/>
   </TD>
  </TR>
</TABLE>
. . .
<!-- Personalized Stock Quote Selections -->
<TABLE>
  < TR >
    <TD>
      <esi:include src="/servlet/PersonalizedStockSelection?username=$(QUERY_</pre>
STRING{username})"/>
   </TD>
  </TR>
</TABLE>
. . .
<!-- External Advertisement -->
<TABLE>
  < TR >
    <TD>
      <esi:try>
        <esi:attempt>
          <esi:comment text="Include an ad"/>
          <esi:include src="/servlet/Advert"/>
        </esi:attempt>
        <esi:except>
         <esi:comment text="Just write an HTML link instead"/>
         <A HREF="http://www.oracle.com">http://www.oracle.com</a>
        </esi:except>
      </esi:try>
    </TD>
  </TR>
</TABLE>
. . .
<!-- Personalized Top News -->
Latest News for <esi:vars>$(Profile{news})</esi:vars>
```

```
<TABLE>
  <TR>
    \langle TD \rangle
      <esi:choose>
        <esi:when test="$(Profile{news}) == `internet'">
          <esi:include src="/servlet/News?type=Top&topic=internet"/>
        </esi:when>
        <esi:when test="$(Profile{news}) == `finance'">
         <esi:include src="/servlet/News?type=Top&topic=business"/>
        </esi:when>
      <esi:otherwise>
      <esi:include src="/servlet/News?type=Top&topic=technology"/>
      </esi:otherwise>
      </esi:choose>
    </TD>
  </TR>
</TABLE>
. . .
<!-- Personalized Sports News -->
Latest Sports News for <esi:vars>$(Profile{sport})</esi:vars>
<TABLE>
  <TR>
    <TD>
      <esi:choose>
        <esi:when test="$(Profile{sport}) == `golf'">
          <esi:include src="/servlet/News?type=Sports&topic=golf"/>
        </esi:when>
        <esi:when test="$(Profile{sport}) == `soccer'">
          <esi:include src="/servlet/News?type=Sports&topic=soccer"/>
        </esi:when>
        <esi:when test="$(Profile{sport}) == `basketball'">
          <esi:include src="/servlet/News?type=Sports&topic=basketball"/>
        </esi:when>
        <esi:when test="$(Profile{sport}) == `baseball'">
          <esi:include src="/servlet/News?type=Sports&topic=baseball"/>
        </esi:when>
        <esi:otherwise>
          <esi:include src="/servlet/News?type=Sports&topic=soccer"/>
        </esi:otherwise>
      </esi:choose>
    </TD>
  </TR>
</TABLE>
```

Example 9–8 specifies Profile to refer to the environment variables stored in GetProfile. GetProfile enables access to user profile variables, which are used as parameters in the included fragments:

#### Example 9–8 portal.esi Example: Custom Profile Environment Variable Setting

```
<!-- Personal Profile -->
<esi:comment text="Profile refers to environment variables stored in
/servlet/GetProfile. GetProfile servlet enables access to a set of environment
variables with personal profile information."/>
```

```
<esi:environment src="/servlet/GetProfile?username=$(QUERY_STRING{username})"
name="Profile"/>
```

Example 9–9 shows GetProfile, which provides access to the city, state, news, and sports environment variables.

#### Example 9–9 portal.esi Example: GetProfile File with Environment Variables

```
<?xml version="1.0"?>
<esi-environment esiversion="ORAESI/9.0.4">
    <city>San_Francisco</city>
    <state>CA</state>
    <news>finance</news>
    <sports>soccer</sports>
</esi-environment>
```

Example 9–10 shows the markup for the personalized greeting Welcome, Mark!. The personalized greeting is achieved by the <esi:vars> tag, which bases the greeting on the username parameter embedded in the URL. The parameter username is the registered user's name. This markup enables the personalized greeting to be included in the cacheable template page.

#### Example 9–10 portal.esi Example with vars tag: Personalized Greeting

```
<esi:vars>Welcome, $(QUERY_STRING{username})!</esi:vars>
```

Example 9–11 shows the markup for Weather Forecast. Weather Forecast includes a servlet fragment name Weather, which uses the value of the user's city and state environment variables in GetProfile to display the correct weather forecast for the user. Because GetProfile has a value of San Francisco for the city environment variable and California for the state environment variable, the weather forecast is for San Francisco, California.
### Example 9–11 portal.esi Example with include Tags: Weather Forecast

```
<TABLE>

<TR>

<TD>

<esi:include

src="/servlet/Weather?city=$(Profile{city})&state=$(Profile{state})"/>

</TD>

</TR>

</TABLE>
```

The markup for My Stocks is depicted in Example 9–12. My Stocks includes a servlet fragment named PersonalizedStockSelection. The displayed stocks are based on the userID parameter encoded in the URL. userID is the registered user's unique ID.

### Example 9–12 portal.esi Example with include Tags: My Stocks Fragment

```
<TABLE>
<TR>
<TD>
<esi:include src="/servlet/PersonalizedStockSelection?username=$(QUERY_
STRING{username})"/>
</TD>
</TR>
</TABLE>
```

The markup for the included fragment PersonalizedStockSelection is depicted in Example 9–13. It includes fragments for five stock quotes: IBM, ORCL, YHOO, SUNW, and PRSF.

### Example 9–13 portal.esi Example: PersonalizedStockSelection Fragment for Mark

```
<TABLE>

<TR>

<TD>

<BR>

<esi:include src="Quote?symbol=IBM"/>

<BR>

<esi:include src="Quote?symbol=ORCL"/>

<BR>

<esi:include src="Quote?symbol=YHOO"/>

<BR>

<esi:include src="Quote?symbol=SUNW"/>

<BR>
```

Because the output is different for each user, the PersonalizedStockSelection fragment is not cacheable. However, the response to each of the included quotes is cacheable, enabling stock quotes to be shared by multiple users. Even when many users share quotes, only one browser reload is needed when the quotes are updated. For example, the PersonalizedStockSelection fragment for another user named Scott is depicted in Example 9–14. It includes fragments for three stock quotes: IBM, ORCL, and SCO. As already described, IBM and ORCL are also shared by Mark. If Mark reloads the page first and caches the quotes, then the IBM and ORCL quotes for Scott are automatically refreshed.

### Example 9–14 portal.esi Example: PersonalizedStockSelection Fragment for Scott

```
<TABLE>

<TR>

<TD>

<BR>

<esi:include src="Quote?symbol=IBM"/>

<BR>

<esi:include src="Quote?symbol=ORCL"/>

<BR>

<esi:include src="Quote?symbol=SCO"/>

<BR>

</TD>

</TR>

</TABLE>
```

Example 9–15 shows the markup for rotating advertisements in the Promotion section. The advertisements rotates in the sense that the advertisement changes for each response. By separating the generation of the included image fragment response from the template page, OracleAS Web Cache is able to cache the template and integrate the dynamic advertisement into the template.

### Example 9–15 portal.esi Example with include Tags: Promotion

```
<TABLE>
<TR>
<TD>
<esi:try>
```

As shown in Example 9–16, the response to the included image fragment for the banner is not cacheable. When a user requests this page, OracleAS Web Cache sends the request to the application Web server to generate the banner. From the application Web server, Advert generates the banner for the request.

#### Example 9–16 portal.esi Example: Rotating Banner Output

```
<TABLE>
<TR>
<TD>
<A HREF="http://www.companyad.com/redirect?refID=11934502">
<IMG src="http://www.companyad.com/advert_img?refID=11934502"></A>
</TD>
</TD>
</TR>
</TABLE>
```

As shown in Example 9–17, the next time the user reloads the page, Advert generates another banner for the request.

### Example 9–17 portal.esi Example: Rotating Banner Reload

```
<TABLE>

<TR>

<TD>

<A HREF="http://www.companyad.com/redirect?refID=123456602">

<IMG src="http://www.companyad.com/advert_img?refID=123456602"></A>

</TD>

</TR>

</TABLE>
```

The banner relies on alternate processing with the <esi:try> tag. If the servlet cannot run Advert, a link to www.oracle.com appears in the banner's place.

Example 9–18 shows the markup for Latest News and Latest Sports News:

- Latest News displays the news headlines based on the user's news category, internet, finance, or technology, by using conditional processing with the <esi:choose> tag. Because GetProfile has a value of finance for the news environment variable, the headlines displayed relate to finance, /servlet/News?type=Top&topic=business.
- Similarly, Latest Sports News displays the sports headlines based on the user's sports category, golf, soccer, basketball, baseball, or soccer, by using conditional processing. Because GetProfile has a value of soccer for the sports environment variable, the output includes headlines relating to soccer, /servlet/News?type=Sports&topic=soccer.

# Example 9–18 portal.esi Example with include Tags: Latest News and Sports Sections

```
Latest News for <esi:vars>$(Profile{news})</esi:vars>
<TABLE>
  <TR>
    <TD>
      <esi:choose>
        <esi:when test="$(Profile{news}) == `internet'">
          <esi:include src="/servlet/News?type=Top&topic=internet"/>
        </esi:when>
        <esi:when test="$(Profile{news}) == `finance'">
         <esi:include src="/servlet/News?type=Top&topic=business"/>
        </esi:when>
      <esi:otherwise>
      <esi:include src="/servlet/News?type=Top&topic=technology"/>
      </esi:otherwise>
      </esi:choose>
    </TD>
  </TR>
</TABLE>
<!-- Personalized Sports News -->
Latest Sports News for <esi:vars>$(Profile{sport})</esi:vars>
<TABLE>
  < TR >
    <TD>
      <esi:choose>
        <esi:when test="$(Profile{sport}) == `golf'">
          <esi:include src="/servlet/News?type=Sports&topic=golf"/>
```

```
</esi:when>
        <esi:when test="$(Profile{sport}) == `soccer'">
          <esi:include src="/servlet/News?type=Sports&topic=soccer"/>
        </esi:when>
        <esi:when test="$(Profile{sport}) == `basketball'">
          <esi:include src="/servlet/News?type=Sports&topic=basketball"/>
        </esi:when>
        <esi:when test="$(Profile{sport}) == `baseball'">
          <esi:include src="/servlet/News?type=Sports&topic=baseball"/>
        </esi:when>
        <esi:otherwise>
          <esi:include src="/servlet/News?type=Sports&topic=soccer"/>
        </esi:otherwise>
      </esi:choose>
   </TD>
 </TR>
</TABLE>
```

### **Example of Simple Personalization with Variable Expressions**

As described in Step 6 of "Configuring Rules for Popular Pages with Session Establishment" on page 9-39, the <!-- WEBCACHETAG--> and <!--WEBCACHEEND--> tags can be used between other HTML tag pairs, but not within an HTML tag. However, ESI variables can be used within an HTML tag.

For example, consider Example 9–19. Its HTML code uses PL/SQL for an HTML form with a text box in it.

### Example 9–19 PL/SQL Code without Personalization

Example 9–20 shows how the \$HTTP\_COOKIE variable is used with the <esi:vars> tag to replace the value of p\_name with the user's name.

#### Example 9–20 PL/SQL Code with Personalization through ESI

# 10

# **Administering OracleAS Web Cache**

This chapter explains how to perform basic administrative tasks for OracleAS Web Cache.

This chapter contains these topics:

- Starting and Stopping OracleAS Web Cache
- Propagating Configuration Changes to Cache Cluster Members
- Listing Popular Requests and Cache Contents
- Rolling Over Event and Access Logs

# Starting and Stopping OracleAS Web Cache

Anytime the OracleAS Web Cache configuration is statically modified, you must stop and restart OracleAS Web Cache. Dynamic updates do not require a restart, as described in "Applying Static and Dynamic Configuration Changes" on page 6-9. To start, stop, or restart OracleAS Web Cache, use either OracleAS Web Cache Manager or the <code>opmnctl</code> utility. The OracleAS Web Cache Manager enables you to start, stop, or restart the cache server process; the <code>opmnctl</code> utility enables you to start, stop, or restart the cache server process or admin server process, or both:

- The admin server process manages the OracleAS Web Cache Manager interface.
- The cache server process manages the cache.

The executable used for managing these process is webcached, which resides in \$ORACLE\_HOME/webcache directory on UNIX and the ORACLE\_HOME\bin directory on Windows.

To initialize OracleAS Web Cache for the first time, use the <code>opmnctl</code> utility rather than the OracleAS Web Cache Manager to start the processes.

When you stop OracleAS Web Cache, all objects are cleared from the cache. In addition, all statistics are cleared.

**Note:** If you are running OracleAS Web Cache in a standalone environment (that is, you installed OracleAS Web Cache from a kit that included only this product; you did not install OracleAS Web Cache as part of an Oracle Application Server installation), you must use the webcachectl utility to administer OracleAS Web Cache processes.

See Appendix C for information on using the webcachectl utility.

| Use OracleAS Web Cache Manager                                                                                  |                                                                                                    | Use the opmnctl Utility                                                          |                                                                                                    |  |
|----------------------------------------------------------------------------------------------------|----------------------------------------------------------------------------------------------------|----------------------------------------------------------------------------------|----------------------------------------------------------------------------------------------------|--|
| To start, stop, or restart the cache server process:                                                            |                                                                                                    | To start, stop, or restart both the admin server and the cache server processes: |                                                                                                    |  |
| 1.                                                                                                    | Start OracleAS web Cache Manager.<br>See: "Starting OracleAS Web Cache Manager"<br>on page 6-2                                                  | 1.                                                                               | Determine the status of OracleAS Web Cache. From the command line, enter:                                                                                |  |
| 2.                                                                                                    | In the navigator frame, select <b>Operations</b> > <b>Cache Operations</b> .                                                                    |                                                                                  | opmnctl status                                                                                                    |  |
|                                                                                                    | The Cache Operations page appears in the right pane.                                                                                            |                                                                                  | OPMN generates a list of processes that are running.<br>The following message indicates that the OracleAS<br>Web Cache admin server (WebCacheA~) and the |  |
| 3.                                                                                                    | In the Cache Operations page, select the cache and click <b>Start, Stop,</b> or <b>Restart.</b>                                                 |                                                                                  | cache server (WebCache) are already running:<br>Type  Pid  Status  ProcType  ProcSet  Ports                                                              |  |
| To perform the operation on one cache in a <b>cache cluster</b> :                                               |                                                                                                    |                                                                                  | WebCa~ 7550  Alive  WebCacheA~   WebCacheA~                                                                                                    |  |
|                                                                                                    | Select one cache, choose <b>Selected Cache</b> from the <b>Operate On</b> field and then click <b>Start</b> , <b>Stop</b> , or <b>Restart</b> . | 2.                                                                               | WebCa~ 7550  Alive  WebCache~   WebCache~  <br>If the processes are not running, start the processes.<br>From the command line enter:                    |  |
| To perform the operation on all caches in a cache cluster:                                                      |                                                                                                    |                                                                                  | opmnctl startproc ias-component=WebCache                                                                                                    |  |
| Choose <b>All Caches</b> from the <b>Operate On</b> field and then click <b>Start, Stop,</b> or <b>Restart.</b> |                                                                                                    |                                                                                  | To stop the processes from the command line, enter:<br>opmnctl stopproc ias-component=WebCache                                                           |  |
|                                                                                                    |                                                                                                    |                                                                                  | To restart the admin server and cache server processes from the command line, enter:                                                                     |  |
|                                                                                                    |                                                                                                    |                                                                                  | opmnctl restartproc ias-component=WebCache                                                                                                    |  |
|                                                                                                    |                                                                                                    | <b>See</b><br>pag                                                                | e Also: "OPMN for Process Administration" on ge 6-12 for a complete list of the opmnctl commands                                                         |  |

To start, stop, or restart the processes, use the steps in the following table:

# **Propagating Configuration Changes to Cache Cluster Members**

If you have made changes to the configuration of a cache cluster or if a **cache cluster member** is unreachable when OracleAS Web Cache tries to propagate the configuration to it, you must propagate the configuration to that cluster member when it is reachable again. Then, you must restart the cache.

OracleAS Web Cache keeps track of the configuration of all cluster members to ensure that all cluster members are using the same version of the configuration. It compares the configuration of the current cache (the cache to which you are connected) to that of the other cluster members.

To check that all cluster members are using the same configuration and to propagate the configuration, if necessary, perform following steps:

1. In the navigation pane, select **Operations** > **Cache Operations**.

The Cache Operations page appears.

**2.** In the **Operation Needed** column of the table, check whether or not **Propagate Configuration** is noted for any cluster member.

**Propagate Configuration** means that the configuration of the cluster member is different than the configuration of the current cache. You should verify that the configuration of the current cache is the most valid configuration before proceeding with propagation.

If it is not, connect to the cache with the valid configuration and view the Cache Operations page.

For each cluster member that needs the configuration propagated, select the cache. Then, in the Operate On field, choose Selected cache and click Propagate. (Alternatively, to operate on all caches in the cluster, in the Operate On field, choose All caches. For the Interval, select Immediate, and then click Propagate.)

OracleAS Web Cache propagates the configuration from the current cache to the selected cluster member. When the operation completes, the **Operation Needed** column in the Cache Operations page indicates that the cache needs to be restarted.

- 4. Restart all cluster members, either individually or all caches:
  - To restart one cluster member, select the cache. Then, in the **Operate On** field, choose **Selected cache** and click **Restart**.

• To restart all caches in the cluster, in the **Operate On** field, choose **All caches** and specify an interval to stagger the times of the operations, and then click **Restart**.)

# Listing Popular Requests and Cache Contents

With OracleAS Web Cache Manager, you can view a list of the most popular requests and a list of the contents of the cache, generating the following types of lists:

A list of the URLs of the most popular requests received by the cache since the cache was last started. Popularity is calculated using two factors: how many times the request was made and how recently the requests were made. You can specify: only objects stored in the cache, only objects not stored in the cache, or all requests received by the cache.

You specify the number of objects and OracleAS Web Cache Manager displays the list in the Popular Requests page.

• A list of the URLs of the objects currently in the cache.

You specify a file name and OracleAS Web Cache writes the list of URLs to a file. You can use this list to verify that the cacheability rules are caching the objects that you want cached.

**Note:** OracleAS Web Cache Manager lists only those objects that are valid. Although the cache may contain objects that are expired or that have been invalidated, those objects are not included in these lists.

### **Listing Popular Requests**

To view the list of URLs of the most popular requests, perform the following steps:

1. In the navigation pane, select Monitoring > Popular Requests.

The Popular Requests page appears in the right pane.

- **2.** From the **For Cache** list, select a cache and click **View**. (More than one cache is listed only if you configured a cache cluster.)
- **3.** In the **List Most Popular Requests** area, for **Number of Documents**, enter the number of URLs you want displayed.

- 4. For Filter Documents, select one of the following options:
  - All: All requests received by the cache.
  - **Cached:** Only those requests stored in the cache.
  - Not Cached: Only those requests not stored in the cache.
- 5. Click Update.

OracleAS Web Cache Manager displays a table containing the list of URLs of requests since the cache was last started. The table contains the following columns:

- **Rank:** A ranking, from 1 to 100, based on the score of the object. A rank of 1 represents the object with the highest score; that is, the most popular object.
- **Document Name:** The URL of the object. The URLs may contain additional descriptive information, such as cookie or session information.
- Size: The size of the object. The size is represented in bytes, kilobytes (KB), or megabytes (MB).
- **Cached:** Whether or not the document is cached.
- **Cache Reason:** The reason that the document is cached or not cached. Possible values are:
  - BY\_SURROGATE\_CONTROL\_HEADER: Cached or not cached because of information in the Surrogate-Control response header.
  - BY\_REFERENCE\_TTL: Cached because of the nonzero value of the reference TTL (time-to-live parameters) specified in the ESI tag.
  - BY\_VALIDATION: Cached because of the ETag response header.
  - BY\_X\_ORACLE\_HEADERS: Cached or not cached because of information in the X-Oracle-Cache response header.
  - BY\_CACHING\_RULE: Cached or not cached because of the caching rule.
  - BY\_HTTP\_HEADERS: Cached or not cached because of information in the HTTP header.
  - BY\_PRESEEDING: Cached because the documents were preseeded for use by End-User Performance Monitoring.
  - NC\_NO\_DIRECTIVE: Not cached because no directive or rule has stated that the document should be cached.

- NC\_SIZE\_TOO\_LARGE: Not cached because the document is larger than the size specified as the Maximum Object Size.
- NC\_COOKIE\_MISMATCH: Not cached because the response contains a cookie that is not present in the request or that has a different value than the same cookie in the request.
- **Caching Rule:** If a caching rule is associated with the object, this column displays a link to the Cacheability Rule Details page. That page shows the regular expression and site information for the URL.
- **Compressed:** Whether or not the document is compressed.

### **Listing All Contents**

You can also generate a list of the URLs of all of the documents currently stored in the cache:

1. In the navigation pane, select **Monitoring** > **Popular Requests**.

The Popular Requests page appears in the right pane.

- **2.** From the **For Cache** list, select a cache and click **View**. (More than one cache is listed only if you have a cache cluster.)
- 3. For List All Contents in Cache, click Export to File.

The Export Cache Contents dialog box appears. It lists the file to which OracleAS Web Cache will write the URLs. By default, the file is written to the OracleAS Web Cache log directory and is named webcache\_contents.txt.

- **4.** To write the list to a different location, enter a complete file specification in the text box.
- 5. Click Submit.

OracleAS Web Cache writes the list of URLs to the text file you specified. Each time you generate the list, OracleAS Web Cache appends the data to the existing file. It lists the date that the data was appended to the file, followed by the URLs of the objects currently cached. The following example shows an excerpt of the webcache\_contents.txt file:

```
Cache Contents at Wed Aug 22 11:47:03 2003
www.company.com:80/images/lnav/lnav_products.gif
www.company.com:80/images/rnav/rnav_red_line_1.gif
www.company.com:80/images/bullets_and_symbols/blk_line_bullet_10.gif
.
```

•

Cache Contents at Wed Aug 22 13:01:24 2003 www.company.com:80/images/white\_spacer\_xp.gif www.company.com:80/images/white\_spacer.gif www.company.com:80/images/miniappsnet.gif .

•

# **Rolling Over Event and Access Logs**

In addition to configuring event and access log rollover frequency, as described in Chapter 12, you can also use OracleAS Web Cache Manager to immediately roll over event and access logs. During the rollover process, OracleAS Web Cache saves current log file to the *log\_file.yyyymmdd* files and writes new log information to the log file.

To immediately rollover log files:

1. Start OracleAS Web Cache Manager, if it is not started.

See: "Starting OracleAS Web Cache Manager" on page 6-2

2. In the navigation pane, select **Operations** > **On-Demand Log File Rollover**.

The On-Demand Log File Rollover page appears.

- **3.** To rollover event log files:
  - **a.** From the **Event Logs** table, select an individual cache or click **Select All** to select all the caches.
  - **b.** Click **Submit**.
- 4. To rollover access log files:
  - **a.** From the **Access Logs** table, select an access log for a configured site or click **Select All** to select all the caches.
  - b. Click Submit.

# 11

# **Sending Invalidation Requests**

This chapter explains how to send invalidation requests to OracleAS Web Cache.

This chapter contains these topics:

- Invalidation from External Sources
- Inline Invalidation in HTTP Response
- Reducing Invalidation Overhead
- Using Search Keys in Surrogate-Key Response Header and Invalidation Requests

## Invalidation from External Sources

To invalidate documents in the cache, send an HTTP POST message from the invalidator or administrator account through an invalidation listening port.

The invalidator account is an administrator authorized to send invalidation messages. In a **cache hierarchy** of OracleAS Web Cache servers, the **central cache** or **provider cache** uses the invalidator account name and password of the remote or subscriber OracleAS Web Cache server. The invalidation request specifies the documents to invalidate, as well as the site host name of the documents. The site host name is compared with the IP address of the cache from which the invalidation request propagated. If there is a match, the cache processes the invalidation request. Otherwise, the request is rejected.

While the administrator typically sends configuration and operational requests to OracleAS Web Cache, it can also send invalidation requests. Because the administrator account is authorized with more privileges than the invalidator account, an invalidation request sent by an administrator

account does not need to specify the site host name. Invalidation messages sent with OracleAS Web Cache Manager use the administrator account.

**Note:** For automatic propagation of invalidation messages, OracleAS Web Cache passes the encoded invalidator password in the page request between the central and **remote cache** or the provider and **subscriber cache** during the hierarchy registration process. This HTTP traffic is susceptible to network sniffing. If the network is unprotected and insecure, configure HTTPS ports as follows:

- In the Listen Ports page (Ports > Listen Ports) of the central or provider cache, disable the default HTTP port and configure an HTTPS port in its place. See "Task 6: Configure OracleAS Web Cache with Listening Ports for Incoming Browser Requests" on page 7-22.
- In the Operations Ports page (Ports > Operations Ports) of the remote or subscriber cache, disable the default HTTP port for invalidation and configure an HTTPS port in its place. See "Task 8: Configure OracleAS Web Cache with Operations Ports" on page 7-25.

### See Also: "Invalidation in Hierarchies" on page 2-4

Invalidation requests are HTTP POST requests written in **Extensible Markup Language (XML)** syntax. The contents of the XML request body instructs the cache which URLs to mark as invalid. As shown in Figure 11–1, invalidation requests can be sent using one of the following methods:

- Manually, using either OracleAS Web Cache Manager or telnet
- Automatically, using database triggers, scripts, or application logic

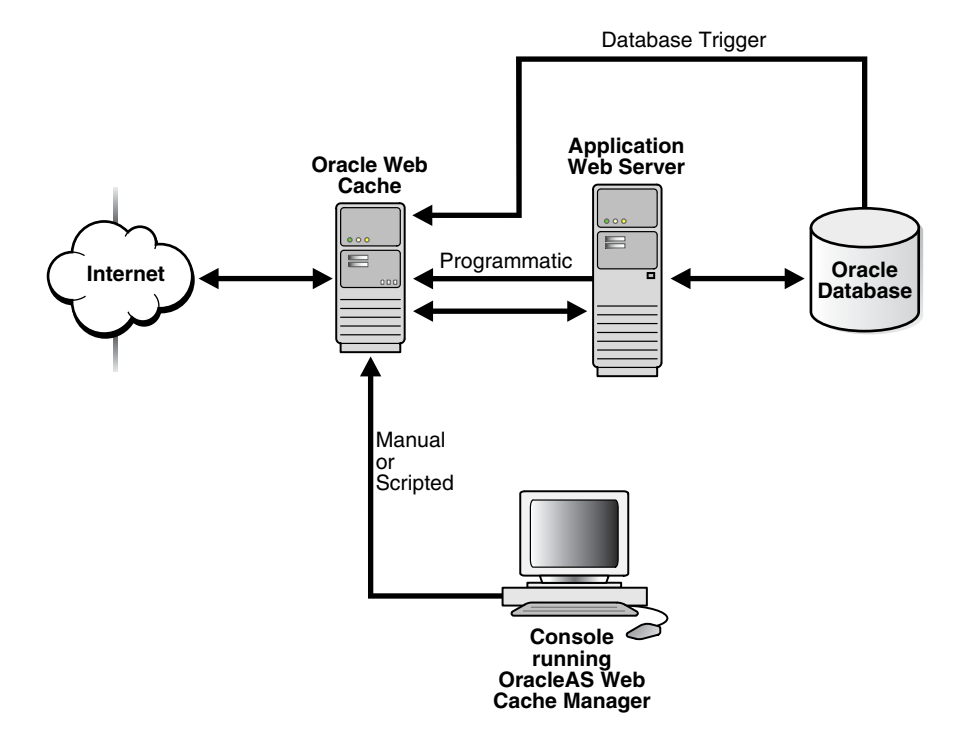

### Figure 11–1 Invalidation

This section describes how to send invalidation requests using one of the following methods:

- Using Telnet to Send Invalidation Requests
- Using OracleAS Web Cache Manager to Send Invalidation Requests
- Using Applications for Automated Invalidation Requests
- Using Database Triggers for Automated Invalidation Requests
- Using Scripts for Automated Invalidations
- Inline Invalidation in HTTP Response

### **Using Telnet to Send Invalidation Requests**

When you send an invalidation request with an HTTP POST request, you specify the host name of OracleAS Web Cache, the invalidation listening port number, and the invalidation request.

For example, if you are using telnet, you send an invalidation request using the following procedure:

1. Connect to OracleAS Web Cache at the invalidation listening port:

telnet web\_cache\_host invalidation\_port

2. Specify a POST message header and authenticate the invalidator account using Base64 encoding string with the following syntax:

```
POST /x-oracle-cache-invalidate http/1.0|1
Authorization: BASIC <base64 encoding of invalidator:invalidator_password>
content-length:#bytes
```

The following shows an example of the Authorization line:

Authorization: BASIC aW52YWxpZGF0b316aW52YWxpZGF0b31=

In this example, aW52YWxpZGF0b3I6aW52YWxpZGF0b3I= is the invalidator user name and password (invalidator:invalidator) encoded.

### See Also:

- http://www.rfc-editor.org/ for information about password Base64 encoding
- readme.examples.html in the \$ORACLE\_
   HOME/webcache/docs directory on UNIX and ORACLE\_
   HOME/webcache/docs directory on Windows for further
   information about using the EncodeBase64.java script to
   generate the Base64 string for invalidator: invalidator\_
   password
- "Task 2: Modify Security Settings" on page 6-2 for further information about changing the invalidation password
- **3.** Enter one carriage return.
- 4. Send the invalidation request with XML syntax.

Invalidation request syntax is described in the following sections:

- Invalidation Request Syntax
- Invalidation Response Syntax
- Invalidation Preview Request Syntax

Invalidation Preview Response Syntax

### Invalidation Request Syntax

Use the following syntax to invalidate documents contained within an exact URL that includes the complete path and file name:

Use the following syntax to invalidate documents based on more advanced invalidation selectors:

```
<?xml version="1.0"?>
<!DOCTYPE INVALIDATION SYSTEM "internal:///WCSinvalidation.dtd">
<INVALIDATION VERSION="WCS-1.1">
  <SYSTEM>
   <SYSTEMINFO NAME="name" VALUE="value"/>
  </SYSTEM>
  <OBJECT>
     <ADVANCEDSELECTOR URIPREFIX="prefix"
                       URIEXP="URL_expression"
                       HOST="host_name:port"
                       METHOD="HTTP_request_method"
                       BODYEXP="HTTP_body"/>
       <COOKIE NAME="cookie_name" VALUE="value"/>
       <header NAME="HTTP_request_header" VALUE="value"/>
       <OTHER NAME="URI | BODY | QUERYSTRING_PARAMETER | SEARCHKEY"
             TYPE="SUBSTRING REGEX"
             VALUE="value"/>
     </ADVANCEDSELECTOR>
     <ACTION REMOVALTTL="TTL"/>
     <INFO VALUE="value"/>
   </OBJECT>
</INVALIDATION>
```

The body of a valid invalidation request must begin with the following:

```
<?xml version="1.0"?>
<!DOCTYPE INVALIDATION SYSTEM "internal:///WCSinvalidation.dtd">
```

The first line denotes version 1.0 of XML. The second line denotes that the request is an invalidation request using the WCSinvalidation.dtd file as the XML document type. WCSinvalidation.dtd is the Document Type Definition (DTD) that defines the grammar of invalidation requests and responses.

Note the following:

- No white space is allowed before "<?xml".</li>
- If an application is sharing invalidation requests with a third-party XML parser, replace "internal:///WCSinvalidation.dtd" with the following path:

"http://www.oracle.com/webcache/90400/WCSinvalidation.dtd"

The root element INVALIDATION contains one or more of the attributes and elements described in Table 11–1.

| Invalidation<br>Element/Attribute | Description                                                                                                    |
|-----------------------------------|----------------------------------------------------------------------------------------------------|
| VERSION attribute                 | Required attribute in the INVALIDATION element                                                                                                    |
|                                   | Denote the version of the WCSinvalidation.dtd file to use as the XML document type.                                                                                                    |
|                                   | For versions 9.0. <i>x</i> , always use VERSION="WCS-1.1", unless you require previous existing applications to remain unchanged. For these applications, you can use VERSION="WCS-1.0", but the new invalidation functionality will not be available. |
| SYSTEM element                    | Optional element in the INVALIDATION element. The SYSTEM element requires the SYSTEMINFO element.                                                                                                    |

Table 11–1 INVALIDATION Elements and Attributes

| Invalidation<br>Element/Attribute | Description                                                                                                    |  |  |
|-----------------------------------|----------------------------------------------------------------------------------------------------|--|--|
| SYSTEMINFO element                | Required element in the SYSTEM element                                                                                                    |  |  |
|                                   | The possible NAME/VALUE pairs are:                                                                                                    |  |  |
|                                   | <ul> <li>NAME='WCS_PROPAGATE" VALUE="TRUE   FALSE"</li> </ul>                                                                                                    |  |  |
|                                   | This pair specifies whether or not invalidation requests are propagated to cache cluster members. If WCS_PROPAGATE is TRUE, it overrides the setting for invalidation propagation in the configuration. If WCS_PROPAGATE is FALSE, it uses the setting specified in the configuration.                                                                                                    |  |  |
|                                   | The default is FALSE.                                                                                                    |  |  |
|                                   | <ul> <li>NAME="WCS_DISCONNECTED_MODE_OK" VALUE="TRUE   FALSE"</li> </ul>                                                                                                    |  |  |
|                                   | This pair specifies how soon invalidation takes place. If WCS_DISCONNECTED_<br>MODE_OK is TRUE, invalidation is not immediately performed. The<br>invalidation response is sent as soon as the invalidation request is received. Set<br>this element to TRUE, if you do not want to wait for the invalidation result. If<br>WCS_DISCONNECTED_MODE_OK is FALSE, invalidation is completed<br>immediately and the invalidation result is sent. |  |  |
|                                   | The default is FALSE.                                                                                                    |  |  |
| OBJECT element                    | Required element in the invalidation request. You can specify more than one OBJECT element in the request.                                                                                                    |  |  |
| BASICSELECTOR<br>element          | URI attribute: Required attribute of the BASICSELECTOR element. Specify the URL of the documents to be invalidated. Use one of the following formats:                                                                                                    |  |  |
|                                   | http://host_name:port/path/filename                                                                                                    |  |  |
|                                   | https://host_name:port/path/filename                                                                                                    |  |  |
|                                   | <pre>host_name:port is not required if the administrator account is sending the request.</pre>                                                                                                    |  |  |
| ADVANCEDSELECTOR<br>element       | URIPREFIX attribute: Required attribute of the ADVANCEDSELECTOR element.<br>Specify the path prefix of the documents to be invalidated. The path prefix must<br>begin with http https://host_name:port/path/filename or "/" and end<br>with "/". host_name:port is required if the HOST attribute is not specified and<br>the invalidator account is sending the request.                                                                    |  |  |
|                                   | The prefix is interpreted literally, including reserved regular expression characters. These characters include periods (.), question marks (?), asterisks (*), brackets ([]), curly braces ( $\{\}$ ), carets (^), dollar signs (\$), and backslashes (\).                                                                                                    |  |  |

### Table 11–1 (Cont.) INVALIDATION Elements and Attributes

| Invalidation<br>Element/Attribute | Description                                                                                                    |
|-----------------------------------|----------------------------------------------------------------------------------------------------|
|                                   | URIEXP attribute: Optional attribute of the ADVANCEDSELECTOR element. Specify the URL of the documents to be invalidated underneath the URIPREFIX. If no value is entered, everything under the URIPREFIX will be matched.                                                                                                    |
|                                   | Regular expression characters are permitted. To interpret these characters literally, escape them with a backslash ( $\)$ .                                                                                                    |
|                                   | Notes:                                                                                                    |
|                                   | • The request URL that browsers send to OracleAS Web Cache and the URL that<br>OracleAS Web Cache uses internally for that request are different. When<br>OracleAS Web Cache serves a page request, it alphabetically sorts any<br>embedded URL parameters of the URL. However, the invalidation requests are<br>matched against only the internal representation of the URL in which any<br>embedded URL parameters are sorted. To ensure invalidation requests are<br>matched correctly, sort and enter the embedded URL parameters<br>alphabetically. |
|                                   | <ul> <li>When the invalidation request is sent, OracleAS Web Cache performs a regular<br/>expression match of URIEXP. This can take processing time. As an alternative,<br/>you can use the OTHER element to specify a substring match rather than a<br/>regular expression match.</li> </ul>                                                                                                    |
|                                   | HOST attribute: This attribute is required if the URIPREFIX value does not include <i>host_name:port</i> and the invalidator account is sending the request. Specify the host name and port number of the site ( <i>host_name:port</i> ). Port 80 is the default port for HTTP.                                                                                                    |
|                                   | METHOD attribute: Optional attribute of the ADVANCEDSELECTOR element. Specify <b>HTTP request method</b> (GET or POST) of the documents to be invalidated. GET is the default value.                                                                                                    |
|                                   | BODYEXP attribute: Optional attribute of the ADVANCEDSELECTOR element. If the METHOD is POST, specify HTTP POST body of the documents to be invalidated.                                                                                                    |
|                                   | <b>Note:</b> When the invalidation request is sent, OracleAS Web Cache performs a regular expression match of BODYEXP. This can take processing time. As an alternative, you can use the OTHER element to specify a substring match rather than a regular expression match.                                                                                                    |
| COOKIE element                    | Optional element in the invalidation request. Use the following attributes:                                                                                                    |
|                                   | <ul> <li>NAME attribute: Required attribute for the COOKIE element attribute. Specify<br/>the cookie name to invalidate documents based on the cookie.</li> </ul>                                                                                                    |
|                                   | <ul> <li>VALUE attribute: Optional attribute for the COOKIE element. Specify the value of the cookie. If no value is present, only documents with the named cookie but without a value are invalidated.</li> </ul>                                                                                                    |

Table 11–1 (Cont.) INVALIDATION Elements and Attributes

| Invalidation<br>Element/Attribute | Description                                                                                                    |
|-----------------------------------|----------------------------------------------------------------------------------------------------|
| HEADER element                    | Optional element in the invalidation request. Use the following attributes:                                                                                                    |
|                                   | <ul> <li>NAME attribute: Required attribute for the HEADER element. Specify the HTTP<br/>request header and its value to invalidate based on the request header.</li> </ul>                                                                                                    |
|                                   | <ul> <li>VALUE attribute: Optional attribute for the HEADER element. Specify the value<br/>of the header.</li> </ul>                                                                                                    |
| OTHER element                     | Optional element in the invalidation request. Use the following attributes:                                                                                                    |
|                                   | <ul> <li>NAME attribute: Required attribute of the OTHER element. NAME supports the following values:</li> </ul>                                                                                                    |
|                                   | - URI to specify a match of the URL underneath the URIPREFIX                                                                                                    |
|                                   | - BODY to specify a match of the HTTP POST body                                                                                                    |
|                                   | - QUERYSTRING_PARAMETER to specify a match of an embedded URL parameter                                                                                                    |
|                                   | - SEARCHKEY to specify a match of a search key in the Surrogate-Key response header                                                                                                    |
|                                   | <ul> <li>TYPE attribute: Required attribute for URI, BODY, and QUERYSTRING_<br/>PARAMETER. This attribute is not recognized for SEARCHKEY. TYPE supports<br/>the following values:</li> </ul>                                                                                                    |
|                                   | - SUBSTRING to specify an exact string match for QUERYSTRING_PARAMETER and a substring match for URI and BODY.                                                                                                    |
|                                   | - REGEX to specify a regular expression match                                                                                                    |
|                                   | <ul> <li>VALUE attribute: Required attribute for URI, BODY, QUERYSTRING_<br/>PARAMETER, and SEARCHKEY. Specify the value of URI, BODY, QUERYSTRING_<br/>PARAMETER, or SEARCHKEY. If you specify a TYPE of REGEX, then escape<br/>regular expression characters that you want to interpreted literally with a<br/>backslash (\).</li> </ul> |
|                                   | See Also:                                                                                                    |
|                                   | <ul> <li>"Invalidation Examples" on page 11-25 to optimize advanced invalidations</li> </ul>                                                                                                    |
|                                   | <ul> <li>"Using Search Keys in Surrogate-Key Response Header and Invalidation<br/>Requests" on page 11-46 to configure search keys</li> </ul>                                                                                                    |
| ACTION element                    | Required element in the invalidation request                                                                                                    |
|                                   | REMOVALTTL attribute                                                                                                    |
|                                   | Optional attribute of the ACTION element. Specify the maximum time that documents can reside in the cache before they are invalidated. The default is 0 seconds.                                                                                                    |

 Table 11–1 (Cont.) INVALIDATION Elements and Attributes

| Invalidation<br>Element/Attribute | Description                                                                                                    |
|-----------------------------------|----------------------------------------------------------------------------------------------------|
| INFO element                      | Optional element in the invalidation request                                                                                                    |
|                                   | Required attribute of the INFO element. Specify a comment to be included in the invalidation result. After the invalidation request is complete, the message that contains the comment, along with the result of the invalidation, is written to the event log: |
|                                   | [13/Dec/2002:19:26:46 +0000] [notification 11748] [invalidation]<br>[ecid: 21085932167,0] Invalidation with INFO 'INFO_comment' has<br>returned with status 'status'; number of documents invalidated:<br>'number'.                                             |

Table 11–1 (Cont.) INVALIDATION Elements and Attributes

**Note:** The following special XML characters must be escaped in the fields: ampersand (&) with "&", greater than sign (>) with "&gt", less than sign (<) with "&lt", double quotes (") with "&quot", and single quotes (') with "&apos;".

**Note:** OracleAS Web Cache continues to support invalidation requests sent in the following release 1.0 format:

```
<?xml version="1.0"?>
<!DOCTYPE INVALIDATION SYSTEM "internal:///invalidation.dtd">
<!NVALIDATION>
<URL EXP="URL" PREFIX="YES|NO">
<VALIDITY LEVEL="validity" REFRESHTIME="seconds"/>
<COOKIE NAME="cookie_name"
VALUE="value"
NONEXIST="YES|NO"/>
<HEADER NAME="HTTP_request_header" VALUE="value"/>
</URL>
</INVALIDATION>
```

**See Also:** "Invalidation Request and Response DTD" on page B-2 for further information about invalidation request syntax

### Invalidation Response Syntax

Invalidation responses are returned in the following format for BASICSELECTOR invalidation requests:

### Invalidation responses are returned in the following format for ADVANCEDSELECTOR invalidation requests:

```
<?xml version="1.0"?>
<!DOCTYPE INVALIDATIONRESULT SYSTEM "internal:///WCSinvalidation.dtd">
<INVALIDATIONRESULT VERSION="WCS-1.1">
  <SYSTEM>
    <SYSTEMINFO NAME="name" VALUE="value"/>
  </SYSTEM>
  <OBJECTRESULT>
   <ADVANCEDSELECTOR URIPREFIX="prefix"
                     URIEXP="URL_expression"
                      HOST="host_name:port"
                      METHOD="HTTP_request_method"
                      BODYEXP="HTTP_body"/>
      <COOKIE NAME="cookie_name" VALUE="value"/>
      <HEADER NAME="HTTP_request_header" VALUE="value"/>
      <OTHER NAME="URI | BODY | QUERYSTRING_PARAMETER | SEARCHKEY"
            TYPE="SUBSTRING REGEX"
             VALUE="value"/>
     </ADVANCEDSELECTOR>
     <RESULT ID="ID" STATUS="status" NUMINV="number"/>
     <INFO VALUE="value"/>
   </OBJECTRESULT>
</INVALIDATIONRESULT>
```

The body of a valid invalidation response begins with the following:

```
<?xml version="1.0"?>
<!DOCTYPE INVALIDATIONRESULT SYSTEM "internal:///WCSinvalidation.dtd">
```

The first line denotes version 1.0 of XML. The second line denotes the response is an invalidation response using the WCSinvalidation.dtd file as the XML document type.

The root element INVALIDATIONRESULT contains one or more of the attributes and elements described in Table 11–2. BASICSELECTOR and ADVANCEDSELECTOR are described in Table 11–1 on page 11-6.

| Invalidation<br>Element/Attribute                                                                 | Description                                                                                                    |
|---------------------------------------------------------------------------------------------------|----------------------------------------------------------------------------------------------------|
| VERSION attribute                                                                                 | Version number of the WCSinvalidation.dtd file to use as the XML document type                                                                                                    |
| SYSTEM element                                                                                    | Optional element in the INVALIDATIONRESULT element.                                                                                                    |
|                                                                                                   | The SYSTEM element is optional. The SYSTEM element requires the SYSTEMINFO element.                                                                                                    |
| Invalidation<br>Element/Attribute<br>VERSION attribute<br>SYSTEM element<br>SYSTEMINFO<br>element | Required element in the SYSTEM element                                                                                                    |
|                                                                                                   | The possible NAME/VALUE pairs are as follows:                                                                                                    |
|                                                                                                   | <ul> <li>NAME="WCS_CACHE_NAME" VALUE="string"</li> </ul>                                                                                                    |
|                                                                                                   | This pair specifies the name of the cache.                                                                                                    |
|                                                                                                   | <ul> <li>NAME= "WCS_DISCONNECTED_MODE_OK"</li> <li>VALUE= "TRUE   FALSE"</li> </ul>                                                                                                    |
|                                                                                                   | This pair specifies how soon invalidation takes place. If WCS_<br>DISCONNECTED_MODE_OK is TRUE, invalidation is not<br>immediately performed. The invalidation response is sent as<br>soon as the invalidation request is received. Set this element to<br>TRUE, if you do not want to wait for the invalidation result. If<br>WCS_DISCONNECTED_MODE_OK is FALSE, invalidation is<br>completed immediately and the invalidation result is sent. |
|                                                                                                   | The default is FALSE.                                                                                                    |

Table 11–2 INVALIDATIONRESULT Elements and Attributes

| Invalidation<br>Element/Attribute | Description                                                                                                    |
|-----------------------------------|----------------------------------------------------------------------------------------------------|
| RESULT element                    | Use the following attributes:                                                                                                    |
|                                   | • ID attribute: Sequence number of all the invalidation objects sent<br>in the invalidation response. If there are multiple selectors<br>specified in the invalidation request, the sequence number starts<br>at 1 for the first URL and continues sequentially for each<br>additional selector. |
|                                   | <ul> <li>STATUS attribute: Status of the invalidation. Status is one of the following:</li> </ul>                                                                                                    |
|                                   | - SUCCESS for successful invalidations                                                                                                    |
|                                   | - URI NOT CACHEABLE for documents that are not cacheable                                                                                                    |
|                                   | - URI NOT FOUND for documents not found                                                                                                    |
|                                   | <ul> <li>NUMINV attribute: Number of documents invalidated during the invalidation request</li> </ul>                                                                                                    |
| INFO element                      | Returns the comment specified in the INFO element of the invalidation request                                                                                                    |

Table 11–2 (Cont.) INVALIDATIONRESULT Elements and Attributes

See Also: "Invalidation Request and Response DTD" on page B-2 for further information about invalidation response syntax

### Invalidation Preview Request Syntax

To test invalidation, use the following syntax to preview the list of BASICSELECTOR documents to be invalidated:

```
<?xml version="1.0"?>
<!DOCTYPE INVALIDATIONPREVIEW SYSTEM "internal:///WCSinvalidation.dtd">
<INVALIDATIONPREVIEW VERSION="WCS-1.1" STARTNUM="start_number" MAXNUM="max_
number">
    <BASICSELECTOR URI="URL"/>
</INVALIDATIONPREVIEW>
```

Use the following syntax to preview the list of ADVANCEDSELECTOR documents to be invalidated:

```
<?xml version="1.0"?>
<!DOCTYPE INVALIDATIONPREVIEW SYSTEM "internal:///WCSinvalidation.dtd">
<INVALIDATIONPREVIEW VERSION="WCS-1.1" STARTNUM="start_number" MAXNUM="max_</pre>
number">
    <abvancedselector uniprefix="prefix"
```

```
Sending Invalidation Requests 11-13
```

```
URIEXP="URL_expression"
HOST="host_name:port"
METHOD="HTTP_request_method"
BODYEXP="HTTP_body"
<COOKIE NAME="cookie_name" VALUE="value"/>
<HEADER NAME="HTTP_request_header" VALUE="value"/>
<OTHER NAME="URI|BODY|QUERYSTRING_PARAMETER|SEARCHKEY"
TYPE="SUBSTRING|REGEX"
VALUE="value"/>
</ADVANCEDSELECTOR>
</INVALIDATIONPREVIEW>
```

The body of a valid invalidation preview request must begin with the following:

```
<?xml version="1.0"?>
<!DOCTYPE INVALIDATIONPREVIEW SYSTEM "internal:///WCSinvalidation.dtd">
```

The first line denotes version 1.0 of XML. The second line denotes the request is an invalidation preview request using the WCSinvalidation.dtd file as the XML document type.

The root element INVALIDATIONPREVIEW contains one or more of the attributes described in Table 11–3. BASICSELECTOR and ADVANCEDSELECTOR are described in Table 11–1 on page 11-6.

Table 11–3 INVALIDATIONPREVIEW Attributes

| Invalidation<br>Element/Attribute | Description                                                                                           |
|-----------------------------------|----------------------------------------------------------------------------------------------------|
| VERSION attribute                 | Required attribute in the invalidation preview                                                        |
|                                   | Use VERSION="WCS-1.1" as the version of the WCSinvalidation.dtd file to use as the XML document type. |

| Invalidation<br>Element/Attribute | Description                                                                                                    |
|-----------------------------------|----------------------------------------------------------------------------------------------------|
| STARTNUM attribute                | Required attribute in the invalidation preview                                                                                                    |
|                                   | Enter the number representing the first document to be listed. OracleAS Web Cache begins the count of documents with the number 0.                                                                                                    |
| MAXNUM attribute                  | Required attribute in the invalidation preview                                                                                                    |
|                                   | Enter the number of documents to be listed.                                                                                                    |
|                                   | If fewer documents than the number specified meet the invalidation criteria, OracleAS<br>Web Cache lists only the URLs for those documents that meet the criteria.                                                                                                    |
|                                   | If more documents than the number specified meet the invalidation criteria, OracleAS Web Cache lists the URLs for the number of documents requested. It also returns the total number of documents that meet the invalidation criteria. To obtain the list of URLs for addition documents, send another preview request with a different STARTNUM that specifies the start of the next set of documents. |

Table 11–3 (Cont.) INVALIDATIONPREVIEW Attributes

### **Invalidation Preview Response Syntax**

Invalidation preview responses for preview requests are returned in the following format:

```
<?xml version="1.0"?>
<!DOCTYPE INVALIDATIONPREVIEWRESULT SYSTEM "internal:///WCSinvalidation.dtd">
<INVALIDATIONPREVIEWRESULT VERSION="WCS-1.1" STATUS="status" NUMURLS="number"
TOTALNUMURLS="total_number">
    <SELECTURL VALUE="URL">
    </SELECTURL VALUE="URL">
    </SELECTURL VALUE="URL">
    </SELECTURL VALUE="URL">
    </SELECTEDURL>
</INVALIDATIONPREVIEWRESULT>
```

The body of a valid invalidation preview response begins with the following:

```
<?xml version="1.0"?>
<!DOCTYPE INVALIDATIONPREVIEWRESULT SYSTEM "internal:///WCSinvalidation.dtd">
```

The first line denotes version 1.0 of XML. The second line denotes that the response is an invalidation preview response using the WCSinvalidation.dtd file as the XML document type.

Note the following:

No white space is allowed before "<?xml".</li>

 If an application is sharing invalidation requests with a third-party XML parser, replace "internal:///WCSinvalidation.dtd" with the following path:

"http://www.oracle.com/webcache/90400/WCSinvalidation.dtd"

The root element INVALIDATIONPREVIEWRESULT contains one or more of the attributes and elements described in Table 11–4. BASICSELECTOR and ADVANCEDSELECTOR are described in Table 11–1 on page 11-6.

| Invalidation<br>Element/Attribute | Description                                                                                   |
|-----------------------------------|-----------------------------------------------------------------------------------------------|
| VERSION attribute                 | Version number of the $\ensuremath{WCSinvalidation.dtd}$ file to use as the XML document type |
| STATUS attribute                  | Status of the preview. Status can be one of the following:                                    |
|                                   | <ul> <li>SUCCESS for successful invalidations</li> </ul>                                      |
|                                   | <ul> <li>URI NOT CACHEABLE for documents that are not cacheable</li> </ul>                    |
|                                   | <ul> <li>URI NOT FOUND for documents not found</li> </ul>                                     |
| STARTNUM attribute                | Number representing the first document to be listed                                           |
| NUMURLS attribute                 | Number of URLs returned in this preview result                                                |
| TOTALNUMURLS attribute            | Number of URLs matching the BASICSELECTOR or ADVANCEDSELECTOR selectors                       |
| SELECTEDURL element               | URLs matching the BASICSELECTOR or ADVANCEDSELECTOR selectors to be invalidated               |

Table 11–4 INVALIDATIONPREVIEWRESULT Elements and Attributes

### Using OracleAS Web Cache Manager to Send Invalidation Requests

OracleAS Web Cache Manager provides an easy-to-use interface for invalidating cached objects. The message mechanics are much like the telnet example. The advantage of using OracleAS Web Cache Manager is that the administrator is isolated from the intricacies of the HTTP and XML formats, and consequently, there is less chance for error. The administrator need only specify which objects to invalidate and how invalid those objects should be.

**Note:** If you receive the following error when you submit invalidation requests from the Basic Content Invalidation or Advanced Content Invalidation pages, restart the cache or admin server processes.

Internal error: can't connect to OracleAS Web Cache Invalidation Listening Port

If you changed the property of an Invalidation port, restart the cache server process.

If you changed the password for the administrator account in the Security page, restart the cache and admin server process.

Until the cache server process is restarted for either configuration change, invalidation requests will return the error.

### **Submitting Basic Invalidation Requests**

To send a basic invalidation request using OracleAS Web Cache Manager:

1. Start OracleAS Web Cache Manager.

See Also: "Starting OracleAS Web Cache Manager" on page 6-2

2. In the navigator frame, select **Operations** > **Basic Content Invalidation**.

The Basic Content Invalidation page appears in the right pane.

- **3.** From the **For Cache** list, select a cache. (More than one cache is listed only if you configured a cache cluster. If you configured the cluster to propagate invalidation, the cache you select is designated the invalidation coordinator, which will propagate the invalidation request to other cache cluster members. If you did not configure the cluster to propagate invalidation, the cache you select is the only cache from which documents are invalidated.)
- 4. In the Search Criteria section, select the search criteria:
  - Remove all cached documents: Select to remove all documents from the cache.
  - Enter exact URL for removal: Specify the URL of the documents to be invalidated. Include the complete path and file name.

**Note:** Because OracleAS Web Cache escapes the following characters, you can enter them in this field: ampersand (&), greater than sign (>), less than sign (<), double quotes ("), and single quotes (').

- **5.** Optionally, you can preview the list of documents to be invalidated to ensure that you are removing only the documents you want to remove. To preview the list of documents:
  - a. In the Action section, choose Preview list of documents that match invalidation criteria.
  - **b.** Specify the **Document Range**:
    - **From:** Enter the number representing the first document to be listed. OracleAS Web Cache begins the count of documents with the number 0.
    - To: Enter the number of documents to be listed.

If fewer documents than the number specified meet the invalidation criteria, OracleAS Web Cache lists the URLs for only those documents that meet the criteria.

If more documents than the number specified meet the invalidation criteria, OracleAS Web Cache lists the URLs for the number of documents requested. It also returns the total number of documents that meet the invalidation criteria. To obtain the list of URLs for addition documents, send another preview request with a different **From** number that specifies the start of the next set of documents.

### c. Click Submit.

OracleAS Web Cache displays the Invalidation Preview Results message box, which lists the documents that meet the invalidation criteria. OracleAS Web Cache Manager lists only those documents that are valid. Although the cache may contain documents that are expired or that have been invalidated, those documents are not listed.

If the documents listed are those that you want to invalidate, continue with the next step. If they are not, modify the invalidation criteria and preview the list again.

- **6.** In the **Action** section, select one of the following options to specify how to process invalid documents:
  - **Remove immediately:** OracleAS Web Cache marks documents as invalid and removes them immediately. A document is refreshed from the origin server when the cache receives the next request for it.

• **Remove documents no later than** *<number> <time>* **after submission:** OracleAS Web Cache marks documents as invalid and then refreshes them based on origin server capacity. Enter the maximum time in which the documents can reside in the cache.

**Note:** Performance assurance heuristics apply when you configure documents to be refreshed based on when the origin servers can refresh them; performance assurance heuristics do not apply when documents are immediately removed.

### 7. Click Submit.

OracleAS Web Cache processes the invalidation request, and returns the Cache Cleanup Result dialog box that the shows the invalidation status and the number of objects invalidated. The following figure shows the dialog box:

| 🕲 Oracle Web Cache Cleanup - Netscape | _ 🗆 ×    |  |
|---------------------------------------|----------|--|
| Cache Cleanup Result                  | <u> </u> |  |
| Cache Name:                           |          |  |
| Number of Objects Invalidated: 3985   |          |  |
| OK                                    |          |  |
| 🐝 🕮 🤱 🏑 🔝 Document: Do                | -0- 2    |  |

In a cache cluster environment, if **Propagate Invalidation** is enabled, OracleAS Web Cache sends the invalidation request to one cluster member who acts as the **invalidation coordinator**. The coordinator propagates the invalidation request to other cluster members. When the invalidation has been completed for all cluster members, OracleAS Web Cache returns a Cache Cleanup box, that lists, for each cluster member, the cache name, the status of the invalidation request, and the number of objects invalidated.

### See Also:

- "Task 1: Configure Cache Cluster Settings" on page 8-22 for information about enabling invalidation propagation
- "Invalidation in Cache Clusters" on page 2-7 for further information about invalidation propagation in a cache cluster

### **Submitting Advanced Invalidation Requests**

To send an advanced invalidation request using OracleAS Web Cache Manager:

1. Start OracleAS Web Cache Manager.

See Also: "Starting OracleAS Web Cache Manager" on page 6-2

2. In the navigator frame, select **Operations** > **Advanced Content Invalidation**.

The Advanced Content Invalidation page appears in the right pane.

- **3.** From the **For Cache** list, select a cache. (More than one cache is listed only if you configured a cache cluster.)
- 4. In the Search Criteria section, select the search criteria:

**Note:** Because OracleAS Web Cache escapes the following characters, you can enter them in the search criteria fields: ampersand (&), greater than sign (>), less than sign (<), double quotes ("), and single quotes (').

• URL Path Prefix: *Required*. Specify the path prefix of the documents to be invalidated. The path prefix must begin with http|https://host\_name:port/path/filename or with "/" and end with "/".

*host\_name:port* is optional. You can also specify the site host name and port in the **Host Name** field.

The prefix is interpreted literally, including reserved regular expression characters. These characters include periods (.), question marks (?), asterisks (\*), brackets ([]), curly braces ({}), carets (^), dollar signs (\$), and backslashes ( $\$ ).

• Host Name: *Optional*. Specify the host name and port number of the site (*host\_name:port*). Port 80 is the default port for HTTP.
This field is required if the **URL Path Prefix** does not include http/https://host\_name:port/path/filename.

- HTTP Method: *Optional*. Select the HTTP request method (GET or POST) of the documents to be invalidated. The default value is GET.
- URL Expression: *Optional*. Specify the URL of the documents to be invalidated under the URL Path Prefix. Then, specify how to match by selecting either substring for an exact string match or regular expression for a regular expression match.

If no value is entered, everything under the **URL Path Prefix** is matched.

 POST Body Expression: Optional. If POST is selected for the HTTP Method, enter the HTTP POST body of the objects to be invalidated, and then specify how to match by selecting either substring for a substring string match or regular expression for a regular expression match.

**Note:** If **regular expression** is selected for the **URL Expression** or **POST Body Expression** fields, OracleAS Web Cache interprets the following reserved regular expression characters: periods (.), question marks (?), asterisks (\*), brackets ([]), curly braces ({}), carets (^), dollar signs (\$), and backslashes (\). To interpret these characters literally, escape them with a backslash (\).

- **5.** Optionally, in the **Cookie/Header Information** section, specify the use of cookies or HTTP request headers in the search criteria:
  - a. From the list, select Cookie or Header.
  - **b.** Provide the following information:
    - Cookie: Enter the cookie name used by the objects to be invalidated in the Name field, and enter its value in the Value field.
    - Header: Enter the HTTP request header used by the objects to be invalidated in the Name field, and enter its value in the Value field.
- 6. Optionally, in the URL Parameters section, enter the name of the embedded URL parameter used by the objects to be invalidated in the Name field, enter its value in the Value field, and then specify how to match by selecting either exact strings or regular expression.

7. Optionally, in the Search Keys section, enter the name of a search key from the Surrogate-Key response-header field used by the objects to be invalidated in the Key field.

See Also: "Surrogate-Key Response-Header Field" on page 2-45

- **8.** Optionally, you can preview the list of documents to be invalidated to ensure that you are removing only the documents you want to remove. To preview the list of documents:
  - a. In the Action section, choose Preview list of documents to be removed.
  - **b.** Specify the **Document Range**:
    - From: Enter the number representing the first document to be listed.
       OracleAS Web Cache begins the count of documents with the number 0.
    - To: Enter the number of documents to be listed.

If fewer documents than the number specified meet the invalidation criteria, OracleAS Web Cache lists the URLs for only those documents that meet the criteria.

If more documents than the number specified meet the invalidation criteria, OracleAS Web Cache lists the URLs for the number of documents requested. It also returns the total number of documents that meet the invalidation criteria. To obtain the list of URLs for addition documents, send another preview request with a different **From** number that specifies the start of the next set of documents.

c. Click Submit.

OracleAS Web Cache displays the Invalidation Preview Results message box, which lists the documents that meet the invalidation criteria. OracleAS Web Cache Manager lists only those documents that are valid. Although the cache may contain documents that are expired or that have been invalidated, those documents are not listed.

If the documents listed are those that you want to invalidate, continue with the next step. If they are not, modify the invalidation criteria and preview the list again.

- **9.** In the **Action** section, select one of the following options to specify how to process invalid documents:
  - Remove immediately: OracleAS Web Cache marks documents as invalid and then removes them immediately. A document is refreshed from the origin server when the cache receives the next request for it.
  - Remove documents no later than <number> <time> after submission: OracleAS Web Cache marks documents as invalid and then refreshes them based on origin server capacity. Enter the maximum time in which the documents can reside in the cache.

**Note:** Performance assurance heuristics apply when you configure documents to be refreshed based on when the application Web servers can refresh them; performance assurance heuristics do not apply when documents are immediately removed.

#### 10. Click Submit.

OracleAS Web Cache processes the invalidation request, and returns a Cache Cleanup dialog box that the shows the invalidation status and the number of objects invalidated.

**Note:** For prefix-based invalidations that require OracleAS Web Cache to traverse a complex directory structure, invalidation can take some time. Therefore, do not click **Submit** again until the Cache Cleanup Result dialog box appears. Creating a queue of invalidation requests can degrade the performance of OracleAS Web Cache.

## Using Applications for Automated Invalidation Requests

Invalidation requests can originate from a Web site's underlying application logic or from the content management application used to design Web pages.

OracleAS Web Cache ships with the following Application Program Interfaces (APIs) that you can implement:

- jawc.jar for a Java invalidation API
- wxvutil.sql and wxvappl.sql for a PL/SQL invalidation API

These APIs are located in the <code>\$ORACLE\_HOME/webcache/toolkit</code> directory on UNIX and <code>ORACLE\_HOME</code>/webcache/toolkit directory on Windows

#### See Also:

- Oracle Application Server Web Cache Invalidation API Reference for reference information
- readme.toolkit.html in the \$ORACLE\_ HOME/webcache/docs directory on UNIX and ORACLE\_ HOME\webcache\docs directory on Windows for further information about the APIs

OracleAS Web Cache also ships with the following sample code for generating invalidation requests. You can create invalidation tools following these examples and use them with your applications.

- EncodeBase64.java for encoding the password using Base 64 encoding
- invalidate.c for C source
- Invalidate.java or WCSInvalidate.java for Java source
- invalidate.sh for a shell script that invalidates documents with a telnet session
- invalidate.pl for PERL source
- Invalidate.sql for PL/SQL source

These files are located in the <code>\$ORACLE\_HOME/webcache/examples</code> directory on UNIX and <code>ORACLE\_HOME\webcache\examples</code> directory on Windows.

**See Also:** readme.examples.html in the \$ORACLE\_ HOME/webcache/docs directory on UNIX and ORACLE\_ HOME/webcache/docs directory on Windows for further information about these files

## Using Database Triggers for Automated Invalidation Requests

Database triggers are procedures that are stored in the database and activated ("fired") when specific conditions occur, such as adding a row to a table. You can use triggers to send invalidation requests. To do this, use the UTL\_TCP Oracle supplied package to send invalidation requests through database triggers.

#### See Also:

- readme.examples.html in the \$ORACLE\_ HOME/webcache/docs directory on UNIX and ORACLE\_ HOME/webcache/docs directory on Windows for further information about using the cre\_invalid\_trig.sql script to create a database trigger and the utl\_proc.sql script to demonstrate invalidation with database triggers
- Oracle PL/SQL documentation

## Using Scripts for Automated Invalidations

Many Web sites use scripts for uploading new content to databases and file systems. A large online book retailer, for instance, might run a PERL script once a day to bulk load new book listings and price changes into its catalog database. The retailer would want the price changes and availability listings to be reflected in the item views and search results currently cached in OracleAS Web Cache. To achieve this, the PERL script can be modified such that when the bulk loading operation has completed, the script will send an invalidation request to the cache invalidating all catalog views and search results. (Note that the invalidation request need not list every individual search page or item view that might be effected by the data change.) The performance assurance feature of OracleAS Web Cache enables administrators to use broad brush strokes when invalidating content, making it safe to invalidate all catalog content even if only a fraction of that content has changed.

## Invalidation Examples

This section contains the following invalidation request examples:

- Example: Invalidating One Document
- Example: Invalidating Multiple Objects
- Example: Invalidating a Subtree of Documents
- Example: Invalidating All Documents for a Web Site
- Example: Invalidating Documents Using Prefix Matching
- Example: Invalidating Documents Using Substring and Query String Matching
- Example: Invalidating Documents Using Search Key Matching
- Example: Propagating Invalidation Requests Throughout a Cache Cluster
- Example: Previewing Invalidation

The examples in this section require using the POST method which also requires sending the number of bytes (or characters) in the content\_length: #bytes portion of the header. Please note that one carriage return is required after the content\_length: #bytes line and before the XML request or BODY information.

#### **Example: Invalidating One Document**

The following request invalidates the file /images/logo.gif:

#### Invalidation response:

```
<?xml version="1.0"?>
<!DOCTYPE INVALIDATIONRESULT SYSTEM "internal:///WCSinvalidation.dtd">
<INVALIDATIONRESULT VERSION="WCS-1.1">
<OBJECTRESULT>
<BASICSELECTOR URI="http://www.company.com:80/images/logo.gif"/>
<RESULT ID="1" STATUS="SUCCESS" NUMINV="1"/>
</OBJECTRESULT>
</INVALIDATIONRESULT>
```

The following request invalidates a document exactly matching /contacts.html using the BASICSELECTOR element:

This request is equivalent to the following request using the ADVANCEDSELECTOR element. This request specifies the site information in the HOST attribute.

```
<?xml version="1.0"?>
<!DOCTYPE INVALIDATION SYSTEM "internal:///WCSinvalidation.dtd">
<INVALIDATION VERSION="WCS-1.1">
<OBJECT>
<ADVANCEDSELECTOR URIPREFIX="/contacts/" URIEXP="^/contacts/contacts\.html$"
HOST="www.company.com:80"/>
<ACTION REMOVALTTL="0"/>
</OBJECT>
</INVALIDATION>
```

The second request specifies the site information in the URIPREFIX attribute:

```
<?xml version="1.0"?>
<!DOCTYPE INVALIDATION SYSTEM "internal:///WCSinvalidation.dtd">
<INVALIDATION VERSION="WCS-1.1">
<OBJECT>
<ADVANCEDSELECTOR URIPREFIX="http://www.company.com/contacts/"
URIEXP="^/contacts/contacts\.html$"/>
<ACTION REMOVALTTL="0"/>
</OBJECT>
</INVALIDATION>
```

The ADVANCEDSELECTOR element uses the URIPREFIX attribute. This attribute is used to traverse the directory structure. The quicker invalidation reaches the right tree level, the quicker the invalidation process is done. The request with the BASICSELECTOR element is the more efficient of the two examples because there is no directory structure traversal involved.

#### **Example: Invalidating Multiple Objects**

The following request invalidates two different objects, summary.jsp and summary.gif. In addition, the request provides the comments "summary.jsp" and "summary.gif" to be included in the invalidation result and event log.

```
<?xml version="1.0"?>
<!DOCTYPE INVALIDATION SYSTEM "internal:///WCSinvalidation.dtd">
<INVALIDATION VERSION="WCS-1.1">
<OBJECT>
<ADVANCEDSELECTOR URIPREFIX="/global/sales/" URIEXP="summary.jsp\?year=2001"
HOST="www.company.com:80"/>
<COOKIE NAME="group" VALUE="asia"/>
</ADVANCEDSELECTOR>
```

```
<ACTION />
<INFO VALUE="summary.jsp"/>
</OBJECT>
<OBJECT>
<ADVANCEDSELECTOR URIPREFIX="/image/" URIEXP="summary.*\.gif$"
HOST="www.company.com:80"/>
<INFO VALUE="summary.gif"/>
<ACTION />
</OBJECT>
</INVALIDATION>
```

#### Invalidation response:

```
<?xml version="1.0"?>
<!DOCTYPE INVALIDATIONRESULT SYSTEM "internal:///WCSinvalidation.dtd">
<INVALIDATIONRESULT VERSION="WCS-1.1">
 <OBJECTRESULT>
   <ADVANCEDSELECTOR URIPREFIX="/global/sales/" URIEXP="summary.jsp\?year=2001"
HOST="www.company.com:80"/>
     <COOKIE NAME="group" VALUE="asia" />
   </ADVANCEDSELECTOR>
   <RESULT ID="1" STATUS="SUCCESS" NUMINV="2"/>
    <INFO VALUE="summary.jsp"/>
 </OBJECTRESULT>
 <OBJECTRESULT>
   <ADVANCEDSELECTOR URIPREFIX="/image/" URIEXP="summary.*\.gif$"
HOST="www.company.com:80"/>
   </ADVANCEDSELECTOR>
   <RESULT ID="2" STATUS="SUCCESS" NUMINV="14"/>
   <INFO VALUE="summary.gif"/>
 </OBJECTRESULT>
</INVALIDATIONRESULT>
```

#### The following messages are written to the event log:

```
[13/Dec/2002:19:26:46 +0000] [notification 11748] [invalidation] [ecid:
21085932167,0] Invalidation with INFO 'summary.jsp' has returned with status
'SUCCESS'; number of documents invalidated: '2'.
.
.
[13/Dec/2002:19:26:46 +0000] [notification 11748] [invalidation] [ecid:
21085932167,0] Invalidation with INFO 'summary.gif' has returned with status
'SUCCESS'; number of documents invalidated: '14'.
```

## Example: Invalidating a Subtree of Documents

The following request invalidates all documents under the /images/ directory:

#### Invalidation response:

```
<?xml version="1.0"?>
<!DOCTYPE INVALIDATIONRESULT SYSTEM "internal:///WCSinvalidation.dtd">
<INVALIDATIONRESULT VERSION="WCS-1.1">
<OBJECTRESULT>
<ADVANCEDSELECTOR URIPREFIX="/images/" HOST="www.company.com:80"/>
<RESULT ID="1" STATUS="SUCCESS" NUMINV="125"/>
</OBJECTRESULT>
</INVALIDATIONRESULT>
```

The following request invalidates all documents under the /contacts/ directory whose file names end in .html and uses cookie name cust with a value of oracle:

```
<?xml version="1.0"?>
<!DOCTYPE INVALIDATION SYSTEM "internal:///WCSinvalidation.dtd">
<INVALIDATION VERSION="WCS-1.1">
<OBJECT>
<ADVANCEDSELECTOR URIPREFIX="/contacts/" URIEXP="\.html$"
HOST="www.company.com:80"/>
<COOKIE NAME="cust" VALUE="oracle"/>
</ADVANCEDSELECTOR>
<ACTION REMOVALTTL="0"/>
</OBJECT>
</INVALIDATION>
```

```
<?xml version="1.0"?>
<!DOCTYPE INVALIDATIONRESULT SYSTEM "internal:///WCSinvalidation.dtd">
<INVALIDATIONRESULT VERSION="WCS-1.1">
<OBJECTRESULT>
<ADVANCEDSELECTOR URIPREFIX="/contacts"/> URIEXP="\.html$"
```

```
HOST="www.company.com:80"/>
<COOKIE NAME="cust" VALUE="oracle"/>
</ADVANCEDSELECTOR>
<RESULT ID="1" STATUS="SUCCESS" NUMINV="45"/>
</OBJECTRESULT>
</INVALIDATIONRESULT>
```

#### Example: Invalidating All Documents for a Web Site

The following request invalidates all documents under /.

#### Invalidation response:

```
<?xml version="1.0"?>
<!DOCTYPE INVALIDATIONRESULT SYSTEM "internal:///WCSinvalidation.dtd">
<INVALIDATIONRESULT VERSION="WCS-1.1">
<OBJECTRESULT>
<ADVANCEDSELECTOR URIPREFIX="/" HOST="www.company.com:80"/>
<RESULT ID="1" STATUS="SUCCESS" NUMINV="17"/>
</OBJECTRESULT>
</INVALIDATIONRESULT>
```

#### **Example: Invalidating Documents Using Prefix Matching**

To better understand the relationship of the URIPREFIX and URIEXP attributes, consider the examples that follow.

```
The following syntax invalidates sample.gif files within the /cec/cstage/graphic* directories:
```

```
<ADVANCEDSELECTOR URIPREFIX="/cec/cstage/"
URIEXP="graphic.*/sample\.gif">
</ADVANCEDSELECTOR>
```

Note that ".\*" in "graphic.\*/sample\.gif" are regular expression characters that match all directories starting with graphic. The "." in "sample\.gif" is escaped for a literal interpretation.

The following syntax instructs OracleAS Web Cache to locate a directory named graphic\*:

```
<ADVANCEDSELECTOR URIPREFIX="/cec/cstage/graphic*/" URIEXP="sample\.gif"
HOST="www.company.com:80"/>
</ADVANCEDSELECTOR>
```

## The following syntax invalidates documents contained within

```
/cec/cstage?ecaction=viewitem:
```

```
<ADVANCEDSELECTOR URIPREFIX="/cec/" URIEXP="cstage\?ecaction=viewitem"
HOST="www.company.com:80"/>
</ADVANCEDSELECTOR>
```

Note that "?" is escaped with a backslash.

```
URLs such as /cec/cstage?ecaction=viewitem&zip=94405 and /cec/cstage?ecaction=viewitem&zip=94305 match and are invalidated, but /usa/cec/cstage?ecaction=viewitem&zip=94209 does not match and is not invalidated.
```

## Example: Invalidating Documents Using Substring and Query String Matching

The following request invalidates all documents under / matching the substrings /post/ and htm. In addition, the request provides the comment "remove-htm-under-all-post-dir" to be included in the invalidation result and event log.

```
<?xml version="1.0"?>
<!DOCTYPE INVALIDATIONRESULT SYSTEM "internal:///WCSinvalidation.dtd">
```

```
<INVALIDATIONRESULT VERSION="WCS-1.1">

<OBJECTRESULT>

<ADVANCEDSELECTOR URIPREFIX="/" HOST="www.company.com:80"/>

<OTHER NAME="URI" TYPE="SUBSTRING" VALUE="/post/"/>

<OTHER NAME="URI" TYPE="SUBSTRING" VALUE="htm"/>

<RESULT ID="1" STATUS="SUCCESS" NUMINV="52"/>

<INFO VALUE="remove-htm-under-all-post-dir"/>

</OBJECTRESULT>

</INVALIDATIONRESULT>
```

#### The following message is written to the event log:

```
[13/Dec/2002:19:26:46 +0000] [notification 11748] [invalidation] [ecid:
21085932167,0] Invalidation with INFO 'remove-htm-under-all-post-dir has
returned with status 'SUCCESS'; number of documents invalidated: '12'.
```

The following request invalidates all documents under /corporate/asp/, matching the substring /view\_building.asp and the embedded URL parameter value pairs of building=8 and floor=10. In addition, the request provides the comment "remove-view-building8-10th-floor" to be included in the invalidation result and event log.

```
<?xml version="1.0"?>
<!DOCTYPE INVALIDATIONRESULT SYSTEM "internal:///WCSinvalidation.dtd">
<INVALIDATIONRESULT VERSION="WCS-1.1">
<OBJECTRESULT>
<ADVANCEDSELECTOR URIPREFIX="/" HOST="www.company.com:80"/>
<OTHER NAME="URI" TYPE="SUBSTRING" VALUE="/view_building.asp"/>
<OTHER NAME="QUERYSTRING_PARAMETER" TYPE="SUBSTRING" VALUE="building=8"/>
```

```
<OTHER NAME="QUERYSTRING_PARAMETER" TYPE="SUBSTRING" VALUE="floor=10"/>
    <RESULT ID="1" STATUS="SUCCESS" NUMINV="3"/>
    <INFO VALUE="remove-view-building8-10th-floor"/>
    </OBJECTRESULT>
```

#### The following message is written to the event log:

```
[13/Dec/2002:19:26:46 +0000] [notification 11748] [invalidation] [ecid: 21085932
167,0] Invalidation with INFO 'remove-view-building8-10th-floor' has returned
with status 'SUCCESS'; number of documents invalidated: '3'.
```

**See Also:** "Enhance Query String Invalidations" on page 11-44 to optimize invalidations using QUERYSTRING\_PARAMETER

#### Example: Invalidating Documents Using Search Key Matching

The following request invalidates all objects under /pls/publicuser/, matching the following:

- Substring /pls/publicuser/!MODULE.wwpob\_page.show
- HTTP request header x-oracle-cache-user and value PUBLICUSER
- Surrogate-Key response-header field containing a search key of template\_ id=33,31345.

```
<?xml version="1.0"?>
<!DOCTYPE INVALIDATION SYSTEM "internal:///WCSinvalidation.dtd">
<INVALIDATION VERSION="WCS-1.1">
<OBJECT>
<ADVANCEDSELECTOR URIPREFIX="/pls/publicuser/" HOST="www.company.com:80"
    METHOD="POST">
    <OTHER NAME="SEARCHKEY" VALUE="template_id=33,31345"/>
    <HEADER NAME="x-oracle-cache-user" VALUE="PUBLICUSER"/>
    <OTHER NAME="URI" TYPE="SUBSTRING"
    VALUE="/pls/publicuser/!MODULE.wwpob_page.show"/>
</ADVANCEDSELECTOR>
<ACTION REMOVALTTL="0"/>
</INVALIDATION>
```

```
<?xml version="1.0"?>
<!DOCTYPE INVALIDATIONRESULT SYSTEM "internal:///WCSinvalidation.dtd">
<INVALIDATIONRESULT VERSION="WCS-1.1">
```

```
<OBJECTRESULT>
<ADVANCEDSELECTOR URIPREFIX="/pls/publicuser/" HOST="www.company.com:80"
    METHOD="POST">
    <OTHER NAME="SEARCHKEY" VALUE="template_id=33,31345"/>
    <HEADER NAME="x-oracle-cache-user" VALUE="PUBLICUSER"/>
    <OTHER NAME="URI" TYPE="SUBSTRING"
        VALUE="/pls/publicuser/!MODULE.wwpob_page.show"/>
        <RESULT ID="1" STATUS="SUCCESS" NUMINV="3"/>
    </OBJECTRESULT>
</Pre>
```

#### Example: Propagating Invalidation Requests Throughout a Cache Cluster

In a cache cluster, you can enable or disable the propagation of invalidation requests to all cluster members. You specify the setting on the Clustering page (**Properties** > **Clustering**) of OracleAS Web Cache Manager.

You can override the setting by using a pair of name/value attributes of the SYSTEMINFO element. If NAME is set to WCS\_PROPAGATE and VALUE is set to TRUE, it overrides the setting specified in OracleAS Web Cache Manager. If NAME is set to WCS\_PROPAGATE and VALUE is set to FALSE, it reads the setting specified in OracleAS Web Cache Manager.

The following request invalidates the file /images/logo.gif and propagates the request to all cluster members. In this example, there are three cluster members:

```
<?xml version="1.0"?>
<!DOCTYPE INVALIDATIONRESULTDETAIL SYSTEM "internal:///WCSinvalidation.dtd">
<INVALIDATIONRESULTDETAIL VERSION="WCS-1.1">
<INVALIDATIONRESULT VERSION="WCS-1.1">
<SYSTEM>
<SYSTEM>
<SYSTEMINFO NAME="WCS_CACHE_NAME" VALUE="Cache_A"/>
```

```
</SYSTEM>
     <OBJECTRESULT>
       <BASICSELECTOR URI="http://www.company.com:80/images/logo.gif"/>
       <RESULT ID="1" STATUS="SUCCESS" NUMINV="1"/>
     </OBJECTRESULT>
  </INVALIDATIONRESULT>
  <INVALIDATIONRESULT VERSION="WCS-1.1">
     <SYSTEM>
      <SYSTEMINFO NAME="WCS_CACHE_NAME" VALUE="Cache_B"/>
    </SYSTEM>
     <OBJECTRESULT>
       <BASICSELECTOR URI="http://www.company.com:80/images/logo.gif"/>
       <RESULT ID="1" STATUS="SUCCESS" NUMINV="1"/>
     </OBJECTRESULT>
 </INVALIDATIONRESULT>
  <INVALIDATIONRESULT VERSION="WCS-1.1">
     <SYSTEM>
       <SYSTEMINFO NAME="WCS_CACHE_NAME" VALUE="Cache_C"/>
     </SYSTEM>
     <OBJECTRESULT>
       <BASICSELECTOR URI="http://www.company.com:80/images/logo.gif"/>
       <RESULT ID="1" STATUS="SUCCESS" NUMINV="1"/>
     </OBJECTRESULT>
 </INVALIDATIONRESULT>
</INVALIDATIONRESULTDETAIL>
```

## **Example: Previewing Invalidation**

The following request previews up to 50 documents ending in \*.htm:

```
"<?xml version="1.0"?>
<!DOCTYPE INVALIDATIONPREVIEWRESULT SYSTEM
"internal:///WCSinvalidation.dtd">
<INVALIDATIONPREVIEWRESULT VERSION="WCS-1.1" STATUS="SUCCESS"
STARTNUM="0" NUMURLS="2" TOTALNUMURLS="2">
```

```
<SYSTEM>

<SYSTEMINFO NAME="WCS_CACHE_NAME" VALUE="server-cache"/>

</SYSTEM>

<SELECTEDURL VALUE="/company-sun:80/index.htm "/>

<SELECTEDURL VALUE="/company-sun:80/dtd.htm "/>

</INVALIDATIONPREVIEWRESULT>
```

## Inline Invalidation in HTTP Response

Inline invalidation is implemented as part of **Edge Side Includes (ESI)** and provides a useful way for origin servers to "piggyback" invalidation messages on transactional responses sent to Web Cache. For instance, when a customer purchases a vegetarian cookbook on an e-commerce site, the confirmation response could contain instructions for invalidating all catalog pages related to the book, its author and vegetables. The ability to send invalidation message inline reduces the connection overhead associated with sending out-of-band invalidations and is a useful tool for ESI developers.

To configure inline invalidation:

 In the template page, configure the HTTP response with the Surrogate-Control response-header field that includes content="ESI-INV/1.0":

Surrogate-Control: content="ESI-INV/1.0"

2. In the body of the same response, use the <esi:invalidate> tag to insert either a basic or advanced inline invalidation request.

You can insert an inline invalidation request anywhere in the ESI template. You can insert more than one, but only the first one will be processed. The execution of the inline invalidation is blocking. That is, if the ESI template contains other ESI features, inline invalidation will be executed first.

Basic invalidation syntax:

```
<action REMOVALTTL="TTL"/>
<INFO VALUE="value"/>
</OBJECT>
</INVALIDATION>
</esi:invalidate>
```

Advanced invalidation syntax:

```
<esi:invalidate [output="yes"]>
 <?xml version="1.0"?>
 <!DOCTYPE INVALIDATION SYSTEM "internal:///WCSinvalidation.dtd">
 <INVALIDATION VERSION="WCS-1.1">
    <SYSTEM>
    <SYSTEMINFO NAME="name" VALUE="value"/>
   </SYSTEM>
   <OBJECT>
     <ADVANCEDSELECTOR URIPREFIX="prefix"
                     URIEXP="URL_expression"
                       HOST="host_name:port"
                       METHOD="HTTP_request_method"
                      BODYEXP="HTTP_body"/>
      <COOKIE NAME="cookie_name" VALUE="value"/>
      <HEADER NAME="HTTP_request_header" VALUE="value"/>
      <OTHER NAME="URI | BODY | QUERYSTRING_PARAMETER | SEARCHKEY"
             TYPE= "SUBSTRING | REGEX"
             VALUE="value"/>
     </ADVANCEDSELECTOR>
   </OBJECT>
</INVALIDATION>
</esi:invalidate>
```

#### See Also:

- "Invalidation Request Syntax" on page 11-5 for invalidation request syntax
- "ESI invalidate Tag" on page 15-32 for a description of the <esi:invalidate> tag

## **Example: Using Inline Invalidation**

Following is an example about an online bike shop using inline invalidation in their simple Web application. It has two CGI scripts written in Perl. show\_bike.pl displays how many bikes of a certain model are in stock. Since it involves database query and its result remains the same until a purchase occurs, show\_bike.pl is

cached. buy\_bike.pl is used by customers to buy a bike. Once this page is requested, show\_bike.pl is no longer valid—an invalidation is needed.

Example 11–1 shows the code for show\_bike.pl.

#### Example 11–1 show\_bike.pl Code

```
#!/usr/local/bin/perl
# first, retrieve how many bikes are in stock
# and assign it to $nBikes (omitted!)
print <<END;
Content-Type: text/html
Cache-Control: private
Surrogate-Control: max-age=3600
<html>
<body>
<h1>Bike: model 2002</h1>
There are $nBikes bike(s) in stock for purchase!
cp>Click <a href="/cgi/buy_bike.pl">here</a> to purchase a bike.
</body>
</hody>
</hody>
</hody>
</hody>
</hody>
</hody>
</hody>
</hody>
</hody>
</hody>
</hody>
</hody>
</hody>
</hody>
</hody>
</hody>
</hody>
</hody>
</hody>
</hody>
</hody>
</hody>
</hody>
</hody>
</hody>
</hody>
</hody>
</hody>
</hody>
</hody>
</hody>
</hody>
</hody>
</hody>
</hody>
</hody>
</hody>
</hody>
</hody>
</hody>
</hody>
</hody>
</hody>
</hody>
</hody>
</hody>
</hody>
</hody>
</hody>
</hody>
</hody>
</hody>
</hody>
</hody>
</hody>
</hody>
</hody>
</hody>
</hody>
</hody>
</hody>
</hody>
</hody>
</hody>
</hody>
</hody>
</hody>
</hody>
</hody>
</hody>
</hody>
</hody>
</hody>
</hody>
</hody>
</hody>
</hody>
</hody>
</hody>
</hody>
</hody>
</hody>
</hody>
</hody>
</hody>
</hody>
</hody>
</hody>
</hody>
</hody>
</hody>
</hody>
</hody>
</hody>
</hody>
</hody>
</hody>
</hody>
</hody>
</hody>
</hody>
</hody>
</hody>
</hody>
</hody>
</hody>
</hody>
</hody>
</hody>
</hody>
</hody>
</hody>
</hody>
</hody>
</hody>
</hody>
</hody>
</hody>
</hody>
</hody>
</hody>
</hody>
</hody>
</hody>
</hody>
</hody>
</hody>
</hody>
</hody>
</hody>
</hody>
</hody>
</hody>
</hody>
</hody>
</hody>
</hody>
</hody>
</hody>
</hody>
</hody>
</hody>
</hody>
</hody>
</hody>
</hody>
</hody>
</hody>
</hody>
</hody>
</hody>
</hody>
</hody>
</hody>
</hody>
</hody>
</hody>
</hody>
</hody>
</hody>
</hody>
</hody>
</hody>
</hody>
</hody>
</hody>
</hody>
</hody>
</hody>
</hody>
</hody>
</hody>
</hody>
</hody>
</hody>
</hody>
</hody>
</hody>
</hody>
</hody>
</hody>
</hody>
</hody>
```

Note that max-age=3600 informs OracleAS Web Cache to only cache this page for up to an hour.

Example 11–2 shows the code for buy\_bike.pl with an inline invalidation request.

#### Example 11–2 buy\_bike.pl Code with an Inline Invalidation Request

```
#!/usr/local/bin/perl
print <<END;
Content-Type: text/html
Cache-Control: private
Surrogate-Control: content="ESI/1.0 ESI-INV/1.0"
<html>
<body>
<h1>Thank you for purchasing bike model 2000.</h1>
```

```
Click <a href="/cgi/show_bike.pl">here</a> to read more
about this model.
<esi:invalidate>
<?xml version="1.0"?>
<!DOCTYPE INVALIDATION SYSTEM "internal:///WCSinvalidation.dtd">
 <INVALIDATION VERSION="WCS-1.1">
   <OBJECT>
     <BASICSELECTOR URI="/cgi/show_bike.pl"/>
     <ACTION REMOVALTTL="0"/>
   </OBJECT>
</INVALIDATION>
</esi:invalidate>
Thanks again!
</bodv>
</html>
END
```

The ESI-INV/1.0 token in Surrogate-Control instructs OracleAS Web Cache to process the <esi:invalidate> tag.

Example 11–3 shows the browser response for buy\_bike.pl. Because OracleAS Web Cache has already processed the inline invalidation request, the inline invalidation is not present in the response.

#### Example 11–3 Browser Response of buy\_bike.pl

```
Content-Type: text/html
Cache-Control: private
Surrogate-Control: content="ESI/1.0 ESI-INV/1.0"
<html>
<body>
<h1>Thank you for purchasing bike model 2000.</h1>
Click <a href="/cgi/show_bike.pl">here</a> to read more
about this model.
Thanks again!
</body>
</html>
```

## **Debugging Tips**

To facilitate debugging, the application developer can perform the following:

 Add the Surrogate-Capability request header that includes "ESI-INV/1.0":

```
Surrogate-Capability: content="ESI-INV/1.0"
```

When the Surrogate-Capability request header is added for inline invalidation, OracleAS Web Cache includes the invalidation request in the response.

• Enable the output attribute of the <esi:invalidate> tag.

When the output attribute is enabled, OracleAS Web Cache includes the invalidation result in the response enclosed within comments <!--result-->.

Example 11-4 shows the browser response of buy\_bike.pl when both the Surrogate-Capability request header is enabled for the inline invalidation and the output attribute of the <esi:invalidate> tag is enabled.

## Example 11–4 Browser Response of show\_bike.pl with Diagnostic Inline Invalidation Information

```
Content-Type: text/html
Cache-Control: private
Surrogate-Control: content="ESI/1.0 ESI-INV/1.0"
<html>
<body>
<h1>Thank you for purchasing bike model 2000.</h1>
Click <a href="/cgi/show_bike.pl">here</a> to read more
about this model.
<esi:invalidate output="yes">
<?xml version="1.0"?>
<!DOCTYPE INVALIDATION SYSTEM "internal:///WCSinvalidation.dtd">
 <INVALIDATION VERSION="WCS-1.1">
   <OBJECT>
      <BASICSELECTOR URI="/cqi/show_bike.pl"/>
     <ACTION REMOVALTTL="0"/>
   </OBJECT>
 </INVALIDATION>
</esi:invalidate>
```

## **Reducing Invalidation Overhead**

When OracleAS Web Cache receives an advanced invalidation request, it traverses the contents of the cache to locate the objects to invalidate. Depending on the structure and number of objects cached, it can take time for OracleAS Web Cache to invalidate content. Here are some ways you can expedite cache content traversal:

- Send Basic Invalidation Requests for Invalidating One Object
- Use Substring Matching for Invalidating Multiple Objects in Advanced Invalidations
- Enhance Query String Invalidations

## Send Basic Invalidation Requests for Invalidating One Object

When you need to invalidate one object in the cache, send a basic rather than an advanced invalidation request to avoid cache traversal.

To send a basic invalidation request, use the Basic Content Invalidation page (**Operations** > **Basic Content Invalidation**) in OracleAS Web Cache Manager or specify the BASICSELECTOR element. For example, the following request invalidates a document exactly matching /contacts/contacts.html using the BASICSELECTOR element:

```
<?xml version="1.0"?>
<!DOCTYPE INVALIDATION SYSTEM "internal:///WCSinvalidation.dtd">
<INVALIDATION VERSION="WCS-1.1">
```

```
<OBJECT>
    <BASICSELECTOR URI="http://www.company.com:80/contacts/contacts.html"/>
    <ACTION REMOVALTTL="0"/>
    </OBJECT>
</INVALIDATION>
```

Advanced invalidation requests should be reserved for invalidation of multiple objects. To send an advanced invalidation request, use the Advanced Content Invalidation page or specify the ADVANCEDSELECTOR element.

## Use Substring Matching for Invalidating Multiple Objects in Advanced Invalidations

When multiple objects share a common URL, request POST body, or an embedded URL parameter, you can express the common elements in multiple ways:

- Common URL:
  - Use the URL Expression field in the Advanced Content Invalidation page (Operations > Advanced Content Invalidation) in OracleAS Web Cache Manager.
  - Use the URIEXP attribute of the ADVANCEDSELECTOR element.
  - Use the OTHER element of the ADVANCEDSELECTOR element with a NAME attribute value of URI.
- Common request POST body:
  - Use the HTTP Method and POST Body Expression fields in the Advanced Content Invalidation page.
  - Use the METHOD and BODYEXP attributes of the ADVANCEDSELECTOR element.
  - Use the OTHER element of the ADVANCEDSELECTOR element with a NAME attribute value of BODY.
- Common embedded URL parameter:
  - Use the URL Parameters section in the Advanced Content Invalidation page.
  - Use the OTHER element of the ADVANCEDSELECTOR element with a NAME attribute value of QUERYSTRING\_PARAMETER.

For the quickest invalidation, Oracle Corporation recommends using the OTHER element to specify a substring for literal matching rather than regular expression for pattern matching.

To send an advanced invalidation request with substring matching, use either XML message syntax or OracleAS Web Cache Manager. Table 11–5 compares the steps for each.

Table 11–5 Configuring Invalidation Requests to Use Substring Matching

| XML Message |                                                                                                    | OracleAS Web Cache Manager                                                                                                    |  |
|-------------|----------------------------------------------------------------------------------------------------|----------------------------------------------------------------------------------------------------|--|
| 1.          | Specify the OTHER element in a manual invalidation request that uses the ADVANCEDSELECTOR element. | Use the <b>substring</b> option for the <b>URL Expression</b><br>field, <b>POST Body Expression</b> field, or <b>URL</b><br><b>Parameters</b> section in the Advanced Content |  |
| 2.          | Specify the NAME attribute to use a value of URI, BODY, or QUERYSTRING_PARAMETER.                  | Invalidation page ( <b>Operations</b> > <b>Advanced Content</b><br><b>Invalidation</b> ) in OracleAS Web Cache Manager.                                                       |  |
| 3.          | Specify the TYPE attribute to use a value of SUBSTRING.                                            |                                                                                                    |  |
| 4.          | Specify the VALUE attribute to use the value of URL, BODY, or OUERYSTRING PARAMETER.               |                                                                                                    |  |

For example, the following request searches for any documents below http://www.company.com:1100/pls/portal/!PORTAL.wwpro\_app\_ provider.execute\_portlet/595897563/, that match the following criteria:

- The HTTP request method is an HTTP POST request method.
- The URI contains the substring showPortlet.Show.
- The HTTP POST body contains the substring \_language=EN-US.
- The HTTP request headers are x-oracle-cache-user and x-oracle-cache-subid with respective values of PORTAL and 1.
- The embedded URL parameters exactly match \_portlet\_id and \_ provider\_id.

```
<?xml version="1.0"?>
<!DOCTYPE INVALIDATION SYSTEM
"http://www.oracle.com/webcache/90400/WCSinvalidation.dtd">
<INVALIDATION VERSION="WCS-1.1">
<OBJECT>
<ADVANCEDSELECTOR
URIPREFIX="/pls/portal/!PORTAL.wwpro_app_provider.execute_portlet/595897563/"
HOST="wc-cluster.company.com:1100" METHOD="POST">
<OTHER NAME="QUERYSTRING_PARAMETER" TYPE="SUBSTRING"
VALUE="_portlet_id=2"/>
<OTHER NAME="QUERYSTRING_PARAMETER" TYPE="SUBSTRING"
VALUE="_provider_id=595897563"/>
```

## **Enhance Query String Invalidations**

If you are using the QUERYSTRING\_PARAMETER in an invalidation request, it can take additional processing time for OracleAS Web Cache to match and invalidate the objects.

To optimize the invalidation process for query string invalidations:

- 1. Use a text editor to open the webcache.xml file.
- **2.** Locate the SECURITY and WATCHDOG elements:

```
...
<SECURITY>
<USER .../>
<USER .../>
<SECURESUBNET ...>
</SECURESUBNET>
<DEBUGINFO HEADER="YES" BODY="NO"/>
</SECURITY>
<WATCHDOG ENABLE="YES"/>
...
```

**3.** Between the SECURITY and WATCHDOG elements, add an INVALIDATIONINDEX element in the following format:

```
<SECURITY>
....
</SECURITY>
<INVALIDATIONINDEX>
<INDEXPARAM VALUE="NAME_OF_QUERYSTRING_PARAMETER"/>
<INDEXPARAM VALUE="NAME_OF_QUERYSTRING_PARAMETER"/>
</INVALIDATIONINDEX>
```

<WATCHDOG ENABLE="YES NO"/>

4. Restart OracleAS Web Cache with the following command:

opmnctl restartproc ias-component=WebCache

The following example request invalidates all documents under /corporate/asp/ matching the substring /view\_building.asp and the embedded URL parameter value pairs of building=8 and floor=10. In addition, the request provides the comment "remove-view-building8-10th-floor" to be included in the invalidation result and event log.

To optimize this search, update webcache.xml file with the following:

```
...
<SECURITY>
...
</SECURITY>
<INVALIDATIONINDEX>
<INDEXPARAM VALUE="building"/>
<INDEXPARAM VALUE="floor"/>
</INVALIDATIONINDEX>
</WATCHDOG ENABLE="YES"/>
</Pre>
```

. . .

#### See Also:

- Table 11–1, "INVALIDATION Elements and Attributes" on page 11-6 for a description of the invalidation request syntax
- "Example: Invalidating Documents Using Substring and Query String Matching" on page 11-31

# Using Search Keys in Surrogate-Key Response Header and Invalidation Requests

You can base invalidation on one or more search keys used in the Surrogate-Key response-header field of objects in the cache.

To enable this feature:

1. Configure the HTTP response with the Surrogate-Key response-header field as follows:

Surrogate-Key: search-key=("key" "key" "key" ...)

**See Also:** "Surrogate-Key Response-Header Field" on page 2-45 for a complete description of the Surrogate-Key response-header field

By default, OracleAS Web Cache supports up to 20 search keys. To increase the limit:

- a. Use a text editor to open the webcache.xml file.
- **b.** Locate the MAXSEARCHKEYSPERDOC in the SEARCHKEYOPTIONS element:

<SEARCHKEYOPTIONS ENABLE="YES" MAXSEARCHKEYSPERDOC="20"/>

c. Modify the value to larger value.

The following example shows a search key limit of 35.

```
<GLOBALCACHINGRULES TREATPARAMETERSASSET="YES">
    <SEARCHKEYOPTIONS ENABLE="YES" MAXSEARCHKEYSPERDOC="35"/>
    <URLREWRITERULE</pre>
```

• • •

. . .

**2.** Specify the search key in the invalidation request using one of the following methods:

- Use the Search Keys section the Advanced Content Invalidation page (Operations > Advanced Content Invalidation) in OracleAS Web Cache Manager.
- Specify the OTHER element in a manual XML invalidation request to use the ADVANCEDSELECTOR element, and specify the NAME and VALUE attributes to use SEARCHKEY and the search key value, respectively.

#### See Also:

- "Submitting Advanced Invalidation Requests" on page 11-20 for instructions on using OracleAS Web Cache Manager
- Table 11–1, "INVALIDATION Elements and Attributes" on page 11-6 for a description of manual invalidation request syntax
- "Example: Invalidating Documents Using Search Key Matching" on page 11-33 for an example scenario

11-48 Oracle Application Server Web Cache Administrator's Guide

# <u>12</u>

# Logging Events, Diagnostics, and Access Information

This chapter explains how to use OracleAS Web Cache event and access logs.

This chapter contains these topics:

- Evaluating Event Logs
- Displaying Diagnostic Information and Event Log Information in the HTML Body or Server-Response Header Field
- Evaluating Access Logs

## **Evaluating Event Logs**

OracleAS Web Cache events and errors are stored in an **event log**. The event log can help you determine which documents or objects have been inserted into the cache. It can also identify listening port conflicts or startup and shutdown issues. By default, the event log has a file name of event\_log and is stored in \$ORACLE\_ HOME/webcache/logs on UNIX and ORACLE\_HOME\webcache\logs on Windows.

This section contains the following topics:

- Format of the Event Log File
- Configuring Event Logs
- Event Log Examples

See Also: Chapter 16 for descriptions of the event log messages

## Format of the Event Log File

Event messages are written using either of the following formats:

 The default format displays a typical log message for each instance of an event. It displays the request ID and sequence number of the Oracle-ECID request header so that you can easily find the matching request detail line.

[Timestamp][severity message\_id][ecid: request\_id, serial\_number] Event\_Log\_ Message

The request detail format is displayed when you enable Include Request
Details. The field [detail] indicates that the event is for a request. This
format is logged the first time an event is logged for a request. In addition to the
IP address, site name, and URL of the request, the ID and sequence number of
the Oracle-ECID request header is logged. The Oracle-ECID request header
is used to track requests.

[Timestamp][module\_name][detail][ecid: request\_id, hop\_number] [client: IP\_ address] [host: site] [url: URL] Table 12–1 describes the fields for the default event log format.

| Fields                               | Description                                                                                                    |
|--------------------------------------|----------------------------------------------------------------------------------------------------|
| [Timestamp]                          | Date when the event occurred. Time is displayed in either local or Greenwich Mean Time.                                                                                 |
| [severity message_id]                | Severity level and message ID of event log message.<br>Severity level can be one of the following:                                                                      |
|                                      | <ul> <li>internal error: An event that occurs due to a bug</li> </ul>                                                                                                   |
|                                      | <ul> <li>alert: An event that affects the entire OracleAS Web<br/>Cache instance and causes a lack of service in<br/>subsequent request/response transaction</li> </ul> |
|                                      | <ul> <li>error: An event that causes a lack of service only<br/>within the request/response transaction</li> </ul>                                                      |
|                                      | <ul> <li>warning: An event which is abnormal or potentially a<br/>sign of some problem</li> </ul>                                                                       |
|                                      | <ul> <li>notification: An event that provides current status</li> </ul>                                                                                                 |
|                                      | <ul> <li>trace: An event that indicates a trace activity</li> </ul>                                                                                                    |
|                                      | <ul> <li>debug: An event that is a trace activity intended for<br/>Oracle Support Services and development</li> </ul>                                                   |
| [ecid: request_id,<br>serial_number] | Request ID and hop-sequence number from the Oracle-ECID request header                                                                                                  |
| Event_Log_Message                    | Event message                                                                                                    |

Table 12–1Event Log Format

Table 12–2 describes the fields for the request detail format.

| Table 12–2 | Event Log Format for Request Details |
|------------|--------------------------------------|
|------------|--------------------------------------|

| Fields                            | Description                                                                             |
|-----------------------------------|-----------------------------------------------------------------------------------------|
| [Timestamp]                       | Date when the event occurred. Time is either displayed in local or Greenwich Mean Time. |
| [detail]                          | Request detail event                                                                    |
| [ecid: request_id, serial_number] | Request ID and sequence number from the Oracle-ECID request header                      |
| [client: IP_address]              | IP address of the browser that made the request                                         |

| Fields               | Description              |
|----------------------|--------------------------|
| [host: <i>site</i> ] | Site name of the request |
| [url: URL]           | URL of the request       |

Table 12–2 (Cont.) Event Log Format for Request Details

#### See Also:

- "Oracle-ECID Request-Header Field" on page 2-38 for a more detailed description of the Oracle-ECID request header
- "Configuring Event Logs" for further information about enabling the Include Request Details feature

## **Configuring Event Logs**

To configure the event log settings:

1. Start OracleAS Web Cache Manager.

See Also: "Starting OracleAS Web Cache Manager" on page 6-2

2. In the navigator frame, select Logging and Diagnostics > Event Logs.

The Event Logs page appears.

- **3.** Specify cache-specific event log settings:
  - **a.** From the Cache-Specific Event Log Configuration table, select a cache, and then click **Edit Selected**.

The Edit Cache-Specific Event Log Configuration dialog box appears.

**b.** In the **Directory** field, enter the directory in which to write event logs.

The default is <code>\$ORACLE\_HOME/webcache/logs</code> on UNIX and <code>ORACLE\_HOME/webcache/logs</code> on Windows.

**c.** In the **Buffering** field, select **Enabled** to enable buffered logging or **Disabled** to disable buffered logging.

With buffered logging, OracleAS Web Cache writes to the event log after the buffer is full. The buffer size is set 2048 bytes. When the limit is reached, OracleAS Web Cache writes buffered events to the event log file. Oracle Corporation recommends disabling buffering when you need to see the event log results immediately, such as when you are debugging OracleAS Web Cache.

**d.** If buffering is enabled, set the frequency at which buffered events are written to the event log file in the **Flush Interval** field.

The default is 10 seconds. When the interval is reached, OracleAS Web Cache writes buffered events to the event log file. Even if the buffer is not full, the event log is updated at least every 10 seconds. Oracle Corporation recommends not changing the default unless you need to lower the interval to see results more frequently.

**e.** From the **Verbosity** list, select the needed level of detail for the event log. The levels are described in Table 12–3.

| Level        | Description                                                                                       |
|--------------|---------------------------------------------------------------------------------------------------|
| WARNING      | Provides abnormal-operation events.                                                               |
| NOTIFICATION | Provides normal-operation events, such as startup and shutdown. This is the default.              |
| TRACE        | Provides events for debugging caching rules.                                                      |
| DEBUG        | Provides detailed events for troubleshooting. This level is intended for Oracle Support Services. |

Table 12–3 Verbosity Levels

- f. Click Submit.
- 4. Set the global event log settings:
  - **a.** From the Global Event Log Configuration table, click **Edit**.

The Edit Global Event Log Configuration dialog box appears.

**b.** In the **File Name** field, enter a name for the event log file.

The default file name is event\_log.

**c.** From the **Time Style** list, select either **LOCAL** or **GMT** to modify the time stamp style associated with entries in the event log file.

**Note:** Oracle Corporation recommends using GMT whenever possible. Local can be CPU-intensive, because of the conversion process from GMT to Local time. This conversion process is supplied by the operation system. As such, OracleAS Web Cache has no mechanism to improve the performance of the conversion process.

**d.** In **Include Request Details**, select **Yes** to enable the logging of request details or **No** to disable logging of requests.

Oracle Corporation recommends selecting **No** if either of the following conditions apply:

- You are concerned about the performance impact of event log entries for request details
- You are running OracleAS Web Cache in a standalone environment without Oracle HTTP Server

#### See Also:

- "Format of the Event Log File" on page 12-2 for further information about how request details are logged
- Appendix C for information about running OracleAS Web Cache in a standalone environment
- e. In the Rollover Policy section, select Weekly, Daily, Hourly, or Never to specify how often you want OracleAS Web Cache to save current log information to *event\_log\_file.yyyymmdd* and write new log information to the current event log file.

Table 12–4 describes additional configuration instructions for Weekly, Daily, and Hourly.

|        | 001 | Configuring weekly, Daily and Hourly Rollover Policies                      |  |
|--------|-----|-----------------------------------------------------------------------------|--|
| Policy | То  | To configure:                                                               |  |
| Weekly | 1.  | Select a day of the week.                                                   |  |
|        | 2.  | Use the <b>Time</b> fields to enter the hour and minutes.                   |  |
|        | 3.  | From the <b>Time Style</b> list, select either <b>Local</b> or <b>GMT</b> . |  |

Table 12–4 Configuring Weekly, Daily and Hourly Rollover Policies

| Policy | To configure: |                                                                                                    |  |
|--------|---------------|----------------------------------------------------------------------------------------------------|--|
| Daily  | 1.            | From the <b>Rollover times - each day</b> list, select a time. If the time you require does not exist, use the <b>Time</b> fields to enter the hour and minutes.                                                           |  |
|        | 2.            | From the <b>Time Style</b> list, select either <b>Local</b> or <b>GMT</b> .                                                                                                    |  |
| Hourly | 1.            | From the <b>Rollover times - minutes past the hour</b> list, select a time. If the time you require does not exist, use the <b>Minutes past the hour</b> field to enter the number of minutes, and then click <b>Add</b> . |  |
|        | 2.            | From the <b>Time Style</b> list, select either <b>Local</b> or <b>GMT</b> .                                                                                                    |  |

 Table 12–4 (Cont.) Configuring Weekly, Daily and Hourly Rollover Policies

If you have a high-volume site, create a daily or hourly policy.

**See Also:** "Rolling Over Event and Access Logs" on page 10-9 for instructions on immediately rolling over log files

- f. Click Submit.
- 5. Apply changes and restart OracleAS Web Cache:
  - **a.** In the OracleAS Web Cache Manager main window, choose **Apply Changes**.
  - **b.** In the Cache Operations page, choose **Restart** to restart OracleAS Web Cache.

## **Event Log Examples**

This section contains the following event log examples:

- Example: Event Log with Startup Entries
- Example: Event Log with Unsuccessful Startup Entries
- Example: Event Log with Shutdown Entries
- Example: Event Log with Cache Miss and Cache Hit Entries
- Example: Event Log with an Invalidation Entry
- Example: Event Log with Invalidation Request Errors
- Example: Event Log with ESI Parsing Errors

#### Example: Event Log with ESI Processing Errors

#### Example: Event Log with Startup Entries

The following shows an event log excerpt with successful startup entries:

```
[25/Jun/2003:19:08:52 +0000] [notification 9612] [ecid: -] OracleAS Web Cache
version number: 9.0.4
[25/Jun/2003:19:08:52 +0000] [notification 9403] [ecid: -] Maximum number of
file/socket descriptors set to 950.
[25/Jun/2003:19:08:52 +0000] [notification 13002] [ecid: -] Maximum allowed
incoming connections are 700
[25/Jun/2003:20:44:37 +0000] [notification 12209] [ecid: -] A 1 node cluster
successfully initialized
[25/Jun/2003:19:08:52 +0000] [notification 9608] [ecid: -] The cache server
process started successfully.
```

#### Example: Event Log with Unsuccessful Startup Entries

The following shows an event log excerpt with unsuccessful startup events. OracleAS Web Cache is unable to listen on port 7777, because it is already in use. This can occur if OracleAS Web Cache is already running and listening on that port or another application is using that port.

```
[25/Jun/2003:19:12:40 +0000] [notification 9612] [ecid: -] OracleAS Web Cache
version number: 9.0.4
[25/Jun/2003:19:12:40 +0000] [notification 9403] [ecid: -] Maximum number of
file/socket descriptors set to 950.
[25/Jun/2003:19:12:40 +0000] [notification 13002] [ecid: -] Maximum allowed
incoming connections are 700
[25/Jun/2003:19:12:40 +0000] [alert 13305] [ecid: -] failed to assign port 7777,
bind() error = Address already in use
[25/Jun/2003:19:12:40 +0000] [alert 9707] [ecid: -] Failed to start the server.
[25/Jun/2003:19:12:40 +0000] [alert 9609] [ecid: -] The server process could not
initialize.
[25/Jun/2003:19:12:40 +0000] [notification 9610] [ecid: -] The server is
exiting.
```

#### Example: Event Log with Shutdown Entries

The following shows an event log excerpt with typical shutdown entries:

```
[25/Jun/2003:19:09:49 +0000] [notification 9703] [ecid: -] Stop Issued. The
program will shut down after all accepted requests are served, or a timeout
occurs.
[25/Jun/2003:19:09:49 +0000] [notification 9610] [ecid: -] The server is
exiting.
```
#### Example: Event Log with Cache Miss and Cache Hit Entries

The following shows an event log excerpt containing events for a cache-miss request:

[25/Jun/2003:19:46:26 +0000] [detail] [ecid: 20910180667,0] [client: 130.35.44.78] [host: www.company.com:80] [url: /index.html] [25/Jun/2003:19:46:26 +0000] [trace 11331] [ecid: 20910180667,0] The host request header matches configured site www.company.com:80. [25/Jun/2003:19:46:26 +0000] [trace 11351] [ecid: 20910180667,0] The complete site name is: www.company.com:80 [25/Jun/2003:19:46:26 +0000] [trace 11414] [ecid: 20910180667,0] The initial cache key is composed: /www.company.com:80/index.html . [25/Jun/2003:19:46:26 +0000] [trace 11304] [ecid: 20910180667,0] Cache miss request. [25/Jun/2003:19:46:26 +0000] [trace 11224] [ecid: 20910180667,0] Site www.company.com:80 matches site-to-server mapping www.company.com:80. [25/Jun/2003:19:46:26 +0000] [trace 11227] [ecid: 20910180667,0] Request is routed to origin server hhayashi-sun:7778 (id=0) using load balancing for site www.company.com:80. [25/Jun/2003:19:46:27 +0000] [trace 11403] [ecid: 20910180667,0] begin cacheability decision for following URL www.company.com:80/index.html [25/Jun/2003:19:46:27 +0000] [trace 11407] [ecid: 20910180667,0] URL matches caching rule \.html?\$. [25/Jun/2003:19:46:27 +0000] [trace 11446] [ecid: 20910180667,0] URL which will be cached is: www.company.com:80/index.html [25/Jun/2003:19:46:27 +0000] [trace 11415] [ecid: 20910180667,0] Final cache key is composed: /www.company.com:80/index.html . [25/Jun/2003:19:46:27 +0000] [trace 11088] [ecid: 20910180667,0] The following URL is now in the cache: www.company.com:80/index.html

## The following shows an event log excerpt containing events for a subsequent cache-hit request:

[25/Jun/2003:19:46:58 +0000] [detail] [ecid: 20910213770,0] [client: 130.35.44.78] [host: www.company.com:80] [url: /index.html] [25/Jun/2003:19:46:58 +0000] [trace 11331] [ecid: 20910213770,0] Host request header matches configured site www.company.com:80. [25/Jun/2003:19:46:58 +0000] [trace 11351] [ecid: 20910213770,0] The completed site name is: www.company.com:80 [25/Jun/2003:19:46:58 +0000] [trace 11414] [ecid: 20910213770,0] Initial cache key is composed: /www.company.com:80/index.html . [25/Jun/2003:19:46:58 +0000] [trace 11415] [ecid: 20910213770,0] Final cache key is composed: /www.company.com:80/index.html . [25/Jun/2003:19:46:58 +0000] [trace 11338] [ecid: 20910213770,0] URL is in the cache. [25/Jun/2003:19:46:58 +0000] [trace 11344] [ecid: 20910213770,0] Returning a freshly cached document.

#### Example: Event Log with an Invalidation Entry

The following shows an event log excerpt with an event associated with an invalidation request for the removal of document cache.htm.

```
[13/Dec/2002:19:26:46 +0000] [notification 11706][ecid: 21085932167,0] 10
objects (s) matching prefix '/cache/' are invalidated.
[13/Dec/2002:19:26:46 +0000] [notification 11748] [ecid: 21085932167,0]
Invalidation with INFO 'removing 15k document' has returned with status '
SUCCESS'; number of documents invalidated: '10'.
```

#### Example: Event Log with Invalidation Request Errors

The following shows an event log excerpt with an XML invalidation request error. In this example, OracleAS Web Cache is unable to parse the request.

```
[13/Dec/2002:19:37:36 +0000] [alert 13109] [ecid: 21086599201,0] XML parsing
error in N/A. Error code 210: LPX-00210: expected '=' instead of 'H'
[13/Dec/2002:19:37:36 +0000] [error 13112] [ecid: 21086599201,0] XML parsing
failed. Error Code: 210
[13/Dec/2002:19:37:36 +0000] [error 11716] [ecid: 21086599201,0]
Invalidation XML message cannot be parsed.
```

#### Example: Event Log with ESI Parsing Errors

The following shows an event log excerpt with ESI parsing errors that indicate a problem with the src attribute and variable syntax:

```
[16/Jan/2003:01:59:48 +0000] [detail] [ecid: 19734744942,0] [client: 127.0.0.1]
[host: www.company.com:80] [url: /cgi-bin/esi-headers.sh?err1.htm]
[16/Jan/2003:01:59:48 +0000] [error 12086] [ecid: 19734744942,0] ESI syntax
error. Unrecognized keyword src is at line 3.
[16/Jan/2003:01:59:48 +0000] [warning 11064] [ecid: 19734744942,0] ESI document
www.company.com:80/cgi-bin/esi-headers.sh?err1.htm parsing error
...
[16/Jan/2003:02:11:57 +0000] [detail] [ecid: 19735486051,0] [client: 127.0.0.1]
[host: www.company.com] [url: /cgi-bin/esi-headers.sh?err1.htm]
[16/Jan/2003:02:11:57 +0000] [error 12095] [ecid: 19735486051,0] ESI syntax
error. A variable requires a key at line 3.
[16/Jan/2003:02:11:57 +0000] [warning 11064] [ecid: 19735486051,0] ESI document
www.company.com:80/cgi-bin/esi-headers.sh?err1.htm parsing error
```

#### **Example: Event Log with ESI Processing Errors**

....

The following shows an event log excerpt with ESI processing errors that indicate an error fetching an ESI fragment named a.html and an unknown fragment for an undefined site:

[16/Jan/2003:02:02:37 +0000] [detail] [ecid: 19734914560,0] [client: 127.0.0.1] [host: www.company.com:80] [url: /cgi-bin/esi-headers.sh?err1.htm] [16/Jan/2003:02:02:37 +0000] [warning 12005] [ecid: 19734914560,0] HTTP Client Error 4xx exception in ESI template www.company.com:80/cgi-bin/esi-headers.sh?err1.htm, fragment www.company.com:80/cgi-bin/a.html

[16/Jan/2003:02:03:38 +0000] [detail] [ecid: 19734980113,0] [client: 127.0.0.1] [host: -] [url: /cgi-bin/esi-headers.sh?err1.htm]

[16/Jan/2003:02:03:38 +0000] [warning 11295] [ecid: 19734980113,0] OracleAS Web Cache failed in DNS lookup for host www.company2.com:80.

[16/Jan/2003:02:03:38 +0000] [warning 12003] [ecid: 19734980113,0] No connection exception in ESI template www.company.com:80/cgi-bin/esi-headers.sh?err1.htm, fragment www.company2.com:80/a.html

# Displaying Diagnostic Information and Event Log Information in the HTML Body or Server-Response Header Field

By default, OracleAS Web Cache adds diagnostics information to the Server-response header field:

Server: OracleAS/version Server\_header\_from\_origin\_server OracleAS-Web-Cache/version (diagnostic\_information)

For diagnostics purposes, it can be useful to also display this information in the HTML response body of a document. Once enabled, you simply append a string to the URL of the document into the browser to see the diagnostic information string embedded in the response body. In addition to diagnostics information, you can optionally display event log information, with a verbosity level of TRACE, in the HTML response.

**See Also:** Table 2–4 on page 2-40 for a detailed description of the diagnostic information displayed

To configure where to display diagnostic information:

1. In the navigator frame, select Logging and Diagnostics > Diagnostics.

The Diagnostics page appears.

- From the Cache-Specific Page Body Diagnostics table, select a cache, and then click Enable to display diagnostic information in the HTML response body or Disable to disable the display of diagnostic information in the HTML response body.
- **3.** To set diagnostic settings for the HTML response body:
  - a. Click Edit.

The Edit Global Page Body Diagnostics Configuration dialog box displays.

**b.** In the **URL Flag** field, enter the string to append to the URL of the document.

By default, the string is set to +wcdebug.

- **c.** In the **Display Event Log Entries for Request** field, select **Yes** to display diagnostic information and TRACE event log entries in the HTML response body, or select **No** to only display diagnostic information.
- d. Click Submit.
- 4. To enable or disable diagnostic settings in the Server response header, from the Global Server Header Diagnostics table, click **Enable** or **Disable**.

**Note:** When a page is compressed, OracleAS Web Cache does not add debug information.

## **Evaluating Access Logs**

OracleAS Web Cache generates an **access log** that contains information about the HTTP requests sent to OracleAS Web Cache. By default, the access log has a file name of access\_log and is stored in \$ORACLE\_HOME/webcache/logs on UNIX and ORACLE\_HOME/webcache/logs on Windows.

This section contains the following topics:

- Format of the Access Log Files
- Configuring Access Logs
- Analyzing an Access Log File
- Access Log Examples

**See Also:** Oracle Application Server 10g Administrator's Guide for further information about managing log files with Oracle Enterprise Manager

### Format of the Access Log Files

You can configure the content of the access log files by defining the fields to appear for each HTTP request event. These fields are based on the **Extended LogFile Format (XLF)**. By default, OracleAS Web Cache provides support the following log formats:

Common LogFile Format (CLF)

This format is the default format applied to access logs. This format is appropriate for most configurations.

The CLF format provides support for the following fields:

- c-ip
- x-log-id
- x-auth-id
- x-clf-date
- x-req-line
- sc-status
- bytes
- Combined Format

The combined format provides support for the CLF fields and the following additional fields:

- cs(Referer)
- cs(User-Agent)

Select this format when you need to determine what kind of browser is sending the request, and where the browser was visiting before the request was forwarded to OracleAS Web Cache.

Web Cache Log Format (WCLF)

This format provides support for the following fields intended for end-user performance monitoring features:

- x-req-type
- x-date-start
- x-time-start
- c-ip
- s-ip
- x-auth-id
- cs(Host)
- cs-method
- cs-uri
- x-protocol
- sc-status
- bytes
- cs-bytes
- x-cache
- time-taken
- r-time-taken
- x-time-delay
- x-os-timeout
- x-ecid
- x-cookie(ORACLE\_SMP\_CHRONOS\_ST)
- x-cookie(ORACLE\_SMP\_CHRONOS\_LT)
- x-cookie(ORACLE\_SMP\_CHRONOS\_GL)
- cs(Referer)
- cs(User-Agent)
- x-esi-info

If the default formats are not suitable for your configuration, you can specify the fields that you require. Table 12–5 describes the supported fields. Fields prefixed with x or r are proprietary to OracleAS Web Cache.

| Field           | Description                                                                                                    |  |
|-----------------|----------------------------------------------------------------------------------------------------|--|
| bytes           | Content length of the request                                                                                                    |  |
| c-ip            | IP address of the browser                                                                                                    |  |
| cached          | Integer that specifies cache status. Cache status is reported as one of the following:                                                                                                    |  |
|                 | • 0 specifies a cache miss. Equivalent to M, U, G, and N output of x-cache field.                                                                                                    |  |
|                 | <ul> <li>1 specifies a cache hit of a stale document. Equivalent to S output of x-cache<br/>field.</li> </ul>                                                                                                  |  |
|                 | • 2 specifies a cache hit. Equivalent to H output of x-cache field.                                                                                                    |  |
| cs(header_name) | HTTP request header sent from the browser                                                                                                    |  |
|                 | <b>See Also:</b> "cs(header_name) and sc(header_name) Access Log Fields" on page 12-20                                                                                                    |  |
| cs-bytes        | Bytes received from the browser                                                                                                    |  |
| cs-method       | Browser-to-OracleAS Web Cache HTTP request method                                                                                                    |  |
| cs-uri          | Browser-to-OracleAS Web Cache URI                                                                                                    |  |
| cs-uri-query    | Browser-to-OracleAS Web Cache query portion of URI, omitting the stem                                                                                                    |  |
| cs-uri_stem     | Browser-to-OracleAS Web Cache stem portion of URI, omitting the query                                                                                                    |  |
| date            | Date the transaction completed, in the following format:                                                                                                    |  |
|                 | dd/Mon/yyyy                                                                                                    |  |
| r-ip            | IP address and port number of origin server. For a cache cluster, this field displays<br>the IP and port number of a peer cache in the cache cluster. The information is<br>displayed in the following format: |  |
|                 | IP_address:port                                                                                                    |  |
| r-time-taken    | Time, in seconds (including microseconds), that OracleAS Web Cache spent<br>communicating with the origin server or peer cache. The time is the duration<br>between the following two points of time:          |  |
|                 | <ul> <li>The time immediately before OracleAS Web Cache sent the first byte of the<br/>request to the origin server or peer cache.</li> </ul>                                                                  |  |
|                 | <ul> <li>The time immediately after receiving the last byte of the response from the<br/>origin server or peer cache.</li> </ul>                                                                               |  |
|                 | This field is particularly helpful in providing time information for End-User Performance Monitoring.                                                                                                    |  |
| s-ip            | IP address of OracleAS Web Cache computer                                                                                                    |  |

#### Table 12–5Access Log Fields

| Field           | Description                                                                                                    |  |  |
|-----------------|----------------------------------------------------------------------------------------------------|--|--|
| sc(header_name) | HTTP response header sent from OracleAS Web Cache to the browser                                                                       |  |  |
|                 | <b>See Also:</b> "cs(header_name) and sc(header_name) Access Log Fields" on page 12-20                                                 |  |  |
| sc-status       | OracleAS Web Cache-to-browser HTTP status code:                                                                                        |  |  |
|                 | <ul> <li>1xx range messages are informational</li> </ul>                                                                               |  |  |
|                 | <ul> <li>2xx range messages indicate success</li> </ul>                                                                                |  |  |
|                 | <ul> <li>3xx range messages indicate redirection, that is, further action must be taken to complete the request</li> </ul>             |  |  |
|                 | <ul> <li>4xx range messages indicate a client error</li> </ul>                                                                         |  |  |
|                 | <ul> <li>5xx range messages indicate a OracleAS Web Cache error</li> </ul>                                                             |  |  |
|                 | <b>See Also:</b> http://www.ietf.org/rfc/rfc2616.txt for further information about HTTP status codes                                   |  |  |
| time            | Time at which the response from OracleAS Web Cache completed. The time is displayed in the following format:                           |  |  |
|                 | hh:mm:ss                                                                                                    |  |  |
| time-taken      | Amount of time taken, in seconds (including microseconds), for the transaction to complete                                             |  |  |
| x-auth-id       | User name of a basic HTTP authentication request                                                                                       |  |  |
| x-cache         | Cache status. Cache status is reported as one of the following:                                                                        |  |  |
|                 | <ul> <li>H specifies a cache hit</li> </ul>                                                                                            |  |  |
|                 | <ul> <li>S specifies a cache hit of a stale document</li> </ul>                                                                        |  |  |
|                 | <ul> <li>U specifies a cache update of a stale document</li> </ul>                                                                     |  |  |
|                 | <ul> <li>G specifies a cache update of a document that was marked for removal but still<br/>physically resides in the cache</li> </ul> |  |  |
|                 | <ul> <li>M specifies a cacheable cache miss</li> </ul>                                                                                 |  |  |
|                 | <ul> <li>N specifies a non-cacheable cache miss</li> </ul>                                                                             |  |  |

#### Table 12–5 (Cont.) Access Log Fields

| Field          | Description                                                                                                    |  |  |
|----------------|----------------------------------------------------------------------------------------------------|--|--|
| x-cache-detail | Diagnostic information, in the following format:                                                                                                    |  |  |
|                | {ESI_processing_type}{cache_request_type}<br>[;max-age=expiration_time[+removal_time];age=document_age]                                                                                                    |  |  |
|                | <i>ESI_processing_type</i> can be one of the following:                                                                                                    |  |  |
|                | <ul> <li>T specifies that the document is an ESI template</li> </ul>                                                                                                    |  |  |
|                | <ul> <li>F specifies that the document is an ESI fragment</li> </ul>                                                                                                    |  |  |
|                | <ul> <li>Empty specifies that the response does not require ESI processing</li> </ul>                                                                                                    |  |  |
|                | <pre>cache_request_type can be one of the following:</pre>                                                                                                    |  |  |
|                | <ul> <li>H specifies a cache hit</li> </ul>                                                                                                    |  |  |
|                | <ul> <li>S specifies a cache hit of a stale document</li> </ul>                                                                                                    |  |  |
|                | <ul> <li>U specifies a cache update of a stale document</li> </ul>                                                                                                    |  |  |
|                | • G specifies a cache update of a document that was marked for removal but still physically resides in the cache                                                                                                    |  |  |
|                | <ul> <li>M specifies a cacheable cache miss</li> </ul>                                                                                                    |  |  |
|                | <ul> <li>N specifies a non-cacheable cache miss</li> </ul>                                                                                                    |  |  |
|                | max_age specifies the time, in seconds, to expire the document, and optionally, the time, in seconds, to remove the document from the cache after the expiration time. max_age does not appear if the <i>cache_request_type</i> is N. |  |  |
|                | age shows how long, in seconds, the document has been in the cache. age does not appear if the document is non-cacheable.                                                                                                    |  |  |
|                | Example: H;max-age=60+30;age=50                                                                                                    |  |  |
|                | • H means that this request resulted in cache hit                                                                                                    |  |  |
|                | <ul> <li>max-age=60+30 means that the document is to expire in 60 seconds from<br/>population and to be removed from the cache 30 seconds from the expiration.<br/>This provides a total of 90 seconds from population.</li> </ul>    |  |  |
|                | <ul> <li>age=50 means that 50 seconds have passed since population of the cache,<br/>meaning there is 10 seconds to expiration and 40 seconds to removal</li> </ul>                                                                   |  |  |
| x-cache-key    | Cache key value, in the following format:                                                                                                    |  |  |
|                | "cache_key"                                                                                                    |  |  |
| x-clf-date     | Date that the response from OracleAS Web Cache completed, in the following format:                                                                                                    |  |  |
|                | dd/Mon/yyyy:hh:mm:ss [+GMT]                                                                                                    |  |  |

Table 12–5 (Cont.) Access Log Fields

| Field                          | Description                                                                                                    |  |  |
|--------------------------------|----------------------------------------------------------------------------------------------------|--|--|
| x-cluster                      | Single character that specifies the status of a cache cluster. The character is reported as one of the following:                                                                                                |  |  |
|                                | <ul> <li>T specifies a request to a cache cluster member</li> </ul>                                                                                                    |  |  |
|                                | • F specifies a request from a cache cluster member                                                                                                    |  |  |
|                                | <ul> <li>O specifies a request for owned content</li> </ul>                                                                                                    |  |  |
|                                | <ul> <li>D specifies a request for on-demand content</li> </ul>                                                                                                    |  |  |
| x-cookie( <i>cookie_name</i> ) | Cookie value from browser request.                                                                                                    |  |  |
| x-date-start                   | Date before OracleAS Web Cache received the first byte of the request, in the following format:                                                                                                    |  |  |
|                                | уууу-mm-dd                                                                                                    |  |  |
| x-date-end                     | Date when OracleAS Web Cache sent the last byte of the response, in the following format:                                                                                                    |  |  |
|                                | yyyy-mm-dd                                                                                                    |  |  |
| x-ecid                         | ID of the specified in Oracle-ECID request header, in the following format:                                                                                                    |  |  |
|                                | "ID, sequence_number"                                                                                                    |  |  |
|                                | <b>See Also:</b> "Oracle-ECID Request-Header Field" on page 2-38 for further information about the Oracle-ECID request header                                                                                    |  |  |
| x-esi-info                     | ESI fragment log message from the log element of <esi:environment> or <esi:include> tags. It uses the following format:</esi:include></esi:environment>                                                          |  |  |
|                                | "ESI_log_message"                                                                                                    |  |  |
|                                | The log message only displays for requested ESI fragments in the <i>access_log_ file.</i> fragment file. When a request ESI fragment is not configured with the log element, this field displays as a hyphen (-) |  |  |
| x-log-id                       | Login user name of the client. OracleAS Web Cache is unable to obtain the value for this field. Therefore, OracleAS Web Cache displays a hyphen (-) in the output when this field is set.                        |  |  |
| x-os-name                      | Origin server or cache cluster member that OracleAS Web Cache is forwarding the request, in the following format:                                                                                                |  |  |
|                                | host:port                                                                                                    |  |  |
|                                |                                                                                                    |  |  |

Table 12–5 (Cont.) Access Log Fields

| Field            | Description                                                                                                    |  |  |
|------------------|----------------------------------------------------------------------------------------------------|--|--|
| x-os-timeout     | Single character that specifies if the origin server timed out on a request. The character is reported as one of the following:                                                                       |  |  |
|                  | • 0 specifies that the origin server did not timeout                                                                                                    |  |  |
|                  | <ul> <li>1 specifies that the origin server did timeout</li> </ul>                                                                                                    |  |  |
|                  | An output of 1 can indicate a problem with the origin server itself.                                                                                                    |  |  |
| x-protocol       | Protocol and version from browser request, in the following format:                                                                                                    |  |  |
|                  | protocol/version                                                                                                    |  |  |
| x-req-line       | Request line, in the following format:                                                                                                    |  |  |
|                  | "HTTP_request_method URI protocol/version"                                                                                                    |  |  |
|                  | Example: "GET /cache.htm HTTP/1.1"                                                                                                    |  |  |
| x-req-type       | Request type. Request type is reported as one of the following:                                                                                                    |  |  |
|                  | <ul> <li>B specifies that the request is from the browser</li> </ul>                                                                                                    |  |  |
|                  | • C specifies that the request is from another cache cluster member                                                                                                    |  |  |
|                  | <ul> <li>H specifies that the request is from another cache cluster or an OracleAS Web<br/>Cache that is not a member of the current cache cluster</li> </ul>                                         |  |  |
|                  | <ul> <li>F specifies that the request is for an ESI fragment</li> </ul>                                                                                                    |  |  |
| x-time-delay     | Time, in seconds (including microseconds), that OracleAS Web Cache spent<br>communicating with the origin server or peer cache. The time is the duration<br>between the following two points of time: |  |  |
|                  | <ul> <li>The time immediately before OracleAS Web Cache received the first byte of<br/>the request</li> </ul>                                                                                         |  |  |
|                  | <ul> <li>The time immediately before OracleAS Web Cache sent the first byte of the<br/>request to the origin server or peer cache.</li> </ul>                                                         |  |  |
|                  | This field is particularly helpful in providing time information for End-User Performance Monitoring.                                                                                                 |  |  |
| x-time-end       | Time that OracleAS Web Cache sent the last byte of the response, in the following format:                                                                                                    |  |  |
|                  | hh:mm:ss:sssss                                                                                                    |  |  |
| x-time-handshake | The difference between the time the browser initiates a new connection and the time at which OracleAS Web Cache receives the first byte of the HTTP request.                                          |  |  |
|                  | Note: Select this field only if instructed by Oracle Support Services.                                                                                                    |  |  |

Table 12–5 (Cont.) Access Log Fields

| Field                  | Description                                                                                                    |
|------------------------|----------------------------------------------------------------------------------------------------|
| x-time-reqrecvlatency  | The difference between the time at which OracleAS Web Cache receives the first<br>and last byte of the HTTP request. This field indicates the time in reading the<br>browser requests.                                                                                                    |
|                        | Note: Select this field only if instructed by Oracle Support Services.                                                                                                    |
| x-time-reqsendlatency  | The difference between the time at which OracleAS Web Cache sends the first and last byte of the HTTP request to the origin server. This field indicates the time taken in sending the request to the origin server.                                                                                                    |
|                        | Note: Select this field only if instructed by Oracle Support Services.                                                                                                    |
| x-time-resprecvlatency | The difference between the time at which OracleAS Web Cache receives the first<br>and last byte of the HTTP response from the origin server. This field indicates the<br>time taken in receiving the response from the origin server.                                                                                          |
|                        | Note: Select this field only if instructed by Oracle Support Services.                                                                                                    |
| x-time-respsendlatency | The difference between the time at which OracleAS Web Cache sends the first and last byte of the HTTP response to the browser. This field indicates the time taken in sending the response to the client.                                                                                                    |
|                        | Note: Select this field only if instructed by Oracle Support Services.                                                                                                    |
| x-time-reqblocked      | The difference between when a request was blocked and unblocked because of garbage collection. If a request has already been sent to the origin server by OracleAS Web Cache to update an existing document, OracleAS Web Cache blocks all subsequent requests.                                                                |
|                        | Note: Select this field only if instructed by Oracle Support Services.                                                                                                    |
| x-time-reqqueued       | The difference between when a request is queued and dequeued for the origin<br>server. This field indicates the time a request spends in OracleAS Web Cache<br>backend queue for an origin server (due to the maximum origin server capacity<br>being reached) before the request is sent to the origin server for processing. |
|                        | Note: Select this field only if instructed by Oracle Support Services.                                                                                                    |
| x-time-start           | Time before OracleAS Web Cache received the first byte of the request, in the following format:                                                                                                    |
|                        | hh:mm:ss:sssss                                                                                                    |

Table 12–5 (Cont.) Access Log Fields

#### cs(header\_name) and sc(header\_name) Access Log Fields

Table 12–6 lists examples of HTTP/1.1 headers that can be used for the cs(*header\_name*) and sc(*header\_name*) fields. This table lists only some of the possible headers. It is not an exhaustive list.

| cs( <i>header_name</i> ) Field | sc( <i>header_name</i> ) Field |
|--------------------------------|--------------------------------|
| Accept                         | Cache-Control                  |
| Authorization                  | Content-Encoding               |
| Connection                     | Content-Language               |
| Date                           | Content-Length                 |
| Host                           | Content-Type                   |
| Referer                        | Date                           |
| Cache-Control                  | ETag                           |
| Content-Encoding               | Expires                        |
| Content-Language               | Last-Modified                  |
| Content-Length                 | Pragma                         |
| Content-Type                   | Server                         |
| If-None-Match                  | Transfer-Encoding              |
| If-Modified-Since              | Via                            |
| Last-Modified                  |                                |
| Pragma                         |                                |
| Range                          |                                |
| TE                             |                                |
| User-Agent                     |                                |
| Via                            |                                |

Table 12–6 Examples of HTTP/1.1 Header Fields

Table 12–7 lists examples of cookie-related headers that can be used for the cs (*header\_name*) and sc (*header\_name*) fields.

Table 12–7 Supported Cookie-Related Header Fields

| cs( <i>header_name</i> ) Field | sc( <i>header_name</i> ) Field |
|--------------------------------|--------------------------------|
| Cookie                         | Set-Cookie                     |

Table 12–8 lists examples of OracleAS Web Cache headers that can be used for the cs (*header\_name*) and sc (*header\_name*) fields.

| cs( <i>header_name</i> ) Field | sc( <i>header_name</i> ) Field |
|--------------------------------|--------------------------------|
| Surrogate-Capability           | Surrogate-Control              |

#### Table 12–8 Supported OracleAS Web Cache Header Fields

## **Configuring Access Logs**

To establish access log configuration settings:

1. Start OracleAS Web Cache Manager.

See Also: "Starting OracleAS Web Cache Manager" on page 6-2

2. In the navigator frame, select Logging and Diagnostics > Access Logs.

The Access Logs page appears.

- **3.** Specify cache-specific access log settings:
  - **a.** From the Cache-Specific Access Log Configuration table, select a cache, and then click **Edit Selected**.

The Edit Cache-Specific Access Log Configuration dialog box appears.

**b.** In the **Directory** field, enter the directory in which to write access logs.

The default is <code>\$ORACLE\_HOME/webcache/logs</code> on UNIX and <code>ORACLE\_HOME/webcache/logs</code> on Windows.

- c. In the Enabled field, select Yes to enable logging, or No to disable logging.
- **d.** In the **Buffering** field, select **Enabled** to enable buffered logging or **Disabled** to disable buffered logging.

With buffered logging, OracleAS Web Cache writes to the access log after the buffer is full. The buffer size is set 2048 bytes. When the limit is reached, OracleAS Web Cache writes buffered events to the access log file.

Oracle Corporation recommends disabling buffering when you need to see the access log results immediately.

**e.** In the **Flush Interval** field, set the frequency at which buffered information is written to the access log file.

The default is 10 seconds. When the interval is reached, OracleAS Web Cache writes buffered information to the access log file. Even if the buffer is not full, the access log is updated at least every 10 seconds. Oracle

Corporation recommends not changing the default, unless you need to lower the interval to see results more frequently.

- f. Click Submit.
- 4. Specify site-specific log settings:
  - **a.** From the Site-Specific Access Log Configuration table, click **Add**.

The Edit/Add Site Specific Access Log Configuration dialog box appears.

- **b.** From the **For Site** list, select the Web site for which to specify access log settings.
- c. In the File Name field, enter a name for the access log file.

The default file name is access\_log.

**d.** In the **Enabled** field, select **Yes** to enable logging for the site or **No** to disable logging for the site.

Site-specific logging only takes effect if logging is enabled for the cache. If you select **Yes**, ensure that **Yes** is also selected for the cache in Step 3c.

e. In the ESI Fragment Requests field, select Log to log the ESI fragment log messages from the log element of <esi:environment> or <esi:include> in the access\_log\_file.fragment file.

If the x-esi-info field is selected, select **Log** to log the events to the *access\_log\_file*.fragment file. If the x-esi-info field is not selected, select **Don't Log**. The x-esi-info field is automatically selected if the **Format Style** is WCLF.

f. From the Format Style list, select an access log format.

**See Also:** "Format of the Access Log Files" on page 12-13 for a description of the CLF, Combined, and WCLF formats

**g.** From the **Rollover Policy** list, select a rollover policy to specify how often you want to change the frequency at which OracleAS Web Cache saves current log information to *access\_log\_file.yyyymmdd* and writes new log information to the current access log file.

For high-volume sites, select a policy with a high frequency.

- h. Click Submit.
- **5.** If the CLF, Combined, and WCLF formats are not suitable for your environment, create a log format that is:

a. From the User-Defined Log Formats table, click Add.

The Edit/Add User-Defined Access Log Format dialog box displays.

- **b.** In the **Format Name** field, enter a unique name for the format.
- **c.** From the **Separator** list, select the separator to use for separating access log fields.
- **d.** In **Print XLF Directive** field, select **Yes** to include XLF directive information at the top of the access log or **No** to not include directive information in the access log.

Directive information typically consists of version and date information. For example:

#Version: 1.0
#Date: 12-Dec-2002 00:00:00
#Fields: c-ip x-auth-id x-clf-date cs(Host x-req-line sc-status bytes

**See Also:** http://www.w3.org/TR/WD-logfile.html/ for further information about XLF directives

e. In the XLF Fields section, select an access log field name from the Field name list.

**See Also:** Table 12–5 on page 12-15 for a listing of the supported access logs fields

f. If you selected field cs (header\_name), sc (header\_name), or x-cookie(cookie\_name), then enter the header or cookie name in the Header/Cookie name field.

**See Also:** Table 12–6 on page 12-21, Table 12–7 on page 12-21, and Table 12–8 on page 12-22 for a description of the headers allowed for cs (*header\_name*) and sc (*header\_name*)

- g. Click Add.
- h. Perform Steps e and f for each format you want in the access log, and then use the Move Up and Move Down buttons to order the fields. The order in which fields are entered determines the order in which the fields are logged.
- i. Click Submit.

- 6. Optionally, modify or create rollover policies:
  - **a.** Select an existing policy and click **Edit Selected** to modify and existing rollover policy, or click **Add** to create a new policy.

The Edit/Add Access Log Rollover Policy dialog box appears.

- **b.** In the **Rollover Policy Name** field, enter the a unique name for the rollover policy.
- **c.** In **Rollover Policy** section, select **Weekly**, **Daily**, **Hourly**, or **Never** to specify how often you want OracleAS Web Cache to save current log information to *access\_log\_file.yyyymmdd* and write new log information to the current access log file.

Table 12–9 describes additional configuration instructions for Weekly, Daily, and Hourly.

| Policy | То | To configure:                                                                                                    |  |
|--------|----|----------------------------------------------------------------------------------------------------|--|
| Weekly | 1. | Select a day of the week.                                                                                                    |  |
|        | 2. | Use the <b>Time</b> fields to enter the hour and minutes.                                                                                                    |  |
|        | 3. | From the <b>Time Style</b> list, select either <b>Local</b> or <b>GMT</b> .                                                                                                    |  |
| Daily  | 1. | From the <b>Rollover times - each day</b> list, select a time. If the time you require does not exist, use the <b>Time</b> fields to enter the hour and minutes, and then click <b>Add</b> .                               |  |
|        | 2. | From the <b>Time Style</b> list, select either <b>Local</b> or <b>GMT</b> .                                                                                                    |  |
| Hourly | 1. | From the <b>Rollover times - minutes past the hour</b> list, select a time. If the time you require does not exist, use the <b>Minutes past the hour</b> field to enter the number of minutes, and then click <b>Add</b> . |  |
|        | 2. | From the Time Style list, select either Local or GMT.                                                                                                    |  |

Table 12–9 Configuring Weekly, Daily and Hourly Rollover Policies

If you have a high-volume site, create a daily or hourly policy.

**See Also:** "Rolling Over Event and Access Logs" on page 10-9 for instructions on immediately rolling over log files

- d. Click Submit.
- 7. Apply changes and restart OracleAS Web Cache:

- **a.** In the OracleAS Web Cache Manager main window, choose **Apply Changes**.
- **b.** In the Cache Operations page, choose **Restart** to restart OracleAS Web Cache.

## Analyzing an Access Log File

The following code shows an excerpt of an access log file:

```
10.10.150.35 - - [19/Jul/2003:10:27:42 -0500] "GET /~user/personal.htm HTTP/1.1"
200 2438
10.10.150.35 - - [19/Jul/2003:10:27:54 -0500] "GET
/~user/personal.htm?UserName=Bob HTTP/1.1"
200 2438
10.10.150.35 - - [19/Jul/2003:10:47:30 -0500] "GET /~user/count.sh HTTP/1.1" 403
289
10.10.150.35 - - [19/Jul/2003:10:47:34 -0500] "GET /~user/sbin/count.sh
HTTP/1.1" 200 321
```

In the first line of the output, the fields have the following meaning:

- 10.10.150.35 is the browser's IP address (c-ip)
- [19/Jul/2003:10:27:42 -0500] is the date ([x-clf-date])
- "GET /~user/personal.htm HTTP/1.1" is the request line ("x-req-line")
- 200 is the HTTP status code (sc-status)
- 2438 is the size of the document sent (bytes)

#### **Access Log Examples**

This section contains the following access log examples:

- Example: Access Log with Reload Entries
- Example: Access Log with Status Code 404 Entry
- Example: Access Log in Combined Format
- Example: Access Log with Site Information
- Example: Access Log with ESI Diagnostic Information
- Example: Access Log with ESI Log Information

Except where noted otherwise, the access log examples use the CLF format:

c-ip x-log-id x-auth-id x-clf-date x-req-line sc-status bytes

#### Example: Access Log with Reload Entries

The following shows an access log excerpt in which there are two Web browser reloads, followed by two shift reloads, and two more reloads:

```
10.10.150.35 - - [19/Nov/2002:11:04:24 -0500] "GET /cache.htm HTTP/1.1" 200 250
10.10.150.35 - - [19/Nov/2002:11:04:26 -0500] "GET /cache.htm HTTP/1.1" 200 250
10.10.150.35 - - [19/Nov/2002:11:29:24 -0500] "GET /cache.htm HTTP/1.1" 304 0
10.10.150.35 - - [19/Nov/2002:11:29:25 -0500] "GET /cache.htm HTTP/1.1" 304 0
10.10.150.35 - - [19/Nov/2002:11:29:30 -0500] "GET /cache.htm HTTP/1.1" 200 250
10.10.150.35 - [19/Nov/2002:11:29:35 -0500] "GET /cache.htm HTTP/1.1" 200 250
```

The third and forth entries return an HTTP status code of 304, indicating that document has not been modified and does not need to be returned again.

#### Example: Access Log with Status Code 404 Entry

The following shows an access log excerpt in which OracleAS Web Cache cannot find any objects matching the requested URL /ows-img/chalk.jpg. This error is indicated by HTTP status code 404.

```
10.10.150.35 - - [19/Nov/2002:10:49:44 -0500] "GET /pls/coe/find_via_post
HTTP/1.1" 200 1119
10.10.150.35 - - [19/Nov/2002:10:49:44 -0500] "GET /ows-img/chalk.jpg HTTP/1.1"
404 284
```

#### Example: Access Log in Combined Format

The following shows an access log excerpt in which the combined format is specified:

```
c-ip x-log-id x-auth-id x-clf-date x-req-line sc-status bytes cs(Referer)
    cs(User-Agent)
148.87.1.180 - - [25/Jun/2003:20:09:47 +0000] "GET /manual/sections.html
HTTP/1.1" 200 -1
"http://www.company.com:80/manual/mod/directive-dict.html#Syntax" "Mozilla/4.78
[ja] (Win98; U)"
148.87.1.180 - - [25/Jun/2003:20:09:50 +0000] "GET /manual/mod/core.html
HTTP/1.1" 200 -1 "http://www.company.com:80/manual/sections.html" "Mozilla/4.78
[ja] (Win98; U)"
148.87.1.180 - - [25/Jun/2003:20:10:06 +0000] "GET / HTTP/1.1" 200 -1 -
"Mozilla/4.78 [ja] (Win98; U)"
```

```
148.87.1.180 - - [25/Jun/2003:20:10:14 +0000] "GET /manual/LICENSE HTTP/1.1" 200
-1 "http://www.company.com:80/manual/index.html" "Mozilla/4.78 [ja] (Win98; U)"
```

#### Example: Access Log with Site Information

The following shows an access log excerpt in which the following fields are specified:

```
c-ip x-auth-id x-clf-date cs(Host) x-req-line sc-status bytes
```

cs (Host) displays the output of Host request-header field, which specifies the site information. In this example, requests are sent to OracleAS Web Cache for site www.company.com:80.

```
148.87.1.180 - [25/Jun/2003:20:05:51 +0000] "www.company.com:80"

"GET / HTTP/1.1" 200 -1

148.87.1.180 - [25/Jun/2003:20:05:56 +0000] "www.company.com:80"

"GET /manual/index.html HTTP/1.1" 200 -1

148.87.1.180 - [25/Jun/2003:20:05:59 +0000] "www.company.com:80"

"GET /manual/upgrading_to_1_3.html HTTP/1.1" 200 -1

148.87.1.180 - [25/Jun/2003:20:06:02 +0000] "www.company2.com:80"

"GET /manual/mod/mod_dir.html HTTP/1.1" 200 -1

148.87.1.180 - [25/Jun/2003:20:06:05 +0000] "www.company2.com:80"

"GET /manual/mod/mod_dir.html HTTP/1.1" 200 -1

148.87.1.180 - [25/Jun/2003:20:06:05 +0000] "www.company2.com:80"
```

#### Example: Access Log with ESI Diagnostic Information

The following shows an access log excerpt in which the following fields are specified:

c-ip x-clf-date x-req-line sc-status bytes x-cache-detail

x-cache-detail displays diagnostic information. In the following example:

- T means that this request is for an ESI template
- H means that this request resulted in cache hit
- max-age=10+15 means that the document is to expire in 10 seconds from population and to be removed from the cache 15 seconds from the expiration. This provides a total of 25 seconds from population.
- age=0 means that 0 seconds have passed since population of the cache, meaning there is 10 seconds to expiration and 15 seconds to removal

```
[16/Jan/2003:02:35:37 +0000] "GET /cgi-bin/esi-headers.sh?err1.htm HTTP/1.0" 200
42 TM;max-age=10+15;age=0
```

#### **Example: Access Log with ESI Log Information**

The following shows an access log excerpt in which the following fields are specified:

c-ip x-clf-date x-req-line sc-status bytes **x-esi-info** 

x-esi-info displays log information from the log element of <esi:environment> or <esi:include> tags.

[16/Jan/2003:03:03:35 +0000] "GET /b.html HTTP/1.0" 200 4 "This is a sample fragment."

# **Monitoring Performance**

**See Also:** *Oracle Application Server 10g Performance Guide* for performance tuning tips

This chapter describes how to gather performance statistics with OracleAS Web Cache Manager and how to interpret them.

This chapter contains these topics:

- Monitoring OracleAS Web Cache Health
- Gathering OracleAS Web Cache Performance Statistics
- Gathering End-User Performance Data
- Gathering Origin Server Performance Statistics

You can use Oracle Enterprise Manager to monitor many of the same performance statistics described in this chapter. See *Oracle Application Server 10g Administrator's Guide* for further information about using **Oracle Enterprise Manager** to monitor OracleAS Web Cache.

**Note:** After making a Statistics port property change in the Operations Ports page (**Ports** > **Operations Ports**), ensure that the cache server process is restarted. If it is not, then the Monitoring pages (Web Cache Statistics, Health Monitor, Origin Server Statistics, and Popular Requests) report the following error:

Failure obtaining statistics from Web Cache cache server: error in connect. Please check that the cache server is up and running.

See "Task 12: Apply Changes and Restart OracleAS Web Cache" on page 7-47 for instructions on applying configuration changes and restarting the cache server process with command-line tools or OracleAS Web Cache Manager.

## Monitoring OracleAS Web Cache Health

OracleAS Web Cache provides a health monitor that enables you to quickly access information about overall cache performance.

To monitor overall cache health:

1. Start OracleAS Web Cache Manager.

See Also: "Starting OracleAS Web Cache Manager" on page 6-2

2. In the navigator frame, select Monitoring > Health Monitor.

The Health Monitor page appears in the right pane.

- **3.** From the **For Cache** list, select the cache. Click **View.** If you have not configured a cache cluster, this field displays the current cache (the cache to which you are connected.)
- **4.** From the **Auto Refresh** list, select the frequency at which you want the statistics refreshed and click **Set**.

If you select **Never**, then the page will not be refreshed again. If you want the statistics refreshed now, click **Refresh Now**.

Table 13–1 through Table 13–3 describe the statistics for this page.

Table 13–1 describes the general statistics.

 Table 13–1
 OracleAS Web Cache Health Monitor: General Statistics

| Statistic                                         | Description                                                                                                    |  |
|---------------------------------------------------|----------------------------------------------------------------------------------------------------|--|
| Current Time                                      | The time when this page was generated                                                                                                    |  |
| Current Web Cache Start<br>Time                   | The time when OracleAS Web Cache was started                                                                                               |  |
| Time Since Start                                  | The length of time that OracleAS Web Cache has been operating since it was started. Time is denoted in <i>days/hours/minutes/seconds</i> . |  |
| Total Number of Requests<br>Served by Current Web | Accumulated number of requests that OracleAS Web Cache has served since it was started                                                     |  |
| Cache                                             | <b>See Also:</b> "Gathering OracleAS Web Cache Performance Statistics" on page 13-4 to view detailed statistics for OracleAS Web Cache     |  |

Table 13–2 describes the statistics shown in the **Requests Served by Origin Servers** table, which lists the number of requests served to the selected cache by the origin servers.

| Table 13–2 | Requests Serv | ed by Origin Servers |
|------------|---------------|----------------------|
|------------|---------------|----------------------|

| Statistic                            | Description                                                                                                    |
|--------------------------------------|----------------------------------------------------------------------------------------------------|
| Requests Served by<br>Origin Servers | Name of the <b>origin server</b> and the port number from which the origin server is listening for OracleAS Web Cache requests.                                                                                                    |
| Proxy Server                         | <b>YES</b> specifies that the server is a proxy server.                                                                                                    |
|                                      | NO specifies that the server is an application Web server.                                                                                                    |
| Up/Down                              | The status of the origin server at the time that OracleAS Web Cache last attempted to communicate with that origin server. (OracleAS Web Cache attempts to reach the origin server only for specific purposes, such as retrieving responses for a cache miss.)                                                              |
|                                      | <b>UP</b> specifies that the last communication with the server was successful.                                                                                                    |
|                                      | <b>DOWN</b> specifies that the server is down. If this is the last server in a single or multiple server configuration, OracleAS Web Cache continues to forward requests. If this is not the last server, no new requests will be sent to server. However, OracleAS Web Cache will poll the server until it is back online. |
| Since                                | Date and time when the origin server was last known to be up or down.                                                                                                    |
| Total Requests Served                | Number of client requests, such as Web browser requests, resolved by this origin server.                                                                                                    |
| Average Latency                      | Average amount of time for the client requests to be resolved.                                                                                                    |

Table 13–3 describes the statistics in the Serving Requests/Second Now table.

| Statistic                              | Description                                                                                                    |
|----------------------------------------|----------------------------------------------------------------------------------------------------|
| Stale Serves from Current<br>Web Cache | Documents in the cache that have expired or that have been invalidated, but have not yet been refreshed from the origin servers |
| Fresh Serves from<br>Current Web Cache | Documents in the cache that are still valid                                                                                     |
|                                        | The health bar provides a graphical view of the number of client requests resolved                                              |

Table 13–3Serving Requests/Second Now Statistics

## **Gathering OracleAS Web Cache Performance Statistics**

for each second.

To monitor OracleAS Web Cache performance:

1. Start OracleAS Web Cache Manager.

See Also: "Starting OracleAS Web Cache Manager" on page 6-2

2. In the navigator frame, select Monitoring > Web Cache Statistics.

The Web Cache Statistics page appears.

3. From the For Cache list, select the cache and click View.

If you have not configured a cache cluster, this field displays the current cache (the cache to which you are connected.) If you select **All Caches**, the Cluster Web Cache Statistics page, which is discussed later in this section, is displayed.

- **4.** From the **For Site** list, select the Web site for which to view statistics. Click **View.**
- **5.** From the **Auto Refresh** list, select the frequency at which you want the statistics refreshed and click **Set**.

If you select **Never**, then the page will not be refreshed again. If you want the statistics refreshed now, click **Refresh Now**.

Table 13–4 through Table 13–8 describe the statistics on this page.

Table 13–4 describes the general statistics about the cache.

| Statistic                | Description                                                                                                    |
|--------------------------|----------------------------------------------------------------------------------------------------|
| Updated at               | The time when this page was generated                                                                                                    |
| Current Cache Start Time | The time when OracleAS Web Cache was started or restarted                                                                                               |
| Time Since Start         | The length of time that OracleAS Web Cache has been operating since it was started or restarted. Time is denoted in <i>days/hours/minutes/seconds</i> . |
| Current Cache Reset Time | The time when the statistics were last reset                                                                                                    |
| Time Since Reset         | The length of time since the statistics were last reset                                                                                                 |

Table 13–4 OracleAS Web Cache Statistics: General Statistics

Table 13–5 describes the statistics provided by the Cache Overview table, which provides an overview of the cache.

| Statistic                             | Description                                                                                                    |
|---------------------------------------|----------------------------------------------------------------------------------------------------|
| Number of Documents in<br>Cache       | Number of documents stored in OracleAS Web Cache, plus the number of documents in transit through the cache. The number includes documents that have expired or have been invalidated but that have not been deleted from the cache.                                                                                                    |
| Size of Documents in<br>Cache         | Size of the <i>contents</i> of the documents currently in the cache. This size does not reflect the total size needed to cache the documents because it does not include document header information or document overhead.                                                                                                    |
| Total Bytes Served                    | Total number of bytes served to clients, such as browsers                                                                                                    |
| Total Bytes Saved by<br>Compression   | Additional bytes that would be sent to clients if in-cache compression is disabled                                                                                                    |
| Current Number of Open<br>Connections | Current number of incoming open connections to the OracleAS Web Cache server<br>and outgoing open connections to the origin servers. You can adjust the limit of<br>connections in the Resource Limits page ( <b>Properties</b> > <b>Resource Limits</b> ).                                                                                                    |
| Configured Maximum<br>Cache Size      | The maximum cache size. You can adjust the maximum size of the cache in the Resource Limits page ( <b>Properties</b> > <b>Resource Limits</b> ).                                                                                                    |
| Current Allocated<br>Memory           | The physical size of the cache. The physical size of the cache is the amount of data<br>memory allocated by OracleAS Web Cache for cache storage and operation. This<br>number is always smaller than the process size shown by operating system<br>statistics because the OracleAS Web Cache process, like any user process,<br>consumes memory in other ways, such as instruction storage, stack data, thread,<br>and library data. |

Table 13–5 OracleAS Web Cache Statistics: Cache Overview

| Statistic            | Description                                                                                                    |
|----------------------|----------------------------------------------------------------------------------------------------|
| Current Action Limit | Ninety-five percent of the <b>Configured Maximum Cache Size</b> . This number is<br>usually larger than the <b>Current Allocated Memory</b> . See "Cache Memory" on<br>page 7-13 for more information about the relationship among Current Action<br>Limit, Configured Maximum Cache Size, and Current Allocated Memory. |

Table 13–5 (Cont.) OracleAS Web Cache Statistics: Cache Overview

Table 13–6 describes the Requests Served table. This table provides information about the number or percentage of requests OracleAS Web Cache: has served on average for each second for the last ten seconds (**Recent** column), has served since it was started (**Since Start** column), and has served since the metrics were reset (**Since Reset** column).

If you choose **Detail Statistics**, the table shows metrics for **owned content** and **on-demand content**. These metrics are valid in a cache cluster environment.

| Statistic               | Description                                                                                                    |
|-------------------------|----------------------------------------------------------------------------------------------------|
| Total Requests Served   | Accumulated number of client (such as browser), peer cache, and ESI requests that<br>OracleAS Web Cache has served since it was started or restarted                                                                                                    |
| Average Requests Served | Average number of client, peer cache, and ESI requests served for each second                                                                                                    |
| Fresh Hits              | Percentage of client requests resolved by documents in the cache                                                                                                    |
|                         | This percentage should be high, except when documents are being invalidated.                                                                                                    |
| Stale Hits              | Percentage of client requests resolved by documents that have expired or have<br>been invalidated, but for which updated version have not yet been retrieved from<br>the origin servers.                                                                                                    |
|                         | As documents are invalidated or expired, the percentage of stale hits will increase.<br>The percentage will decrease as OracleAS Web Cache retrieves updated content<br>from the origin servers. If the percentage does not decrease, it could indicate a<br>bottleneck on the origin servers. |
| Cacheable Misses        | Percentage of client requests for cacheable documents not served by OracleAS Web Cache. In a cache cluster, this includes requests from peer caches.                                                                                                    |
| Noncacheable Misses     | Percentage of client requests for non-cacheable documents not served by OracleAS Web Cache.                                                                                                    |
| Refreshes               | Percentage of documents that OracleAS Web Cache has refreshed from the origin servers                                                                                                    |

Table 13–6 OracleAS Web Cache Statistics: Requests Served

| Statistic         | Description                                                                                                    |
|-------------------|----------------------------------------------------------------------------------------------------|
| Compressed Hits   | Percentage of total requests served by the cache in compressed form                                               |
| Compressed Misses | Percentage of total requests retrieved from the origin server and compressed by OracleAS Web Cache before serving |

Table 13–6 (Cont.) OracleAS Web Cache Statistics: Requests Served

Table 13–7 describes the Cache Errors table. The Cache Errors table provides metrics about the error pages served since OracleAS Web Cache was started (**Since Start** column) or when the metrics were reset (**Since Reset** column).

Table 13–7 OracleAS Web Cache Statistics: Cache Errors

| Statistic              | Description                                                                                                    |
|------------------------|----------------------------------------------------------------------------------------------------|
| Network Error          | Number of error pages that OracleAS Web Cache has served to clients due to a network error                                                          |
| Site Busy Error        | Number of error pages that OracleAS Web Cache has served to clients due to a busy Web site error                                                    |
| ESI Uncaught Exception | Number of errors that OracleAS Web Cache has returned to a client when an uncaught exception occurred in the cache during ESI parsing or processing |
| ESI Default Fragment   | Number of error pages that OracleAS Web Cache has served when an uncaught exception occurs in the application during ESI parsing or processing      |
|                        |                                                                                                    |

Table 13–8 describes the Invalidations table, which provides metrics on the invalidation requests served since OracleAS Web Cache was started (Since Start column) or when the metrics were reset (Since Reset column).

Table 13–8 OracleAS Web Cache Statistics: Invalidations

| Statistic                    | Description                                   |
|------------------------------|-----------------------------------------------|
| Total Invalidation Requests  | The number of invalidation requests processed |
| Total Invalidation Documents | The total number of objects invalidated       |

If you select **All Caches** in the **For Cache** list, the Cluster Web Cache Statistics page is displayed. Table 13–9 describes the statistics for this page.

| Statistic                              | Description                                                                                                    |
|----------------------------------------|----------------------------------------------------------------------------------------------------|
| Number of Documents in All<br>Caches   | Total number of documents stored in all caches in the cache cluster, plus<br>the number of documents in transit through a cache. The number includes<br>documents that have expired or have been invalidated but that have not<br>been deleted from a cache. |
| Size of Documents in All Caches        | Size of the <i>contents</i> of the documents currently in all caches in the cache cluster. This size does not reflect the total size needed to cache the documents because it does not include document header information or document overhead.             |
| Total Requests Served by All<br>Caches | Total accumulated number of client, peer cache, and ESI requests that all<br>caches in the cache cluster have served since each cache was started or<br>restarted                                                                                            |
| Current Hit Rate in All Caches         | Percentage of total requests resolved by documents in all caches in the cache cluster                                                                                                    |
| Current Miss Rate in All Caches        | Percentage of total requests to all caches in the cache cluster that were retrieved from the origin server                                                                                                    |

Table 13–9 Cluster Web Cache Statistics

## **Gathering End-User Performance Data**

Using OracleAS Web Cache, you can monitor the response time of your applications by viewing information about how quickly the responses are delivered to the end users. From the time a user enters the Web site until they exit, you can monitor which URLs they view and view reports about the response times the end user has experienced.

**See Also:** "Enabling End-User Performance Monitoring" on page 8-31 for information about configuring end-user performance monitoring.

With OracleAS Web Cache Manager, you can view the output in HTML or write it to a comma-separated file, which can be imported into spreadsheet tools for viewing and analysis. The output provides information about the URLs or domains accessed and the average, minimum, and maximum latency of the requests to each URL.

Note that generating the output may take several minutes or hours to complete, depending on the log file size. Because this operation is processed on the OracleAS Web Cache server, perform this operation during non-peak hours to maintain the performance of your cache.

To use this feature, take the following steps:

- 1. Configure the cache for end-user performance monitoring, as described in "Enabling End-User Performance Monitoring" on page 8-31.
- In the navigator frame of OracleAS Web Cache Manager, select Monitoring > End-User Performance Analysis.

The End-User Performance Analysis page appears.

- **3.** In the **Specify Access Log File for Analysis** field, specify the full file specification for the access log that you want to analyze.
- 4. Click Submit.

OracleAS Web Cache Manager displays the Analyzing End-User Performance dialog box, which provides progress messages. Do not close this dialog box.

- **5.** When the operation is complete, the Analyzing End-User Performance dialog box displays methods of viewing the results. Select one of the following:
  - To view the output in HTML, select View output in HTML. The output is displayed in a browser window. To specify how the information is sorted, select one of the following from the links in the browser window:
    - \* By URL: Access log entries are sorted by URL.
    - \* By Domain: Access log entries are sorted by domain.
    - \* By URL (Hourly): Access log entries are sorted by hour, then by URL.
    - \* **By Domain (Hourly):** Access log entries are sorted by hour, then by domain.
  - To download the output to a comma-separated (.csv) file, select one of the following:
    - \* **By URL:** Access log entries are sorted by URL.
    - \* By Domain: Access log entries are sorted by domain.
    - \* **By URL (Hourly):** Access log entries are sorted by hour, then by URL.
    - \* **By Domain (Hourly):** Access log entries are sorted by hour, then by domain.

You are prompted to save or open the file. You can view the file in any application, such as Microsoft Excel, that supports comma-separated files.

## **Gathering Origin Server Performance Statistics**

To monitor origin server performance:

1. Start OracleAS Web Cache Manager.

See Also: "Starting OracleAS Web Cache Manager" on page 6-2

2. In the navigator frame, select Monitoring > Origin Server Statistics.

The Origin Server Statistics page appears.

3. From the For Cache list, select the cache and click View.

If you have not configured a cache cluster, this field displays the current cache (the cache to which you are connected.)

**4.** From the **Auto Refresh** list, select the frequency at which you want the statistics refreshed and click **Set**.

If you select **Never**, then the page will not be refreshed again. If you want the statistics refreshed now, click **Refresh Now.** 

Table 13–10 through Table 13–12 describe the statistics for this page.

Table 13–10 describes the general information about the origin servers, that is, application Web servers or proxy servers, displayed on this page.

| Statistic                      | Description                                                                                                    |
|--------------------------------|----------------------------------------------------------------------------------------------------|
| Origin Server: hostname        | Name of the origin server and the port number from which the server is listening for OracleAS Web Cache requests.                                                                                                    |
| Origin Server: proxy<br>server | <b>YES</b> specifies that the server is a proxy server. <b>NO</b> specifies that the server is an application Web server.                                                                                                    |
| Up/Down Time: up/down          | The status of the origin server at the time that OracleAS Web Cache last attempted to communicate with that origin server. (OracleAS Web Cache attempts to reach the origin server only for specific purposes, such as retrieving responses for a cache miss.)                                                                                                    |
|                                | <b>UP</b> specifies that the last communication with the server was successful. <b>DOWN</b> specifies that the server is down. If this is the last server in a single or multiple server configuration, OracleAS Web Cache keeps a connection open to the server for requests. If this is not the last server, then no new requests will be sent to server. However, other active servers will poll the downed server until it is back online. |
| Up/Down Time: since            | Date and time when the origin server was last known to be up or down                                                                                                    |

Table 13–10 Origin Server Statistics

| Statistic                         | Description                                                                                                    |
|-----------------------------------|----------------------------------------------------------------------------------------------------|
| Completed Requests:<br>number/sec | Current number of requests that the origin server has processed per second. The number is the average for each second during the last ten-second interval.                                                                                                    |
| Completed Requests:<br>max/sec    | Maximum number of requests that the origin server has processed for each second during the last ten-second interval.                                                                                                    |
| Completed Requests:<br>avg/sec    | Average number of requests that the origin server has processed for each second.                                                                                                    |
| Completed Requests:<br>total      | Accumulated number of requests that the origin server has processed.                                                                                                    |
| Latency: avg this interval        | Average latency, during the last 10-second interval, to process requests for OracleAS Web Cache.                                                                                                    |
| Latency: avg since start          | Average number of seconds to process requests for OracleAS Web Cache since the origin server started.                                                                                                    |
| Load: now                         | Current number of connections from OracleAS Web Cache that the origin server<br>has open. The number is the average for each second during the last ten-second<br>interval.                                                                                           |
| Load: max                         | Maximum number of connections that the origin server has had open at one time.                                                                                                    |
|                                   | <b>Note:</b> Consider increasing the capacity of an origin server if the <i>max</i> connections is close to the server's capacity. You can increase capacity in the Origin Servers page ( <b>Origin Servers, Sites, and Load Balancing</b> > <b>Origin Servers</b> ). |
| Active Sessions: now              | Current number of active sessions from OracleAS Web Cache to the origin servers.<br>The number is the average for each second during the last ten-second interval.                                                                                                    |
| Active Sessions: max              | Maximum number of active sessions that the origin server has had open at one time.                                                                                                    |

Table 13–10 (Cont.) Origin Server Statistics

Table 13–11 describes the type of errors listed in the Errors Served table, which lists the following for each type of errors served:

- Number this second: Current number error pages that OracleAS Web Cache is serving
- **Total:** Total number of error pages that OracleAS Web Cache has served since the cache was last restarted

| Туре                   | Description                                                                                                    |
|------------------------|----------------------------------------------------------------------------------------------------|
| Network Error          | Error pages that OracleAS Web Cache has served to clients due to a network error                                                                                 |
| Site Busy Error        | Error pages that OracleAS Web Cache has served to clients due to a busy Web site error                                                                           |
| ESI Uncaught Exception | Number of errors that OracleAS Web Cache has returned to a client when an uncaught exception occurred during ESI parsing or processing                           |
| ESI Default Fragment   | Number of error pages that OracleAS Web Cache has served to<br>a client when an uncaught exception occurs in the application<br>during ESI parsing or processing |

Table 13–11 Errors Served

Table 13–12 describes the statistics in the Origin Server Backlog table.

 Table 13–12
 Origin Server Backlog Statistics

| Туре | Description                                                                                                    |
|------|----------------------------------------------------------------------------------------------------|
| Now  | Current number of requests for the cache that are awaiting processing by the application Web server. The number is the average for each second during the last ten-second interval. |
| Max  | Maximum number of requests for the cache that are awaiting processing by the application Web server.                                                                                |

# <u>14</u>

# Troubleshooting OracleAS Web Cache Configuration

This chapter describes common configuration problems and debugging techniques for resolving them.

This chapter contains these topics:

- Startup Failures
- Caching Rules
- Common Edge Side Includes (ESI) Syntax Errors
- Load on OracleAS Web Cache Computer
- Invalidation Timeouts
- Application Web Server Capacity
- Content-Length Request-Header Field
- HTTP 500 Response Status Codes
- Browser-Specific Issues

## **Startup Failures**

If OracleAS Web Cache does not start, it can be because of the following problems:

- Port Conflicts
- Privileged Ports
- Greater Than One Thousand Maximum Connections
- Wallet Cannot Be Opened

#### **Port Conflicts**

During configuration, you configure listening ports from which OracleAS Web Cache receives browser requests. By default, the port is 7777 for HTTP requests. You can configure a port for HTTPS requests.

You also configure listening ports for administration, invalidation, and statistics monitoring requests. By default, the HTTP ports are 4000, 4001, and 4002, respectively. You also configure the advertised port number from which an **origin server** can receive OracleAS Web Cache requests.

When you start OracleAS Web Cache, a port conflict check is performed. If there is a port conflict, OracleAS Web Cache will fail to start. Port conflicts are reported to the event log file, event\_log. The event\_log file is located in \$ORACLE\_ HOME/webcache/logs on UNIX and in ORACLE\_HOME\webcache\logs on Windows. The following shows an excerpt of event\_log with port conflict event messages:

```
[25/Jun/2003:19:12:40 +0000] [notification 9612] [ecid: -] OracleAS Web Cache
version number: 9.0.4
[25/Jun/2003:19:12:40 +0000] [notification 9403] [ecid: -] Maximum number of
file/socket descriptors set to 950.
[25/Jun/2003:19:12:40 +0000] [notification 13002] [ecid: -] Maximum allowed
incoming connections are 700
[25/Jun/2003:19:12:40 +0000] [alert 13305] [ecid: -] failed to assign port 7777,
bind() error = Address already in use
[25/Jun/2003:19:12:40 +0000] [alert 9707] [ecid: -] Failed to start the server.
[25/Jun/2003:19:12:40 +0000] [alert 9609] [ecid: -] The server process could not
initialize.
[25/Jun/2003:19:12:40 +0000] [notification 9610] [ecid: -] The server is
exiting.
```

Note that the last message will only appear when the admin server process is started for the first time.
To resolve port conflicts:

1. Use OracleAS Web Cache Manager to resolve the port conflicts.

Typically, OracleAS Web Cache and the origin server ports are in conflict. Verify the port assigned to OracleAS Web Cache in Listen Ports page (**Ports** > **Listen Ports**), and verify the host names and ports assigned to the origin servers in the Origin Servers page (**Origin Servers, Sites, and Load Balancing** > **Origin Servers**).

If multiple instances of OracleAS Web Cache are running on a multihomed host with multiple IP addresses, a port conflict can occur. The IP address for the default HTTP and HTTPS ports is set to ANY. Upon startup, OracleAS Web Cache attempts to bind the ports to all IP addresses. If a port conflict occurs, change ANY to a specific IP address in the Listen Ports page (**Ports** > **Listen Ports**).

2. Restart OracleAS Web Cache.

**See Also:** "Starting and Stopping OracleAS Web Cache" on page 10-2

If the administration port is in conflict, the admin server process will not start and OracleAS Web Cache Manager will not be accessible. The event log will contain messages that resemble the following output:

```
[25/Jun/2003:19:21:42 +0000] [alert 13305] [ecid: -] failed to assign port 4000,
bind() error = Address already in use
[25/Jun/2003:19:21:42 +0000] [alert 9707] [ecid: -] Failed to start the server.
[25/Jun/2003:19:21:42 +0000] [alert 9609] [ecid: -] The server process could not
initialize.
[25/Jun/2003:19:21:42 +0000] [notification 9610] [ecid: -] The server is
exiting.
```

To resolve this port conflict, modify the webcache.xml file, an internal file that contains the configuration settings, and change the administration port number. The webcache.xml file is located in \$ORACLE\_HOME/webcache on UNIX and in ORACLE\_HOME/webcache on Windows. The following shows an excerpt of the webcache.xml file with the line for the administration port shown in boldface:

```
<MULTIPORT>

<ustain="1"><ustain="1"><ustain="1"</ustain="1"</
```

```
<LISTEN IPADDR="ANY" PORT="4002" PORTTYPE="STATISTICS"/>
</MULTIPORT>
```

#### **Privileged Ports**

Port numbers less than 1024 are reserved for use by privileged processes on UNIX. If you want to configure OracleAS Web Cache to listen on a port less than 1024, such as on port 80, then the webcached executable must run as the root user.

**See:** "Running webcached with Root Privilege" on page 8-38 for instructions on configuring the webcached executable to run as root.

If webcached is not run as root, the cache server process fails to start and messages similar to the following output are written to the event log file:

```
[25/Jun/2003:19:27:04 +0000] [notification 9612] [ecid: -] OracleAS Web Cache
version number: 9.0.4
[25/Jun/2003:19:27:04 +0000] [notification 9403] [ecid: -] Maximum number of
file/socket descriptors set to 950.
[25/Jun/2003:19:27:04 +0000] [notification 13002] [ecid: -] Maximum allowed
incoming connections are 700
[25/Jun/2003:19:27:04 +0000] [alert 13305] [ecid: -] failed to assign port 80,
bind() error = Permission denied
[25/Jun/2003:19:27:04 +0000] [alert 9707] [ecid: -] Failed to start the server.
[25/Jun/2003:19:27:04 +0000] [alert 9609] [ecid: -] The server process could not
initialize.
[25/Jun/2003:19:27:04 +0000] [notification 9610] [ecid: -] The server is
exiting.
```

#### **Greater Than One Thousand Maximum Connections**

For OracleAS Web Cache to support more than 1,024 connections on UNIX, the webcached executable must run with the root privilege.

If webcached cannot run with the root privilege, the cache server process fails to start and messages that resemble the following output are written to the event log file:

```
[25/Jun/2003:19:30:48 +0000] [notification 9612] [ecid: -] OracleAS Web Cache
version number: 9.0.4
[25/Jun/2003:19:30:48 +0000] [alert 9604] [ecid: -] Could not increase the
number of file/socket descriptors to 2250.
[25/Jun/2003:19:30:48 +0000] [alert 9707] [ecid: -] Failed to start the server.
```

#### See Also:

- "Running webcached with Root Privilege" on page 8-38 for instructions on configuring the webcached executable to run with the root privilege
- "Connection Limit" on page 7-17 for further information about specifying the maximum connection limit

#### Wallet Cannot Be Opened

When OracleAS Web Cache is unable to open a **wallet**, messages similar to the following output are written to the event log file:

[25/Jun/2003:19:35:00 +0000] [warning 11917] [ecid: -] SSL wallet Wallet file /etc/ORACLE/WALLETS/janedoe/ewallet.p12 does not exist [25/Jun/2003:19:35:00 +0000] [warning 11917] [ecid: -] SSL wallet Wallet file /etc/ORACLE/WALLETS/janedoe/ewallet.der does not exist [25/Jun/2003:19:35:00 +0000] [warning 11919] [ecid: -] SSL wallet Autologin file /etc/ORACLE/WALLETS/janedoe/cwallet.sso does not exist - Wallet does not appear to be autologin wallet. [25/Jun/2003:19:35:00 +0000] [warning 11922] [ecid: -] Wallet wallet fails to open at location /etc/ORACLE/WALLETS/janedoe, NZERROR 28759, as user janedoe [25/Jun/2003:19:35:00 +0000] [alert 9609] [ecid: -] The server process could not

initialize.
[25/Jun/2003:19:35:00 +0000] [notification 9610] [ecid: -] The server is
exiting.

To resolve this error, perform the procedure that follows. At the end of each step, restart OracleAS Web Cache with the following command:

opmnctl restartproc ias-component=WebCache

Then, recheck the event log for wallet errors.

- 1. If you installed OracleAS Web Cache as a standalone product on Windows, follow the "Enabling Wallets to Open on Windows" on page C-8 to ensure that the wallet can be opened at startup.
- **2.** Ensure that the wallet directory exists:
  - /etc/ORACLE/WALLETS/user\_name on UNIX
  - %USERPROFILE%\ORACLE\WALLETS on Windows
- **3.** Ensure that the auto-login file cwallet.sso and wallet file ewallet.p12 exist.

**Note:** If you create a wallet using Oracle Application Server, the wallet file is named ewallet.der.

If these files do not exist, then an auto-login wallet does not exist. In this case, create the wallet.

See Also: "Task 1: Create Wallets" on page 8-2

If these files do exist, then the wallet user may not match the OracleAS Web Cache user. Continue to Step 4.

4. Change the owner of the wallet. On UNIX, change it to the user ID and group ID specified in the Process Identity page (Properties > Process Identity) of the OracleAS Web Cache Manager. On Windows, change it to the user that installed OracleAS Web Cache.

Note, if this is a standalone installation of OracleAS Web Cache, not part of an Oracle Application Server installation, the owner is the owner of OracleHOME\_NAMEWebCache service on Windows operating systems.

See Also: "Task 2: Modify Security Settings" on page 7-7

5. Confirm that the wallet was not copied from one computer to another.

#### See Also:

- "Task 2: Modify Security Settings" on page 7-7 for instructions on setting the user ID of the OracleAS Web Cache executables
- "Task 1: Create Wallets" on page 8-2 for instructions on creating the wallet
- 6. Ensure that Oracle Wallet Manager can open the wallet.

If Oracle Wallet Manager cannot open the wallet, then the wallet is corrupt. In this case, re-create the wallet.

See Also: "Task 1: Create Wallets" on page 8-2

# **Caching Rules**

To diagnose if caching rules are set up to serve wrong or outdated content:

 Analyze the content of the event\_log file and the access\_log file in \$ORACLE\_HOME/webcache/logs on UNIX and in ORACLE\_ HOME\webcache\logs on Windows.

See Also: Chapter 12 for further information about logging

- **2.** Determine the contents of the cache by:
  - Listing the most popular requests, either cached or not cached requests, along with the caching rules associated with cached documents
  - Listing the contents of the cache
  - Previewing invalidation without invalidating actual content

#### See Also:

- "Listing Popular Requests" on page 10-5 to generate a list of the URLs of the most popular requests since the cache was last started
- "Listing All Contents" on page 10-7 to generate a list of the URLs of the objects currently in the cache
- Step 8 in "Using OracleAS Web Cache Manager to Send Invalidation Requests" on page 12-4 or "Invalidation Preview Request Syntax" on page 11-13 to preview invalidation
- Compare the contents of the cache to the caching rules in the Caching, Personalization, and Compression Rules page (Rules for Caching, Personalization, and Compression > Caching, Personalization, and Compression Rules) to determine discrepancies.
- **4.** Adjust caching rules by adding or removing rules, adjusting expression type syntax, or changing the precedence of rules.

See Also: Chapter 9, "Creating Caching Rules"

# Common Edge Side Includes (ESI) Syntax Errors

The majority of ESI errors are the result of syntax errors in either the template or fragment pages. By analyzing the ESI output in the event log, you can easily diagnose most ESI syntax errors. To avoid unnecessary reporting in the event log, use a verbosity level of WARNING. In addition to the event log, it is useful to display the diagnostic information and event log information in the HTML response body.

#### See Also:

- "Configuring Event Logs" on page 12-4
- "Displaying Diagnostic Information and Event Log Information in the HTML Body or Server-Response Header Field" on page 12-11

The following topics describe using the event log and HTML response body to diagnose template and fragment syntax errors:

- Template Syntax Error Example
- Fragment Syntax Error Example
- Fragment Syntax Error with Exception Handling Example

#### **Template Syntax Error Example**

Consider a template named exlusion.html that contains syntax for a nonexistent ESI tag named <esi:exclude>:

```
<html><body>
Simple inclusion test.
<esi:exclude src="/cgi-bin/esi-headers.sh?/esi/fragment1.html"/>
</body></html>
```

The response returned to the browser follows:

```
<html><htAD><TITLE>Unsupported ESI feature</TITLE></HEAD><BODY>Some ESI features on this page are not supported.</BODY></HTML>
```

The following shows an event log excerpt that indicates a problem with the <esi:exlude> keyword:

[24/Mar/2003:16:02:12 -0500] [detail] [ecid: 25732665668,0] [client: 127.0.0.1]

```
[host: www.company.com:80] [url: /cgi-bin/esi-headers.sh?/esi/exclusion.html]
[24/Mar/2003:16:02:12 -0500] [error 12086] [ecid: 25732665668,0] ESI syntax
error. Unrecognized keyword exclude is at line 2.
[24/Mar/2003:16:02:12 -0500] [warning 11064] [ecid: 25732665668,0] ESI document
```

www.company.com:80/cgi-bin/esi-headers.sh?/esi/exclusion.html parsing error

#### Fragment Syntax Error Example

Consider a template named inclusion\_exclusion.html that contains the following syntax for including fragment exlusion1.html. Notice that HTML does not contain any ESI exception handling tags or attributes.

```
<html><body>
Simple inclusion test.
<esi:include src="/cgi-bin/esi-headers.sh?/esi/frag_exclusion.html"/>
</body></html>
```

Fragment frag\_exclusion.html contains syntax for a nonexistent ESI tag
named <esi:exclude>:

```
<esi:exclude src="/cgi-bin/esi-headers.sh?/esi/fragment1.html"/>
```

The response returned to the browser follows:

```
<html><head><title>ESI Processing Exception</title></head><BODY>The page caused an ESI processing exception.</BODY></html>
```

The following shows an event log excerpt that indicates a problem with the <esi:exlude> keyword. As a result of this error and the fact that the ESI in the template does not specify any alternative fragment to serve, the browser is served an ESI exception.

```
[24/Mar/2003:16:10:40 -0500] [detail] [ecid: 25733186204,0] [client: 127.0.0.1]
[host: www.company.com:80] [url: /cgi-bin/esi-headers.sh?/esi/inclusion_
exclusion.html]
```

#### [24/Mar/2003:16:10:40 -0500] [error 12086] [ecid: 25733186204,0] ESI syntax error. Unrecognized keyword exclude is at line 2.

[24/Mar/2003:16:10:40 -0500] [warning 11064] [ecid: 25733186204,0] ESI document www.company.com:80/cgi-bin/esi-headers.sh?/esi/frag\_exclusion.html parsing error [24/Mar/2003:16:10:40 -0500] [warning 12009] [ecid: 25733186204,0] Incorrect ESI fragment exception in ESI template

```
www.company.com:80/cgi-bin/esi-headers.sh?/esi/inclusion_exclusion.html,
fragment www.company.com:80/cgi-bin/esi-headers.sh?/esi/frag_exclusion.html
[24/Mar/2003:16:10:40 -0500] [error 12012] [ecid: 25733186204,0] No exception
```

```
handler is defined in template
www.company.com:80/cgi-bin/esi-headers.sh?/esi/inclusion_exclusion.html:.
[24/Mar/2003:16:10:40 -0500] [error 11368] [ecid: 25733186204,0] ESI exception
error response is returned.
```

#### Fragment Syntax Error with Exception Handling Example

Consider the same inclusion\_exclusion.html template that contains the following syntax for including fragment frag\_exclusion.html or alternative fragment fragment1.html. When the exlusion1.html fragment specified cannot be fetched, the fragment1.html fragment specified with the alt attribute is served in its place.

```
<html><body>
Simple inclusion test.
<esi:include src="/cgi-bin/esi-headers.sh?/esi/frag_exclusion.html"
alt="/esi/fragment1.html"/>
</body></html>
```

Fragment frag\_exclusion.html contains syntax for a nonexistent ESI tag
named <esi:exclude>:

```
Simple inclusion succeeded.
<esi:exclude src="/cgi-bin/esi-headers.sh?/esi/fragment1.html"/>
```

Therefore, fragment fragment1.html is used instead of frag\_exclusion.html as the fragment:

Simple inclusion succeeded.

The response returned to the browser follows:

```
<html><body>
Simple inclusion test. Simple inclusion succeeded.
</body></html>
```

The following shows an event log excerpt that indicates a problem with the <esi:exlude> keyword. Because of the exception handling, the browser is served the alternative fragment instead of an ESI exception.

```
[24/Mar/2003:16:14:41 -0500] [detail] [ecid: 25733432444,0] [client: 127.0.0.1]
[host: www.company.com:80] [url: /cgi-bin/esi-headers.sh?/esi/inclusion_
exclusion.html]
[24/Mar/2003:16:14:41 -0500] [error 12086] [ecid: 25733432444,0] ESI syntax
error. Unrecognized keyword exclude is at line 2.
[24/Mar/2003:16:14:41 -0500] [warning 11064] [ecid: 25733432444,0] ESI document
```

```
www.company.com:80/cgi-bin/esi-headers.sh?/esi/frag_exclusion.html parsing error
[24/Mar/2003:16:14:41 -0500] [warning 12009] [ecid: 25733432444,0] Incorrect ESI
fragment exception in ESI template
www.company.com:80/cgi-bin/esi-headers.sh?/esi/inclusion_exclusion.html,
fragment www.company.com:80/cgi-bin/esi-headers.sh?/esi/frag_exclusion.html
```

In addition to analyzing the event log for the sequence of events, you can also view the diagnostic and event log results in the HTML response. The following shows the HTML response when the string +wcdebug is appended is the URL. The template diagnostic information, TU; max-age=30+60; age=0, means the following:

- T means this page is composed an ESI template.
- U means this request resulted in an update of stale document.
- max-age=30+60 means that the document is to expire in 30 seconds from population and to be removed from the cache 60 seconds from the expiration. This provides a total of 90 seconds from population.
- age=0 in age means that 0 seconds have passed since population of the cache, meaning there are 30 seconds to expiration and 60 seconds to removal.

The fragment diagnostic information, FM; max-age=30+0; age=0, means the following:

- F means this page is an ESI fragment.
- U means this request resulted in a cache miss.
- max-age=30+0 means that the document is to expire in 30 seconds from population and to be removed from the cache 0 seconds from the expiration. This provides a total of 30 seconds from population.
- age=0 in age means that 0 seconds have passed since population of the cache, meaning there are 30 seconds to expiration and removal.

```
Web Cache Debug Info: Web Cache Debug Info: TU;max-age=30+60;age=0
Simple inclusion test: Web Cache Debug Info: Web Cache Debug Info:
TU;max-age=30+60;age=0
Web Cache Debug Info: FM;max-age=30+0;age=0
[EVENTLOG]
[24/Mar/2003:16:17:23 -0500] [detail] [ecid: 25733598670,0] [client: 127.0.0.1]
[host: www.company.com:80] [url: /cgi-bin/esi-headers.sh?/esi/inclusion_
exclusion.html]
[24/Mar/2003:16:17:23 -0500] [error 12086] [ecid: 25733598670,0] ESI syntax
error. Unrecognized keyword exclude is at line 2.
[24/Mar/2003:16:17:23 -0500] [warning 11064] [ecid: 25733598670,0] ESI document
```

www.company.com:80/cgi-bin/esi-headers.sh?/esi/frag\_exclusion.html parsing error [24/Mar/2003:16:17:23 -0500] [warning 12009] [ecid: 25733598670,0] Incorrect ESI fragment exception in ESI template www.company.com:80/cgi-bin/esi-headers.sh?/esi/inclusion\_exclusion.html, fragment www.company.com:80/cgi-bin/esi-headers.sh?/esi/frag\_exclusion.html Simple inclusion succeeded.

# Load on OracleAS Web Cache Computer

On UNIX operating systems, the top and uptime utilities report a higher than expected average load when the OracleAS Web Cache computer is idle. This occurs because OracleAS Web Cache performs light maintenance work, even when it is idle. During idle mode, the following effect occurs:

- The uptime load—the average kernel scheduler queue length—is going to be longer. OracleAS Web Cache increases the average queue length (uptime output) by approximately one.
- The CPU load is still low because the work OracleAS Web Cache performs is minimal.

# **Invalidation Timeouts**

The **invalidation** feature has a default timeout of 300 seconds for the propagation of invalidation requests in the **cache hierarchy** or **cache cluster** deployments.

**See Also:** "Caching Dynamically Generated Content" on page 2-12 for an overview of invalidation propagation

When the timeout is exceeded in a cache hierarchy, a message similar to the following is written to the event\_log file of the **remote cache** or **subscriber cache**:

```
[28/Jan/2003:01:10:16 +0000] [debug 11739] [ecid: 25088352784,1] New
subscriber OracleAS Web Cache with IP '130.35.45.41' port '22000'
has been established. Total subscriber(s): '1'.
...
[28/Jan/2003:01:12:31 +0000] [notification 11734] [ecid: -]
Invalidation sent to subscriber cache with IP '130.35.45.41' port
'22002' has returned with response code: 'failed-no response code'
```

#### To resolve this error:

1. On the central or provider cache, use a text editor to open the webcache.xml file.

**2.** Locate the CALYPSONETINFO element:

```
<CALYPSONETINFO...INV_PEER_TIMEOUT="300"
INV_GLOBAL_TIMEOUT="300".../>
```

**3.** Modify the value of the INV\_GLOBAL\_TIMEOUT attribute to a larger value.

The higher the value, the more system resources that will be used. If the network is fast, only increase the value to what is needed.

4. Restart OracleAS Web Cache with the following command:

```
opmnctl restartproc ias-component=WebCache
```

When the timeout is exceeded in a cache cluster, a message similar to the following is displayed in the Cache Cleanup Results dialog box or in the response to the invalidation request:

Can't connect to the web cache's invalidation listening port.

To resolve this error:

- 1. On cache cluster members, use a text editor to open the webcache.xml file.
- **2.** Locate the CALYPSONETINFO element:

<CALYPSONETINFO...INV\_PEER\_TIMEOUT="300" INV\_GLOBAL\_TIMEOUT="300".../>

**3.** Modify the value of INV\_PEER\_TIMEOUT attribute.

In a cache cluster, it is likely that cache cluster members are running in a LAN environment. Therefore, decreasing the value of INV\_PEER\_TIMEOUT will typically improve efficiency.

**4.** Restart OracleAS Web Cache with the following command:

opmnctl restartproc ias-component=WebCache

**5.** From OracleAS Web Cache Manager, propagate changes to all cache cluster members and restart the other cache cluster members.

**See Also:** "Task 4: Propagate the Configuration to Cluster Members" on page 8-27

# **Application Web Server Capacity**

If an application Web server has reached **capacity**, the following error message appears when accessing pages of a Web site:

The application Web server is busy. Possible reach capacity.

This error indicates that the application Web server has reached capacity—that is, the number of concurrent connections has been exceeded. To resolve this problem, you can either:

Increase capacity.

In the Origin Server page (**Origin Server, Sites, and Load Balancing** > **Resource Limits**) of OracleAS Web Cache Manager, check the value of the **Capacity** field. This field provides the currently configured capacity. If the capacity can be adjusted, increase it.

**See Also:** "Task 9: Configure Origin Server, Load Balancing, and Failover Settings" on page 7-28

• Evaluate the caching rules to determine if additional content can be cached.

See Also: Chapter 9, "Creating Caching Rules"

## **Content-Length Request-Header Field**

If the actual length of a page is less than value of the Content-Length response-header field set by the origin server and sent to a browser by OracleAS Web Cache, the browser expects more data to arrive and the connection will eventually time out. If the actual length of the page is greater than the Content-Length, the browser will not receive the complete page. This problem does not occur for cache hits because OracleAS Web Cache correctly calculates the content length itself for pages stored in the cache. For cache misses, there are two workarounds for the improper content-length problem:

- Fix your application to ensure that the value of the Content-Length response-header field is correct.
- Configure the browser or client emulator to send HTTP/1.0 requests without the Connection: keep-alive request-header field.

# **HTTP 500 Response Status Codes**

OracleAS Web Cache does not cache pages that generate HTTP 500 response status codes. However, if an application reports an exception and does not send the error code, the exception may be cached by OracleAS Web Cache.

When you are developing a servlet and JSP and want to cache the content of the servlet and JSP, ensure that you send an non-200 HTTP error code in the runtime exception handling code. Otherwise, if the document has a caching rule associated with it, OracleAS Web Cache caches the document with the exception until the document is invalidated.

If you are using the Oracle JSP container in a Jserv environment as your JSP engine and servlet engine, Oracle JSP will generate HTTP 200 status code exceptions when a JSP file is not found or there is a compilation error in a JSP file. This is mainly for ease of debugging of JSP development in a JServ environment.

To enable the Oracle JSP container to generate an HTTP 404 Not Found or 500 response status codes rather than HTTP 200 status codes, set send\_error to true and unsafe\_reload to true in zone.properties in your JServ deployment environment. The file zone.properties is located in \$ORACLE\_HOME/Apache/JServ/etc on UNIX or ORACLE\_HOME\Apache\JServ\etc on Windows.

When using the OC4J JSP container in OC4J environment, it is not necessary to establish these settings. OC4J always sends 500 status codes when it encounters a compilation error.

#### See Also:

- http://www.ietf.org/rfc/rfc2616.txt for further information about HTTP status codes
- Oracle HTTP Server Administrator's Guide for further information about JServ

# **Browser-Specific Issues**

Table 14–1 describes browser limitations and their impact on OracleAS Web Cache.

| Problem                                              | Description                                                                                                    |  |  |  |  |
|------------------------------------------------------|----------------------------------------------------------------------------------------------------|--|--|--|--|
| Compressing JavaScript<br>files                      | <b>Problem Description:</b> Compressed JavaScript files cause some browsers to behave erratically and possibly fail. This issue only affects files that are referenced with the src attribute of the script tag; it does not include files that contain inline JavaScripts.                |  |  |  |  |
|                                                      | Known browsers effected: Netscape, Internet Explorer 5.5                                                                                                    |  |  |  |  |
|                                                      | <pre>Example: <script language="JavaScript" src="copyright.js"></script></pre>                                                                                                    |  |  |  |  |
|                                                      | If copyright.js is compressed for Netscape, the browser may fail.                                                                                                    |  |  |  |  |
|                                                      | <b>Note:</b> Even if compression is enabled, OracleAS Web Cache does not compress documents with included JavaScript files for these browsers.                                                                                                    |  |  |  |  |
| Compressing documents<br>with<br>Content-Disposition | <b>Problem Description:</b> Documents with Content-Disposition response-header fields show incorrect file names when they are compressed.                                                                                                    |  |  |  |  |
| response-header fields                               | Known browsers effected: Internet Explorer 5.0, 5.5, and 6.0                                                                                                    |  |  |  |  |
|                                                      | <b>Example:</b> Response headers for URL /reportgen include to following:                                                                                                    |  |  |  |  |
|                                                      | Content-Type: application/excel                                                                                                    |  |  |  |  |
|                                                      | Content-Disposition: attachment;<br>filename="file.csv"                                                                                                    |  |  |  |  |
|                                                      | When the document is not compressed, a <b>Save As</b> dialog<br>appears with file.csv as the default filename. However, if it<br>is compressed, reportgen appears as the default name.<br>Without the correct extension, the file will not open correctly<br>on Windows operating systems. |  |  |  |  |
|                                                      | <b>Note:</b> Even if compression is enabled, OracleAS Web Cache does not compress documents containing a Content-Disposition response-header field.                                                                                                    |  |  |  |  |

Table 14–1 Browser Issues

| Problem                                                | Description                                                                                                    |  |  |
|--------------------------------------------------------|----------------------------------------------------------------------------------------------------|--|--|
| Decompressing documents<br>with<br>Content-Disposition | <b>Description:</b> Documents with Content-Disposition<br>response-header fields are not decompressed when you choose<br><b>File &gt; Save As</b> from Netscape browsers.                                                                                                    |  |  |
| response-header fields                                 | <b>Known browsers effected:</b> Netscape 4. <i>x</i>                                                                                                    |  |  |
|                                                        | <b>Note:</b> Even if compression is selected, OracleAS Web Cache does not compress documents containing a Content-Disposition response-header field.                                                                                                    |  |  |
| Compressing style sheets                               | <b>Description:</b> Compressed style sheets can cause background attributes, such as background images, to not appear in the output.                                                                                                    |  |  |
|                                                        | Known browsers effected: Netscape, Internet Explorer 5.5                                                                                                    |  |  |
|                                                        | <b>Note:</b> Even if compression is enabled, OracleAS Web Cache does not compress documents with included style sheet files for these browsers.                                                                                                    |  |  |
| Keep-Alive                                             | <b>Problem Description:</b> For HTTPS requests, Internet Explorer 5.5 may send requests after OracleAS Web Cache has already tried to close the connection.                                                                                                    |  |  |
|                                                        | Known browsers effected: Internet Explorer 5.5                                                                                                    |  |  |
|                                                        | <b>Workaround:</b> Disable keep-alive by setting Keep-Alive to 0 in<br>the Network Timeouts page ( <b>Properties</b> > <b>Network Timeouts</b> )<br>of the OracleAS Web Cache Manager. This closes the<br>connection between OracleAS Web Cache and the browser<br>after the browser returns a response. |  |  |

Table 14–1 (Cont.) Browser Issues

# Part III Reference

Part III provides reference material for this guide.

This part contains these chapters:

- Chapter 15, "Edge Side Includes (ESI) Language Tags"
- Chapter 16, "Event Log Messages"

# <u>15</u>

# Edge Side Includes (ESI) Language Tags

This chapter describes the **Edge Side Includes (ESI)** tags provided for content assembly of dynamic fragments.

This chapter contains these topics:

- Overview of ESI
- ESI Tag Descriptions

# **Overview of ESI**

ESI is an open specification co-authored by Oracle Corporation. Its purpose is to develop a uniform programming model to assemble dynamic pages in a dynamic content cache deployed as a surrogate or proxy between browsers and origin servers.

ESI is an XML-like markup language that enables dynamic content assembly of fragments by OracleAS Web Cache. A template page is configured with ESI markup tags that fetch and include dynamic HTML fragments. The fragments themselves can also contain ESI markup. You can assign caching rules to the template page and HTML fragments. By enabling page assembly in OracleAS Web Cache rather than in the application Web server, you can increase cache hit rates and improve performance.

#### See Also:

- "Configuring Rules for Content Assembly and Partial Page Caching" on page 9-41
- "Configuring Expiration Policies" on page 9-18
- http://www.esi.org for the ESI language release 1.0 specification

The following topics provide an overview of ESI usage:

- Supported ESI Language Elements
- Syntax Rules
- Nesting Elements
- Variable Expressions
- Exceptions and Errors

#### Supported ESI Language Elements

To enable OracleAS Web Cache to process ESI tags, you set an HTTP Surrogate-Control response-header field in the HTTP response message of the pages that use ESI tags.

OracleAS Web Cache supports the ESI language tags, elements, and attributes listed in Table 15–1. The rightmost column specifies, for each ESI tag, attribute, or element, all the feature sets that support it. For example, the <esi:invalidate>

tag is only supported by the "ESI-INV/1.0" feature set. To enable the correct processing in OracleAS Web Cache, specify all the feature sets that an ESI template uses in the content control directive of the Surrogate-Control response header. However, you do need to specify features sets used within an ESI fragment directly or indirectly included in the template. For example, if an ESI template uses an <esi:invalidate> and an <esi:environment> tag with an <esi:log> element, the content control directive must include "ESI-INV/1.0" and "ORAESI/9.0.4", as follows:

Surrogate-Control: content="ESI-INV/1.0 ORAESI/9.0.4"

**See Also:** "Surrogate-Control Response-Header Field" on page 2-41 for further information about configuring the Surrogate-Control response header

| ESI Language Feature                                                                                        | See Also                             | content=" <i>value</i> " Control Directive in<br>Surrogate-Control Response Header<br>Supporting Feature |
|----------------------------------------------------------------------------------------------------|--------------------------------------|----------------------------------------------------------------------------------------------------|
| <esi:choose>   <esi:when>  </esi:when></esi:choose>                                                         | "ESI choose   when   otherwise Tags" | "ORAESI/9.0.4"                                                                                           |
| <esi:otherwise> tags</esi:otherwise>                                                                        | on page 15-15                        | "ORAESI/9.0.2"                                                                                           |
|                                                                                                    |                                      | "ESI/1.0"                                                                                                |
| <esi:comment> tag</esi:comment>                                                                             | "ESI comment Tag" on page 15-19      | "ORAESI/9.0.4"                                                                                           |
|                                                                                                    |                                      | "ORAESI/9.0.2"                                                                                           |
|                                                                                                    |                                      | "ESI/1.0"                                                                                                |
| <esi:environment> tag</esi:environment>                                                                     | "ESI environment Tag" on page 15-20  | "ORAESI/9.0.4"                                                                                           |
|                                                                                                    |                                      | "ORAESI/9.0.2"                                                                                           |
| <esi:include> tag</esi:include>                                                                             | "ESI include Tag" on page 15-24      | "ORAESI/9.0.4"                                                                                           |
|                                                                                                    |                                      | "ORAESI/9.0.2"                                                                                           |
|                                                                                                    |                                      | "ESI/1.0"                                                                                                |
| <esi:environment> tag and<br/><esi:include> tag attributes and<br/>elements</esi:include></esi:environment> |                                      |                                                                                                    |
| alt attribute                                                                                               | "ESI include Tag" on page 15-24      | "ORAESI/9.0.4"                                                                                           |
|                                                                                                    |                                      | "ESI/1.0"                                                                                                |
| max-age attribute                                                                                           | "ESI include Tag" on page 15-24      | "ORAESI/9.0.4"                                                                                           |
|                                                                                                    | "ESI environment Tag" on page 15-20  | "ORAESI/9.0.2"                                                                                           |

#### Table 15–1 ESI Language Features

| ESI Language Feature                          | See Also                            | content=" <i>value</i> " Control Directive in<br>Surrogate-Control Response Header<br>Supporting Feature |
|-----------------------------------------------|-------------------------------------|----------------------------------------------------------------------------------------------------|
| onerror attribute                             | "ESI include Tag" on page 15-24     | "ORAESI/9.0.4"                                                                                           |
|                                               |                                     | "ORAESI/9.0.2"                                                                                           |
|                                               |                                     | "ESI/1.0"                                                                                                |
| src attribute                                 | "ESI include Tag" on page 15-24     | "ORAESI/9.0.4"                                                                                           |
|                                               |                                     | "ORAESI/9.0.2"                                                                                           |
|                                               |                                     | "ESI/1.0"                                                                                                |
| timeout attribute                             | "ESI include Tag" on page 15-24     | "ORAESI/9.0.4"                                                                                           |
|                                               | "ESI environment Tag" on page 15-20 | "ORAESI/9.0.2"                                                                                           |
| <esi:log>element</esi:log>                    | "ESI include Tag" on page 15-24     | "ORAESI/9.0.4"                                                                                           |
|                                               | "ESI environment Tag" on page 15-20 |                                                                                                    |
| <esi:request_header></esi:request_header>     | "ESI include Tag" on page 15-24     | "ORAESI/9.0.4"                                                                                           |
| element                                       | "ESI environment Tag" on page 15-20 | "ORAESI/9.0.2"                                                                                           |
| <esi:request_body> element</esi:request_body> | "ESI include Tag" on page 15-24     | "ORAESI/9.0.4"                                                                                           |
|                                               | "ESI environment Tag" on page 15-20 | "ORAESI/9.0.2"                                                                                           |
| <esi:inline> tag</esi:inline>                 | "ESI inline Tag" on page 15-30      | "ORAESI/9.0.4"                                                                                           |
|                                               |                                     | "ORAESI/9.0.2"                                                                                           |
|                                               |                                     | "ESI-Inline/1.0"                                                                                         |
|                                               |                                     | "ESI/1.0"                                                                                                |
| name attribute                                | "ESI inline Tag" on page 15-30      | "ORAESI/9.0.4"                                                                                           |
|                                               |                                     | "ORAESI/9.0.2"                                                                                           |
|                                               |                                     | "ESI-Inline/1.0"                                                                                         |
|                                               |                                     | "ESI/1.0"                                                                                                |
| fetchable attribute                           | "ESI inline Tag" on page 15-30      | "ORAESI/9.0.4"                                                                                           |
|                                               |                                     | "ORAESI/9.0.2"                                                                                           |
|                                               |                                     | "ESI-Inline/1.0"                                                                                         |
|                                               |                                     | "ESI/1.0"                                                                                                |
| max-age attribute                             | "ESI inline Tag" on page 15-30      | "ORAESI/9.0.4"                                                                                           |
|                                               |                                     | "ORAESI/9.0.2"                                                                                           |
| timeout attribute                             | "ESI include Tag" on page 15-24     | "ORAESI/9.0.4"                                                                                           |
|                                               | "ESI environment Tag" on page 15-20 | "ORAESI/9.0.2"                                                                                           |
| <esi:invalidate> tag</esi:invalidate>         | "ESI invalidate Tag" on page 15-32  | "ESI-INV/1.0"                                                                                            |

#### Table 15–1 (Cont.) ESI Language Features

| ESI Language Feature                                                                   | See Also                             | content=" <i>value</i> " Control Directive in<br>Surrogate-Control Response Header<br>Supporting Feature |
|----------------------------------------------------------------------------------------|--------------------------------------|----------------------------------------------------------------------------------------------------|
| <esi:remove> tag</esi:remove>                                                          | "ESI remove Tag" on page 15-34       | "ORAESI/9.0.4"                                                                                           |
|                                                                                        |                                      | "ORAESI/9.0.2"                                                                                           |
|                                                                                        |                                      | "ESI/1.0"                                                                                                |
| <esi:try>   <esi:attempt>  <br/><esi:accept> tags</esi:accept></esi:attempt></esi:try> | "ESI try   attempt   except Tags" on | "ORAESI/9.0.4"                                                                                           |
|                                                                                        | page 15-35                           | "ORAESI/9.0.2"                                                                                           |
|                                                                                        |                                      | "ESI/1.0"                                                                                                |
| <esi:vars> tag</esi:vars>                                                              | "ESI vars Tag" on page 15-40         | "ORAESI/9.0.4"                                                                                           |
|                                                                                        |                                      | "ORAESI/9.0.2"                                                                                           |
|                                                                                        |                                      | "ESI/1.0"                                                                                                |
| esi tag                                                                                | "ESI esi Tag" on page 15-42          | "ORAESI/9.0.4"                                                                                           |
|                                                                                        |                                      | "ORAESI/9.0.2"                                                                                           |
|                                                                                        |                                      | "ESI/1.0"                                                                                                |

#### Table 15–1 (Cont.) ESI Language Features

**See Also:** http://www.esi.org/spec.html for the ESI Language Specification 1.0 and the Edge Architecture Specification

#### **Syntax Rules**

ESI elements and attributes adhere to XML syntax but can be embedded in other documents, such as HTML or XML documents. When OracleAS Web Cache processes the page, the ESI elements themselves are stripped from the output.

ESI syntax generally adheres to XML syntax rules. Keep the following in mind when using the tags:

• ESI tags and attributes are case sensitive.

They are generally lowercase.

• Supported CGI environment variables are case sensitive.

They are generally uppercase.

 ESI does not support the use of whitespace next to the equal sign (=) or between the "<" and "esi:"</li>

The following shows an invalid construction:

```
<esi:include src = "www.foo.com"/>
```

The following shows the correct form:

```
<esi:include src="www.foo.com"/>
```

#### **Nesting Elements**

As shown in Example 15–1, an ESI tag can contain nested ESI elements and other HTML markup.

#### Example 15–1 Nested ESI Elements

```
<esi:choose>
  <esi:when test="$(HTTP_HOST) == 'www.company.com'">
   <esi:include src="/company.html" />
   <h4>Another</h4>
   <esi:include src="/another.html" />
 </esi:when>
 <esi:when test="$(HTTP_COOKIE{fragment) == 'First Fragment'">
   <esi:try>
     <esi:attempt>
        <esi:include src="/fragment1.html" />
      </esi:attempt>
      <esi:except>
        <esi:choose>
          <esi:when test="$(HTTP_COOKIE{otherchoice}) == 'image'" >
            <img src="/img/TheImage.gif">
          </esi:when>
          <esi:otherwise>
            The fragment is unavailable.
         </esi:otherwise>
        </esi:choose>
      </esi:except>
    </esi:trv>
 </esi:when>
 <esi:otherwise>
  The default selection.
 </esi:otherwise>
</esi:choose>
```

#### Variable Expressions

ESI supports the HTTP request variables and environment variables used with the <esi:environment> tag.

This section contains the following topics:

- Variable Usage
- Variable Default Values
- HTTP Request Variables

**See Also:** "ESI environment Tag" on page 15-20 for instructions on including custom variables

#### Variable Usage

To refer to a variable, prefix it with a dollar sign and surround the variable name with parentheses:

\$ (VARIABLE\_NAME)

For example:

\$(HTTP\_HOST)

Variables are accessed by a key as follows:

```
$(VARIABLE_NAME{key})
```

To access a variable's substructure, append the variable name with braces containing the key which is being accessed. For example:

```
$(HTTP_COOKIE{username})
```

The key is case sensitive and optional. If a key is not specified, the environment variable returns the whole content of the environment fragment. Oracle Corporation advises specifying an environment variable without a key only for testing whether the environment is empty. In the following ESI markup, \$(logindata) is a variable that is evaluated against a null value:

```
<esi:environment src="/getlogindata" name="logindata"/>
<esi:include src="/login/$(logindata{account})"/">
<esi:choose>
    <esi:when test="$(logindata) != null">
        <esi:include src="/login/$(logindata{account})"/>
    </esi:when>
    <esi:otherwise>
        <esi:include src="/login/guest.html"/>
    <esi:otherwise>
</esi:choose>
```

#### Variable Default Values

You can use the logical OR (|) operator to specify a default value in the following form:

```
$(VARIABLE|default)
```

A variable takes the default value only when the variable or its key does not exist. If it evaluates to an empty string, the empty string is returned, not the default value.

The following example results in OracleAS Web Cache fetching http://example.com/default.html if the cookie id is not in the request:

<esi:include src="http://example.com/\$(HTTP\_COOKIE{id}|default).html"/>

As with other literals, if whitespace needs to be specified, the default value must be single-quoted. For example:

```
$(HTTP_COOKIE{first_name}|'new user')
```

**Note:** HTTP\_HOST and HTTP\_REFERER do not support default values.

#### **HTTP Request Variables**

Table 15–2 on page 15-9 lists the HTTP request variables supported by ESI. Note the following:

- Except for QUERY\_STRING, the values for the variables are taken from HTTP request-header fields. In the case of QUERY\_STRING, the value is taken from either the HTTP request body or the URL.
- Variables are only interpreted when enclosed within ESI tags.
- Variables with a substructure type of List or Dictionary are accessed by a key.
- Variables identified with a substructure type of Dictionary make access to strings available through their appropriate keys.
- Dictionary keys are case sensitive.
- Variables identified with a substructure type of List return a Boolean value depending on whether the requested value is present.

| Variable Name                                                                                                    | HTTP Header Field                                                     | Substructure<br>Type/Variable<br>Type | Description                                                                                                    | Example                               |
|----------------------------------------------------------------------------------------------------|-----------------------------------------------------------------------|---------------------------------------|----------------------------------------------------------------------------------------------------|---------------------------------------|
| \$ (HTTP_ACCEPT_                                                                                                    | Accept-Language<br>request-header field                               | List/Boolean                          | Specifies the<br>language to use as<br>the key and<br>evaluates to the<br>language specified<br>in the HTTP request<br>beader | Variable Setting:                     |
| LANGUAGE{language})                                                                                                    |                                                                       |                                       |                                                                                                    | <pre>\$(HTTP_LANGUAGE{en-gb})</pre>   |
|                                                                                                    | Specifies the set of<br>languages that are<br>preferred as a response |                                       |                                                                                                    | HTTP Request Header<br>Contains:      |
|                                                                                                    | The language is used as                                               |                                       |                                                                                                    | Accept_Language:en-gb                 |
|                                                                                                    | the key.                                                              |                                       | ileuter                                                                                                    | Result: Returns en-gb.                |
| \$ (HTTP_                                                                                                    | Set-Cookie                                                            | Dictionary/                           | Specifies the cookie                                                                                                    | Variable Setting:                     |
| COOKIE{cookie})                                                                                                    | response-header field or<br>Cookie request-header                     | String                                | name to use as the key and returns that                                                                                       | \$(HTTP_COOKIE{visits})               |
|                                                                                                    | field<br>Specifies cookie name                                        |                                       | cookie's value                                                                                                    | HTTP Request Header<br>Contains:      |
|                                                                                                    | and value pairs. A                                                    |                                       |                                                                                                    | Cookie:visits=42                      |
|                                                                                                    | cookie name is used as<br>the key.                                    |                                       |                                                                                                    | Result: Returns 42.                   |
| If the Cookie<br>request-header and<br>Set-Cookie<br>response-header have<br>different values for the<br>same cookie name, the<br>name value pair from<br>the Set-Cookie<br>response header is used. |                                                                       |                                       |                                                                                                    |                                       |
| \$HTTP_                                                                                                    | Any HTTP request                                                      | Dictionary/<br>String                 | Specifies an HTTP<br>request header<br>name to use as the<br>key and returns that<br>header's value                           | Variable Setting:                     |
| HEADER{header})                                                                                                    | header                                                                |                                       |                                                                                                    | <pre>\$(HTTP_HEADER{Referer})</pre>   |
|                                                                                                    |                                                                       |                                       |                                                                                                    | HTTP Request Header<br>Contains:      |
|                                                                                                    |                                                                       |                                       |                                                                                                    | Referer:<br>http://www.company.com:80 |
|                                                                                                    |                                                                       |                                       |                                                                                                    | Result: Returns                       |
|                                                                                                    |                                                                       |                                       |                                                                                                    | http://www.company.com:<br>80         |

 Table 15–2
 HTTP Request Variables Supported by ESI

| Variable Name                                 | HTTP Header Field                                                                       | Substructure<br>Type/Variable<br>Type | Description                                                                                                    | Example                                                             |
|-----------------------------------------------|-----------------------------------------------------------------------------------------|---------------------------------------|----------------------------------------------------------------------------------------------------|---------------------------------------------------------------------|
| \$HTTP_HOST                                   | Host request-header                                                                     | Not<br>Applicable/<br>String          | Returns the value of<br>the HOST header                                                                          | Variable Setting:                                                   |
|                                               | field                                                                                   |                                       |                                                                                                    | \$(HTTP_HOST)                                                       |
|                                               | Specifies the host name<br>and port number of the                                       |                                       |                                                                                                    | HTTP Request Header<br>Contains:                                    |
|                                               | default port number.                                                                    |                                       |                                                                                                    | Host:http://www.company<br>.com:80                                  |
|                                               |                                                                                         |                                       |                                                                                                    | Result: Returns                                                     |
|                                               |                                                                                         |                                       |                                                                                                    | http://www.company.com:<br>80                                       |
| \$HTTP_REFERER                                | Referer                                                                                 | Not                                   | Returns the value of                                                                                             | Variable Setting:                                                   |
|                                               | request-header field                                                                    | Applicable/<br>String                 | the REFERER<br>header                                                                                            | \$(HTTP_REFERER)                                                    |
|                                               | Specifies the URL of the reference resource                                             | Jung                                  | Treater                                                                                                    | HTTP Request Header<br>Contains:                                    |
|                                               |                                                                                         |                                       |                                                                                                    | Referer:http://www.comp<br>any.com:80                               |
|                                               |                                                                                         |                                       |                                                                                                    | Result: Returns                                                     |
|                                               |                                                                                         |                                       |                                                                                                    | http://www.company.com:<br>80                                       |
| \$ (HTTP_USER_                                | User-Agent                                                                              | Dictionary/                           | Specifies one of                                                                                                 | Variable Setting:                                                   |
| AGENT{browser})<br>\$HTTP_USER_               | request-header field<br>Specifies the Web                                               | String                                | three keys:<br>browser for<br>browser type,<br>version for<br>browser version,<br>and os for<br>operating system | <pre>\$(HTTP_USER_<br/>AGENT{browser})</pre>                        |
| AGENT{version})<br>\$HTTP_USER_<br>AGENT{os}) | browser type, browser<br>version, or operating<br>system that initiated the<br>request. |                                       |                                                                                                    | HTTP Request Header<br>Contains:                                    |
|                                               |                                                                                         |                                       |                                                                                                    | User-Agent:Mozilla/4.0<br>(compatible, MSIE 5.5,<br>Windows NT 4.0) |
|                                               |                                                                                         |                                       |                                                                                                    | Result: Returns MSIE                                                |
|                                               |                                                                                         |                                       |                                                                                                    | <pre>\$(HTTP_USER_<br/>AGENT{version})</pre>                        |
|                                               |                                                                                         |                                       |                                                                                                    | Result: Returns 4.0.                                                |
|                                               |                                                                                         |                                       |                                                                                                    | <pre>\$(HTTP_USER_AGENT{os})</pre>                                  |
|                                               |                                                                                         |                                       |                                                                                                    | Result: Returns Windows                                             |

#### Table 15–2 (Cont.) HTTP Request Variables Supported by ESI

| Variable Name                   | HTTP Header Field | Substructure<br>Type/Variable<br>Type | Description                                                                                                    | Example                                                |
|---------------------------------|-------------------|---------------------------------------|----------------------------------------------------------------------------------------------------|--------------------------------------------------------|
| \$(QUERY_<br>STRING{parameter}) | Not Applicable    | Dictionary/                           | Given a parameter<br>name in a query<br>string roturns the                                                                                                    | Variable Setting:                                      |
|                                 |                   | String                                |                                                                                                    | \$(QUERY_STRING{CEO})                                  |
|                                 |                   |                                       | value of the                                                                                                    | Query Request Contains:                                |
|                                 |                   |                                       | parameter without<br>URL encoding. The<br>query string can be<br>in an URL or a<br>request body.                                                                             | CEO=Jane%20Doe&CFO=John<br>%20Doe                      |
|                                 |                   |                                       |                                                                                                    | Result: Returns the value of fullname decoded. In this |
|                                 |                   |                                       | See Also:<br>http://www.rfc-edi<br>tor.org/ for further<br>information about<br>URL encoding.                                                                                | example, CEO returns a value of Jane Doe.              |
| \$(QUERY_STRING)                | Not Applicable    | Not                                   | Specifies to return                                                                                                    | Variable Setting:                                      |
|                                 |                   | Applicable/<br>String                 | the entire query                                                                                                    | \$(QUERY_STRING)                                       |
|                                 |                   | oung                                  | string cheoded                                                                                                    | Query Request Contains:                                |
|                                 |                   |                                       |                                                                                                    | CEO=Jane%20Doe&CFO=John<br>%20Doe                      |
|                                 |                   |                                       |                                                                                                    | Result: Returns the entire query string encoded:       |
|                                 |                   |                                       |                                                                                                    | CEO=Jane%20Doe&CFO=John<br>%20Doe                      |
| \$(QUERY_STRING_                | Not Applicable    | Dictionary/                           | Given a parameter<br>name in a query<br>string, returns the<br>value of the<br>parameter with<br>URL encoding. The<br>query string can be<br>in an URL or a<br>request body. | Variable Setting:                                      |
| <pre>ENCODED{parameter})</pre>  |                   | String                                |                                                                                                    | \$(QUERY_<br>STRING{fullname})                         |
|                                 |                   |                                       |                                                                                                    | Query Request Contains:                                |
|                                 |                   |                                       |                                                                                                    | fullname=Jane%20Doe                                    |
|                                 |                   |                                       |                                                                                                    | Result: Returns the value of fullname encoded:         |
|                                 |                   |                                       |                                                                                                    | Jane%20Doe                                             |
| \$(QUERY_STRING_                | Not Applicable    | Not                                   | The same as                                                                                                    | Variable Setting:                                      |
| ENCODED)                        |                   | Applicable/                           | \$(QUERY_STRING)                                                                                                    | \$(QUERY_STRING_ENCODED)                               |
|                                 |                   | String                                |                                                                                                    | Query Request Contains:                                |
|                                 |                   |                                       |                                                                                                    | fullname=Jane%20Doe                                    |
|                                 |                   |                                       |                                                                                                    | Result: Returns the entire query string encoded:       |
|                                 |                   |                                       |                                                                                                    | fullname=Jane%20Doe                                    |

#### Table 15–2 (Cont.) HTTP Request Variables Supported by ESI

| Variable Name                           | HTTP Header Field | Substructure<br>Type/Variable<br>Type | Description                                           | Example                                                                                               |
|-----------------------------------------|-------------------|---------------------------------------|-------------------------------------------------------|----------------------------------------------------------------------------------------------------|
| \$(QUERY_STRING_<br>DECODED{parameter}) | Not Applicable    | Dictionary/<br>String                 | <pre>The same as \$ (QUERY_ STRING{paramete r})</pre> | Variable Setting:                                                                                     |
|                                         |                   |                                       |                                                       | \$(QUERY_STRING_<br>DECODED{CEO})                                                                     |
|                                         |                   |                                       |                                                       | Query Request Contains:                                                                               |
|                                         |                   |                                       |                                                       | fullname=Jane%20Doe                                                                                   |
|                                         |                   |                                       |                                                       | Result: Returns the value of fullname decoded. In this example, fullname returns a value of Jane Doe. |

Table 15–2 (Cont.) HTTP Request Variables Supported by ESI

#### **Exceptions and Errors**

ESI uses several mechanisms to handle exceptions encountered during an ESI fragment request. In a given situation, you can make use of all mechanisms simultaneously, or use one at a time, depending on the business logic you are developing.

The first mechanism is found in the ESI language, which provides three specific elements for fine-grain control over content assembly in error scenarios:

- The alt attribute of the <esi:include> tag
- The onerror attribute of the <esi:include> tag
- The try lattempt lexcept block
- Default page in place of the fragment

When the fragment specified for the src attribute of the <esi:include> tag cannot be fetched, the fragment specified with the alt attribute is used as an alternative. If the alt attribute is not used or the fragment cannot be fetched, the onerror attribute is used. The onerror attribute is used before the try lattempt lexcept block. If the try lattempt lexcept block does not exist, the exception handling is propagated to the parent or template page. If all the ESI language controls fail, OracleAS Web Cache displays a default page in place of the fragment.

#### See Also:

- "ESI include Tag" on page 15-24
- "ESI try | attempt | except Tags" on page 15-35
- "Configure Error Pages" on page 7-38 for instructions on configuring a default fragment page

# **ESI Tag Descriptions**

This section describes the following ESI tags, which are used for partial page caching operations:

- ESI choose | when | otherwise Tags
- ESI comment Tag
- ESI environment Tag
- ESI include Tag
- ESI inline Tag
- ESI invalidate Tag
- ESI remove Tag
- ESI try | attempt | except Tags
- ESI vars Tag
- ESI <!--esi-->Tag

### ESI choose | when | otherwise Tags

The <esi:choose>, <esi:when>, and <esi:otherwise> conditional tags provide the ability to perform logic based on Boolean expressions.

#### Syntax

```
<esi:choose>
<esi:when test="BOOLEAN_expression">
Perform this action
</esi:when>
<esi:when test="BOOLEAN_expression">
Perform this action
</esi:when>
<esi:otherwise>
Perform this other action
</esi:otherwise>
</esi:otherwise>
```

#### Attributes

test—Specifies the Boolean operation

#### Usage

- Each <esi:choose> tag must have a least one <esi:when> tag, and may
  optionally contain exactly one <esi:otherwise> tag.
- OracleAS Web Cache will execute the first <esi:when> tag whose test attribute evaluates truthfully, and then exit the <esi:choose> tag. If no <esi:when> tag evaluates to true and an <esi:otherwise> tag is present, that element's content will be executed.
- Other HTML or ESI element can be included inside <esi:when> or
   <esi:otherwise> elements.

#### **Boolean Expressions**

The test attribute uses Boolean expressions to determine how to evaluate true or false logic. ESI supports the following Boolean operators:

- == (equal to)
- ! = (not equal to)

- > (greater than)
- < (less than)</pre>
- >= (greater than or equal to)
- <= (less than or equal to)</li>
- & (and)
- | (or)
- ! (not)

Note the following about the use of Boolean expressions:

• Operands associate from left to right.

Sub-expressions can be grouped with parentheses to explicitly specify association.

- If both operands are numeric, then the expression is evaluated numerically.
- If either operand is non-numeric, then both operands are evaluated as strings.
   For example, 'a'==3 evaluates to 'a'=='3', where 3 is evaluated as a string.
- The comparison of two Boolean expressions results in an undefined operation.
- If an operand is empty or undefined, then the expression always evaluates to false.
- The logical operators (&, !, and |) are used to qualify expressions, but cannot be used to make comparisons.
- Use single quotes (') for constant strings. For example, the following string is a valid construction:

```
$(HTTP_COOKIE{name}) == `typical'
```

Escaped single quotes (\') are not permitted. For example, the following is not supported:

```
$(HTTP_COOKIE{'user\'s name'}) == `typical'
```

- Arithmetic operations and assignments are not permitted.
- A null value evaluates whether or not a variable is empty.

When a number is compared with null, that number is converted into an equivalent string and compared against an empty string. In the following ESI markup, \$(logindata{name}) is a variable that provides access to the value

of the name. If name is empty and evaluates to null, then the expression evaluates to true; if name is not empty and does not evaluate to null, then the expression evaluates to false.

**Note:** If a variable exists but evaluates to an empty string, then the value is not considered null.

```
<esi:choose>
  <esi:when test="$(logindata{name}) == null">
      <esi:include src=/login/$(logindata{name})"/>
  </esi:when>
  <esi:otherwise>
      <esi:include src=/login/guest.html"/>
  <esi:otherwise>
</esi:choose>
```

The following expressions show correct usage of Boolean operators:

```
!(1==1)
!('a'<='c')
(1==1)|('abc'=='def')
(4!=5)&(4==5)
```

The following expressions show incorrect usage of Boolean operators:

```
(1 & 4)
("abc" | "edf")
```

#### Statements

Statements must be placed inside a <esi:when> or <esi:otherwise> subtag. Statements outside the subtags cannot be evaluated as conditions. Example 15–2 shows invalid placement of statements.

#### Example 15–2 Statement Placement

#### Example

The following ESI markup includes advanced.html for requests that use the cookie Advanced and basic.html for requests that use the cookie Basic:

```
<esi:choose>
```

```
<esi:when test="$(HTTP_COOKIE{group})=='Advanced'">
    <esi:include src="http://www.company.com/advanced.html"/>
    </esi:when>
    <esi:when test="$(HTTP_COOKIE{group})=='Basic User'">
        <esi:include src="http://www.company.com/basic.html"/>
        </esi:when>
        <esi:otherwise>
        <esi:include src="http://www.company.com/new_user.html"/>
        </esi:otherwise>
        </esi:otherwise>
        </esi:otherwise>
        </esi:otherwise>
        </esi:otherwise>
        </esi:otherwise>
        </esi:otherwise>
        </esi:otherwise>
        </esi:otherwise>
        </esi:otherwise>
        </esi:otherwise>
        </esi:otherwise>
        </esi:otherwise>
        </esi:otherwise>
        </esi:otherwise>
        </esi:otherwise>
        </esi:otherwise>
        </esi:otherwise>
        </esi:otherwise>
        </esi:otherwise>
        </esi:otherwise>
        </esi:otherwise>
        </esi:otherwise>
        </esi:otherwise>
        </esi:otherwise>
        </esi:otherwise>
        </esi:otherwise>
        </esi:otherwise>
        </esi:otherwise>
        </esi:otherwise>
        </esi:otherwise>
        </esi:otherwise>
        </esi:otherwise>
        </esi:otherwise>
        </esi:otherwise>
        </esi:otherwise>
        </esi:otherwise>
        </esi:otherwise>
        </esi:otherwise>
        </esi:otherwise>
        </esi:otherwise>
        </esi:otherwise>
        </esi:otherwise>
        </esi:otherwise>
        </esi:otherwise>
        </esi:otherwise>
        </esi:otherwise>
        </esi:otherwise>
        </esi:otherwise>
        </esi:otherwise>
        </esi:otherwise>
        </esi:otherwise>
        </esi:otherwise>
        </esi:otherwise>
        </esi:otherwise>
        </esi:otherwise>
        </esi:otherwise>
        </esi:otherwise>
        </esi:otherwise>
        </esi:otherwise>
        </esi:otherwise>
        </esi:otherwise>
        </esi:otherwise>
        </esi:otherwise>
        </esi:otherwise>
        </esi:otherwise>
        </esi:otherwise>
```
## ESI comment Tag

| the comments available in the output.                                                                                                    |         |
|----------------------------------------------------------------------------------------------------|---------|
| Syntax                                                                                                    |         |
| <pre><esi:comment text="text commentary"></esi:comment></pre>                                                                                                    |         |
| <esi:comment> is an empty element, and does not have an end tag.</esi:comment>                                                                                                    |         |
| <b>Usage</b><br>The <esi:comment> tag is not evaluated by OracleAS Web Cache. If comments<br/>need to be visible in the HTML output, use standard XML/HTML comment tag</esi:comment> | 3<br>S. |
| Example                                                                                                    |         |
| The following ESI markup provides a comment for an included GIF file:                                                                                                    |         |
| <pre><esi:comment text="the following animation will have a 24 hour TTL"></esi:comment> <esi:include onerror="continue" src="http://wwww.company.com/logo.gif"></esi:include></pre>  |         |

## **ESI environment Tag**

The <esi:environment> tag enables you to include custom environment variables from included fragments. Once included, these variables can then be used with the other ESI tags.

## Syntax

There are two forms of this tag. In the first form, <esi:environment> does not have a closing </esi:environment> tag:

```
<esi:environment src="environment_URL" name="environment_name"
[max-age="expiration_time [+ removal_time]]" [method="GET|POST"]
[onerror="continue"] [timeout="fetch_time"]/>
```

In the second form with elements, <esi:environment> has a closing
</esi:environment> tag:

```
<esi:environment src="environment_URL" name="environment_name"
   [max-age="expiration_time [+ removal_time]"] [method="GET|POST"]
   [onerror="continue"] [timeout="fetch_time"]>
   [<esi:request_header name="request_header" value="value"/>]
   [<esi:request_body value="value"/>]
   [<esi:log>log_message</esi:log>]
</esi:environment>
```

## Attributes

src—Specifies the URL from which to obtain environment variables and their values.

The URL can be either an absolute or relative URL. When specifying an absolute URL, use one of the following formats:

- "http://host\_name:port/path/filename"
- "https://host\_name:port/path/filename"

If you specify the host name for an absolute URL, you must prefix it with http:// or https://. An HTML parser treats the host:80 in the following
URL as a folder name rather than a host name:

```
src="host:80/index.htm"
```

To make this URL valid, you specify the following:

src="http://host:80/index.htm"

Relative URLs are resolved relative to the template page. The result sets the ESI environment for the current template.

The source code of the URL requires the following XML format:

```
<?xml version="1.0"?>
<esi:environment esiversion="ORAESI/9.0.4">
    <variable_name>variable_value</variable_name>
    <variable_name>variable_value</variable_name>
</esi:environment>
```

- name—Specifies the name to use to refer to the environment variable.
- method—Specifies the HTTP request method of the environment fragment.
   Valid values are GET or POST.
- max-age—Specifies the time, in seconds, to expire the XML file, and optionally, specifies the time, in seconds, to remove the XML file after the expiration time.
- timeout—Specifies the time, in seconds, for the fragment to be fetched. If the fragment has not been fetched within the time interval, the fetch is aborted.
- onerror—Specifies that if the fetch failed on the src object, to ignore the ESI tag and serve the page.

### Elements

- request\_body—Specifies the HTTP request body of the fragment.
- request\_header—Specifies an HTTP request header field and value for OracleAS Web Cache to use.
- log—Specifies a log message of the fragment to be included in the *access\_log\_file*.fragment file when the x-esi-info log field is set. You can provide a descriptive text string that identifies the fragment and the application that generated the fragment. By providing descriptive text, you can easily identify the fragment in the log file, enabling you to determine how often the fragment is requested.

**See Also:** Table 12–5 on page 12-15 for further information about the x-esi-info log field

## Syntax Usage

- Specify only one <esi:environment> tag for each template page, before other ESI tags.
- The attributes do not need to be in a particular order.
- Do not specify more than one request\_body element.
- You can have zero or more request\_header elements.

Use multiple request\_header elements to specify multiple HTTP request header fields:

```
<esi:environment src="environment_URL"
    [max-age="expiration_time [+ removal_time]"][method="GET|POST"]
    [onerror="continue"] [timeout="fetch_time"]>
    <esi:request_header name="request_header" value="value"/>
    <esi:request_header name="request_header" value="value"/>
</esi:environment>
```

- If no request\_header elements are specified, OracleAS Web Cache uses other request headers from the parent page.
- Do not specify more than one log element.

#### See Also:

- "Variable Expressions" on page 15-6 for usage instructions for variables
- "ESI include Tag" on page 15-24 for usage notes on max-age, method, onerror, request\_body, and request\_header
- "Exceptions and Errors" on page 15-12 for usage notes on onerror

## Example

The following ESI output specifies logindata to refer to the environment variables stored in catalog.xml. The file catalog.xml enables access to the value of the vendorID environment variable, which is used as a parameter in the included URL:

```
<esi:environment src="/catalog.xml" name="logindata"/>
<esi:include
src="http://provider.com/intranetprovider?vendorID=$(logindata{vendorID})"/>
```

The file catalog.xml has the following content:

```
<?xml version="1.0"?>
<esi:environment esiversion="ORAESI/9.0.4">
    <product_description>stereo</product_description>
    <vendorID>3278</vendorID>
    <partner1>E-Electronics</partner1>
    <partner2>E-City</partner2>
</esi:environment>
```

The following ESI output specifies logindata to refer to the environment variables stored in env.dat. The file env.dat enables access to the value of the env environment variable, which is used as a parameter in the included log message for dir1.txt. The log messages for dir1.txt and esi-log2.html are written to the *access\_log*.fragment file when the x-esi-info log field is set and the fragments are requested.

```
<esi:environment src="/esi/env.dat" name="env">
  <esi:log>Used environment /esi/env.dat</esi:log>
</esi:environment>
<esi:include src="/cached/dir1.txt">
  <esi:log>Fragment:/cache/dir1.txt is included, by $(env{x1_name})</esi:log>
</esi:include>
<font color="red">Including /cgi-bin/esi-fetch.sh?/esi/esi-log2.html in
esi-log1.html </font>
<esi:include src="/cgi-bin/esi-fetch.sh?/esi/esi-log2.html">
  <esi:log>Fragment: /cgi-bin/esi-fetch.sh?/esi/esi-log2.html is included
  </esi:log>Fragment: /cgi-bin/esi-fetch.sh?/esi/esi-log2.html is included
  </esi:log>Fragment: /cgi-bin/esi-fetch.sh?/esi/esi-log2.html is included
```

## **ESI include Tag**

The <esi:include> tag provides syntax for including fragments.

See Also: "Fragmentation with the Inline and Include Tags" on page 2-32 for a comparison of <esi:inline> and <esi:include> usage

## Syntax

There are two forms of this tag. In the first form, <esi:include> does not have a closing </esi:include> tag:

```
<esi:include src="URL_fragment" [alt="URL_fragment"]
[max-age="expiration_time [+removal_time]]" [method="GET|POST"]
[onerror="continue"] [redirect=yes|no] [timeout="fetch_time"]/>
```

In the second form, with elements, <esi:include> has a closing </esi:include> tag:

```
<esi:include src="URL_fragment" [alt="URL_fragment"]
  [max-age="expiration_time[+removal_time]"] [method="GET|POST"]
  [onerror="continue"] [redirect=yes|no] [timeout="fetch_time"]>
  [<esi:request_header name="request_header" value="value"/>]
  [<esi:request_body value="value"/>]
  [<esi:log>log_message</esi:log>]
</esi:include>
```

## Attributes

 src—Specifies the URL of the fragment to fetch. The URL can be a literal string or it can include variables.

The URL can either be an absolute or relative URL. When specifying an absolute URL, use one of the following formats:

- "http://host\_name:port/path/filename"
- "https://host\_name:port/path/filename"

If you specify the host name for an absolute URL, you must prefix it with http:// or https://. An HTML parser treats the host:80 in the following
URL as a folder name rather than a host name:

```
src="host:80/index.htm"
```

To make this URL valid, you specify the following:

src="http://host:80/index.htm"

Relative URLs are resolved relative to the template page. The included result replaces the element in the markup served to the browser.

You can specify an XML fragment as long as the XML file fragment is valid XML. For example, the following specifies that OracleAS Web Cache use XSL Transformations (XSLT) to transform the XML into HTML using a stylesheet. The stylesheet maps XML formats to HTML formats:

```
<?xml version="1.0"?>
<?xml-stylesheet type="text/xml" href="stylesheet.xsl"?>
```

Ensure that both the XML fragment and the XSL stylesheet response pages are configured with a Content-Type response-header field that includes text and XML media types. For example:

Content-Type: text/xml

**See Also:** http://www.xslt.com/ for complete information about XSLT

- alt—Specifies an alternative resource if the src is not found. The requirements for the value are the same as those for src.
- max-age—Specifies the time, in seconds, to expire the fragment, and optionally, specifies the time, in seconds, to remove the fragment after expiration time. Use this attribute if the template page has a higher tolerance for stale fragments than specified by the time-to-live parameters in fragment responses.
- method—Specifies the HTTP request method of the fragment. Valid values are GET or POST.
- onerror—Specifies that if the fetch failed on the src object to ignore the ESI tag and serve the page.
- redirect—Specifies how to serve the fragment when the src fragment resides temporarily under a different URL. yes specifies that the URL be redirected and displayed; no specifies that the fragment URL not be redirected and an HTTP 302 Found status code be served in place of the fragment. yes is the default.

 timeout—Specifies the time, in seconds, for the fragment to be fetched. If the fragment has not been fetched within the time interval, the fetch is aborted.

**See Also:** "Exceptions and Errors" on page 15-12 for usage notes on alt and onerror

### Elements

- request\_body—Specifies the HTTP request body of the fragment.
- request\_header—Specifies an HTTP request header field and value for OracleAS Web Cache to use. You can specify multiple HTTP request headers. When this attribute is specified, all request headers from the parent fragment or template page are ignored.
- log—Specifies a log message of the fragment to be included in the *access\_log*.fragment file when the x-esi-info log field is set. You can provide a descriptive text string that identifies the fragment and the application that generated the fragment. By providing descriptive text, you can easily identify the fragment in the log file, enabling you to determine how often the fragment is requested.

**See Also:** Table 12–5 on page 12-15 for further information about the x-esi-info log field

## Syntax Usage

- <esi:include> does not support escaped double quotes (\"). For example,
   the following is not supported:

```
<esi:include src="file\"user.htm"/>
```

- The attributes do not need to be in a particular order.
- The src attribute supports both HTTP and HTTPS. OracleAS Web Cache permits the template and fragments to use different protocols. Note the following:
  - If the src attribute specifies a fragment's relative path, such as src="/PersonalizedGreeting", the template's protocol is used.
  - If the protocol used in the src attribute does not match the protocol specified in the Site-to-Server Mapping page (Origin Servers, Sites, and Load Balancing > Site-to-Server Mapping) of OracleAS Web Cache

Manager, then OracleAS Web Cache uses the protocol configured for the origin server in the Site-to-Server Mapping page. OracleAS Web Cache also reports the following warning message to the event log:

[Date] [warning 11250] [ecid: request\_id, serial\_number] ESI include fragment protocol does not match Origin Server protocol: Origin Server Protocol=protocol URL=URL

For example, if the template page is configured with <esi:include> src="https://www.company.com:80/gifs/frag1.gif"/> and the site-to-server mapping specifies HTTP for the origin server, then http://www.company.com:80/gifs/frag1.gif is used and the following message appears in the event log:

[03/Feb/2003:23:16:46 +0000] [warning 11250] [ecid: 90125204378,0] ESI include fragment protocol does not match origin server protocol: Origin Server Protocol=http URL=https://www.company.com:80/gifs/frag1.gif

- Do not specify more than one request\_body element.
- You can have zero or more request\_header elements.
- Use multiple request\_header elements to specify multiple HTTP request header fields:

```
<esi:include src="URL_fragment"
  [max-age="expiration_time[+removal_time]"] [method="GET|POST"]
  [onerror="continue"] [timeout="fetch_time"]>
  <esi:request_header name="request_header" value="value"/>
  <esi:request_header name="request_header" value="value"/>
</esi:include>
```

• Do not specify more than one log element.

### Usage

The <esi:include> tag instructs OracleAS Web Cache to fetch the fragment specified by the src attribute.

If the include is successful, the contents of the fetched src URL are displayed. The included object is included exactly at the point of the include tag. For example, if the include tag is in a table cell, the fetched object is displayed in the table cell.

The max-age control directive in the Surrogate-Control response-header field applies to the response; the max-age attribute applies only to that particular usage of the fragment response through the <esi:include> tag. If both the max-age

control directive in the Surrogate-Control response-header field and the max-age attribute are set, then the effective expiration and removal time-to-live for this particular inclusion are the longest maximum age of the expiration and the removal time-to-live, respectively. If a particular page has a greater tolerance for staleness of a fragment, then set the max-age attribute to a longer time than the max-age control directive. Use the max-age attribute to increase cache hits by serving fragments stale until the removal time. max-age=infinity specifies that the document never expires.

If method is not set, then GET is assumed. However, if the request\_body element is set, then POST is assumed.

OracleAS Web Cache generates the following HTTP request headers for all fragment requests:

- Host
- Content-Length
- Surrogate-Capability
- Connection

The request\_header element enables you to control HTTP headers other than these. Do not specify these HTTP request headers as request\_header attributes, as a conflict can affect the operation of OracleAS Web Cache.

If no request\_header elements are specified, OracleAS Web Cache uses other request headers from the parent page.

See Also: "Fragmentation with the Inline and Include Tags" on page 2-32 for a comparison of <esi:inline> and <esi:include> usage

## Examples

The following ESI markup includes a file named frag1.htm. The fragment must be fetched within 60 seconds. If the fetch fails, OracleAS Web Cache ignores the includes and serves the page. If the fetch succeeds, OracleAS Web Cache includes the fragment. OracleAS Web Cache expires the fragment after five minutes, and removes it after another eight minutes.

<esi:include src="/frag1.htm" timeout="60" maxage="300+480" onerror="continue"/>

The following ESI output includes the result of a dynamic query:

<esi:include src="/search?query=\$QUERY\_STRING(query)"/>

The following ESI output includes a personalized greeting, a Cookie HTTP request header, and an HTTP request body that includes the date. Log message "Fragment: /Personalized Greeting is included" is written to the *access\_log*.fragment file when the x-esi-info log field is set and the fragment is requested.

```
<esi:include src="/PersonalGreeting">
   <esi:request_header name="Cookie" value="pname=Scott Tiger"/>
   <esi:request_body value="day=05, month=10, year=2001"/>
   <esi:log>Fragment: /Personalized Greeting is included</esi:log>
</esi:include>
```

**See Also:** "Example of a Portal Site Implementation" on page 9-43 for an extended example of <esi:include> usage

## **ESI inline Tag**

The <esi:inline> tag marks a fragment as a separately cacheable fragment, embedded in the HTTP response of another object. OracleAS Web Cache stores and assembles these fragments independently as <esi:include> fragments.

**See Also:** "Fragmentation with the Inline and Include Tags" on page 2-32 for a comparison of <esi:inline> and <esi:include> usage

## Syntax

```
<esi:inline name="URL" fetchable="yes|no"
[max-age="expiration_time [+ removal_time]"] [timeout="fetch_time"]
Embedded HTML code
</esi:inline>
```

## Attributes

- name—Specifies a unique name for the fragment in URL format.
- fetchable—yes specifies that the URL can be used to independently fetch the fragment; no specifies that the fragment can only be generated as a response for another object.
- max-age—Specifies the time, in seconds, to expire the fragment, and optionally, specifies the time, in seconds, to remove the fragment after the expiration time. Use this attribute if the template page has a higher tolerance for stale fragments than specified by the time-to-live parameters in fragment responses.
- timeout—Specifies the time, in seconds, for the fragment to be fetched. If the fragment has not been fetched within the time interval, the fetch is aborted.

## Usage

Some inline fragments are only delivered as part of an HTTP response for another object. These are not independently fetchable by OracleAS Web Cache the way <esi:include> fragments are. When a non-fetchable fragment is needed by OracleAS Web Cache, OracleAS Web Cache must request the object from which the inline fragment was extracted.

When a non-fetchable <esi:inline> fragment is found in the cache, OracleAS Web Cache re-fetches the fragment's parent template. This behavior implies that the parent cannot be another non-fetchable <esi:inline> fragment. If the parent is an <esi:inline> non-fetchable fragment, the response is returned to the browser is undefined.

#### See Also:

- "Using Inline for Non-Fetchable Fragmentation" on page 2-32
- "Using Inline for Fetchable Fragmentation" on page 2-33
- "ESI include Tag" on page 15-24 for usage notes on the maxage attribute

## Example

The following ESI output embeds financial headlines:

```
<esi:inline name="/Top_News_Finance">
Latest News for Finance
<TABLE>
<TR>
Blue-Chip Stocks Cut Losses; Nasdaq Up MO
French rig factory with explosives New York Times
Volkswagen faces Brazil strike CNN Europe
Airbuss reliability record BBC
</TR>
</TABLE>
</esi:inline>
```

**See Also:** "Example of a Portal Site Implementation" on page 9-43 for an extended example of <esi:inline>usage

## **ESI invalidate Tag**

The <esi:invalidate> tag enables you to configure an invalidation request within the response of a browser page.

## **Syntax**

Basic invalidation syntax:

```
<esi:invalidate [output="yes"]>
 <?xml version="1.0"?>
 <!DOCTYPE INVALIDATION SYSTEM "internal:///WCSinvalidation.dtd">
  <INVALIDATION VERSION="WCS-1.1">
    <SYSTEM>
    <SYSTEMINFO NAME="name" VALUE="value"/>
    </SYSTEM>
    <OBJECT>
    <BASICSELECTOR URI="URL"/>
    <ACTION REMOVALTTL="TTL"/>
    <INFO VALUE="value"/>
    </OBJECT>
    </INFO VALUE="value"/>
    </OBJECT>
    </INFO VALUE="value"/>
    </OBJECT>
    </INFO VALUE="value"/>
    </OBJECT>
    </INFO VALUE="value"/>
    </OBJECT>
    </INFO VALUE="value"/>
    </OBJECT>
    </INFO VALUE="value"/>
    </OBJECT>
    </INFO VALUE="value"/>
    </OBJECT>
    </INFO VALUE="value"/>
    </OBJECT>
    </INFO VALUE="value"/>
    </OBJECT>
    </INFO VALUE="value"/>
    </OBJECT>
    </INFO VALUE="value"/>
    </OBJECT>
    </INFO VALUE="value"/>
    </OBJECT>
    <//INVALIDATION>
```

Advanced invalidation syntax:

```
<esi:invalidate [output="yes"]>
<?xml version="1.0"?>
<!DOCTYPE INVALIDATION SYSTEM "internal:///WCSinvalidation.dtd">
 <INVALIDATION VERSION="WCS-1.1">
   <SYSTEM>
     <SYSTEMINFO NAME="name" VALUE="value"/>
    </SYSTEM>
       <OBJECT>
         <ADVANCEDSELECTOR URIPREFIX="prefix"
                           URIEXP="URL_expression"
                           HOST="host_name:port"
                           METHOD="HTTP_request_method"
                          BODYEXP="HTTP_body"/>
          <COOKIE NAME="cookie name" VALUE="value"/>
          <HEADER NAME="HTTP_request_header" VALUE="value"/>
          <OTHER NAME="URI | BODY | QUERYSTRING_PARAMETER | SEARCHKEY"</pre>
                 TYPE= "SUBSTRING REGEX"
                 VALUE="value"/>
         </ADVANCEDSELECTOR>
```

## Attributes

 output—yes specifies that the invalidation result be included in the browser response, enclosed within comments <!--result-->. no specifies that the invalidation result not be displayed in the output. Specify a value of yes for a test environment; specify a value of no for a production environment.

### Usage

See: "Inline Invalidation in HTTP Response" on page 11-36

## Example

See: "Example: Using Inline Invalidation" on page 11-37

## **ESI remove Tag**

The <esi:remove> tag allows for specification of non-ESI markup output if ESI processing is not enabled with the Surrogate-Control header or there is not an ESI-enabled cache.

## Syntax

<esi:remove> HTML output...</esi:remove>

## Usage

Any HTML or ESI elements can be included within this tag, except other <esi:remove> tags. Note that nested ESI tags are not processed.

## Example

The following ESI markup includes http://www.company.com if the <esi:include> content cannot be included:

Normally, when OracleAS Web Cache processes this example block, it fetches the ad.html file and includes it into the template page while silently discarding the <esi:remove> tag and its contents. If ESI processing is not enabled, all of the elements are passed through to browser, which ignores ESI markup. However, the browser displays the <A HREF=...> HTML link.

## ESI try | attempt | except Tags

The <esi:try> tag provides for exception handling. The <esi:try> tag must contain exactly one instance of an <esi:attempt> tag and one or more <esi:except> tags.

**See Also:** "Exceptions and Errors" on page 15-12 for usage notes on alt and onerror

## Syntax

In the following form, only one <esi:except> tag is supported:

```
<esi:try>
<esi:attempt>
Try this...
</esi:attempt>
<esi:except>
If the attempt fails, then perform this action...
</esi:except>
</esi:try>
```

In the following form, multiple <esi:except> tags with different types are supported:

```
<esi:try>
<esi:attempt>
Try this...
</esi:attempt>
<esi:attempt>
<esi:except [type="type"]>
If the attempt fails, then perform this action...
</esi:except>
<esi:except>
<esi:except>
<esi:except>
If the attempt fails, then perform this action...
</esi:except>
</esi:except>
</esi:except>
</esi:except>
</esi:except>
</esi:except>
</esi:except>
</esi:except>
</esi:except>
</esi:except>
</esi:except>
</esi:except>
</esi:except>
</esi:except>
</esi:except>
</esi:except>
</esi:except>
</esi:except>
</esi:except>
</esi:except>
</esi:except>
</esi:except>
</esi:except>
</esi:except>
</esi:except>
</esi:except>
</esi:except>
</esi:except>
</esi:except>
</esi:except>
</esi:except>
</esi:except>
</esi:except>
</esi:except>
</esi:except>
</esi:except>
</esi:except>
</esi:except>
</esi:except>
</esi:except>
</esi:except>
</esi:except>
</esi:except>
</esi:except>
</esi:except>
</esi:except>
</esi:except>
</esi:except>
</esi:except>
</esi:except>
</esi:except>
</esi:except>
</esi:except>
</esi:except>
</esi:except>
</esi:except>
</esi:except>
</esi:except>
</esi:except>
</esi:except>
</esi:except>
</esi:except>
</esi:except>
</esi:except>
</esi:except>
</esi:except>
</esi:except>
</esi:except>
</esi:except>
</esi:except>
</esi:except>
</esi:except>
</esi:except>
</esi:except>
</esi:except>
</esi:except>
</esi:except>
</esi:except>
</esi:except>
</esi:except>
</esi:except>
</esi:except>
</esi:except>
</esi:except>
</esi:except>
</esi:except>
</esi:except>
</esi:except>
</esi:except>
</esi:except>
</esi:except>
</esi:except>
</esi:except>
</esi:except>
</esi:except>
</esi:except>
</esi:except>
</esi:except>
</esi:except>
</esi:except>
</esi:except>
</esi:except>
</esi:except>
</esi:except>
</esi:except>
</esi:except>
</esi:except>
</esi:except>
</esi:except>
</esi:except>
</esi:except>
</esi:except>
</esi:except>
</esi:except>
</esi:except>
</esi:except>
</esi:except>
</esi:except>
</esi:except>
</esi:except>
</esi:except>
</esi:except>
</esi:except>
</esi:except>
</esi:except>
</esi:except>
</esi:except>
</esi:except>
</esi:exc
```

## Usage

OracleAS Web Cache first processes the contents of <esi:attempt>. A failed <esi:attempt> triggers an error and causes OracleAS Web Cache to process the contents of the <esi:except> tag.

Specify an <esi:except> tag without a type for general errors; specify an <esi:except> tag with a type for specific errors. The <esi:except> tag accepts the following case-insensitive types:

- nestingtoodeep: An error occurs because the fragment include depth has exceeded the maximum include depth.
- originserverbusy: An error occurs because the origin server for this fragment is busy and cannot accept new requests now. This is caused by OracleAS Web Cache-to-origin server request queue limit being reached.
- noconnection: An error occurs because the cache is unable to connect to the origin server serving this fragment.
- networktimeout: An error occurs because a fragment request to the origin server has timed out in the network connection.
- httpclienterror: An error occurs because the origin server returns an HTTP 4xx status code, a client error, such as a malformed HTTP request or an unauthorized access.
- httpservererror: An error occurs because the origin server returns an HTTP 5*xx* status code, a server error.
- incompatiblefragmentversion: An error occurs because a fragment's processing requirement is not supported or not compatible with the template.
   <!-- WEBCACHETAG--> and <!-- WEBCACHEEND--> processing is an ESI fragment is not compatible with ESI processing. A fragment may be plain data that does not need any processing in the cache, or it may be an ESI template itself that requires processing of ESI features supported in this release. The ESI features in use are specified by the Surrogate-Control content control directive.
- incorrectresponseheader: An error occurs because the response headers for a fragment causes the error.
- incorrectesifragment: An error occurs when OracleAS Web Cache tries to parse or process the ESI fragment response body due to errors in the body.
- incorrectxmlfragment: An error occurs because there is an error in XSLT retrieval, parsing, or processing by OracleAS Web Cache.

## Example

The following ESI markup attempts to fetch an advertisement. If the advertisement cannot be included, OracleAS Web Cache includes a static link instead.

The following ESI markup attempts to fetch a fragment. If the fragment cannot be included because of httpclienterror, then OracleAS Web Cache includes /cgi-bin/esi-fetch?/esi/tryNestL1.html instead.

```
<esi:try>
  <esi:attempt>
      <esi:include src="/frag.html"/>
      </esi:attempt>
      <esi:except type="httpclienterror">
            <esi:include src="/cgi-bin/esi-fetch?/esi/tryNestL1.html"/>
            </esi:except>
</esi:try>
```

#### The following <esi:try> attempts to include the fragment

http://server.portal.com/pls/ppcdemo/!PCDEMO.wwpro\_app\_provider.execute\_ portlet/513104940/26 containing several HTTP request headers. If the fragment cannot be included because of various type errors, OracleAS Web Cache returns an Unknown ESI Exception error.

```
<esi:try>
<esi:attempt>
<esi:include src="http://server.portal.com/pls/ppcdemo/!PCDEMO.wwpro_app_
provider.execute_portlet/513104940/26" timeout="15000" >
        <esi:request_header name="X-Oracle-Device.MaxDocSize" value="0"/>
        <esi:request_header name="Accept"
        value="text/html,text/xml,text/vnd.oracle.mobilexml"/>
        <esi:request_header name="User-Agent"
        value="Mozilla/4.0 (compatible; MSIE 5.5; Windows NT 4.0; YComp 5.0.0.0)
        RPT-HTTPClient/0.3-3"/>
        <esi:request_header name="Device.Orientation" value="landscape"/>
```

```
<esi:request_header name="Device.Class" value="pcbrowser"/>
    <esi:request_header name="PORTAL-SUBSCRIBER" value="us"/>
    <esi:request header name="Device.Secure" value="false"/>
    <esi:request header name="PORTAL-SUBSCRIBER-DN"
       value="dc=us,dc=oracle,dc=com"/>
    <esi:request_header name="PORTAL-SUBSCRIBER-GUID"
       value="A5EE385440E6252BE0340800208A8B00"/>
    <esi:request_header name="Accept-Language" value="en-us"/>
    <esi:request_header name="PORTAL-USER-DN"
       value="cn=public, cn=users, dc=us, dc=oracle, dc=com"/>
    <esi:reguest header name="PORTAL-USER-GUID"
       value="A5EE55B396E22651E0340800208A8B00"/>
    <esi:request_header name="Content-Type"
       value="application/x-www-form-urlencoded"/>
  </esi:include>
</esi:attempt>
<esi:except type="incompatiblefragmentversion" >
   This happens when a fragment's processing requirement is not supported
   or not compatible with the template.
</esi:except>
<esi:except type="noconnection" >
   The cache is unable to connect to the origin server serving this fragment.
</esi:except>
<esi:except type="nestingtoodeep" >
   The fragment include depth has exceeded the maximum include depth. The
   default value defined in Web Cache is 3.
</esi:except>
<esi:except type="httpservererror" >
   The origin server returns an HTTP 5xx status code, a server error.
</esi:except>
<esi:except type="httpclienterror" >
   The origin server returns an HTTP 4xx status code, a client error, such as
   a malformed HTTP request or an unauthorized access.
</esi:except>
<esi:except type="incorrectresponseheader" >
   This happens when the response headers for a fragment cause the error.
</esi:except>
<esi:except type="incorrectxmlfragment" >
   This happens when there is any kind of error in OracleAS Web Cache XSLT
   retrieval, parsing, or processing.
</esi:except>
<esi:except type="originserverbusy" >
   The origin server for this fragment is busy and cannot accept new requests
  now. This is caused by OracleAS Web Cache-to-origin server request queue
 limit.
```

```
</esi:except>
<esi:except type="networktimeout" >
This is thrown by a fragment whose request to the origin server has timed
out in the network connection.
</esi:except>
<esi:except type="incorrectesifragment" >
An error is encountered when OracleAS Web Cache tries to parse or process
the ESI fragment response body due to errors in the body.
</esi:except>
<esi:except>
Unknown ESI Exception
</esi:except>
</esi:except>
```

## **ESI vars Tag**

The <esi:vars> tag enables you to use variables outside of ESI tags. For example, instead of specifying a variable inside a <esi:include> or <esi:choose> block, you can use the <esi:vars> tag to specify a variable inside HTML code.

## Syntax

<esi:vars>Optional HTML code \$(VARIABLE\_NAME{key}) Optional HTML code</esi:vars>

## Syntax Usage

 If the variable does not use the complete \$ (VARIABLE\_NAME{key}) format, OracleAS Web Cache reports the following error message to the event log:

[Date] [error 12086] [ecid: request\_id, serial\_number] ESI syntax error. Unrecognized keyword keyword is at line line.

 Do not nest the <esi:vars> tag within an HTML code line. The following is an example of incorrect syntax:

HTML code <esi:vars>\$(VARIABLE\_NAME{key})</esi:vars>HTML code

For example, the following is invalid:

```
<IMG SRC="http://www.example.com/<esi:vars>$(HTTP_
COOKIE{type})</esi:vars>/hello.gif"/>
```

## Usage

**See Also:** "Variable Expressions" on page 15-6 and "ESI environment Tag" on page 15-20 for usage of HTTP request variables and custom variables

## Example

The following ESI markup includes the cookie type and its value as part of the included URL:

```
<esi:vars>
<IMG SRC="http://www.example.com/$(HTTP_COOKIE{type})/hello.gif"/>
</esi:vars>
```

The following ESI output refers to logindata as part of the <A HREF=...> link for the Welcome page. logindata refers to an XML file that contains custom environment variables. The output also includes the user's sessionID and category type cookie values as part of the other <A HREF=...> links.

```
<esi:vars>
  <A HREF="welcome.jsp?name=$(logindata{name})">
  <A HREF="/shopping.jsp?sessionID=$(QUERY_STRING{sessionID})&type=$(QUERY_</pre>
STRING{type})">
  <IMG SRC="/img/shopping.gif">
  </A>
  <A HREF="/news.jsp?sessionID=$(QUERY_STRING{sessionID})&type=$(QUERY_</pre>
STRING{type})">
  <IMG SRC="/img/news.gif">
  </A>
  <A HREF="/sports.jsp?sessionID=$(QUERY_STRING{sessionID})&type=$(QUERY_</pre>
STRING{type})">
  <IMG SRC="/img/sports.gif">
  </A>
  <A HREF="/fun.jsp?sessionID=$(QUERY_STRING{sessionID})&type=$(QUERY_</pre>
STRING{type})">
  <IMG SRC="/img/fun.gif">
  </A>
  <A HREF="/about.jsp?sessionID=$(QUERY_STRING{sessionID})&type=$(QUERY_</pre>
STRING{type}) ">
  <IMG SRC="/img/about.gif">
  </A>
 </esi:vars>
```

## ESI <!--esi-->Tag

The <!--esi...--> tag enables HTML marked up with ESI tags to display to the browser without processing the ESI tags. When a page is processed with this tag, OracleAS Web Cache removes the starting <!--esi and ending --> elements, while still processing the contents of the page. When the markup cannot be processed, this tag assures that the ESI markup will not interfere with the final HTML output.

## Syntax

```
<!--esi
ESI elements
-->
```

## Usage

Any ESI or HTML elements can be included within this tag, except other <!--esi...-> tags.

## Example

In the following ESI markup, the <!--esi and --> are removed in the final
output. The output displays the content generated by <esi:vars>Hello,
\$ (HTTP\_COOKIE{name}) !</esi:vars>, plus any surrounding text.

<!--esi
<p><esi:vars>Hello, \$(HTTP\_COOKIE{name})!</esi:vars>
-->

If the ESI markup cannot be processed, then the <esi:vars>Hello, \$(HTTP\_COOKIE{name})!</esi:vars> is displayed in the HTML output.

# **16**

## **Event Log Messages**

This chapter contains a complete listing of the event logs messages, except those with a severity level of debug or internal error. It contains these topics:

- Message Format
- Messages

## **Message Format**

The prefix "WXE" shows that the message was generated by OracleAS Web Cache. All messages are listed in order by the message code number. To look up a message, use the message code number.

Each message is rated by severity:

- notification: A normal activity, for example, the start up or shut down of the cache server or an event log rollover.
- trace: Information that helps trace the activity of OracleAS Web Cache. These
  messages are particularly helpful in debugging caching rules. Messages with a
  severity level of trace are written to the event log file only when a Verbosity of
  Trace is selected in the event log configuration.
- warning: An event which is abnormal or potentially a sign of a problem, but OracleAS Web Cache will continue to operate without any lack of service. For example, a request header included a malformed header, but OracleAS Web Cache interpreted it in some way and continued processing.
- error: An event which can cause lack of service only within the request/response transaction. For example, OracleAS Web Cache cannot continue the transaction because of malformed request.
- alert: An event which can affect a OracleAS Web Cache instance and can cause lack of service in a subsequent request/response transaction. For example, the origin server is not reachable or sufficient memory is unavailable. In many cases, the cache server will be shut down when an alert event is encountered.

In addition, OracleAS Web Cache provides messages, that are not documented in this chapter, with severity levels of debug or internal error:

- internal error: Contact Oracle Support Services for assistance.
- debug: Intended for use only by Oracle Support Services.

## Messages

#### WXE-00800 Auto-Restart started successfully

Severity: notification

**Cause:** The Auto-Restart process has successfully completed its initialization. **Action:** No action required.

### WXE-08000 Internal error. Auto-Restart process terminating.

#### Severity: alert

Cause: An internal error occurred in the Auto-Restart process.

**Action:** This error usually occurs as a result of insufficient system resources. If the problem persists, contact Oracle Support Services.

#### WXE-08001 Failed to start the cache server. Auto-Restart process terminating.

#### Severity: alert

Cause: Failed to start the OracleAS Web Cache server.

**Action:** This error usually occurs as a result of insufficient system resources. If the problem persists, contact Oracle Support Services.

## WXE-08002 Failed to find a Web Cache listening port that does not require SSL client-side certificates. Auto-Restart pinging is disabled.

#### Severity: warning

**Cause:** Auto-Restart does not support the use of client-side certificates. If all Web Cache listening ports require client-side certificates, then pinging is disabled in the Auto-Restart mechanism.

Action: To enable pinging, add a listening port that does not require client-side certificates.

#### WXE-08500 Cache server not responding on port %d.

#### Severity: error

**Cause:** The cache server may not have been running. The Auto-Restart process will continue to try to reach the cache server on the specified port.

Action: No action required.

#### WXE-08501 Timeout occurred communicating with the cache server.

#### Severity: error

**Cause:** The cache server was either in an unstable state or slow responding to queries.

Action: From the Auto-Restart page of the OracleAS Cache Manager, check the Ping Timeout interval and increase it if necessary.

#### WXE-08502 Lost connection with the cache server.

Severity: error

**Cause:** There were communication errors between the Auto-Restart process and the cache server. The Auto-Restart process will continue to try to reach the cache server.

Action: No action required.

#### WXE-08503 Operating system level error in %s() (%d): %s.

#### Severity: error

Cause: The specified system call returned the specified error.

Action: No action required.

#### WXE-08504 %u consecutive errors pinging the cache server.

#### Severity: notification

**Cause:** The Auto-Restart process received the specified number of failures when attempting to reach the cache server.

Action: No action required.

## WXE-08505 %u consecutive error(s) pinging the cache server. %d error(s) required for restart.

#### Severity: notification

**Cause:** The Auto-Restart process received the specified number of failures when attempting to reach the cache server. The error message indicates the number of times the Auto-Restart process will attempt to reach the cache server.

Action: No action required.

## WXE-08506 Unable to retrieve the cache server process ID from %s. Stopping the Auto-Restart process.

#### Severity: alert

**Cause:** Unable to read the OracleAS Web Cache server pid file. Most likely the file was deleted during a normal termination of the server. As a result, the Auto-Restart process was also shut down.

Action: No action required.

#### WXE-08507 Cache server process not running.

#### Severity: notification

**Cause:** There was no process on the system matching the process ID listed in the OracleAS Web Cache server pid file.

Action: No action required.

#### WXE-08508 Restarting the cache server.

Severity: alert

**Cause:** See accompanying error messages for more information.

Action: No action required.

#### WXE-08509 Starting the cache server.

Severity: alert

**Cause:** See accompanying error messages for more information.

Action: No action required.

#### WXE-08510 SSL set hardware acceleration failed. NZERROR=%s.

#### Severity: error

**Cause:** The SSL library failed to initialize the hardware SSL acceleration. The specified error message provides more detail.

Action: See the "Network Security Messages (NZE)" chapter of the Oracle Database Error Messages for information about NZE errors.

#### WXE-08511 SSL Set Thread Usage Failed. NZERROR=%s.

#### Severity: error

**Cause:** The SSL library failed to set the threading model. The specified error message provides more detail.

Action: See the "Network Security Messages (NZE)" chapter of the Oracle Database Error Messages for information about NZE errors.

#### WXE-08512 SSL Engine Failed to Initialize. NZERROR=%s.

Severity: error

**Cause:** The SSL engine failed to initialize. The specified error message provides more detail.

Action: See the "Network Security Messages (NZE)" chapter of the Oracle Database Error Messages for information about NZE errors.

#### WXE-09001 An error occurred while disabling core file creation.

#### Severity: warning

**Cause:** Internal error. The system/library call to disable core file creation returned an error.

Action: If the problem persists, contact Oracle Support Services.

### WXE-09200 An error occurred while trying to create a background process. Severity: alert

**Cause:** Could not open standard input while OracleAS Web Cache is creating a process.

Action: Determine why OracleAS Web Cache cannot read standard input or write to standard output for null device.

#### WXE-09403 Maximum number of file/socket descriptors set to %s.

Severity: notification

**Cause:** The specified number of file descriptors is set for use by OracleAS Web Cache.

Action: No action required.

#### WXE-09521 Failed to find User ( %s ) in /etc/passwd.

Severity: alert

Cause: The specified user was not found in the password file.

Action: Add user to the password file.

#### WXE-09522 Failed to find Group (%s) in /etc/group.

#### Severity: alert

Cause: The specified group was not found in the group file.

Action: Add the group to the group file or modify the group ID in the Process Identity page of OracleAS Web Cache Manager.

#### WXE-09523 Invalid user ID (%s).

Severity: alert

**Cause:** The specified user ID was invalid.

Action: Correct the user ID in the Process Identity page of OracleAS Web Cache Manager.

#### WXE-09524 Invalid group ID (%s).

Severity: alert

**Cause:** The specified group ID was invalid.

Action: Correct the group ID in the Process Identity page of OracleAS Web Cache Manager.

#### WXE-09525 Permission denied when setting user ID ( %s ).

#### Severity: alert

**Cause:** The specified user did not have the required permissions when setting the user ID.

Action: Grant the user required permissions or log in as a different user.

#### WXE-09526 Permission denied when setting group ID ( %s ).

Severity: alert

**Cause:** The user did not have the required permissions when setting group ID. **Action:** Grant the user required permissions or log in as a different user.

#### WXE-09534 Unexpected File I/O Error ( %s ) when opening file %s.

Severity: alert

Cause: Could not open specified file.

Action: Review specified error to determine the problem on your system.

#### WXE-09570 Directory not found when unlinking file %s

Severity: notification

Cause: The directory was not found.

**Action:** Verify that OracleAS Web Cache was installed properly. You may need to reinstall OracleAS Web Cache.

#### WXE-09571 Too many files open when unlinking file %s.

Severity: notification

Cause: Too many files were open for available system resources.

Action: Adjust system resources and restart OracleAS Web Cache.

#### WXE-09572 No disk space available when unlinking file %s

Severity: notification

Cause: Insufficient disk space was available on the system.

**Action:** The system is running low on disk space. Free up disk space and restart OracleAS Web Cache.

#### WXE-09573 Unexpected File I/O Error (%s) when unlinking file %s.

Severity: notification

Cause: Unexpected I/O file error.

Action: Review the specified error and correct the problem on the system.

#### WXE-09574 Permission denied when unlinking file %s.

Severity: notification

Cause: Permission denied on file.

Action: Set correct permission on the specified file.

## WXE-09600 SIGTERM caught - program will shut down once all connections are complete.

Severity: notification

**Cause:** Normal notification behavior. Shutdown event written to the log file.

Action: No action required.

## WXE-09601 SIGUSR1 caught - program will reread configuration files after all connections are complete.

Severity: notification

**Cause:** Normal notification behavior. Configuration file reread event written to the log file.

Action: No action required.

#### WXE-09602 All configuration files have been reread.

Severity: notification

**Cause:** Normal notification behavior. All configuration files have been reread and this configuration reload event written to the log file.

Action: No action required.

## WXE-09603 There was an error rereading the configuration files. The program is exiting.

Severity: alert

Cause: Invalid OracleAS Web Cache configuration files.

Action: Correct the OracleAS Web Cache configuration files and restart OracleAS Web Cache.

#### WXE-09604 Could not increase the number of file/socket descriptors to %s.

#### Severity: alert

**Cause:** Ran out of file descriptors on the system.

Action: Decrease the Maximum Incoming Connections value in the OracleAS Web Cache Manager, or increase the system file descriptors. Run OracleAS Web Cache as the root user.

## WXE-09605 Cannot create OPMN shutdown thread. Continuing with startup. Severity: notification

Cause: OracleAS Web Cache could not create OPMN shutdown thread.

**Action:** Use OPMN to abort the OracleAS Web Cache process during OracleAS Web Cache shutdown.

## WXE-09606 Cannot create OPMN shutdown event. Continuing with startup. Severity: notification

Cause: OracleAS Web Cache could not create OPMN shutdown event.

**Action:** Use OPMN to abort the OracleAS Web Cache process during OracleAS Web Cache shutdown.

#### WXE-09607 The admin server started successfully.

Severity: notification

**Cause:** The OracleAS Web Cache admin server process started successfully. **Action:** No action required.

#### WXE-09608 The cache server process started successfully.

Severity: notification

Cause: The OracleAS Web Cache server process has started successfully.

Action: No action required.

#### WXE-09609 The server process could not initialize.

Severity: alert

Cause: The OracleAS Web Cache configuration is invalid.

**Action:** Review the error log file or use the Event Viewer to help determine the cause of the problem.

#### WXE-09610 The server is exiting.

Severity: notification

**Cause:** The cache server or admin server process is terminating.

Action: Review the error log file or use the Event Viewer to help determine the cause of the problem.

#### WXE-09611 The server could not start the service thread.

Severity: alert

**Cause:** The server process could not start the Service thread.

Action: Determine why OracleAS Web Cache cannot start a thread on your system.

#### WXE-09612 OracleAS Web Cache version number: %s

Severity: notification

**Cause:** Normal notification behavior. The OracleAS Web Cache version number was written to the log file.

Action: No action required.

## WXE-09614 The following OracleAS Web Cache internal files are preseeded into the cache: %s

Severity: notification

**Cause:** The specified OracleAS Web Cache internal files are loaded into the cache.

Action: No required action.

#### WXE-09700 Unable to initialize NLS. Error %d

Severity: alert

**Cause:** Internal error. A system/library call has unexpectedly failed.

Action: If the problem persists, contact Oracle Support Services.

#### WXE-09701 Unable to initialize NLS global structure.

Severity: alert

**Cause:** Internal error. A system/library call has unexpectedly failed.

Action: If the problem persists, contact Oracle Support Services.

#### WXE-09702 NLS boot file not found or missing; using default.

Severity: warning

**Cause:** Internal error. A system/library call has unexpectedly failed.

Action: If the problem persists, contact Oracle Support Services.

## WXE-09703 Stop Issued. The program will shut down after all accepted requests are served, or a timeout occurs.

Severity: notification

Cause: Stop was issued.

Action: OracleAS Web Cache will be stopped.

#### WXE-09704 Abort Issued. The program will shut down immediately.

Severity: notification

Cause: Abort was issued.

Action: OracleAS Web Cache will be stopped immediately.

#### WXE-09705 Error accessing the Oracle Notification Service library, %s: %s

#### Severity: alert

**Cause:** An error occurred when attempting to open or access functions in the Oracle Notification Service (ONS) library. See the operating system level error message included in this message. The error message provides further details, such as "file not found" or "function not available".

Action: If the problem persists, contact Oracle Support Services.

#### WXE-09706 Ignoring unrecognized option: %s

Severity: alert

Cause: An alert was logged.

Action: Refer to the logged alert details and take the appropriate action.

#### WXE-09707 Failed to start the server.

Severity: alert

**Cause:** Failed to start the OracleAS Web Cache server. This error usually occurs as a result of insufficient system resources or invalid configuration.

Action: If the problem persists, contact Oracle Support Services.

#### WXE-09708 Failed to initialize DNS

Severity: alert

Cause: Failed to initialize DNS.

Action: If the problem persists, contact Oracle Support Services.

#### WXE-09709 Failed to initialize the HTTP component

Severity: alert

Cause: Failed to initialize HTTP.

Action: If the problem persists, contact Oracle Support Services.

#### WXE-09710 Cache server failed to initialize.

Severity: alert

**Cause:** Insufficient system resources or invalid OracleAS Web Cache configuration.

Action: Review the error log file or use the Event Viewer to help determine the cause of the problem.

#### WXE-09711 Problem loading message file for event log. Exiting.

#### Severity: alert

**Cause:** Message file for event log was not correctly loaded.

Action: Check the existence of the file \$ORACLE\_ HOME/webcache/mesg/wxeus.msb and permissions for it.

#### WXE-09712 Unable to open the Oracle Notification Service library, %s:%s. Searching the library path.

#### Severity: warning

**Cause:** An error occurred when attempting to open the Oracle Notification Service (ONS) library. See the operating system level error message included in this message. The error message provides further details, such as "file not found". OracleAS Web Cache will search the library path. If the library is still not found, then OracleAS Web Cache returns error message WXE-09705.

Action: If the problem persists, contact Oracle Support Services.

#### WXE-10054 Unable to resume service, UIPI return value is %s.

Severity: alert

**Cause:** Service could not be resumed.

Action: Review the error to determine the problem on your system.

#### WXE-10417 MIME Type Extension (%s) exceeds current size limit.

#### Severity: warning

Cause: Unexpected MIME type configured.

Action: No action required.

#### WXE-10418 Encoding Extension (%s) exceeds current size limit.

Severity: warning

Cause: Unexpected encoding type configured.

Action: No action required.

### WXE-10419 Language Extension ( %s ) exceeds current size limit. Severity: warning
**Cause:** Unexpected language type configured.

Action: No action required.

### WXE-10536 You must specify a full path for %s. See %s %s.

Severity: alert

**Cause:** Failed to specify full path name.

Action: Specify a full path name for the file.

### WXE-10555 Bad integer value ( %s ). See %s %s.

Severity: alert

Cause: Invalid drive letter.

Action: Contact Oracle Support Services.

### WXE-10599 Unexpected error

Severity: alert

Cause: Unexpected internal error.

Action: Contact Oracle Support Services.

### WXE-11058 Stale document updated for %s%s

Severity: trace

**Cause:** The complete response was successfully received and the cache entry is updated with the new response.

Action: No action required.

### WXE-11059 Garbage document updated for %s%s

### Severity: trace

**Cause:** The complete response was successfully received and the cache entry is updated with the new response.

Action: No action required.

### WXE-11060 Document update aborted for %s%s.

### Severity: trace

**Cause:** The response will not be used to update the stale or garbage document in the cache because it was determined that it is not cacheable.

Action: No action required.

### WXE-11061 Document compression error: %s

Severity: error

Cause: A gzip library call has failed.

Action: If the problem persists, contact Oracle Support Services.

### WXE-11062 <!-- WEBCACHETAG--> and <!-- WEBCACHEEND--> tag parsing

error

Severity: warning

**Cause:** The syntax for the <!-- WEBCACHETAG--> and <!-- WEBCACHEEND--> tags was incorrect.

Action: Correct the syntax of the <!-- WEBCACHETAG--> and <!--WEBCACHEEND--> tags in the source.

## WXE-11063 Document compressed: original size: %d bytes; compressed size: %d bytes.

Severity: trace

Cause: Normal trace behavior.

Action: No action required.

### WXE-11064 ESI document %s%s parsing error

Severity: warning

**Cause:** Document contained invalid ESI syntax.

Action: Correct the ESI syntax in the source.

### WXE-11076 Cluster member %s - %s sent invalid configuration error

Severity: warning

**Cause:** The cache cluster member sent a response to OracleAS Web Cache that indicates it has a configuration file different than the local configuration file for the cache cluster. A cluster runtime operates with the same webcache.xml configuration file for all members.

Action: Compare the two configuration files, and then propagate the proper version to all cluster members.

### WXE-11077 Cluster member sent invalid configuration error

### Severity: warning

**Cause:** The cache cluster member sent a response to OracleAS Web Cache that indicates it has a configuration file different than the local configuration file for the cache cluster. A cluster runtime operates with the same webcache.xml configuration file for all members.

Action: Compare the two configuration files, and then propagate the proper version to all cluster members.

### WXE-11078 Malformed environment document %s%s

### Severity: warning

**Cause:** The syntax of the XML file specified by the ESI environment is incorrect.

Action: Check the XML document for possible syntax errors.

### WXE-11083 Proxy server configuration error: %s

### Severity: error

**Cause:** The proxy server was not correctly configured.

Action: Check the proxy server configuration in the Proxy Servers page of OracleAS Web Cache Manager and the general configuration of the proxy server itself.

### WXE-11085 Authentication for the remote or subscriber cache is being challenged by a central or provider cache. Retry.

Severity: trace

**Cause:** Access to the central or provider cache requires authorization.

Action: Try accessing the cache again.

### WXE-11088 Following URL is now in cache:

Severity: trace

**Cause:** The complete response was successfully received and populated into the cache.

Action: No action required.

### WXE-11089 Error while sending the entity body to the origin server

### Severity: error

**Cause:** OracleAS Web Cache encountered a bad network connection or the origin server was down.

Action: No action required

### WXE-11091 Error while processing ESI for %s%s

Severity: warning

**Cause:** An error was encountered while ESI processing was done for the response. The page will not be cached.

Action: No action required.

### WXE-11092 Document validated for %s%s

Severity: trace

**Cause:** The cached document was validated by the origin server and its expiration timestamps were updated accordingly.

Action: No action required.

## WXE-11093 Content-Length value %d sent by origin server does not match number of bytes received, that is %d bytes for %s%s.

### Severity: warning

**Cause:** This error can occur if the origin server sent an incorrect Content-Length value or if the connection was unexpectedly terminated.

Action: Check that the origin server is sending the correct Content-Length for the URL mentioned.

## WXE-11110 The maximum cache size is set too low. OracleAS Web Cache failed to initialize.

Severity: alert

**Cause:** The maximum cache size is set too low. Some of the data structures could not be initialized because of insufficient memory. This error could also be caused by changes to the file internal.xml.

Action: Increase the maximum cache size. If this fails, revert to the original values in internal.xml. Contact Oracle Support Services for information about the internal.xml file.

## WXE-11111 Based on Maximum Cache Size value %s in the Resource Limits page of OracleAS Web Cache Manager, a cache table is created.

Severity: trace

Cause: Normal trace behavior.

Action: No action required.

## WXE-11114 Non-cacheable entry removed from the cache miss table during voluntarily garbage collection is

Severity: trace

Cause: Normal trace behavior.

Action: No action required.

## WXE-11115 Request to perform voluntary garbage collection of non-cacheable table is submitted.

Severity: trace

**Cause:** Normal trace behavior.

Action: No action required.

## WXE-11118 Duplicate search key %s found in Surrogate-Key response header is discarded.

Severity: error

**Cause:** A duplicate search key was discovered in the Surrogate-Key response header.

Action: Remove the duplicate search key token from Surrogate-Key response header.

### WXE-11119 The number of search keys changed.

Severity: warning

**Cause:** The number of search keys has changed for the same cached document. **Action:** No action required.

### WXE-11128 A duplicate cache insertion is found. Cache insertion fails.

Severity: trace

Cause: Normal trace behavior.

Action: No action required.

## WXE-11201 OracleAS Web Cache is unable to resolve the IP address of %s. Check your DNS setup.

Severity: alert

**Cause:** OracleAS Web Cache was unable to resolve the IP address of the origin server.

Action: Check whether the origin server is a valid host. You can alter origin server configuration in the Origin Servers page of OracleAS Web Cache Manager.

### WXE-11202 Origin server %s does not use IPv4.

Severity: alert

**Cause:** OracleAS Web Cache only supports IP version 4. The IP address of the origin server could not be resolved because it used another version of IP.

Action: Check that the origin server is a valid host and check the DNS setup. You can alter origin server configuration in the Origin Servers page of OracleAS Web Cache Manager.

### WXE-11203 OracleAS Web Cache fails to connect to the origin server (id=%d).

### Severity: warning

Cause: An origin server is not available.

Action: Check the status of the origin server and the network connection.

## WXE-11205 OracleAS Web Cache marked the origin server %s:%u (id=%d) as down and removed all session information bound to it.

### Severity: trace

**Cause:** The origin server was disabled or reached its failover threshold. OracleAS Web Cache automatically distributes the request load over the remaining origin servers and polls the failed origin server for its current status.

Action: No action required.

## WXE-11206 OracleAS Web Cache is unable to start pinging the origin server. rc code=%d

Severity: alert

Cause: There was a potential memory allocation error.

Action: Check the configured memory usage in the Resource Limits page of OracleAS Web Cache Manager. If the problem persists, contact Oracle Support Services.

## WXE-11207 Origin server %s:%u (id=%d) is down; OracleAS Web Cache starts polling for status.

### Severity: warning

**Cause:** The origin server reached its failover threshold. OracleAS Web Cache automatically distributes the request load over the remaining origin servers and polls the failed origin server for its current status.

Action: No action required.

## WXE-11208 Cache cluster member %s (id=%d) is down; cache cluster members start polling for status.

Severity: warning

**Cause:** The cache cluster member reached its failover threshold. OracleAS Web Cache reassigns ownership of cache content, and polls the failed cache cluster member for its status.

Action: No action required.

WXE-11209 Origin server %s:%u (id=%d) is back up; OracleAS Web Cache stops polling and restores origin server.

Severity: warning

**Cause:** The ping URL to the origin server succeeded.

Action: No action required.

WXE-11210 Cache cluster member %s (id=%d) is up; cache cluster members stop polling and restore it.

Severity: warning

**Cause:** The ping URL to the cache cluster member succeeded.

Action: No action required.

WXE-11211 All origin servers for site %s are down. Last origin server was (id=%d).

Severity: warning

**Cause:** All origin servers configured for the site are down.

Action: No action required.

WXE-11220 Session binding routing to origin server %s:%u (id=%d) for site %s Severity: trace

Cause: Normal trace behavior.

Action: No action required.

WXE-11221 The origin server request is queued for site %s and site-to-server mapping %s.

Severity: trace

**Cause:** The origin server was busy.

Action: No action required.

WXE-11222 The origin server request is dropped due to a full queue for site %s and site pattern %s. Severity: trace Cause: The origin server request queue was full.

Action: No action required.

## WXE-11223 The origin server request is routed to peer cache cluster member %s (id=%d) for site %s.

Severity: trace

**Cause:** The request did not support session binding, and the requested document was owned by the peer cache cluster member.

Action: No action required.

### WXE-11224 Site %s matches site-to-server mapping %s.

Severity: trace

Cause: Normal trace behavior.

Action: No action required.

## WXE-11225 OracleAS Web Cache cannot find any running origin servers to route the request for site %s.

Severity: warning

**Cause:** All origin servers are down.

Action: No action required.

## WXE-11226 The session binding request is to a busy origin server %s:%u (id=%d) for site %s.

Severity: trace

**Cause:** The session binding request was to a server was that was busy.

Action: No action required.

### WXE-11227 Request is routed to origin server %s:%u using load balancing.

### Severity: trace

Cause: Normal trace behavior.

Action: No action required.

## WXE-11228 No defined origin server can serve this request for site %s. The request is dropped.

Severity: trace

**Cause:** This request was not an ESI template and could not be served by dynamic origin servers for ESI provider sites.

Action: No action required.

WXE-11229 This ESI fragment request is forwarded to a dynamic origin server for ESI provider site %s.

Severity: trace

**Cause:** The request was for an ESI fragment without a matching site-to-server mapping.

Action: No action required.

WXE-11240 Origin server %s:%u (id=%d) has %d connections timed out or closed for other reasons.

Severity: trace

Cause: Normal trace behavior.

Action: No action required.

### WXE-11250 ESI include fragment protocol does not match origin server protocol: Origin Server Protocol=%s URL=%s%s%s

Severity: warning

**Cause:** The protocol used in the src attribute does not match the protocol specified in the Site-to-Server Mapping page of OracleAS Web Cache Manager. OracleAS Web Cache used the protocol configured for the origin server in the Site-to-Server Mapping page.

Action: Correct the protocol in the template for the fragment.

## WXE-11260 Session binding cookie name %s with cookie value %s exceeds limit %d.

Severity: warning

**Cause:** The cookie name and value exceeded the allowed length limit in OracleAS Web Cache.

Action: Contact Oracle Support Services.

## WXE-11261 Session binding query string parameter name %s with value %s exceeds limit %d.

Severity: warning

**Cause:** The query string parameter name and value exceeded the allowed length limit in OracleAS Web Cache.

Action: Contact Oracle Support Services.

## WXE-11270 Cache cluster member %s (id=%d) sent a peer member a configuration error in the response.

Severity: warning

**Cause:** The response from a cache cluster member specified that its configuration did not match the configuration of a peer cache cluster member. This mismatch typically occurs because the configuration has not been propagated. You propagate configuration in the Cache Operations page of OracleAS Web Cache Manager.

Action: Contact Oracle Support Services.

## WXE-11290 OracleAS Web Cache DNS cache miss. Scheduling DNS task for host name %s

Severity: trace

**Cause:** The entry for the host name was stale or missing in OracleAS Web Cache's DNS cache. OracleAS Web Cache scheduled a DNS task to get the host name.

Action: No action required.

### WXE-11291 DNS lookup task scheduling fails for host %s.

Severity: alert

Cause: Asynchronous task scheduling failed.

Action: Check the log of corresponding asynchronous task scheduling.

### WXE-11292 DNS lookup succeeds for host %s.

Severity: trace

Cause: The DNS cache miss and lookup succeeded.

Action: No action required.

## WXE-11293 OracleAS Web Cache fails to connect to dynamic origin server for ESI provider site and again performs a DNS lookup for host %s.

Severity: trace

Cause: There was a possible stale DNS cache entry.

Action: No action required.

WXE-11294 OracleAS Web Cache fails to connect to a dynamic origin server for ESI provider site with fresh DNS lookup result for host %s. Severity: alert Cause: There was a potential system DNS error or invalid host.

Action: 1. Check whether the host is valid. 2. In a deployment environment, try to connect to this host and port. If the connection succeeds, then check the system/network DNS setup. 3. If problem persists, contact Oracle Support Services.

### WXE-11295 OracleAS Web Cache failed in DNS lookup for host %s.

### Severity: warning

**Cause:** There was a potential system DNS error or invalid host.

Action: 1. Check whether the host is valid. 2. In a deployment environment, try to connect to this host and port. If the connection succeeds, then check the system/network DNS setup. 3. If problem persists, contact Oracle Support Services.

### WXE-11300 The attempt to create an entry in the cache failed due to low memory. Severity: alert

**Cause:** Memory low during insertion.

Action: No action required.

### WXE-11303 Request method is not GET nor POST nor PUT; tunneling.

### Severity: trace

**Cause:** The HTTP method in the request is not one of GET, POST or PUT. OracleAS Web Cache will tunnel this request between the client and the origin server.

Action: No action required.

### WXE-11304 Cache miss request.

Severity: trace

**Cause:** The cache did not have a document matching the request.

Action: No action required.

### WXE-11306 Request is for a non-cacheable object, forwarding request to the backend.

Severity: trace

Cause: Normal trace behavior.

Action: No action required.

### WXE-11308 Request may not be cacheable according to caching rule.

Severity: trace

Cause: Normal trace behavior.

Action: No action required.

### WXE-11312 invalid Oracle-ECID request header

Severity: error

**Cause:** OracleAS Web Cache was unable to parse the Oracle-ECID request header.

Action: Correct the syntax of the Oracle-ECID request header.

## WXE-11313 The cache server reached the maximum number of allowed incoming connections. Listening is temporarily suspended.

### Severity: alert

**Cause:** The cache server reached the maximum number of incoming connections specified in the Resource Limits page.

Action: Try again later. If this message persists, increase the Maximum Incoming Connections in the Resource Limits page of OracleAS Web Cache Manager.

### WXE-11314 Listening has resumed.

### Severity: alert

**Cause:** The number of incoming connection count is under the threshold, enabling the cache server to accept new requests from browsers.

Action: No action required.

### WXE-11321 Connection from browser cannot be established.

### Severity: error

**Cause:** The handshake with the browser failed.

Action: No action required.

### WXE-11330 The host request header %s is an alias for configured site %s.

### Severity: trace

**Cause:** The alias for the site matched the Host request header.

Action: No action required.

### WXE-11331 Host request header matches configured site %s.

Severity: trace

**Cause:** The Host request header matched the site name.

Action: No action required.

WXE-11332 Failed to rewrite URI from '%s' to '%s' according to rewrite rule '%s'. The original URI will be used.

Severity: warning

**Cause:** URI rewrite failed. OracleAS Web Cache will use the original URI in subsequent operations without rewriting.

Action: Modify URL rewrite rules.

WXE-11333 URI is rewritten from %s to %s according to rewrite rule %s.

Severity: trace

Cause: URI rewrite was successful.

Action: No action required.

WXE-11334 User-Agent request header %s does not match any rule. OracleAS Web Cache remapped User-Agent to the default value %s.

Severity: trace

**Cause:** User-Agent request header did not match any rule.

Action: Manually modify user-agent rules in the webcache.xml file.

WXE-11335 User-Agent request header remapped from %s to %s according to mapping rule %s.

Severity: trace

**Cause:** User-Agent request header matched a rule.

Action: No action required.

WXE-11337 Administration service unavailable. Try again later. Severity: warning

**Cause:** There were too many administration requests.

Action: Ensure that only one user is the administrator user.

### WXE-11338 URL is in the cache

Severity: trace

**Cause:** There was a matching entry in the cache for this request.

Action: No action required.

## WXE-11339 OracleAS Web Cache determined the request might be cacheable based on existing cache policy.

Severity: trace

**Cause:** There was no matching cache entry for this request. However, based on existing cache policy, OracleAS Web Cache determined that it is likely to be cacheable.

Action: No action required.

### WXE-11340 A new entry in the cache is created.

Severity: trace

**Cause:** OracleAS Web Cache created an entry in the cache for this request.

Action: No action required.

## WXE-11342 OracleAS Web Cache determined the request might not be cacheable based on existing cache policy.

Severity: trace

**Cause:** There was no matching cache entry for this request. However, based on existing cache policy, OracleAS Web Cache determined that it is likely to be not cacheable.

Action: No action required.

## WXE-11343 The requested site does not have a matching origin server mapping. A bad request error will be returned.

Severity: error

**Cause:** There was no matching site-to-server mapping for this non-ESI-fragment request.

Action: No action required.

### WXE-11344 Returning a freshly cached document.

### Severity: trace

**Cause:** The cached document will be returned because it is still fresh.

Action: No action required.

### WXE-11345 The cached document is stale and this request will be served stale.

### Severity: trace

**Cause:** The cached document is stale and OracleAS Web Cache decided to serve the stale copy to the request.

Action: No action required.

## WXE-11346 The cached document is stale and an origin server will be contacted for a fresh copy.

Severity: trace

**Cause:** Because the cached document is stale, OracleAS Web Cache fetched a new version of the document to update the cache and satisfy this request with the new response.

Action: No action required.

### WXE-11347 The cached document is garbage.

Severity: trace

**Cause:** The cached document is in garbage state, meaning that it could not be used to serve to the client.

Action: No action required.

### WXE-11348 There is already another pending request for the same document being forwarded to the origin server for a fresh copy. This request will wait for the fresh copy.

Severity: trace

**Cause:** The cached document is in garbage state, and there is another request for the same document being forwarded to the origin server for a fresh copy to update the cache. Therefore, this request will wait until the fresh copy arrives.

Action: No action required.

## WXE-11349 The request will be forwarded to the origin server to obtain a fresh copy of the document.

Severity: trace

**Cause:** The cached document was in garbage state, and there was no other request pending to update the cache. OracleAS Web Cache will forward this request to the origin server for a fresh copy of the document to update the cache and satisfy this request with the new response.

Action: No action required.

### WXE-11350 The request contains no site information in the URL or Host header. The configuration of the default site %s will be used.

Severity: trace

**Cause:** The request did not contain a Host header, nor did it have an absolute URL that contained a site name. OracleAS Web Cache will use the default site in the configuration for this request.

Action: No action required.

### WXE-11351 The complete site name is: %s

Severity: trace

**Cause:** The complete site name was resolved based on the configuration.

Action: No action required.

## WXE-11352 There is no matching defined site or aliases in the configuration for this request.

Severity: trace

**Cause:** The configuration did not contain a matching site definition for the request. The site name will be taken from the request as is.

Action: No action required.

## WXE-11354 Out of memory while processing the request. A service unavailable response is returned to the client. Client IP: %s

Severity: alert

**Cause:** OracleAS Web Cache failed to obtain enough memory while processing the request.

Action: Adjust the maximum cache size in the Resource Limits page of OracleAS Web Cache Manager. If the problem persists, contact Oracle Support Services.

# WXE-11355 Single request header length exceeds configured maximum. A forbidden error response is returned to the client. Client IP: %s Severity: error

**Cause:** One of the headers in the request exceeded the configured maximum.

Action: Adjust the maximum individual header size limit in the Security page of OracleAS Web Cache Manager. If the problem persists, contact Oracle Support Services.

# WXE-11356 Total request header length exceeds configured maximum. A forbidden error response is returned to the client. Client IP: %s Severity: error

**Cause:** The total length of the headers in the request exceeded the configured maximum.

Action: Adjust the maximum combined header size limit in the Security page of OracleAS Web Cache Manager. If the problem persists, contact Oracle Support Services.

## WXE-11357 Failed to resolve the requested site name. A bad host error response is returned to the client.

Severity: error

**Cause:** The request did not contain enough information about the site name.

Action: No action required.

### WXE-11358 Failed client certificate check. A forbidden error response is returned. Severity: error

**Cause:** The request was for a URL that requires a client certificate, and the certificate check failed for this request.

Action: No action required.

## WXE-11359 Host header missing in HTTP/1.1 request. A bad host error response is returned.

Severity: error

**Cause:** The request was an HTTP/1.1 request, but is missing the required Host header.

Action: No action required.

## WXE-11360 Error processing the Transfer-Encoding header in the request. A bad request error response is returned.

Severity: error

**Cause:** An error was encountered while processing the Transfer-Encoding header in the request.

Action: No action required.

## WXE-11361 Transfer-Encoding specified in the request is not supported. An HTTP not implemented error response is returned.

Severity: error

**Cause:** OracleAS Web Cache only supports chunked encoding. Other types transfer encoding are not supported.

Action: No action required.

### WXE-11362 Malformed request. A bad request error response is returned. Client IP: %s

Severity: error

Cause: The request was malformed.

Action: No action required.

### WXE-11363 Out of memory while processing the request. The request is dropped. Severity: error

**Cause:** OracleAS Web Cache failed to obtain enough memory while processing the request.

Action: Adjust the maximum cache size in the Resource Limits page of OracleAS Web Cache Manager. If the problem persists, contact Oracle Support Services.

### WXE-11364 Network error response is returned.

### Severity: error

**Cause:** A network error was encountered while processing the request.

Action: Check other error messages related to this request.

### WXE-11365 Server busy response is returned.

### Severity: error

**Cause:** The origin servers for the requested site were at full capacity, and the waiting queue was full.

Action: Increase the capacity of the origin servers.

## WXE-11367 No matching origin server can be found for the requested site. A bad host error response is returned

### Severity: error

**Cause:** The requested site did not have any matching origin servers in the configuration.

Action: Modify the Site-to-Server Mapping page of OracleAS Web Cache Manager.

### WXE-11368 ESI exception error response is returned.

### Severity: error

Cause: An ESI exception was encountered while processing the request.

Action: Check other error messages related to this request.

## WXE-11369 The request method is not supported. An HTTP not implemented error response is returned.

Severity: error

Cause: The request specified an unsupported method.

Action: No action required.

## WXE-11370 A chunk-encoded request entity body contains a chunk that exceeds %u bytes. A bad request error response is returned. Client IP: %s

Severity: error

**Cause:** This chunk-encoded request contained a chunk that exceeded the DOCHEADERBUFFERSIZE setting in internal.xml

Action: Consider increasing DOCHEADERBUFFERSIZE.

### WXE-11371 Malformed request. The chunk-encoded request entity body contains a line feed without a preceding carriage return. A bad request error response is returned. Client IP: %s

Severity: error

**Cause:** The request is malformed.

Action: none

### WXE-11372 Aborting origin server request

Severity: warning

**Cause:** A request sent to OracleAS Web Cache was aborted. Because OracleAS Web Cache was in the process of forwarding the request to an origin server, the request to the origin server was also aborted.

Action: No action required.

### WXE-11373 This request %s is not being enabled with End-User Performance Monitoring

Severity: warning

**Cause:** A single response from the origin server to OracleAS Web Cache was not enabled for End-User Performance Monitoring because of a software limitation.

**Action:** No action required.

### WXE-11400 non-200 OK HTTP status code response code of %d

#### Severity: trace

**Cause:** The response received from the origin server contained a HTTP status code other than 200 OK.

Action: If this is not the intended response, then check the application code.

### WXE-11403 begin cacheability decision for following url:

### Severity: trace

**Cause:** This marks the start of the cacheability decision for the specified URL. All messages logged between this message and the "final cacheability decision made" message are about the same request/response pair.

Action: No action required.

## WXE-11404 Time %s in the Last-Modified header is after the current time. The cache is using the current time instead.

### Severity: warning

**Cause:** The Last-Modified response header received from the origin server contained a time that is in the future. The cache used the current time as the last-modified time instead.

Action: Check the application code that generates the Last-Modified response header.

### WXE-11406 URL matches no-cache rule "%s".

Severity: trace

**Cause:** The request URL matched a non-cacheable caching rule.

Action: No action required.

### WXE-11407 URL matches caching rule "%s".

Severity: trace

**Cause:** The request URL matched a cacheable caching rule.

Action: No action required.

### WXE-11408 URL does not match any caching rule.

Severity: trace

**Cause:** The request URL did not match any configured caching rule.

**Action:** If this is not the intended behavior, then check the configured caching rules.

## WXE-11409 HTTP POST request body length %d exceeds maximum cacheable limit. %d.

Severity: trace

**Cause:** The POST body length in the request exceeded the maximum cacheable limit for a POST body. Therefore, the corresponding response was not cached.

Action: If this response needs to be cached, contact Oracle Support Services.

## WXE-11410 Response contains cookie "%s=%s", which is not present in the request.

Severity: trace

**Cause:** The response received from the origin server contained a newly created cookie that was not present in the request. As a result, OracleAS Web Cache considered the response to be non-cacheable.

Action: No action required.

## WXE-11411 Response contains cookie "%s=%s", which does not match the same cookie value "%s" in the request.

Severity: trace

**Cause:** The response received from the origin server contained a new cookie that is different from the cookie value in the request. As a result, OracleAS Web Cache considered the response to be non-cacheable.

Action: No action required.

# WXE-11412 The Surrogate-Control header conflicts with the previously saved caching rule. This response is not cacheable while a new policy is created. Severity: trace

**Cause:** The Surrogate-Control header in the response contained control directives that are in conflict with the previously saved caching rule. This response will not be cached until OracleAS Web Cache creates a new cache policy to replace the old one.

**Action:** If this is not the intended behavior, then check the application logic, as well as the configured caching rule.

## WXE-11413 The HTTP request method is not GET, or the URL contains query string parameters. The request is not cacheable.

Severity: trace

**Cause:** The request used an HTTP method that was neither GET nor POST. As a result, OracleAS Web Cache considered it to be non-cacheable.

Action: No action required.

### WXE-11414 Initial cache key is composed:

Severity: trace

**Cause:** The initial cache key was composed of the complete site name, the URL, the HTTP request method, and the POST body, if any.

Action: No action required.

### WXE-11415 Final cache key is composed:

Severity: trace

**Cause:** The final cache key was composed of the initial cache key plus any cookies and headers as specified by caching rule.

Action: No action required.

## WXE-11416 The response is considered not cacheable due to the lack of caching directives.

### Severity: trace

**Cause:** The response did not contain any headers with caching directives and had no matching caching rule. As a result, OracleAS Web Cache considered it to be non-cacheable.

Action: No action required.

### WXE-11417 URL is not cacheable based on its HTTP headers.

#### Severity: trace

**Cause:** The response contained regular HTTP headers that indicated it was not cacheable. As a result, OracleAS Web Cache considered it to be non-cacheable.

Action: No action required.

# WXE-11418 The response contains a Surrogate-Control header with either a no-store control directive or a zero-value max-age control directive, indicating that the response is non-cacheable.

### Severity: trace

**Cause:** The response contained a Surrogate-Control header with either a no-store control directive or a zero-value max-age control directive. As a result, OracleAS Web Cache considered it to be non-cacheable.

**Action:** No action required.

WXE-11419 The Surrogate-Control header contains a nonzero max-age=%d+%d control directive, indicating that the response is cacheable.

Severity: trace

**Cause:** The response contained a Surrogate-Control header with a nonzero max-age directive. As a result, OracleAS Web Cache considered it to be cacheable.

Action: No action required.

WXE-11420 The response contains Surrogate-Control header with a zero-value max-age control directive and Etag header, indicating that the response is cacheable with validation.

Severity: trace

**Cause:** The response contained Surrogate-Control header with a zero-value max-age control directive and Etag header. As a result, OracleAS Web Cache considered it to be cacheable with validation.

Action: No action required.

## WXE-11422 The Surrogate-Control header contains the vary control directive, overriding configuration.

Severity: trace

**Cause:** The response Surrogate-Control header contained the vary control directive. It is used in place of the existing caching rule.

Action: No action required.

### WXE-11423 OracleAS Web Cache ran out of memory while creating caching rule according to the vary control directive of the Surrogate-Control header. Severity: alert

**Cause:** There was not sufficient memory for OracleAS Web Cache to process the vary control directive.

Action: Adjust the maximum cache size in the Resource Limits page of OracleAS Web Cache Manager. If the problem persists, contact Oracle Support Services.

## WXE-11424 The request contains session %s, which makes it non-cacheable based on the existing caching rule.

Severity: trace

**Cause:** The current caching rule for this URL specified that if a specific session exists in the request, then the request is treated as non-cacheable.

Action: No action required.

## WXE-11425 The request does not contain session %s, which makes it non-cacheable based on the existing caching rule.

Severity: trace

**Cause:** The current caching rule for this URL specified that if a specific session did not exist in the request, the request is treated as non-cacheable.

Action: No action required.

## WXE-11426 The request does not contain cookie %s, which makes it non-cacheable based on the existing caching rule.

Severity: trace

**Cause:** The current caching rule for this URL specified that if a specific cookie does not exist in the request, the request is treated as non-cacheable.

Action: No action required.

## WXE-11427 The request does not contain HTTP request header %s, which makes it non-cacheable based on the existing caching rule.

### Severity: trace

**Cause:** The current caching rule for this URL specified that if a specific header does not exist in the request, the request was treated as non-cacheable.

Action: No action required.

## WXE-11431 In absence of any overriding headers in the response, the response is not cacheable based on the existing caching rule.

### Severity: trace

**Cause:** The response was not cacheable because the matching caching rule indicates so, and there are no overriding response headers in the response to override the caching rule.

Action: No action required.

## WXE-11432 The regular HTTP response headers indicate that the response is cacheable.

### Severity: trace

**Cause:** The response contained regular HTTP headers that indicate it is cacheable.

Action: No action required.

### WXE-11433 The response size %d is too large to be cacheable.

Severity: trace

**Cause:** The response body size was greater than the maximum cacheable document size.

**Action:** If this is not the desired behavior, increase the Maximum Cached Object Size value in the Resource Limits page of OracleAS Web Cache Manager.

## WXE-11434 The ESI include or inline tag for this fragment contains reference TTL=%d+%d, making the fragment cacheable.

Severity: trace

**Cause:** The ESI include or inline tag for the fragment contained a nonzero reference TTL. As a result, OracleAS Web Cache considered the fragment cacheable.

Action: No action required.

### WXE-11442 The response could not be parsed.

Severity: trace

**Cause:** The Surrogate-Control response header contained a content type but a Content header is not text or HTML.

**Action:** If the content needs to be parsed, send the text or HTML in the Content header.

### WXE-11443 The request does not contain header %s, which makes it non-cacheable based on the vary control directive in the Surrogate-Control response header.

Severity: trace

**Cause:** The request was missing a required header to be cacheable based on the vary control directive in the Surrogate-Control response header.

Action: No action required.

### WXE-11444 The request does not contain cookie %s, which makes it non-cacheable based on the vary control directive in the Surrogate-Control response header.

Severity: trace

**Cause:** The request was missing a required cookie to be cacheable based on the vary control directive in the Surrogate-Control response header.

Action: No action required.

### WXE-11445 Following URL will not be cached:

### Severity: trace

**Cause:** The final cacheability decision for this response is not cacheable. **Action:** No action required.

### WXE-11446 URL which will be cached is:

### Severity: trace

**Cause:** The final cacheability decision for this response is cacheable.

Action: No action required.

# WXE-11500 StatisticsTimerInterval configuration parameter should be between 10,000 and 1,000,000 microseconds, and should be a factor of 1,000,000 Severity: alert

Cause: Illegal configuration parameter for statistics timer interval.

**Action:** This error usually occurs as a result of wrong configuration. Contact Oracle Support Services.

## WXE-11501 While getting detailed memory statistics, pointer swapped while filling HTML

Severity: notification

**Cause:** While retrieving detailed memory statistics, the timer pointer swapped to a new index as it was filling the HTML template.

Action: No action required.

### WXE-11502 Unable to create or open file %s for write. Cache contents not written. Severity: error

**Cause:** The cache server was unable to open the file specified. Either the file already exists and the OracleAS Web Cache user does not have write permission on the file or the OracleAS Web Cache user does not have write permission to the directory.

Action: Check permissions on the file and the directory and correct them to allow OracleAS Web Cache to create the file or write to it.

### WXE-11503 Abnormal statistics value of %s was detected. Value 0 was recorded.

### Severity: alert

**Cause:** Internal error. The statistics value that was returned was an abnormal (negative) value.

Action: If the problem persists, contact Oracle Support Services.

### WXE-11700 Client IP checking fails. Access denied.

### Severity: error

**Cause:** OracleAS Web Cache allows invalidation to be sent from configured IP groups. The current invalidation message was not sent from an IP address that belongs to the configured groups.

Action: Configure trusted hosts in the Security page of OracleAS Web Cache Manager.

### WXE-11701 Authentication failed. Invalid username or password.

Severity: error

**Cause:** The invalidation message contained an incorrect username or password.

Action: Resend the invalidation message with the correct invalidator user name and password. You can change the password in the Security page of OracleAS Web Cache Manager.

### WXE-11702 The invalidation request contains an empty request body.

Severity: error

**Cause:** The invalidation request contained an empty request body.

Action: Resend the invalidation request with a request body.

### WXE-11703 Invalidation request specifies a wrong URL.

Severity: error

Cause: The invalidation message carried a wrong request URL.

Action: No action required.

### WXE-11704 Invalidation message contains XML parsing errors.

### Severity: error

Cause: The invalidation message contained invalid XML.

Action: Correct the XML errors in the invalidation message.

### WXE-11705 Invalid validity level '%s' is requested.

### Severity: error

**Cause:** The invalidation message specified an invalid validity level. The correct range of level is between 0 and 9.

| Action: Correct the message to use a validity level between 0 to 9.                                                                                                    |
|----------------------------------------------------------------------------------------------------|
| <ul> <li>WXE-11706 %d object(s) matching prefix '%s' are invalidated.</li> <li>Severity: notification</li> <li>Cause: Invalidation of objects was successful.</li> <li>Action: No action required.</li> </ul>                                                                                                    |
| WXE-11707 Object with URL '%s' is successfully invalidated.<br>Severity: notification<br>Cause: Invalidation was successful.<br>Action: No action required.                                                                                                    |
| <ul> <li>WXE-11708 Object with URL '%s' is not cacheable. Invalidation is not done.</li> <li>Severity: notification</li> <li>Cause: The URL was not a cacheable object. Invalidation is not performed for non-cacheable objects.</li> <li>Action: No action required.</li> </ul>                                                                   |
| <ul> <li>WXE-11710 Object with URL '%s' not in the cache. Invalidation is not performed.</li> <li>Severity: notification</li> <li>Cause: The object was not in the cache. Invalidation is not performed for non-cacheable objects.</li> <li>Action: No action required.</li> </ul>                                                                 |
| <ul> <li>WXE-11711 OracleAS Web Cache cannot compose key pattern for requested URL '%s'.</li> <li>Severity: error</li> <li>Cause: OracleAS Web Cache could not compose a key pattern for requested URL expression.</li> <li>Action: Correct the URL expression in the invalidation message.</li> </ul>                                             |
| <ul> <li>WXE-11712 Invalidation message contains unrecognized cookies.</li> <li>Severity: error</li> <li>Cause: The invalidation message contained nonexistent cookies.</li> <li>Action: Correct the cookie name specified in the invalidation message.</li> <li>WXE-11713 Invalid regular expression found in invalidation message. %s</li> </ul> |

### Severity: error

**Cause:** The invalidation message contained an invalid regular expression that could not be compiled.

Action: Correct the regular expression in the invalidation message.

### WXE-11715 Regular expression matching error. Error number: %d

### Severity: error

**Cause:** The regular expression in the invalidation message was invalid. OracleAS Web Cache could not perform regular expression matching successfully.

Action: Check regexec man page with error number for syntax error description.

### WXE-11716 Invalidation XML message cannot be parsed.

Severity: error

**Cause:** Invalidation XML message could not be parsed.

Action: No action required.

### WXE-11717 Invalidation XML error found in invalidation message.

### Severity: error

**Cause:** OracleAS Web Cache received an invalidation message in an old version. It is unable to obtain all information about the URL node.

Action: Correct the invalidation message or use an invalidation version of either "WCS-1.1" or "WCS-1.0".

### WXE-11721 Cannot read value for XML element/attribute: '%s'.

### Severity: error

**Cause:** OracleAS Web Cache was unable to obtain all information about the specified XML element or attribute.

Action: Correct the XML in the invalidation message.

### WXE-11722 Invalidation message specifies unknown version: '%s'.

### Severity: error

**Cause:** The invalidation message specified an unknown version.

Action: Correct the invalidation message to use version "WCS-1.1" or "WCS-1.0".

## WXE-11723 Value of XML string '%s' too long. Actual length: %d, max length allowed: %d.

Severity: error

**Cause:** The XML string in the invalidation message exceeded the allowed length limit.

Action: Correct the XML in the invalidation message.

### WXE-11724 URL path prefix does not end with '/': '%s'.

Severity: error

**Cause:** The URL path prefix did not end with '/' in the invalidation message.

Action: Correct the syntax of the URL path prefix in the invalidation message.

### WXE-11725 Cannot create XML element/attribute: '%s'.

Severity: error

Cause: OracleAS Web Cache could not create the XML element or attribute.

Action: Check the maximum cache size in the Resource Limits page of OracleAS Web Cache Manager. Restart OracleAS Web Cache if necessary.

### WXE-11726 Cannot set XML attribute '%s' for element '%s'.

### Severity: error

Cause: OracleAS Web Cache could not set the XML attribute value.

Action: Check the maximum cache size in the Resource Limits page of OracleAS Web Cache Manager. Restart OracleAS Web Cache if necessary.

### WXE-11727 Unexpected/unsupported argument '%s' in function '%s'.

### Severity: error

**Cause:** The invalidation message specified an unsupported name and value pair for <SYSTEMINFO ... />

Action: See the OracleAS Web Cache documentation for the possible values allowed for <SYSTEMINFO ... />

### WXE-11728 Cluster error: Peer cache '%d' returns bad response.

### Severity: error

Cause: The invalidation response from a peer cache was not parsed.

Action: Check the network connection between current cache and its peer.

## WXE-11729 Invalidation message contains conflicting HOST values: '%s' and '%s'.

Severity: warning

**Cause:** The invalidation message contained conflicting HOST values in the URIPREFIX and the HOST attributes.

Action: Correct the host information in the invalidation message.

## WXE-11730 Invalidation message from provider cache with IP '%s' port '%d' is dropped.

Severity: notification

**Cause:** The invalidation message propagated from the specified provider cache is either outdated or invalid. Invalidation is discarded.

Action: No action required.

## WXE-11731 Normal request is from an unknown OracleAS Web Cache: IP '%s' port '%s'.

Severity: warning

**Cause:** The invalidation message was propagated from an unknown cache. Invalidation is discarded.

Action: No action required.

## WXE-11732 Invalidation contains host name '%s' which does not match the IP '%s' from which invalidation comes.

Severity: warning

**Cause:** The invalidation message propagated from a cache provided no host name or the host name in the URIPREFIX or HOST attribute was not allowed for that cache. Invalidation is discarded.

Action: Correct the host information in the invalidation message.

### WXE-11733 Invalidation object is ignored due to lack of host information.

Severity: notification

**Cause:** Invalidation propagated from a cache does not specify a host name in the URIPREFIX or HOST attribute of the message.

Action: Correct the host information in the invalidation message.

### WXE-11734 Invalidation sent to subscriber cache with IP '%s' port '%d' has returned with response code: '%s'.

Severity: notification

**Cause:** The provider cache response was received.

Action: No action required.

## WXE-11735 Subscriber cache with IP '%s' port '%d' is removed due to an exceeded failure count. Total subscriber(s): '%d'.

Severity: notification

**Cause:** Subscriber cache was removed from the internal subscriber list because the invalidation propagated to it has failed too many times.

Action: No action required.

## WXE-11737 Invalidation message may be lost from provider cache with IP '%s' port '%d'.

Severity: warning

**Cause:** The subscriber cache missed an invalidation message from the provider cache. All objects are invalidated.

Action: No action required.

## WXE-11738 Provider cache fails in propagating invalidation message to subscriber cache.

Severity: error

**Cause:** The provider cache failed in propagating the invalidation message to subscriber cache.

Action: Check the configuration file. Restart OracleAS Web Cache if necessary.

## WXE-11739 New subscriber OracleAS Web Cache with IP '%s' port '%d' has been established. Total subscriber(s): '%d'.

### Severity: notification

Cause: The new subscriber cache was added to the internal subscriber list.

Action: No action required.

## WXE-11740 Invalidation message contains too many cookies, headers, or attributes. Maximum allowed is '%d'.

### Severity: error

**Cause:** Invalidation message contained too many cookies, headers, or attributes. Invalidation was not performed.

Action: Rephrase the invalidation message.

## WXE-11741 Invalidation message received from OracleAS Web Cache with IP '%s' port '%d', sequence number current: '%d', passed: '%d'.

Severity: notification

**Cause:** OracleAS Web Cache received a propagated invalidation message.

Action: No action required.

## WXE-11742 Invalidation sent from IP address '%s' contains host name '%s', is not allowed from that IP address%s

Severity: warning

**Cause:** The propagated invalidation message contained an invalid host name in the URIPREFIX or HOST attribute.

Action: Correct the host information in the original invalidation message.

### WXE-11743 Asynchronous mode is disabled.

Severity: notification

**Cause:** OracleAS Web Cache is set not to chunk invalidation processing.

Action: No action required.

WXE-11744 Asynchronous mode is enabled; chunk time is %d milliseconds.

Severity: notification

**Cause:** OracleAS Web Cache is set to chunk invalidation processing.

Action: No action required.

### WXE-11747 Running in "disconnected" mode

### Severity: trace

**Cause:** The <SYSTEMINFO ... /> element of the invalidation message was configured with NAME="WCS\_DISCONNECTED\_OK VALUE="YES". As a result, the invalidation was performed without waiting for an invalidation response for each invalidation message.

Action: No action required.

## WXE-11748 Invalidation with INFO '%s' has returned with status '%s'; number of documents invalidated: '%d'.

Severity: notification

**Cause:** The result of the invalidation was successful. INFO is the comment specified in the INFO element of the invalidation request. The status can be

SUCCESS for successful invalidations, URI NOT CACHEABLE for objects that are not cacheable, or URI NOT FOUND for objects not found in the cache.

Action: No action required.

## WXE-11750 Invalid syntax for the value of QUERYSTRING\_PARAMETER in invalidation message:'%s'.

Severity: error

**Cause:** The invalidation message contained invalid syntax in the QUERYSTRING\_PARAMETER value.

Action: Correct the error in invalidation message.

### WXE-11751 Subscriber cache not inserted into internal subscriber list for itself. Severity: warning

**Cause:** The subscriber cache was not inserted into the internal subscriber list for itself. The list for the cache could not contain entries for its own cache.

Action: Check the cache topology to verify that loopback is intended.

### WXE-11752 Cannot decode %s with value '%s', therefore decoding is not done. Severity: warning

Cause: Cannot decode XML value specified. The original value is used.

Action: No action required.

### WXE-11753 Invalid host name '%s' specified in invalidation message %s

### Severity: error

**Cause:** Invalid host name was specified in the URIPREFIX or HOST attribute of the invalidation message.

Action: Correct the host information in the invalidation message.

### WXE-11755 Default URL size is too small for cache key.

Severity: error

Cause: Default URL size was too small for cache key.

Action: No action required.

### WXE-11757 Unsupported OTHER element specified in invalidation message: name='%s', type='%s', value='%s'.

Severity: warning

**Cause:** Unsupported OTHER element was specified in the invalidation message.

**Action:** See the OracleAS Web Cache Administrator's Guide for all supported OTHER elements.

### WXE-11800 CGI communication error.

**Cause:** Network I/O error while communicating with CGI application. **Action:** No action required.

### WXE-11802 Cannot open Service Manager: %s

Severity: alert

**Cause:** The admin server was unable open the Windows Service Manager.

Action: If the problem persists, contact Oracle Support Services.

### WXE-11803 Cannot open Windows Service %s: %s

Severity: alert

**Cause:** The admin server was unable to open the specified service.

Action: If the problem persists, contact Oracle Support Services.

### WXE-11804 Cannot obtain the system status for Windows service %s: %s Severity: alert

**Cause:** The admin server was unable to retrieve the status for the specified service.

Action: If the problem persists, contact Oracle Support Services.

### WXE-11805 Cannot control service %s: %s

### Severity: alert

**Cause:** The admin server was unable to start or stop the specified Windows service.

Action: If the problem persists, contact Oracle Support Services.

### WXE-11806 Cannot stop service %s

Severity: alert

**Cause:** The admin server failed to stop the specified service.

Action: If the problem persists, contact Oracle Support Services.

### WXE-11807 Windows service, %s, stopped

Severity: notification

Cause: The admin server has successfully stopped the specified service.

Action: No action required.

## WXE-11809 The admin server could not start the cache server, running in admin-only mode

Severity: alert

Cause: The admin server was unable to start the cache server.

**Action:** Review the error log file or use the Event Viewer to help determine the cause of the problem.

### WXE-11810 Cannot start Auto-Restart. %s does not exist

### Severity: alert

Cause: Unable to find the specified Auto-Restart executable.

Action: Restore the Auto-Restart executable, webcachemon, to its proper location, which is the OracleAS Web Cache bin directory.

### WXE-11811 Unable to fork a new process for starting Auto-Restart.

### Severity: alert

Cause: OracleAS Web Cache was unable to fork a new process.

**Action:** This is probably a temporary system resource issue. If the problem persists, contact Oracle Support Services.

### WXE-11812 Auto-Restart did not start. An error code was returned.

### Severity: alert

Cause: The Auto-Restart process failed to start.

Action: There may be associated error messages from the Auto-Restart process indicating why it was unable to start. If there are no other error messages, it may be a system resource problem. For example, the exec() call may have failed. If the problem persists, contact Oracle Support Services.

### WXE-11813 Cannot start service %s

### Severity: alert

Cause: The admin server failed to start the specified service.

Action: If the problem persists, contact Oracle Support Services.

### WXE-11814 Logging info: %s
Severity: error

**Cause:** An error is logged.

Action: Refer to the logged error details and take the appropriate action.

## WXE-11815 The admin server process is unable to determine the OPMN auto-restart setting. Error reading or parsing %s

#### Severity: warning

**Cause:** An error occurred while the admin server process was attempting to obtain the restart setting for OracleAS Web Cache in the OPMN XML configuration file, opmn.xml.

Action: If the problem persists, contact Oracle Support Services

### WXE-11816 Error while changing the OPMN auto-restart setting for OracleAS Web Cache. Command: %s. Return code: %d. Command output: %s

Severity: warning

**Cause:** An error occurred while trying to execute the command specified. OracleAS Web Cache uses this command to change the restart setting in the OPMN XML configuration file, opmn.xml.

Action: Execute the command manually.

#### WXE-11817 Unable to create shared memory

#### Severity: alert

**Cause:** Unable to create shared memory.

**Action:** This error usually occurs as a result of insufficient system resources. If the problem persists, contact Oracle Support Services.

#### WXE-11901 SSL context creation failed, NZERROR %s

#### Severity: alert

**Cause:** SSL library failed to create a context.

Action: See the "Network Security Messages (NZE)" chapter of the Oracle Database Error Messages for information about NZE errors.

#### WXE-11902 SSL configuration fails, NZERROR %s

Severity: warning

**Cause:** SSL library configuration failed.

Action: See the "Network Security Messages (NZE)" chapter of the Oracle Database Error Messages for information about NZE errors.

#### WXE-11903 SSL set credential fails, NZERROR %s

Severity: warning

**Cause:** SSL library failed to set credentials.

Action: See the "Network Security Messages (NZE)" chapter of the Oracle Database Error Messages for information about NZE errors.

#### WXE-11904 SSL handshake fails NZERROR %s

Severity: warning

Cause: SSL handshake error occurred.

Action: See the "Network Security Messages (NZE)" chapter of the Oracle Database Error Messages for information about NZE errors.

#### WXE-11907 The server cannot allocate memory while in %s.

Severity: alert

**Cause:** The system has run out of memory.

Action: Restart the system and OracleAS Web Cache.

#### WXE-11908 SSL set peerid fails, NZERROR %s

Severity: warning

Cause: SSL library failed to create SSL Session

Action: See the "Network Security Messages (NZE)" chapter of the Oracle Database Error Messages for information about NZE errors.

#### WXE-11909 getpeername fails during SSL handshake, system error %s

Severity: warning

**Cause:** Could not determine peer IP Address.

Action: Contact Oracle Support Services.

### WXE-11910 failed to normalize Wallet Resource Locator (WRL) %s

Severity: warning

**Cause:** WRL could not be parsed.

Action: Confirm that the WRL is in the correct format.

### WXE-11913 SSL set hardware acceleration fails, NZERROR %s

Severity: warning

**Cause:** SSL library failed to initialize hardware SSL acceleration.

Action: See the "Network Security Messages (NZE)" chapter of the Oracle Database Error Messages for information about NZE errors.

#### WXE-11914 SSL set thread usage fails, NZERROR %s

#### Severity: warning

Cause: SSL library failed to set threading model.

Action: See the "Network Security Messages (NZE)" chapter of the Oracle Database Error Messages for information about NZE errors.

#### WXE-11915 SSL engine fails to initialize, NZERROR %s

#### Severity: warning

**Cause:** SSL library engine failed to initialize.

Action: See the "Network Security Messages (NZE)" chapter of the Oracle Database Error Messages for information about NZE errors.

## WXE-11916 Oracle cryptographic toolkit context initialization fails, NZERROR %s

Severity: warning

**Cause:** SSL library toolkit context failed to initialize.

Action: See the "Network Security Messages (NZE)" chapter of the Oracle Database Error Messages for information about NZE errors.

#### WXE-11917 SSL wallet %s file %s does not exist

Severity: warning

**Cause:** Wallet file was not found in wallet directory

Action: Check for wallet file ewallet.p12 or ewallet.der in wallet directory

#### WXE-11918 SSL Wallet %s file %s is not readable

Severity: warning

**Cause:** Wallet file was not readable by OracleAS Web Cache.

Action: Check the file system permissions on this file.

## WXE-11919 SSL wallet autologin file %s does not exist. Wallet does not appear to be autologin wallet.

Severity: warning

**Cause:** The wallet autologin file cwallet.sso was not found.

Action: Check for wallet file cwallet.sso in wallet directory.

## WXE-11920 SSL wallet autologin file %s is not readable. Wallet does not appear to be autologin wallet.

Severity: warning

**Cause:** The wallet autologin file cwallet.sso was not readable by OracleAS Web Cache.

Action: Check the file system permissions on this file.

### WXE-11921 Origin server wallet did not open. Operating without wallet for backend. Only Diffie-Hellman anonymous connections supported to origin servers!

Severity: warning

**Cause:** Origin server wallet did not open or was not specified.

Action: Without an origin server wallet only Diffie-Hellman SSL Connections can be made.

#### WXE-11922 %s wallet fails to open at location %s, NZERROR %s, as user %s

#### Severity: warning

**Cause:** The wallet could not be opened as the user specified.

Action: Check for the existence of the wallet and make sure autologin was enables as the user specified.

#### WXE-11923 %s wallet fails to open at location %s, NZERROR %s

Severity: warning

**Cause:** The wallet could not be opened

Action: Check for the existence of the wallet.

#### WXE-11924 Oracle wallet fails to open persona, NZERROR %s

#### Severity: warning

**Cause:** The SSL library failed to retrieve certificate from wallet.

Action: See the "Network Security Messages (NZE)" chapter of the Oracle Database Error Messages for information about NZE errors.

#### WXE-11925 No wallet configured with SSL, Server Initialization Failed.

Severity: alert

**Cause:** SSL was configured without specifying a wallet.

Action: Correct the configuration file.

### WXE-11926 Failed to set cipher suite in SSL Handshake, NZERROR %d Severity: warning

**Cause:** The SSL library failed to set the cipher suite.

Action: See the "Network Security Messages (NZE)" chapter of the Oracle Database Error Messages for information about NZE errors.

#### WXE-11950 Internal XML parser error. Error code: %d. Error Message: %s

#### Severity: error

**Cause:** An internal error occurred while inside the XML parser. OracleAS Web Cache will attempt to log that internal error.

Action: This error usually occurs due to malformed XML. Look up the associated error code in the Oracle XDK documentation.

#### WXE-11951 invalid value for ESI redirect attribute

Severity: warning

**Cause:** The value specified for the redirect attribute by the <esi:include> tag was invalid.

Action: Set the value of the redirect attribute value to either "yes" or "no" in the ESI template.

#### WXE-11960 OracleAS Web Cache is unable to decode the URI passed in: %s

Severity: warning

Cause: URI decoding was unsuccessful, and it will be used as it is.

Action: No action required.

### WXE-11962 OracleAS Web Cache is unable to allocate enough memory to parse ESI vars tag string

Severity: error

**Cause:** There was not sufficient memory for OracleAS Web Cache to parse the string in the ESI vars tag.

Action: Adjust the maximum cache size in the Resource Limits page of OracleAS Web Cache Manager. If the problem persists, contact Oracle Support Services.

WXE-11963 OracleAS Web Cache failed to create new ESI fragment request. Template uri: %s

Severity: error

**Cause:** ESI fragment request could not be generated. This error is generally a result of insufficient memory.

Action: Adjust the maximum cache size in the Resource Limits page of OracleAS Web Cache Manager. If the problem persists, contact Oracle Support Services.

#### WXE-11964 empty variable key in ESI vars tag

#### Severity: error

**Cause:** The variable key specified in the ESI template by the ESI vars tag was empty. "key" was missing from \$(VARIABLE\_NAME{key="value"}).

Action: Correct the format of the ESI vars tag.

#### WXE-11965 invalid variable name in ESI vars tag

#### Severity: error

**Cause:** The variable name specified in the ESI template by the ESI vars tag is not defined.

Action: See the OracleAS Web Cache Administrator's Guide for valid ESI variable names.

### WXE-11966 In %s%s, request header failed to be added to the include request. Severity: error

**Cause:** There was not sufficient memory for OracleAS Web Cache to include the request, or there was a request header parsing error.

Action: Adjust the maximum cache size in the Resource Limits page of OracleAS Web Cache Manager. If the problem persists, contact Oracle Support Services.

#### WXE-11972 OracleAS Web Cache could not allocate memory for POST body

#### Severity: error

**Cause:** There was not sufficient memory for OracleAS Web Cache to generate the POST body in an ESI fragment.

Action: Adjust the maximum cache size in the Resource Limits page of OracleAS Web Cache Manager. If the problem persists, contact Oracle Support Services.

#### WXE-11973 Site name cannot be resolved.

#### Severity: error

Cause: Requested site in ESI fragment request could not be resolved.

Action: Make sure that site name in the ESI request is correct.

#### WXE-11974 Incomplete URI for ESI fragment.

Severity: error

**Cause:** URI for ESI fragment only had "http://" and was considered incomplete.

Action: Make sure that the URL in the ESI request is complete.

#### WXE-11975 Corrupted login data in ESI environment metadata block.

Severity: error

**Cause:** The application delivered data that could not be parsed to OracleAS Web Cache.

**Action:** Fix the application.

#### WXE-11976 Duplicate name %s in ESI environment metadata block.

Severity: trace

**Cause:** The environment block contained multiple name entries.

Action: Remove the duplicate entries. Only the first entry is used.

## WXE-11977 Memory allocation failure while initializing login metadata hash table.

Severity: alert

**Cause:** The OracleAS Web Cache memory manager could not allocate any more memory.

Action: Adjust the maximum cache size in the Resource Limits page of OracleAS Web Cache Manager.

#### WXE-11978 In ESI template %s%s, failed to add request header value.

Severity: error

**Cause:** Wrong request-header was specified.

Action: Check the ESI template file and correct the error in request\_header attribute.

## WXE-11979 In ESI template %s%s, failed to add the request header because value is missing

Severity: error

**Cause:** Value field in the request-header was missing.

Action: Check the ESI template file and correct the error in the request\_header attribute

## WXE-11984 OracleAS Web Cache is unable to find the directory mapping to the default ESI fragment page %s.

Severity: alert

**Cause:** The default ESI fragment was not readable or did not exist in the \$ORACLE\_HOME/webcache/docs on UNIX or ORACLE\_HOME\webcache\docs directory on Windows.

Action: Create a readable default ESI fragment in the \$ORACLE\_ HOME/webcache/docs on UNIX or ORACLE\_HOME\webcache\docs directory on Windows, and then configure it in the Error Pages of OracleAS Web Cache Manager.

## WXE-11985 OracleAS Web Cache is unable to obtain the size of the default ESI fragment page %s.

Severity: alert

**Cause:** The default ESI fragment was not readable or did not exist in the \$ORACLE\_HOME/webcache/docs on UNIX or ORACLE\_HOME\webcache\docs directory on Windows.

Action: Create a readable default ESI fragment in the \$ORACLE\_ HOME/webcache/docs on UNIX or ORACLE\_HOME\webcache\docs directory on Windows, and then configure it in the Error Pages of OracleAS Web Cache Manager.

### WXE-11986 Default ESI fragment page %s is too large.

#### Severity: alert

Cause: The default ESI fragment was too large.

Action: Alter the size of the default ESI fragment to less than 32 KB.

## WXE-11987 OracleAS Web Cache failed to open the default ESI fragment page %s.

Severity: alert

**Cause:** The default ESI fragment was not readable or did not exist in the \$ORACLE\_HOME/webcache/docs on UNIX or ORACLE\_HOME\webcache\docs directory on Windows.

Action: Create a readable default ESI fragment in the \$ORACLE\_ HOME/webcache/docs on UNIX or ORACLE\_HOME\webcache\docs directory on Windows, and then configure it in the Error Pages of OracleAS Web Cache Manager.

#### WXE-11989 read error while loading default ESI fragment page %s

#### Severity: alert

**Cause:** The default ESI fragment was not readable or did not exist in the \$ORACLE\_HOME/webcache/docs on UNIX or ORACLE\_HOME\webcache\docs directory on Windows.

Action: Create a readable default ESI fragment in the \$ORACLE\_ HOME/webcache/docs on UNIX or ORACLE\_HOME\webcache\docs directory on Windows, and then configure it in the Error Pages of OracleAS Web Cache Manager.

#### WXE-11997 ESI stack overflow

#### Severity: error

**Cause:** Current stack maximum depth was set too low.

Action: Contact Oracle Support Services about how to increase the maximum stack depth.

#### WXE-11999 PPC: %s %s

#### WXE-12001 ESI <esi:include> tag nesting in template %s%s is too deep.

#### Severity: warning

**Cause:** The fragment <esi:include> depth exceeded the maximum include depth of three levels.

Action: Decrease the depth number in the ESI template, or contact Oracle Support Services to change the maximum <esi:include> depth.

### WXE-12002 Origin server busy exception in ESI template %s%s, fragment %s%s

Severity: warning

**Cause:** The origin server was busy and could not accept the new request.

Action: Check the health status of the origin server. If needed, increase the origin server capacity in the Origin Server page of OracleAS Web Cache Manager.

### WXE-12003 No connection exception in ESI template %s%s, fragment %s%s Severity: warning

**Cause:** The cache was unable to connect to the origin server.

Action: Check the health status of the origin server. If needed, increase the origin server capacity in the Origin Server page of OracleAS Web Cache Manager.

### WXE-12004 Network timeout exception in ESI template %s%s, fragment %s%s Severity: warning

**Cause:** The request to origin server timed out during a network connection.

Action: Check the health status of the origin server. If needed, increase the origin server capacity in the Origin Server page of OracleAS Web Cache Manager.

## WXE-12005 HTTP Client Error 4xx exception in ESI template %s%s, fragment %s%s

Severity: warning

Cause: The origin server returned an HTTP 4xx status code.

Action: Check for errors in the ESI template and fragment files.

## WXE-12006 HTTP Server Error 5xx exception in ESI template %s%s, fragment %s%s

Severity: warning

Cause: The origin server returned an HTTP 5xx status code.

Action: Check for errors in the ESI template and fragment files. Additionally, check the health status of the origin server.

### WXE-12007 Incompatible fragment version exception in ESI template %s%s,

### fragment %s%s

Severity: warning

**Cause:** The value for the content control directive in the Surrogate-Control response-header was not compatible between the ESI fragment and template.

Action: Correct the error in either the ESI template or fragment file.

## WXE-12008 Incorrect response header exception in ESI template %s%s, fragment %s%s

Severity: warning

Cause: The response header of the ESI fragment caused an error.

Action: Correct the error in the ESI fragment.

## WXE-12009 Incorrect ESI fragment exception in ESI template %s%s, fragment %s%s

Severity: warning

Cause: OracleAS Web Cache was unable to parse the ESI fragment.

Action: Correct the error in the ESI fragment.

WXE-12010 Incorrect XML Fragment exception in ESI template %s%s, fragment %s%s

Severity: warning

Cause: OracleAS Web Cache was unable to parse the XML fragment.

Action: Correct the error in the XML fragment.

WXE-12011 Generic exception in ESI template %s%s, fragment %s%s Severity: warning

Cause: A generic ESI exception occurred.

Action: Check the template and fragment, and then correct the error.

#### WXE-12012 No exception handler is defined in template %s%s:.

Severity: error

**Cause:** An uncaught ESI exception was detected. An error page is returned. **Action:** Correct the syntax error in the ESI template.

#### WXE-12013 No resolved virtual host mapping was found for template.

Severity: trace

**Cause:** A ESI template contained an unresolved virtual host mapping. **Action:** No action required.

### WXE-12082 OracleAS Web Cache cannot parse ESI due to insufficient memory Severity: error

Cause: OracleAS Web Cache ran out of memory while parsing ESI.

Action: Adjust the maximum cache size in the Resource Limits page of OracleAS Web Cache Manager. If the problem persists, contact Oracle Support Services.

#### WXE-12083 ESI parser internal error at line %d: %s

Severity: error

**Cause:** An ESI tag closed too early or there was an internal error of the ESI parser.

Action: For any syntax errors, correct the ESI syntax. For any non-syntax related error, contact Oracle Support Services.

#### WXE-12085 ESI syntax error. Bad exception type at line %d.

Severity: error

**Cause:** An invalid token was encountered.

Action: Correct the error at the specified location in the ESI template.

#### WXE-12086 ESI syntax error. Unrecognized keyword %s is at line %d.

Severity: error

**Cause:** An invalid token was encountered.

Action: Correct the error at the specified location in the ESI template.

### WXE-12087 Bad Location response header in ESI fragment response

Severity: error

Cause: A redirection response contained an invalid Location header.

**Action:** Make sure that the application Web server sends a valid Location header.

#### WXE-12088 ESI syntax error. The src attribute is missing at line %d.

#### Severity: error

**Cause:** The src attribute is required for the <esi:include> and <esi:environment> tags.

Action: Correct the error at the specified location in the ESI template.

#### WXE-12089 Syntax error. The name attribute is missing at line %d.

#### Severity: error

**Cause:** Name is required in environment/inline/req\_header. The name attribute is required for the <esi:inline> tag, <esi:environment> tag, and the request\_header element.

Action: Include the name attribute at the specified location in the ESI template.

WXE-12090 ESI syntax error. Bad attribute value appears at line %d.

Severity: error

Cause: An invalid or empty value string was found.

Action: Correct the error at the specified location in the ESI template.

## WXE-12091 ESI syntax error. Multiple ESI <esi:environment> tags appear in a single template at line %d

Severity: error

**Cause:** Multiple <esi:environment> tags in a single ESI template are not allowed.

Action: Configure the ESI template with one <esi:environment> tag.

## WXE-12092 ESI Syntax error. Multiple request\_body elements appear at line %d. Severity: error

**Cause:** Multiple request\_body elements are not allowed in <esi:include> and <esi:environment> tags.

Action: Correct the error at the specified location in the ESI template.

## WXE-12093 ESI syntax error. The max-age attribute is incorrectly formatted at line %d.

Severity: error

**Cause:** The max-age attribute is not in the format of: max-age="expiration\_time[+removal\_time]"

Action: Correct the error at the specified location in the ESI template.

### WXE-12094 ESI syntax error. String length exceeds maximum at line %d.

#### Severity: error

**Cause:** The string length exceeded the maximum limit.

Action: Contact Oracle Support to change the string length limit.

#### WXE-12095 ESI syntax error. A variable requires a key at line %d.

#### Severity: error

**Cause:** The specified variable requires a format of \$(VARIABLE\_NAME{key}).

**Action:** Include a key in the variable at the specified location in the ESI template.

## WXE-12096 ESI syntax error. The POST request method requires an request\_body at line %d.

Severity: error

**Cause:** The specified POST fragment did not have a request\_body element.

**Action:** Include the request\_body element at the specified location in the ESI template.

## WXE-12097 ESI syntax error. The position of the <esi:environment> tag at line %d is invalid.

Severity: error

**Cause:** The <esi:environment> did not appear before any <esi:include> tags in the syntax. To use the custom variables specified by the <esi:environment> tag with other ESI tags, the <esi:environment> must be included before other <esi:include> tags.

Action: Correct the error at the specified location in the ESI template.

## WXE-12098 ESI syntax error. The value of the fetchable attribute at line %d is invalid.

Severity: error

**Cause:** A value of yes or no are the only possible values for the fetchable attribute.

Action: Change the value to either yes or no at the specified location in the ESI template.

## WXE-12099 ESI syntax error. The same attribute appears multiple times in an ESI element at line %d.

Severity: error

Cause: An attribute can appear only once within an ESI element.

Action: Correct the error at the specified location in ESI document.

#### WXE-12100 Exhausted process memory. Exiting process.

#### Severity: alert

Cause: Memory usage is greater than the process' system memory allocation.

Action: Reduce the maximum cache size limit or increase the operating system's memory limit for the OracleAS Web Cache process, if possible.

### WXE-12200 Cache memory allocation for the cluster configuration block failed. Severity: error

Cause: Memory allocation failed.

Action: No action required.

#### WXE-12201 Cache memory allocation for the cluster member table failed.

Severity: error

Cause: Memory allocation failed.

Action: No action required.

#### WXE-12202 Cluster member DNS lookup problem

Severity: trace

Cause: Could not resolve the IP address from the cluster member's host name.

Action: Check the Clustering page of OracleAS Web Cache Manager to see if the host name is correctly listed.

#### WXE-12203 Cluster member number %s owner slot allocation %s:%s

Severity: trace Cause: Normal trace behavior. Action: No action required.

#### WXE-12204 Add cluster member number %s

Severity: notification

Cause: Normal notification behavior.

Action: No action required.

### WXE-12205 Remove cluster member number %s

Severity: notification

Cause: Normal notification behavior.

Action: No action required.

#### WXE-12206 Cluster member number %s already marked alive

Severity: warning

**Cause:** The local cache tried to add the specified cluster member, but it was already marked as alive.

Action: No action required.

#### WXE-12207 Cluster member number %s already marked dead

#### Severity: warning

**Cause:** The local cache tried to remove the specified cluster member, but it was already marked as dead.

Action: No action required.

#### WXE-12209 A %s node cluster successfully initialized

Severity: notification

Cause: Normal notification behavior.

Action: No action required.

#### WXE-12212 Cluster member %s - %s configuration is invalid.

#### Severity: warning

**Cause:** The configuration file of the specified cluster member does not match the configuration of the local cache.

Action: Check that all cluster members have the same configuration file.

#### WXE-12213 Cluster member %s - %s configuration is valid.

Severity: notification

Cause: Normal notification behavior.

Action: No action required.

#### WXE-12217 Cluster member count %s is larger than maximum allowed %s

#### Severity: error

**Cause:** There are more than the maximum number of cluster members. There cannot be more than 99 cluster members.

Action: Reduce the number of cluster members by removing some members in the Clustering page of OracleAS Web Cache Manager.

## WXE-12400 HTTP request-header exceeds configured maximum individual header size ( %s ). Client IP: %s

#### Severity: error

**Cause:** OracleAS Web Cache received an HTTP request with an abnormally large header, indicating a possible denial-of-service attack.

Action: If the problem persists, you may need to increase the maximum individual header size in the Security page of OracleAS Web Cache Manager.

## WXE-12401 HTTP request-header exceeds configured maximum combined header size. Client IP: %s

#### Severity: error

**Cause:** OracleAS Web Cache received an HTTP request with an abnormally large header, indicating a possible denial-of-service attack.

Action: If the problem persists, you may need to increase the maximum combined header size in the Security page of OracleAS Web Cache Manager.

#### WXE-12402 HTTP response-header parsing error: %s.

#### Severity: error

**Cause:** An HTTP response from the origin server contained a malformed header or a individual header value that was illegal or unexpected.

Action: No action required.

#### WXE-12403 HTTP response-header parsing error: %s ( %s ).

#### Severity: error

**Cause:** An HTTP response from the origin server contained a malformed header or a individual header value that was illegal or unexpected.

Action: No action required.

## WXE-12404 The number of search keys exceeds the maximum limit of search keys in the Surrogate-Key response-header.

Severity: warning

**Cause:** The number of search keys in the Surrogate-Key response-header exceeded the allowed maximum of 20.

Action: Revise the Surrogate-Key response-header with 20 or fewer search keys.

#### WXE-12405 Illegal time format in HTTP response-header.

Severity: warning

**Cause:** HTTP response-header contains an illegal time format.

Action: No action required.

#### WXE-12406 Unexpected EOF while reading HTTP response-header.

Severity: error

**Cause:** Connection prematurely closed by origin server.

Action: No action required.

#### WXE-12408 Unexpectedly large HTTP response-header.

Severity: warning

**Cause:** An unexpectedly large response-header was received from the origin server, indicating a possible performance problem.

Action: Contact Oracle Support Services.

#### WXE-12409 Timeout while reading HTTP response.

Severity: error

**Cause:** No timely response received from the origin server, indicating that the origin server is down.

Action: Start origin server, if it is not running.

#### WXE-12410 Error while reading HTTP response (SSL error %d).

Severity: error

Cause: OracleAS Web Cache encountered an SSL read error.

Action: If the problem persists, contact Oracle Support Services.

## WXE-12411 HTTP request-header parsing error - illegal token value syntax. Client IP: %s

Severity: error

**Cause:** An HTTP request from a browser contained a malformed header line - it contained a token value with either an unpaired parenthesis ( ( or ) ) or an unpaired double-quote (").

Action: No action required.

## WXE-12412 HTTP request-header parsing error - malformed request line. Client IP: %s

Severity: error

**Cause:** An HTTP request from a browser contained a malformed request line - it contained either an unknown method name or an illegal version string.

Action: No action required.

## WXE-12413 Unable to get Oracle name of ESI template character set ( %s ). Severity: notification

**Cause:** A recoverable internal error occurred while doing character set conversion.

Action: No action required.

### WXE-12414 Unable to get Oracle name of ESI fragment character set ( %s ). Severity: notification

**Cause:** A recoverable internal error occurred while doing character set conversion.

Action: No action required.

#### WXE-12415 Unable to do character set conversion.

Severity: warning

**Cause:** Internal error. A system/library call has unexpectedly failed.

Action: If the problem persists, contact Oracle Support Services.

#### WXE-12416 NLS library failure while doing character set conversion.

Severity: warning

**Cause:** Internal error. A system/library call has unexpectedly failed.

Action: If the problem persists, contact Oracle Support Services.

### WXE-12417 HTTP request-header parsing error - no header name. Client IP: %s Severity: error

**Cause:** An HTTP request from a browser contained a malformed header line - the header name delimiting colon (':') was not present.

Action: No action required.

#### WXE-12419 Dump of invalid HTTP request-header line

Severity: error

**Cause:** Any of the causes associated with errors 12411, 12412 and 12417.

Action: No action required.

### WXE-12700 Site %s did not match any defined sites, resulting in no End User Performance Monitoring for URI

Severity: trace

**Cause:** Normal trace behavior.

Action: No action required.

## WXE-12701 Site %s matched one of the defined sites for which End User Performance Monitoring is ON.

Severity: trace

Cause: Normal trace behavior.

Action: No action required.

### WXE-12702 Site %s matched a defined site with End User Performance Monitoring OFF, resulting in no End User Performance Monitoring for URI

Severity: trace

Cause: Normal trace behavior.

Action: No action required.

WXE-12703 No matching End User Performance Monitoring rule found for site %s, resulting in End User Performance Monitoring for URI.

Severity: trace

Cause: Normal trace behavior.

Action: No action required

WXE-12704 There are no End User Performance Monitoring rules defined for site %s, resulting in End User Performance Monitoring for URI.

Severity: trace

Cause: Normal trace behavior.

Action: No action required.

## WXE-12705 Matching End User Performance Monitoring REGEXP rule found regexp:%s and the rule is %s

Severity: trace

**Cause:** Normal trace behavior. Matching End User Performance Monitoring rule found. The rule determines whether or not to monitor End User Performance for the URI.

Action: No action required.

### WXE-12706 Matching End User Performance Monitoring SUBSTRING rule found. substring:%s and the rule is %s

Severity: trace

**Cause:** Normal trace behavior. Matching End User Performance Monitoring rule found. The rule determines whether or not to monitor End User Performance for the URI.

Action: No action required.

#### WXE-12712 OEMPERFFILE can only be set to an .html file.

#### Severity: error

**Cause:** The file specified by OEMPERFFILE must be an .html file, but it was not.

**Action:** Contact Oracle Support Services for help in specifying the correct OEMPERFFILE.

### WXE-12713 OEMPERFFILE cannot be parsed. Use the following format: <SCRIPT SRC="%schronos\_JavaScript\_filename"></SCRIPT> and restart OracleAS Web Cache.

Severity: error

**Cause:** OEMPERFFILE could not be parsed.

Action: Use the following format for the value of OEMPERFFILE: <SCRIPT SRC="%schronos\_JavaScript\_filename"></SCRIPT>. Then, restart OracleAS Web Cache.

#### WXE-12714 Invalid string specified for OEMPERFFILE.

#### Severity: error

**Cause:** The file name specified by OEMPERFFILE is an invalid string.

**Action:** Contact Oracle Support Services for help in specifying the correct OEMPERFFILE.

#### WXE-12715 OEMPERFFILE contains an invalid path separator.

Severity: error

**Cause:** The file name specified for OEMPERFFILE contains an invalid path separator.

Action: Correct the file name specified for OEMPERFFILE.

#### WXE-12716 End-User Performance Monitoring is enabled.

#### Severity: notification

**Cause:** Normal notification behavior. End-User Performance Monitoring is enabled. The event is written to the log file.

Action: No action required.

## WXE-12800 OracleAS Web Cache failed to read the configuration file. Dynamic changes have not been applied.

Severity: trace

**Cause:** Normal trace behavior.

Action: No action required.

### WXE-12801 Dynamic Changes Applied Successfully

Severity: trace

Cause: Normal trace behavior.

Action: No action required.

WXE-12802 The cache server cannot dynamically mark the origin servers as running because they are not responding. Other selected dynamic changes are applied.

Severity: trace

**Cause:** The origin servers were not responding. The cache server disregarded this dynamic change, but applied other dynamic changes.

Action: No action required.

#### WXE-12803 Dynamic Changes Not Applied

Severity: trace

Cause: Normal trace behavior.

Action: No action required.

#### WXE-12804 Event Log rolled over.

Severity: trace

Cause: Normal trace behavior.

Action: No action required.

#### WXE-12805 Access Log %s rolled over.

Severity: trace

Cause: Normal trace behavior.

Action: No action required.

### WXE-12806 Non Existent or NULL Access Log specified in rollover request

Severity: trace

Cause: Normal trace behavior.

Action: No action required.

### WXE-12807 Event log not rolled over because the rollover file already exists.

Severity: trace

Cause: Normal trace behavior.

Action: No action required.

#### WXE-12808 Access log not rolled over because the rollover file already exists.

Severity: trace

Cause: Normal trace behavior.

Action: No action required.

# WXE-13001 Virtual Host Map %s has a mixture of HTTP and HTTPS Protocol origin servers. All origin servers for a virtual host map must use the same protocol.

#### Severity: alert

**Cause:** The specified virtual host map consists of origin servers with HTTP and HTTPS protocols. A virtual host mapping must consist of origin servers that use either the HTTP protocol exclusively or the HTTPS protocol exclusively.

Action: From the Site Definitions page of OracleAS Web Cache Manager, correct the mapping. Then, restart OracleAS Web Cache.

#### WXE-13002 Maximum allowed incoming connections are %u

Severity: notification

**Cause:** Normal notification behavior indicating the maximum number of concurrent connections which will be accepted.

Action: No action required.

#### WXE-13003 Configuration error. Stopping admin or cache server.

#### Severity: alert

**Cause:** The admin or cache server was unable to parse or read its configuration information.

Action: Review any other error messages to determine the cause of the problem.

#### WXE-13004 Invalid PPC tree frame array size: %s, setting to %u

#### Severity: warning

**Cause:** The partial-page caching (PPC) tree frame array size was invalid. OracleAS Web Cache set the size to the value indicated.

Action: OracleAS Web Cache set the tree frame array size to a valid size. Contact Oracle Support Services if you want to set it to another value. The value must be a positive integer.

#### WXE-13050 Multiple access logs use the same file name: %s

Severity: alert

**Cause:** Multiple access logs were configured to use the same output file name. The output file name cannot be shared by multiple access logs.

Action: Ensure that the ACCESSLOG element in the webcache.xml file has a unique FILENAME attribute.

### WXE-13074 A session caching rule refers to an invalid session name: %s

#### Severity: alert

**Cause:** The session caching rule specifies a session ID which is not defined. This error usually occurs if webcache.xml has been edited manually instead of by using OracleAS Web Cache Manager.

Action: Edit webcache.xml and set the session ID to a valid session definition.

#### WXE-13075 A session binding rule refers to an invalid session name: %s

#### Severity: alert

**Cause:** A session binding rule specified a session ID which was not defined. This error usually occurs if webcache.xml has been edited manually instead of by using OracleAS Web Cache Manager.

Action: Edit webcache.xml and correct the session definition for the specified session ID.

#### WXE-13076 A caching rule refers to an invalid expiration rule: %s

#### Severity: alert

**Cause:** One of the caching rules contained the specified expiration rule. That expiration rule was invalid. This error usually occurs if webcache.xml has been edited manually instead of by using OracleAS Web Cache Manager.

**Action:** Edit webcache.xml and find the specified expiration rule and replace it with a valid expiration rule.

### WXE-13077 A caching rule refers to an invalid multi-version cookie rule: %s Severity: alert

**Cause:** One of the caching rules contained the specified invalid multi-version cookie rule. This error usually occurs if webcache.xml has been edited manually instead of by using OracleAS Web Cache Manager.

Action: Edit webcache.xml and find the multi-version cookie rule listed in the error message. Replace the rule with a valid one.

### WXE-13078 A caching rule refers to an invalid session rule: %s

Severity: alert

**Cause:** One of the caching rules contained the specified invalid session rule. This error usually occurs if webcache.xml has been edited manually instead of by using OracleAS Web Cache Manager.

**Action:** Edit webcache.xml and find the specified session rule. Replace the rule with a valid one.

## WXE-13079 No matching CACHE element found in webcache.xml for current hostname (%s) and ORACLE\_HOME (%s)

Severity: alert

**Cause:** Unable to find a CACHE element for this cache.

Action: Check that the hostname and ORACLE\_HOME printed in the error message match the expected values and check the CACHE elements in webcache.xml for one which is defined for these values.

### WXE-13080 No NAME attribute is specified in ROLLOVER element under ACCESSLOGSTYLES

#### Severity: alert

**Cause:** Unable to find a NAME attribute in ROLLOVER element for access logs. The ROLLOVER element for access logs must have a NAME attribute.

Action: Edit webcache.xml and find the ROLLOVER element under ACCESSLOGSTYLES which doesn't have NAME attribute. Add the NAME attribute to the ROLLOVER element.

#### WXE-13101 Invalid ppcVarSize: %s

Severity: alert

**Cause:** The partial-page caching ppcVarSize specified was invalid.

**Action:** Contact Oracle Support Services to set it to a proper value. The value must be a positive integer.

#### WXE-13102 Invalid PPC include max depth: %s, setting to %u

Severity: warning

**Cause:** The partial-page caching (PPC) include max depth setting was invalid. OracleAS Web Cache set it to the value indicated.

Action: OracleAS Web Cache set the include max depth to a valid size. Contact Oracle Support Services to set it to another value. The value must be a positive integer.

#### WXE-13103 Invalid PPC stack size: %s, setting to %u

Severity: warning

**Cause:** The partial-page caching (PPC) default stack size is invalid. OracleAS Web Cache set it to the value indicated.

Action: OracleAS Web Cache set the default stack size to a valid size. Contact Oracle Support Services to set it to another value. The value must be a positive integer.

## WXE-13106 Log file rollover schedule refers to an invalid TIME value for the HOURLY frequency: %u

Severity: alert

**Cause:** Time value specified for the HOURLY frequency was invalid.

Action: TIME must be set to a nonzero positive integer value less than 60.

## WXE-13107 Log file rollover schedule refers to an invalid TIME value for the DAILY frequency: %u

Severity: alert

Cause: Time value specified for the DAILY frequency was invalid.

Action: For DAILY rollover, the time format is "hhmm", where hh ranges from 0 to 23 and mm ranges from 0 to 59.

## WXE-13108 Log file rollover schedule refers to an invalid TIME value for the WEEKLY frequency: %u

Severity: alert

**Cause:** Time value specified for the WEEKLY frequency was invalid.

Action: For WEEKLY rollover, the time format is "dhhmm", where "d" ranges from 0 to 6, "hh" ranges from 0 to 23 and mm ranges from 0 to 59.

#### WXE-13109 XML parsing error in %s. Error code %u: %s

#### Severity: alert

**Cause:** The specified XML file did not match the DTD for the file.

Action: See the related Oracle XML library error message for more details.

#### WXE-13110 XML parser initialization error. Error code: %u

Severity: alert

**Cause:** Unable to initialize the XML parser.

Action: If the problem persists, contact Oracle Support Services.

#### WXE-13111 XML parsing failed for file: %s. Error Code: %u

#### Severity: alert

Cause: An XML parsing error occurred when parsing the specified file.

Action: Review associated error messages for more information about the problem.

#### WXE-13112 XML parsing failed. Error Code: %u

Severity: error

**Cause:** Failed to parse an XML message.

**Action:** Review associated error messages for more information about the problem.

WXE-13113 Syntax error in %s. Exception: "%s" in attribute "%s" having value "%s" in element %s

Severity: error

Cause: An exception occurred while parsing the specified file.

Action: Edit the specified file to make it a valid XML document.

## WXE-13114 A root directory mapping must be specified before all other mappings

Severity: error

**Cause:** This error may have occurred if the internal configuration has been changed.

Action: Contact Oracle Support Services.

#### WXE-13115 Out of memory error while scanning document root

Severity: alert

**Cause:** The process ran out of memory while scanning for documents in the document root.

Action: If the problem persists, contact Oracle Support Services.

#### WXE-13116 An error occurred scanning the directory %s

Severity: error

**Cause:** OracleAS Web Cache was unable to get the contents of the specified directory.

Action: If the problem persists, contact Oracle Support Services.

### WXE-13117 Failed to add MIME type extension to pool: %s

#### Severity: error

**Cause:** An error occurred while processing the MIME type extensions settings. **Action:** If the problem persists, contact Oracle Support Services.

### WXE-13118 Out of memory error while initializing MIME type information

### Severity: error

Cause: An error occurred while processing the MIME type extensions settings.

Action: If the problem persists, contact Oracle Support Services.

### WXE-13119 Duplicate origin server hosts specified for host %s port %s.

### Severity: error

**Cause:** There are duplicate entries in the HOST section of the webcache.xml file.

Action: Remove the duplicate entries from webcache.xml.

## WXE-13120 CACHEWITH and CACHEWITHOUT cannot both have the value "NO" in a session caching policy for session %s.

#### Severity: error

**Cause:** The session caching policy has a value of "NO" for both CACHEWITH and CACHEWITHOUT in webcache.xml.

Action: Set at least one of them to be "YES", or remove the policy.

## WXE-13121 The caching rule for %s contains more than one multi-version cookie policy based on the same cookie: %s.

#### Severity: error

**Cause:** More than one multi-version cookie policy is associated for the same cookie with one caching rule.

Action: Remove the extra policies from the caching rule.

## WXE-13122 The caching rule for %s contains more than one session-caching policy based on the same session: %s.

### Severity: error

**Cause:** More than one session caching policy is associated for the same session with one caching rule.

Action: Remove extra policies from the caching rule.

#### WXE-13123 Site name %s:%s exceeds maximum individual header limit.

#### Severity: error

**Cause:** The site name was set to more than the maximum single header limit as defined in the security section.

Action: Increase the maximum individual header size limit in the Security page or change the site name in the Site Definitions page of OracleAS Web Cache Manager, so that the site name and port number string together is less than the specified limit.

#### WXE-13124 Alias name %s:%s exceeds maximum individual header limit %d.

#### Severity: error

**Cause:** The alias name was set to more than maximum individual header limit as defined in the security section.

Action: Increase the maximum individual header size limit in the Security page or change the alias name in the Site Definitions page of OracleAS Web Cache Manager, so that the alias name and port number string together is less than the specified limit.

### WXE-13125 internal.xml does not have CALYPSOINTERNALPARAMS element. Severity: error

Cause: Unable to find CALYPSOINTERNALPARAMS element in internal.xml.

Action: Check whether internal.xml conforms to internal.dtd.

## WXE-13126 No default site defined. From OracleAS Web Cache Manager, change one site from Site Definitions to be default site.

#### Severity: alert

**Cause:** All the sites defined in the configuration are set "NO" for the default site option.

Action: From OracleAS Web Cache Manager, make the changes to the site definitions so that at least one site is the default site.

## WXE-13200 Access logging was skipped as the request had not been parsed properly.

Severity: error

**Cause:** Due to an error in request parsing, access logging could not be completed.

Action: None

#### WXE-13212 Access log file %s could not be opened.

#### Severity: alert

**Cause:** Access log file could not be opened.

Action: Check the status of access log file. For example, check the permission of the file.

#### WXE-13213 Invalid access log field name: %s

Severity: alert

**Cause:** An invalid access log field is specified in the configuration file webcache.xml.

Action: Set valid access log field name.

### WXE-13215 I/O Error when writing access Log buffer to file. error number: %d Severity: alert

**Cause:** I/O error happened when OracleAS Web Cache tried to write to the access log file.

Action: Check the status of access log file. For example, see if the disk is full.

#### WXE-13250 Search key configuration error

Severity: alert

**Cause:** Invalid OracleAS Web Cache configuration for search key.

Action: Contact Oracle Support Services.

#### WXE-13251 The HTML file for End-User Monitoring was not found

Severity: alert

**Cause:** End-User Monitoring configuration error.

**Action:** Disable End-User Monitoring or restore the HTML file that is missing. If the problem persists, contact Oracle Support Services.

## WXE-13252 On Demand Log File Rollover for file %s was not successful. File %s could not be created.

Severity: warning

**Cause:** The rollover file could not be created.

Action: Check the file permissions.

## WXE-13301 A failure occurred with DNS lookups. No more DNS lookups will occur.

#### Severity: warning

Cause: The DNS server might be unavailable.

Action: Check the DNS configuration on the local machine.

#### WXE-13302 failed to open directory (%s)

Severity: warning

**Cause:** Directory could not be opened because it does not exist or the access permissions are incorrect.

**Action:** Check the configuration and the permissions for accessing the directory.

#### WXE-13305 failed to assign port %s, bind() error = %s

Severity: alert

**Cause:** The selected port is being used by another application.

Action: Change the port to an unused port.

#### WXE-13306 Failed to configure resources for port %s, listen() error = %s.

Severity: alert

Cause: System listen function call failed.

Action: Restart OracleAS Web Cache. If the problem persists, contact Oracle Support Services.

### WXE-13307 Failed to allocate resources for port %s, WSASocket() error = %s

Severity: alert

Cause: Socket creation failed.

Action: Restart OracleAS Web Cache. If the problem persists, check open file descriptors and contact Oracle Support Services.

#### WXE-13310 Problem opening file %s (Access Denied).

Severity: warning

**Cause:** The file could not be opened because of an access problem.

**Action:** Fix the file permissions so that the user running webcached can access the file.

#### WXE-13312 Problem opening file %s (File Already Exists).

Severity: warning

**Cause:** The file could not be created because it already exists.

Action: Choose a file name that does not exist.

#### WXE-13313 Problem opening file %s (Invalid Drive).

Severity: warning

**Cause:** The file could not be opened because the drive name is invalid.

Action: Correct the file specification.

#### WXE-13314 Problem opening file %s (Invalid Name).

Severity: warning

Cause: The file could not be opened because the file name is invalid.

Action: Correct the file specification.

#### WXE-13315 Problem opening file %s (Too Many Open Files).

Severity: warning

**Cause:** The file could not be opened because there are too many open files in the system.

Action: Close other files or programs and restart OracleAS Web Cache.

#### WXE-13316 Problem opening file %s (File Not Found).

Severity: warning

**Cause:** The file could not be opened because the file could not be found.

Action: Correct the file specification.

#### WXE-13317 Problem opening file %s (Sharing violation).

Severity: warning

**Cause:** The file could not be opened because there has been a sharing violation. **Action:** Close the file through other applications that are accessing it.

#### WXE-13318 Problem opening file %s (Is a directory).

Severity: warning

**Cause:** The file could not be opened because it is directory.

Action: Correct the file specification.

#### WXE-13350 Error during network receive, system error %s

#### Severity: trace

**Cause:** There was system error during the networking receive. **Action:** No action required.

### WXE-13351 Timeout during network receive, socket number %s Severity: error

**Cause:** There was timeout during the networking receive. **Action:** No action required.

#### WXE-13365 Error during network send, system error %s

Severity: trace

**Cause:** There was system error during the networking send. **Action:** No action required.

### WXE-13366 Timeout during network send, socket number %s Severity: trace

**Cause:** There was timeout during the networking send. **Action:** No action required.

### WXE-13380 Error during SSL handshake, system error %s Severity: error

**Cause:** There was system error during the SSL handshake. **Action:** No action required.

### WXE-13381 Timeout during SSL handshake, socket number %s Severity: error

Cause: There was timeout during the SSL handshake.

Action: No action required.

#### WXE-13382 File %s cannot be opened.

Severity: error

**Cause:** The specified file could not be opened.

Action: Evaluate why the specified file cannot be opened. The file may not be located in the correct directory or permissions on the file may be incorrect. Correct the problem.

#### WXE-13383 Unable to initialize DNS lookups

Severity: warning

**Cause:** Cannot use DNS for TCP/IP host resolution.

Action: No required action.

### WXE-13400 parsing error of <!-- WEBCACHETAG--> and <!--WEBCACHEEND--> at offset %d

Severity: error

**Cause:** An invalid token was encountered in the <!-- WEBCACHETAG--> and <!-- WEBCACHEEND--> tags.

Action: Correct the syntax of the <!-- WEBCACHETAG--> and <!--WEBCACHEEND--> tags at the specified location in the document.

#### WXE-14002 Error while sending the request to origin server

Severity: warning

**Cause:** The request to the origin server failed.

Action: Ensure that the origin server is running.

#### WXE-14003 Error while receiving response from the origin server

Severity: warning

**Cause:** OracleAS Web Cache was unable to receive a response from the origin server.

Action: Ensure that the origin server is running.

#### WXE-14004 HTTP status code error

Severity: warning

Cause: The origin server returned a non-HTTP status code.

Action: Check the origin server to determine what application is sending the response.

#### WXE-14005 Content-Type buffer is too small

#### Severity: warning

**Cause:** The buffer pool memory was not sufficient.

Action: Adjust the maximum individual header size limit in the Security page of OracleAS Web Cache Manager. If the problem persists, contact Oracle Support Services.

#### WXE-14006 SSL handshake with origin server fails.

Severity: warning

**Cause:** The SSL handshake between OracleAS Web Cache and the origin server failed.

Action: Check certificate configuration on the origin server.

#### WXE-14007 Connect request terminates.

#### Severity: warning

**Cause:** The connection request to the origin server was terminated.

Action: If the problem persists, contact Oracle Support Services.

#### WXE-14008 Create request fails.

Severity: warning

**Cause:** OracleAS Web Cache failed to create a request to the origin server.

Action: If the problem persists, contact Oracle Support Services.

#### WXE-14009 Header operation fails.

Severity: warning

**Cause:** OracleAS Web Cache could not write to the HTTP response header from the origin server. This occurs if the OracleAS Web Cache computer is experiencing a system memory problem.

Action: If the problem persists, contact Oracle Support Services.

#### WXE-14010 Invalid authentication credentials for proxy server

Severity: warning

**Cause:** The user name and password for the proxy server failed.

Action: Correct the user name and password in the Origin Servers page of OracleAS Web Cache Manager.

#### WXE-14011 Proxy tunnel authentication required

Severity: warning

**Cause:** The user name and password for the proxy server failed.

Action: Correct the user name and password in the Origin Servers page of OracleAS Web Cache Manager.

#### WXE-14012 Bad response from proxy tunnel

Severity: warning

**Cause:** The proxy tunnel response was incorrect.

**Action:** Check the proxy server configuration and setup.

#### WXE-14013 Send request to origin server times out.

Severity: warning

**Cause:** The request to the origin server exceeded the network timeout limit.

Action: If the problem persists, adjust the network timeout between OracleAS Web Cache and the origin server in the Network Timeouts page of OracleAS Web Cache Manager.

#### WXE-14014 Receive request from origin server times out.

Severity: warning

**Cause:** The response from the origin server exceeded the network timeout limit.

Action: If the problem persists, adjust the network timeout between OracleAS Web Cache and the origin server in the Network Timeouts page of OracleAS Web Cache Manager.

## WXE-14015 Browser terminates connection; the request to the origin server is terminated.

Severity: warning

**Cause:** The browser terminated its connection. As a result, OracleAS Web Cache terminated its connection to the origin server.

Action: No action required.

#### WXE-14016 Connection to origin server fails.

Severity: warning

**Cause:** The origin server is down.

Action: Check the origin server.

#### WXE-14017 Connection to origin server times out.

#### Severity: warning

Cause: The connection to the origin server exceeded the network timeout limit.

Action: If the problem persists, adjust the network timeout between OracleAS Web Cache and the origin server in the Network Timeouts page of OracleAS Web Cache Manager.

#### WXE-14018 Socket creation fails for origin server.

Severity: warning

Cause: The OracleAS Web Cache computer has run short of system resources.

Action: If the problem persists, increase the Maximum Incoming Connections setting in the Resource Limits page of OracleAS Web Cache Manager.

#### WXE-14019 Dynamic origin server DNS failure
## Severity: warning

**Cause:** The DNS lookup for the ESI provider site failed, because either the site was down or does not exist.

Action: Ensure that the ESI provider site is operational. If it is, check the site configuration in the Site-to-Server Mapping page of OracleAS Web Cache Manager.

## WXE-14020 Origin server rejects queue entry.

## Severity: warning

**Cause:** The queue to the origin server was full, resulting in the new request not being accepted.

**Action:** If the problem persists, increase the capacity for the origin server in the Origin Servers page of OracleAS Web Cache Manager.

## WXE-14021 Origin server drops request.

## Severity: warning

**Cause:** OracleAS Web Cache was unable to forward the request to the origin server, because the origin server reached its capacity and queue limit.

**Action:** If the problem persists, increase the capacity for the origin server in the Origin Servers page of OracleAS Web Cache Manager.

## WXE-14022 Load balancing and failover functionality fails.

## Severity: warning

**Cause:** All of the origin servers were down. OracleAS Web Cache will continue to poll the origin server until they are back online.

Action: Check the state of the origin servers.

#### WXE-14023 No origin server is running.

Severity: warning

**Cause:** All communication to the origin servers has failed. OracleAS Web Cache will continue to poll the origin server until they are back online.

Action: Check the state of the origin servers.

#### WXE-14024 Dynamic origin server is not allowed for request.

Severity: warning

**Cause:** The request was for a virtual host site. DNS discovery of origin servers is only permitted for ESI provider sites.

Action: Check the site configuration in the Site Definitions and Site-to-Server Mapping page of OracleAS Web Cache Manager.

#### WXE-14025 Dynamic connection to origin server fails.

Severity: warning

**Cause:** OracleAS Web Cache received the DNS lookup result for the ESI provider site, but was unable to connect to the site.

Action: Check that the ESI provider site is operational.

#### WXE-14027 Connection request times out.

Severity: warning

**Cause:** The connection between OracleAS Web Cache and the origin server timed out.

Action: No action required.

#### WXE-14028 incomplete header

Severity: warning

**Cause:** The HTTP response from the origin server did not contain a properly formatted HTTP header.

Action: Check the application sending the response.

## WXE-14029 invalid header

Severity: warning

**Cause:** The HTTP header response from the origin server contained an invalid field.

Action: Check the application sending the response.

#### WXE-14032 Buffer finished before is found.

Severity: warning

**Cause:** The response from the origin server was not properly formatted.

**Action:** If the problem persists, check the application sending the response.

#### WXE-14036 time overflow

Severity: warning

**Cause:** Invalid time string from Origin Server.

Action: Check the Origin Server configuration setting.

## WXE-14037 illegal time format

#### Severity: warning

**Cause:** The creation time received from the origin server was for a time in the future.

Action: Check the application sending the response.

#### WXE-14039 HTTP response not found

Severity: warning

**Cause:** An HTTP response from the origin server was not found.

Action: Check the application sending the response.

#### WXE-14041 invalid format

Severity: warning

**Cause:** The response contained an invalid time format or inversion of an integer.

Action: No action required.

#### WXE-20101 Open socket fd=%d exceeded FDArr\_Size %d.

Severity: alert

**Cause:** Potential file descriptor leakage.

Action: Contact Oracle Support Services.

#### WXE-20150 Failure in scheduling asynchronous task: %s.

Severity: alert

**Cause:** Potential memory shortage. Note: This is for all asynchronous functions.

Action: Contact Oracle Support Services.

Messages

## **OracleAS Web Cache Directory Structure**

This appendix describes the installed OracleAS Web Cache directory structure.

When you install OracleAS Web Cache, all subdirectories are under a top-level directory of <code>\$ORACLE\_HOME/webcache</code> on UNIX and <code>ORACLE\_HOME/webcache</code> directory on Windows.

Table A-1 describes the directory structure components of the <code>\$ORACLE\_HOME/webcache</code> directory on UNIX and the <code>ORACLE\_HOME/webcache</code> directory on Windows.

| Directory/File         | Contents                                                                                                    |
|------------------------|----------------------------------------------------------------------------------------------------|
| /bin directory on UNIX | Contains the following OracleAS Web Cache executables:                                                                                                    |
|                        | <ul> <li>webcached executable manages both the cache server process<br/>and admin server process</li> </ul>                                                                  |
|                        | <ul> <li>webcachemon executable manages the auto-restart<br/>mechanism</li> </ul>                                                                                            |
|                        | <ul> <li>In a standalone environment, the webcachectl executable on<br/>UNIX enables you to manage the cache server, admin server,<br/>and auto-restart processes</li> </ul> |
|                        | Contains the webcache_setuser.sh script for setting file permissions on UNIX                                                                                                 |
|                        | <b>Note:</b> On Windows, executables are located in the <i>ORACLE_</i><br><i>HOME\bin</i> directory.                                                                         |

Table A–1 OracleAS Web Cache Directory Structure

| Directory/File                                        | Contents                                                                                                    |  |
|-------------------------------------------------------|----------------------------------------------------------------------------------------------------|--|
| /docs directory on UNIX<br>\docs directory on Windows | Contains documentation and online help for OracleAS Web Cache Manager, readme.examples.html, and readme.toolkit.html.                                                                                                    |  |
|                                                       | The readme.examples.html file contains information about the source code and scripts in the examples directory; the readme.toolkit.html file contains information about the Application Program Interfaces (APIs) in the toolkit directory. |  |
| /dtds directory on UNIX                               | Contains the following Document Type Definition (DTD) files:                                                                                                    |  |
| \dtds directory on Windows                            | <ul> <li>internal.dtd for the internal.xml file</li> </ul>                                                                                                    |  |
|                                                       | <ul> <li>wcstats.dtd for statistic monitoring requests and responses</li> </ul>                                                                                                    |  |
|                                                       | <ul> <li>webcache.dtd for the webcache.xml file</li> </ul>                                                                                                    |  |
|                                                       | <ul> <li>webcache20.dtd for the webcachemigtool utility during<br/>migration</li> </ul>                                                                                                    |  |
| /examples directory on UNIX                           | Contains source code and scripts that enable you to better                                                                                                    |  |
| \examples directory on Windows                        | customize applications for OracleAS Web Cache features                                                                                                    |  |
|                                                       | See Also: readme.examples.html in the docs directory for further information                                                                                                    |  |
| /files directory on UNIX                              | Contains error pages as well as internal files that are used for                                                                                                    |  |
| \files directory on Windows                           | End-User Performance Monitoring                                                                                                    |  |
| /lib directory on UNIX                                | Contains library files                                                                                                    |  |
| /invalidation directory on UNIX                       | Contains the Document Type Definition (DTD) file                                                                                                    |  |
| \invalidation directory on Windows                    | WCSinvalidation.dtd for invalidation requests and responses.<br>It also contains the invalidation.dtd file for invalidation<br>requests and responses in the release 1.0 format.                                                            |  |
| /logs directory on UNIX                               | Contains event and access logs                                                                                                    |  |
| \logs directory on Windows                            |                                                                                                    |  |
| /mesg directory on UNIX                               | Contains message files                                                                                                    |  |
| \mesg directory on Windows                            |                                                                                                    |  |
| /toolkit directory on UNIX                            | Contains APIs that enable you to better customize applications for<br>OracleAS Web Cache features                                                                                                    |  |
| Account directory on windows                          | <b>See Also:</b> readme.toolkit.html in the docs directory for further information                                                                                                    |  |
| internal.xml file                                     | Contains internal configuration settings                                                                                                    |  |

Table A-1 (Cont.) OracleAS Web Cache Directory Structure

| Directory/File                 | Contents                                                                                                    |  |
|--------------------------------|----------------------------------------------------------------------------------------------------|--|
| webcache.pid file on UNIX      | Contains the process ID of the cache server process. The admin<br>server process, auto-restart mechanism, and the webcachectl<br>utility read this file when working with the cache server process. |  |
| webcache.xml file              | Contains configuration parameters set by OracleAS Web Cache<br>Manager                                                                                                    |  |
| webcache_opmn.xml file         | Contains a template to add OracleAS Web Cache information to opmn.xml                                                                                                    |  |
| webcacheadmin.pid file on UNIX | Contains the process ID of the admin server process                                                                                                    |  |
| webcachetargets.xml file       | Contains configuration parameters used by Oracle Enterprise<br>Manager                                                                                                    |  |

 Table A-1 (Cont.) OracleAS Web Cache Directory Structure

A-4 Oracle Application Server Web Cache Administrator's Guide

# B

# Invalidation and Statistics Document Type Definitions

This appendix describes the Document Type Definition (DTD), or grammar, of invalidation requests and responses.

This appendix contains these topics:

- Invalidation DTD
- Statistics DTD

## **Invalidation DTD**

This section describes the DTD of invalidation requests and responses. The DTD for both requests and responses is defined within WCSinvalidation.dtd, located in the \$ORACLE\_HOME/webcache/invalidation directory on UNIX and the ORACLE\_HOME/webcache/invalidation directory on Windows.

This section contains the following topics:

- Invalidation Request and Response DTD
- Invalidation Preview Request and Response DTD

## Invalidation Request and Response DTD

Example B–1 shows the portion of the DTD for invalidation requests.

|                                                                                                    | internet internet                  |                                 |                                      |
|----------------------------------------------------------------------------------------------------|------------------------------------|---------------------------------|--------------------------------------|
| root ele<br ELEMENT</td <td>ement for invalida<br/>INVALIDATION</td> <td>ation request<br/>(SYSTEM?,OBJEC</td> <td>-&gt;<br/>[+)&gt;</td> | ement for invalida<br>INVALIDATION | ation request<br>(SYSTEM?,OBJEC | -><br>[+)>                           |
| VERSION<br ATTLIST</td <td>is currently "WCS<br/>INVALIDATION</td> <td>5-1.1" without</td> <td>the quotes&gt;</td>                        | is currently "WCS<br>INVALIDATION  | 5-1.1" without                  | the quotes>                          |
| >                                                                                                    | VERSION                            | CDATA                           | #REQUIRED                            |
| ELEMENT</td <td>SYSTEM</td> <td>(SYSTEMINFO+)&gt;</td> <td></td>                                                                          | SYSTEM                             | (SYSTEMINFO+)>                  |                                      |
| ELEMENT<br ATTLIST</td <td>SYSTEMINFO<br/>SYSTEMINFO</td> <td>EMPTY&gt;</td> <td></td>                                                    | SYSTEMINFO<br>SYSTEMINFO           | EMPTY>                          |                                      |
|                                                                                                    | NAME                               | CDATA                           | #REQUIRED                            |
|                                                                                                    | VALUE                              | CDATA                           | #IMPLIED                             |
| >                                                                                                    |                                    |                                 |                                      |
| ELEMENT</td <td>OBJECT</td> <td>((BASICSELECTO</td> <td>R ADVANCEDSELECTOR), ACTION, INFO?)&gt;</td>                                      | OBJECT                             | ((BASICSELECTO                  | R ADVANCEDSELECTOR), ACTION, INFO?)> |
| ELEMENT</td <td>BASICSELECTOR</td> <td>EMPTY&gt;</td> <td></td>                                                                           | BASICSELECTOR                      | EMPTY>                          |                                      |
| ATTLIST</td <td>BASICSELECTOR</td> <td></td> <td></td>                                                                                    | BASICSELECTOR                      |                                 |                                      |
|                                                                                                    | URI                                | CDATA                           | #REQUIRED                            |
| >                                                                                                    |                                    |                                 |                                      |
| ELEMENT</td <td>ADVANCEDSELECTOR</td> <td>(COOKIE   HEADER</td> <td>OTHER) *&gt;</td>                                                     | ADVANCEDSELECTOR                   | (COOKIE   HEADER                | OTHER) *>                            |

## Example B–1 Invalidation Request DTD

| ATTLIST</th <th>ADVANCEDSELEC</th> <th>CTOR</th> <th></th> <th></th>        | ADVANCEDSELEC | CTOR      |           |           |
|-----------------------------------------------------------------------------|---------------|-----------|-----------|-----------|
|                                                                             | URIPREFIX     | CDATA     | #REQUIRE  | D         |
|                                                                             | HOST          | CDATA     | #IMPLIED  |           |
|                                                                             | URIEXP        | CDATA     | #IMPLIED  |           |
|                                                                             | METHOD        | CDATA     | #IMPLIED  |           |
|                                                                             | BODYEXP       | CDATA     | #IMPLIED  |           |
| >                                                                           |               |           |           |           |
|                                                                             |               |           |           |           |
| ELEMENT</td <td>COOKIE</td> <td>EMPTY&gt;</td> <td></td> <td></td>          | COOKIE        | EMPTY>    |           |           |
| ATTLIST</td <td>COOKIE</td> <td></td> <td></td> <td></td>                   | COOKIE        |           |           |           |
|                                                                             | NAME          | CDATA     | #REQUIRE  | D         |
|                                                                             | VALUE         | CDATA     | #IMPLIED  |           |
| >                                                                           |               |           |           |           |
|                                                                             |               |           |           |           |
| ELEMENT</td <td>HEADER</td> <td>EMPTY&gt;</td> <td></td> <td></td>          | HEADER        | EMPTY>    |           |           |
| ATTLIST</td <td>HEADER</td> <td></td> <td></td> <td></td>                   | HEADER        |           |           |           |
|                                                                             | NAME          | CDATA     | #REQUIRE  | D         |
|                                                                             | VALUE         | CDATA     | #IMPLIED  |           |
| >                                                                           |               |           |           |           |
|                                                                             |               |           |           |           |
| ELEMENT</td <td>OTHER</td> <td>EMPTY&gt;</td> <td></td> <td></td>           | OTHER         | EMPTY>    |           |           |
| ATTLIST</td <td>OTHER</td> <td></td> <td></td> <td></td>                    | OTHER         |           |           |           |
|                                                                             | TYPE          | CDATA     | #OPTIONA  | L         |
|                                                                             | NAME          | CDATA     | #REQUIRE  | D         |
|                                                                             | VALUE         | CDATA     | #IMPLIED  |           |
| >                                                                           |               |           |           |           |
|                                                                             | ACTION        |           |           |           |
| ELEMENT</td <td>ACTION</td> <td>EWL.LA&gt;</td> <td></td> <td></td>         | ACTION        | EWL.LA>   |           |           |
| ATTLIST</td <td>ACTION</td> <td></td> <td>#TMDI TED</td> <td></td>          | ACTION        |           | #TMDI TED |           |
|                                                                             | KEMOATJ.T.    | CDATA     | #IMPLIED  |           |
|                                                                             | TNEO          |           |           |           |
| < : ELEMENT                                                                 | TNEO          | EME.L.X > | CDAMA     | #DEOUTDED |
| ATTLIST</td <td>TINEO</td> <td>VALUE</td> <td>CDATA</td> <td>#KEŐOTKED</td> | TINEO         | VALUE     | CDATA     | #KEŐOTKED |
| >                                                                           |               |           |           |           |

Table B–1 shows elements and attributes of the invalidation request DTD.

## Table B-1 Invalidation Request DTD Elements and Attributes

| Element      | Attribute | Description                                                             |
|--------------|-----------|-------------------------------------------------------------------------|
| INVALIDATION |           | Root element                                                            |
|              | VERSION   | Version of the WCSinvalidation.dtd file to use as the XML document type |

| Element          | Attribute        | Description                                                                                                    |  |
|------------------|------------------|----------------------------------------------------------------------------------------------------|--|
| SYSTEM           |                  | Optional element in the INVALIDATION element                                                                                                    |  |
| SYSTEMINFO       |                  | Required element in the SYSTEM element                                                                                                    |  |
|                  |                  | The possible NAME/VALUE pairs are as follows:                                                                                                    |  |
|                  |                  | ■ NAME="WCS_PROPAGATE" VALUE="TRUE FALSE"                                                                                                    |  |
|                  |                  | This pair specifies whether or not invalidation requests<br>are propagated to cache cluster members. If WCS_<br>PROPAGATE is TRUE, it overrides the setting for<br>invalidation propagation in the configuration. If WCS_<br>PROPAGATE is FALSE, it uses the setting specified in the<br>configuration.                                                                                                    |  |
|                  |                  | <ul> <li>NAME="WCS_DISCONNECTED_MODE_OK"</li> <li>VALUE="TRUE   FALSE"</li> </ul>                                                                                                    |  |
|                  |                  | This pair specifies how soon invalidation takes place. If<br>WCS_DISCONNECTED_MODE_OK is TRUE, invalidation is<br>not immediately performed. The invalidation response is<br>sent as soon as the invalidation request is received. Set<br>this element to TRUE, if you do not want to wait for the<br>invalidation result. If WCS_DISCONNECTED_MODE_OK is<br>FALSE, invalidation is completed immediately and the<br>invalidation result is sent. |  |
| OBJECT           |                  | Required element in the invalidation request. You can specify more than one OBJECT element in the request                                                                                                    |  |
|                  | BASICSELECTOR    | Invalidation based on the URL                                                                                                    |  |
|                  | ADVANCEDSELECTOR | Invalidation based on advanced invalidation selectors                                                                                                    |  |
|                  | ACTION           | Action to perform on documents                                                                                                    |  |
| BASICSELECTOR    |                  | Optional element                                                                                                    |  |
|                  | URI              | URL of the documents to be invalidated                                                                                                    |  |
| ADVANCEDSELECTOR |                  | Optional element                                                                                                    |  |
|                  | URIPREFIX        | Path prefix of the documents to be invalidated                                                                                                    |  |
|                  |                  | The path prefix must begin with http https://host_<br>name:port/path/filename or with "/" and end with "/".<br>http https://host_name:port/path/filename is<br>required if the HOST attribute is not specified.                                                                                                    |  |
|                  |                  | The prefix is interpreted literally, including reserved <b>regular expression</b> characters.                                                                                                    |  |

Table B–1 (Cont.) Invalidation Request DTD Elements and Attributes

| Element Attribute | Description                                                                                               |
|-------------------|----------------------------------------------------------------------------------------------------|
| URIEXP            | URL of the documents to be invalidated underneath the URIPREFIX                                           |
| HOST              | Host name and port number of the site (host_name:port)                                                    |
|                   | Port 80 is the default port for HTTP requests.                                                            |
| METHOD            | <b>HTTP request method</b> of the documents to be invalidated.<br>The default is GET.                     |
| BODYEXP           | HTTP POST body message of the documents to be invalidated                                                 |
| COOKIE            | Optional element                                                                                          |
| NAME              | Cookie name used by the documents contained within the URL                                                |
| VALUE             | Value of the cookie                                                                                       |
|                   | If no value is present, then only documents with the named cookie but without value are invalidated.      |
| HEADER            | Optional element                                                                                          |
| NAME              | HTTP request header used by the documents contained within the URL                                        |
| VALUE             | Value of the request header                                                                               |
| OTHER             | Optional element                                                                                          |
| NAME              | NAME is one of the following:                                                                             |
|                   | <ul> <li>URI to specify a match of the URL</li> </ul>                                                     |
|                   | <ul> <li>BODY to specify a match of the HTTP POST body</li> </ul>                                         |
|                   | <ul> <li>QUERYSTRING_PARAMETER to specify a match of an<br/>embedded URL parameter</li> </ul>             |
|                   | <ul> <li>SEARCHKEY to specify a match of a search key in the<br/>Surrogate-Key response header</li> </ul> |
| TYPE              | TYPE is one of the following:                                                                             |
|                   | <ul> <li>SUBSTRING to specify a substring match</li> </ul>                                                |
|                   | <ul> <li>REGEX to specify a regular expression match</li> </ul>                                           |
| VALUE             | Value of URI, BODY, or QUERYSTRING_PARAMETER, and SEARCHKEY                                               |
| ACTION            | Optional element                                                                                          |

Table B–1 (Cont.) Invalidation Request DTD Elements and Attributes

| Element | Attribute  | Description                                                                                                |
|---------|------------|----------------------------------------------------------------------------------------------------|
|         | REMOVALTTL | Maximum time that documents can reside in the cache before they are invalidated. The default is 0 seconds. |
| INFO    |            | Optional element                                                                                           |
|         | VALUE      | Comment to be included in the invalidation result                                                          |

Table B–1 (Cont.) Invalidation Request DTD Elements and Attributes

Example B–2 shows the portion of the DTD for invalidation responses.

#### Example B–2 Invalidation Response DTD

| root ele<br ELEMENT</th <th>ement for invalida<br/>INVALIDATIONRESUI</th> <th>ation result&gt;<br/>LT (SYSTEM?, OBJ</th> <th>&gt;<br/>JECTRESULT+)&gt;</th> <th></th> <th></th> | ement for invalida<br>INVALIDATIONRESUI | ation result><br>LT (SYSTEM?, OBJ | ><br>JECTRESULT+)>   |         |         |
|----------------------------------------------------------------------------------------------------|-----------------------------------------|-----------------------------------|----------------------|---------|---------|
| VERSION<br ATTLIST</td <td>is currently "WCS<br/>INVALIDATIONRESU</td> <td>5-1.1" without t<br/>GT</td> <td>the quotes&gt;</td> <td></td> <td></td>                             | is currently "WCS<br>INVALIDATIONRESU   | 5-1.1" without t<br>GT            | the quotes>          |         |         |
|                                                                                                    | VERSION                                 | CDATA                             | #IMPLIED             |         |         |
| >                                                                                                    |                                         |                                   |                      |         |         |
| ELEMENT</td <td>OBJECTRESULT</td> <td>((BASICSELECTOR</td> <td>R ADVANCEDSELECTOR),</td> <td>RESULT,</td> <td>INFO?)&gt;</td>                                                   | OBJECTRESULT                            | ((BASICSELECTOR                   | R ADVANCEDSELECTOR), | RESULT, | INFO?)> |
| ELEMENT<br ATTLIST</td <td>RESULT<br/>RESULT</td> <td>EMPTY&gt;</td> <td></td> <td></td> <td></td>                                                                              | RESULT<br>RESULT                        | EMPTY>                            |                      |         |         |
|                                                                                                    | ID                                      | CDATA                             | #REQUIRED            |         |         |
|                                                                                                    | STATUS                                  | CDATA                             | #REQUIRED            |         |         |
|                                                                                                    | NUMINV                                  | CDATA                             | #REQUIRED            |         |         |
| >                                                                                                    |                                         |                                   |                      |         |         |

Table B-2 shows elements and attributes of the invalidation response DTD.

Table B–2 Invalidation Response DTD Elements and Attributes

| Element            | Attribute | Description                                                             |
|--------------------|-----------|-------------------------------------------------------------------------|
| INVALIDATIONRESULT |           |                                                                         |
|                    | VERSION   | Version of the WCSinvalidation.dtd file to use as the XML document type |
| SYSTEM             |           | Optional element                                                        |

| Element          | Attribute        | Description                                                                                                    |
|------------------|------------------|----------------------------------------------------------------------------------------------------|
| SYSTEMINFO       |                  | The possible NAME/VALUE pair in a response is as follows:                                                                                                    |
|                  |                  | NAME="WCS_CACHE_NAME" VALUE="string"                                                                                                    |
|                  |                  | This pair specifies the name of the cache.                                                                                                    |
| OBJECTRESULT     |                  | Required element in the SYSTEM element                                                                                                    |
|                  | BASICSELECTOR    | Invalidation based on the URL                                                                                                    |
|                  | ADVANCEDSELECTOR | Invalidation based on advanced invalidation selectors                                                                                                    |
|                  | RESULT           | Action performed on documents                                                                                                    |
|                  | INFO             | Comment specified in the INFO element of the invalidation request                                                                                                    |
| BASICSELECTOR    |                  | See Also: "BASICSELECTOR" on page B-4                                                                                                    |
| ADVANCEDSELECTOR |                  | See Also: "ADVANCEDSELECTOR" on page B-4                                                                                                    |
| RESULT           |                  |                                                                                                    |
|                  | ID               | Sequence number of all the URLs sent in the invalidation<br>response. If there are multiple URLs specified in the<br>invalidation message, the sequence number starts at 1 for<br>the first URL and continues for each additional URL. |
|                  | STATUS           | Status of the invalidation. Status is one of the following:                                                                                                    |
|                  |                  | <ul> <li>SUCCESS for successful invalidations</li> </ul>                                                                                                    |
|                  |                  | <ul> <li>URI NOT CACHEABLE for documents that are not cacheable</li> </ul>                                                                                                    |
|                  |                  | <ul> <li>URI NOT FOUND for documents not found</li> </ul>                                                                                                    |
|                  | NUMINV           | Number of documents invalidated                                                                                                    |

Table B–2 (Cont.) Invalidation Response DTD Elements and Attributes

## Invalidation Preview Request and Response DTD

Example B–3 shows the portion of the DTD for invalidation preview requests.

## Example B–3 Invalidation Request DTD

```
<!-- root element for invalidation preview request -->
<!ELEMENT INVALIDATIONPREVIEW (SYSTEM?, (BASICSELECTOR|ADVANCEDSELECTOR))>
<!-- VERSION is currently "WCS-1.1" without the quotes -->
<!ATTLIST INVALIDATIONPREVIEW</pre>
```

>

| VERSION  | CDATA | #REQUIRED |
|----------|-------|-----------|
| STARTNUM | CDATA | #REQUIRED |
| MAXNUM   | CDATA | #REQUIRED |

Table B–3 shows elements and attributes of the invalidation preview request DTD.

| Element             | Attribute | Description                                                                                                    |
|---------------------|-----------|----------------------------------------------------------------------------------------------------|
| INVALIDATIONPREVIEW |           |                                                                                                    |
|                     | VERSION   | Version of the $\ensuremath{WCSinvalidation.dtd}$ file to use as the XML document type                                                                                                    |
|                     | STARTNUM  | Number representing the first document to be listed                                                                                                    |
|                     | MAXNUM    | Number of documents to be listed                                                                                                    |
| SYSTEM              |           | Optional element                                                                                                    |
| SYSTEMINFO          |           | The possible NAME/VALUE pair are as follows:                                                                                                    |
|                     |           | ■ NAME="WCS_PROPAGATE" VALUE="TRUE   FALSE"                                                                                                    |
|                     |           | This pair specifies whether or not invalidation requests are<br>propagated to cache cluster members. If WCS_PROPAGATE is<br>TRUE, it overrides the setting for invalidation propagation in<br>the configuration. If WCS_PROPAGATE is FALSE, it uses the<br>setting specified in the configuration.                                                                                                    |
|                     |           | <ul> <li>NAME= "WCS_DISCONNECTED_MODE_OK"</li> <li>VALUE= "TRUE   FALSE"</li> </ul>                                                                                                    |
|                     |           | This pair specifies how soon invalidation takes place. If<br>WCS_DISCONNECTED_MODE_OK is TRUE, invalidation is not<br>immediately performed. The invalidation response is sent as<br>soon as the invalidation request is received. Set this element<br>to TRUE, if you do not want to wait for the invalidation<br>result. If WCS_DISCONNECTED_MODE_OK is FALSE,<br>invalidation is completed immediately and the invalidation<br>result is sent. |
| BASICSELECTOR       |           | See Also: "BASICSELECTOR" on page B-4                                                                                                    |
| ADVANCEDSELECTOR    |           | See Also: "ADVANCEDSELECTOR" on page B-4                                                                                                    |

 Table B-3
 Invalidation Preview Request DTD Elements and Attributes

Example B–4 shows the portion of the DTD for invalidation preview responses.

## Example B–4 Invalidation Preview Response DTD

| root</th <th>element for i</th> <th>nvalio</th> <th>lation preview result&gt;</th>                          | element for i | nvalio  | lation preview result>                         |
|----------------------------------------------------------------------------------------------------|---------------|---------|------------------------------------------------|
| ELEMENT</td <td>INVALIDATIONE</td> <td>PREVIEV</td> <td><pre>WRESULT (SYSTEM?, SELECTEDURL*)&gt;</pre></td> | INVALIDATIONE | PREVIEV | <pre>WRESULT (SYSTEM?, SELECTEDURL*)&gt;</pre> |
|                                                                                                    |               |         |                                                |
| ATTLIST</td <td>INVALIDATION</td> <td>PREVIEV</td> <td>IRESULT</td>                                         | INVALIDATION  | PREVIEV | IRESULT                                        |
| ,                                                                                                    | VERSION       | CDATA   | #REQUIRED                                      |
|                                                                                                    | STATUS        | CDATA   | #REQUIRED                                      |
|                                                                                                    | STARTNUM      | CDATA   | #REQUIRED                                      |
| 1                                                                                                    | NUMURLS       | CDATA   | #REQUIRED                                      |
| ,                                                                                                    | TOTALNUMURLS  | CDATA   | #REQUIRED                                      |
| >                                                                                                    |               |         |                                                |
|                                                                                                    |               |         |                                                |
| ELEMENT</th <th>SELECTEDURL E</th> <th>EMPTY&gt;</th> <th></th>                                             | SELECTEDURL E | EMPTY>  |                                                |
| ATTLIST</th <th>SELECTEDURL V</th> <th>ALUE (</th> <th>DATA #REOUTRED&gt;</th>                              | SELECTEDURL V | ALUE (  | DATA #REOUTRED>                                |

Table B-4 shows elements and attributes of the invalidation preview response DTD.

| Element                   | Attribute    | Description                                                                        |
|---------------------------|--------------|------------------------------------------------------------------------------------|
| INVALIDATIONPREVIEWRESULT |              |                                                                                    |
|                           | VERSION      | Version of the WCSinvalidation.dtd file to use as the XML document type            |
|                           | STATUS       | Status of the preview. Status is one of the following:                             |
|                           |              | <ul> <li>SUCCESS for successful invalidations</li> </ul>                           |
|                           |              | <ul> <li>URI NOT CACHEABLE for documents that are not cacheable</li> </ul>         |
|                           |              | <ul> <li>URI NOT FOUND for documents not found</li> </ul>                          |
|                           | STARTNUM     | Number representing the first document to be listed                                |
|                           | NUMURLS      | Number of URLs returned in this preview result                                     |
|                           | TOTALNUMURLS | Number of URLs matching the BASICSELECTOR or ADVANCEDSELECTOR selectors            |
| SELECTEDURL               |              | URLs matching the BASICSELECTOR or<br>ADVANCEDSELECTOR selectors to be invalidated |
| BASICSELECTOR             |              | See Also:"BASICSELECTOR" on page B-4                                               |
| ADVANCEDSELECTOR          |              | See Also: "ADVANCEDSELECTOR" on page B-4                                           |

 Table B-4
 Invalidation Preview Response DTD Elements and Attributes

## Statistics DTD

OracleAS Web Cache provides a simple, extensible, and flexible XML query interface to monitor the cache runtime information. You can query any selected group of data to get information about the performance of the cache, as well as information about the cache configuration.

This section contains the following topics:

- Statistics Request and Response DTD
- Groups of Statistics
- Query Methods
- Statistics Examples
- Complete Statistics Template

## **Statistics Request and Response DTD**

The DTD for both statistics requests and responses is defined within the file wcstats.dtd, located in the \$ORACLE\_HOME/webcache/dtds directory on UNIX and the ORACLE\_HOME\webcache\dtds directory on Windows.

Example B–5 shows the contents of the statistics DTD file, wcstats.dtd.

```
Example B-5 Statistics DTD
<?xml version="1.0"?>
<!ELEMENT WCSTATS (GROUP*)>
<!ATTLIST WCSTATS DTD_VERSION CDATA #FIXED "1.0">
<!ATTLIST WCSTATS DTD_VERSION CDATA #FIXED "1.0">
<!ELEMENT GROUP (PARAM*, ENTRY*, GROUP*)>
<!ATTLIST GROUP
NAME CDATA #REQUIRED
>
<!ELEMENT PARAM EMPTY>
<!ATTLIST PARAM
NAME CDATA #REQUIRED
>
<!ELEMENT ENTRY EMPTY>
<!ATTLIST ENTRY</pre>
```

NAME CDATA #REQUIRED VALUE CDATA #IMPLIED >

Table B–5 describes the element names, the attributes, and descriptions for each element and attribute.

Table B–5 Statistics DTD

| Element | Attribute   | Description                                                                                                    |
|---------|-------------|----------------------------------------------------------------------------------------------------|
| WCSTATS |             | Root element.                                                                                                    |
|         | DTD_VERSION | The version of the DTD to use as the XML document type. The valid value is 1.0.                                                                                                    |
|         | GROUP       | You can specify more than one GROUP element in the request. GROUP can have child elements, including subgroups.                                                                                                    |
|         |             | If a request contains the GROUP element without any children, OracleAS Web Cache returns all of the ENTRY values for the group as well as all subgroup values.                                                                                                   |
|         | NAME        | A unique string associated with each statistic or group of statistics. In each top-level GROUP, NAME is associated with a unique numerical ID. You can use either the string or the numerical ID. Table B–6 lists the names and IDs of each top-level group.     |
| PARAM   |             | An optional subelement of the element GROUP.                                                                                                    |
|         |             | This element is used to send input parameters. PARAM cannot have child elements.                                                                                                    |
|         |             | For example, to request URL statistics, you specify the group URL_STATS<br>and specify how many URLs are to be returned in the result. You pass the<br>string "OBJECT_COUNT" as the NAME of the parameter and the number of<br>URLs to be returned as the VALUE. |
|         | NAME        | A string that names the data to be returned.                                                                                                    |
|         | VALUE       | A string used to pass values to the element.                                                                                                    |
| ENTRY   |             | An optional subelement of the element GROUP. ENTRY cannot have child elements.                                                                                                    |
|         | NAME        | A unique string associated with each statistic.                                                                                                    |
|         | VALUE       | A string used to pass values to the element or to retrieve values from OracleAS Web Cache.                                                                                                    |

## **Groups of Statistics**

In the statistics DTD, types of data are grouped based on their logical relationship. The statistics DTD associates a group ID with each top-level group. To improve the performance of group lookup, you can use the number in the GROUP NAME field in your query XML message, rather than the string. (String comparison is a slower operation.)

To ensure the backward compatibility of all the XML messages, future versions of OracleAS Web Cache will add new groups only after existing groups, without changing the existing order. If, in future versions, OracleAS Web Cache deletes any existing groups, that group ID will not be reused for other purposes.

Conceptually, these groups are divided into six main categories. Table B–6 shows the group names, their corresponding group IDs and the category of the group.

| Group Name                   | Group ID | Category of Group            |
|------------------------------|----------|------------------------------|
| APP_SRVR_REQUEST_BACKLOG     | 120      | Runtime Statistics (general) |
| APP_SRVR_STATS               | 123      | Origin Server Statistics     |
| BYTES_SAVED_WITH_COMPRESSION | 105      | Runtime Statistics (timed)   |
| BYTES_SERVED                 | 104      | Runtime Statistics (timed)   |
| CACHE_INFO                   | 133      | Cache Information            |
| CACHE_REASONS                | 135      | Cache Reasons Group          |
| CACHE_REDIRECT_DOC_COUNT     | 122      | Runtime Statistics (general) |
| CACHEABILITY_RULES           | 125      | Cache Information            |
| CACHED_DOC_COUNT             | 108      | Cache Information            |
| CACHED_DOC_SIZE              | 109      | Cache Information            |
| CLUSTERS                     | 130      | Cache Information            |
| COMPRESSED_HITS              | 115      | Runtime Statistics (timed)   |
| COMPRESSED_MISSES            | 116      | Runtime Statistics (timed)   |
| ERRORS                       | 127      | Runtime Statistics (timed)   |
| HITS                         | 128      | Runtime Statistics (timed)   |
| HTTP_CLIENT_REQUESTS         | 132      | Runtime Statistics (timed)   |
| HTTP_REQUESTS                | 126      | Runtime Statistics (timed)   |

## Table B–6 Groups of Statistics

| Group Name            | Group ID | Category of Group            |
|-----------------------|----------|------------------------------|
| INVALIDATED_OBJECTS   | 107      | Runtime Statistics (timed)   |
| INVALIDATION_REQUESTS | 106      | Runtime Statistics (timed)   |
| MISSES                | 129      | Runtime Statistics (timed))  |
| OPEN_CONNECTIONS      | 103      | Runtime Statistics (general) |
| PID                   | 102      | Cache Information            |
| REFRESHES             | 114      | Runtime Statistics (timed)   |
| SESSION_COUNT         | 121      | Runtime Statistics (general) |
| SITE_LIST             | 134      | Site Information             |
| TIME                  | 101      | Cache Information            |
| URL_STATS             | 124      | URL Statistics               |

 Table B–6 (Cont.) Groups of Statistics

The following sections describe each category:

- Cache Information Groups
- Runtime Statistics Groups
- Site Information Groups
- Origin Server Statistics Group
- URL Statistics Group
- Cache Reasons Group

## **Cache Information Groups**

The cache information groups provide general information about caches.

Table B–7 lists the cache information groups and subgroups, the valid values that can be passed to the NAME attribute of the ENTRY element for the group, and a description of the attribute.

| GROUP Name       | ENTRY Name         | Description                                                                                                    |
|------------------|--------------------|----------------------------------------------------------------------------------------------------|
| TIME             |                    | A group that returns information about how long<br>the cache has been running and how long since<br>the statistics were reset                                    |
|                  | CACHE_START_TIME   | The time when the cache was last started                                                                                                    |
|                  | STATS_RESET_TIME   | The time when the statistics were last reset                                                                                                    |
|                  | LAST_MODIFIED_TIME | The time when the cache was last modified                                                                                                    |
| PID              |                    | A group that returns information about the cache server ID                                                                                                    |
|                  | CACHE_PROCESS      | The process ID of the cache server                                                                                                    |
| CACHED_DOC_COUNT |                    | A group that returns information about documents in the cache                                                                                                    |
|                  | CURRENT            | The total number of documents currently stored<br>in the cache. CURRENT returns the aggregate of<br>the owned and on-demand documents.                           |
| OWNED            |                    | A subgroup of CACHED_DOC_COUNT                                                                                                    |
|                  | CURRENT            | The number of owned documents currently stored in the cache                                                                                                    |
| DEMAND           |                    | A subgroup of CACHED_DOC_COUNT                                                                                                    |
|                  | CURRENT            | The number of on-demand documents currently stored in the cache                                                                                                  |
| CACHED_DOC_SIZE  |                    | A group that returns information about the size of documents in the cache                                                                                        |
|                  | CURRENT            | The size, in bytes, of the contents of the<br>documents currently stored in the cache.<br>CURRENT returns the aggregate of the owned and<br>on-demand documents. |
| OWNED            |                    | A subgroup of CACHED_DOC_SIZE                                                                                                    |
|                  | CURRENT            | The size, in bytes, of the content of the owned documents currently stored in the cache                                                                          |
| DEMAND           |                    | A subgroup of CACHED_DOC_SIZE                                                                                                    |

 Table B–7
 Cache Information Groups

| GROUP Name         | ENTRY Name         | Description                                                                                                    |
|--------------------|--------------------|----------------------------------------------------------------------------------------------------|
|                    | CURRENT            | The size, in bytes, of the content of the on-demand documents currently stored in the cache                                                                      |
| CACHE_INFO         |                    | A group that returns information about the size of the cache                                                                                                    |
|                    | MAX_CACHE_SIZE     | The maximum cache size as configured in the Resource Limits page                                                                                                 |
|                    | ACTION_LIMIT_SIZE  | Ninety-five percent of the maximum cache size (MAX_CACHE_SIZE)                                                                                                   |
|                    | ALLOCATED_MEM_SIZE | The physical size of the cache, which is the amount of data memory allocated by OracleAS Web Cache for cache storage and operation                               |
|                    | VERSION            | The version of OracleAS Web Cache                                                                                                    |
| CACHEABILITY_RULES |                    | A group that returns information about the configured caching rules                                                                                              |
| RULE               |                    | A subgroup of CACHEABILITY_RULES                                                                                                    |
|                    | INDEX              | An index generated by OracleAS Web Cache that represents the caching rule                                                                                        |
|                    | EXPRESSION_TYPE    | The type of expression specified for the caching rule. Valid values are:                                                                                         |
|                    |                    | PATH_PREFIX: A prefix for the path                                                                                                    |
|                    |                    | FILE_EXT: A file extension                                                                                                    |
|                    |                    | REGEXP: A regular expression                                                                                                    |
|                    | REGULAR_EXPRESSION | The expression specified for the caching rule. This<br>entry may be deprecated in a future release. It is<br>replaced by the entry EXPRESSION.                   |
|                    | EXPRESSION         | The expression specified for the caching rule. This<br>entry means the same as the entry REGULAR_<br>EXPRESSION, which may be deprecated in a<br>future release. |
|                    | SITE_MASK          | A string that is used to map multiple site names to one or more <b>origin server</b> s                                                                           |
| CLUSTERS           |                    | A group that returns information about OracleAS<br>Web Cache clusters                                                                                            |
|                    | MEMBER_COUNT       | The number of caches that are members of the cluster                                                                                                    |
|                    | NAME               | The cluster name                                                                                                    |

 Table B–7 (Cont.) Cache Information Groups

| GROUP Name | ENTRY Name      | Description                                                                                  |  |
|------------|-----------------|----------------------------------------------------------------------------------------------|--|
|            | CONFIG_CHECKSUM | A value generated by OracleAS Web Cache that indicates the version of the configuration file |  |

| Table B–7 | (Cont.)  | Cache Info | rmation | Groups |
|-----------|----------|------------|---------|--------|
|           | (000000) | ouone mie  | manon   | aroupo |

## **Runtime Statistics Groups**

OracleAS Web Cache collects two types of runtime statistics:

- General runtime statistics
- Timed runtime statistics

Table B–8 lists the general runtime statistics groups and subgroups, the valid values that can be passed to the NAME attribute of the ENTRY element for the group, and a description of the attribute.

| GROUP Name                   | PARAM Name           | ENTRY Name      | Description                                                                                                    |
|------------------------------|----------------------|-----------------|----------------------------------------------------------------------------------------------------|
| OPEN_CONNECTIONS             |                      |                 | A group that returns information about the connections to the cache                                                               |
|                              |                      | CURRENT         | The number of current open connections to the cache                                                                               |
|                              |                      | MAX_SINCE_START | The maximum number of connections to the cache<br>that have been open at the same time since the cache<br>was last started        |
| APP_SRVR_REQUEST_<br>BACKLOG |                      |                 | A group that returns information about origin server request backlogs                                                             |
|                              |                      | CURRENT         | The current number of requests that the origin server is processing for OracleAS Web Cache                                        |
|                              |                      | MAX_SINCE_START | The maximum number of requests that the origin<br>server has processed for OracleAS Web Cache since<br>the cache was last started |
| SESSION_COUNT                |                      |                 | A group that returns information about the open sessions                                                                          |
|                              | $SITE_NAME^1$        |                 | Host name and port number of the site ( <i>host_ name:port</i> )                                                                  |
|                              | SITE_ID <sup>1</sup> |                 | An index generated by OracleAS Web Cache as an identifier for the site                                                            |
|                              |                      | CURRENT         | The number of current open sessions                                                                                               |

Table B–8 General Runtime Statistics Groups

| GROUP Name                   | PARAM Name      | ENTRY Name      | Description                                                                                                    |
|------------------------------|-----------------|-----------------|----------------------------------------------------------------------------------------------------|
|                              |                 | MAX_SINCE_START | The maximum number of sessions that OracleAS<br>Web Cache had open at any one time since it was last<br>started |
| CACHE_REDIRECT_DOC_<br>COUNT |                 |                 | A group that returns information about document redirection                                                     |
|                              | $SITE_NAME^1$   |                 | Host name and port number of the site (host_ name: port)                                                        |
|                              | $SITE_{ID}^{1}$ |                 | An index generated by OracleAS Web Cache as an identifier for the site                                          |
|                              |                 | CURRENT         | The number of documents currently redirected by OracleAS Web Cache                                              |
|                              |                 | MAX_SINCE_START | The maximum number of documents redirected by<br>OracleAS Web Cache since the cache was last started            |

Table B–8 (Cont.) General Runtime Statistics Groups

<sup>1</sup> If you specify a PARAM of SITE\_NAME or SITE\_ID, OracleAS Web Cache returns the statistics for that site. If you do not specify a PARAM of SITE\_NAME or SITE\_ID, OracleAS Web Cache returns statistics for all sites. A SITE\_ID of 0 indicates unnamed sites.

Table B–9 lists the timed runtime statistics groups, subgroups, and parameters, and a description of each group or subgroup.

The following strings are valid values for the NAME attribute of the ENTRY element of all of the timed statistics listed in Table B–9:

- RECENT\_PER\_SEC: The average number for each second during the last ten seconds
- MAX\_PER\_SEC\_SINCE\_START: The maximum number for each second since the cache was last restarted
- AVG\_PER\_SEC\_SINCE\_START: The average number for each second since the cache was last restarted
- TOTAL\_SINCE\_START: The total number since the cache was last restarted
- TOTAL\_SINCE\_RESET: The total number since the statistics were reset
- AVG\_PER\_SEC\_SINCE\_RESET: The average since the statistics were reset

| Group Name                       | PARAM Name             | Description                                                                                                    |
|----------------------------------|------------------------|----------------------------------------------------------------------------------------------------|
| BYTES_SAVED_WITH_<br>COMPRESSION |                        | The ENTRY elements for this group return statistics about the additional bytes that would be sent to browsers if in-cache compression is turned off.   |
|                                  | $SITE_NAME^1$          | Host name and port number of the site (host_name:port)                                                                                                 |
|                                  | $SITE\_ID^1$           | An index generated by OracleAS Web Cache as an identifier for the site                                                                                 |
| BYTES_SERVED                     |                        | The ENTRY elements for this group return statistics about the bytes served by the cache.                                                               |
|                                  | SITE_NAME <sup>1</sup> | Host name and port number of the site (host_name:port)                                                                                                 |
|                                  | $SITE\_ID^1$           | An index generated by OracleAS Web Cache as an identifier for the site                                                                                 |
| HTTP_CLIENT_REQUESTS             |                        | The ENTRY elements for this group return statistics about the browser and peer cache requests served by the cache. This does not include ESI requests. |
|                                  | $SITE_NAME^1$          | Host name and port number of the site (host_name:port)                                                                                                 |
|                                  | $SITE_{ID}^{1}$        | An index generated by OracleAS Web Cache as an identifier for the site                                                                                 |
| HTTP_REQUESTS                    |                        | The ENTRY elements for this group return statistics about the browser, peer cache, and ESI requests served by the cache.                               |
|                                  | $SITE_NAME^1$          | Host name and port number of the site (host_name:port)                                                                                                 |
|                                  | $SITE\_ID^1$           | An index generated by OracleAS Web Cache as an identifier for the site                                                                                 |
| INVALIDATED_OBJECTS              |                        | The ENTRY elements for this group return statistics about the invalidated objects.                                                                     |
|                                  | $SITE_NAME^1$          | Host name and port number of the site (host_name:port)                                                                                                 |
|                                  | $\texttt{SITE\_ID}^1$  | An index generated by OracleAS Web Cache as an identifier for the site                                                                                 |
| INVALIDATION_REQUESTS            |                        | The ENTRY elements for this group return statistics about the invalidation requests submitted to the cache.                                            |
|                                  | $SITE_NAME^1$          | Host name and port number of the site (host_name:port)                                                                                                 |
|                                  | $SITE\_ID^1$           | An index generated by OracleAS Web Cache as an identifier for the site                                                                                 |

## Table B-9 Timed Runtime Statistics Groups

| Group Name            | PARAM Name             | Description                                                                                                    |
|-----------------------|------------------------|----------------------------------------------------------------------------------------------------|
| HITS                  |                        | The ENTRY elements for this group return statistics about the browser requests resolved by documents stored in the cache.                        |
|                       |                        | Every ENTRY element in this group returns the aggregate value of the corresponding ENTRY elements in the subgroups.                              |
|                       | SITE_NAME <sup>1</sup> | Host name and port number of the site (host_name:port)                                                                                           |
|                       | $SITE_{ID}^{1}$        | An index generated by OracleAS Web Cache as an identifier for the site                                                                           |
| FRESH_HITS            |                        | A subgroup of the group HITS                                                                                                    |
|                       |                        | The ENTRY elements for this group return statistics about the browser requests resolved by valid, fresh documents stored in the cache.           |
|                       |                        | Every ENTRY element in this group returns the aggregate value of the corresponding ENTRY elements in the subgroups.                              |
| FROM_OWNED_TO_CLIENT  |                        | A subgroup of the group FRESH_HITS                                                                                                    |
|                       |                        | The ENTRY elements for this group return statistics about browser requests resolved by owned documents in the cache.                             |
| FROM_OWNED_TO_PEER    |                        | A subgroup of the group FRESH_HITS                                                                                                    |
|                       |                        | The ENTRY elements for this group return statistics about browser requests resolved by retrieving owned documents from a peer cache.             |
| FROM_DEMAND_TO_CLIENT |                        | A subgroup of the group FRESH_HITS                                                                                                    |
|                       |                        | The ENTRY elements for this group return statistics about browser requests resolved by on-demand content.                                        |
| STALE_HITS            |                        | A subgroup of the group HITS                                                                                                    |
|                       |                        | The ENTRY elements for this group return statistics about browser requests resolved by expired or invalidated content.                           |
|                       |                        | Every STALE_HITS element in this group returns the aggregate value of the corresponding STALE_HITS elements in the subgroups.                    |
| FROM_OWNED_TO_CLIENT  |                        | A subgroup of the group STALE_HITS                                                                                                    |
|                       |                        | The ENTRY elements for this group return statistics about browser requests resolved by expired or invalidated owned content.                     |
| FROM_OWNED_TO_PEER    |                        | A subgroup of the group STALE_HITS                                                                                                    |
|                       |                        | The ENTRY elements for this group return statistics about browser requests resolved by expired or invalidated owned documents from a peer cache. |
| FROM_DEMAND_TO_CLIENT |                        | A subgroup of the group STALE_HITS                                                                                                    |
|                       |                        | The ENTRY elements for this group return statistics about browser requests resolved by expired or invalidated on-demand content.                 |

Table B–9 (Cont.) Timed Runtime Statistics Groups

| Group Name            | PARAM Name           | Description                                                                                                    |
|-----------------------|----------------------|----------------------------------------------------------------------------------------------------|
| MISSES                |                      | The ENTRY elements for this group return statistics about cacheable<br>and non-cacheable misses. Misses are browser requests for<br>documents that were not served by the cache. |
|                       |                      | Every ENTRY element in this group returns the aggregate value of the corresponding ENTRY elements in the subgroups.                                                              |
|                       | SITE_NAME1           | Host name and port number of the site (host_name:port)                                                                                                    |
|                       | SITE_ID <sup>1</sup> | An index generated by OracleAS Web Cache as an identifier for the site                                                                                                    |
| CACHEABLE_MISSES      |                      | A subgroup of the group MISSES                                                                                                    |
|                       |                      | The ENTRY elements for this group return statistics about cacheable misses.                                                                                                    |
|                       |                      | Every ENTRY element in this group returns the aggregate value of the corresponding ENTRY elements in the subgroups.                                                              |
| FROM_OWNED_TO_CLIENT  |                      | A subgroup of the group CACHEABLE_MISSES                                                                                                    |
|                       |                      | The ENTRY elements for this group return statistics about browser requests for cacheable owned documents that were not served by the cache.                                      |
| FROM_OWNED_TO_PEER    |                      | A subgroup of the group CACHEABLE_MISSES                                                                                                    |
|                       |                      | The ENTRY elements for this group return statistics about browser requests for documents owned by a peer cache that were not served by the cache.                                |
| FROM_DEMAND_TO_CLIENT |                      | A subgroup of the group CACHEABLE_MISSES                                                                                                    |
|                       |                      | The ENTRY elements for this group return statistics about cacheable misses for on-demand content.                                                                                |
| NONCACHEABLE_MISSES   |                      | A subgroup of the group MISSES                                                                                                    |
|                       |                      | The ENTRY elements for this group return statistics about non-cacheable misses. Non-cacheable misses are requests for documents that should not be cached.                       |
|                       |                      | Every ENTRY element in this group returns the aggregate value of the corresponding ENTRY elements in the subgroups.                                                              |
| FROM_OWNED_TO_CLIENT  |                      | A subgroup of the group NONCACHEABLE_MISSES                                                                                                    |
|                       |                      | The ENTRY elements for this group return statistics about non-cacheable misses for owned documents.                                                                              |
| FROM_OWNED_TO_PEER    |                      | A subgroup of the group NONCACHEABLE_MISSES                                                                                                    |
|                       |                      | The ENTRY elements for this group return statistics about<br>non-cacheable misses for owned documents not served to a peer<br>cache.                                             |

Table B–9 (Cont.) Timed Runtime Statistics Groups

| Group Name            | PARAM Name             | Description                                                                                                    |
|-----------------------|------------------------|----------------------------------------------------------------------------------------------------|
| FROM_DEMAND_TO_CLIENT |                        | A subgroup of the group NONCACHEABLE_MISSES                                                                                                    |
|                       |                        | The ENTRY elements for this group return statistics about non-cacheable misses for on-demand documents that were not served by the cache.                           |
| OWNER_UNKNOWN         |                        | A subgroup of the group NONCACHEABLE_MISSES                                                                                                    |
|                       |                        | The ENTRY elements for this group return statistics about non-cacheable misses for which the owner is unknown.                                                      |
| REFRESHES             |                        | The ENTRY elements for this group return statistics about the documents that the cache has refreshed from the application Web servers.                              |
|                       | SITE_NAME <sup>1</sup> | Host name and port number of the site (host_name:port)                                                                                                    |
|                       | SITE_ID <sup>1</sup>   | An index generated by OracleAS Web Cache as an identifier for the site                                                                                              |
| COMPRESSED_HITS       |                        | The ENTRY elements for this group return statistics about the total requests served from the cache in compressed form.                                              |
|                       | SITE_NAME <sup>1</sup> | Host name and port number of the site ( <i>host_name:port</i> )                                                                                                    |
|                       | $SITE\_ID^1$           | An index generated by OracleAS Web Cache as an identifier for the site                                                                                              |
| COMPRESSED_MISSES     |                        | The ENTRY elements for this group return statistics about the total requests retrieved from the application Web servers and compressed by the cache before serving. |
|                       | SITE_NAME <sup>1</sup> | Host name and port number of the site (host_name:port)                                                                                                    |
|                       | $SITE\_ID^1$           | An index generated by OracleAS Web Cache as an identifier for the site                                                                                              |
| ERRORS                |                        | The ENTRY elements for this group return statistics about the error pages that the cache has served.                                                                |
|                       |                        | Every ENTRY element in this group returns the aggregate value of the corresponding ENTRY elements in the subgroups.                                                 |
|                       | $SITE_NAME^1$          | Host name and port number of the site ( <i>host_name:port</i> )                                                                                                    |
|                       | $SITE\_ID^1$           | An index generated by OracleAS Web Cache as an identifier for the site                                                                                              |
| NETWORK_ERRORS        |                        | A subgroup of the group ERRORS                                                                                                    |
|                       |                        | The ENTRY elements for this group return statistics about the error pages that the cache has served to Web browsers due to a network error.                         |

Table B–9 (Cont.) Timed Runtime Statistics Groups

| Group Name            | PARAM Name | Description                                                                                                    |
|-----------------------|------------|----------------------------------------------------------------------------------------------------|
| SITE_BUSY_ERRORS      |            | A subgroup of the group ERRORS                                                                                                    |
|                       |            | The ENTRY elements for this group return statistics about the error pages that the cache has served to Web browsers due to a network or busy Web site error.                                              |
| PARTIAL_PAGE_ERRORS   |            | A subgroup of the group ERRORS                                                                                                    |
|                       |            | The ENTRY elements for this group return the sum of ESI_<br>UNCAUGHT_EXCEPTIONS and ESI_DEFAULT_FRAGMENT_<br>SERVED.                                                                                      |
| ESI_UNCAUGHT_         |            | A subgroup of the group ERRORS                                                                                                    |
| EXCEPTIONS            |            | The ENTRY elements for this group return statistics about the number of errors that the cache has returned to a client when an uncaught exception occurred in the cache during ESI parsing or processing. |
| ESI_DEFAULT_FRAGMENT_ |            | A subgroup of the group ERRORS                                                                                                    |
| SERVED                |            | The ENTRY elements for this group return statistics about the error pages that the cache has served when an uncaught exception occurs in the application during ESI parsing or processing.                |

Table B–9 (Cont.) Timed Runtime Statistics Groups

If you specify a PARAM of SITE\_NAME or SITE\_ID, OracleAS Web Cache returns the statistics for that site. If you do not specify a PARAM of SITE\_NAME or SITE\_ID, OracleAS Web Cache returns statistics for all sites. A SITE\_ID of 0 indicates unnamed sites.

## **Site Information Groups**

The site information groups provide multiple-site support. You can request statistics for all sites or for a specific site. OracleAS Web Cache first checks to see if this group exists in the request message, then requests the statistics, ensuring that the correct statistics are returned to multiple-site environments.

Table B–10 lists the site information groups, the valid values that can be passed to the NAME attribute of the ENTRY element for the groups, and a description of the attribute.

| GROUP Name | ENTRY Name | Description                                                                                          |
|------------|------------|----------------------------------------------------------------------------------------------------|
| SITE_LIST  |            | A group that returns information about the sites hosted by OracleAS Web Cache                        |
| SITE       |            | A subgroup of SITE_LIST. It returns<br>information about a Web site hosted by<br>OracleAS Web Cache. |

Table B–10 Site Information Groups

| GROUP Name | ENTRY Name | Description                                                           |
|------------|------------|-----------------------------------------------------------------------|
|            | NAME       | Host name and port number of the site (host_name:port)                |
|            | ID         | An index generated by OracleAS Web Cache as an identifier of the site |

Table B–10 (Cont.) Site Information Groups

You can obtain the following general runtime statistics for all sites or for a specific site:

- SESSION\_COUNT
- CACHE\_REDIRECT\_DOC\_COUNT

See Table B–8 for information about the statistics and the parameters used to obtain the statistics for sites.

You can obtain the following timed runtime statistics for all sites or for a specific site:

- BYTES\_SAVED\_WITH\_COMPRESSION
- BYTES\_SERVED
- COMPRESSED\_HITS
- COMPRESSED\_MISSES
- ERRORS
- HITS
- HTTP\_CLIENT\_REQUESTS
- HTTP\_REQUESTS
- INVALIDATED\_OBJECTS
- INVALIDATION\_REQUESTS
- MISSES
- REFRESHES

See Table B–9 for information about the statistics and the parameters used to obtain the statistics for sites.

## **Origin Server Statistics Group**

The origin server statistics group provides information and statistics about the origin server.

Origin server statistics can contain multiple SERVER subgroups. Each SERVER group contains origin server configuration information as well as origin server runtime statistics. The runtime statistics are similar in format to cache runtime statistics.

Table B–11 lists the origin server statistics group and subgroups, the valid values that can be passed to the NAME attribute of the ENTRY element for the group, and a description of the attribute.

| GROUP Name     | ENTRY Name                      | Description                                                                                            |  |
|----------------|---------------------------------|----------------------------------------------------------------------------------------------------|--|
| APP_SRVR_STATS |                                 | A group that returns information about origin servers                                                  |  |
| SERVER         |                                 | A subgroup of the group APP_SRVR_STATS                                                                 |  |
|                | HOSTNAME                        | The name of the host on which the origin server is running                                             |  |
|                | PORT                            | The port number from which the origin<br>server is listening for OracleAS Web Cache<br>requests        |  |
|                | IS_PROXY                        | Whether or not the origin server is a proxy server. Possible values are YES and $NO$ .                 |  |
|                | STATUS                          | The status of the origin server                                                                        |  |
|                | SECONDS_SINCE_STATUS_<br>CHANGE | The number of seconds since the status of the origin server changed                                    |  |
| REQUESTS       |                                 | A subgroup of the group SERVER                                                                         |  |
|                | RECENT_PER_SECOND               | The average number of requests served for each second during the last ten seconds                      |  |
|                | MAX_PER_SEC_SINCE_START         | The maximum number of requests served for<br>each second since the origin server was last<br>restarted |  |
|                | AVG_PER_SEC_SINCE_START         | The average number of requests served for<br>each second since the origin server was last<br>restarted |  |
|                | TOTAL_SINCE_START               | The total number of requests served since the origin server was last restarted.                        |  |

Table B–11 Origin Server Statistics Group

| GROUP Name           | ENTRY Name              | Description                                                                                                    |
|----------------------|-------------------------|----------------------------------------------------------------------------------------------------|
|                      | TOTAL_SINCE_RESET       | The total number of requests served since the statistics were reset                                                            |
|                      | AVG_PER_SEC_SINCE_RESET | The average number of requests served for each second since the statistics were reset                                          |
| LATENCY              |                         | A subgroup of the group SERVER                                                                                                 |
|                      | RECENT_PER_SECOND       | The average number of seconds, in the last<br>10-second interval, used to process requests<br>for OracleAS Web Cache           |
|                      | MAX_PER_SEC_SINCE_START | The maximum number of seconds used to<br>process requests for OracleAS Web Cache<br>since the origin server was last restarted |
|                      | AVG_PER_SEC_SINCE_START | The average number of seconds used to<br>process requests for OracleAS Web Cache<br>since the origin server was last restarted |
|                      | TOTAL_SINCE_START       | The total number of seconds used to process requests for OracleAS Web Cache since the origin server was last restarted         |
|                      | TOTAL_SINCE_RESET       | The total number of seconds used to process requests for OracleAS Web Cache since the statistics were reset                    |
|                      | AVG_PER_SEC_SINCE_RESET | The average number of seconds used to<br>process requests for OracleAS Web Cache<br>since the statistics were reset            |
| ACTIVE_<br>SESSIONS  |                         | A subgroup of the group SERVER                                                                                                 |
|                      | CURRENT                 | The number of current active connections from OracleAS Web Cache that the origin server has open                               |
|                      | MAX_SINCE_START         | The maximum number of active connections<br>from OracleAS Web Cache that the origin<br>server has had open at any one time     |
| OPEN_<br>CONNECTIONS |                         | A subgroup of the group SERVER                                                                                                 |
|                      | CURRENT                 | The number of current connections from<br>OracleAS Web Cache that the origin server<br>has open                                |
|                      | MAX_SINCE_START         | The maximum number of connections from<br>OracleAS Web Cache that the origin server<br>has had open at any one time            |

Table B–11 (Cont.) Origin Server Statistics Group

## **URL Statistics Group**

The URL statistics group returns the URLs of the most requested documents. You specify the number of URLs to be returned. This is the information returned as the Most Popular Requests in the Popular Requests page (**Monitoring** > **Popular Requests**) of OracleAS Web Cache Manager.

The URL statistics group can contain multiple URL subgroups.

Table B–12 lists the URL statistics group and subgroups, the valid values that can be passed to the NAME attribute of the ENTRY element or PARAM for the group, and a description of the attribute.

| GROUP Name | PARAM Name   | ENTRY Name      | Description                                                                                                    |
|------------|--------------|-----------------|----------------------------------------------------------------------------------------------------|
| URL_STATS  |              |                 | A group that returns information, such as the URL, about the most requested documents.                                                                                                   |
|            | OBJECT_COUNT |                 | The number of URLs to be returned. You must supply a number to the VALUE attribute.                                                                                                    |
|            | TYPE         |                 | The type of requests. Possible values are:                                                                                                    |
|            |              |                 | CACHED: Returns the URLs of the most popular cached documents                                                                                                    |
|            |              |                 | NOT_CACHED: Returns the URLs of the most popular documents that were not cached                                                                                                    |
|            |              |                 | ALL: Returns the most popular documents, cached and not cached                                                                                                    |
| URL        |              |                 | A subgroup of the group URL_STATS                                                                                                    |
|            |              | NAME            | The URL of the request                                                                                                    |
|            |              | SCORE           | An internally generated, relative value that indicates the popularity of a URL                                                                                                    |
|            |              | CACHABILITYRULE | The index to the caching rule that triggered the document to be cached                                                                                                    |
|            |              | SIZE            | The size, in bytes, of the document represented by the URL.<br>If the size is unknown (because the document is currently in<br>the process of being returned), the value -1 is returned. |

Table B–12 URL Statistics Group

| GROUP Name | PARAM Name | ENTRY Name | Description                                                                                      |
|------------|------------|------------|--------------------------------------------------------------------------------------------------|
|            |            | TYPE       | Whether the document is cached or not cached. Possible values are:                               |
|            |            |            | CACHED                                                                                           |
|            |            |            | NOT_CACHED                                                                                       |
|            |            | REASON     | The reason that the document is cached or not cached. Possible reasons are listed in Table B–13. |
|            |            | COMPRESSED | Whether or not the document was compressed when it was served. Possible values are YES and NO.   |

Table B–12 (Cont.) URL Statistics Group

## **Cache Reasons Group**

The cache reasons group provides information about why a document is cached or not cached.

Table B–13 lists the cache reasons group, the valid values that can be passed to the NAME attribute of the ENTRY element for the group, and a description of the attribute.

| GROUP Name    | ENTRY Name | Description                                                                                                    |
|---------------|------------|----------------------------------------------------------------------------------------------------|
| CACHE_REASONS |            | A group that returns information about why a document is cached or not cached                                                                                                    |
|               | REASON     | The reason that the document is cached or not cached. Possible values are:                                                                                                    |
|               |            | <ul> <li>BY_SURROGATE_CONTROL_HEADER: Cached or not cached<br/>because of information in the Surrogate-Control response<br/>header.</li> </ul>                                                                                                    |
|               |            | <ul> <li>BY_REFERENCE_TTL: Cached because of the nonzero value of the<br/>reference TTL (time-to-live parameters) specified in the ESI tag.</li> </ul>                                                                                                    |
|               |            | • BY_VALIDATION: Cached because of the ETag response header.                                                                                                    |
|               |            | <ul> <li>BY_X_ORACLE_HEADERS: Cached or not cached because of<br/>information in the X-Oracle-Cache response header.</li> </ul>                                                                                                    |
|               |            | <ul> <li>BY_CACHING_RULE: Cached or not cached because of the caching rule.</li> </ul>                                                                                                    |
|               |            | <ul> <li>BY_HTTP_HEADERS: Cached or not cached because of information<br/>in the HTTP header.</li> </ul>                                                                                                    |
|               |            | <ul> <li>BY_PRESEEDING: Cached because the documents were preseeded<br/>for use by End-User Performance Monitoring. See "Enabling<br/>End-User Performance Monitoring" on page 8-31 for information<br/>about end-user performance monitoring.</li> </ul>      |
|               |            | <ul> <li>NC_NO_DIRECTIVE: Not cached because no directive or rule has<br/>stated that the document should be cached.</li> </ul>                                                                                                    |
|               |            | <ul> <li>NC_SIZE_TOO_LARGE: Not cached because the document is<br/>larger than the size specified as the Maximum Cached Object Size.<br/>See "Cached Object Size Limit" on page 7-21 for more information<br/>about the maximum cached object size.</li> </ul> |
|               |            | <ul> <li>NC_COOKIE_MISMATCH: Not cached because the response contains<br/>a cookie that is not present in the request or that has a different<br/>value than the same cookie in the request.</li> </ul>                                                        |

Table B–13 Cache Reasons Group

## **Query Methods**

To retrieve OracleAS Web Cache statistics, you send a POST message to the OracleAS Web Cache statistics port. By default, the statistics port is 4002.

Each request must include the authentication header as part of the message. The following example shows the authentication header:

POST / HTTP/1.0
Authorization: BASIC < base64 encoding of *administrator:administrator\_password*> content-length: #bytes

In the example, *#bytes* refers to the size, in bytes, of the body of the statistics request.

The body of a statistics request must begin with the following:

```
<?xml version="1.0"?>
<!DOCTYPE WCSTATS SYSTEM "internal:///wcstats.dtd">
<WCSTATS DTD VERSION="1.0">
```

If the request XML message contains the ENTRY element, the response will return the value of that ENTRY. If the message contains the GROUP element without any children, it will return all ENTRY values for the group as well as all ENTRY values for the subgroup.

#### Statistics Examples

The following examples illustrate XML request and response messages.

Example B–6 shows the request and response messages that retrieve the URLs of 50 of the most popular objects in the cache. It uses the numeric ID, 124, for the GROUP NAME, rather than the string, URL\_STATS.

#### Example B–6 Obtaining the URLs of the Most Popular Documents

The following code shows the request:

```
<?xml version="1.0"?>
<!DOCTYPE WCSTATS SYSTEM "internal:///wcstats.dtd">
<WCSTATS DTD_VERSION="1.0">
<GROUP NAME="124"/>
<!-- NAME="URL_STATS" -->
<PARAM NAME="0BJECT_COUNT" VALUE="50"/>
</WCSTATS>
```

The following code shows the response:

```
<?xml version="1.0"?>
<!DOCTYPE WCSTATS SYSTEM "internal:///wcstats.dtd"/>
<WCSTATS DTD_VERSION="1.0">
<GROUP NAME="124">
```

```
<PARAM NAME="OBJECT_COUNT" VALUE="50"/>
<GROUP NAME="URL"/>
<ENTRY NAME="NAME" VALUE="/sitename:port/admin/images/headers/maglass.gif/"/>
<ENTRY NAME="SCORE" VALUE="99"/>
<ENTRY NAME="CACHABILITYRULE" VALUE="1"/>
<ENTRY NAME="CACHABILITYRULE" VALUE="1"/>
<ENTRY NAME="SIZE" VALUE="1037"/>
<ENTRY NAME="TYPE" VALUE="CACHED"/>
<ENTRY NAME="REASON" VALUE="BY_CACHING_RULE"/>
<ENTRY NAME="COMPRESSED" VALUE="NO"/>
</GROUP>
</wrboxylemetry>
```

Example B–7 shows the request and response messages that retrieve the number of objects recently invalidated for each second. The example uses numeric ID, 107, for the GROUP NAME, rather than the string, INVALIDATED\_OBJECTS.

#### Example B–7 Obtaining the Number of Invalidated Objects

The following code shows the request:

```
<?xml version="1.0"?>
<!DOCTYPE WCSTATS SYSTEM "internal:///wcstats.dtd">
<WCSTATS DTD_VERSION="1.0">
<GROUP NAME="107"> <!-- NAME="INVALIDATED_OBJECTS" -->
<ENTRY NAME="RECENT_PER_SEC"/>
</GROUP>
</WCSTATS>
```

The following code shows the response:

Example B–8 shows the request and response messages that retrieve all statistics for the group INVALIDATED\_OBJECTS. The example uses numeric ID, 107, for the GROUP NAME, rather than the string, INVALIDATED\_OBJECTS. Because the request contains only the GROUP element, OracleAS Web Cache returns all statistics in the group.

#### Example B–8 Obtaining All Statistics for Invalidated Objects

The following code shows the request:

```
<?xml version="1.0"?>
<!DOCTYPE WCSTATS SYSTEM "internal:///wcstats.dtd">
<WCSTATS DTD_VERSION="1.0">
<GROUP NAME="107"/>
</WCSTATS>
```

The following code shows the response:

```
<?xml version="1.0"?>
<!DOCTYPE WCSTATS SYSTEM "internal:///wcstats.dtd">
<WCSTATS DTD_VERSION="1.0">
<GROUP NAME="107"> <!-- INVALIDATED_OBJECTS -->
<ENTRY NAME="RECENT_PER_SEC" VALUE="50"/>
<ENTRY NAME="MAX_SINCE_START" VALUE="100"/>
<ENTRY NAME="AVG_SINCE_START" VALUE="36"/>
<ENTRY NAME="TOTAL_SINCE_RESET" VALUE="1000"/>
<ENTRY NAME="TOTAL_SINCE_RESET" VALUE="500"/>
<ENTRY NAME="AVG_SINCE_RESET" VALUE="30"/>
</GROUP>
</WCSTATS>
```

Example B-9 shows the request and response messages that retrieve TOTAL\_ SINCE\_START statistics for the group HTTP\_REQUESTS for a specific site and for all unnamed sites.

#### Example B–9 Obtaining Statistics for a Specific Site and Unnamed Sites

The following code shows the request:

```
<?xml version="1.0"?>
<!DOCTYPE WCSTATS SYSTEM "internal:///wcstats.dtd">
<WCSTATS DTD_VERSION="1.0">
<</pre>
```

```
<GROUP NAME="HTTP_REQUESTS">
   <!-- Get statistics for one site. -->
   <PARAM NAME="SITE_NAME" VALUE="myhost:7787"/>
   <ENTRY NAME="TOTAL_SINCE_START"/>
   </GROUP>
<GROUP NAME="HTTP_REQUESTS">
   <!-- Get statistics for unnamed sites. -->
   <PARAM NAME="SITE_NAME" VALUE="0"/>
   <ENTRY NAME="TOTAL_SINCE_START"/>
   </GROUP>
```

</WCSTATS>

The following code shows the response:

```
<?xml version="1.0"?>
<!DOCTYPE WCSTATS SYSTEM "internal:///wcstats.dtd">
<WCSTATS DTD_VERSION="1.0">
<GROUP NAME="126" NAME="HTTP_REQUESTS">
<PARAM NAME="SITE_NAME" VALUE="myhost:7787"/>
<ENTRY NAME="TOTAL_SINCE_START" VALUE="123"/>
</GROUP>
<GROUP NAME="126" NAME="HTTP_REQUESTS">
<PARAM NAME="SITE_NAME" VALUE="0"/>
<ENTRY NAME="SITE_NAME" VALUE="0"/>
<ENTRY NAME="TOTAL_SINCE_START" VALUE="678"/>
</GROUP>
</WCSTATS>
```

## Complete Statistics Template

Example B–10 shows a complete template for all elements in the statistics DTD.

```
Example B-10 Complete Statistics Template
<?xml version="1.0"?>
<WCSTATS>
<!DOCTYPE WCSTATS SYSTEM "internal:///wcstats.dtd">
<WCSTATS DTD_VERSION="1.0">
<!-- Cache_Information -->
<GROUP NAME="TIME">
```

```
<ENTRY NAME="CACHE_START_TIME" VALUE=""/>
 <ENTRY NAME="STATS_RESET_TIME" VALUE=""/>
 <ENTRY NAME="LAST_MODIFIED_TIME" VALUE=""/>
</GROUP>
<GROUP NAME="PID">
 <ENTRY NAME="CACHE_PROCESS" VALUE=""/>
</GROUP>
<GROUP NAME="CACHED_DOC_COUNT">
 <ENTRY NAME="CURRENT" VALUE=""/>
 <GROUP NAME="OWNED">
   <ENTRY NAME="CURRENT" VALUE=""/>
 </GROUP>
 <GROUP NAME="DEMAND">
   <ENTRY NAME="CURRENT" VALUE=""/>
 </GROUP>
</GROUP>
<GROUP NAME="CACHED_DOC_SIZE">
 <ENTRY NAME="CURRENT" VALUE=""/>
 <GROUP NAME="OWNED">
   <ENTRY NAME="CURRENT" VALUE=""/>
 </GROUP>
 <GROUP NAME="DEMAND">
   <ENTRY NAME="CURRENT" VALUE=""/>
 </GROUP>
</GROUP>
<GROUP NAME="CACHE INFO">
 <ENTRY NAME="MAX_CACHE_SIZE" VALUE=""/>
 <ENTRY NAME="ACTION_LIMIT_SIZE" VALUE=""/>
 <ENTRY NAME="ALLOCATED_MEM_SIZE" VALUE=""/>
 <ENTRY NAME="VERSION" VALUE=""/>
</GROUP>
<GROUP NAME="CACHEABILITY_RULES">
 <GROUP NAME="RULE">
   <ENTRY NAME="INDEX" VALUE=""/>
   <ENTRY NAME="EXPRESSION_TYPE" VALUE="PATH_PREFIX FILE_EXT REGEXP"/>
   <ENTRY NAME="EXPRESSION" VALUE=""/>
   <ENTRY NAME="SITE MASK" VALUE=""/>
 </GROUP>
```

```
</GROUP>
<GROUP NAME="CLUSTERS">
 <ENTRY NAME="MEMBER COUNT" VALUE=""/>
 <ENTRY NAME="NAME" VALUE=""/>
 <ENTRY NAME="CONFIG_CHECKSUM" VALUE=""/>
</GROUP>
<!-- General Runtime Statistics -->
<GROUP NAME="OPEN CONNECTIONS">
 <ENTRY NAME="CURRENT" VALUE=""/>
 <ENTRY NAME="MAX_SINCE_START" VALUE=""/>
</GROUP>
<GROUP NAME="APP_SRVR_REQUEST_BACKLOG">
 <ENTRY NAME="CURRENT" VALUE=""/>
 <ENTRY NAME="MAX SINCE START" VALUE=""/>
</GROUP>
<GROUP NAME="SESSION COUNT">
 <PARAM NAME="SITE" VALUE="hostname:port"/>
 <PARAM NAME="ID" VALUE="n"/>
 <ENTRY NAME="CURRENT" VALUE=""/>
 <ENTRY NAME="MAX_SINCE_START" VALUE=""/>
</GROUP>
<GROUP NAME="CACHE_REDIRECT_DOC_COUNT">
 <PARAM NAME="SITE" VALUE="hostname:port"/>
 <PARAM NAME="ID" VALUE="n"/>
 <ENTRY NAME="CURRENT" VALUE=""/>
 <ENTRY NAME="MAX_SINCE_START" VALUE=""/>
</GROUP>
<!-- Timed Runtime Statistics -->
<GROUP NAME="BYTES SERVED">
 <PARAM NAME="SITE" VALUE="hostname:port"/>
 <PARAM NAME="ID" VALUE="n"/>
 <ENTRY NAME="RECENT_PER_SEC" VALUE=""/>
 <ENTRY NAME="MAX_PER_SEC_SINCE_START" VALUE=""/>
 <ENTRY NAME="AVG_PER_SEC_SINCE_START" VALUE=""/>
 <ENTRY NAME="TOTAL SINCE START" VALUE=""/>
 <ENTRY NAME="TOTAL_SINCE_RESET" VALUE=""/>
 <ENTRY NAME="AVG_PER_SEC_SINCE_RESET" VALUE=""/>
</GROUP>
```

```
<GROUP NAME="HTTP_REQUESTS">
 <PARAM NAME="SITE" VALUE="hostname:port"/>
 <PARAM NAME="ID" VALUE="n"/>
 <ENTRY NAME="RECENT_PER_SEC" VALUE=""/>
 <ENTRY NAME="MAX PER SEC SINCE START" VALUE=""/>
 <ENTRY NAME="AVG_PER_SEC_SINCE_START" VALUE=""/>
 <ENTRY NAME="TOTAL_SINCE_START" VALUE=""/>
 <ENTRY NAME="TOTAL SINCE RESET" VALUE=""/>
 <ENTRY NAME="AVG_PER_SEC_SINCE_RESET" VALUE=""/>
</GROUP>
<GROUP NAME="HTTP_CLIENT_REQUESTS">
 <PARAM NAME="SITE" VALUE="hostname:port"/>
 <PARAM NAME="ID" VALUE="n"/>
 <ENTRY NAME="RECENT_PER_SEC" VALUE=""/>
 <ENTRY NAME="MAX PER SEC SINCE START" VALUE=""/>
 <ENTRY NAME="AVG_PER_SEC_SINCE_START" VALUE=""/>
 <ENTRY NAME="TOTAL_SINCE_START" VALUE=""/>
 <ENTRY NAME="TOTAL_SINCE_RESET" VALUE=""/>
 <ENTRY NAME="AVG PER SEC SINCE RESET" VALUE=""/>
</GROUP>
<GROUP NAME="BYTES SAVED WITH COMPRESSION">
 <PARAM NAME="SITE" VALUE="hostname:port"/>
 <PARAM NAME="ID" VALUE="n"/>
 <ENTRY NAME="RECENT PER SEC" VALUE=""/>
 <ENTRY NAME="MAX_PER_SEC_SINCE_START" VALUE=""/>
 <ENTRY NAME="AVG_PER_SEC_SINCE_START" VALUE=""/>
 <ENTRY NAME="TOTAL SINCE START" VALUE=""/>
 <ENTRY NAME="TOTAL_SINCE_RESET" VALUE=""/>
 <ENTRY NAME="AVG_PER_SEC_SINCE_RESET" VALUE=""/>
</GROUP>
<GROUP NAME="INVALIDATION_REQUESTS">
 <PARAM NAME="SITE" VALUE="hostname:port"/>
 <PARAM NAME="ID" VALUE="n"/>
 <ENTRY NAME="RECENT_PER_SEC" VALUE=""/>
 <ENTRY NAME="MAX PER SEC SINCE START" VALUE=""/>
 <ENTRY NAME="AVG_PER_SEC_SINCE_START" VALUE=""/>
 <ENTRY NAME="TOTAL_SINCE_START" VALUE=""/>
 <ENTRY NAME="TOTAL SINCE RESET" VALUE=""/>
 <ENTRY NAME="AVG_PER_SEC_SINCE_RESET" VALUE=""/>
</GROUP>
```

```
<GROUP NAME="INVALIDATED_OBJECTS">
 <PARAM NAME="SITE" VALUE="hostname:port"/>
 <PARAM NAME="ID" VALUE="n"/>
 <ENTRY NAME="RECENT PER SEC" VALUE=""/>
 <ENTRY NAME="MAX_PER_SEC_SINCE_START" VALUE=""/>
 <ENTRY NAME="AVG_PER_SEC_SINCE_START" VALUE=""/>
 <ENTRY NAME="TOTAL_SINCE_START" VALUE=""/>
 <ENTRY NAME="TOTAL_SINCE_RESET" VALUE=""/>
 <ENTRY NAME="AVG_PER_SEC_SINCE_RESET" VALUE=""/>
</GROUP>
<GROUP NAME="HITS">
 <PARAM NAME="SITE" VALUE="hostname:port"/>
 <PARAM NAME="ID" VALUE="n"/>
 <ENTRY NAME="RECENT PER SEC" VALUE=""/>
 <ENTRY NAME="MAX_PER_SEC_SINCE_START" VALUE=""/>
 <ENTRY NAME="AVG_PER_SEC_SINCE_START" VALUE=""/>
 <ENTRY NAME="TOTAL SINCE START" VALUE=""/>
 <ENTRY NAME="TOTAL_SINCE_RESET" VALUE=""/>
 <ENTRY NAME="AVG_PER_SEC_SINCE_RESET" VALUE=""/>
 <GROUP NAME="FRESH_HITS">
   <ENTRY NAME="RECENT PER SEC" VALUE=""/>
   <ENTRY NAME="MAX PER SEC SINCE START" VALUE=""/>
   <ENTRY NAME="AVG_PER_SEC_SINCE_START" VALUE=""/>
   <ENTRY NAME="TOTAL SINCE START" VALUE=""/>
    <ENTRY NAME="TOTAL SINCE RESET" VALUE=""/>
   <ENTRY NAME="AVG_PER_SEC_SINCE_RESET" VALUE=""/>
   <GROUP NAME="FROM_OWNED_TO_CLIENT">
      <ENTRY NAME="RECENT_PER_SEC" VALUE=""/>
      <ENTRY NAME="MAX_PER_SEC_SINCE_START" VALUE=""/>
      <ENTRY NAME="AVG PER SEC SINCE START" VALUE=""/>
      <ENTRY NAME="TOTAL_SINCE_START" VALUE=""/>
      <ENTRY NAME="TOTAL_SINCE_RESET" VALUE=""/>
      <ENTRY NAME="AVG PER SEC SINCE RESET" VALUE=""/>
    </GROUP>
    <GROUP NAME="FROM OWNED TO PEER">
      <ENTRY NAME="RECENT_PER_SEC" VALUE=""/>
      <ENTRY NAME="MAX_PER_SEC_SINCE_START" VALUE=""/>
      <ENTRY NAME="AVG_PER_SEC_SINCE_START" VALUE=""/>
      <ENTRY NAME="TOTAL SINCE START" VALUE=""/>
      <ENTRY NAME="TOTAL_SINCE_RESET" VALUE=""/>
      <ENTRY NAME="AVG PER SEC SINCE RESET" VALUE=""/>
    </GROUP>
```

```
<GROUP NAME="FROM_DEMAND_TO_CLIENT">
     <ENTRY NAME="RECENT_PER_SEC" VALUE=""/>
      <ENTRY NAME="MAX PER SEC SINCE START" VALUE=""/>
      <ENTRY NAME="AVG_PER_SEC_SINCE_START" VALUE=""/>
     <ENTRY NAME="TOTAL_SINCE_START" VALUE=""/>
      <ENTRY NAME="TOTAL SINCE RESET" VALUE=""/>
      <ENTRY NAME="AVG_PER_SEC_SINCE_RESET" VALUE=""/>
   </GROUP>
 </GROUP>
 <GROUP NAME="STALE HITS">
    <ENTRY NAME="RECENT_PER_SEC" VALUE=""/>
   <ENTRY NAME="MAX_PER_SEC_SINCE_START" VALUE=""/>
   <ENTRY NAME="AVG_PER_SEC_SINCE_START" VALUE=""/>
   <ENTRY NAME="TOTAL_SINCE_START" VALUE=""/>
   <ENTRY NAME="TOTAL SINCE RESET" VALUE=""/>
    <ENTRY NAME="AVG_PER_SEC_SINCE_RESET" VALUE=""/>
   <GROUP NAME="FROM OWNED TO CLIENT">
      <ENTRY NAME="RECENT PER SEC" VALUE=""/>
     <ENTRY NAME="MAX_PER_SEC_SINCE_START" VALUE=""/>
     <ENTRY NAME="AVG PER SEC SINCE START" VALUE=""/>
     <ENTRY NAME="TOTAL_SINCE_START" VALUE=""/>
      <ENTRY NAME="TOTAL_SINCE_RESET" VALUE=""/>
      <ENTRY NAME="AVG PER SEC SINCE RESET" VALUE=""/>
    </GROUP>
    <GROUP NAME="FROM_OWNED_TO_PEER ">
      <ENTRY NAME="RECENT PER SEC" VALUE=""/>
     <ENTRY NAME="MAX_PER_SEC_SINCE_START" VALUE=""/>
     <ENTRY NAME="AVG_PER_SEC_SINCE_START" VALUE=""/>
     <ENTRY NAME="TOTAL SINCE START" VALUE=""/>
     <ENTRY NAME="TOTAL_SINCE_RESET" VALUE=""/>
      <ENTRY NAME="AVG_PER_SEC_SINCE_RESET" VALUE=""/>
   </GROUP>
   <group NAME="FROM_DEMAND_TO_CLIENT">
      <ENTRY NAME="RECENT_PER_SEC" VALUE=""/>
      <ENTRY NAME="MAX PER SEC SINCE START" VALUE=""/>
      <ENTRY NAME="AVG_PER_SEC_SINCE_START" VALUE=""/>
     <ENTRY NAME="TOTAL_SINCE_START" VALUE=""/>
      <ENTRY NAME="TOTAL SINCE RESET" VALUE=""/>
      <ENTRY NAME="AVG_PER_SEC_SINCE_RESET" VALUE=""/>
   </GROUP>
 </GROUP>
</GROUP>
```

```
<GROUP NAME="MISSES">
```

```
<PARAM NAME="SITE" VALUE="hostname:port"/>
<PARAM NAME="ID" VALUE="n"/>
<ENTRY NAME="RECENT PER SEC" VALUE=""/>
<ENTRY NAME="MAX PER SEC SINCE START" VALUE=""/>
<ENTRY NAME="AVG_PER_SEC_SINCE_START" VALUE=""/>
<ENTRY NAME="TOTAL_SINCE_START" VALUE=""/>
<ENTRY NAME="TOTAL_SINCE_RESET" VALUE=""/>
<ENTRY NAME="AVG_PER_SEC_SINCE_RESET" VALUE=""/>
<GROUP NAME="CACHEABLE_MISSES">
 <ENTRY NAME="RECENT PER SEC" VALUE=""/>
 <ENTRY NAME="MAX_PER_SEC_SINCE_START" VALUE=""/>
 <ENTRY NAME="AVG_PER_SEC_SINCE_START" VALUE=""/>
 <ENTRY NAME="TOTAL SINCE START" VALUE=""/>
 <ENTRY NAME="TOTAL SINCE RESET" VALUE=""/>
  <ENTRY NAME="AVG_PER_SEC_SINCE_RESET" VALUE=""/>
 <GROUP NAME="FROM OWNED TO CLIENT">
    <ENTRY NAME="RECENT_PER_SEC" VALUE=""/>
    <ENTRY NAME="MAX_PER_SEC_SINCE_START" VALUE=""/>
    <ENTRY NAME="AVG PER SEC SINCE START" VALUE=""/>
    <ENTRY NAME="TOTAL_SINCE_START" VALUE=""/>
    <ENTRY NAME="TOTAL SINCE RESET" VALUE=""/>
    <ENTRY NAME="AVG PER SEC SINCE RESET" VALUE=""/>
  </GROUP>
  <GROUP NAME="FROM OWNED TO PEER">
    <ENTRY NAME="RECENT PER SEC" VALUE=""/>
    <ENTRY NAME="MAX_PER_SEC_SINCE_START" VALUE=""/>
    <ENTRY NAME="AVG_PER_SEC_SINCE_START" VALUE=""/>
    <ENTRY NAME="TOTAL_SINCE_START" VALUE=""/>
    <ENTRY NAME="TOTAL_SINCE_RESET" VALUE=""/>
    <ENTRY NAME="AVG_PER_SEC_SINCE_RESET" VALUE=""/>
  </GROUP>
  <GROUP NAME="FROM_DEMAND_TO_CLIENT">
    <ENTRY NAME="RECENT_PER_SEC" VALUE=""/>
    <ENTRY NAME="MAX PER SEC SINCE START" VALUE=""/>
    <ENTRY NAME="AVG_PER_SEC_SINCE_START" VALUE=""/>
    <ENTRY NAME="TOTAL SINCE START" VALUE=""/>
    <ENTRY NAME="TOTAL_SINCE_RESET" VALUE=""/>
    <ENTRY NAME="AVG_PER_SEC_SINCE_RESET" VALUE=""/>
 </GROUP>
</GROUP>
<GROUP NAME="NONCACHEABLE_MISSES">
 <ENTRY NAME="RECENT PER SEC" VALUE=""/>
 <ENTRY NAME="MAX PER SEC SINCE START" VALUE=""/>
```

```
<ENTRY NAME="AVG_PER_SEC_SINCE_START" VALUE=""/>
    <ENTRY NAME="TOTAL_SINCE_START" VALUE=""/>
   <ENTRY NAME="TOTAL SINCE RESET" VALUE=""/>
    <ENTRY NAME="AVG_PER_SEC_SINCE_RESET" VALUE=""/>
   <GROUP NAME="FROM OWNED TO PEER">
      <ENTRY NAME="RECENT_PER_SEC" VALUE=""/>
      <ENTRY NAME="MAX_PER_SEC_SINCE_START" VALUE=""/>
     <ENTRY NAME="AVG PER SEC SINCE START" VALUE=""/>
     <ENTRY NAME="TOTAL_SINCE_START" VALUE=""/>
      <ENTRY NAME="TOTAL_SINCE_RESET" VALUE=""/>
      <ENTRY NAME="AVG_PER_SEC_SINCE_RESET" VALUE=""/>
    </GROUP>
    <GROUP NAME="FROM_OWNED_TO_CLIENT">
      <ENTRY NAME="RECENT PER SEC" VALUE=""/>
      <ENTRY NAME="MAX_PER_SEC_SINCE_START" VALUE=""/>
      <ENTRY NAME="AVG PER SEC SINCE START" VALUE=""/>
     <ENTRY NAME="TOTAL SINCE START" VALUE=""/>
      <ENTRY NAME="TOTAL_SINCE_RESET" VALUE=""/>
     <ENTRY NAME="AVG_PER_SEC_SINCE_RESET" VALUE=""/>
   </GROUP>
    <GROUP NAME="FROM_DEMAND_TO_CLIENT">
      <ENTRY NAME="RECENT_PER_SEC" VALUE=""/>
     <ENTRY NAME="MAX PER SEC SINCE START" VALUE=""/>
     <ENTRY NAME="AVG_PER_SEC_SINCE_START" VALUE=""/>
      <ENTRY NAME="TOTAL_SINCE_START" VALUE=""/>
     <ENTRY NAME="TOTAL SINCE RESET" VALUE=""/>
      <ENTRY NAME="AVG_PER_SEC_SINCE_RESET" VALUE=""/>
   </GROUP>
   <GROUP NAME="OWNER UNKNOWN">
     <ENTRY NAME="RECENT_PER_SEC" VALUE=""/>
      <ENTRY NAME="MAX_PER_SEC_SINCE_START" VALUE=""/>
      <ENTRY NAME="AVG_PER_SEC_SINCE_START" VALUE=""/>
     <ENTRY NAME="TOTAL_SINCE_START" VALUE=""/>
      <ENTRY NAME="TOTAL_SINCE_RESET" VALUE=""/>
      <ENTRY NAME="AVG PER SEC SINCE RESET" VALUE=""/>
   </GROUP>
 </GROUP>
</GROUP>
<GROUP NAME="REFRESHES">
 <PARAM NAME="SITE" VALUE="hostname:port"/>
 <PARAM NAME="ID" VALUE="n"/>
 <ENTRY NAME="RECENT_PER_SEC" VALUE=""/>
 <ENTRY NAME="MAX_PER_SEC_SINCE_START" VALUE=""/>
```

```
<ENTRY NAME="AVG_PER_SEC_SINCE_START" VALUE=""/>
 <ENTRY NAME="TOTAL SINCE START" VALUE=""/>
 <ENTRY NAME="TOTAL SINCE RESET" VALUE=""/>
 <ENTRY NAME="AVG_PER_SEC_SINCE_RESET" VALUE=""/>
</GROUP>
<GROUP NAME="COMPRESSED_HITS">
 <PARAM NAME="SITE" VALUE="hostname:port"/>
 <PARAM NAME="ID" VALUE="n"/>
 <ENTRY NAME="RECENT_PER_SEC" VALUE=""/>
 <ENTRY NAME="MAX PER SEC SINCE START" VALUE=""/>
 <ENTRY NAME="AVG_PER_SEC_SINCE_START" VALUE=""/>
 <ENTRY NAME="TOTAL_SINCE_START" VALUE=""/>
 <ENTRY NAME="TOTAL SINCE RESET" VALUE=""/>
 <ENTRY NAME="AVG PER SEC SINCE RESET" VALUE=""/>
</GROUP>
<GROUP NAME="COMPRESSED MISSES">
 <PARAM NAME="SITE" VALUE="hostname:port"/>
 <PARAM NAME="ID" VALUE="n"/>
 <ENTRY NAME="RECENT PER SEC" VALUE=""/>
 <ENTRY NAME="MAX_PER_SEC_SINCE_START" VALUE=""/>
 <ENTRY NAME="AVG_PER_SEC_SINCE_START" VALUE=""/>
 <ENTRY NAME="TOTAL SINCE START" VALUE=""/>
 <ENTRY NAME="TOTAL_SINCE_RESET" VALUE=""/>
 <ENTRY NAME="AVG_PER_SEC_SINCE_RESET" VALUE=""/>
</GROUP>
<GROUP NAME="ERRORS">
 <PARAM NAME="SITE" VALUE="hostname:port"/>
 <PARAM NAME="ID" VALUE="n"/>
 <ENTRY NAME="RECENT_PER_SEC" VALUE=""/>
 <ENTRY NAME="MAX PER SEC SINCE START" VALUE=""/>
 <ENTRY NAME="AVG_PER_SEC_SINCE_START" VALUE=""/>
 <ENTRY NAME="TOTAL_SINCE_START" VALUE=""/>
 <ENTRY NAME="TOTAL SINCE RESET" VALUE=""/>
 <ENTRY NAME="AVG_PER_SEC_SINCE_RESET" VALUE=""/>
 <GROUP NAME="NETWORK_ERRORS">
   <ENTRY NAME="RECENT_PER_SEC" VALUE=""/>
   <ENTRY NAME="MAX_PER_SEC_SINCE_START" VALUE=""/>
   <ENTRY NAME="AVG PER SEC SINCE START" VALUE=""/>
   <ENTRY NAME="TOTAL_SINCE_START" VALUE=""/>
   <ENTRY NAME="TOTAL SINCE RESET" VALUE=""/>
    <ENTRY NAME="AVG PER SEC SINCE RESET" VALUE=""/>
```

```
<GROUP NAME="SITE_BUSY_ERRORS">
   <ENTRY NAME="RECENT PER SEC" VALUE=""/>
   <ENTRY NAME="MAX_PER_SEC_SINCE_START" VALUE=""/>
   <ENTRY NAME="AVG_PER_SEC_SINCE_START" VALUE=""/>
   <ENTRY NAME="TOTAL SINCE START" VALUE=""/>
   <ENTRY NAME="TOTAL_SINCE_RESET" VALUE=""/>
   <ENTRY NAME="AVG_PER_SEC_SINCE_RESET" VALUE=""/>
 </GROUP>
 <GROUP NAME="PARTIAL PAGE ERRORS">
   <ENTRY NAME="RECENT_PER_SEC" VALUE=""/>
   <ENTRY NAME="MAX_PER_SEC_SINCE_START" VALUE=""/>
   <ENTRY NAME="AVG_PER_SEC_SINCE_START" VALUE=""/>
   <ENTRY NAME="TOTAL_SINCE_START" VALUE=""/>
   <ENTRY NAME="TOTAL_SINCE_RESET" VALUE=""/>
   <ENTRY NAME="AVG_PER_SEC_SINCE_RESET" VALUE=""/>
 </GROUP>
 <GROUP NAME="ESI UNCAUGHT EXCEPTIONS">
    <ENTRY NAME="RECENT PER SEC" VALUE=""/>
   <ENTRY NAME="MAX_PER_SEC_SINCE_START" VALUE=""/>
   <ENTRY NAME="AVG PER SEC SINCE START" VALUE=""/>
   <ENTRY NAME="TOTAL_SINCE_START" VALUE=""/>
   <ENTRY NAME="TOTAL_SINCE_RESET" VALUE=""/>
   <ENTRY NAME="AVG PER SEC SINCE RESET" VALUE=""/>
 </GROUP>
  <GROUP NAME="ESI_DEFAULT_FRAGMENT_SERVED">
   <ENTRY NAME="RECENT PER SEC" VALUE=""/>
   <ENTRY NAME="MAX_PER_SEC_SINCE_START" VALUE=""/>
   <ENTRY NAME="AVG_PER_SEC_SINCE_START" VALUE=""/>
   <ENTRY NAME="TOTAL SINCE START" VALUE=""/>
   <ENTRY NAME="TOTAL_SINCE_RESET" VALUE=""/>
   <ENTRY NAME="AVG_PER_SEC_SINCE_RESET" VALUE=""/>
 </GROUP>
</GROUP>
<!-- Multisite Statistics -->
<GROUP NAME="SITE LIST">
 <GROUP NAME="SITE">
    <ENTRY NAME="NAME" VALUE=""/>
   <ENTRY NAME="ID" VALUE=""/>
 </GROUP>
</GROUP>
```

</GROUP>

```
<!-- Origin Server Statistics-->
```

```
<GROUP NAME="APP_SRVR_STATS">
  <GROUP NAME="SERVER">
    <ENTRY NAME="HOSTNAME" VALUE="">
    <ENTRY NAME="PORT" VALUE="">
   <ENTRY NAME="IS PROXY" VALUE="">
   <ENTRY NAME="STATUS" VALUE="">
   <ENTRY NAME="SECONDS_SINCE_STATUS_CHANGE" VALUE=""/>
   <GROUP NAME="REQUESTS">
      <ENTRY NAME="RECENT_PER_SEC" VALUE=""/>
      <ENTRY NAME="MAX PER SEC SINCE START" VALUE=""/>
      <ENTRY NAME="AVG_PER_SEC_SINCE_START" VALUE=""/>
      <ENTRY NAME="TOTAL_SINCE_START" VALUE=""/>
      <ENTRY NAME="TOTAL SINCE RESET" VALUE=""/>
      <ENTRY NAME="AVG PER SEC SINCE RESET" VALUE=""/>
    </GROUP>
   <GROUP NAME="LATENCY">
      <ENTRY NAME="RECENT PER SEC" VALUE=""/>
     <ENTRY NAME="MAX_PER_SEC_SINCE_START" VALUE=""/>
     <ENTRY NAME="AVG_PER_SEC_SINCE_START" VALUE=""/>
      <ENTRY NAME="TOTAL SINCE START" VALUE=""/>
      <ENTRY NAME="TOTAL_SINCE_RESET" VALUE=""/>
      <ENTRY NAME="AVG_PER_SEC_SINCE_RESET" VALUE=""/>
   </GROUP>
    <GROUP NAME="ACTIVE_SESSIONS">
     <ENTRY NAME="CURRENT" VALUE=""/>
      <ENTRY NAME="MAX_SINCE_START" VALUE=""/>
   </GROUP>
   <GROUP NAME="OPEN CONNECTIONS">
      <ENTRY NAME="CURRENT" VALUE=""/>
     <ENTRY NAME="MAX_SINCE_START" VALUE=""/>
   </GROUP>
 </GROUP>
 . . .
</GROUP>
<!-- URL Statistics -->
<GROUP NAME="URL STATS">
 <PARAM NAME="TYPE="CACHED|NOT_CACHED|ALL"/>
 <PARAM NAME="OBJECT_COUNT" VALUE="n"/>
 <GROUP NAME="URL">
   <ENTRY NAME="NAME" VALUE=""/>
   <ENTRY NAME="SCORE" VALUE=""/>
   <ENTRY NAME="CACHABILITYRULE" VALUE=""/>
   <ENTRY NAME="SIZE" VALUE=""/>
```

# С

# OracleAS Web Cache as a Standalone Product

If you are running OracleAS Web Cache in a standalone environment (that is, you installed OracleAS Web Cache from a kit that included only this product; you did not install OracleAS Web Cache as part of an Oracle Application Server installation), there are some differences in how you administer OracleAS Web Cache. This appendix describes those differences.

This appendix contains these topics:

- Differences When OracleAS Web Cache Installed Standalone
- OracleAS Web Cache Processes
- webcachectl Utility Overview
- Enabling Wallets to Open on Windows

## **Differences When OracleAS Web Cache Installed Standalone**

If you are running OracleAS Web Cache in a standalone environment (that is, you installed OracleAS Web Cache from a kit that included only this product; you did not install OracleAS Web Cache as part of an Oracle Application Server installation), note the following differences in how you administer OracleAS Web Cache:

- OracleAS Web Cache has three processes, rather than two processes. On Windows, two of these processes are Windows services. See "OracleAS Web Cache Processes" on page C-2 for more information.
- You use the OracleAS Web Cache Manager and the webcachectl utility, rather than Oracle Process Manager and Notification (OPMN) Server, to start, stop, and restart the OracleAS Web Cache processes. (In most cases, you can use the OracleAS Web Cache Manager to start, stop, and restart the processes.) See "webcachectl Utility Overview" on page C-3 for more information.
- On Windows, you must take additional steps to allow wallets to open automatically. See "Enabling Wallets to Open on Windows" on page C-8 for more information.

## **OracleAS Web Cache Processes**

In a standalone environment, OracleAS Web Cache has three processes:

• The admin server process manages the OracleAS Web Cache Manager interface.

In standalone environments on Windows, the admin server process is represented by the OracleHOME\_NAMEWebCacheAdmin service.

• The cache server process manages the cache.

In standalone environments on Windows, the cache server process is represented by the Oracle*HOME\_NAME*WebCache service.

 If enabled, the auto-restart process checks that the cache server process is running and automatically restarts the cache server process if it is not running. (In an environment where you have installed OracleAS Web Cache as part of an Oracle Application Server installation, the auto-restart mechanism is controlled by OPMN and is not a process.)

Because the auto-restart process is dependent upon the cache server process, you administer it by starting, stopping, or restarting the cache server process.

**See Also:** "Task 3: Configure Auto-Restart Settings" on page 7-10 for instructions on enabling auto-restart

## webcachectl Utility Overview

In most cases, you can use the OracleAS Web Cache Manager to start, stop, and restart the processes. However, in previous releases, OracleAS Web Cache also provided the webcachectl utility to start, stop, and restart the admin server process, the cache server process, and the auto-restart process. Beginning with OracleAS Web Cache release 9.0.4, when OracleAS Web Cache is installed as part of an Oracle Application Server installation, you must use OPMN rather than the webcachectl utility.

If you are running OracleAS Web Cache in a standalone environment (that is, you installed OracleAS Web Cache from a kit that included only this product; you did not install OracleAS Web Cache as part of an Oracle Application Server installation), you use the webcachectl utility to administer the OracleAS Web Cache processes: the admin server, cache server, and auto-restart processes.

**Note:** If you invoke the webcachect1 utility in an environment where you have installed OracleAS Web Cache as part of an Oracle Application Server installation, OracleAS Web Cache returns an error.

See:

- "OPMN for Process Administration" on page 6-12
- "Starting and Stopping OracleAS Web Cache" on page 10-2 to start or stop OracleAS Web Cache using OPMN

The webcachectl executable is located in the <code>\$ORACLE\_HOME/webcache/bin</code> directory on UNIX and the <code>ORACLE\_HOME\bin</code> directory on Windows.

The syntax for this utility is as follows:

webcachectl command [parameter]

In standalone environments on Windows, you can also start or stop OracleAS Web Cache through the Control Panel:

1. Select the Services icon in the Control Panel window.

The Services window appears.

- 2. Select the OracleHOME\_NAMEWebCacheAdmin service to start the admin server process, and then click Start or Stop.
- 3. Select the OracleHOME\_NAMEWebCache service to start the cache server process, and then click Start or Stop. This service also starts and stops the auto-restart process.
- 4. In the Services window, click Close.

#### webcachectl Utility Commands

The commands for the webcachectl utility are described in the next sections. The start, stop, and restart commands enable you to administer all three processes. You can save system resources by administering only the processes you require.

The \*adm commands enable you to administer the admin server process.

The admin server process is the only process required during configuration with the OracleAS Web Cache Manager. After OracleAS Web Cache Manager configuration is complete, the admin server process is no longer needed unless you want to monitor the cache using the OracleAS Web Cache Manager.

• The \*cache commands enable you to administer the cache server process, and if enabled, the auto-restart process.

The cache server process is the only process required to run the cache.

#### reset

Use the reset command to restore the configuration to the last version saved with **Apply Changes** button in the OracleAS Web Cache Manager. This command also stops any running processes.

The following message displays:

```
Previous configuration restored.
You must restart OracleAS Web Cache for it to run with that configuration.
Web Cache admin server is already down.
Web Cache auto-restart monitor is already down.
Web Cache cache server is already down.
```

#### restart

Use the restart command to stop and then restart the admin server, cache server, and, if enabled, the auto-restart processes. The following message displays:

Web Cache admin server stopping. Web Cache auto-restart monitor stopping. Web Cache cache server stopping.

OracleAS Web Cache, Version 9.0.4.0.0 Copyright c 1999, 2003, Oracle. All rights reserved. Admin Server now running as process 17722

Admin Server is attempting to start the Cache Server

OracleAS Web Cache, Version 9.0.4.0.0 Copyright c 1999, 2003, Oracle. All rights reserved. Cache Server now running as process 17724

#### restartadm

Use the restartadm command to stop and then restart the admin server process. The following message displays:

Web Cache admin server is already down.

OracleAS Web Cache, Version 9.0.4.0.0 Copyright c 1999, 2003, Oracle. All rights reserved. Admin Server now running as process 17729

Admin Server running in admin-only mode. Cache Server NOT started

#### restartcache

Use the restartcache command to stop and then restart the cache server process and, if enabled, the auto-restart process. The following message displays:

Web Cache admin server stopping. Web Cache auto-restart monitor is already down. Web Cache cache server stopping.

OracleAS Web Cache, Version 9.0.4.0.0 Copyright c 1999, 2003, Oracle. All rights reserved. Admin Server now running as process 8919 Admin Server is attempting to start the Cache Server OracleAS Web Cache, Version 9.0.4.0.0 Copyright c 1999, 2003, Oracle. All rights reserved. Cache Server now running as process 8921

#### start

Use the start command to start the admin server, cache server process, and, if enabled, the auto-restart process. The following message displays:

OracleAS Web Cache, Version 9.0.4.0.0 Copyright c 1999, 2003, Oracle. All rights reserved. Admin Server now running as process 8911

Admin Server is attempting to start the Cache Server

OracleAS Web Cache, Version 9.0.4.0.0 Copyright c 1999, 2003, Oracle. All rights reserved. Cache Server now running as process 8913

#### startadm

Use the startadm command to start the admin server process. The following message displays:

OracleAS Web Cache, Version 9.0.4.0.0 Copyright c 1999, 2003, Oracle. All rights reserved. Admin Server now running as process 8971

Admin Server running in admin-only mode. Cache Server NOT started

#### startcache

Use the startcache command to start the cache server process and, if enabled, the auto-restart process. The following message displays:

OracleAS Web Cache, Version 9.0.4.0.0 Copyright c 1999, 2003, Oracle. All rights reserved. Cache Server now running as process 17752

#### status

Use the status command to find out if the admin server process, cache server process, and, if enabled, the auto-restart process, are running or not running.

The following message displays when all three processes are not running:

Web Cache admin server is not running. Web Cache auto-restart monitor is not running. Web Cache cache server is not running.

The following message displays when all three processes are running:

Web Cache admin server is running as process 16274. Web Cache auto-restart is running as process 16275. Web Cache cache server is running as process 16273.

#### stop

Use the stop command to stop the admin server process, cache server process, and, if enabled, the auto-restart process. With the stop command, the cache server process does not accept any new connections, but it completes the requests of all existing connections before it shuts down. The following message displays:

Web Cache admin server stopping. Web Cache auto-restart monitor is already down. Web Cache cache server stopping.

#### stopabort

Use the stopabort command to stop the admin server process, cache server process, and, if enabled, the auto-restart process. With the stopabort command, the cache server process does not accept any new connections, drops all existing connections, and shuts down.

The following message displays:

Web Cache admin server stopping. Web Cache auto-restart monitor stopping. Web Cache cache server stopping.

#### stopadm

Use the stopadm command to stop the admin server process. The following message displays:

Web Cache admin server stopping.

#### stopcache

Use the stopcache command to stop the cache server process and, if enabled, the auto-restart process. With the stopcache command, the cache server process

does not accept any new connections, but it satisfies the requests of all existing connections before it shuts down. The following message displays:

```
Web Cache auto-restart monitor stopping.
Web Cache cache server stopping.
```

## webcachectl Parameter

The webcachectl utility supports the following parameter intended for Oracle Support Services:

coreok: Enables OracleAS Web Cache to produce a core dump

## **Enabling Wallets to Open on Windows**

On Windows platforms, if you are using OracleAS Web Cache in a standalone environment, you must take special actions to enable wallets to open.

OracleAS Web Cache attempts to open wallets at startup. On Windows, wallets are protected so that only the user that created them can open and use them. In a standalone environment, the OracleAS Web Cache admin and cache processes are Windows services. By default, OracleAS Web Cache services are associated with the local system account, which does not have permission to open wallets.

To enable OracleAS Web Cache to open wallets at startup:

1. Create a wallet with an administrator account.

**2.** Change the system account information for the OracleAS Web Cache services, as described in Table C–1.

Table C–1 Wallet Configuration on Windows

| Windows NT |                                                                                                    | Wir | Windows 2000                                                                                                    |  |
|------------|----------------------------------------------------------------------------------------------------|-----|----------------------------------------------------------------------------------------------------|--|
| 1.         | Choose the <b>Services</b> icon from the Control Panel window.                                                                                                    | 1.  | Choose <b>Administrative Tools</b> > <b>Services</b> from the Control Panel window.                                                            |  |
|            | The Services window appears.                                                                                                    |     | The Services window appears.                                                                                                    |  |
| 2.         | Select the OracleHOME_NAMEWebCache service.                                                                                                    | 2.  | Select the OracleHOME_NAMEWebCache service.                                                                                                    |  |
|            | The Service dialog appears.                                                                                                    |     | The Oracle <i>HOME_NAME</i> WebCache Properties dialog appears.                                                                                |  |
| 3.         | Choose This Account.                                                                                                    |     |                                                                                                    |  |
|            | By default, the LocalSystem user account is associated with the service.                                                                                                    | 3.  | Choose the <b>Log On</b> tab.                                                                                                    |  |
|            |                                                                                                    | 4.  | In the Log On tab, choose <b>This account</b> .                                                                                                |  |
| 4.         | Choose the ellipse () next to This Account.                                                                                                    |     | By default, the LocalSystem user account is                                                                                                    |  |
|            | The Add User dialog box appears.                                                                                                    |     | associated with the service.                                                                                                    |  |
| 5.         | Select the user that created the wallet from the Names list, and then click <b>Add</b> .                                                                                                    | 5.  | Choose <b>Browse</b> next to <b>This Account</b> .                                                                                             |  |
|            |                                                                                                    |     | The Select User dialog box appears.                                                                                                    |  |
| 6.         | Click <b>OK</b> to close the Add User dialog box.                                                                                                    | 6.  | Select the user that created the wallet from the list, and then click <b>OK</b> .                                                              |  |
| 7.         | In the Service dialog box, provide the password<br>for the wallet administrator in the <b>Password</b> field,<br>and then confirm the password in the <b>Confirm</b><br><b>Password</b> field. |     |                                                                                                    |  |
|            |                                                                                                    | 7.  | Click <b>OK</b> to close the Add User dialog box.                                                                                              |  |
|            |                                                                                                    | 8.  | In the OracleHOME_NAMEWebCache Properties dialog box, provide the password for the wallet administrator in the <b>Password</b> field, and then |  |
| 8.         | In the Services dialog box, click <b>OK</b> .                                                                                                    |     |                                                                                                    |  |
| 9.         | Repeat Steps 3 - 8 for the Oracle <i>HOME_</i><br>NAMEWebCacheAdmin service.                                                                                                    |     | confirm the password in the <b>Confirm Password</b> field.                                                                                     |  |
| 10.        | In the Services window, click <b>Close</b> .                                                                                                    | 9.  | In the Services dialog box, click <b>OK</b> .                                                                                                  |  |
|            |                                                                                                    | 10. | Repeat Steps 3 - 9 for the OracleHOME_<br>NAMEWebCacheAdmin service.                                                                           |  |

On Windows NT, additionally grant the wallet administrator the right to run OracleAS Web Cache as a service:

1. Choose Start > Programs > Administrative Tools > User Manager.

The User Manager window appears.

2. Select the wallet administration, and then choose **Policies** > **User Rights**.

The User Rights Policy dialog box appears.

- **3.** Choose the **Show Advanced User Rights** check box, and then select **Log on as a service** from the **Right** list.
- 4. Select Users from the Grant To list.

If **Users** does not exist, create it:

a. Click Add.

The Add Users and Groups dialog box appears:

- **b.** Select the name of the local host computer from the List Names From list.
- c. Select Users from the Names list, and then click Add.
- d. Click OK.

Users appears in the Grant To list.

**5.** Click **OK** in the User Rights Policy dialog box.

The User Manager window reappears.

6. Choose User > Exit.

See Also: "Wallet Cannot Be Opened" on page 14-5

# D

## Caching with Third-Party Application Web Servers

This chapter discusses how to configure OracleAS Web Cache with third-party application Web servers.

This chapter contains these topics:

- Overview of Third-Party Application Servers
- BEA WebLogic Server 6.0
- IBM WebSphere Application Server, Version 4.0
- Apache Tomcat, Version 4.1
- Microsoft IIS 5.0

#### Notes:

- While this chapter describes how OracleAS Web Cache works with four specific kinds of servers, OracleAS Web Cache works with any HTTP-compliant application Web server.
- The application examples used in the discussions of these third-party servers are relatively simple. Running with production applications will require more extensive configuration of OracleAS Web Cache. Refer to the third-party application Web server documentation for information about designing applications.

## **Overview of Third-Party Application Servers**

Because OracleAS Web Cache is transparent to the application Web server, the application Web server treats HTTP requests from OracleAS Web Cache as any other HTTP request coming directly from the browser. In turn, the application Web server generates the response and sends it back to OracleAS Web Cache as an HTTP message.

Because OracleAS Web Cache fully supports HTTP, it can work with any HTTP-compliant application Web server. How the application Web servers choose to generate HTTP responses is irrelevant to OracleAS Web Cache.

The type of application Web server that a site uses depends mainly on the types of applications that site is running. For example, if customers want to run Active Server Pages (ASP), then they may prefer to use Microsoft Internet Information Server (IIS) as the application Web server.

This section contains these topics:

- Web Site Configuration
- Caching Rules and Expiration Rules

## Web Site Configuration

You configure OracleAS Web Cache to communicate with a third-party application Web servers the same way you do with Oracle HTTP Server, by providing the host name and the listening port number. The default values for the listening ports for the products discussed in this chapter are given in Table D–1.

| Application Web Server                        | Port |
|-----------------------------------------------|------|
| BEA WebLogic Server 6.0                       | 7001 |
| IBM WebSphere Application Server, Version 4.0 | 80   |
| Apache Tomcat, Version 4.1                    | 8080 |
| Microsoft IIS 5.0                             | 80   |

Table D–1 Third-Party Application Web Server Default Listening Ports

To configure OracleAS Web Cache to communicate with a third-party application Web server, perform the following tasks:

 "Task 9: Configure Origin Server, Load Balancing, and Failover Settings" on page 7-28 to configure application Web server settings

- "Task 10: Configure Web Site Settings" on page 7-31 to configure Web site settings
- "Task 6: Configure OracleAS Web Cache with Listening Ports for Incoming Browser Requests" on page 7-22 to change OracleAS Web Cache port settings

## **Caching Rules and Expiration Rules**

You assign caching rules and expiration rules when using third-party application Web servers in the same way as when using Oracle HTTP Server. You can choose to cache or not to cache content for the following:

- Static documents
- Multiple-version documents for the same URL
- Pages supporting a session cookie or embedded URL parameter
- Pages containing simple personalization
- Dynamic assembly of Edge Side Includes (ESI) fragments

You can also assign an expiration time limit to documents or invalidate documents at any time.

See Also: Chapter 9, "Creating Caching Rules"

## **BEA WebLogic Server 6.0**

The WebLogic Server 6.0 installation includes a number of Java Server Pages (JSP), Java servlets, and Enterprise JavaBeans (EJB) examples. For the purposes of this section, the following examples are used:

- WebLogic SnoopServlet
- WebLogic SessionServlet

#### WebLogic SnoopServlet

The SnoopServlet servlet obtains and uses request information, headers, and parameters sent by the browser. Use it to demonstrate how OracleAS Web Cache caches full-page dynamic content with SnoopServlet.

To start, perform the following steps:

- Ensure that OracleAS Web Cache has been configured to communicate with the WebLogic Application Server, as described in "Web Site Configuration" on page D-2.
- 2. Start the WebLogic Server, and then access the following URL:

http://hostname:7001/examplesWebApp/SnoopServlet

When you access the URL, notice that your browser displays request information, headers, parameters, and the GIF image "Build On bea."

To cache the content:

1. Create a caching rule for the SnoopServlet output, as described in "Configuring Caching Rules and Rule Association" on page 9-9.

When creating the caching rule for the SnoopServlet output, configure the following in the Edit/Add Caching, Personalization, and Compression Rule dialog box:

- a. In the URL Expression field, enter / examplesWebApp/SnoopServlet.
- b. In the HTTP Method(s) section, click GET.
- c. In the Caching Policy section, click Cache.
- **d.** Leave all other defaults in the Edit/Add Caching, Personalization, and Compression Rule dialog box as is.
- 2. Point the browser to the OracleAS Web Cache with following URL:

http://web\_cache\_hostname:7777/examplesWebApp/SnoopServlet

The output is the same as it was when you accessed SnoopServlet directly from the WebLogic Server. This time, OracleAS Web Cache caches the SnoopServlet output and serves the request to the browser.

**Note:** Port 7777 is the default listening port for OracleAS Web Cache. If you changed the default listening port, use that port number.

**3.** View the contents of the cache, as described in "Listing Popular Requests and Cache Contents" on page 10-5, to ensure that SnoopServlet is cached.

From this point on, anytime a browser accesses SnoopServlet, the response will be served from OracleAS Web Cache.

#### WebLogic SessionServlet

The SessionServlet servlet provides a simple example of an HTTP servlet that uses the HttpSession class to track the number of times that a browser has visited the servlet. Use it to demonstrate how OracleAS Web Cache caches pages with session-encoded URLs.

To start, perform the following steps:

- 1. Ensure that OracleAS Web Cache has been configured to communicate with the WebLogic Server, as described in "Web Site Configuration" on page D-2.
- 2. Configure the browser not to accept cookies.

This is required in order to use session-encoded URLs in this example. Finally, start the WebLogic Server and access the following URL:

http://hostname:7001/examplesWebApp/SessionServlet

Notice that the page displays how many times a browser has visited it. When you click the link labeled "here," notice that the session ID is encoded in the URL. Every time you refresh or reload the page, the counter increases by one.

To cache the content:

1. Create an expiration rule, as described in "Configuring Expiration Policies" on page 9-18.

In the Create Expiration Policy dialog box, perform the following steps:

- **a.** In the **Expire** section, specify that the output expire 60 seconds after cache entry.
- b. In the After Expiration section, select Remove immediately.
- **2.** Create a session-caching policy, as described in "Configuring Session or Personalized Attribute Caching Policies" on page 9-24.

When configuring a session-caching policy for SessionServlet, perform the following steps:

- **a.** In the Edit/Add Session Definition dialog box:
  - \* In the **Session Name** field, enter BEASession.
  - \* In the **Cookie Name** field, enter JSESSIONID.

JSESSIONID is the default cookie name used by the WebLogic Server 6.0.

- \* In the URL or POST body parameter field, enter jsessionid.
- **b.** In the Add Session Caching Policy dialog box:
  - \* From the **Please select a session** list, select BEASession.
  - \* Select **YES** for prompt 1.
  - \* Select **YES** for prompt 2.
  - \* Select **NO** for prompt 3.
- **c.** Create a new caching rule for SessionServlet, as described in "Configuring Caching Rules and Rule Association" on page 9-9.

When creating the caching rule for the SessionServlet output, configure the following in the Edit/Add Caching, Personalization, and Compression Rule dialog box:

- In the URL Expression field, enter
  /examplesWebApp/SessionServlet.
- \* In the HTTP Method(s) section, click GET.
- \* In the **Caching Policy** section, click **Cache**.
- \* From the **Expiration Policy** list, select Expire: 60 seconds in cache. After: remove immediately.
- \* In the Session Caching Policies section, select BEASession, Cache with session, and Cache without session.
- \* Leave all other defaults in the Edit/Add Caching, Personalization, and Compression Rule dialog box as is.
- 3. Point the browser to OracleAS Web Cache with the following URL:

http://web\_cache\_hostname:7777/examplesWebApp/SessionServlet

The output is the same as it was when you accessed SessionServlet directly from the WebLogic Server. This time OracleAS Web Cache caches the SessionServlet output. When the page is refreshed or reloaded, notice that the counter does not increment by one. This is because OracleAS Web Cache serves the content, and the request never goes to the WebLogic Server.

**Note:** Port 7777 is the default listening port for OracleAS Web Cache. If you changed the default listening port, use that port number.

4. View the contents of the cache, as described in "Listing Popular Requests and Cache Contents" on page 10-5, to ensure that SessionServlet is cached.

When you reload the page, notice that the cached response appears faster than when you access the WebLogic server directly.

Because the expiration rule for this URL is set to 60 seconds, OracleAS Web Cache expires the cached content after 60 seconds and reflects the content the next time the user requests the page.

## **IBM WebSphere Application Server, Version 4.0**

The WebSphere Application Server, Version 4.0 installation includes a number of JSP, Java servlets, and EJB examples. For the purposes of this section, the following examples are used:

- WebSphere Snoop Servlet
- WebSphere SessionSample

### WebSphere Snoop Servlet

The snoop servlet shows getting and using request information, headers, and parameters sent by the browser. Use it to demonstrate how OracleAS Web Cache caches full-page dynamic content.

To start, perform the following steps:

- 1. Ensure that OracleAS Web Cache has been configured to communicate with the WebSphere Application Server, as described in "Web Site Configuration" on page D-2.
- 2. Start the WebSphere Application Server, and then access the following URL:

http://hostname/servlet/snoop

Notice that request information, headers, and parameters sent by your browser are displayed.

To cache this content:

1. Create a caching rule for the snoop output, as described in "Configuring Caching Rules and Rule Association" on page 9-9.

When creating the caching rule for the snoop output, configure the following in the Edit/Add Caching, Personalization, and Compression Rule dialog box:

- a. In the URL Expression field, enter /servlet/snoop.
- b. In the HTTP Method(s) section, click GET.
- c. In the Caching Policy section, click Cache.
- **d.** Leave all other defaults in the Edit/Add Caching, Personalization, and Compression Rule dialog box as is.
- 2. Point the browser to the OracleAS Web Cache with following URL:

http://web\_cache\_hostname:7777/servlet/snoop

The output is the same as it was when you accessed snoop directly from the WebSphere Application Server. This time, OracleAS Web Cache caches the snoop output and serves the response to the browser.

**Note:** Port 7777 is the default listening port for OracleAS Web Cache. If you changed the default listening port, use that port number.

**3.** View the contents of the cache, as described in "Listing Popular Requests and Cache Contents" on page 10-5, to ensure that snoop is cached.

When you reload the page, you should notice that the cached response appears faster than when you access the WebSphere Application Server directly.

#### WebSphere SessionSample

The SessionSample servlet is a simple example of an HTTP servlet that tracks the number of times that a browser has visited the servlet using a cookie. Use it to demonstrate how OracleAS Web Cache caches pages with session cookies.

This example is not a pre-deployed WebSphere example like the snoop servlet. You can find this example in Section 4.4.1.1: Session programming model and environment in the WebSphere Application Server online documentation, when you click the SessionSample.java link on that page.

To start, perform the following steps:

- 1. Compile the SessionSample.java file in the WebSphere environment.
- 2. Copy the SessionSample.class file to the location where the snoop.class file resides.

The default location for the snoop.class file is WebSphere's install directory:

\WebSphere\AppServer\hosts\default\_host\default\_app\servlets\

**3.** Start the WebSphere Application Server, set the browser to accept cookies, and then access the following URL:

http://hostname/servlet/SessionSample

Notice that the page displays the number of times a browser has visited this page. When you reload this page, the counter increments by one.

To cache this content:

1. Create an expiration rule, as described in "Configuring Expiration Policies" on page 9-18.

In the Create Expiration Policy dialog box, perform the following steps:

- **a.** In the **Expire** section, specify that the output expire 60 seconds after cache entry.
- b. In the After Expiration section, select Remove immediately.
- **2.** Create a session-caching policy, as described in "Configuring Session or Personalized Attribute Caching Policies" on page 9-24.

When configuring a session-caching policy, perform the following steps:

- **a.** In the Edit/Add Session Definition dialog box:
  - \* In the Session Name field, enter IBMSession.
  - \* In the Cookie Name field, enter sessionid.

sessionid is the default cookie name used by the WebSphere Application Server, Version 4.0

- \* In the URL or Post body parameter field, enter sessionid.
- **b.** In the Add Session Caching Policy dialog box:
  - \* From the **Please select a session** list, select IBMSession.
  - \* Select **YES** for prompt 1.
  - \* Select **YES** for prompt 2.
  - \* Select **NO** for prompt 3.
- **c.** Create a new caching rule for SessionSample, as described in "Configuring Caching Rules and Rule Association" on page 9-9.

When creating the caching rule for the SessionSample output, configure the following in the Edit/Add Caching, Personalization, and Compression Rule dialog box:

- \* In the URL Expression field, enter /servlet/SessionSample.
- \* In the HTTP Method(s) section, click GET.
- \* In the **Caching Policy** section, click **Cache**.
- \* From the **Expiration Policy** list, select Expire: 60 seconds in cache. After: remove immediately.
- \* In the Session Caching Policies section, select IBMSession, Cache with session, and Cache without session.
- \* Leave all other defaults in the Edit/Add Caching, Personalization, and Compression Rule dialog box as is.
- 3. Point the browser to OracleAS Web Cache with the following URL:

http://web\_cache\_hostname:7777/servlet/SessionSample

The output is the same as when you access SessionSample directly from WebSphere Application Server. This time, OracleAS Web Cache caches the SessionSample output. To verify that the content is served by the cache, refresh or reload the page. Notice that the counter remains the same. This is because OracleAS Web Cache serves the content, and the request never goes to WebSphere Application Server.

**Note:** Port 7777 is the default listening port for OracleAS Web Cache. If you changed the default listening port, use that port number.

4. View the contents of the cache, as described in "Listing Popular Requests and Cache Contents" on page 10-5, to ensure that SessionSample is cached.

When you reload the page, notice that the cached response appears faster than when you access the WebSphere server directly.

Because the expiration rule for this URL is set to 60 seconds, OracleAS Web Cache expires the cached content after 60 seconds and reflects the content the next time the user requests the page.
# **Apache Tomcat, Version 4.1**

Apache Tomcat, Version 4.1 is a servlet container. It is included with the Apache Jakarta Project. The Apache Tomcat, Version 4.1 installation includes a number of JSP and Java servlet examples. For the purposes of this section, the following examples are used:

- Apache Tomcat Snoop JSP
- Apache Tomcat Session Servlet

Follow the instructions enclosed within the Apache Tomcat binary for installation. Apache Tomcat requires the Java Development Kit (JDK).

#### See Also:

- http://jakarta.apache.org/tomcat for further information about Apache Tomcat
- http://www.java.sun.com for further information about downloading and installing JDK

# Apache Tomcat Snoop JSP

snoop.jsp shows getting and using request information, headers, and parameters sent by the browser. Use it to demonstrate how OracleAS Web Cache caches full-page dynamic content.

To start, perform the following steps:

- 1. Ensure that OracleAS Web Cache has been configured to communicate with the Apache Tomcat server, as described in "Web Site Configuration" on page D-2.
- 2. Start the Apache Tomcat server, and then access the following URL:

http://hostname/examples/jsp/snp/snoop.jsp

Notice that request information, headers, and parameters sent by your browser are displayed.

To cache this content:

1. Create a caching rule for the snoop output, as described in "Configuring Caching Rules and Rule Association" on page 9-9.

When creating the caching rule for the snoop output, configure the following in the Edit/Add Caching, Personalization, and Compression Rule dialog box:

- a. In the URL Expression field, enter /examples/jsp/snp/snoop.jsp.
- b. In the HTTP Method(s) section, click GET.
- c. In the Caching Policy section, click Cache.
- **d.** Leave all other defaults in the Edit/Add Caching, Personalization, and Compression Rule dialog box as is.
- 2. Point the browser to the OracleAS Web Cache with following URL:

http://web\_cache\_hostname:7777/examples/jsp/snp/snoop.jsp

The output is the same as it was when you accessed snoop directly from Apache Tomcat. This time, OracleAS Web Cache caches the snoop output and serves the response to the browser.

**Note:** Port 7777 is the default listening port for OracleAS Web Cache. If you changed the default listening port, use that port number.

**3.** View the contents of the cache, as described in "Listing Popular Requests and Cache Contents" on page 10-5, to ensure that snoop is cached.

When you reload the page, you should notice that the cached response appears faster than when you access Apache Tomcat directly.

# Apache Tomcat Session Servlet

The SessionServlet provides a simple example of an HTTP servlet that uses the HttpSession class to track the number of times that a browser has visited the servlet. Use it to demonstrate how OracleAS Web Cache caches pages with session-encoded URLs.

This servlet may not be included in the Apache Tomcat binary. You can find this example on the Web, or you can use code for the servlet from Example D–1.

#### Example D–1 Apache Tomcat Binary

```
/*
 * @(#)SessionServlet.java 1.5 1.5
 *
 * Copyright (c) 1996-1998 Sun Microsystems, Inc. All Rights Reserved.
 *
 * This software is the confidential and proprietary information of Sun
```

```
* Microsystems, Inc. ("Confidential Information"). You shall not
 * disclose such Confidential Information and shall use it only in
 * accordance with the terms of the license agreement you entered into
 * with Sun.
 * SUN MAKES NO REPRESENTATIONS OR WARRANTIES ABOUT THE SUITABILITY OF THE
 * SOFTWARE, EITHER EXPRESS OR IMPLIED, INCLUDING BUT NOT LIMITED TO THE
 * IMPLIED WARRANTIES OF MERCHANTABILITY, FITNESS FOR A PARTICULAR
 * PURPOSE, OR NON-INFRINGEMENT. SUN SHALL NOT BE LIABLE FOR ANY DAMAGES
 * SUFFERED BY LICENSEE AS A RESULT OF USING, MODIFYING OR DISTRIBUTING
 * THIS SOFTWARE OR ITS DERIVATIVES.
 * CopyrightVersion 1.0
*/
package sunexamples;
import java.io.*;
import java.util.Enumeration;
import javax.servlet.*;
import javax.servlet.http.*;
/**
* This is a simple example of an HTTP Servlet that uses the HttpSession
* class
* Note that in order to guarantee that session response headers are
 * set correctly, the session must be retrieved before any output is
 * sent to the client.
 */
public class SessionServlet extends HttpServlet {
   public void doGet (HttpServletRequest req, HttpServletResponse res)
      throws ServletException, IOException
      {
       //Get the session object
      HttpSession session = req.getSession(true);
       //Get the output stream
       ServletOutputStream out = res.getOutputStream();
       res.setContentType("text/html");
```

```
out.println("<HEAD><TITLE> SessionServlet Output " +
            "</TITLE></HEAD><BODY>");
   out.println("<h1> SessionServlet Output </h1>");
   //Here's the meat
   Integer ival = (Integer) session.getValue("sessiontest.counter");
   if (ival==null) ival = new Integer(1);
   else ival = new Integer(ival.intValue() + 1);
   session.putValue("sessiontest.counter", ival);
   out.println("You have hit this page <b>" + ival + "</b> times.");
   // encodeURL Encodes the specified URL by including the session ID in it
   // if cookies are not turned on or not supported by the browser
   out.println("Click <a href=" + res.encodeURL("/session.html") +</pre>
            ">here</a>");
   out.println(" to ensure that session tracking is working even if" +
            " cookies aren't supported.<br>");
   out.println(" Note that by default URL rewriting is not enabled due" +
            " to it's expensive overhead.");
   out.println("");
   out.println("<h3>Reguest and Session Data:</h3>");
   out.println("Session ID in Request: " + req.getRequestedSessionId());
   out.println("<br>Session ID in Request from Cookie: " +
                     req.isRequestedSessionIdFromCookie());
   out.println("<br>Session ID in Request from URL: " +
                     req.isRequestedSessionIdFromURL());
   out.println("<br>Valid Session ID: " +
                     req.isRequestedSessionIdValid());
   out.println("<h3>Session Data:</h3>");
   out.println("New Session: " + session.isNew());
   out.println("<br>Session ID: " + session.getId());
   out.println("<br>Creation Time: " + session.getCreationTime());
   out.println("<br>Last Accessed Time: " +
                          session.getLastAccessedTime());
   out.println("<br><a href=\"/examples/simple_servlets\">Up</a>");
  out.println("</BODY>");
   out.close();
  }
public String getServletInfo() {
   return "A simple session servlet";
}
```

```
}
```

To start, perform the following steps:

- 1. Compile the SessionServlet.java file in the Apache Tomcat environment.
- 2. Copy the SessionServlet.class to the /examples/servlets/ directory where other servlet examples may reside.
- **3.** Ensure that OracleAS Web Cache has been configured to communicate with the Apache Tomcat, as described in "Web Site Configuration" on page D-2.
- 4. Configure the browser not to accept cookies.

This is required in order to use session-encoded URLs in this example.

5. Start Apache Tomcat and access the following URL:

http://hostname/examples/servlets/SessionServlet

Notice that the page displays how many times a browser has visited it. When you click the link labeled "here," notice that the session ID is encoded in the URL. Every time you refresh or reload the page, the counter increases by one.

To cache the content:

1. Create an expiration rule, as described in "Configuring Expiration Policies" on page 9-18.

In the Create Expiration Policy dialog box, perform the following steps:

- **a.** In the **Expire** section, specify that the output expire 60 seconds after cache entry.
- b. In the After Expiration section, select Remove immediately.
- Create a session-caching policy, as described in "Configuring Session or Personalized Attribute Caching Policies" on page 9-24.

When configuring a session-caching policy for the Session servlet, perform the following steps:

- **a.** In the Edit/Add Session Definition dialog box:
  - \* In the Session Name field, enter ApacheSession.
  - \* In the Cookie Name field, enter JSESSION.
  - \* In the **URL or Post body parameter** field, enter jsessionid.
- **b.** In the Add Session Caching Policy dialog box:

- \* From the **Please select a session** list, select ApacheSession.
- \* Select **YES** for prompt 1.
- \* Select **YES** for prompt 2.
- \* Select NO for prompt 3.
- **c.** Create a new caching rule for SessionServlet, as described in "Configuring Caching Rules and Rule Association" on page 9-9.

When creating the caching rule for the Session servlet output, configure the following in the Edit/Add Caching, Personalization, and Compression Rule dialog box:

- \* In the URL Expression field, enter /examples/servlets/SessionServlet.
- \* In the HTTP Method(s) section, click GET.
- \* In the **Caching Policy** section, click **Cache**.
- \* From the **Expiration Policy** list, select Expire: 60 seconds in cache. After: remove immediately.
- \* In the Session Caching Policies section, select ApacheSession, Cache with session, and Cache without session.
- Leave all other defaults in the Edit/Add Caching, Personalization, and Compression Rule dialog box as is.
- 3. Point the browser to OracleAS Web Cache with the following URL:

http://web\_cache\_hostname:7777/examples/servlets/SessionServlet

The output is the same as it was when you accessed Session servlet directly from Apache Tomcat. This time OracleAS Web Cache caches the Session servlet output. When the page is refreshed or reloaded, notice that the counter does not increment by one. This is because OracleAS Web Cache serves the content, and the request never goes to the Apache Tomcat.

**Note:** Port 7777 is the default listening port for OracleAS Web Cache. If you changed the default listening port, use that port number.

4. View the contents of the cache, as described in "Listing Popular Requests and Cache Contents" on page 10-5, to ensure that Session servlet is cached.

When you reload the page, notice that the cached response appears faster than when you access the Apache Tomcat server directly.

Because the expiration rule for this URL is set to 60 seconds, OracleAS Web Cache expires the cached content after 60 seconds and reflects the content the next time the user requests the page.

# **Microsoft IIS 5.0**

The IIS 5.0 installation includes a number of ASP examples. For the purposes of this section, the following examples are used:

- ServerVariables\_Jscript ASP
- Cookie\_Jscript ASP

# ServerVariables\_Jscript ASP

ServerVariables\_JScript.asp demonstrates techniques you can use to access server variable information from an ASP script. Use it to demonstrate how OracleAS Web Cache caches full-page dynamic content.

To start, perform the following steps:

- 1. Ensure that OracleAS Web Cache has been configured to communicate with IIS, as described "Web Site Configuration" on page D-2.
- 2. Start IIS, and then access the following URL:

http://hostname/IISSamples/sdk/asp/interaction/ServerVariables\_JScript.asp

Notice that request information, headers, and parameters sent by the browser are displayed.

To cache this content:

- Create a caching rule for the ServerVariables\_JScript.asp, as described in "Configuring Caching Rules and Rule Association" on page 9-9, using the following information:
  - **a.** In the **URL Expression** field, enter the following:

/IISSamples/sdk/asp/interaction/ServerVariables\_JScript.asp.

- **b.** In the **HTTP Method(s)** section, click **GET**.
- c. In the Caching Policy section, click Cache.

- **d.** Leave all other defaults in the Edit/Add Caching, Personalization, and Compression Rule dialog box as is.
- 2. Point the browser to the OracleAS Web Cache with following URL:

```
http://web_cache_
hostname:7777/IISSamples/sdk/asp/interaction/ServerVariables_JScript.asp
```

The output is the same as it was when you accessed ServerVariables\_ JScript.asp directly from IIS. This time, OracleAS Web Cache caches the ServerVariables\_JScript.asp output and serves the request to the browser.

**Note:** Port 7777 is the default listening port for OracleAS Web Cache. If you changed the default listening port, use that port number.

3. View the contents of the cache, as described in "Listing Popular Requests and Cache Contents" on page 10-5, to ensure that ServerVariables\_ JScript.asp is cached.

When you reload the page, you should notice that the cached response appears faster than when you access IIS directly.

# Cookie\_Jscript ASP

Cookie\_JScript.asp illustrates how your script can set and read cookies by using the Response.Cookies collection. Use it to demonstrate how OracleAS Web Cache caches pages with session cookies.

To start, perform the following steps:

- 1. Ensure that OracleAS Web Cache has been configured to communicate with IIS, as described in "Web Site Configuration" on page D-2.
- **2.** Start IIS, verify that your browser is set to accept cookies, and then access the following URL:

http://hostname/IISSamples/sdk/asp/interaction/Cookie\_JScript.asp

When you access the URL, notice that the page displays the date and time you last visited this page. When you click "Revisit this page," the date and time is updated.

To cache this content:

1. Create an expiration rule, as described in "Configuring Expiration Policies" on page 9-18.

In the Create Expiration Policy dialog box, perform the following steps:

- **a.** In the **Expire** section, specify that the output expire 60 seconds after cache entry.
- b. In the After Expiration section, select Remove immediately.
- 2. Create a session-caching policy for Cookie\_Jscript.asp, as described in "Configuring Session or Personalized Attribute Caching Policies" on page 9-24.

When configuring a session caching policy, perform the following steps:

- a. In the Session Name field, enter MSSession.
- **b.** In the **Cookie Name** field, enter CookieJSCript.
- c. In the Add Session Caching Policy dialog box:
  - \* From the **Please select a session** list, select MSSession.
  - \* Select **YES** for prompt 1.
  - \* Select **YES** for prompt 2.
  - \* Select **NO** for prompt 3.
- **d.** Create a new caching rule for Cookie\_JScript.asp, as described in "Configuring Caching Rules and Rule Association" on page 9-9.
- e. When creating the caching rule for the Cookie\_JScript.asp output, configure the following in the Edit/Add Caching, Personalization, and Compression dialog box:
  - \* In the URL Expression field, enter /IISSamples/sdk/asp/interaction/Cookie\_JScript.asp.
  - \* In the HTTP Method(s) section, click GET.
  - \* In the **Caching Policy** section, click **Cache**.
  - \* From the **Expiration Policy** list, select Expire: 60 seconds in cache. After: remove immediately.
  - \* In the Session Caching Policies section, select MSSession, Cache with session, and Cache without session.

- \* Leave all other defaults in the Edit/Add Caching, Personalization, and Compression Rule dialog box as is.
- 3. Point the browser to OracleAS Web Cache with the following URL:

http://web\_cache\_hostname:7777/IISSamples/sdk/asp/interaction/Cookie\_ JScript.asp

The output is the same as it was when you accessed Cookie\_JScript.asp directly from IIS. This time, OracleAS Web Cache caches the Cookie\_ JScript.asp output. To verify that the cache serves the content, click "Revisit this page." Notice that the date and time are not updated. This is because OracleAS Web Cache serves the cached content, and the request never goes to IIS.

**Note:** Port 7777 is the default listening port for OracleAS Web Cache. If you changed the default listening port, use that port number.

4. View the contents of the cache, as described in "Listing Popular Requests and Cache Contents" on page 10-5, to ensure that Cookie\_JScript.asp is cached.

When you reload the page, notice that the cached response appears faster than when you access IIS server directly.

Because the expiration rule for this URL is set to 60 seconds, OracleAS Web Cache expires the cached content after 60 seconds and reflects the content the next time the user requests the page.

# Glossary

#### access log

A log file that contains information about the HTTP requests sent to OracleAS Web Cache for a Web site. The access log has a file name of access\_log and is stored by default in \$ORACLE\_HOME/webcache/logs and ORACLE\_ HOME\webcache\logs on Windows.

#### admin server process

An OracleAS Web Cache process that provides administration, configuration, and monitoring capabilities.

#### application Web server

An **origin server** that manages data for a Web site, controls access to that data, and responds to requests from Web browsers. The application on the Web server interfaces with the database and performs the job requested by the Web server.

#### auto-restart

A mechanism that checks if the **cache server process** is running and automatically restarts the cache server process if it is not running.

#### cache hit

An HTTP Web browser request that can be satisfied from documents stored in the OracleAS Web Cache cache without going to the **origin server**.

#### cache cluster

A loosely coupled collection of cooperating OracleAS Web Cache cache instances working together to provide a single logical cache. Cache clusters provide failure detection and failover of Web caches, increasing the availability of your Web site.

#### cache cluster member

An instance of OracleAS Web Cache configured with other instances of OracleAS Web Cache to operate as one logical cache. The cache cluster members communicate with one another to request cacheable content that is cached by another cache cluster member and to detect when a cache cluster member fails.

#### cache hierarchy

A deployment in which an OracleAS Web Cache caches content from another OracleAS Web Cache to a local market. OracleAS Web Cache provides support for a **distributed cache hierarchy** in a distributed network and an **ESI cache hierarchy** in an **ESI provider site** configuration.

#### cache miss

An HTTP Web browser request that cannot be satisfied from the OracleAS Web Cache cache and must be forwarded to an **origin server**.

#### cache server process

An OracleAS Web Cache process that manages the cache by providing connection management and request processing.

#### capacity

For origin servers, the maximum number of concurrent connections that the **origin server** can accept.

For cache clusters, the absolute capacity for the number of concurrent incoming connections to this cache cluster member from all other cache cluster members, and the relative capacity of the cache cluster member.

#### category cookie

A **cookie** that enables the multiple version of the same page to served to different categories of users.

#### central cache

In a **distributed cache hierarchy**, an OracleAS Web Cache server that acts as an **origin server** to at least one **remote cache**. When content becomes invalid, the central cache propagates the invalidation request to the remote caches to ensure consistency.

# CLF

See Common LogFile Format (CLF).

# Common LogFile Format (CLF)

An industry-standard format for Web transaction log files.

#### cookie

A packet of state information sent by an **origin server** to a Web browser during an HTTP request. During subsequent HTTP requests, the cookie is passed back to the origin server, enabling the origin server to remember the state of the last transaction. Some uses of cookies include:

- Identifying a registered user
- Maintaining a shopping cart selected during a session
- Session tracking

# distributed cache hierarchy

A cache hierarchy in which a central cache acts as an origin server to a remote cache.

# DNS

See Domain Name System (DNS).

# **Domain Name System (DNS)**

A system for naming computers and network services that is organized into a hierarchy of domains. DNS is used in TCP/IP networks to locate computers through user-friendly names. DNS resolves a friendly name into an **IP address**, which is understood by computers.

# **Document Type Definition (DTD)**

Markup declarations that provide a grammar for a class of documents.

# Edge Side Includes (ESI)

A markup language to enable **partial page caching** of HTML fragments.

# embedded URL parameter

Parameter information embedded in the URL of documents. OracleAS Web Cache accepts requests that use the following characters as delimiters: question mark (?), ampersand (&), dollar sign (\$), or semi-colon (;).

# ESI

See Edge Side Includes (ESI).

#### ESI cache hierarchy

A cache hierarchy in which a provider cache acts as an origin server to a subscriber cache.

#### ESI provider site

A site that OracleAS Web Cache contacts for **Edge Side Includes (ESI)** assembly only. Browsers are not allowed to request content from these sites.

#### event log

A log file that contains OracleAS Web Cache event and error information. The event log has a file name of error\_log and is stored in \$ORACLE\_ HOME/webcache/logs on UNIX and ORACLE\_HOME\webcache\logs on Windows.

#### expiration

Time when documents are no longer valid in the cache and are refreshed.

# Extended LogFile Format (XLF)

An improved format for HTTP server logins since it is extensible, permitting a wider range of data to be captured. XLF enables you to configure the logger to generate different statistics of HTTP requests such as the IP address of clients, methods of the HTTP requests and response headers such as user agent and accept.

# Extensible Markup Language (XML)

A language that offers a flexible way to create common information formats. XML is used for invalidation messages and responses.

# failover

When an **origin server** fails, OracleAS Web Cache automatically distributes the load over the remaining origin servers and polls the failed origin server for its current up/down status until it is back online. In a cache cluster environment, OracleAS Web Cache transfers ownership of the content of the failing member to the remaining cluster members.

# failure detection

In a cache cluster environment, OracleAS Web Cache detects when a cache cluster member is unavailable.

# **GET** method

An **HTTP request method** used for simple requests for Web pages. A GET method is made up of a URL. Requests for pages that use the GET method are typically cached.

# GET method with query string

An **HTTP request method** made up of a URL and a query string containing parameters and values. An example of an HTTP GET with query string follows.

http://www.myserver.com/setup/config/navframe?frame=default

This request executes a script named navframe in the /setup/config directory of the www.myserver.com server and passes the script a value of default for the frame variable.

**Note:** You should not cache pages with GET with query strings forms that make changes to the **origin server** or database. You should only cache pages that use GET with query strings if they are used in searches.

# **HTTP** protocol

Hypertext Transfer Protocol. A protocol that provides the language that enables browsers and the **origin server** to communicate.

#### **HTTP request header**

A header that enables Web browsers to pass additional information about the request and about itself to the **origin server**.

#### **HTTP request method**

A method included in the HTTP request that specifies the purpose of the client's request. HTTP supports many methods, but the ones that concern caching are GET, GET with query string, and POST methods.

# **HTTPS** protocol

Secure Hypertext Transfer Protocol. A protocol that uses the **Secure Sockets Layer (SSL)** to encrypt and decrypt user page requests as well as the pages that are returned by the **origin server**.

#### invalidation

An OracleAS Web Cache function that marks documents as invalid and then refreshes them with updated content from the **origin server**. Invalidation keeps the OracleAS Web Cache cache consistent with the content on the origin servers.

#### invalidation coordinator

In a cache cluster environment, OracleAS Web Cache propagates invalidation messages to other cache cluster members. It sends the invalidation messages to one cache cluster member who acts as the coordinator. The coordinator propagates the invalidation messages to the other cluster members.

#### **IP address**

Used to identify a node on a network. Each computer on the network is assigned a unique IP address, which is made up of the network ID, and a unique host ID. This address is typically represented in dotted-decimal notation, with the decimal value of each octet separated by a period, for example 144.45.9.22.

#### latency

Networking round-trip time.

# load balancing

A feature in which HTTP requests are distributed among **origin servers** so that no single server is overloaded.

# Layer 4 (L4) switch

A networking switch that operates at Layer 4 of the **Open Systems Interconnection (OSI)** model—the Transport layer. L4 switches base their switching decisions on the TCP/IP protocol header and determine, based on the port number, where to pass traffic.

# Layer 7 (L7) switch

A networking switch that operates at Layer 7 of the OSI model—the Application layer. L7 switches base their switching decisions on URL content.

# Load Balancer

A network switch that balances the load of incoming browser request. In an OracleAS Web Cache deployment, the Load Balancer is typically positioned in front of the OracleAS Web Cache server.

#### on-demand content

In a cache cluster environment, on-demand content consists of popular documents that are stored in the cache of each cluster member.

# **Open Systems Interconnection (OSI)**

A model of network architecture developed by ISO as a framework for international standards in heterogeneous computer network architecture.

The OSI architecture is split among seven layers, from lowest to highest:

- 1. Physical layer
- 2. Data link layer
- 3. Network layer
- 4. Transport layer
- 5. Session layer
- 6. Presentation layer
- 7. Application layer

Each layer uses the layer immediately following it and provides a service to the preceding layer.

# OPMN

# See Oracle Process Manager and Notification (OPMN) Server.

#### **Oracle Enterprise Manager**

A tool for administering Oracle Application Server. It is a complete management solution for administering, configuring, and monitoring the application server and its components. Using it, you can:

- View the overall status of OracleAS Web Cache
- View performance metrics

#### **Oracle Process Manager and Notification (OPMN) Server**

Oracle Process Manager and Notification (OPMN) Server manages Oracle Application Server processes, including Oracle HTTP Server, OC4J, and OracleAS Web Cache processes, and channels all notifications from different components instances to all interested in receiving them. OPMN enables you to administer the OracleAS Web Cache processes, including the **admin server process** and **cache server process**.

#### **OracleAS Web Cache Manager**

A tool that combines configuration abilities with component control to provide an integrated environment for configuring and managing OracleAS Web Cache.

#### origin server

A server that is either an **application Web server** for internal sites or a **proxy server** for external sites outside a firewall.

OSI

See Open Systems Interconnection (OSI).

#### owned content

In a cache cluster environment, content that is owned by a particular cache cluster member. OracleAS Web Cache distributes the cached content among the cache cluster members. In effect, it assigns content to be owned by a particular cache cluster member.

#### partial page caching

A feature that enables OracleAS Web Cache to independently cache and manage fragments of HTML documents. A template page is configured with Edge Side Includes (ESI) markup tags that tell OracleAS Web Cache to fetch and include the HTML fragments. The fragments themselves are HTML files containing discrete text or other objects.

#### performance assurance heuristics

Heuristics that enable OracleAS Web Cache to assign a queue order to documents. These heuristics determine which documents can be served stale and which documents must be retrieve immediately. While documents with a higher priority are retrieved first, documents with a lower priority are retrieved at a later time.

The queue order of documents is based on the popularity of documents and the validity of documents assigned during invalidation. If the current load and capacity of the **origin server** is not exceeded, then the most popular and least valid documents are refreshed first.

#### personalized attribute

Pages that contain personalized attributes, such as personalized greetings like "Hello, *Name*," icons, addresses, or shopping cart snippets, on an otherwise generic page. You can configure OracleAS Web Cache to substituting values for

personalized attributes based on the information contained within a **cookie** or an **embedded URL parameter**.

#### popularity

The number of requests for a document since entering the cache and the number of recent requests for the document.

#### **POST body parameter**

Parameter information embedded in the POST body of documents.

#### **POST** method

An **HTTP request method** used for requests that modify the contents of the data store on the **origin server**, such as posting a message to a mailing list, submitting forms for registration purposes, or adding entries to the database.

**Note:** You should not cache pages with POST forms that make changes to the origin server or database. You should only cache pages that use POST forms if they are used in searches.

#### proxy server

An **origin server** that substitutes for the real server, forwarding client connection requests to the real server or to other proxy servers. Proxy servers provide access control, data and system security, monitoring, and caching.

#### provider

Set of content—content areas, pages, applications, even data from outside sources—brought together in one central location and accessed through a common interface, called a page.

#### provider cache

In an **ESI cache hierarchy**, an OracleAS Web Cache server that locally caches content for a **provider site**. A **subscriber cache** then contacts the provider caches for assembly of HTML fragments. When content becomes invalid, the provider cache propagates the invalidation request to the subscriber cache to ensure consistency.

#### provider site

A site that provides a source of content for a **provider cache** and a **subscriber cache**.

#### regular expression

OracleAS Web Cache supports the POSIX 1003 extended regular expressions for URLs, as supported by Netscape Proxy Server 2.5.

#### See Also:

http://www.cs.utah.edu/dept/old/texinfo/regex/reg
ex\_toc.html for regular expression syntax

#### remote cache

In a **distributed cache hierarchy**, an OracleAS Web Cache server that caches content from a **central cache** to serve local requests. When an invalidation request is sent to the central cache, the central cache propagates the request to the remote cache, ensuring consist content.

#### reverse proxy server

A proxy server that appears to be a normal server to browsers but internally retrieves its documents from other **origin servers** as a proxy.

#### round robin

A method of managing server congestion by distributing connection loads across multiple servers. Round robin works on a rotating basis in that the first origin server in the list of configured servers receives the request, then the second origin server receives the second request, and so on.

# Secure Sockets Layer (SSL)

A protocol developed by Netscape Corporation. SSL is an industry-accepted standard for network transport layer security. SSL provides authentication, encryption, and data integrity, in a public key infrastructure (PKI). By supporting SSL, OracleAS Web Cache is able to cache pages for **HTTPS protocol** requests.

#### selectors

OracleAS Web Cache uses **selectors** to filter through the caching rules to locate the appropriate rule for the request. Cacheability can be evaluated against the following selectors:

- Expression type
- URL expression
- HTTP request method of documents
- Embedded URL and POST body parameters

Body of an HTTP **POST method** 

See Also: "Selectors" on page 9-2

#### session binding

The process of binding a user session to a given **origin server** in order to maintain state for a period of time.

#### session cookie

A **cookie** that enables a Web site to keep track of user sessions.

#### session-encoded URLs

HTML hyperlink tags, such as <A HREF=...>, that contain embedded session information to distinguish users. You can configure OracleAS Web Cache to substitute the values of session parameters in HTML hyperlink tags with the session information contained within a **session cookie** or an **embedded URL parameter**.

#### subscriber cache

In an **ESI cache hierarchy**, an OracleAS Web Cache server that assembles ESI content by contacting a **provider cache** for the template's HTML fragments. The HTML fragments are then assembled. When provider site content becomes invalid, the provider site propagates the invalidation request to the **subscriber cache** to ensure consistency.

# **Uniform Resource Identifier (URI)**

The address syntax that is used to create a URL.

# **Uniform Resource Locator (URL)**

A standard for specifying the location and route to a file on the Internet. URLs are used by browsers to navigate the World Wide Web and consist of a protocol, domain name, directory path, and the file name. For example,

http://otn.oracle.com/products/content.html specifies the location and path a browser will travel to find the main page of the Oracle Technology Network site on the World Wide Web.

# URI

See Uniform Resource Identifier (URI).

#### URL

#### See Uniform Resource Locator (URL).

#### validity

Expiration time, invalidation time, and removal time of a document.

OracleAS Web Cache calculates validity by comparing the current time relative to an object's expiration/invalidation time and the object's scheduled removal time. Prior to expiration/invalidation time, the object is considered valid. Between expiration/invalidation time and removal time, the object's validity level decreases linearly. During this interim state, objects with a higher validity level have a higher propensity to be served stale. When current time reaches removal time, the object is considered totally invalid and can no longer be served stale. Scheduled removal time is something that administrators can control. When expiring/invalidating content, administrators can remove objects immediately, which may be necessary for sensitive objects that should never be served stale. Likewise, where some degree of inconsistency is tolerable, administrators can specify a removal time in the near future.

#### virtual host site

A site hosted by OracleAS Web Cache. Browsers can request cached content from these sites through OracleAS Web Cache In addition to caching content, OracleAS Web Cache can also assemble ESI fragments from these sites.

#### wallet

A transparent database used to manage authentication data such as keys, certificates, and trusted certificates needed by SSL. A wallet has an X.509 version 3 certificate, private key, and list of trusted certificates.

#### weighted available capacity

The percentage of the available **capacity** that the **origin server** can accept.

#### webcachectl utility

A utility used to start, stop, and restart the admin server process, the cache server process, and the auto-restart process, if OracleAS Web Cache is running in a standalone environment (that is, you installed OracleAS Web Cache from a kit that included only this product; you did not install OracleAS Web Cache as part of an Oracle Application Server installation).

However, beginning with OracleAS Web Cache release 9.0.4, when OracleAS Web Cache is installed as part of an Oracle Application Server installation, you *must* use

OPMN to start, stop, and restart the processes. See Oracle Process Manager and Notification (OPMN) Server.

# XLF

See Extended LogFile Format (XLF).

# XML

See Extensible Markup Language (XML).

# Index

# Symbols

" (double quotes) symbol regular expression, 11-10, 11-18, 11-20 \$ (dollar sign) symbol embedded URL parameter, 2-13 path prefix expression, 9-3, 9-10, 11-7, 11-20 regular expression, 9-4, 9-10, 11-21 & (ampersand) symbol embedded URL parameter, 2-13 regular expression, 11-10, 11-18, 11-20 \* (asterisk) symbol path prefix expression, 9-3, 9-10, 11-7, 11-20 regular expression, 8-33, 9-4, 9-10, 11-21 . (period) symbol path prefix expression, 9-3, 9-10, 11-7, 11-20 regular expression, 8-33, 9-4, 9-10, 11-21 ; (semi-colon) symbol embedded URL parameter, 2-13 < (less than sign) symbol regular expression, 11-10, 11-18, 11-20 <!--esi--> tag, Edge Side Includes (ESI), 15-42 > (greater than sign) symbol regular expression, 11-10, 11-18, 11-20 ? (question mark) symbol embedded URL parameter, 2-13 path prefix expression, 9-3, 9-10, 11-7, 11-20 regular expression, 8-33, 9-4, 9-10, 11-21 [] (brackets) symbol path prefix expression, 9-3, 9-10, 11-7, 11-20 regular expression, 9-10, 11-21  $\land$  (backslash) symbol, 8-33 path prefix expression, 9-3, 9-10, 11-7, 11-20 regular expression, 8-33, 9-4, 11-21

| ^ (caret) symbol                               |
|------------------------------------------------|
| path prefix expression, 9-3, 9-10, 11-7, 11-20 |
| regular expression, 9-4, 9-10, 11-21           |
| { } (braces) symbol                            |
| path prefix expression, 9-3, 9-10, 11-7, 11-20 |
| regular expression, 9-10, 11-21                |
| ' (single quotes) symbol                       |
| regular expression, 11-10                      |
|                                                |

# Numerics

1024 port, 7-23, 7-26, 8-38, 14-4 4000 port, 7-3, 7-25 4001 port, 7-3, 7-25 4002 port, 7-3, 7-25 7001 port, D-2 7777 port, 7-3, 7-22 7778 port, 7-28 80 port, D-2

# Α

accelerating Web sites, 5-9 Accept request-header field, 2-16, 12-21 Accept-Charset request-header field, 2-16 Accept-Encoding request-header field, 2-16 Accept-Language request-header field, 2-16 access log fields bytes, 12-15 c-ip, 12-15 cs, 12-15 cs-bytes, 12-15 cs-method, 12-15 cs-uri, 12-15

cs-uri\_stem, 12-15 cs-uri-query, 12-15 date, 12-15 r-time-taken. 12-15 sc, 12-16 sc-status, 12-16 s-ip, 12-15 time, 12-16 time-taken, 12-16 x-auth-id, 12-16 x-cache, 12-16 x-cache-detail, 12-17 x-clf-date, 12-17 x-cluster, 12-18 x-cookie, 12-18 x-date-end, 12-18 x-date-start, 12-18 x-ecid, 12-18 x-esi-info, 12-18 x-log-id, 12-18 x-os-name, 12-18 x-os-timeout, 12-19 x-protocol, 12-19 x-req-line, 12-19 x-req-type, 12-19 x-time-delay, 12-19 x-time-end, 12-19 x-time-handshake, 12-19 x-time-reqblocked, 12-20 x-time-reqqueued, 12-20 x-time-reqrecvlatency, 12-20 x-time-reqsendlatency, 12-20 x-time-resprecylatency, 12-20 x-time-respsendlatency, 12-20 x-time-start, 12-20 access logs combined format, 12-13 Common LogFile Format (CLF), 12-13 configuring settings for, 12-22 described, 12-12 examples, 12-26 to 12-29 format, 12-13 rolling over, 10-9 user-specified fields, 12-13 Web Cache Log Format (WCLF), 12-13 Access Logs page in OracleAS Web Cache Manager, 12-22 access\_log file, 7-3 access\_logyyymmdd file, 12-23 ACTION element in invalidation DTD, B-5 in invalidation message, 11-9 action limit statistics, 13-6, B-15 ACTION\_LIMIT\_SIZE entry in statistics DTD, B-15 ACTIVE \_SESSIONS group name in statistics DTD, B-25 Active Server Pages (ASP), 1-7, 2-12 active sessions, 13-11 admin server process described, 6-12, 10-2, C-2 administration port, 7-25, 7-26 administration ports HTTPS requests, 8-5 administration-only clusters, 8-29 administrator user default password, 7-2 setting password, 7-7 Advanced Content Invalidation page in OracleAS Web Cache Manager, 11-20 ADVANCEDSELECTOR element in invalidation DTD, B-4 in invalidation message, 11-7 in invalidation preview DTD, B-8 in invalidation preview response DTD, B-9 in invalidation response DTD, B-7 aliases, 7-31 creating, 7-34 allocated memory statistics, 13-5, B-15 ALLOCATED\_MEM\_SIZE entry in statistics DTD, B-15 Apache Tomcat, D-11 apology pages busy\_error.html, 7-38 configuring, 7-38 default, 7-38 esi\_fragment\_error.txt, 7-38 network\_error.html, 7-38 APP\_SRVR\_REQUEST\_BACKLOG group name in statistics DTD, B-16

APP\_SRVR\_STATS group name in statistics DTD, B-24 application Web servers capacity, 7-29 configuring, 7-28 directives, 7-23 failover, 1-22 connection request threshold, 7-29 polling failed server, 7-31 load, 2-10 load balancing configuration, 7-29 described, 1-18 locating, 1-13 performance monitoring, 13-10 session binding configuring, 7-39 described, 1-24 third-party Apache Tomcat, D-11 BEA WebLogic Server, D-3 IBM WebSphere Application Server, D-7 Microsoft Internet Information Server (IIS) 5.0, D-17 attempt tag, Edge Side Includes (ESI), 15-35 authorization, 4-8 Authorization request-header field, 2-2, 12-21 auto-restart, 7-10, C-2 described, 1-27, 6-12 enabling, 7-10 Auto-Restart page in OracleAS Web Cache Manager, 7-11 AVG\_PER\_SEC\_SINCE\_RESET value for statistics DTD, B-17 AVG\_PER\_SEC\_SINCE\_START value for statistics DTD, B-17

# В

backend compression, 1-26
backend failover, 1-22
Basic Content Invalidation page in OracleAS Web Cache Manager, 11-17
BASICSELECTOR attribute in invalidation DTD, B-4

**BASICSELECTOR element** in invalidation DTD, B-4 in invalidation message, 11-7 in invalidation preview DTD, B-8 in invalidation preview response DTD, B-9 in invalidation response DTD, B-7 BEA WebLogic Server, D-3 bin directory, A-1 binding session, 1-24 **BMP** files compression and, 2-43, 9-12 **BODYEXP** attribute in invalidation DTD, B-5 in invalidation message, 11-8 browser types caching rules and, 9-21 compression and, 9-12, 14-16 known limitations, 14-16 busy\_error.html file, 7-38 bytes served statistics, 13-5, B-18 BYTES\_SAVED\_WITH\_COMPRESSION group name in statistics DTD, B-18 BYTES\_SERVED group name in statistics DTD, B-18

# С

cache cluster members, 3-2 removing from cluster, 8-28 cache clusters, 3-1, 7-40, 7-43, 8-26 adding members, 8-25, 8-29 administration-only, 8-29 authentication, 3-5 benefits of, 3-4 client-side certificates and, 5-15, 5-18, 5-24, 8-8, 8-9 configuration and, 3-5 configuring, 8-21, 8-22 deploying, 5-2 described, 1-14 failover, 3-12 invalidation and, 2-7, 3-6, 11-19 invalidation-only, 8-29 name, 8-22

on-demand content and, 3-3 overview, 3-2 owned content and, 3-3 partitioning content, 3-6 propagating configuration to, 10-4 removing members, 8-28 statistics, 13-6, B-15 cache contents generating list of, 10-5 writing list to file, 10-7 cache hierarchies client-side certificates and, 8-8, 8-10 compression, 1-26 configuring, 8-11 to 8-18 described, 1-14 distributed, 1-14 deploying, 5-5 Edge Side Includes (ESI), 1-14 cache hits described, 1-4, 2-2 Server response-header field, 2-37 statistics, 13-6, B-19 cache information groups in statistics DTD, B-13 cache memory configuring, 7-13 cache misses described, 1-4, 2-2 Server response-header field, 2-37 statistics, 13-6, B-20 cache population, 2-2 cache reasons group in statistics DTD, B-27 cache server process described, 6-12, 10-2, C-2 restarting automatically, 7-10 cache size calculating, 7-14 configuring, 7-13 maximum, 7-13 statistics, 13-5 CACHE\_INFO group name in statistics DTD, B-15 CACHE\_PROCESS entry in statistics DTD, B-14 CACHE\_REASONS group name in statistics DTD, B-28 CACHE\_REDIRECT\_DOC\_COUNT group name in statistics DTD, B-17

cacheability reasons for, B-28 CACHEABILITY\_RULES group name in statistics DTD, B-15 CACHEABLE\_MISSES group name in statistics DTD, B-20 Cache-Control request-header field, 12-21 Cache-Control response-header field, 9-19, 12-21 cached documents number of, 13-5, B-14 size of, 13-5, B-14 size of individual, B-26 cached objects maximum size, 7-21 CACHED\_DOC\_COUNT group name in statistics DTD, B-14 CACHED\_DOC\_SIZE group name in statistics DTD, B-14 caching policies associating with rules, 9-16 caching rules, 9-9 to 9-16 associating with policies, 9-16 browser types and, 9-21 default, 9-7 expiration policy, 9-13 for HTTP error codes, 9-15 for multiple versions of the same document, 9-13, 9-14, 9-20, 9-21 for personalized attributes, 9-29 for session-encoded URLs, 9-27 for sessions, 9-24 overview, 9-2 path prefix expression, 9-10 prioritizing, 9-16 session caching policies, 9-15 session-encoded URLs, 9-15 statistics, B-15, B-28 troubleshooting, 14-7 CALYPSONETINFO element in webcache.xml file, 8-19, 9-23, 14-13 capacity of cluster members, 8-24 origin server, 7-29 troubleshooting, 14-14 cascading style sheets

compression and, 14-17 category cookies described, 2-15 request and response value comparison, 2-15 central caches configuring, 8-12 described, 1-14 certificate authority (CA), 4-3 certificate revocation lists, 4-5 certificates client-side, 4-4, 8-4, 8-5, 8-8 configuring for, 8-8 server-side, 4-4 choose tag, Edge Side Includes (ESI), 15-15 ClientIP request headers forwarding, 8-30 client-side certificates, 4-4, 8-4, 8-5, 8-8 application Web server support, 4-5 clusters and, 5-15, 5-18, 5-24, 8-8 configuring, 8-8 cache clusters and, 8-9 cache hierarchy and, 8-10 distributed cache hierarchy and, 4-5 for site, 7-34, 8-11 hierarchies and, 8-8 sites and, 4-5 Clustering page in OracleAS Web Cache Manager, 8-22 clusters, 3-1 adding members, 8-25, 8-29 administration-only, 8-29 authentication, 3-5 benefits of, 3-4 client-side certificates, 5-15, 5-18, 5-24, 8-8, 8-9 configuration and, 3-5 configuring, 8-21, 8-22 deploying, 5-2 described, 1-14 failover, 3-12 invalidation and, 2-7, 3-6, 11-19 invalidation-only, 8-29 on-demand content and, 3-3 overview, 3-2 owned content and, 3-3 partitioning content, 3-6

removing members, 8-28 session binding, 1-24, 7-40, 7-43, 8-26 statistics, B-15 CLUSTERS group name in statistics DTD, B-15 comment tag, Edge Side Includes (ESI), 15-19 Common Gateway Interface (CGI), 1-7, 2-12 Common LogFile Format (CLF), 12-13 compressed hits statistics, 13-7, B-21 compressed misses statistics, 13-7, B-21 COMPRESSED\_HITS group name in statistics DTD, B-21 COMPRESSED\_MISSES group name in statistics DTD, B-21 compression browsers and, 9-12 bytes saved by, 13-5, B-18 cache hierarchies, 1-26 configuring with compress directive in Surrogate-Control response-header field, 2-43 with OracleAS Web Cache Manager, 9-12 Content-Disposition response-header and, 14-16 described, 1-26 file types and, 2-43, 9-12 JavaScript files and, 14-16 style sheets and, 14-17 configuration settings cluster-wide, 8-21 default, 7-2 propagating to cluster members, 8-27 configuring, 8-35 access logs, 12-22 application Web server settings, 7-28 cache cluster propagation, 10-4 cache connection limit, 7-17 cache hierarchies, 8-11 to 8-18 cache memory, 7-13 caching rules, 9-9 to 9-16 HTTP error codes, 9-15 multiple versions of the same document by cookie values, 9-13, 9-20

partial page caching, 9-41 personalized attributes, 9-29 session caching policies, 9-15 session request, 9-24 session-encoded URLs, 9-15, 9-27 sites, 1-13 clusters, 8-21 compression with compress directive in Surrogate-Control response-header field, 2-43 with OracleAS Web Cache Manager, 9-12 distributed cache hierarchies, 8-12 Edge Side Includes (ESI), 9-11, 9-41 Edge Side Includes (ESI) cache hierarchies, 8-15 Edge Side Includes (ESI) provider sites, 7-31 event logs, 12-4 expiration policy, 9-13 expiration rules, 9-18 failover of origin servers, 7-29 global caching rules, 1-13 HTTP request-header field size limits, 8-37 list of tasks, 6-16 load balancing of origin servers, 7-29 partial page caching, 9-41 proxy server settings, 7-28 resource limits, 7-13 security settings, 7-7 session binding to an application Web server, 7-39 sites settings, 7-31 to 7-47 virtual host sites, 7-31 wallets, 8-2 connection limit cache cluster communication, 8-24 configuring, 7-17 on UNIX, 7-18 on Windows, 7-20 troubleshooting, 14-4 Connection request-header field, 12-21 connections number of open, 13-5, B-16, B-25 Content-Disposition response-header field, 2-43 compression and, 9-12, 14-16 decompression and, 14-17

Content-Encoding request-header field, 12-21 Content-Encoding response-header field, 1-26, 2-43, 12-21 compression and, 9-12 Content-Language request-header field, 12-21 Content-Language response-header field, 12-21 Content-Length request-header field, 12-21, 14-14 Content-Length response-header field, 12-21 Content-Type request-header field, 12-21 Content-Type response-header field, 12-21 COOKIE element in invalidation DTD, B-5 in invalidation message, 11-8 Cookie request-header field, 2-2, 12-21 category cookies, 2-15 described, 2-12 session cookies, 2-22 with Edge Side Includes (ESI), 2-35 cookies category cookies for multiple versions of the same URL, 2-15 described, 2-12 personalized attributes, 2-18 session cookies, 2-22 caching rules, 2-26 session binding, 1-24 session-encoded URLs, 2-24 core dump enabling, 6-14 coreok parameter, C-8 cost savings with OracleAS Web Cache, 1-6 current action limit statistics, 13-6, B-15 current allocated memory statistics, 13-5, B-15

# D

data consistency with clusters, 3-5 with invalidation, expiration, and validation, 2-4 Date request-header field, 12-21 Date response-header field, 12-21 decompression

Content-Disposition response-header and, 14-17 deleting cache from cluster, 8-28 DEMAND group name in statistics DTD, B-14 deploying OracleAS Web Cache cache cluster, 5-2 common configuration, 5-2 distributed cache hierarchies, 5-5 hierarchies client-side certificates and, 8-8 routing HTTPS requests around cache, 5-19 routing HTTPS requests to dedicated cache, 5-16 routing Single Sign-On requests, 5-22 using firewalls, 5-12 using software load balancers, 5-8 using SSL accelerations hardware, 5-13 Web site acceleration, 5-9 developer productivity with OracleAS Web Cache, 1-6 diagnostic information displaying in HTML body, 12-11 displaying in Server-response header field, 12-11 Diagnostics page in OracleAS Web Cache Manager, 12-12 directory structure bin directory, A-1 docs directory, A-2 dtds directory, A-2 examples directory, A-2 invalidation directory, A-2 lib directory, A-2 logs directory, A-2 mesg directory, A-2 toolkit directory, A-2 distributed cache hierarchies configuring, 8-12 deploying, 5-5 described, 1-14 DNS server, 1-4 docs directory, A-2 Document Type Definitions (DTDs) internal.dtd, A-2 invalidation, B-2

statistics, B-10 wcstats.dtd, A-2 webcache.dtd, A-2 webcache20.dtd, A-2 DTD\_VERSION attribute in statistics DTD, B-11 dtds directory, A-2 dynamically generated content caching, 1-7 Active Server Pages (ASP), 1-7, 2-12 Common Gateway Interface (CGI), 1-7, 2-12 described, 2-12 ignoring the value of embedded URL parameters, 2-23 Java servlets, 1-7, 2-12 JavaServer Pages (JSP), 1-7, 2-12 multiple versions of the same document, 2-13 PERL, 2-12 personalized attributes, 2-18 personalized greetings, 2-18 PHP Hypertext Preprocessort (PHP), 1-7, 2-12 PL/SQL Server Pages (PSP), 1-7 session-encoded URLs, 2-24

# Е

Edge Side Includes (ESI), 15-2 <!--esi--> tag, 15-42 attempt tag, 15-35 choose tag, 15-15 comment tag, 15-19 Cookie request-header field, 2-35 environment tag, 15-20 examples personalized greeting, 9-59 portal site, 9-43 Surrogate-Control response-header field, 2-44, 2-46 except tag, 15-35 exception and error handling, 15-12 HTTP\_ACCEPT\_LANGUAGE variable, 15-9 HTTP\_COOKIE variable, 15-9 HTTP\_HEADER variable, 15-9 HTTP HOST variable, 15-10 HTTP\_REFERER variable, 15-10 HTTP\_USER\_AGENT variable, 15-10 include tag, 9-51, 9-54, 15-24

inline tag, 9-45, 9-48, 9-50, 11-36, 15-30 invalidate tag, 15-32 memory for, 7-14 otherwise tag, 15-15 personalized greetings, 9-42 propagation policy, 9-11 QUERY\_STRING\_DECODED variable, 15-12 remove tag, 15-34 Set-Cookie response-header field, 2-35 Surrogate-Capability request-header field, 2-2, 2 - 38Surrogate-Control response-header field, 2-41, 9-40, 11-36, 11-46 try tag, 15-35 vars tag, 9-54, 15-40 when tag, 15-15 Edge Side Includes (ESI) cache hierarchies configuring, 8-15 described, 1-14 Edge Side Includes (ESI) provider sites configuring, 7-31 described, 1-9, 1-10 embedded URL parameters \$ (dollar sign) symbol, 2-13 & (ampersand) symbol, 2-13 ; (semi-colon) symbol, 2-13 ? (question mark) symbol, 2-13 caching rules, 2-26 described, 2-13 ignoring the value of parameters, 2-23 session binding, 1-24 session-encoded URLs, 2-24 EncodeBase64.java file, 11-4, 11-24 end-user performance monitoring, 8-31 analyzing, 13-8 enabling, 8-31 specifying URLs, 8-32 ENTRY element in statistics DTD, B-11, B-29 environment tag, Edge Side Includes (ESI), 15-20 error messages, 16-2 to 16-87 format, 16-2 severity, 16-2 error pages configuring, 7-38 configuring for ESI include errors, 15-12

default busy\_error.html, 7-38 esi\_fragment\_error.txt, 7-38 network\_error.html, 7-38 Error Pages in OracleAS Web Cache Manager, 7-38 errors ESI, B-22 statistics, B-21 ERRORS group name in statistics DTD, B-21 ESI default fragment served statistics, 13-7, 13-12, B-22 ESI provider sites, 7-46 ESI uncaught exceptions statistics, 13-7, 13-12, B-22 ESI, See Edge Side Includes (ESI) ESI\_DEFAULT\_FRAGMENT\_SERVED group name in statistics DTD, B-22 esi\_fragment\_error.txt file, 7-38 ESI\_UNCAUGHT\_EXCEPTIONS group name in statistics DTD, B-22 ETag response-header field, 2-8, 2-9, 12-21 caching and statistics, B-28 event log information displaying in HTML body, 12-11 displaying in Server-response header field, 12-11 event logs configuring, 12-4 described, 12-2 examples of, 12-7 to 12-11 format, 12-2 message format, 16-2 message severity, 16-2 messages, 16-2 to 16-87 rolling over, 10-9 Event Logs page in OracleAS Web Cache Manager, 12-4 event\_log file, 7-2 event\_logyyymmdd file, 12-6, 12-23, 12-25 examples directory, A-2 except tag, Edge Side Includes (ESI), 15-35 excluding the value of embedded URL parameters, 2-23 expiration

concepts of, 2-7 described, 1-8 performance assurance heuristics, 9-19 expiration policies configuring, 9-18 expiration policy configuring, 9-13 Expiration Policy page in OracleAS Web Cache Manager, 9-18 expiration rules, 9-18 by cache entry, 9-19 by document creation, 9-19 by HTTP Expires response-header field, 9-19 Expires response-header field, 9-19, 12-21 exporting list of contents, 10-7

# F

failover configuring, 7-29 for clusters, 8-22 connection request threshold, 7-29 described, 1-22 in clusters, 3-12 polling failed cluster members, 8-22 polling failed origin servers, 7-31 failover threshold for cache, 7-11 features, new auto-restart process, 1-xxxiii browser types for multiple-version documents, 1-xxix cache clusters, 1-xxxiii cache hierarchy, 1-xxxiii client-side SSL certificates, 1-xxx compression, 1-xxxi dynamic configuration, 1-xxxii Edge Side Includes (ESI) exception handling, 1-xxxi Edge Side Includes (ESI) with Oracle extensions, 1-xxxiii end-user performance monitoring, 1-xxxi enhanced logging and diagnostic support, 1-xxviii file extension support in caching rules, 1-xxix

inline invalidation, 1-xxviii invalidation preview, 1-xxxiv invalidation propagation, 1-xxxiv listing cache contents, 1-xxxiv maximum size of cached documents, 1-xxx Oracle Enterprise Manager support, 1-xxxiv Oracle Process Manager and Notification (OPMN), 1-xxix path prefix support in caching rules, 1-xxx popular cache miss reporting, 1-xxix proxy server support, 1-xxxv search keys in invalidation, 1-xxviii session binding across a cluster, 1-xxx site discovery, 1-xxxii site support, 1-xxxv SSL acceleration, 1-xxx file descriptors privileges and, 8-38 file extension caching rules and, 9-10 firewalls and OracleAS Web Cache deployment, 5-13 FoundationPersistentSessionID session, 7-5 FRESH\_HITS group name in statistics DTD, B-19 FROM\_DEMAND\_TO\_CLIENT group name in statistics DTD, B-19, B-20, B-21 FROM\_OWNED\_TO\_CLIENT group name in statistics DTD, B-19, B-20 FROM\_OWNED\_TO\_PEER group name in statistics DTD, B-19, B-20

# G

garbage collection, 7-13, 7-17 GET method, 9-3, 9-10 GET with query string method, 9-3, 9-10 GIF files compression and, 2-43, 9-12 GLOBALCACHINGRULES element in webcache.xml file, 9-22, 9-23 GROUP attribute in statistics DTD, B-11 GROUP element in statistics DTD, B-12, B-29 group ID for OracleAS Web Cache administration, 7-9 group IDs in statistics DTD, B-12

# Η

**HEADER** element in invalidation DTD, B-5 in invalidation message, 11-9 hierarchies client-side certificates and, 8-8, 8-10 described, 1-14 distributed deploying, 5-5 high availability with clusters, 3-4 with OracleAS Web Cache, 1-6 hits described, 1-4 statistics, 13-6, B-19 HITS group name in statistics DTD, B-19 HOST attribute in invalidation DTD, B-5 in invalidation message, 11-8 Host request-header field, 12-21 HTTP error code caching rules, 9-15 HTTP Request Header Limits dialog box, 8-38 HTTP request-header fields Accept, 2-16, 12-21 Accept-Charset, 2-16 Accept-Encoding, 2-16 Accept-Language, 2-16 Authorization, 2-2, 12-21 Cache-Control, 12-21 caching rules, 9-14 ClientIP, 8-30 configuring size limits, 8-37 Connection, 12-21 Content-Encoding, 12-21 Content-Language, 12-21 Content-Length, 12-21, 14-14 Content-Type, 12-21 Cookie, 2-2, 2-12, 12-21 category cookies, 2-15 session cookies, 2-22 Date, 12-21 described, 2-15 Host, 12-21 If-Modified-Since, 2-8, 2-9, 12-21

If-None-Match, 2-8, 12-21 Keep-Alive, 7-13 Last-Modified, 12-21 Pragma, 12-21 Proxy-Authorization, 2-2 Range, 2-3, 12-21 Referer, 12-21 SSL-Client-Cert, 4-5, 8-8 supported by OracleAS Web Cache Manager, 9-14 Surrogate-Capability, 2-38, 12-22 Surrogate-Control, 2-38 TE, 12-21 User-Agent, 2-17, 12-21 Via, 12-21 HTTP requests listening port, 7-22 HTTP response-header fields Cache-Control, 9-19, 12-21 compression and, 9-12 Content-Disposition, 2-43 compression and, 9-12 Content-Encoding, 2-43, 12-21 Content-Language, 12-21 Content-Length, 12-21 Content-Type, 12-21 Date, 12-21 ETag, 2-8, 2-9, 12-21 Expires, 9-19, 12-21 Last-Modified, 2-8, 12-21 Pragma, 2-2, 12-21 Server, 2-39, 12-11, 12-21 Set-Cookie, 2-2, 2-12, 7-42, 12-21 category cookies, 2-15 session cookies, 2-22 Surrogate-Control, 2-2, 2-41, 9-40, 12-22 Surrogate-Key, 2-45, 11-46 Transfer-Encoding, 12-21 Via, 12-21 Warning, 2-2 HTTP\_ACCEPT\_LANGUAGE variable, 15-9 HTTP\_CLIENT\_REQUESTS group name in statistics DTD, B-18 HTTP COOKIE variable, 15-9 HTTP HEADER variable, 15-9

HTTP\_HOST variable, 15-10 HTTP\_REFERER variable, 15-10 HTTP\_REQUESTS group name in statistics DTD. B-18 HTTP\_USER\_AGENT variable, 15-10 httpd.conf file, 7-23 HTTPS listening ports configuring, 8-4 HTTPS protocol configuring, 7-27 configuring ports, 8-4 HTTPS requests administration port, 8-5 configuring, 8-2 to 8-11 deploying, 5-12 invalidation port, 8-5 listening port, 7-22 OracleAS Web Cache listening port, 8-4 OracleAS Web Cache operations ports, 8-5 restricting to, 8-11 statistics monitoring port, 8-5

# I

IBM WebSphere Application Server, D-7 ID attribute in invalidation response, 11-13 in invalidation response DTD, B-7 If-Modified-Since request-header field, 2-8, 2-9, 12-21 If-None-Match request-header field, 2-8, 12-21 ignoring the value of embedded URL parameters, 2-23 include tag Edge Side Includes (ESI), 9-51, 9-54 include tag, Edge Side Includes (ESI), 15-24 INFO attribute in invalidation response DTD, B-7 INFO element in invalidation DTD, B-6 in invalidation message, 11-10 in invalidation response, 11-13 inline invalidation configuring, 11-36 described, 1-8 inline tag

Edge Side Includes (ESI), 9-45, 9-48, 9-50 inline tag, Edge Side Includes (ESI), 11-36, 15-30 internal.dtd file, A-2 internal.xml file directory location, A-2 internal\_admin.xml file, A-2 INV\_GLOBAL\_TIMEOUT attribute in webcache.xml file, 14-13 INV\_PEER\_TIMEOUT attribute in webcache.xml file, 14-13 invalidate tag, Edge Side Includes (ESI), 15-32 invalidate.c file, 11-24 Invalidate.java file, 11-24 invalidate.pl file, 11-24 invalidate.sh file, 11-24 Invalidate.sql file, 11-24 invalidated objects group name in statistics DTD, B-30 INVALIDATED\_OBJECTS group in statistics DTD, B-31 INVALIDATED\_OBJECTS group name in statistics DTD, B-18 invalidation advanced requests, 11-42 basic requests, 11-41 concepts of, 2-4 for clusters, 2-7, 3-6 described, 1-8 mechanisms applications, 11-23 database triggers, 11-24 HTTP POST messages, 11-3 OracleAS Web Cache Manager, 11-16 scripts, 11-25 number of, 13-7 performance assurance heuristics, 11-19, 11-23 previewing list, 11-13, 11-18, 11-22 propagating messages, 3-5 cache cluster, 2-7, 8-23, 8-29, 11-19 cache hierarchy, 2-4 query strings, 11-44 statistics, B-18 Surrogate-Key response-header field, 2-45, 11-46 invalidation coordinator, 2-7, 3-6

invalidation directory, A-2 invalidation DTD, B-2 INVALIDATION element in invalidation DTD, B-3 invalidation messages ACTION element, 11-9, B-5 ADVANCEDSELECTOR element, 11-7, B-4 BASICSELECTOR attribute, B-4 BASICSELECTOR element, 11-7, B-4 BODYEXP attribute, 11-8, B-5 compatibility with release 1.0, 11-10 COOKIE element, 11-8, B-5 HEADER element, 11-9, B-5 HOST attribute, 11-8, B-5 INFO element, 11-10, B-6 INVALIDATION element, B-3 invalidation.dtd, A-2 METHOD attribute, 11-8, B-5 NAME attribute, 11-8, 11-9, B-5 OBJECT element, 11-7, B-4 OTHER element, B-5 path prefix expression, 9-3, 9-10, 11-7, 11-20 regular expression, 11-20, 11-21 " (double quotes) symbol, 11-10, 11-18 \$ (dollar sign) symbol, 9-10 & (ampersand) symbol, 11-10, 11-18, 11-20 \* (asterisk) symbol, 9-10 . (period) symbol, 9-10 < (less than sign) symbol>, 11-10, 11-18 > (greater than sign) symbol, 11-10, 11-18, 11-20 ? (question mark) symbol, 9-10 [] (brackets) symbol, 9-10 ^ (caret), 9-10 {} (braces) symbol, 9-10 ' (single quotes) symbol, 11-10 REMOVALTTL attribute, 11-9, B-6 SYSTEM element, 11-6, B-4 SYSTEMINFO element, 11-7, B-4 TYPE attribute, 11-9, B-5 URI attribute, 11-7, B-4 URIEXP attribute, 11-8 URIPREFIX attribute, 11-7, B-4, B-5 VALUE attribute, 11-8, 11-9, 11-10, B-5, B-6 VERSION attribute, 11-6, 11-12, B-3 WCSinvalidation.dtd, A-2

WCSinvalidation.dtd file, B-2 invalidation port, 7-25, 7-26 HTTPS requests, 8-5 invalidation preview messages INVALIDATIONPREVIEW element, B-8 MAXNUM attribute, 11-15, B-8 STARTNUM attribute, 11-15, B-8 SYSTEM element, B-8 SYSTEMINFO element, B-8 VERSION attribute, 11-14, B-8 invalidation preview responses ADVANCEDSELECTOR element, B-9 BASICSELECTOR element, B-9 NUMURLS attribute, 11-16, B-9 SELECTEDURL element, 11-16, B-9 STARTNUM attribute, 11-16, B-9 STATUS attribute, 11-16, B-9 TOTALNUMURLS attribute, 11-16, B-9 VERSION attribute, 11-16 invalidation responses, 11-13, B-7 ADVANCEDSELECTOR element, B-7, B-8 BASICSELECTOR element, B-7, B-8 ID attribute, 11-13, B-7 INFO element, 11-13, B-7 invalidation.dtd, A-2 INVALIDATIONRESULT element, B-6, B-9 NUMINV attribute, 11-13, B-7 **OBJECTRESULT element**, B-7 RESULT element, 11-13, B-7 STATUS attribute, 11-13, B-7 syntax of, 11-6, 11-14, 11-16 SYSTEM element, 11-12, B-6 SYSTEMINFO element, 11-12, B-7 VERSION attribute, B-6, B-9 WCSinvalidation.dtd, A-2 WCSinvalidation.dtd file, B-2 invalidation.dtd file, A-2 INVALIDATION\_REQUESTS group name in statistics DTD, B-18 INVALIDATIONINDEX element in webcache.xml file, 11-44 invalidation-only clusters, 8-29 INVALIDATIONPREVIEW element in invalidation preview DTD, B-8 INVALIDATIONRESULT element
in invalidation preview response DTD, B-9 in invalidation response DTD, B-6 invalidator user default password, 7-2 setting password, 7-7 IP addresses verifying, 8-30

## J

Java servlets, 1-7, 2-12 JavaScript files compression and, 14-16 JavaServer Pages (JSP), 1-7, 2-12 jawc.jar, 11-23 JPEG files compression and, 2-43, 9-12 JSESSIONID session, 7-5

## Κ

Keep-Alive directive browsers and, 14-17 Keep-Alive request-header field, 7-13

### L

L7 (Layer 7) switches, 5-9 Last-Modified request-header field, 12-21 Last-Modified response-header field, 2-8, 12-21 LATENCY group name in statistics DTD, B-25 lib directory, A-2 Listen Ports page in OracleAS Web Cache Manager, 7-22 load balancer routing HTTPS requests around cache, 5-19 load balancing deployment, 5-2, 5-4 described, 1-18 network, 8-35 Local timestamp conversion issue, 12-6 log file rollover, 10-9 logs directory, A-2

### Μ

MAPPEDUSERAGENT subelement of GLOBALCACHINGRULES element, 9-23 mapping sites to origin servers, 7-35 MAPTYPE subelement of GLOBALCACHINGRULES element, 9-23 MATCHSTRING subelement of GLOBALCACHINGRULES element, 9-23 MAX\_CACHE\_SIZE entry in statistics DTD, B-15 MAX\_PER\_SEC\_SINCE\_START value for statistics DTD, B-17 maximum cache size configuring, 7-13 statistics, 13-5, B-15 maximum cached object size, 7-21 statistics, B-28 MAXNUM attribute in invalidation preview DTD, B-8 in invalidation preview message, 11-15 memory calculating, 7-14 configuring, 7-13 current allocated, 13-5, B-15 ESI and, 7-14 mesg directory, A-2 METHOD attribute in invalidation DTD, B-5 in invalidation message, 11-8 Microsoft Internet Information Server (IIS) 5.0, D-17 Microsoft Network Load Balancing configuring, 8-35 misses described, 1-4 statistics, 13-6, B-20 MISSES group name in statistics DTD, B-20 mod\_osso protected pages, 4-9, 5-22 monitoring application Web server performance, 13-10 monitoring cache health, 13-2 monitoring OracleAS Web Cache performance, 13-4 multiple versions of the same document, 2-13 cookie values, 2-15, 9-20

HTTP request headers, 2-15, 9-14, 9-21

#### Ν

NAME attribute in invalidation DTD, B-5 in invalidation message, 11-8, 11-9 in statistics DTD, B-11 navigator frame in OracleAS Web Cache Manager, 6-5 netstat -a command, 7-18 network connections on UNIX, 7-18 on Windows, 7-20 network errors statistics, 13-7, 13-12, B-21 network load balancers, 8-35 configuring, 8-35 network throughput in clusters, 3-4 network timeouts configuring, 7-12 Network Timeouts page in OracleAS Web Cache Manager, 7-12 network\_error.html file, 7-38 NETWORK\_ERRORS group name in statistics DTD, B-21 new features auto-restart process, 1-xxxiii browser types for multiple-version documents, 1-xxix cache clusters, 1-xxxiii cache hierarchy, 1-xxxiii client-side certificates, 1-xxx compression, 1-xxxi dynamic configuration, 1-xxxii Edge Side Includes (ESI) exception handling, 1-xxxi Edge Side Includes (ESI) with Oracle extensions, 1-xxxiii end-user performance monitoring, 1-xxxi enhanced logging and diagnostic support, 1-xxviii file extension support in caching rules, 1-xxix inline invalidation, 1-xxviii invalidation preview, 1-xxxiv

invalidation propagation, 1-xxxiv listing cache contents, 1-xxxiv maximum size of cached documents, 1-xxx Oracle Enterprise Manager support, 1-xxxiv Oracle Process Manager and Notification (OPMN), 1-xxix path prefix support in caching rules, 1-xxx popular cache miss reporting, 1-xxix proxy server support, 1-xxxv search keys in invalidation, 1-xxviii session binding across a cluster, 1-xxx site discovery, 1-xxxii site support, 1-xxxv SSL acceleration, 1-xxx NONCACHEABLE\_MISSES group name in statistics DTD, B-20 not cached documents size, B-26 NUMINV attribute in invalidation response, 11-13, B-7 NUMURLS attribute in invalidation preview response, 11-16 in invalidation preview response DTD, B-9

## 0

**OBJECT** element in invalidation DTD, B-4 in invalidation message, 11-7 OBJECTRESULT invalidation request element, B-7 on-demand content, 3-3 number of documents, B-14 size of, B-14 On-Demand Log File Rollover page in OracleAS Web Cache Manager, 10-9 open connections number of, 13-5, B-16 origin server, B-25 **OPEN\_CONNECTIONS** group name in statistics DTD, B-16, B-25 OpenSSL certificate revocation lists, 4-5 operations ports, 7-26 Operations Ports page in OracleAS Web Cache Manager, 7-26 OPMN, 6-12

opmnctl utility command format, 6-12 parameters, 6-13 restartproc command, 6-13, 7-48, 10-3 startall command, 6-13 startproc command, 6-12, 10-3 status command, 6-13 stopall command, 6-13 stopproc command, 6-13, 10-3 Oracle Application Server with OracleAS Web Cache, 1-2 Oracle Enterprise Manager described, 6-11 Oracle Process Manager and Notification (OPMN), 6-12 OracleAS Discoverer, 1-27 OracleAS Forms Services, 1-27 OracleAS Portal, 1-27 OracleAS Single Sign-On, 1-28 and OracleAS Web Cache, 4-9 routing requests to OracleAS Web Cache, 5-22 OracleAS Single Sign-On partner applications caching mod\_osso protected pages, 4-9, 5-22 OracleAS Single Sign-On servers caching content, 4-9, 5-22 OracleAS Web Cache admin server process, 6-12, 10-2, C-2 auto-restart, 6-12 benefits cost savings, 1-6 developer productivity, 1-6 high availability, 1-6 performance, 1-6 scalability, 1-6 cache server process, 6-12, 10-2, C-2 compatibility OracleAS Discoverer, 1-27 OracleAS Forms Services, 1-27 OracleAS Portal, 1-27 OracleAS Single Sign-On, 1-28 OracleAS Wireless, 1-28 deploying cache cluster, 5-2 common configuration, 5-2 distributed cache hierarchies, 5-5

routing HTTPS requests around cache, 5-19 routing HTTPS requests to dedicated cache, 5-16 routing Single Sign-On requests, 5-22 using firewalls, 5-12 using software load balancers, 5-8 using SSL accelerations hardware, 5-13 Web site acceleration, 5-9 described, 1-2 dynamically generated content caching, 1-7 features auto-restart, 1-27 backend failover, 1-22 compression, 1-26 expiration, 1-8 inline invalidation, 1-8 invalidation, 1-8 load balancing, 1-18 performance assurance, 1-8 restricted administration, 4-2 Secure Sockets Layer (SSL), 4-2 security, 4-2 session binding, 1-24 SSL acceleration hardware solutions, 4-7 static content caching, 1-7 surge protection, 1-18 invaliding documents, 11-16 performance monitoring, 13-4 population of the cache, 2-2 retrieving status, 6-13 scalability, 1-6 starting, 6-12, 6-13 stopping, 6-13 with Oracle Application Server, 1-2 OracleAS Web Cache Manager access logs, 12-22 administration ports, 7-26 application Web server performance statistics, 13-10 application Web server settings, 7-28 application Web server statistics, 13-10 auto-restart mechanism, 7-11 cache health, 13-2 cache memory, 7-13 caching rules, 9-9 to 9-16

cluster configuration, 8-22 compression, 9-12 connection limit, 7-17 described. 6-2 diagnostics, 12-12 Edge Side Includes (ESI) permission, 9-11 error pages, 7-38 event logs, 12-4 expiration rules, 9-18 invalidating content, 11-16 invalidation ports, 7-26 load balancing, 7-29 navigator frame, 6-5 network time-outs, 7-12 on-demand log file rollover, 10-9 OracleAS Web Cache listening ports, 7-22 OracleAS Web Cache performance statistics, 13-4 origin server wallet configuration, 8-7 popular requests, 10-5 propagating configuration to other cluster members, 8-27, 10-4 proxy server settings, 7-28 resource limits, 7-13 restarting OracleAS Web Cache, 7-47, 7-48 retrieving status, 6-13 right frame, 6-8 security configuration, 8-37 security settings, 7-7 session binding, 7-39, 7-40 site configuration, 7-32, 7-33 site to server mapping, 7-35 starting, 6-2, 6-12, 6-13 starting OracleAS Web Cache, 10-3 statistics monitoring ports, 7-26 status messages, 6-5 stopping, 6-13 wallet configuration, 8-4 OracleAS Wireless, 1-28 OracleHOME\_NAMEWebCache service, 14-6, C-2, C-4, C-9 OracleHOME NAMEWebCacheAdmin service, C-2, C-4, C-9 origin server wallet configuration, 8-7 Origin Server Wallet page in OracleAS Web Cache

Manager, 8-7 origin servers backlog statistics, B-16 HTTPS connections, 8-6 statistics, B-24 statistics group in statistics DTD, B-24 Origin Servers page in OracleAS Web Cache Manager, 7-29 origin servers. See application Web servers or proxy servers OTHER element in invalidation DTD, B-5 otherwise tag, Edge Side Includes (ESI), 15-15 owned content, 3-3, 3-6 number of documents, B-14 size of, B-14 OWNED group name in statistics DTD, B-14 OWNER\_UNKNOWN group name in statistics DTD, B-21 ownership of content in cache clusters, 3-6

## Ρ

PARAM element in statistics DTD, B-11 partial page caching caching rules, 9-41 configuring, 9-41 described, 2-27 examples personalized greetings, 9-59 portal site, 9-43 Surrogate-Control response-header field, 2-44, 2-46 Surrogate-Control response-header field, 9-40, 11-46partial page errors statistics, B-22 PARTIAL\_PAGE\_ERRORS group name in statistics DTD, B-22 PAsid session, 7-5 passwords administrator changing, 7-7 default values, 7-2 invalidator changing, 7-7

path prefix caching rules and, 9-10 path prefix expression \$ (dollar sign) symbol, 9-3, 9-10, 11-7, 11-20 \* (asterisk) symbol, 9-3, 9-10, 11-7, 11-20 . (period) symbol, 9-3, 9-10, 11-7, 11-20 ? (question mark) symbol, 9-3 [] (brackets) symbol, 9-3, 9-10, 11-7, 11-20 \ (backslash) symbol, 9-3, 9-10, 11-7, 11-20 ^ (caret) symbol, 9-3, 9-10, 11-7, 11-20 {} (braces) symbol, 9-3, 9-10, 11-7, 11-20 path substring end-user performance monitoring and, 8-33 PAuserid session, 7-5 PAxonnxn session, 7-5 performance assurance heuristics, 1-8, 2-9 application Web server load, 2-10 described, 2-4 expiration, 9-19 introduced, 1-8 invalidation, 11-19, 11-23 popularity, 2-10 proxy server load, 2-10 validity, 2-9 performance benefits with OracleAS Web Cache, 1-6 performance monitoring application Web servers, 13-10 end-user, 8-31, 13-8 enabling, 8-31 specifying URLs, 8-32 OracleAS Web Cache, 13-4 proxy servers, 13-10 PERL, 2-12 personalized attributes caching rules, 9-29 controlling how requests are served, 2-21 Edge Side Includes (ESI), 9-42 WEBCACHEEND tag, 2-18, 9-29, 9-31, 9-32, 15 - 36WEBCACHETAG tag, 2-18, 9-29, 9-31, 9-32, 15-36 personalized greeting

Edge Side Includes (ESI) and, 9-48

personalized greetings. See personalized attributes PHP Hypertext Prepocessor (PHP), 1-7, 2-12 PID group name in statistics DTD, B-14 PKI. See public key infrastructure PL/SQL Server Pages (PSP), 1-7 PNG files compression and, 2-43, 9-12 policy association, 9-16 popular requests listing, 10-5 size of, B-26 statistics, B-26 Popular Requests page in OracleAS Web Cache Manager, 10-5 popularity, 2-10 populating the cache, 2-2 port conflicts, 14-2 ports 1024, 7-23, 7-26, 8-38, 14-4 4000, 7-3, 7-25 4001, 7-3, 7-25 4002, 7-3, 7-25 7001, D-2 7777, 7-3, 7-22 7778, 7-28 80, D-2 administration, 7-26 invalidation, 7-26 listening port, 7-22 statistics monitoring, 7-26 POSIX 1003 extended regular expressions, 8-33, 9-3 POST method, 9-3, 9-10 Pragma request-header field, 12-21 Pragma response-header field, 2-2, 12-21 preseeded files statistics for, B-28 preview invalidation, 11-13, 11-18, 11-22 privileged ports, 14-4 process ID for cache server, B-14 process identity, 4-8, 6-15 restarting OracleAS Web Cache and, 7-48 root privilege and, 8-38 Process Identity page in OracleAS Web Cache Manager, 7-9 processes

admin server, C-2 cache server, C-2 propagating configuration to cluster, 8-27, 10-4 propagating invalidation messages cache cluster, 8-23, 8-29, 11-19 cache hierarchy, 2-4 provider caches configuring, 8-15 described, 1-14 proxy servers capacity, 7-29 configuring, 7-28 failover, 1-22 connection request threshold, 7-29 polling failed servers, 7-31 load, 2-10 load balancing configuration, 7-29 described, 1-18 locating, 1-13 performance monitoring, 13-10 session binding configuring, 7-39 described, 1-24 Proxy-Authorization request-header field, 2-2 public key infrastructure (PKI), 4-2

# Q

QUERY\_STRING\_DECODED variable, 15-12

# R

Range request-header field, 2-3, 12-21 readme.examples.html file, 11-24, 11-25 readme.toolkit.html file, 11-24 RECENT\_PER\_SEC value for statistics DTD, B-17 redirection statistics, B-17 Referer request-header field, 12-21 refreshed documents statistics, 13-6 REFRESHES group name in statistics DTD refreshed documents statistics, B-21

regular expression " (double quotes) symbol, 11-10, 11-18, 11-20 \$ (dollar sign) symbol, 9-4, 9-10, 11-21 & (ampersand) symbol, 11-10, 11-18, 11-20 \* (asterisk) symbol, 8-33, 9-4, 9-10, 11-21 . (period) symbol, 8-33, 9-4, 9-10, 11-21 < (less than sign) symbol>, 11-10, 11-18, 11-20 > (greater than sign) symbol, 11-10, 11-18, 11-20 ? (question mark) symbol, 8-33, 9-4, 9-10, 11-21 [] (brackets) symbol, 9-10, 11-21 \ (backslash) symbol, 8-33, 9-4, 11-21 ^ (caret) symbol, 9-4, 9-10, 11-21 {} (braces) symbol, 9-10, 11-21 ' (single quotes) symbol, 11-10 caching rules and, 9-10 end-user performance monitoring and, 8-33 remote caches configuring, 8-12 described, 1-14 **REMOVALTTL** attribute in invalidation DTD, B-6 in invalidation message, 11-9 remove tag, Edge Side Includes (ESI), 15-34 removing cache from cluster, 8-28 REQUESTS group name in statistics DTD, B-24 requests served by OracleAS Web Cache, 13-3 by origin server, 13-3 fresh, 13-4 stale, 13-4 statistics, B-18 to client, B-18 resource limits setting, 7-13 Resource Limits page in OracleAS Web Cache Manager, 7-18, 7-21 restarting OracleAS Web Cache after configuration changes, 7-47 automatically, 7-10 restricted administration, 4-2 **RESULT** element in invalidation response, 11-13 in invalidation response DTD, B-7 retrieve configuration error message, 6-5 reverse proxy server, 1-2

rolling over logs, 10-9 root privilege webcached and, 8-38 round robin, 1-19 routing requests to origin server, 7-29 rpath prefix expression ? (question mark) symbol, 9-10, 11-7, 11-20 rule association, 9-16 RULE group name in statistics DTD, B-15 rules for creating caching rules, 9-2 runtime statistics group in statistics DTD, B-16 general statistics, B-16 timed statistics, B-17

## S

scalability with cache clusters, 3-4 with OracleAS Web Cache, 1-6 search keys for invalidation, 2-45 Secure Sockets Layer (SSL), 4-2, 4-6 See also HTTPS requests, 7-25 security deploying for HTTPS requests, 5-12 HTTPS requests, 8-2 modifying settings, 7-7 OracleAS Single Sign-On, 4-9, 5-22 routing HTTPS requests around cache, 5-19 routing HTTPS requests to dedicated cache, 5-16 routing Single Sign-On requests, 5-22 using firewalls, 5-12 using SSL acceleration hardware, 5-13 SECURITY element in webcache.xml file, 11-44 security features authorization and access enforcement, 4-8 HTTPS requests, 4-2 protected resources, 4-8 restricted administration, 4-2 SSL acceleration hardware solutions, 4-7 users and privileges, 4-7 Security page in OracleAS Web Cache Manager, 7-7, 8-37 SELECTEDURL element

in invalidation preview response, 11-16 in invalidation preview response DTD, B-9 SERVER group name in statistics DTD, B-24 Server response-header field, 2-39 access logs, 12-21 diagnostic information, 2-39 displaying in the response body, 12-11 Server-response header field, 12-11 server-side certificates, 4-4 session binding, 7-39, 7-40, 7-43, 8-26 clusters and, 1-24, 7-40, 7-43, 8-26 configuring, 7-39 described, 1-24 Session Binding page in OracleAS Web Cache Manager, 7-40 session caching policies configuring, 9-15 session cookies caching rules, 2-26 described, 2-22 session binding, 1-24 session-encoded URLs, 2-24 SESSION\_COUNT group name in statistics DTD, B-16 session-encoded URLs caching rules, 9-27 configuring, 9-15 described, 2-24 sessions caching rules, 9-24 session-encoded URLs, 9-27 controlling how requests are served, 2-26, 9-24 ignoring the value of embedded URL parameters, 9-37 serving popular pages from the cache, 9-39 statistics, B-16, B-25 Set-Cookie response-header field, 2-2, 7-42, 12-21 category cookies, 2-15 described, 2-12 session cookies, 2-22 with Edge Side Includes (ESI), 2-35 site busy errors statistics, 13-7, 13-12, B-22 site definitions, 1-12 and client-side certificates, 7-34

creating, 7-31 Site Definitions page in OracleAS Web Cache Manager, 7-32, 7-33 site discovery, 7-32 SITE group name in statistics DTD, B-22 site information group in statistics DTD, B-22 Site to Server Mapping page in OracleAS Web Cache Manager, 7-35 SITE\_BUSY\_ERRORS group name in statistics DTD, B-22 SITE\_LIST group name in statistics DTD, B-22 sites aliases, 7-31, 7-34 caching rules, 1-13 client-side certificate and, 8-11 configuration overview, 1-12 configuring, 7-31 to 7-47 default settings, 7-43 definitions for, 1-12 creating, 7-31 discovery, 7-32 ESI provider sites, 7-46 ESI providers sites, 1-9 site-to-server mappings, 1-12 statistics, B-22 statistics for, B-17, B-22, B-23, B-31 virtual host, 7-44 virtual host sites, 1-9 Site-to-Server Mapping page in OracleAS Web Cache Manager, 7-35 site-to-server mappings, 1-12 SSL acceleration hardware, 4-7 deploying, 5-13 SSL See Secure Sockets Layer (SSL) SSL-Client-Cert headers, 4-5 STALE\_HITS group name in statistics DTD, B-19 standalone installation differences, C-2 start time for OracleAS Web Cache, 13-3 starting OPMN processes, 6-13 starting OracleAS Web Cache, 7-6, 7-10, 10-2 opmnctl restartproc command, 6-13 opmnctl startall command, 6-13 opmnctl startproc command, 6-12

starting OracleAS Web Cache Manager, 6-2, 7-6 STARTNUM attribute in invalidation preview DTD, B-8 in invalidation preview message, 11-15 in invalidation preview response, 11-16 in invalidation preview response DTD, B-9 startup failures, 14-2 stateful load balancing. See session binding stateless load balancing. See load balancing static content caching, 1-7 statistics cache size, 7-16 memory, 7-16 OracleAS Web Cache health, 13-2 OracleAS Web Cache performance, 13-4 origin servers, 13-10 statistics DTD, B-10 attributes, B-11 cache information groups, B-13 cache reasons group, B-27 elements, B-11 examples, B-29 groups, B-12 origin server statistics group, B-24 query methods, B-28 runtime statistics group, B-16 site information group, B-22 template, B-32 URL statistics group, B-26 statistics monitoring port HTTPS requests, 8-5 statistics monitoring ports, 7-26 statistics monitoring requests format, B-29 port number, 7-25, 7-26 wcstats.dtd file, B-10 statistics monitoring responses wcstats.dtd file, B-10 STATUS attribute in invalidation preview response, 11-16 in invalidation preview response DTD, B-9 in invalidation response, 11-13 in invalidation response DTD, B-7 status messages in OracleAS Web Cache Manager, 6-5

stopping OPMN processes, 6-13 stopping OracleAS Web Cache, 10-2 opmnctl stopall command, 6-13 opmnctl stopproc command, 6-13 style sheets compression and, 14-17 subscriber caches configuring, 8-15 described, 1-14 surge protection, 1-18 Surrogate-Capability request-header field, 2-2, 2-38, 12-22 Surrogate-Control response-header field, 2-2, 2-41, 9-40, 11-36, 11-46, 12-22 caching and statistics, B-28 compress control directive, 2-43 content="ESI/1.0" control directive, 2-39, 2-42 content="ESI-Inline/1.0" control directive, 2-39, 2-42content="ESI-INV/1.0" control directive, 2-39, 2-42, 11-36 content="ORAESI/9.0.2" control directive, 2-39, 2-42content="ORAESI/9.0.4" control directive, 2-42 content="webcache/1.0" control directive, 2-39 max-age control directive, 2-44 no-store control directive, 2-42 no-store-remote control directive, 2-42 vary control directive, 2-43 Surrogate-Key response-header field, 2-45, 11-46 SWF files compression and, 2-43, 9-12 SYSTEM element in invalidation DTD, B-4 in invalidation message, 11-6 in invalidation preview DTD, B-8 in invalidation response, 11-12 in invalidation response DTD, B-6 SYSTEMINFO element in invalidation DTD, B-4 in invalidation message, 11-7 in invalidation preview DTD, B-8 in invalidation response, 11-12 in invalidation response DTD, B-7

### Т

TE request-header field, 12-21 TIME group name in statistics DTD, B-14 timeouts network, 7-12 time-to-live parameter caching and statistics, B-28 toolkit directory, A-2 TOTAL\_SINCE\_RESET value for statistics DTD, B-17 TOTAL\_SINCE\_START value for statistics DTD, B-17 TOTALNUMURLS attribute in invalidation preview response, 11-16 in invalidation preview response DTD, B-9 Transfer-Encoding response-header field, 12-21 troubleshooting application Web server capacity, 14-14 browser limitations, 14-16 caching rules, 14-7 connection limit, 14-4 Content-Length request-header field discrepancies, 14-14 diagnostic information in the response body, 12-11 GMT to local timestamp, 12-6 Jserv generation of 200 status codes on exceptions, 14-15 port conflicts, 14-2 privileged ports, 14-4 query string invalidations, 11-44 startup failures, 14-2 wallet configuration, 14-5 trusted subnet for OracleAS Web Cache administration, 7-8 try tag, Edge Side Includes (ESI), 15-35 ttcp utility, 7-18 **TYPE** attribute in invalidation DTD, B-5 in invalidation message, 11-9

### U

URI attribute in invalidation DTD, B-4 in invalidation message, 11-7 **URIEXP** attribute in invalidation message, 11-8 **URIPREFIX** attribute in invalidation DTD, B-4, B-5 in invalidation message, 11-7 URL group name in statistics DTD, B-26 URL statistics group in statistics DTD, B-26 URL\_STATS group name in statistics DTD, B-26, B-29 user ID for OracleAS Web Cache administration, 7-9 User-Agent request-header field, 2-17, 12-21 multiple-version documents and, 9-21 utl\_proc.sql script, 11-25 UTL\_TCP Oracle supplied package, 11-24

## V

validity, 2-9 VALUE attribute in invalidation DTD, B-5, B-6 in invalidation message, 11-8, 11-9, 11-10 in statistics DTD, B-11 n statistics DTD, B-11 vars tag Edge Side Includes (ESI), 9-54 vars tag, Edge Side Includes (ESI), 15-40 VERSION attribute in invalidation DTD, B-3 in invalidation preview DTD, B-8 in invalidation preview message, 11-14 in invalidation preview response, 11-16 in invalidation preview response DTD, B-9 in invalidation response, 11-12 in invalidation response DTD, B-6 VERSION element in invalidation message, 11-6 VERSION entry in statistics DTD, B-15 Via request-header field, 12-21 Via response-header field, 12-21

virtual host sites, 7-44 configuring, 7-31 described, 1-9

#### W

wallet configuration, 8-4 wallets configuring, 8-4 application Web server, 8-7 proxy server, 8-7 considerations for Windows, C-8 creating, 8-2 default, 4-6 described, 4-5 location, 8-4 origin server, 8-7 Warning response-header field, 2-2 WCSInvalidate.java file, 11-24 WCSinvalidation.dtd file, A-2, B-2 WCSTATS element in statistics DTD, B-11 wcstats.dtd file, A-2, B-10 Web Cache Log Format (WCLF), 12-13 Web caching benefits cost savings, 1-6 developer productivity, 1-6 high availability, 1-6 performance, 1-6 scalability, 1-6 described, 1-3 webcache.dtd file, A-2 webcache.pid file, A-3 webcache.xml file CALYPSONETINFO element, 8-19, 9-23, 14-13 directory location, A-3 GLOBALCACHINGRULES element, 9-22, 9-23 INV\_GLOBAL\_TIMEOUT attribute, 14-13 INV PEER TIMEOUT attribute, 14-13 INVALIDATIONINDEX element, 11-44 overview, 6-9, 6-10 SECURITY element, 11-44 webcache\_contents.txt file, 10-7 webcache\_opmn.xml file, A-3 webcache\_setuser.sh script, 7-9, 8-39

command format, 6-15 revert command, 6-15 setidentity command, 6-15 setroot command, 6-15 webcache20.dtd file, A-2 webcacheadmin.pid file, A-3 webcachectl executable, A-1, C-3 webcachectl utility, C-3 coreok parameter, C-8 reset command, C-4 restart command, C-5 restartadm command, C-5 restartcache command, C-5 start command, C-6 startadm command, C-6 startcache command, C-6 starting OracleAS Web Cache, C-6 status command, C-6 stop command, C-7 stopabort command, C-7 stopadm command, C-7 stopcache command, C-7 stopping OracleAS Web Cache, C-7 syntax, C-3 webcached executable, A-1 privileges and, 7-23, 7-26, 14-4 running with root privilege, 8-38 WEBCACHEEND tag for personalized attributes, 2-18, 9-29, 9-31, 9-32, 15-36 webcachemon executable, A-1 WEBCACHETAG tag for personalized attributes, 2-18, 9-29, 9-31, 9-32, 15-36 webcachetargets.xml file, A-3 when tag, Edge Side Includes (ESI), 15-15 wxvappl.sql, 11-23 wxvutil.sql file, 11-23

## Ζ

zipped files compression and, 2-43, 9-12 zone.properties file, 14-15